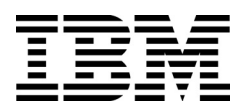

IBM System Networking Switch Center

Version 7.3

# **User Guide**

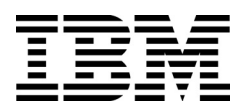

IBM System Networking Switch Center

Version 7.3

# **User Guide**

Tenth Edition (June 2014)

© Copyright IBM Corporation 2014 US Government Users Restricted Rights – Use, duplication or disclosure restricted by GSA ADP Schedule Contract with IBM Corp.

# Contents

| Installing IBM System Networking Switch Center 7.3                      |
|-------------------------------------------------------------------------|
| Installation Prerequisites1                                             |
| System Requirements1                                                    |
| Windows System Requirements1                                            |
| Linux System Requirements                                               |
| AIX System Requirements                                                 |
| Disk Storage Requirements                                               |
| Browser Requirements                                                    |
| Enabling JavaScript in Microsoft Internet Explorer                      |
| Enabling JavaScript in Mozilla Firefox                                  |
| Switch Configuration Requirements                                       |
| General Requirements                                                    |
| FTP/SFTP/TFTP Server Requirements                                       |
| Installing SNSC Manager 7.35                                            |
| Installing IBM System Networking Switch Center 7.3 on an AIX System5    |
| New Installation                                                        |
| Upgrading the Existing SNSC                                             |
| Installing IBM System Networking Switch Center 7.3 on a Linux System6   |
| New Installation                                                        |
| Prerequisite Library for 64-Bit Red Hat Installations                   |
| Upgrading the Existing SNSC7                                            |
| Installing IBM System Networking Switch Center 7.3 on a Windows System7 |
| New Installation                                                        |
| Upgrading the Existing SNSC7                                            |
| Verifying Installation                                                  |
| Uninstalling IBM System Networking Switch Center 7.39                   |
| Uninstalling IBM System Networking Switch Center 7.3 on AIX9            |
| Uninstalling IBM System Networking Switch Center 7.3 on Linux           |

| Uninstalling IBM System Networking Switch Center 7.3 on Windows9 |
|------------------------------------------------------------------|
| Getting Started With SNSC 7.3 11                                 |
| Logging into IBM System Networking Switch Center                 |
| Configuring SNSC Installed on a Multi-Homed System               |
| On Linux System                                                  |
| First Steps                                                      |
| Enabling and Disabling Root Users15                              |
| Enabling the Root User16                                         |
| Disabling the Root User17                                        |
| Changing the Default Passwords18                                 |
| Changing the Default Administrator Password                      |
| Changing the Default Operator Password                           |
| Changing the Default User Password                               |
| Changing the Default Root Password                               |
| How to Discover Switches                                         |
| Using Auto Discovery                                             |
| Auto Discovering Switches in a Subnet Range                      |
| Auto Discovering Switches by IP Address                          |
| Using Manual Discovery                                           |
| Importing Device Lists from a CSV File                           |
| Importing the Device List                                        |
| Exporting a Discovered List of Switches to a CSV File            |
| Troubleshooting Switch Import and Discovery Problems             |
| Troubleshooting Multiple IP Addresses                            |
| About the SNSC User Interface                                    |
| About the Home Page                                              |
| Health Status Summary Pane                                       |
| Events Summary Pane                                              |
| Running Software Version Summary Pane                            |
| Panic Dump Summary Pane                                          |
| Save Pending Summary Pane                                        |
| Discovery Time Range Summary Pane                                |
| About the Device List Page                                       |
|                                                                  |
| The Summary Status Pane                                          |

| The Device List Pane                                          |
|---------------------------------------------------------------|
| Stacked Switches                                              |
| Device List Page – Menu Bar                                   |
| Device Menu                                                   |
| Group Operations Menu                                         |
| Reports Menu                                                  |
| Logs Menu                                                     |
| Options Menu                                                  |
| Discovery Menu                                                |
| Virtualization Tools Menu                                     |
| Maintenance Menu                                              |
| Help Menu                                                     |
| About the Device Console Page                                 |
| Device Console - Top Frame                                    |
| Device Console – Feature (or Left) Frame                      |
| Device Console – Content (or Right) Frame                     |
| Device Console Page – Menu Bar                                |
| Device Console Page – Panel Menu Bar72                        |
| Device List – Go To search option                             |
| Device List – Favorite Marking and Adding Notes74             |
| Removing Notes                                                |
| Changing IBM System Networking Switch Center Configuration    |
| Changing the Default General Properties                       |
| Changing the Default Health Check Properties                  |
| Changing the Default Refresh Configuration Parameters         |
| Changing the Default Data Collection Configuration Parameters |
| Changing the Default Log File Configuration Parameters        |
| Changing the Default DB Data Purge Configuration Parameters   |
| Configuring Authentication                                    |
| Local Authentication                                          |
| TACACS+ Authentication                                        |
| RADIUS Authentication                                         |
| LDAP Authentication                                           |
| Configuring FTP/SFTP/TFTP Server Parameters                   |
| Modifying Discovery Parameters                                |

| VM Management Server – Connector Configuration and VMware Infrastructure (VI) Client<br>Integration |
|----------------------------------------------------------------------------------------------------|
| Dial Home Configuration                                                                             |
| Configuring Email Parameters102                                                                     |
| Adding Traps for Dial Home                                                                          |
| Adding Health Status Messages for Dial Home                                                         |
| Email Message Format106                                                                             |
| How to View Information About IBM System Networking Switch Center                                   |
| How to View Logs                                                                                    |
| Navigating the Log Files                                                                            |
| Viewing the Discovery Import Log                                                                    |
| Viewing the Concurrent Backup Log                                                                   |
| Viewing the Concurrent Download Log 114                                                             |
| Viewing the Concurrent Reset Log                                                                    |
| Viewing the Scheduled Backup Log116                                                                 |
| Viewing the Scheduled Download Log                                                                  |
| Viewing the Scheduled Reset Log 118                                                                 |
| Viewing the CLI Push Log File                                                                       |
| Viewing the DB Log File                                                                             |
| Viewing the CMI Log                                                                                 |
| Viewing the VSI DB – RESTful Access Log                                                             |
| Viewing the Authentication Log                                                                      |
| Viewing the Sync Config Log File                                                                    |
| Viewing the VM Server Log                                                                           |
| Viewing the VMready Deployment Log                                                                  |
| Advanced Configuration and Tuning                                                                   |
| Modifying the log.properties Configuration File                                                     |
| Modifying the server_config.properties Configuration File                                           |
| Modifying the backup.properties Configuration File                                                  |
| Modifying the config-substitutions.properties Configuration File                                    |
| Modifying the alertseverity.properties Configuration File                                           |
| Modifying the cmi.properties Configuration file                                                     |
| Modifying the security.properties Configuration File                                                |
| Configuring for NIST 800-131a Strict Mode                                                           |
| Enabling and Disabling Strict Mode137                                                               |
| Secure LDAP Configuration                                                                           |

| How to Manually Set Device Discovery Date                                   |
|-----------------------------------------------------------------------------|
| How to Configure Discovery Time Range140                                    |
| Viewing Reports                                                             |
| How to View the Event List Report142                                        |
| How to View the Syslog List Report144                                       |
| How to View the SNSC Alerts Report146                                       |
| How to View the Switch Version Report149                                    |
| How to View the Transceiver Information Report151                           |
| How to View the VM Data Center Report153                                    |
| How to View the VMready VM Report155                                        |
| VMready VM Report – VM Groups156                                            |
| VMready VM Report – Port Groups158                                          |
| How to Customize Information in Reports                                     |
| Changing the Column Sort Order161                                           |
| Displaying or Hiding Columns162                                             |
| Performing Group Operations                                                 |
| How to Deploy Switch Image and Configuration on One or More Switches        |
| How to Upgrade Switch Image on One or More Switches                         |
| How to Backup Switch Image from One or More Switches                        |
| How to Upgrade Switch Configuration on One or More Switches                 |
| How to Backup Switch Configuration from One or More Switches                |
| How to Download Panic Dump from One or More Switches                        |
| How to Download Tech Support Dump from One or More Switches                 |
| How to View Scheduled Jobs                                                  |
| How to Run CLI Commands on One or More Switches                             |
| How to Collect Data from One or More Switches on Demand177                  |
| How to Retrieve Switch Version Report from One or More Switches             |
| How to Retrieve Transceiver Information Report from One or More Switches179 |
| How to Retrieve VM Data Center Report from One or More Switches             |
| How to Invoke Actions on One or More Switches                               |
| How to Manually Set Discovery Date on One or More Switches                  |
| How to Add/Remove Notes to/from One or More Switches                        |

| Monitoring a Switch                                  | 185   |
|------------------------------------------------------|-------|
| How to Monitor the Switch                            | . 187 |
| Using the Monitoring Buttons                         | . 188 |
| About Various Monitor Tabs                           | . 189 |
| How to Modify a Statistical Monitoring Page          | . 190 |
| Changing the Column Sort Order                       | . 191 |
| Displaying or Hiding Columns                         | . 192 |
| How to View Switch Summary                           | . 193 |
| Viewing Health Status                                | . 194 |
| Viewing Information                                  | . 195 |
| Viewing Port Status                                  | . 196 |
| Viewing Port Summary                                 | . 198 |
| Viewing Events                                       | . 199 |
| Viewing Syslog                                       | . 200 |
| How to Monitor Switch Statistics                     | . 201 |
| Monitoring SNMP Statistics                           | . 203 |
| Viewing Information Summary                          | . 205 |
| Monitoring Packet Statistics                         | . 206 |
| Monitoring MP CPU Statistics                         | . 207 |
| Monitoring STP Statistics                            | . 208 |
| Monitoring UFD Statistics                            | . 209 |
| Monitoring UFD Information                           | . 210 |
| Monitoring NTP Statistics                            | . 211 |
| Monitoring Trunk Groups                              | . 212 |
| Monitoring Trunk Group Ports                         | . 213 |
| Monitoring Switch Memory Statistics                  | . 214 |
| Monitoring TACACS+ Authentication Statistics         | . 215 |
| How to Monitor a Port                                | . 217 |
| Monitoring Port—Summary                              | . 218 |
| Monitoring Port—Interface Statistics                 | . 219 |
| Monitoring Port—802.1x Statistics                    | . 221 |
| Monitoring Port—IP Statistics                        | . 222 |
| Monitoring Port—Authenticator Diagnostics Statistics | . 223 |
| Monitoring Port—Bridge Statistics                    | . 225 |
| Monitoring Port—Ethernet Error Statistics            | . 226 |

| Monitoring Port—Transceiver Information                     | 228 |
|-------------------------------------------------------------|-----|
| How to Monitor Virtual LAN Statistics                       | 229 |
| Monitoring Virtual LANs—VLAN Membership Information         | 230 |
| How to Monitor Bridge Statistics                            | 231 |
| Monitoring Bridge—Forwarding Database Information           | 232 |
| Monitoring Bridge—Forwarding Statistics                     | 233 |
| Monitoring Bridge—Forwarding Database Multicast Information | 234 |
| Monitoring Bridge—Base Port Information                     | 235 |
| Monitoring Bridge—CIST Bridge Information                   | 236 |
| Monitoring Bridge—CIST Port Information                     | 237 |
| Monitoring Bridge—STP Information                           | 238 |
| How to Monitor LLDP Information                             | 239 |
| Monitoring LLDP Port Information                            | 240 |
| Viewing Remote Devices                                      | 241 |
| Viewing Remote Devices Management Address                   | 242 |
| Viewing EVB (Edge Virtual Bridging) Local Information       | 243 |
| Viewing EVB (Edge Virtual Bridging) Remote Information      | 244 |
| How to Monitor Failover Information                         | 245 |
| Monitoring General Trigger Status                           | 246 |
| Monitoring Trigger Information                              | 247 |
| Monitoring Monitored Port Status                            | 248 |
| Monitoring Controlled Port Status                           | 249 |
| Monitoring Virtual Port Status                              | 250 |
| How to Monitor vLAG Information                             | 251 |
| Monitoring vLAG General Information                         | 252 |
| Monitoring vLAG Instance Information                        | 253 |
| Monitoring vLAG ISL Group Information                       | 254 |
| Monitoring vLAG PDU Statistics                              | 255 |
| Monitoring vLAG IGMP Statistics                             | 257 |
| Monitoring vLAG ISL Statistics                              | 258 |
| How to Monitor Hotlinks Statistics                          | 259 |
| Monitoring Hot Links Summary                                | 260 |
| Monitoring Hot Links Statistics                             | 261 |
| Monitoring Hot Links Information                            | 262 |
| How to Monitor 802.1x/p Information                         | 263 |
| Monitoring 802.1x General Information                       | 264 |

| Monitoring 802.1p—Priority COSq Information                               |
|---------------------------------------------------------------------------|
| Monitoring Port Priority Information                                      |
| How to Monitor ECP (Edge Control Protocol) Information                    |
| Viewing ECP (Edge Control Protocol) Channel Information                   |
| How to Monitor LACP (Link Aggregation Control Protocol) Information       |
| Monitoring Port—LACP Statistics                                           |
| Monitoring Port—LACP Aggregator Information                               |
| Monitoring Port—LACP Port General Information                             |
| Monitoring Port—LACP Port Administrator Information                       |
| Monitoring Port—LACP Port Operator Information                            |
| How to Monitor IP Routing                                                 |
| Monitoring IP Routing—IP Interface Statistics                             |
| Monitoring IP Routing—Interface Information                               |
| Monitoring IP Routing—TCP Statistics                                      |
| Monitoring IP Routing—TCP Connections                                     |
| Monitoring IP Routing—UDP Statistics                                      |
| Monitoring IP Routing—UDP Information                                     |
| Monitoring IP Routing—IP Statistics                                       |
| Monitoring IP Routing—ICMP In Statistics                                  |
| Monitoring IP Routing—ICMP Out Statistics                                 |
| Monitoring IP Routing—DNS Statistics                                      |
| Monitoring IP Routing—Routes                                              |
| Monitoring IP Routing—Routes Standard                                     |
| Monitoring IP Routing—Routes Statistics                                   |
| Monitoring IP Routing—IPv6 Routes                                         |
| Monitoring IP Routing—ARP                                                 |
| Monitoring IP Routing—ARP Statistics                                      |
| Monitoring IP Routing—IPv4 Information                                    |
| Monitoring IP Routing—IPv6 Information                                    |
| Monitoring IP Routing—IPv4 Management Embedded Interface Information 298  |
| Monitoring IP Routing—Gateway Information                                 |
| Monitoring IP Routing—Gateway IPv6 Information                            |
| Monitoring IP Routing—IP Address Information                              |
| Monitoring IP Routing—IPv6 Path Maximum Transmission Unit Information 302 |
| How to Monitor BGP Routing                                                |
| Monitoring BGP Routing—BGP Peers Summary                                  |

| Monitoring BGP Routing—BGP Routing Table                                |
|-------------------------------------------------------------------------|
| How to Monitor RIP Routing                                              |
| Monitoring RIP Routing—RIP V2 Statistics                                |
| Monitoring RIP Routing—RIP Route Information                            |
| How to Monitor OSPF Routing                                             |
| Monitoring OSPF Routing—General OSPF Statistics                         |
| Monitoring OSPF Routing—OSPF Area Statistics                            |
| Monitoring OSPF Routing—OSPF Area Neighbor Statistics                   |
| Monitoring OSPF Routing—OSPF Area Interface Statistics                  |
| Monitoring OSPF Routing—OSPF Area Receive Error Statistics              |
| Monitoring OSPF Routing—OSPF Area Interface Receive Error Statistics318 |
| Monitoring OSPF Routing—OSPF Interface Change Statistics                |
| Monitoring OSPF Routing—OSPF Interface Transmission Statistics          |
| Monitoring OSPF Routing—OSPF Interface Neighbor Statistics              |
| Monitoring OSPF Routing—OSPF Area Information                           |
| Monitoring OSPF Routing—OSPF Interface Information                      |
| Monitoring OSPF Routing—OSPF Neighbor Interface Information             |
| Monitoring OSPF Routing—OSPF Virtual Interface Information              |
| Monitoring OSPF Routing—OSPF Stats2 Information                         |
| Monitoring OSPF Routing—OSPF Link-State DB Information                  |
| Monitoring OSPF Routing—OSPF External Link-State DB Information         |
| Monitoring OSPF Routing—OSPF Summary Range Information                  |
| Monitoring OSPF Routing—OSPF Routes Information                         |
| Monitoring OSPF Routing—OSPF Loopback Information                       |
| How to Monitor OSPFv3 Routing                                           |
| Monitoring OSPFv3 Routing—General Statistics                            |
| Monitoring OSPFv3 Routing—OSPFv3 Area Statistics                        |
| Monitoring OSPFv3 Routing—OSPFv3 Area Neighbor Statistics               |
| Monitoring OSPFv3 Routing—OSPFv3 Area Interface Statistics              |
| Monitoring OSPFv3 Routing—OSPFv3 Area Error Statistics                  |
| Monitoring OSPFv3 Routing—OSPFv3 Interface Transmission Statistics      |
| Monitoring OSPFv3 Routing—OSPFv3 Interface Neighbor Statistics          |
| Monitoring OSPFv3 Routing—OSPFv3 Interface Change Statistics            |
| Monitoring OSPFv3 Routing—OSPFv3 Area Interface Error Statistics        |
| Monitoring OSPFv3 Routing—OSPFv3 General Information                    |
| Monitoring OSPFv3 Routing—OSPFv3 Area Information                       |

| Monitoring OSPFv3 Routing—OSPFv3 Interface Information             |
|--------------------------------------------------------------------|
| Monitoring OSPFv3 Routing—OSPFv3 Routes Information                |
| Monitoring OSPFv3 Routing—OSPFv3 Neighbor Interface Information355 |
| Monitoring OSPFv3 Routing—OSPFv3 Virtual Interface Information     |
| How to Monitor Multicast Listener Discovery                        |
| Monitoring MLD—General Statistics                                  |
| Monitoring MLD—Query Statistics                                    |
| Monitoring MLD—Report Statistics                                   |
| Monitoring MLD—CR Statistics                                       |
| Monitoring MLD—Groups Information                                  |
| Monitoring MLD—MRouters Information                                |
| Monitoring MLD—Interface Information                               |
| How to Monitor IGMP Routing                                        |
| Monitoring IGMP Routing—IGMP Information                           |
| Monitoring IGMP Routing—Multicast Router Information               |
| Monitoring IGMP Routing—IGMP Snooping Statistics                   |
| How to Monitor Virtual Routing                                     |
| Monitoring Virtual Routing Statistics                              |
| Monitoring Virtual Routing State                                   |
| Monitoring Number Statistics                                       |
| Monitoring Number Information                                      |
| How to Monitor Access Control Lists                                |
| Monitoring ACL Statistics                                          |
| Monitoring ACL Port Statistics                                     |
| Monitoring MAC ACL Statistics                                      |
| Monitoring IP ACL Statistics                                       |
| Monitoring ACL6 Statistics                                         |
| How to Monitor Fiber Channel over Ethernet (FCoE)                  |
| Viewing FCoE FC Port Information                                   |
| Viewing FCoE FC Database Information                               |
| Viewing Fabric DataBase Information                                |
| Viewing FCoE Link State Database Information                       |
| Viewing FCoE Steering Database Information                         |
| Viewing FCoE Domain Information                                    |
| Viewing Fabric Login Database Information                          |
| Viewing FCS Database Information                                   |

| Viewing Topology Database Information                                  | 389 |
|------------------------------------------------------------------------|-----|
| Viewing FC Switch WWN Information                                      | 390 |
| Viewing FC Name Server Database Information                            | 391 |
| Viewing FC Fabric Login Database Database Information                  | 392 |
| Viewing FC Domain Database Information                                 | 393 |
| Viewing FCS Interconnect Information                                   | 394 |
| Viewing FC Registered State Change Notification Information            | 395 |
| Viewing FCF Port Information                                           | 396 |
| Viewing FC Zoning Status Information                                   | 397 |
| Viewing FC Name Server Database Statistics                             | 398 |
| Viewing FC Fabric Device Management Interface Statistics               | 399 |
| Viewing FC FCS Statistics                                              | 400 |
| Viewing FC Registered State Change Notification Statistics             | 401 |
| Viewing FC FCoE Forwarder Notification Statistics                      | 402 |
| Viewing FIP Snooping Port Information                                  | 404 |
| Viewing FIP Snooping Statistics                                        | 405 |
| Viewing FIP Snooping Information                                       | 406 |
| Viewing FIP Snooping FCF Detected Information                          | 407 |
| Viewing FIP Snooping FCoE Connections Detected Information             | 408 |
| Viewing FIP Snooping VLAN Information                                  | 409 |
| How to Monitor QoS Information                                         | 410 |
| Monitoring QoS Counters                                                | 411 |
| How to Monitor Virtualization                                          | 412 |
| Viewing VMready Port Information                                       | 413 |
| Viewing VMready VM Information                                         | 414 |
| How to Monitor Edge Virtual Bridging (EVB)                             | 415 |
| Viewing VDP TLV (VSI Discovery Protocol Type-Length-Value) Information | 416 |
| Viewing VSI (Virtual Station Interface) Information                    | 417 |
| Viewing VM Information                                                 | 418 |
| Viewing VSI DB Information                                             | 419 |
| Viewing VSI DB ACL Information                                         | 420 |
| How to Monitor Unified Fabric Port Information                         | 421 |
| Monitoring CDCP Information                                            | 422 |
| Monitoring Port Information                                            | 423 |
| Monitoring QoS Information                                             | 424 |
| Monitoring TLV Information                                             | 425 |

| Monitoring VLAN Information                                 |
|-------------------------------------------------------------|
| Monitoring Virtual Port Information                         |
| How to Monitor SDN-VE Gateway Information                   |
| Monitoring SDN-VE ARP Information                           |
| Monitoring SDN-VE Connectivity Service EndPoint Information |
| Monitoring SDN-VE Connectivity Service Server Information   |
| Monitoring SDN-VE Connectivity Service Tunnel Information   |
| Monitoring SDN-VE Connectivity Service Statistics           |
| Monitoring SDN-VE Management Console General Information    |
| Monitoring SDN-VE Management Console Forward Rules          |
| Monitoring SDN-VE Management Console IP Interface           |
| Monitoring SDN-VE Management Console Subnet                 |
| Monitoring SDN-VE Management Console VNID-VLAN Mapping438   |
| Monitoring SDN-VE Network Address Translation Rules         |
| How to Monitor Stacking Information                         |
| Monitoring Stack/Fabric Information441                      |
| Monitoring Stack/Fabric Link Information                    |
| Monitoring Stack/Fabric Push Status Information             |
| Monitoring Stack/Fabric Trunk Information                   |
| Monitoring Stack/Fabric Path Information445                 |
| Monitoring Stack/Fabric Port Number Mapping Information     |
| Monitoring Stack/Fabric Master Switch Information           |
| Monitoring Stack/Fabric Backup Switch Information           |
| Monitoring Stack/Fabric Configured Switches Information     |
| Monitoring Stack/Fabric Attached Switches Information       |
| Monitoring Stack/Fabric Current Settings Information        |
| Monitoring Stack/Fabric Management Interface Information    |
| How to Monitor iSwitch Information                          |
| Viewing Port Information                                    |
| Viewing Host Uplink Information                             |
| How to Launch a Chart                                       |
| How to Export a Statistical Summary458                      |
| Administering Exported Files                                |
| How to Print a Statistical Summary                          |

| Configuring the Switch 461                  |
|---------------------------------------------|
| Configuration Steps                         |
| Editing in Form Pane                        |
| Editing in Tabular Pane                     |
| Selection Windows                           |
| Submitting and Applying Changes             |
| About Various Configure Tabs468             |
| General Switch Configuration                |
| General Configuration                       |
| Software Image Configuration                |
| Syslog Hosts Configuration                  |
| Levels of Severity                          |
| SNMP Trap Settings                          |
| SNMP Trap Hosts                             |
| Syslog Settings                             |
| General RADIUS Configuration                |
| RADIUS Server Configuration                 |
| General TACACS+ Configuration               |
| TACACS+ Server Configuration                |
| TACACS+ User Map Configuration              |
| TACACS+ Command Authorization Configuration |
| LDAP Server Configuration                   |
| Network Time Protocol Configuration         |
| NTP MD5 Key Configuration                   |
| Management Network Configuration            |
| Port Mirroring Configuration                |
| Internal VLAN Configuration                 |
|                                             |
|                                             |
| Configuring Access User 500                 |
| Configuring Laver 2 Protocols 501           |
| General Layer 2 Protocol Configuration 502  |
| Configuring Trunks 503                      |
| Trunk Hash Configuration 504                |
|                                             |

| Trunk Groups Configuration                  |
|---------------------------------------------|
| LACP Trunk Group Configuration507           |
| Configuring LACP                            |
| LACP General Configuration                  |
| LACP Ports Configuration                    |
| Configuring 802.1x                          |
| General 802.1x Configuration512             |
| Global 802.1x Configuration513              |
| Guest VLAN Configuration514                 |
| Port Configuration                          |
| Configuring MSTP and RSTP516                |
| MSTP/RSTP Configuration                     |
| Configuring CIST                            |
| CIST Bridge Configuration                   |
| CIST Port Configuration                     |
| Configuring Spanning Tree Protocol          |
| Spanning Tree Configuration522              |
| STP Groups Configuration                    |
| STG Port Configuration                      |
| Configuring Forwarding Database             |
| FDB General Configuration                   |
| FDB Static Configuration                    |
| FDB Static Multicast Configuration          |
| Configuring Virtual Link Aggregation Groups |
| General Configuration                       |
| Health Check Configuration                  |
| Trunk Configuration                         |
| LACP Configuration                          |
| Inter-Switch Link (ISL) Configuration       |
| Configuring Hot Links                       |
| Hot Links General Configuration538          |
| Hot Links Triggers Configuration539         |
| Configuring Virtual LANs                    |
| VLAN Memberships Configuration              |
| Private VLAN Configuration                  |
| Protocol VLAN Configuration                 |

| VMAP Configuration for Non-Server Ports          | 544 |
|--------------------------------------------------|-----|
| VMAP Configuration for Server Ports              | 545 |
| VMAP Configuration for All Ports                 | 546 |
| Configuring Link Layer Discovery Protocol (LLDP) | 547 |
| LLDP General Configuration                       | 548 |
| LLDP Port Configuration                          |     |
| Port Global TLV State                            | 550 |
| Configuring Failover                             | 551 |
| General Configuration                            | 552 |
| Triggers Configuration                           | 553 |
| Configuring Active Multipath Protocol (AMP)      | 554 |
| General Configuration                            | 555 |
| Group Configuration                              | 556 |
| Configuring Edge Control Protocol (ECP)          | 557 |
| ECP General Configuration                        | 558 |
| Configuring IP Interfaces                        | 559 |
| IP General Configuration                         | 560 |
| IP Interfaces Configuration                      | 561 |
| IP Forwarding Configuration                      | 562 |
| Network Filters Configuration                    | 563 |
| Loopback Interfaces Configuration                | 564 |
| Static ARP Configuration                         | 565 |
| Floating IPv4 Configuration                      | 566 |
| Floating IPv6 Configuration                      | 567 |
| IPv4 Interface Configuration                     | 568 |
| IPv6 Interface Configuration                     | 569 |
| Stacks Unit Management Interface Configuration   | 570 |
| Configuring Gateways                             | 571 |
| Gateways Configuration                           | 572 |
| IPv4 Data Gateway Configuration                  | 573 |
| IPv6 Data Gateway Configuration                  | 574 |
| IPv4 Management Gateway Configuration            | 575 |
| IPv6 Management Gateway Configuration            | 576 |
| Stacks Unit Management Gateway Configuration     | 577 |
| Configuring Routes                               | 578 |
| General Configuration                            | 579 |

| IPv4 Static Routes Configuration                   |
|----------------------------------------------------|
| IPv6 Static Routes Configuration                   |
| IPMC Ports Configuration                           |
| IPMC Trunks Configuration                          |
| IPMC Adminkeys Configuration                       |
| Configuring RMAPs                                  |
| General Configuration                              |
| Access List Configuration                          |
| AS-Path Access List Configuration                  |
| Configuring RIP                                    |
| General Configuration                              |
| RIP Interface Configuration                        |
| Static Route Redistribute Configuration            |
| BGP External Route Redistribute Configuration      |
| BGP Internal Route Redistribute Configuration      |
| Fixed Route Redistribute Configuration             |
| OSPF Route Redistribute Configuration              |
| OSPF External Route Redistribute Configuration     |
| Configuring OSPF                                   |
| OSPF General Configuration                         |
| OSPF Area Configuration                            |
| OSPF Interface Configuration601                    |
| OSPF Summary Range Configuration                   |
| OSPF Virtual Interface Configuration604            |
| OSPF Host Table Configuration                      |
| OSPF Static Route Redistribution Configuration     |
| OSPF Fixed Route Redistribution Configuration      |
| OSPF RIP Route Redistribution Configuration        |
| OSPF MD5 Key Configuration609                      |
| OSPF Loopback Interface Configuration610           |
| OSPF BGP External Route Redistribute Configuration |
| OSPF BGP Internal Route Redistribute Configuration |
| Configuring OSPFv3613                              |
| OSPFv3 General Configuration614                    |
| OSPFv3 Area Configuration615                       |
| OSPFv3 Host Table Configuration617                 |

|     | OSPFv3 Neighbor Table Configuration       | .618                |
|-----|-------------------------------------------|---------------------|
|     | OSPFv3 Interface Configuration            | .619                |
|     | OSPFv3 Virtual Interface Configuration    | .621                |
|     | OSPFv3 Summary Range Configuration        | .622                |
|     | OSPFv3 External Range Configuration       | .623                |
|     | OSPFv3 Route Redistribution Configuration | .624                |
|     | OSPFv3 Connected Route Configuration      | .625                |
|     | OSPFv3 Static Route Configuration         | .626                |
| Cor | nfiguring MLD                             | .627                |
|     | MLD General Configuration                 | .628                |
|     | MLD Interface Configuration               | .629                |
| Cor | nfiguring BGP                             | .630                |
|     | General Configuration                     | .631                |
|     | Peer Configuration                        | .632                |
|     | Peer Redistribution Configuration         | .633                |
|     | Aggregation Configuration                 | .634                |
|     | Group Configuration                       | .635                |
|     | Group Redistribution Configuration        | .636                |
| Cor | nfiguring IGMP                            | .637                |
|     | General Configuration                     | .638                |
|     | Snooping Configuration                    | .639                |
|     | IGMPv3 Snooping Configuration             | . <mark>64</mark> 0 |
|     | Static Multicast Router Configuration     | .641                |
|     | Relay Configuration                       | .642                |
|     | Relay Multicast Router Configuration      | .643                |
|     | Filter Configuration                      | .644                |
|     | Filter Ports Configuration                | .645                |
|     | Advanced Configuration                    | .646                |
|     | Querier Configuration                     | .647                |
| Cor | nfiguring DNS                             | .648                |
|     | DNS Server Configuration                  | .649                |
| Cor | nfiguring Bootp-Relay                     | .650                |
|     | General Configuration                     | .651                |
|     | Server Configuration                      | .652                |
|     | Broadcast Domain Configuration            | .653                |
|     | Broadcast Domain Server Configuration     | .654                |

| Option82 Configuration655                                                                                                    |
|----------------------------------------------------------------------------------------------------|
| Configuring Flooding                                                                                                    |
| VLAN Flooding Configuration657                                                                                                    |
| Configuring VRRP658                                                                                                    |
| VRRP General Configuration659                                                                                                    |
| VRRP Virtual Router Configuration660                                                                                                    |
| VRRP Virtual Interface Configuration662                                                                                                    |
| VRRP Virtual Router Group Configuration                                                                                                    |
| Configuring DHCP                                                                                                    |
| Enabling or Disabling DHCP Snooping665                                                                                                    |
| DHCP Snooping VLAN Configuration660                                                                                                    |
| Configuring ARP                                                                                                    |
| ARP Configuration                                                                                                    |
| Static ARP Configuration                                                                                                    |
| Configuring Ports                                                                                                    |
| Port Properties Configuration671                                                                                                    |
| Ports General Configuration673                                                                                                    |
| Threshold Rate Configuration674                                                                                                    |
|                                                                                                    |
| Gigabit Link Configuration                                                                                                    |
| Unidirectional Link Detection (UDLD) Configuration                                                                                                    |
| Gigabit Link Configuration       675         Unidirectional Link Detection (UDLD) Configuration       676         Operations, Administration and Management (OAM) Configuration       677                                                                                                    |
| Gigabit Link Configuration       676         Unidirectional Link Detection (UDLD) Configuration       676         Operations, Administration and Management (OAM) Configuration       677         ACL Configuration       678                                                                                                    |
| Gigabit Link Configuration       675         Unidirectional Link Detection (UDLD) Configuration       676         Operations, Administration and Management (OAM) Configuration       677         ACL Configuration       678         STP Configuration       678                                                                                                    |
| Gigabit Link Configuration       678         Unidirectional Link Detection (UDLD) Configuration       678         Operations, Administration and Management (OAM) Configuration       678         ACL Configuration       678         STP Configuration       678         Port Priority Configuration       680                                                                                                    |
| Gigabit Link Configuration       678         Unidirectional Link Detection (UDLD) Configuration       676         Operations, Administration and Management (OAM) Configuration       677         ACL Configuration       678         STP Configuration       678         Port Priority Configuration       680         Unicast Bandwidth Configuration       681                                                                                                    |
| Gigabit Link Configuration       678         Unidirectional Link Detection (UDLD) Configuration       676         Operations, Administration and Management (OAM) Configuration       677         ACL Configuration       678         STP Configuration       678         Port Priority Configuration       680         Unicast Bandwidth Configuration       682         Spanning Tree Protocol (STP) Configuration       682                                                                                                    |
| Gigabit Link Configuration       678         Unidirectional Link Detection (UDLD) Configuration       676         Operations, Administration and Management (OAM) Configuration       677         ACL Configuration       678         STP Configuration       678         Port Priority Configuration       680         Unicast Bandwidth Configuration       682         DHCP Snooping Configuration       683                                                                                                    |
| Gigabit Link Configuration       678         Unidirectional Link Detection (UDLD) Configuration       676         Operations, Administration and Management (OAM) Configuration       677         ACL Configuration       678         STP Configuration       678         Port Priority Configuration       680         Unicast Bandwidth Configuration       682         DHCP Snooping Configuration       683         Reflective Relay Configuration       684                                                                                                    |
| Gigabit Link Configuration       678         Unidirectional Link Detection (UDLD) Configuration       676         Operations, Administration and Management (OAM) Configuration       677         ACL Configuration       678         STP Configuration       678         Port Priority Configuration       680         Unicast Bandwidth Configuration       682         DHCP Snooping Configuration       683         Reflective Relay Configuration       684         MAC Notification Configuration       685                                                                                                    |
| Gigabit Link Configuration       676         Unidirectional Link Detection (UDLD) Configuration       676         Operations, Administration and Management (OAM) Configuration       677         ACL Configuration       678         STP Configuration       678         Port Priority Configuration       680         Unicast Bandwidth Configuration       682         DHCP Snooping Configuration       683         Reflective Relay Configuration       683         MAC Notification Configuration       683         Private VLAN Configuration       683                                                                                                    |
| Gigabit Link Configuration       675         Unidirectional Link Detection (UDLD) Configuration       676         Operations, Administration and Management (OAM) Configuration       677         ACL Configuration       678         STP Configuration       678         Port Priority Configuration       680         Unicast Bandwidth Configuration       682         DHCP Snooping Configuration       682         Reflective Relay Configuration       682         MAC Notification Configuration       682         Private VLAN Configuration       686         Port Map Configuration       686         Port Map Configuration       686                                                                                                    |
| Gigabit Link Configuration       678         Unidirectional Link Detection (UDLD) Configuration       676         Operations, Administration and Management (OAM) Configuration       677         ACL Configuration       678         STP Configuration       678         Port Priority Configuration       678         Unicast Bandwidth Configuration       680         Unicast Bandwidth Configuration       682         DHCP Snooping Configuration       683         Reflective Relay Configuration       684         MAC Notification Configuration       685         Private VLAN Configuration       686         Port Map Configuration       686         Port Map Configuration       687         Configuring QoS – WRED/ECN       686                                                                                                    |
| Gigabit Link Configuration       675         Unidirectional Link Detection (UDLD) Configuration       676         Operations, Administration and Management (OAM) Configuration       677         ACL Configuration       678         STP Configuration       678         Port Priority Configuration       678         Unicast Bandwidth Configuration       680         Unicast Bandwidth Configuration       682         DHCP Snooping Configuration       683         Reflective Relay Configuration       683         Private VLAN Configuration       683         Port Map Configuration       683         Configuration       683         Port Map Configuration       683         Configuring QoS – WRED/ECN       683         General Configuration       683                                                                               |
| Gigabit Link Configuration       678         Unidirectional Link Detection (UDLD) Configuration       676         Operations, Administration and Management (OAM) Configuration       677         ACL Configuration       678         STP Configuration       678         Port Priority Configuration       678         Unicast Bandwidth Configuration       680         Unicast Bandwidth Configuration       682         DHCP Snooping Configuration       683         Reflective Relay Configuration       683         MAC Notification Configuration       684         Private VLAN Configuration       684         Port Map Configuration       684         WRED/ECN Port Configuration       685         WRED/ECN Port Configuration       685                                                                                                |
| Gigabit Link Configuration       678         Unidirectional Link Detection (UDLD) Configuration       676         Operations, Administration and Management (OAM) Configuration       677         ACL Configuration       678         STP Configuration       676         Port Priority Configuration       680         Unicast Bandwidth Configuration       682         Unicast Bandwidth Configuration       682         DHCP Snooping Configuration       683         Reflective Relay Configuration       684         MAC Notification Configuration       684         Private VLAN Configuration       684         Port Map Configuration       684         Port Map Configuration       684         WRED/ECN Port Configuration       684         WRED/ECN Port Configuration       684         WRED/ECN Port Profile Configuration       684 |

|     | 802.1p Port Configuration                                                | 693 |
|-----|--------------------------------------------------------------------------|-----|
|     | Port Priority Configuration                                              | 694 |
|     | Port Priority CoS Configuration                                          | 695 |
|     | CoS Weight Configuration                                                 | 696 |
|     | Port Multicast Priority CoS Configuration                                | 697 |
|     | Multicast CoS Weight Configuration                                       | 698 |
|     | DSCP General Configuration                                               | 699 |
|     | DSCP Configuration                                                       | 700 |
|     | Global Profile Configuration                                             | 701 |
| Cor | nfiguring ACLs                                                           | 702 |
|     | General ACL Properties Configuration                                     | 703 |
|     | Adding an ACL                                                            | 704 |
|     | General ACL6 Properties Configuration                                    | 706 |
|     | ACL6 IPv6 Configuration                                                  | 707 |
|     | ACL6 Meter Configuration                                                 | 708 |
|     | ACL6 Re-mark Configuration                                               | 709 |
|     | ACL6 TCP-UDP Configuration                                               | 710 |
|     | ACL Groups Configuration                                                 | 711 |
|     | ACL Block Configuration                                                  | 712 |
|     | Management ACL Configuration                                             | 713 |
|     | ACL Log Configuration                                                    | 714 |
|     | ACL VMAPs Configuration                                                  | 715 |
|     | Adding VMAPs to an ACL                                                   | 717 |
|     | MAC ACL Configuration                                                    | 719 |
|     | IP ACL Configuration                                                     | 720 |
| Cor | nfiguring CEE (Converged Enhanced Ethernet)                              | 722 |
|     | CEE General Configuration                                                | 723 |
|     | Priority Allocation Configuration                                        | 724 |
|     | Bandwidth Allocation Configuration                                       | 725 |
|     | PFC (Priority Flow Control) Configuration                                | 726 |
|     | PFC Status Configuration                                                 | 727 |
|     | Port PFC Configuration                                                   | 728 |
|     | Port PFC Status Configuration                                            | 729 |
|     | DCBX (Data Center Bridging Capability Exchange) Protocol Configuration . | 730 |
|     | Configuring Multicast Priority                                           | 731 |
|     | Configuring Multicast Bandwidth Allocation                               | 732 |

| Configuring FCoE (Fiber Channel over Ethernet)733 |
|---------------------------------------------------|
| FCoE Alias Configuration734                       |
| FCoE Alias Member Configuration735                |
| FCoE Zone Configuration736                        |
| FCoE Zone Member Configuration737                 |
| FCoE ZoneSet Configuration738                     |
| FCoE ZoneSet Member Configuration739              |
| FCoE Active ZoneSet Configuration740              |
| FCoE Optimization Configuration741                |
| FCoE Ports Configuration742                       |
| FCoE Global Configuration743                      |
| FCoE FC Interface Configuration744                |
| FCoE FCF Configuration745                         |
| FCoE NPV Configuration746                         |
| FIP Snooping Configuration747                     |
| FIP Snooping Port Configuration748                |
| Configuring Switch Partition                      |
| SPAR IDs Configuration750                         |
| SPAR Local Domains Configuration751               |
| Configuring Virtualization                        |
| General VM Configuration753                       |
| VMware vCenter Configuration754                   |
| VM Profiles Configuration                         |
| VM Groups Configuration756                        |
| VM Policy Configuration                           |
| VM Ready Configuration758                         |
| VMware vCenter Access Configuration759            |
| VM Profiles Configuration                         |
| VM Groups Configuration                           |
| VM Policy Configuration                           |
| VM Check Configuration                            |
| VM Hello Configuration                            |
| VM Ports Configuration                            |
| Virtual Machines Configuration766                 |
| VM Advanced Pre-Provisioning                      |
| VM Organizationally Unique Identifier MAC         |

| Step 7.2: Add VMAP Configuration                                        |
|-------------------------------------------------------------------------|
| Step 7.3: Deploy VMAP Configuration                                     |
| Step 8: Configure Server Ports                                          |
| Step 8.1: Configuring Server Ports                                      |
| Step 9: Configure Switch-Specific Settings                              |
| Step 9.1: Modifying Switch-Specific Settings                            |
| Step 10: Configure Port Groups                                          |
| Step 10.1: Modify Port Group Settings                                   |
| Step 11: Associate Port Group to a vSwitch                              |
| Step 12: Review and Deploy the Configuration                            |
| Step 12.1: Deploying the VMready Configuration                          |
| Centralized VSI Database                                                |
| VSI Database Overview                                                   |
| How to Configure VSI DB from the VSI DB Console                         |
| VSI ACL Configuration                                                   |
| VSI Type Configuration                                                  |
| How to Administer VSI Database Using RESTful APIs                       |
| VSI Types RESTful APIs842                                               |
| Access Control for RESTful APIs                                         |
| XML Schema for VSI Types                                                |
| VSI Types RESTful API Reference - Examples                              |
| GET Request to Retrieve VSI Types Configured with a Specific Version848 |
| GET Request to Retrieve an Individual VSI Type                          |
| GET Request to Retrieve All Configured VSI Types                        |
| POST Request to Create a VSI Type                                       |
| PUT Request to Modify an Existing VSI Type                              |
| DELETE Request to Delete an Existing VSI Type                           |
| Performing Device-Specific Actions                                      |
| Synchronizing the Configuration - Sync Config                           |
| VLAN and Port Synchronization                                           |
| Global Actions                                                          |
| Launching Device Access Utilities                                       |
| Launching Web Interface                                                 |
|                                                                         |

| Maintenance                                                 |   |
|-------------------------------------------------------------|---|
| Taking SNSC's Critical Data Backup                          |   |
| Restoring the Data from the Critical Data Backup            | m |
| Taking IBM System Networking Switch Center Support Dump     |   |
| Manager of Managers 877                                     |   |
| Manager of Managers Overview                                |   |
| Enabling the Manager of Managers Service                    |   |
| Logging In to the Manager of Managers                       |   |
| About Manager of Managers Windows and Panels                |   |
| Main Window                                                 |   |
| Instance View Window                                        |   |
| Summary Panel                                               |   |
| Performing Actions in the Manager of Managers               |   |
| Adding an Instance of IBM System Networking Switch Center   |   |
| Renaming an Instance of IBM System Networking Switch Center |   |
| Deleting an Instance of IBM System Networking Switch Center |   |
| Launching Switch Version Report                             |   |
| Launching IBM System Networking Switch Center               |   |
| Using the Command Line Interface 893                        |   |
| Launching the CLI Shell                                     |   |
| Using the CLI for Individual Command Execution              |   |
| CLI Command Reference                                       |   |
| options general                                             |   |
| options refresh                                             |   |
| options security                                            |   |
| options purge                                               |   |
| options logfile                                             |   |
| options data_collection                                     |   |
| options cli_conf                                            |   |

| options hpsim           |
|-------------------------|
| options dial_home902    |
| options vm              |
| show                    |
| device add              |
| device delete           |
| device import           |
| device export           |
| reports event           |
| reports svr             |
| reports vmr             |
| stats acl               |
| stats bridge            |
| stats port              |
| stats routing           |
| stats switch            |
| stats virtual_routing   |
| info 8021               |
| info bridge             |
| info hotlinks           |
| info port               |
| info routing            |
| info stack_general      |
| info stack_switch       |
| info switch             |
| info virtual_routing    |
| firmware apply          |
| firmware backup         |
| firmware conf_backup942 |
| firmware conf_upload945 |
| firmware config_dump948 |
| firmware diff_config948 |
| firmware diff_flash948  |
| firmware panicdump949   |
| firmware reset          |
| firmware save           |

| firmware tsdump                                                                         |
|-----------------------------------------------------------------------------------------|
| Appendix A: Externally Launching IBM SNSC                                               |
| List of Page IDs                                                                        |
| Appendix B: Integrating SNSC with IBM Tivoli Network Manager 973                        |
| Requirements                                                                            |
| Step 1: Generate Signer Certificate                                                     |
| Step 2: Create Key Store                                                                |
| Step 3: Configure SNSC<br>for LIC & SSO                                                 |
| Step 4: Create SNSC User Groups in IBM Tivoli Network Manager                           |
| Step 5: Edit IBM Tivoli Network Manager tools and menu configuration files983           |
| Step 5.1: IBM Tivoli Network Manager – TNM Properties                                   |
| Step 5.2: IBM Tivoli Network Manager – Create SNSC Launch-In-Context Tools Files<br>985 |
| Step 5.3: IBM Tivoli Network Manager – Create SNSC Launch-In-Context Menu File 986      |
| Step 5.4: IBM Tivoli Network Manager – Update Global Launch-In-Context Menu File 986    |
| Step 6: Re-login to IBM Tivoli Network Manager TIP GUI                                  |
| Appendix C: Integrating SNSC with IBM Systems Director                                  |
| Step 1: Create External App Launch Template File                                        |
| Step 2: Register External App Launch Template File                                      |
| Step 3: Configure Single Sign-On Credentials                                            |
| Appendix D: Using Third-Party JDBC/ODBC Tools for Querying SNSC Database 1001           |
| Requirements                                                                            |

| Requirements                                                           |
|------------------------------------------------------------------------|
| Task 1: EasySoft ODBC-JDBC Gateway – Configuring JVM                   |
| Task 2: EasySoft ODBC-JDBC Gateway – Configuring Data Source (DSN)1002 |
| Task 3: ODBC Test Utility – Connecting to Data Source                  |

 Task 4: ODBC Test Utility – Retrieving the Data from the Database and Viewing 1004

 Index
 1007

# Installing IBM System Networking Switch Center 7.3

IBM System Networking Switch Center allows you to administer and maintain switches through a Web browser interface.

- "Installation Prerequisites" on page 1
- "Installing SNSC Manager 7.3" on page 5
- "Uninstalling IBM System Networking Switch Center 7.3" on page 9

## **Installation Prerequisites**

- "System Requirements" on page 1
- "Disk Storage Requirements" on page 2
- "Browser Requirements" on page 2
- "Switch Configuration Requirements" on page 3
- "General Requirements" on page 4
- "FTP/SFTP/TFTP Server Requirements" on page 4

#### **System Requirements**

IBM System Networking Switch Center (SNSC) is a Web application that you install on an AIX, Linux, or Windows system. The system must meet the following requirements:

#### Windows System Requirements

- Intel x86 32-bit or 64-bit system
- Windows Server 2008 or Windows Server 2012
- Minimum 1 GB RAM
- Minimum 800 MB free disk space during installation

#### **Linux System Requirements**

- Intel x86 32-bit or 64-bit system
- SUSE Linux Enterprise Server 10, SUSE Linux Server 11, Red Hat Enterprise Linux 6.1 for x86, or Red Hat Enterprise Linux 6.2 for x86
- Minimum 1 GB RAM
- Minimum 800 MB free disk space during installation
- If running on a 64-bit Red Hat system, the compatibility/legacy package containing glibc must be installed.

#### **AIX System Requirements**

- AIX® 6.1 on Power or AIX 7.1 on Power
- Minimum 1 GB RAM
- Minimum 800 MB free disk space during installation

### **Disk Storage Requirements**

Consider the following when you plan disk space for SNSC:

- The total number of discovered devices.
- The number of SNSC active UI sessions with a page monitoring/viewing performance data
- The number of days that you plan to store switch performance data and events in the SNSC database

Typically, you need to plan for the following amount of disk space:

- 1K per device.
- 5 MB per hour for each SNSC UI session monitoring performance data at 10 seconds frequency
- 1 MB for storing 5000 events (traps and syslogs) received from a device

#### **Browser Requirements**

SNSC is a Web application. You can log into SNSC from any system that supports the following browser versions:

- Microsoft Internet Explorer Version 8.x, 9.x, and 11.x
- Mozilla Firefox Version 10.*x* and 17.*x*
- Google Chrome Version 31

You must enable JavaScript on each browser.

#### Enabling JavaScript in Microsoft Internet Explorer

- **1** Open Microsoft Internet Explorer.
- 2 Click Tools > Internet Options.
- 3 Click Security.
- 4 Click the Internet icon.
- 5 Click Custom Level.
- 6 Scroll to Scripting.
- 7 Click Enable Active Scripting.
- 8 Click OK.

#### **Enabling JavaScript in Mozilla Firefox**

- 1 Open Mozilla Firefox.
- 2 Click **Tools > Options**.
- 3 Click Content.
- 4 Click Enable JavaScript.
- 5 Click OK.

### **Switch Configuration Requirements**

Be sure that each switch that you plan to discover meets the following requirements.

- Ensure that SNMP access is enabled on the switch. See the *User Guide* documentation for the switch for information about how to enable SNMP access.
- Ensure that the switch is physically connected to the network.
- Ensure that the switch is turned on and receiving power.
- Ensure that the switch has a correct IP address.
- Ensure that the switch is not blocking access from the client IP address.
- Be sure that you can successfully ping the switch.
- If you plan to use the automatic switch discovery feature, you must configure the switches in either SNMPv1 or SNMPv2c.
- If you plan to use the manual discovery feature, you can configure the switch in SNMPv1 or SNMPv2c or v3.

## **General Requirements**

- You must locate a copy of the SNSC 7.3 installation image.
- You must have an ID with administrator privileges on the server where you plan to install SNSC 7.3.
- SNSC 7.3 uses the following ports:
  - Port 40080 for HTTP
  - Port 40443 for HTTPs
  - Port 40999 for RMI Service

Ensure that no applications use the ports, or configure SNSC to use different ports.

SNSC 7.3 also uses the following standard ports:

- Port 162 for SNMP trap reception
- Port 514 for syslog reception

Ensure that no other applications use the ports in the list.

### **FTP/SFTP/TFTP Server Requirements**

SNSC requires but does not install an FTP, SFTP, or TFTP server. You must provide and configure an FTP, SFTP, or TFTP server to perform any of the image and configuration management functions (see "Configuring FTP/SFTP/TFTP Server Parameters" on page 93).

## **Installing SNSC Manager 7.3**

The instructions in this section explain how to install SNSC 7.3 on AIX, Linux,s or Windows systems.

# Installing IBM System Networking Switch Center 7.3 on an AIX System

**Note:** The installers have the signature 7.3.x.x\_install\_aix.sh. In the sfollowing procedures, *<installer>*.sh is used to indicate the signature being installed.

#### **New Installation**

- 1 Log in as root on the AIX system where you plan to install SNSC 7.3.
- 2 Download the SNSC 7.3 installer for AIX from the IBM Web site.
- 3 Run the installation script as follows: *⋕* <*installer*>.sh
- 4 The SNSC 7.3 application will be installed in the following directory: /opt/ibm/SNSC

The installer automatically starts SNSC services near the end of the installation process.

SNSC services are registered with the init process, which causes the services to start automatically when the AIX system starts.

#### **Upgrading the Existing SNSC**

- 1 Log in as root on the AIX system that includes the SNSC software you want to upgrade.
- 2 Download the SNSC 7.3 installer for AIX from the IBM Web site.
- 3 Run the installation script as follows: *⋕* <*installer*>.sh
- 4 The installation prompts you to confirm whether to proceed with the upgrade. Enter **yes** to upgrade SNSC to version 7.3.

The installer automatically starts SNSC services near the end of upgrade process.

# Installing IBM System Networking Switch Center 7.3 on a Linux System

**Note:** The installers have the signature 7.3.x.x\_install\_lin.sh. In the following procedures, *<installer>*.sh is used to indicate the signature being installed.

#### **New Installation**

- 1 Log in as root on the Linux system where you plan to install SNSC 7.3.
- 2 Download the SNSC 7.3 installer for Linux from the IBM Web site.
- 3 Run the installation script as follows: ∦ <installer>.sh
- 4 The SNSC 7.3 application will be installed in the following directory: /opt/ibm/SNSC

The installer automatically starts SNSC services near the end of the installation process.

#### Prerequisite Library for 64-Bit Red Hat Installations

If the following error is displayed after you install IBM System Networking Switch Center on a 64-bit Linux system:

```
Starting IBM System Networking Switch Center...ERROR!
Currently JDK/JRE is installed on this system, whereas
IBM SNSC requires JDK/JRE 1.5 and above for running.
```

Follow these instructions to install a Linux library that enables IBM System Networking Switch Center (a 32-bit application) to run on a 64-bit system.

- 1 Log into the 64-bit Linux system as 'root'.
- 2 Install the following 32-bit support library which is part of Red Hat's optional compatibility/legacy package:

# yum install glibc.i686

3 Start Switch Center services:

```
# /opt/ibm/SNSC/bin/startup.sh
```

SNSC services are registered with the init process, which causes the services to start automatically when the Linux system starts.
#### Upgrading the Existing SNSC

- 1 Log in as root on the Linux system that includes the SNSC software you want to upgrade.
- 2 Download the SNSC 7.3 installer for Linux from the IBM Web site.
- 3 Run the installation script as follows: # < installer > . sh
- 4 The installation prompts you to confirm whether to proceed with the upgrade. Enter **yes** to upgrade SNSC to version 7.3.

The installer automatically starts SNSC services near the end of the upgrade process.

# Installing IBM System Networking Switch Center 7.3 on a Windows System

**Note:** The installers have the signature 7.3.x.x\_install\_win.exe. In the following procedures, *<installer>*.exe is used to indicate the signature being installed.

#### **New Installation**

- 1 Log in as an administrator on the Windows system where you plan to install SNSC 7.3.
- 2 Download the SNSC 7.3 installer for Windows from the IBM site.
- 3 Double-click <installer>.exe
- 4 Click Next.
- 5 Select the typical installation option.
- 6 Click Finish.

The installer automatically starts SNSC services near the end of the installation process.

SNSC services are registered as Windows Services. Hence, they are automatically started when the Windows system starts up.

#### Upgrading the Existing SNSC

- 1 Log in as an administrator on the Windows system that includes the SNSC software you want to upgrade.
- 2 Download the SNSC 7.3 installer for Windows from the IBM site.
- 3 Double-click <installer>.exe

- 4 Click Next.
- 5 The installation program prompts you to confirm whether to proceed with the upgrade. Click **yes** to upgrade SNSC to version 7.3.
- 6 Click Finish.

The installer automatically starts SNSC services near the end of the installation process.

## **Verifying Installation**

**Prerequisite:** Before you can verify installation, you must ensure that the SNSC 7.3 services are started on the server where SNSC is installed.

- To start SNSC services on AIX or Linux, login as 'root' and run the following shell script:
  - # /opt/ibm/SNSC/bin/startup.sh
- To check if the SNSC services are running on Windows, login as Administrator and choose menu Start > All Programs > IBM > SNSC > Check Services.
- To start the services on Windows, login as Administrator and choose menu Start > All Programs > IBM > SNSC > Start Services.

In this procedure you test the local browser connection on the server and verify that the three default users created by the installation program can log in successfully. For information about the privileges available to the default users, see "Changing the Default Passwords" on page 18.

- 1 Launch a browser.
  - a If you are logged in to the server where you installed SNSC 7.3, enter http://localhost:40080/snsc or https://localhost:40443/snsc
  - **b** If you are logging in to SNSC 7.3 from another computer, enter http://<hostname>:40080/snsc, where <hostname> is the DNS name or IP address of the server where SNSC 7.3 is installed. If you enabled HTTPS, enter:

https://<hostname>:40443/snsc

- 2 Enter admin/admin.
- **3** Verify that the home page displays.
- 4 Click Logout.
- 5 Enter oper/oper.

- 6 Verify that the home page displays.
- 7 Click Logout.
- 8 Enter user/user.
- **9** Verify that the home page displays.
- 10 Click Logout.
- **11** Make a note of the hostname where you installed SNSC. You will distribute the hostname to other administrators, operators and users.

### **Uninstalling IBM System Networking Switch Center 7.3**

The instructions in this section explain how to uninstall SNSC 7.3 on an AIX, Linux, or Windows system.

- "Uninstalling IBM System Networking Switch Center 7.3 on AIX" on page 9
- "Uninstalling IBM System Networking Switch Center 7.3 on Linux" on page 9
- "Uninstalling IBM System Networking Switch Center 7.3 on Windows" on page 9

#### **Uninstalling IBM System Networking Switch Center 7.3 on AIX**

- 1 Log in as root on the system where you have installed SNSC 7.3.
- 2 Uninstall SNSC 7.3 by issuing the following command: # /opt/ibm/SNSCManager/uninstall/uninstall.sh

# Uninstalling IBM System Networking Switch Center 7.3 on Linux

- 1 Log in as root on the system where you have installed SNSC 7.3.
- 2 Uninstall SNSC 7.3 by issuing the following command: # /opt/ibm/SNSC/uninstall/uninstall.sh

## Uninstalling IBM System Networking Switch Center 7.3 on Windows

- 1 Log in as administrator on the system where you have installed SNSC 7.3.
- 2 Uninstall SNSC 7.3 by clicking Start > Programs > IBM > SNSC > Uninstall SNSC.

3 You can also uninstall SNSC 7.3 by clicking Start > Settings > Control Panel > Add or Remove Programs. Select SNSC - 7.x.x.x and click Change/Remove.

## **Getting Started With SNSC 7.3**

## Logging into IBM System Networking Switch Center

Launch a browser and log in to IBM System Networking Switch Center (SNSC). If you did not configure HTTP security on the SNSC server, you might enter a URL that is similar to http://<hostname>:40080/snsc, where hostname is the domain name or IP address of the server where you installed SNSC. If SNSC is installed on a multi-homed system and is configured to use a specific IP address (see "Configuring SNSC Installed on a Multi-Homed System" on page 12), then <hostname> must be that IP address.

If you configured and enabled security on the SNSC server and you want to log in with a secure HTTPS connection, you might enter a URL that is similar to https://

Enter admin in the User Name field and enter admin in the Password field the first time that you log in.

- "Configuring SNSC Installed on a Multi-Homed System" on page 12
- "First Steps" on page 14
- "How to Discover Switches" on page 23
- "About the SNSC User Interface" on page 39
- "How to View Information About IBM System Networking Switch Center" on page 108
- "How to View Information About IBM System Networking Switch Center" on page 108
- "How to View Logs" on page 110
- "Advanced Configuration and Tuning" on page 128
- "How to Manually Set Device Discovery Date" on page 139

## **Configuring SNSC Installed on a Multi-Homed System**

If you are planning to install SNSC on a multi-homed system that has multiple IP addresses to connected networks, you may want SNSC to use a particular IP address of that system for all operations.

You can configure SNSC to use a particular IP address using the following steps:

## **On Linux System**

- 1 Login to the system as a root user.
- 2 Stop SNSC Service by issuing the following command: # /opt/ibm/snsc/bin/shutdown.sh
- 3 Run configure\_multihome.bat by issuing the following command: # /opt/ibm/snsc/bin/configure\_multihome.sh
- 4 This script prompts you to continue and then lists all the IP addresses configured on that system.
- **5** Choose the IP address that you want SNSC to use (this step also requires a confirmation).
- **6** Once the operation is complete, start SNSC Service by issuing the following command:
  - # /opt/ibm/snsc/bin/startup.sh
- **7** SNSC listens on the given IP address for UI requests and it also uses the IP address for administering the devices.

## **First Steps**

The first time that you log in to SNSC, complete the following steps. You must log in as an administrator to complete the steps.

- 1 Enable or Disable Root Users (see "Enabling and Disabling Root Users" on page 15)
- 2 Change the default admin, oper and user passwords (see "Changing the Default Passwords" on page 18).
- 3 Discover switches (see "How to Discover Switches" on page 23).

## **Enabling and Disabling Root Users**

By default, SNSC allows users who have administrator privileges to modify user passwords (Security Configuration) and change the authentication mechanism (Local or RADIUS or TACACS+ through Authentication Configuration). However, some deployments may want to enforce stricter access privileges for such operations. To address such deployments, SNSC allows users to enable a special privileged 'root' user. The root user brings in the following changes:

- When you enable root user mode, SNSC requires that you enter the root password before you can perform security and authentication configuration
- You cannot directly log in to SNSC as root. You must login with the normal Admin/ Oper/User credentials and then enter root password while performing Security and Authentication Configuration.
- The default root password is root.
- The root user is disabled by default.

#### **Enabling the Root User**

Use the following procedure to enable the Root User.

1 Stop SNSC Service:

On a Linux system, issue the following command:
# /opt/ibm/snsc/bin/shutdown.sh

- 2 Navigate to the following directory: <SNSC Installation Directory>/conf/auth
- **3** Open the following file in a text editor: rootuser.properties
- 4 Set enabledRootUser to true.
- 5 Start SNSC Service:

On a Linux system, issue the following command:

# /opt/ibm/snsc/bin/startup.sh

#### **Disabling the Root User**

Use the following procedure to disable the Root User.

1 Stop SNSC Service:

On a Linux system, issue the following command:
# /opt/ibm/snsc/bin/shutdown.sh

- 2 Navigate to the following directory: <SNSC Installation Directory>/conf/auth
- 3 Open the following file in a text editor: rootuser.properties
- 4 Set EnableRootUser to false.
- 5 Start SNSC Service:

On a Linux system, issue the following command:

# /opt/ibm/snsc/bin/startup.sh

## **Changing the Default Passwords**

The SNSC installation program creates three default users. The default user names and passwords are:

- admin/admin
- oper/oper
- user/user

If you are an administrator, you can log in to SNSC as each user type and change the default passwords to help improve system security.

- **Administrator**—Only administrators can make permanent changes to the switch that persist after a switch is rebooted. Administrators can access switch functions to configure and troubleshoot problems on the switch.
- **Operator**—Operators have the same capabilities as listed for User plus the ability to reboot switches. Operators cannot change the switch configuration, such as uploading images and configuration files.
- **User**—User interaction with the switch is completely passive; nothing can be changed on the switch. Users can display information that has no security or privacy implications, such as switch statistics and current operational state information.

#### **Changing the Default Administrator Password**

- 1 Login to SNSC.
- 2 Choose menu Options > Security Configuration.
- 3 Click admin in the Modify Password For list.
- 4 If Admin is mapped to root, enter the Admin password in the Admin Password field or enter the root password in the Root Password field.
- 5 Enter and re-enter the new administrator password.
- 6 Click Modify.
- 7 Test the new password:
  - a Click Logout.
  - **b** Enter admin in the User Name field.
  - c Enter the updated administrator password.
  - d Click Login.

#### **Changing the Default Operator Password**

- 1 Login to SNSC.
- 2 Choose menu Options > Security Configuration.
- 3 Click oper in the Modify Password For list.
- 4 If Admin is mapped to root, enter the Admin password in the Admin Password field or enter the root password in the Root Password field.
- 5 Enter and re-enter the new password for operator.
- 6 Click Modify.
- 7 Test the new password:
  - a Click Logout.
  - **b** Enter **oper** in the User Name field.
  - c Enter the updated operator password.
  - d Click Login.

#### Changing the Default User Password

- 1 Login to SNSC.
- 2 Choose menu Options > Security Configuration.
- 3 Click user in the Modify Password For list.
- 4 If **Admin** is mapped to root, enter the Admin password in the Admin Password field or enter the root password in Root Password field.
- 5 Enter the current administrator password in the Admin Password field.
- 6 Enter and re-enter the new user password.
- 7 Click Modify.
- 8 Test the new password:
  - a Click Logout.
  - **b** Enter user in the User Name field.
  - c Enter the updated user password.
  - d Click Login.

#### Changing the Default Root Password

**Important:** You can only perform this task if the Admin user is not mapped to the root user. See "Enabling and Disabling Root Users" on page 15.

- 1 Log in to SNSC.
- 2 Choose menu Options > Security Configuration.
- 3 Click root in the Modify Password For list.
- 4 Enter the root password in the Root Password field.
- 5 Enter and re-enter the new root password.
- 6 Click Modify.

## How to Discover Switches

SNSC has two switch discovery options. You can automatically discover switches via IP address or subnet range. You can also use the manual discovery method to add individual switches.

Domain and node configuration and administration is available only to the users login as an administrator (in case, if Root user is disabled) or to those users, who know 'root' password (in case, if Root user is enabled).

- "Using Auto Discovery" on page 24
- "Using Manual Discovery" on page 30
- "Importing Device Lists from a CSV File" on page 32
- "Exporting a Discovered List of Switches to a CSV File" on page 36
- "Troubleshooting Switch Import and Discovery Problems" on page 37

## **Using Auto Discovery**

Use this switch discovery process to add more than one switch at a time to the SNSC system. The Auto Discovery Configuration window displays the configuration parameters that SNSC uses to find switches when you start the Auto Discovery operation. You must configure the switches in either SNMPv1 or SNMPv2 to use the auto-discovery feature.

Choose menu **Options > Discovery > Discovery Configuration** to open the Auto Discovery Configuration window (see Figure 1 on page 24).

| Global Configuration                               |             |       |              |              |                     |         |         | -1 |
|----------------------------------------------------|-------------|-------|--------------|--------------|---------------------|---------|---------|----|
| Period Between Rescans :<br>Timeout :<br>Retries : |             | 18000 |              |              | 30031536000 secs    |         |         |    |
|                                                    |             | 3     |              | 13           | 1300 secs           |         |         |    |
|                                                    |             |       |              | 1            | 5                   |         |         |    |
| Ranges                                             |             |       |              |              |                     |         |         |    |
| Filter Type                                        | From Addre  | ess   | To Address   | Read Communi | ity Write Community | Timeout | Retries |    |
| Include Address Range                              | 192.168.6.1 | 1     | 192.168.6.81 | public       | private             | 3       | 1       |    |
|                                                    |             |       |              |              |                     |         |         |    |
| Root Password Required                             |             |       |              |              |                     |         |         |    |

Figure 1 Auto Discovery Configuration Window

You can perform the following auto discovery configuration tasks:

- Modify global configuration parameters
- Print global configuration and range summary values
- Modify or delete an existing configuration
- Insert a configuration

| Field                    | Description                                                                                                    |
|--------------------------|----------------------------------------------------------------------------------------------------|
| Period Between<br>Rescan | The delay, in seconds, after which the Auto-Discovery process is activated to re-scan the configured IP address and subnet ranges. The default value is 18000 seconds (5 hours).                                                                                              |
| Timeout                  | The timeout value, in seconds. The timeout value controls how long SNSC waits for a response from a switch during auto-discovery. You can specify a timeout while configuring auto-discovery parameters. If you do not specify a timeout, SNSC uses the global timeout value. |
|                          | <b>Note</b> : This timeout value is applicable to both ICMP and SNMP requests sent during auto discovery.                                                                                                    |
| Retries                  | The number of retries that you want SNSC to attempt during auto-<br>discovery. You can specify the number of retries while configuring auto-<br>discovery parameters. If you do not specify a retry interval, SNSC uses<br>the global retries value.                          |
|                          | <b>Note</b> : The Retries is applicable only to SNMP requests sent during auto discovery. For ICMP, no retries are attempted.                                                                                                    |
| Filter Type              | Lists whether the entry is to be included (Include Address Range) or excluded (Exclude Address Range) while performing discovery operation.                                                                                                    |
| From Address             | Starting IP address of the range.                                                                                                    |
| To Address               | Ending IP address of the range.                                                                                                    |
| Read Community           | SNMP v1/v2c read-community password.                                                                                                    |
| Write Community          | SNMP v1/v2c write-community password.                                                                                                    |
| Timeout                  | The timeout value, in seconds. The timeout value controls how long SNSC waits for a response from a switch during auto-discovery. You can specify a timeout while configuring auto-discovery parameters. If you do not specify a timeout, SNSC uses the global timeout value. |
| Retries                  | The number of retries that you want SNSC to attempt during auto-<br>discovery. You can specify the number of retries while configuring auto-<br>discovery parameters. If you do not specify a retry interval, SNSC uses<br>the global retries value.                          |
| Root Password            | Allows you to enter the root password. When the 'Root' user is enabled, the discovery configuration window can be launched by all users. However, the operations are allowed only when user enters the valid Root password.                                                   |
|                          | Note: This field is visible only when Root user is enabled.                                                                                                    |

| Table 1 | Auto Discover | v Configuration | field descriptions |
|---------|---------------|-----------------|--------------------|
|         |               | y coningulation | neia accomptions   |

#### Auto Discovering Switches in a Subnet Range

You can configure SNSC to automatically discover switches by searching for a specified subnet or subnet mask range.

- 1 Choose menu **Options > Discovery > Discovery Configuration**.
- 2 If Root user is enabled, enter the root password.
- 3 Click Insert.
- 4 Select Include Address Range Subnet from the Filter Type list (see Figure 2 on page 27).
- 5 Enter the subnet information in the Subnet and Subnet Mask fields. The IP subnet range must include less than 256 IP addresses.
- 6 If required, change the default community strings entered in the Read Community and Write Community fields. The default strings are public and private respectively. These settings apply to SNMP version 1 or 2 access.
- 7 (Optional) Enter a subnet range to exclude from the Auto Discovery process.
  - a Click Insert. The Auto Discovery dialog box reopens.
  - b Select Exclude Address Range Subnet from the Filter Type list.
  - c Enter the subnet information to exclude in the Subnet and Subnet Mask fields.
  - **d** Click **Insert**. The Exclude Address Range appears in the Auto Discovery Configuration window.
- 8 Click Insert.
- 9 Click **OK** to close the Auto Discovery information message. SNSC begins to discover switches according to the values you defined for the subnets and masks.

Click **Close** to close the Auto Discovery Configuration window. Choose menu **Logs** > **Auto Discovery Log** to view the status of the Auto Discovery process.

| Auto Discovery Configuration - Insert |                                  |  |  |  |  |
|---------------------------------------|----------------------------------|--|--|--|--|
| Filter Type:                          | Include Address Range - Subnet 💌 |  |  |  |  |
| Subnet:                               | 0.0.0.0                          |  |  |  |  |
| Subnet Mask:                          | 255.255.255                      |  |  |  |  |
| From:                                 | 0.0.0.0                          |  |  |  |  |
| To:                                   | 0.0.0.0                          |  |  |  |  |
| Read Community:                       | *****                            |  |  |  |  |
| Write Community:                      | *****                            |  |  |  |  |
| Timeout:                              | 3                                |  |  |  |  |
| Retries:                              | 1                                |  |  |  |  |
| Nange 19                              | Insert Close private             |  |  |  |  |

Figure 2 Auto-Discovery Configuration by Subnet Range Window

#### See also:

- "Auto Discovering Switches by IP Address" on page 28
- "Using Manual Discovery" on page 30
- "Troubleshooting Switch Import and Discovery Problems" on page 37
- "How to View Logs" on page 110

#### Auto Discovering Switches by IP Address

You can only use this feature for switches that are configured in SNMPv1 or SNMPv2.

- 1 Choose menu Options > Discovery > Discovery Configuration.
- 2 If Root user is enabled, enter the root password.
- 3 Click Insert.
- 4 Select Include Address Range IP address range from the Filter Type list (see Figure 3 on page 29).
- 5 Enter the IP address range in the *From* and *To* fields. The IP subnet range must include less than 256 IP addresses.
- 6 Type the appropriate community strings in the Read Community and Write Community fields. The default strings are public and private, respectively. These settings apply to SNMP version 1 or 2 access.
- 7 Click Insert.
- 8 (Optional) Enter an IP address range to exclude from the Auto Discovery process.
  - a Click Insert.
  - **b** Select **Exclude Address Range IP Address Range** from the Filter Type list.
  - c Enter the IP address range to exclude in the *From* and *To* fields.
  - **d** Click **Insert**. The Exclude Address Range appears in the Auto Discovery Configuration window.
- 9 Click Insert.
- 10 Click **OK** to close the Auto Discovery information message.

SNSC begins to discover switches according to the values you defined for the IP address range.

Click **Close** to close the Auto Discovery Configuration window. Choose menu **Logs** > **Auto Discovery Log** to view the status of the Auto Discovery process.

After the SNSC service starts, the Auto Discovery program attempts discovery on all of the ranges that you entered. This is the only time when all ranges are discovered.

After you enter a new range, that range, and only that range, is discovered.

| Auto Discovery Configuration - Insert |                                            |           |  |  |  |
|---------------------------------------|--------------------------------------------|-----------|--|--|--|
| Filter Type:                          | include Address Range - IP address range 💌 |           |  |  |  |
| Subnet:                               | 0.0.0.0                                    |           |  |  |  |
| Subnet Mask:                          | 255.255.255.255                            |           |  |  |  |
| From:                                 | 0.0.0.0                                    |           |  |  |  |
| To:                                   | 0.0.0.0                                    |           |  |  |  |
| Read Community:                       | ****                                       |           |  |  |  |
| Write Community:                      | *****                                      |           |  |  |  |
| Timeout:                              | 3                                          |           |  |  |  |
| Retries:                              | 1                                          |           |  |  |  |
| Range 1:                              | Insert Close                               | p private |  |  |  |

Figure 3 Auto-discovery Configuration by IP Address Range Window

## **Using Manual Discovery**

Use this switch discovery process to add one switch at a time to the SNSC system.

- 1 Perform the manual discovery using one of the following steps:
  - a Click Add a Switch in Summary Page or Main Page. This operation results in adding the newly discovered device under the Root node in the navigation tree.
  - **b** In Main Page, right-click **Root** or a domain name in the left pane and click **Add a Switch**.
- 2 Type the IP address of the switch that you want to discover in the IP Address field (see Figure 4 on page 31).
- **3** If Root user is enabled, enter the root password in Root Password field (this field is not visible if Root user is disabled).
- 4 If you are discovering the switch configured with SNMPv1 or SNMPv2c:
  - **a** Enter the correct read and write community strings in Read Community and Write Community fields respectively.
  - **b** Click **Open**. SNSC begins the switch discovery process.
- **5** To discover a switch that is configured as SNMPv3:
  - a Click Use SNMPv3.
  - **b** Enter the user name in User Name field.
  - c If Authentication is enabled on the switch (switch is configured in AuthNoPriv or AuthPriv), select the authentication protocol (**MD5** or **SHA1**) from Authentication Protocol list and enter the authentication password in Authentication Password field.
  - **d** If Privacy is enabled on the switch (switch is configured in AuthPriv), select either **DES** or **AES** in the Privacy Protocol list and enter the privacy password in the Privacy Password field.
  - e Click Open. SNSC begins the switch discovery process.

| Manual Discovery Configuration | on         | × |
|--------------------------------|------------|---|
| IP Address:                    |            |   |
| Root Password:                 |            | ] |
| Read Community:                | •••••      |   |
| Write Community:               | •••••      | ] |
|                                | Use SNMPv3 |   |
| User Name:                     |            |   |
| Authentication Protocol:       | NONE       |   |
| Authentication Password:       |            |   |
| Privacy Protocol:              | NONE       |   |
| Privacy Password:              |            |   |
|                                |            |   |
| Open Clos                      | se Help    |   |

Figure 4 Manual Discovery Configuration Window

### Importing Device Lists from a CSV File

SNSC's auto-discovery mechanism uses ICMP and SNMP to discover the devices. If you don't want to use auto-discovery or don't want to allow ICMP, then you can import the devices from a CSV (comma separated value) list. Importing the devices from the list saves precious time as you don't have to individually discover each devices using Manual Discovery option.

**Note:** The Import Device List window can import only devices that are Up and can be manually discovered by SNSC.

The following sections show the Device List CSV file format along with some samples:

#### File Format:

<each row> ::= <Device Address>[,<SNMP Data>]

```
<Device Address> ::= <IP Address> | <IP Address Range>
<SNMP Data> ::= [<Timeout>], [<Retries>], <SNMP Params>
<SNMP Params> ::= <SNMP Version>, { <SNMP v1/v2c Data> | <SNMP v3 Data> }
<SNMP Version> ::= v1 | v2c | v3
<SNMP v1/v2c Data> ::= <Read Community>, <Write Community>
<Read Community> ::= <Plain Text> | <Encrypted Text>
<Write Community> ::= <Plain Text> | <Encrypted Text>
<SNMP v3 data> ::= <User Name>,[<Authentication Info>, <Privacy Info>]
<Authentication Info> ::= { MD5 | SHA }, <Password>
<Password> ::= <Plain Text> | <Encrypted Text>
```

As we can see in the file format, the Device Address is mandatory and the SNMP Data information is optional. You can specify SNMP Data during import and this information is used as follows:

- If the row contains SNMP data, then it is used instead of the data specified during import.
- If the row doesn't contain SNMP data, then the information supplied during import is used.

**Note:** You can only specify Community Strings and Passwords in plain-text. When SNSC exports the device list, it saves the Community Strings and Passwords in encrypted form, which can only be deciphered by SNSC.

#### File Samples:

#### No SNMP Data:

```
192.168.1.10
192.168.1.20-192.168.1.24
192.168.20.100
```

#### With SNMPv1/v2 Data with plain-text community strings:

```
192.168.1.10,3,1,v1,public,private
192.168.1.20-192.168.1.24,5,2,v2c,public1,private1
192.168.20.100,3,1,v1,public2,private2
...
```

#### With SNMPv3 Data with plain-text passwords:

```
      192.168.1.10,3,1,v3,ibm1
      # NO_AUTH_NO_PRIV

      192.168.1.20-192.168.1.24,5,1,v3,ibm2,MD5,adminmd5
      # AUTH_NO_PRIV

      192.168.20.100,3,1,v3,ibm3,SHA,adminsha,DES,admindes
      # AUTH_PRIV
```

#### Importing the Device List

Choose menu **Discovery > Import Device List** to open the Import Device List window (see Figure 5 on page 34). To import the device list, perform the following steps:

1 Click Browse... and select the CSV file containing the import list.

If Root user is enabled, enter the correct root password in Root Password field (this field is not visible, in case, if Root user is disabled).

If one or more rows in the CSV file doesn't contain SNMP Data, you can specify the information by checking Specify Other Information check box and following the additional steps given below:

- a Select SNMP Version.
- **b** Enter the timeout value in seconds in Timeout field.
- c Enter the retries in Retries field.
- **d** If SNMP v1 or v2c is selected, Enter appropriate community strings in Read Community and Write Community fields.
- e If SNMP v3 is selected:

Enter user name in User Name field.

Select the authentication protocol from Authentication Protocol list.

If authentication protocol is not set to NONE, enter the authentication password in Authentication Password field.

Select the privacy protocol from Privacy Protocol list.

If privacy protocol is not set to NONE, enter the privacy password in Privacy Password field.

2 Click **Import** to import the list.

Figure 5 Import Device List Window

| Discovery List - Import                   |           |             | ×      |
|-------------------------------------------|-----------|-------------|--------|
| IP Address Ranges File:<br>Root Password: |           |             | Browse |
| General                                   | Specify C | )ther Infor | mation |
| SNMP Version:<br>Timeout:                 | SNMPv1    | <b>~</b>    |        |
| Retries:                                  | 1 1       | 5           |        |
| SNMPv1/2c                                 |           |             |        |
| Read Community:                           | •••••     |             |        |
| Write Community:                          | •••••     |             |        |
| SNMPv3                                    |           |             |        |
| User Name:                                |           |             |        |
| Authentication Protocol:                  | NONE      | ~           |        |
| Authentication Password:                  |           |             |        |
| Privacy Protocol:                         | NONE      | ~           |        |
| Privacy Password:                         |           |             |        |
|                                           |           |             |        |
| Import                                    | Close     | Help        |        |

| Field                        | Description                                                                                                    |
|------------------------------|----------------------------------------------------------------------------------------------------|
| IP Address Ranges<br>File    | The CSV file containing the list of IP addresses of the switches to be discovered.                                                                                              |
| Root Password                | The root password field. This field is visible if Root user is enabled.                                                                                                    |
| Specify Other<br>Information | Enables or disables SNMP specific fields.                                                                                                    |
| SNMP Version                 | The SNMP version to use for those entries in CSV file that doesn't contain SNMP data.                                                                                           |
| Timeout                      | The timeout in seconds to use for those entries in CSV file that doesn't contain SNMP data. The range is 1 to 300 seconds.                                                      |
| Retries                      | The number of retries to use for those entries in CSV file that doesn't contain SNMP data. The range is 1 to 5.                                                                 |
| Read Community               | The Read Community to use for those entries in CSV file that doesn't contain SNMP data. This field is enabled only when SNMPv1 or SNMPv2c is selected in SNMP Version.          |
| Write Community              | The Write Community to use for those entries in CSV file that doesn't contain SNMP data. This field is enabled only when SNMPv1 or SNMPv2c is selected in SNMP Version.         |
| User Name                    | The user name to use for those entries in CSV file that doesn't contain SNMP data. This field is enabled only when SNMPv3 is selected in SNMP Version.                          |
| Authentication<br>Protocol   | The authentication protocol to use for those entries in CSV file that doesn't contain SNMP data. This field is enabled only when SNMPv3 is selected in SNMP Version.            |
| Authentication<br>Password   | The authentication password to use for those entries in CSV file that doesn't contain SNMP data. This field is enabled only when Authentication Protocol is set to MD5 or SHA1. |
| Privacy Protocol             | The privacy protocol to use for those entries in CSV file that doesn't contain SNMP data. This field is enabled only Authentication Protocol is set to MD5 or SHA1.             |
| Privacy Password             | The privacy password to use for those entries in CSV file that doesn't contain SNMP data. This field is enabled only Privacy Protocol is set to DES or AES.                     |

| Table 2 | Import | Device | List field | descriptions |
|---------|--------|--------|------------|--------------|
|---------|--------|--------|------------|--------------|

**Note:** If the file containing the list of valid IP addresses to be discovered contains the IP address of a switch that has already been discovered, an error message is displayed, but the discovery of the other devices on the list continues. The error message contains the IP address and is logged in the discovery log (Discovery\_Import.log).

## Exporting a Discovered List of Switches to a CSV File

You can export the discovered switches along with SNMP data to a CSV file. You can import the CSV file into SNSC (see "Importing Device Lists from a CSV File" on page 32). To export the discovered switches:

- 1 Choose menu Discovery > Export Device List.
- 2 In the resulting dialog, select "Save File" option and click OK.
- 3 In the resulting file browser window, select the file, in which the contents to be saved.

**Note 1**: While exporting the data, SNSC encrypts the Community Strings (in case of SNMPv1 or SNMPv2c) and Passwords (in case of SNMPv3). This can be decrypted only by SNSC during import.

**Note 2**: If SNMP data is not completely available, the associated SNMP data field is blank.

## **Troubleshooting Switch Import and Discovery Problems**

Check the following items if SNSC displays an error message during switch discovery.

- In slower networks, increase the **Retry Count** and **Timeout** values on the Auto Discovery Configuration window. See Table 1 on page 25 for more information.
- In the **Open Device** window, ensure that the correct read and write community strings have been entered for SNMP version 1 and 2 connections.
- In the **Open Device** window, ensure that the correct SNMP version 3 information has been entered for SNMP version 3 connections.
- Ensure that the switch is physically connected to the network.
- Ensure that the switch is turned on and receiving power.
- Ensure that the switch has been assigned a correct IP address.
- Verify that you entered the correct IP address is being used in the **Open Device** window.
- Ensure that the problem does not exist because of an unrelated network misconfiguration.
- Ensure that SNMP access is enabled on the switch. See the *User Guide* for the selected switch for information about how to enable SNMP access.
- Ensure that the switch is not blocking access from the client IP address.
- After the SNSC service starts, auto discovery attempts to discover switches using all of the ranges you entered. This is the only time when all ranges are discovered.
- After you enter a new range, that range, and only that range, is discovered.

#### See also:

"How to Discover Switches" on page 23

## **Troubleshooting Multiple IP Addresses**

Note the following items if SNSC displays an error message during switch discovery:

- If you try to add a switch that has already been discovered by SNSC but with a different IP address, an error message is displayed containing the IP address the device had when it was initially discovered and all the configured IP addresses of the switch.
- If you try to insert an IP address range containing the IP address of a switch that has already been discovered by SNSC, an error message is displayed and discovery is aborted. The message contains the IP address in the range you submitted, the IP address already discovered by the switch, and all configured IP addresses on the switch.
- If you submit an IP address range that contains the IP address of a switch that has already been discovered by SNSC, an error message is logged in the Discovery\_Import log. However, discovery of the rest of the switches in the range continues, and no error message is displayed.

#### See also:

"How to Discover Switches" on page 23

## About the SNSC User Interface

The following topics are discussed in this section:

- "About the Home Page" on page 40
- "The Device List Pane" on page 52
- "The Domains Pane" on page 50
- "The Summary Status Pane" on page 51
- "The Device List Pane" on page 52
- "Device List Page Menu Bar" on page 54
- "Device Menu" on page 55
- "Group Operations Menu" on page 56
- "Reports Menu" on page 58
- "Logs Menu" on page 59
- "Options Menu" on page 60
- "Help Menu" on page 64
- "About the Device Console Page" on page 65
- "Changing IBM System Networking Switch Center Configuration" on page 78
- "Changing the Default Refresh Configuration Parameters" on page 81
- "Changing the Default Data Collection Configuration Parameters" on page 82
- "Changing the Default DB Data Purge Configuration Parameters" on page 84
- "Configuring Authentication" on page 86
- "Configuring FTP/SFTP/TFTP Server Parameters" on page 93

## About the Home Page

The SNSC home page gives a quick summary of the devices discovered. It provides a graphical representation of Health Status, Panic Dump, Events, Save Pending, Running Software Version, Device Discovery Timestamp, and Syslog message types, grouped into separate panels along with the device counts. (See Figure 6 on page 40). The information is updated periodically to give the actual counts and status of managed devices. It provides an option for the user to filter the devices available on the device list page based on the selection made here. Click Add a Switch to directly perform a manual discovery of switches for the SNSC system. The Go to Device List Page option lists all the devices discovered and does not perform any filtering.

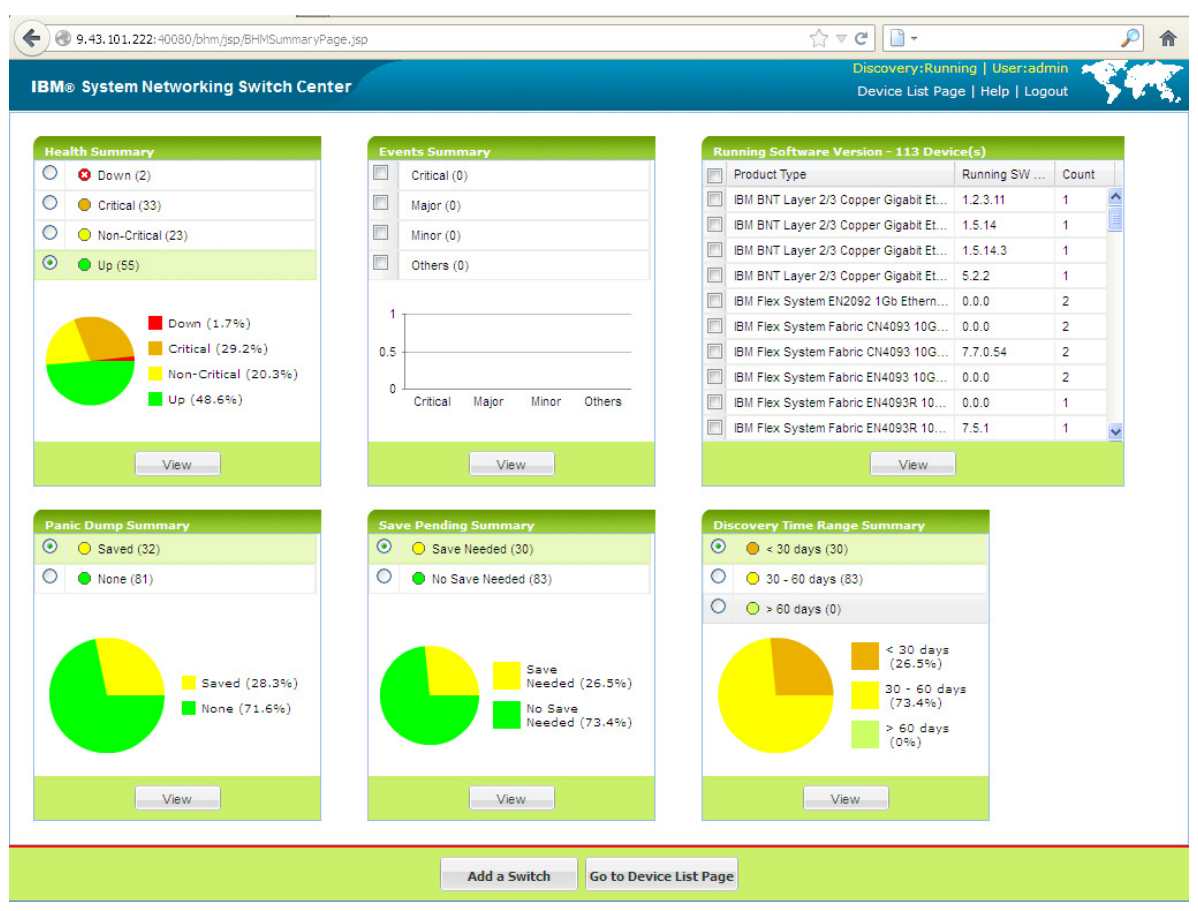

Figure 6 SNSC Manager Home Page Example

#### **Health Status Summary Pane**

The Health Status pane shows the individual count of devices discovered that are Down (red), Critical (orange), Non-Critical (yellow) and Up (green). It also provides a pie chart that indicates the percentages of Down/Critical/Non-Critical/Up devices (See Figure 7 on page 42). You can filter out the devices depending on the Health Status by selecting the appropriate choice and clicking View, which takes you to the Device list page (See Figure 8 on page 42).

You can clear the selection any time by clicking on top of the device list to reset the filter and see the complete list of devices discovered.

Figure 7 Health Summary Pane

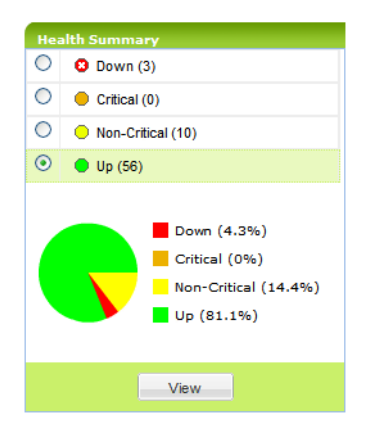

#### Figure 8 Filtered Device List Based on Health Status

| IBM® System Networking                 | Element Ma | anager         |                                                      |                     |             | Discovery: I       | dle (will start<br>Sumr | at 7:27 PM)   User:<br>mary Page   Help   I | admin<br>Logout     | PC, |
|----------------------------------------|------------|----------------|------------------------------------------------------|---------------------|-------------|--------------------|-------------------------|---------------------------------------------|---------------------|-----|
| Domains                                |            |                | <ul> <li>Group Operations ▼ Reports ▼</li> </ul>     | Logs - Options -    | Discovery - | Virtualization Too | ls - Mainter            | iance - Help -                              |                     |     |
| 🖻 🔇 Root                               |            | Import         | List Device(s):                                      |                     |             |                    | Y Go To:                | 0                                           |                     |     |
| RNGG<br>NCOMS<br>HR<br>Non-BNT Devices | Fi         | iltered list o | of devices based on Health. <u>CLICK HERE</u> to cle | ear filter.         |             |                    |                         |                                             | Duration            |     |
|                                        | (          |                | Product Name                                         | IP Add              | ess Sys     | stem Name          | Health<br>Status        | Save Pending                                | Software<br>Version |     |
|                                        |            | NCOMS (7       | devices)                                             |                     |             |                    |                         |                                             | Select A            | 1   |
|                                        | [          | □ ☆ P          | BNT RackSwitch G8124-E                               | 172.20.             | 13.12       |                    | 8 Down                  | noSaveNeeded                                | 0.0.0               |     |
|                                        | [          | ΔP             | BNT RackSwitch G8124                                 | 172.26.             |             |                    | O Down                  | saveNeeded                                  | 6.5.1               |     |
|                                        | [          |                | BNT 1/10Gb Uplink Ethernet Switch Mo                 | odule <u>172.26</u> | 5.101       |                    | 🕴 Down                  | saveNeeded                                  | 6.8.5               |     |
|                                        | [          | ⊡ ☆ P          | BNT RackSwitch G8124                                 | <u>172.31</u> .     | 1.2         |                    | 🕴 Down                  | noSaveNeeded                                | 6.5.1               |     |
|                                        | * [        | □ ☆ P          | BNT RackSwitch G8124                                 | 172.31.             | 38.14       |                    | 8 Down                  | saveNeeded                                  | 0.0.0               |     |
|                                        | [          | ¢Ρ             | BNT RackSwitch G8264                                 | <u>172.31</u> .     | 38.26       |                    | O Down                  | saveNeeded                                  | 0.0.0               |     |
|                                        | [          |                | BNT RackSwitch G8264                                 | 172.31.             | 38.171      |                    | Oown                    | saveNeeded                                  | 6.8.2.9             |     |
| Summary Status                         |            |                |                                                      |                     |             |                    |                         |                                             |                     |     |
| Health                                 |            |                |                                                      |                     |             |                    |                         |                                             |                     |     |
| Down                                   | 8 7        |                |                                                      |                     |             |                    |                         |                                             |                     |     |
| Critical                               | • 11       |                |                                                      |                     |             |                    |                         |                                             |                     |     |
| Non-Critical                           | 0 11       |                |                                                      |                     |             |                    |                         |                                             |                     |     |
| Up                                     | 9 19       |                |                                                      |                     |             |                    |                         |                                             |                     | Ŧ   |

**Note**: SNSC shows Critical and Non-Critical status for RackSwitches and IBM BladeCenter switches.

For RackSwitches, SNSC directly gets the status information that indicates one or more of the following conditions:

- Critical:
  - One or more temperature sensors are in the failure range (e.g. >=100 C).
- Fan Modules/Fans are not working properly, as follows:
  - IBM RackSwitch G8000, IBM RackSwitch G8100, IBM RackSwitch G8124/ G8124-E: One or more fans are running at less than or equal to 500 RPM
  - IBM RackSwitch G8052: Fewer than 3 Fan Modules are in good state. A Fan Module is considered good if fans in that module are running at more than 500 RPM
  - IBM RackSwitch G8264: Fewer than 4 Fan Modules are in good state. A Fan Module is considered good if fans in that module are running at more than 500 RPM
- One power supply is off.
- Non-Critical:
  - One or more temperature sensors are in the warning range (e.g. >=85 and < 100 C).
  - A panic dump exists in flash.

For IBM BladeCenter switches, SNSC assigns the status by combining the status of the following discreet variables on those switches:

- Critical:
  - One or more temperature sensors are in the failure range.
- Non-Critical:
  - One or more temperature sensors are in the warning range.
  - A panic dump exists in flash.

#### **Events Summary Pane**

The Events Summary pane displays the number of events of each selected type that have occurred. You can select one or more of the following types of events to view:

- Critical
- Major
- Minor
- Others

It also provides a a graph that indicates the status of all devices. Click **View** to filter devices based on the status of their event type.

#### **Running Software Version Summary Pane**

The Running Software Version Summary categorizes the devices discovered by product type and running software version. You can filter the devices by product type and version by selecting one or more product types and clicking **View**.

#### Panic Dump Summary Pane

The Panic Dump Summary shows the count of discovered devices based on their panic-dump status, as follows:

- Devices that have a panic dump saved (yellow)
- Devices with no panic dump (green)

It also provides a pie chart that indicates the panic-dump status of all devices. Click **View** to filter devices based on the status of their panic dumps.

#### Save Pending Summary Pane

The Save Pending Summary shows the count of discovered devices based on their save status, as follows:

- Devices that have configuration saved (No Save Needed)
- Devices that do not have configuration (Save Needed)

It also provides a pie chart that indicates the saved status of all devices. Click **View** to filter devices based on their saved status.

#### **Discovery Time Range Summary Pane**

The Discovery Time Range Summary shows the count of discovered devices based on duration of discovery (the number of days elapsed since their discovery in SNSC). This Summary Pane also provides a pie chart that indicates the number of devices discovered in the given time range. Click **View** to filter devices based on their discovery date.

# About the Device List Page

The SNSC Device List page consists of three framed windows with menu and filter bars. The left-hand frame has two sub-panes – Domains and Summary Status. The right-hand or center frame consists of a menu bar, filter bar, and the Device List pane.

## The Domains Pane

The Domains pane displays the list of domains. By default, Switch Center is shipped with two domains:

- Root
- Non-IBM Devices

When the discovery information is imported from Tivoli Network Manager, the domains are created under Root and these domains maps to the Network Domains in Tivoli Network Manager.

The newly discovered devices imported from a CSV file are placed under Root domain.

The Non-IBM Devices domain serves as a place holder for listing non supported devices.

## **The Summary Status Pane**

The Summary Status window displays information about the health status for all discovered switches.. The data in the Summary Status window is refreshed automatically.

The Summary Status Health column displays the count of discovered devices that are Up, Down, Critical and Non-Critical. If SNSC is able to send and receive SNMP messages to a device, the switch health is set as Up or else, the status is set as Down. For RackSwitches and IBM BladeCenter specific switches, SNSC can show additional status information (Critical and Non-Critical).

## **The Device List Pane**

The Device List content pane displays the list of all the devices discovered in SNSC.

By default, the device list shows Product Name along with Favorite Icon and Notes flag, IP Address, System Name, Health Status, Save Pending and Running Software Version fields, while other fields such as Config For Next Reset, Discovery Date, MAC address, Location, Rack, Chassis, Module Bay, and Domain are hidden. You can enable SNSC to either show or hide any column by clicking the right corner of any column, then selecting Columns and then checking or clearing one or more columns to show or hide them.

The Health Status column shows the status as a combination of colored icon with appropriate text for better readability (see Figure 9 on page 52).

| Root     | Root                      |                |             |               |                |                             |
|----------|---------------------------|----------------|-------------|---------------|----------------|-----------------------------|
|          | Product Name              | IP Address     | System Name | Health Status | Save Pending   | Running Software<br>Version |
| Root (57 | Root (57 devices)         |                |             |               |                |                             |
|          | BNT/Nortel Layer 2-3 Giga | 172.25.160.3   |             | Up            | saveNeeded     | 5.1.3                       |
|          | BNT RackSwitch G8000      | 172.25.160.90  |             | Critical      | saveNeeded     | 6.5.1                       |
|          | BNT/Nortel 1/10Gb Uplink  | 192.168.6.75   |             | 3 Down        | noSaveNeeded   | 0.0.0                       |
|          | BNT RackSwitch G8100      | 192.168.130.11 |             | Non-Critical  | saveSuccessful | 1.0.7.0                     |
| 44       | BNT RackSwitch G8100      | 192.168.130.31 |             | Up            | saveSuccessful | 1.0.7.0                     |

Figure 9 Device List Showing Health Status

#### Stacked Switches

For easy recognition, the Device List displays stacked switches in a slightly different manner (see Figure 10 on page 53):

- The switches in the stack are grouped together in the device list with the same IP Address.
- The master switch shows the Product Name, whereas the other switches in the stack do not show this field. This distinction makes it easier to recognize the stack of switches.
- The health status of stacked switches (except the master switch) will show as either inStack or detached.

| Root   |                          |                | and the second second second second second second second second second second second second second second second |               |              |                             |
|--------|--------------------------|----------------|----------------------------------------------------------------------------------------------------|---------------|--------------|-----------------------------|
|        | Product Name             | IP Address     | System Name                                                                                                    | Health Status | Save Pending | Running Software<br>Version |
| Market | ing (10 devices)         |                |                                                                                                    |               |              | Select All                  |
|        | BNT 10-port 10Gb Etherne | 192.168.141.11 |                                                                                                    | 😑 Up          | noSaveNeeded | 5.0.1.0                     |
|        | BNT 10-port 10Gb Etherne | 192.168.141.31 |                                                                                                    | 🗢 Up          | noSaveNeeded | 5.0.1.0                     |
|        | BNT 10-port 10Gb Etherne | 192.168.141.51 |                                                                                                    | 😑 Up          | noSaveNeeded | 6.3.1.0                     |
| D A P  | BNT 10-port 10Gb Etherne | 192.168.141.61 |                                                                                                    | 🗢 Up          | noSaveNeeded | 6.3.1.0                     |
| 同立下    |                          | 192.168.141.61 |                                                                                                    | 🔘 inStack     |              |                             |
| E A P  | 4                        | 192.168.141.61 |                                                                                                    | o inStack     |              |                             |
|        |                          | 192.168.141.61 |                                                                                                    | o inStack     |              |                             |
| D OF   | 2                        | 192.168.141.61 |                                                                                                    | o inStack     |              |                             |
| PAP    | 2                        | 192,168,141,61 |                                                                                                    | O inStack     |              |                             |

Figure 10 Device List Showing Stacked Switches

## Device List Page – Menu Bar

The menu bar of the Device List page provides the global commands that can be invoked either on an individual device or a group of devices. The following table describes the main menu bar items.

| Menu                 | Description                                                                                                    |
|----------------------|----------------------------------------------------------------------------------------------------|
| Device               | This menu item is enabled only for individual device selection and provides commands for opening Monitor, Configure pages and for performing actions.                                  |
| Group Operations     | Provides commands associated with firmware and configuration deployment, reports and actions that can be invoked on an individual or a group of devices.                               |
| Reports              | Displays various reports such as Events, Syslog, Alerts, Switch Version Report, VMready VM report associated with all the discovered devices.                                          |
| Logs                 | Displays various log windows showing the messages logged by SNSC.                                                                                                    |
| Options              | Provides various windows to assist configuring SNSC properties.                                                                                                    |
| Discovery            | Provides various windows to assist Device Import operations from Tivoli Network Manager and CSV file.                                                                                  |
| Virtualization Tools | Provides the options for launching virtualization tools: VSI DB Console<br>and VMready Across the Datacenter wizard.                                                                   |
| Maintenance          | Provides commands associated with SNSC maintenance operations<br>such as Purging DB configuration, Log file configuration, Backing up<br>critical data and creating Tech Support Dump. |
| Help                 | Provides commands for accessing online help and support options for SNSC.                                                                                                    |

Table 3 Device List Page — Menu Bar Items

## **Device Menu**

The following table describes the Device List page **Device** menu commands:

| Table 4 | Device | List Page - | <ul> <li>Device</li> </ul> | Menu |
|---------|--------|-------------|----------------------------|------|
|---------|--------|-------------|----------------------------|------|

| Sub-menu                  | Description                                                                                                    |  |
|---------------------------|----------------------------------------------------------------------------------------------------|--|
| Monitor                   | This menu launches <b>Device Console</b> showing Monitor frame. The Monitor frame consists of multiple panels displaying various switch data and statistical information.                                                                                                    |  |
| Configure                 | This menu is enabled only for few supported devices. When activated, it shows Device Console's configuration frame enabling privileged user to set various device parameters.                                                                                                    |  |
| Sync Config               | Opens the <b>Sync Config</b> frame that can be used for synchronizing switch configuration such as VLAN and Ports for other switches.                                                                                                    |  |
| Set Discovery<br>Date     | Opens the Set Discovery Date dialog that can be used for manually setting the discovery date for the selected device/switch.                                                                                                    |  |
| Change SNMP<br>Parameters | Opens the Modify Discovery Parameters dialog that can be used for changing the SNMP parameters used by SNSC for managing the selected device/switch.                                                                                                    |  |
| Actions                   | <ul> <li>Provides a set of actions commands that can be invoked on the selected device. The following lists various commands:</li> <li><i>Apply</i> - Applies any changes that you have made to the switch configuration.</li> <li><i>Save</i> - Saves the current configuration to the flash memory.</li> <li><i>Diff Config</i> - Opens a window to display any pending configuration changes.</li> <li><i>Diff Flash</i> - Opens a window to display any pending configuration changes and the affected configuration stored in flash memory on the switch.</li> <li><i>Config Dump</i> - Opens a window to display a dump of the current switch configuration.</li> <li><i>Syslog Dump</i> - Opens a window to display the syslogs available on the switch.</li> <li><i>Revert</i> - Reverts the switch to the current active configuration settings.</li> <li><i>Revert Apply</i> - Reverts the switch to the current saved configuration settings.</li> <li><i>Reboot Switch</i> - Reboots the switch by reloads and saving the current RAM memory.</li> <li><i>Delete</i> - Deletes the switch entry from SNSC device list.</li> </ul> |  |
| Launch                    | Provides the commands for launching the Browser Based Interface.                                                                                                    |  |

## **Group Operations Menu**

The following table describes the Device List page **Group Operations** menu commands:

| Sub-menu                             | Description                                                                                                    |
|--------------------------------------|----------------------------------------------------------------------------------------------------|
| CLI Push                             | Opens a text window enabling the user to type-in CLI commands that can be invoked on the selected switch(es).                                                                                                    |
| Collect Data<br>From Device          | Refreshes the device data by retrieving the information from the selected switch(es).                                                                                                    |
| Switch Version<br>Report             | Displays the switch version report associated with the selected switch(es).                                                                                                    |
| Transceiver<br>Information<br>Report | Displays the transceiver information report associated with the selected switch(es).<br>Note: Transceiver Information is available only for those switches supporting 10G ports.                                                                                                    |
| VM Data Center<br>Report             | Displays the VM Data Center report associated with VMready switches in the selected list of switch(es).                                                                                                    |
| Set Discovery<br>Date                | Opens the Set Discovery Date dialog that can be used for manually setting the discovery date for the selected device(s)/switch(es).                                                                                                    |
| Deployment                           | <ul> <li>Provides a set of commands for performing various operations related to firmware and configuration deployment on the selected switch(es):</li> <li>Image Upgrade – Uploads the selected firmware from the given FTP/SFTP/TFTP server on to the selected switch(es).</li> <li>Image Backup – Backs up the firmware from the selected switch(es) and stores them on the given FTP/SFTP/TFTP server.</li> <li>Configuration Upgrade – Uploads the selected configuration file from the given FTP/SFTP/TFTP server on to the selected switch(es).</li> <li>Configuration Backup - Backs up the configuration from the selected switch(es).</li> <li>Configuration Backup - Backs up the configuration from the selected switch(es) and stores them on the given FTP/SFTP/TFTP server.</li> <li>Panic Dump – Downloads the panic dump from the selected switch(es) and stores them on the given FTP/SFTP/TFTP server.</li> <li>Tech Support Dump – Generates the tech support dump on the selected switch(es) and stores them on the given FTP/SFTP/TFTP server.</li> <li>Scheduled Jobs – Displays the window for viewing and cancelling the scheduled jobs.</li> </ul> |

 Table 5
 Device List Page — Group Operations Menu

| Sub-menu      | Description                                                                                                    |
|---------------|----------------------------------------------------------------------------------------------------|
| Group Actions | Provides a set of actions commands that can be invoked on the selected switch(es). The following lists various commands: |
|               | • <i>Apply</i> - Applies any changes that you have made to the switch configuration of the selected switch(es).          |
|               | • Save - Saves the current configuration to the flash memory on the selected switch(es).                                 |
|               | Reboot Switch - Reboots the selected switch(es).                                                                         |
|               | Delete – Deletes the selected switch entry/entries from SNSC device list.                                                |
| Notes         | Provides a set of commands associated with adding or removing notes as given below:                                      |
|               | • Add – Opens up Notes dialog that can be used for adding notes for the selected device(s)/switch(es).                   |
|               | <ul> <li>Remove – Removes the notes, if present, for the selected device(s)/<br/>switch(es).</li> </ul>                  |

| Table 5 | Device List | Page — | Group | Operations | Menu |
|---------|-------------|--------|-------|------------|------|
|---------|-------------|--------|-------|------------|------|

## **Reports Menu**

The following table describes the Device List page **Reports** menu commands:

| Table 6 | Device List Page | <ul> <li>Reports Menu</li> </ul> |
|---------|------------------|----------------------------------|
|---------|------------------|----------------------------------|

| Sub-menu                             | Description                                                                                                    |  |
|--------------------------------------|----------------------------------------------------------------------------------------------------|--|
| SNSC Alerts                          | Displays the list of alerts generated by SNSC.                                                                                                    |  |
| Switch Version<br>Report             | Displays the switch version report of the switches.                                                                                                    |  |
| Transceiver<br>Information<br>Report | Displays the transceiver information report associated with those switches supporting 10G ports.                                                                                                    |  |
| VM Data Center<br>Report             | Displays the VM Data Center report associated with VMready switches.                                                                                                    |  |
| VMready VM<br>Report                 | <ul> <li>Provides the following VM reports:</li> <li><i>Port Groups</i> – Port Groups memberships that are configured on the discovered VMready switches.</li> <li><i>VM Groups</i> – Virtual Machine Groups memberships that are configured on the discovered VMready switches.</li> </ul> |  |

## Logs Menu

The following table describes the Device List page **Logs** menu commands:

| Sub-menu                                                                                                    | Description                                                                                                    |  |
|----------------------------------------------------------------------------------------------------|----------------------------------------------------------------------------------------------------|--|
| Discovery Import<br>Log                                                                                                    | Opens the log window showing the messages logged while importing the discovery information from Tivoli Network Manager.                                                                                                    |  |
| ConcurrentOpens the log window showing the messages logged by while perBackup Logfirmware or configuration backup operation. |                                                                                                    |  |
| Concurrent<br>Download Log                                                                                                   | Opens the log window showing the messages logged by while performing firmware or configuration download operation.                                                                                                    |  |
| Concurrent Reset<br>Log                                                                                                    | Opens the log window showing the messages logged by while performing switch reboot (reset) operation.                                                                                                    |  |
| Scheduled<br>Backup Log                                                                                                    | Opens the log window showing the messages logged by while performing firmware or configuration backup operation at a scheduled time.                                                                                                    |  |
| Scheduled<br>Download Log                                                                                                    | Opens the log window showing the messages logged by while performing firmware or configuration download operation at a scheduled time.                                                                                                    |  |
| Scheduled Reset<br>Log                                                                                                    | Opens the log window showing the messages logged by while performing switch reboot (reset) operation at a scheduled time.                                                                                                    |  |
| CLI Push Log                                                                                                    | Opens the log window showing the messages logged while performing CLI push operation.                                                                                                    |  |
| DB Log                                                                                                    | Opens the log window showing the messages logged while performing Database operation.                                                                                                    |  |
| CMI Log                                                                                                    | Opens the log window showing the messages logged while communicating with the switches.                                                                                                    |  |
| VSI DB RESTful<br>Access Log                                                                                                 | Opens the log window showing the messages logged by while processing access to VSI DB from REST clients.                                                                                                    |  |
| Authentication<br>Log                                                                                                    | Opens the log window showing the messages logged while performing user authentication.                                                                                                    |  |
| Sync Config Log                                                                                                    | Opens the log window showing the messages logged while performing sync config operation.                                                                                                    |  |
| VM Server Log Opens the log window showing the messages logged while communicating with Virtual Machine Management Server.   |                                                                                                    |  |
| VMready<br>Deployment                                                                                                    | <ul> <li>Contains the following logs:</li> <li>VMready Across Datacenter         <ul> <li>VMAP: Displays VMAPs deployed to the switches from the VMready Across the Datacenter Wizard.</li> <li>VMready: Displays VMready configuration deployment to the various switches from the VMready Across the Datacenter Wizard.</li> </ul> </li> </ul> |  |

# **Options Menu**

The following table describes the Device List page **Options** menu commands:

| Table 8 | Device List Page — | Options Menu |
|---------|--------------------|--------------|
|---------|--------------------|--------------|

| Sub-menu                                 | Description                                                                                                    |
|------------------------------------------|----------------------------------------------------------------------------------------------------|
| General<br>Properties                    | Opens up the properties window where you can set the values such as Concurrent Limit, Session Timeout and Temperature format.                                                                                                    |
| Refresh<br>Configuration                 | Opens the properties window where you can set the refresh interval.                                                                                                    |
| Security<br>Configuration                | Opens the properties window where you can set the user password.                                                                                                    |
| Data Collection<br>Configuration         | Opens the properties window where you can set the polling interval for health check and performance statistics collector.                                                                                                    |
| Authentication<br>Configuration          | Opens the properties window where you can set the authentication mechanism and the associated properties.                                                                                                    |
| FTP/SFTP/TFTP<br>Configuration           | Opens the properties window where you can set the IP address and login credentials (FTP only) to use for accessing FTP, TFTP, or SFTP server.                                                                                                    |
| Discovery Time<br>Range<br>Configuration | Opens the Discovery Time Range Configuration window, which allows you to set the time range in number of days.                                                                                                    |
| VM Manager<br>Server Connector           | <i>Configuration</i> – Opens up the configuration window where you can manage VM Manager Server credentials                                                                                                    |
| Dial Home                                | <ul> <li>Provides Commands for configuring Dial Home:</li> <li><i>Email Configuration</i> – Opens a configuration window where you can configure Mail Server parameters and add the list of email addresses for Dial Home operation.</li> <li><i>Traps Configuration</i> – Opens a configuration window where you can add or remove a list of SNMP traps for Dial Home operation.</li> <li><i>Health Status Configuration</i> – Opens a configuration window where you can add or remove a list of health status messages for Dial Home operation.</li> </ul> |

## **Discovery Menu**

The following table describes the Device List page Discovery menu commands:

| Table 9 | Device | List Page — | Discovery | Menu |
|---------|--------|-------------|-----------|------|
|---------|--------|-------------|-----------|------|

| Sub-menu                   | Description                                                                                                    |
|----------------------------|----------------------------------------------------------------------------------------------------|
| Discovery<br>Configuration | Opens the discovery configuration window, where you can view/edit the following parameters:                                                                                                    |
|                            | <ul> <li>Period Between Rescans – The delay, in seconds, after which<br/>SNSC's automatic device import process is activated to import the<br/>discovery data from Tivoli Network Manager.</li> <li>Timeout – The timeout value, in seconds, used while performing the<br/>data gathering operation during device discovery.</li> <li>Retries – The number of retries used while performing the data<br/>gathering operation during device discovery.</li> </ul> |
| Import Device<br>List      | Imports the devices from a CSV file and starts discovering them.                                                                                                    |
| Export Device<br>List      | Allows you to export the discovered devices to a CSV file.                                                                                                    |

## Virtualization Tools Menu

The following table describes the Device List page Virtualization Tools menu commands:

| Table 10 | Device List Page - | - Virtualization | Tools Menu   |
|----------|--------------------|------------------|--------------|
|          | Dovido Liot i ugo  | Virtualization   | 10010 100110 |

| Sub-menu                     | Description                                                                                                    |
|------------------------------|----------------------------------------------------------------------------------------------------|
| VSI DB Console               | Opens the VSI Console window for configuring ACL and VSI types, so that SNSC can be used as the centralized VSI DB manager. |
| VMready Across<br>Datacenter | Opens the wizard for configuring VMready features across all supported switches.                                            |

## **Maintenance Menu**

The following table describes the Device List page Maintenance menu commands:

| Table 11 | Device List I | Page — M | laintenance | Menu |
|----------|---------------|----------|-------------|------|
|----------|---------------|----------|-------------|------|

| Sub-menu                       | Description                                                                                                    |
|--------------------------------|----------------------------------------------------------------------------------------------------|
| DB Data Purge<br>Configuration | Opens the properties window where you can set the database purge interval.                                                                                                    |
| Log File<br>Configuration      | Opens the properties window where you can set the log file size and backup count.                                                                                                    |
| SNSC Support<br>Dump           | Opens the support dump dialog that can be used for saving tech support dump data on the browser system for debugging.                                                                                                    |
| Data Backup                    | <ul> <li>Provides commands for taking the backup of SNSC's critical data.</li> <li>Take Data Backup – Backs up SNSC's critical data and stores the backup data in the configured directory.</li> <li>Set Data Backup Directory – Opens the window where you can set the directory on SNSC server to use for keeping the backup data.</li> </ul> |

## Help Menu

The following table describes the Device List page **Help** menu commands:

 Table 12
 Device List Page — Help Menu

| Sub-menu                                           | Description                                                                                    |
|----------------------------------------------------|------------------------------------------------------------------------------------------------|
| Help Contents                                      | Opens the context specific online Help page.                                                   |
| IBM Systems<br>Networking                          | Takes you to IBM Systems Networking page in a separate window.                                 |
| About IBM<br>System<br>Networking<br>Switch Center | Opens a dialog box that shows the version, license details and the list of supported switches. |

## About the Device Console Page

The Device Console page (see Figure 11 on page 66) enables you to view various monitoring pages associated with device parameters and statistics data. This page also allows you to configure device parameters for which configuration management is supported.

You can open the device console page using one of the below approaches:

- In the Device List content pane, click the IP Address hyper-link.
- Enter the IP Address of the device in "Go To" field and click **Search** icon (Magnifying Glass).
- Select the switch and click either menu **Devices > Monitor** or **Devices > Configure**.

The Device Console page consists of three framed windows with menu bars. The top frame shows the device information. The left-hand frame shows the feature tabs (Monitor and Configure) and a tree listing the supported features. The right-hand frame consists of menu bar, sub-feature tabs and the content pane showing the data associated with the selected tab.

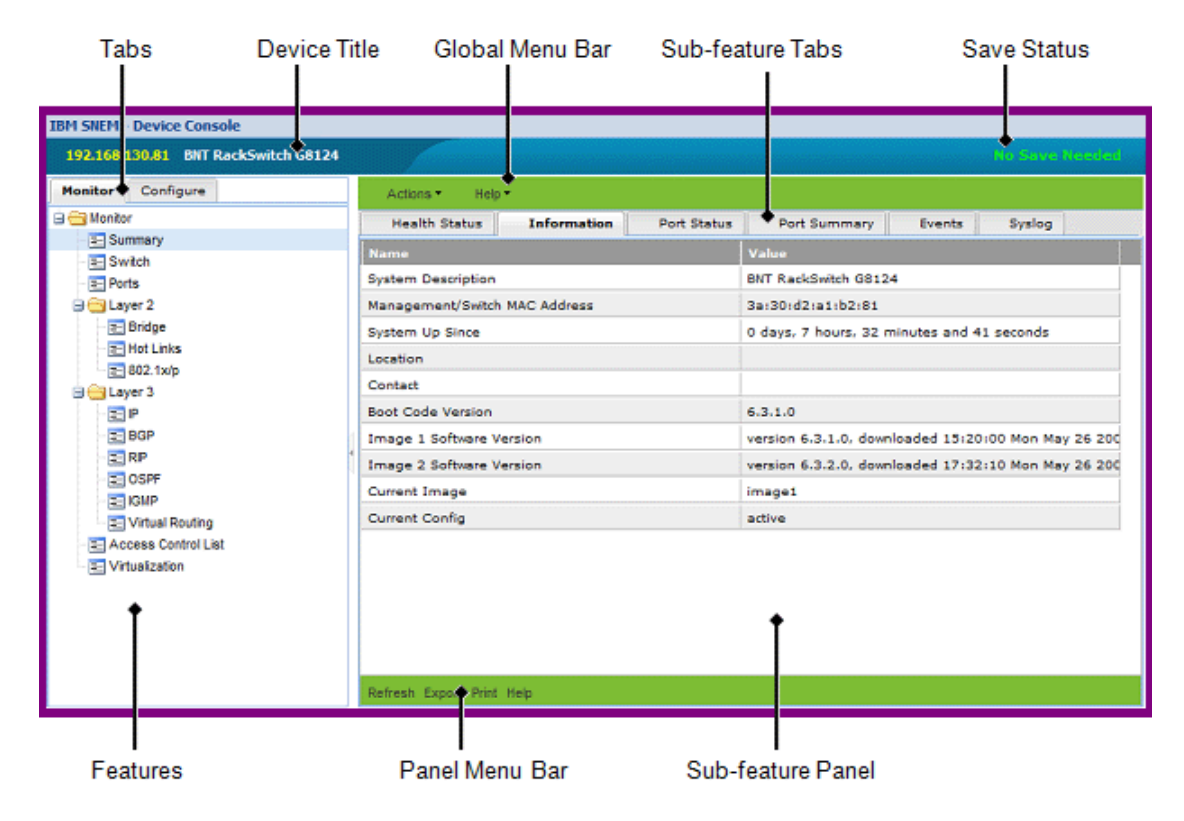

Figure 11 IBM System Networking Switch Center – Device Console Page

#### **Device Console - Top Frame**

On the left-hand side, the top frame shows the selected switch information consisting of IP address, switch type. On the right-hand side, it shows the save pending status indicating whether configuration save is needed for that switch or not.

#### Device Console – Feature (or Left) Frame

The feature (or left) frame displays the tabs corresponding to Monitor and Configure options. The Configure tab is enabled only for those switches for which configuration management is supported.

When you select a tab, the corresponding features listed in a tree hierarchy. When you select a node, the right hand content pane is refreshed to display the tabs associated with the selected feature (node).

#### Device Console – Content (or Right) Frame

The content (or right) frame displays the global menu bar, tabs and panel menu bar corresponding to feature selected in Feature (or Right) frame.

#### Device Console Page – Menu Bar

The menu bar of the Device Console page provides the global commands that can be invoked for the selected switch irrespective of the selected tab. The following table describes the Main Menu Bar items.

| Table 13 | Device | Console | Page —  | Menu | Bar | Items |
|----------|--------|---------|---------|------|-----|-------|
|          | Device | 0013016 | i aye — | Menu | Dai | nems  |

| Menu    | Description                                                                    |
|---------|--------------------------------------------------------------------------------|
| Actions | Provides a set of actions commands that can be invoked on the selected switch. |
| Help    | Provides commands for accessing online help and support options for SNSC.      |

#### Actions Menu

The following table describes the Device Console page Actions menu commands:

| Sub-menu      | Description                                                                                                    |
|---------------|----------------------------------------------------------------------------------------------------|
| Apply         | Applies any changes that you have made to the switch configuration.                                                                      |
| Save          | Saves the current configuration to the flash memory.                                                                                     |
| Diff Config   | Opens a window to display any pending configuration changes.                                                                             |
| Diff Flash    | Opens a window to display any pending configuration changes and the affected configuration stored in flash memory on the switch.         |
| Config Dump   | Opens a window to display a dump of the current switch configuration.                                                                    |
| Syslog Dump   | Opens a window to display the syslogs available on the switch.                                                                           |
| Revert        | Reverts the switch to the current active configuration. This command is available if you did not apply the new configuration settings.   |
| Revert Apply  | Reverts the switch to the current saved configuration. This is available if you applied but did not save the new configuration settings. |
| Reboot Switch | Reboots the switch by reloads and saving the current RAM memory.                                                                         |
| Exit          | Closes the Device Console window.                                                                                                    |

| Table 14 | Device | Console  | Page — | Actions    | Menu    |
|----------|--------|----------|--------|------------|---------|
|          | DOVIDO | 00110010 | i ugo  | / 10110110 | i viona |

#### Help Menu

The following table describes the Device Console **Help** menu commands:

| Table 15 | Device | Console — | Help | Menu |
|----------|--------|-----------|------|------|
|----------|--------|-----------|------|------|

| Sub-menu                                           | Description                                                                                    |
|----------------------------------------------------|------------------------------------------------------------------------------------------------|
| Help Contents                                      | Opens the context specific online Help page.                                                   |
| IBM Systems<br>Networking                          | Takes you to IBM Systems Networking page in a separate window.                                 |
| About IBM<br>System<br>Networking<br>Switch Center | Opens a dialog box that shows the version, license details and the list of supported switches. |

#### Device Console Page – Panel Menu Bar

The panel menu bar is specific to the panel shown in the content pane. Though some of them are disabled for some panels, but the associated action remains the same across panels.

| Menu    | Description                                                                                                    |
|---------|----------------------------------------------------------------------------------------------------|
| Submit  | Submits the configuration changes you have made to the switch parameters. This menu is available only for configuration panels. |
| Apply   | Applies any changes that you have made to the switch configuration. This menu is available only for configuration panels.       |
| Refresh | Refreshes the panel contents.                                                                                                   |
| Export  | Export the data displayed in the panel to a CSV file.                                                                           |
| Print   | Opens the Print dialog so that you can print the current page.                                                                  |
| Help    | Launches the context-sensitive help page.                                                                                       |

| Table 16 | Device Console — | Panel Meni | ı Bar Items  |
|----------|------------------|------------|--------------|
|          |                  |            | i Dai itemis |

## **Device List – Go To search option**

The Device List page includes a *Go To* field that allows you to list the device based on IP address or System Name string. You can perform this operation by specifying the IP address or part/full system name string in the *Go To* field and click the **Search** icon (Magnifying Glass).

If you enter an IP address or System Name in *Go To* field and if a device with that IP address is discovered, the corresponding Device Console page launches upon the completion of search operation.

If you specify part of the System Name string and it matches multiple devices (for example, there are 3 switches configured with system names "Core Switch1", "Router Switch2", "Gateway Switch3" and you specify the search string as "Switch"), then all those matched devices are provided in a filtered list (similar to the List Device(s) drop-down function).

Note: SNSC-C provides an option at the top of the filtered list to clear the filter.

## **Device List – Favorite Marking and Adding Notes**

The Device List page enables you to set any row as a Favorite row so that you can list only those devices using List Device(s) filter (see Figure 12 on page 75). If you have logged in as an Administrator, you can also add notes for any discovered device to indicate any changes such as firmware upgrade, config upgrade occurring at a later date/time so that other users can see that message.

#### Favorite Marking

The Favorite marking works in toggle mode – clicking a favorite row removes the favorite marking and likewise, clicking a non-favorite row makes it a favorite one. Favorite row is marked with green star icon, where as the non-favorite row displays hollow gray star icon (see Figure 11 on page 66).

**Note**: Favorite markings are user-specific and the feature is available to all types of users.

|     |            | Favorite row<br>Notes Added | List                  | List Device(s) filter |               |  |
|-----|------------|-----------------------------|-----------------------|-----------------------|---------------|--|
| 1   | evic       | ▼ Group Operations ▼        | Reports • Logs • (    | Options - Wizard -    | Maintenance 🔻 |  |
| A   | dd a       | Switch List Device(s):      | . ↓                   |                       | ~             |  |
| Rc  | ot         |                             |                       |                       |               |  |
|     |            | Product Name                | IP Address            | System Name           | Health Status |  |
| Roo | (57        | devices)                    |                       |                       |               |  |
|     | <b>k</b> P | BNT/Nortel Layer 2-3 Giga   | 172.25.160.3          |                       | 🔍 Up          |  |
|     | ia 🏲       | BNT RackSwitch G8000        | 172.25.160.90         |                       | Critical      |  |
|     | \$         | BNT/Nortel 1/10Gb Uplink    | 192.168.6.75          |                       | 🗢 Up          |  |
|     | ☆┡         | BNT RackSwitch G8100        | <u>192.168.130.11</u> |                       | 🗢 Up          |  |
|     | ☆ ₽        | BNT RackSwitch G8100        | <u>192.168.130.31</u> |                       | 🗢 Up          |  |
|     | ¢ Þ        | BNT RackSwitch G8000        | <u>192.168.130.91</u> |                       | 🗢 Up          |  |
|     | Π          | Neter About                 |                       |                       |               |  |

#### Figure 12 Device List Showing Favorites and Notes Icons

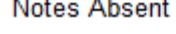

Non-favorite row

#### Adding Notes

If you have logged into SNSC as an Administrator, you can add Notes for an individual device/switch, using the following steps:

- 1 Click the Notes icon (see Figure 12 on page 75)to open the Notes dialog.
- 2 Type-in the text you want to add.
- 3 Click OK.

You can also add Notes to group of rows, using the following steps:

- 1 In Device List table, select one or more rows.
- 2 Choose menu Group Operations > Notes > Add to bring up Notes dialog.
- **3** Type-in the text you want to add.
- 4 Click OK.

**Note**: When Notes is added, the Notes icon changes to Notes Added icon (orange flag).

You can see the added Notes as a tool tip by moving the mouse on Notes Added icon (see Figure 13 on page 76).

Root Product Name IP Address Root (57 devices) ☆ BNT/Nortel Layer 2-3 Giga 172.25.160.3 ► BNT RackSwitch G8000 172.25.160.90 75 FYI. Device will be reset @ 12 midnight! ☆ BNT RackSwitch G8100 192.168.130. ☆ BNT RackSwitch G8100 192.168.130

Figure 13 Display of Notes as a Tool Tip

#### **Removing Notes**

You can remove the Notes through Administrator login using the following steps:

- 1 Click the **Notes Added** icon (see Figure 13 on page 76) to open the Notes dialog.
- 2 Click Remove.

Notes from group of rows also can be removed using the following steps:

- 1 In Device List table, select one or more rows.
- 2 Choose menu Group Operations > Notes > Remove.

# Changing IBM System Networking Switch Center Configuration

You can change many of the parameters that influence SNSC's behavior. You can find the corresponding commands under the **Options** and **Maintenance** menus. The following sub sections list those parameters that can be configured:

- "Changing the Default General Properties" on page 79
- "Changing the Default Health Check Properties" on page 80
- "Changing the Default Refresh Configuration Parameters" on page 81
- "Changing the Default Data Collection Configuration Parameters" on page 82
- "Changing the Default Log File Configuration Parameters" on page 83
- "Changing the Default DB Data Purge Configuration Parameters" on page 84
### **Changing the Default General Properties**

The General Properties parameters control the number of servers on which you can currently perform group operations. See Figure 14 on page 79 for an example of the General Properties window.

- 1 Choose menu **Options > General Properties**.
- 2 Change the Concurrent Limit setting. The value range is 10 to 50.
- 3 Change whether to display the temperature in Celsius or Fahrenheit.
- 4 Click **Save**. The changes take effect immediately.

Figure 14 General Properties Window

| General Properties                                            | × |
|---------------------------------------------------------------|---|
| Concurrent Limit : 10 1050<br>Show Temperature In : ⊙ °C ⊚ °F |   |
| Save Close Help                                               |   |

 Table 17
 General Properties field descriptions

| Field                  | Description                                                                                                    |
|------------------------|----------------------------------------------------------------------------------------------------|
| Concurrent Limit       | Defines number of concurrent processing to be made while performing group operations. Default value is 10.                                |
| Show<br>Temperature In | Refers to the temperature sensor display in Celsius ( <sup>o</sup> C) or Fahrenheit ( <sup>o</sup> F). Default setting is <sup>o</sup> F. |

### **Changing the Default Health Check Properties**

The health check properties control the timeout and the retries used while performing the periodic health check for the discovered switches. See Figure 15 on page 80 for an example of the Health Check Properties window.

- 1 Choose menu **Options > Health Check Properties**.
- 2 Change the Timeout setting. The value range is 5 to 60 seconds.
- **3** Change the Retries setting. The value range is 0 to 5.
- 4 Click **Save**. The changes take effect during next health check polling.

Figure 15 Health Check Properties Window

| Health Check Properties |        | ×                |
|-------------------------|--------|------------------|
| Timeout :<br>Retries :  | 5<br>0 | 560 (secs)<br>05 |
| Save                    | se     | Help             |

### **Changing the Default Refresh Configuration Parameters**

The refresh configuration parameters control how frequently SNSC updates the statistics tables in the user interface. The statistics tables are updated by loading information from the SNSC database. For example, if you set the polling configuration parameters to 20 seconds, the switch statistical information is refreshed every 20 seconds. The new parameter takes effect immediately. See Figure 16 on page 81 for an example of the Refresh Configuration parameters window.

- 1 Choose menu **Options > Refresh Configuration**.
- 2 Enter the new value for Refresh Interval between 10 to 3600 seconds.
- **3** Select one of the options that enables SNSC to display either the last saved data or no data (blank) when the selected device is down.
- 4 Click Save.

Figure 16 Refresh Interval for Monitoring Statistics Window

| Refresh Interval for Monitoring Statistics                                                    |                     |  |  |
|-----------------------------------------------------------------------------------------------|---------------------|--|--|
| Refresh Interv                                                                                | al : 10 103600 secs |  |  |
| show the last saved data when the device is down show no data (blank) when the device is down |                     |  |  |
| Save                                                                                          | Close Help          |  |  |

### **Changing the Default Data Collection Configuration Parameters**

The data collection parameters control how often SNSC collects switch data from the database. See Figure 17 on page 82 for an example of the data collection parameter configuration window.

- 1 Choose menu **Options > Data Collection Configuration**.
- 2 Enter new values for HealthCheck Server and Performance Statistics polling intervals. For HealthCheck Server, the value ranges from 10 to 3600 seconds. For Performance Statistics, the value ranges from 5 to 3600 seconds.
- 3 Click **Save**. The new parameter takes effect immediately.

Figure 17 Data Collection Configuration Window

| Polling Interval for collecting device Data      |          |                           |  |  |
|--------------------------------------------------|----------|---------------------------|--|--|
| HealthCheck Server :<br>Performance Statistics : | 60<br>10 | 103600 secs<br>53600 secs |  |  |
| Save Close                                       | •        | Help                      |  |  |

| Table 18 | Data Co | llection | Properties | field | descriptions |  |
|----------|---------|----------|------------|-------|--------------|--|
|----------|---------|----------|------------|-------|--------------|--|

| Field                     | Description                                                                            |
|---------------------------|----------------------------------------------------------------------------------------|
| HealthCheck<br>Server     | Defines the interval in seconds that SNSC checks the switch status, either up or down. |
| Performance<br>Statistics | Defines the interval in seconds that SNSC collects and updates performance statistics. |

### Changing the Default Log File Configuration Parameters

The log file configuration parameters control the log file size and the maximum number of log file backup that SNSC can keep at any given time. You can change the log file configuration using the following steps:

- 1 Choose menu Maintenance > Log File Configuration.
- 2 Enter the new value for maximum file size in MB (Max Size (MB)) between 1 to 50.
- 3 Enter the new value for maximum number of backup files to keep the log messages (Max Backup Files) between 1 to 20.
- 4 Click Save.

Figure 18 Log File Configuration Window

| Log File Configuration                |         | ×             |
|---------------------------------------|---------|---------------|
| Max Size (MB) :<br>Max Backup Files : | 1<br>10 | 150 MB<br>120 |
| Save Close                            |         | Help          |

### **Changing the Default DB Data Purge Configuration Parameters**

The database purge parameters control the frequency of database purges. After a database purge, information about events, syslog and performance data are removed. You can select days or events count as the basis for database purge frequency.

For example, if the purge frequency is set for seven days, then the data older than seven days are purged regularly. The purged data is stored in text form and you can find these files in the following directory: <*SNSC INST DIR*>/database/backup. The purged data files are created using the following notation:

- events\_DDMMMYYYY\_HHMMSS.txt
- syslogs\_DDMMYYYY\_HHMMSS.txt

In the above notation, DD stands for day (01-31), MMM stands for month (Jan, Feb, and so on), YYYY stands for year, HH for Hour (00-23), MM for minutes (00-59) and SS for seconds (00-59). However, you can change the purged data location and the format of the timestamp, by editing the DBPurgeDirectory and the TimeStampFormat parameters in the following file: backup.properties (see "Modifying the backup.properties Configuration File" on page 131).

- 1 Choose menu Maintenance > DB Data Purge Configuration (see Figure 19 on page 85).
- 2 Click Days or Events Count as the purge frequency parameter.
- 3 Complete the following steps if you selected Days. If you selected Events Count, go to step 4.
  - **a** Enter a value between 1 and 730 in the Number of Days field.
  - b Click Save.
- 4 If you selected Events Count, complete the following steps.
  - a Enter a value between 1000 and 100,000 in the Number of Events field.
  - b Click Save.

The new values take effect immediately.

**Figure 19** DB Data Purge Configuration Window

| DB Data Purge Configuration | on                | × |
|-----------------------------|-------------------|---|
| Number of Days :            | Days     Days     |   |
| Days :                      | 1 1730            |   |
| Number of Events :          | 1000 1,000100,000 |   |
| Save                        | Close Help        |   |

# **Configuring Authentication**

You can configure SNSC to use different authentication mechanisms for authenticating SNSC users. The following subsections list different mechanisms supported by SNSC:

- Local Authentication
- TACACS+ Authentication
- RADIUS Authentication

### **Local Authentication**

Local authentication is enabled by default in SNSC. In this mechanism, the user credentials are stored in SNSC database in encrypted format. If SNSC is configured to use a different type of authentication, can configure SNSC to use a local authentication using the following steps:

- 1 Choose menu **Options > Authentication Configuration**.
- 2 Select LOCAL as the authentication mechanism.
- 3 If Admin is mapped to root, enter the Admin password in Admin Password field, or enter root password in Root Password field.
- 4 Click Save.

### TACACS+ Authentication

SNSC supports the default and the alternate TACACS+ authorization levels (similar to IBM BLADE switches). The following table shows authorization levels for the default and the alternate TACACS+ settings, one of which must be defined on the TACACS+ server.

Table 19 TACACS+ Authorization Levels

| User Access<br>Level | Default TACACS+ Authorization<br>Level | Alternate TACACS+ Authorization<br>Level |
|----------------------|----------------------------------------|------------------------------------------|
| user                 | 0                                      | 0 - 1                                    |
| oper                 | 3                                      | 6 - 8                                    |
| admin                | 6                                      | 14 - 15                                  |

You can configure SNSC to use TACACS+ authentication, using the following steps:

- 1 Choose menu **Options > Authentication Configuration**.
- 2 Select TACACS as the authentication mechanism to bring up TACACS+ specific fields (see Figure 20 on page 89).
- 3 If Admin is mapped to root, enter the Admin password in Admin Password field, or enter root password in Root Password field.
- 4 Select the authorization level to use Default or Alternate (see Table 19).
- 5 Enter the primary server IP address.
- 6 Enter the secondary server IP address.
- 7 Enter the secret for the primary server.
- 8 Enter the secret for the secondary server.
- 9 Enter the port number.
- **10** Enter a value for the timeout.
- **11** Enter a value for retries.
- 12 Click Save.

| Authentication Configuration      | ×           |  |  |
|-----------------------------------|-------------|--|--|
| Current Authentication Mechanism: | LOCAL       |  |  |
| Select Authentication Mechanism:  | TACACS      |  |  |
| Admin Password:                   |             |  |  |
| Use Authroization Level           |             |  |  |
| Oefault (0-6) O Alterr            | nate (0-15) |  |  |
|                                   |             |  |  |
| Server Properties Configuration   |             |  |  |
| Primary Server IP Address:        | 0.0.0.0     |  |  |
| Secondary Server IP Address:      | : 0.0.0.0   |  |  |
| Secret for Primary IP Address:    |             |  |  |
| Secret for Secondary IP Address:  |             |  |  |
| Port:                             | : 49        |  |  |
| Timeout:                          | 5           |  |  |
| Retries:                          | 3           |  |  |
|                                   |             |  |  |
|                                   |             |  |  |
| Save                              | Close Help  |  |  |
|                                   |             |  |  |

Figure 20 TACACS Authentication Configuration Window

You can configure SNSC to use local authentication (in case, if authentication is set to a different mechanism) using the following steps:

- 1 Choose menu **Options > Authentication Configuration**.
- 2 Select LOCAL as the authentication mechanism.
- **3** If Admin is mapped to root, enter the Admin password in Admin Password field, or enter root password in Root Password field.
- 4 Click Save.

**Note**: If SNSC is unable to contact either the Primary or Secondary TACACS+ servers, it uses the LOCAL authentication mechanism for validating the user credentials.

### **RADIUS** Authentication

For RADIUS authentication, similar to those requirements for IBM BLADE switches, SNSC requires all user privileges, other than those assigned to the Administrator, have to be defined in the RADIUS dictionary. RADIUS attribute 6 which is built into all RADIUS servers defines the administrator. The file name of the dictionary is RADIUS vendor-dependent. Configure the following RADIUS attributes on the RADIUS server:

| User Name/Access | User Service Type | Value |
|------------------|-------------------|-------|
| user             | Vendor supplied   | 255   |
| oper             | Vendor supplied   | 252   |
| admin            | Vendor supplied   | 6     |

You can configure SNSC to use RADIUS authentication using the following steps:

- 1 Choose menu **Options > Authentication Configuration**.
- 2 Select RADIUS as the authentication mechanism to bring up RADIUS specific fields (see Figure 21 on page 91).
- 3 If Admin is mapped to root, enter the Admin password in Admin Password field, or enter root password in Root Password field.
- 4 Enter the primary server IP address.
- 5 Enter the secondary server IP address.
- 6 Enter the secret for the primary server.
- 7 Enter the secret for the secondary server.
- 8 Enter the port number.
- 9 Enter a value for the timeout.
- **10** Enter a value for retries.
- 11 Click Save.

| Authentication Configuration        | ×          |  |  |  |  |
|-------------------------------------|------------|--|--|--|--|
| Current Authentication Mechanism:   | LOCAL      |  |  |  |  |
| Select Authentication Mechanism:    | RADIUS     |  |  |  |  |
| Admin Password:                     |            |  |  |  |  |
| - Server Properties Configuration - |            |  |  |  |  |
| Primary Server IP Address           | :: 0.0.0.0 |  |  |  |  |
| Secondary Server IP Address         | : 0.0.0.0  |  |  |  |  |
| Secret for Primary IP Address       | 5:         |  |  |  |  |
| Secret for Secondary IP Address     |            |  |  |  |  |
| Port                                | : 1645     |  |  |  |  |
| Timeout                             | : 5        |  |  |  |  |
| Retries                             | . 3        |  |  |  |  |
|                                     |            |  |  |  |  |
|                                     |            |  |  |  |  |
| Save                                | Close Help |  |  |  |  |

| Figure 21 | RADIUS | Authentication | Configuration | Window |
|-----------|--------|----------------|---------------|--------|
|-----------|--------|----------------|---------------|--------|

**Note**: If SNSC is unable to contact either the Primary or Secondary RADIUS servers, it uses the LOCAL authentication mechanism for validating the user credentials.

### LDAP Authentication

You can configure SNSC to use LDAP authentication using the following steps:

- 1 Choose menu **Options > Authentication Configuration**.
- 2 Select LDAP as the authentication mechanism.
- 3 If Admin is mapped to root, enter the Admin password in Admin Password field, or enter root password in Root Password field.
- 4 Enter the primary server IP address.
- 5 Enter the secondary server IP address.
- 6 Enter the port number.
- 7 Enter a value for the timeout.
- 8 Enter a value for retries.
- 9 Enter the LDAP server domain name.
- 10 Click Save.

**Note:** If SNSC is unable to contact either the Primary or Secondary LDAP server, it uses the LOCAL authentication mechanism for validating user credentials.

# **Configuring FTP/SFTP/TFTP Server Parameters**

You must configure an FTP, TFTP, or SFTP server before you can perform switch administration tasks such as image and configuration backup, image download, panic dump and so forth. For information about switch administration tasks, and the role of the FTP/SFTP/TFTP server, see "Performing Group Operations" on page 163.

- 1 Choose menu **Options > FTP/SFTP/TFTP Configuration**.
- **2** Select FTP, TFTP, or SFTP as the transfer mode.
- 3 Enter the IP address of the FTP, TFTP, or SFTP server.
- 4 If you selected FTP as the transfer mode:
  - **a** Enter the FTP server user name.
  - **b** Enter the FTP server password.
- 5 Enter the transfer timeout in minutes. This timeout setting is useful for dealing with an FTP/SFTP/TFTP server residing in a slow network.
- 6 If you selected SFTP as the transfer mode:
  - **a** Enter the SFTP server user name.
  - **b** Enter the SFTP server password.
  - c Enter the transfer server port (optional).
- 7 Click Save.

Figure 22 FTP/SFTP/TFTP Server Configuration Window

| FTP/TFTP Configuration |             | ×          |
|------------------------|-------------|------------|
| Transfer Mode:         | FTP ¥       |            |
| Server:                |             |            |
| User Name:             |             |            |
| Password:              |             |            |
| Transfer Timeout:      | 4           | 430 (mins) |
|                        |             |            |
| Save                   | Clear Close | Help       |

# **Modifying Discovery Parameters**

You can modify SNMP parameters of a discovered device. This helps SNSC continue to manage the device if the SNMP parameters, such as community strings (SNMPv1/v2c) or authentication credentials (SNMPv3), are changed after discovering the device in SNSC.

To modify the SNMP parameters:

- 1 In Device List table, select the switch for which you want to change the SNMP parameters used by SNSC for managing that switch.
- 2 Choose menu Device > Change SNMP Parameters to open Modify dialog (see Figure 23 on page 95).
- **3** If Root user is enabled, enter the root password in Root Password field (this field is not visible if Root user is disabled).
- 4 If you want to use SNMPv1 or SNMPv2c:
  - **a** Enter the new read and write community strings in Read Community and Write Community fields respectively.
  - **b** Click **Save**. SNSC begins using the supplied SNMPv1 or SNMPv2c parameters for managing that switch.
- 5 If you want to use as SNMPv3:
  - a Click Use SNMPv3.
  - **b** Enter the new user name in User Name field.
  - **c** If Authentication is enabled on the switch (switch is configured in AuthNoPriv or AuthPriv), select the authentication protocol (MD5 or SHA1) from Authentication Protocol list and enter the authentication password in Authentication Password field.
  - **d** If Privacy is enabled on the switch (switch is configured in AuthPriv), select **DES** or **AES** in the Privacy Protocol list and enter the privacy password in the Privacy Password field.
  - e Click **Save**. SNSC begins using the supplied SNMPv3 parameters for managing that switch.

| Modify discovery parameters |             | × |
|-----------------------------|-------------|---|
| IP Address:                 | 172.16.2.91 |   |
| Root Password:              |             |   |
| Read Community:             |             |   |
| Write Community:            |             |   |
| SNMPv3                      |             |   |
|                             | Use SNMPv3  |   |
| User Name:                  |             |   |
| Authentication Protocol:    | NONE        |   |
| Authentication Password:    |             |   |
| Privacy Protocol:           | NONE        |   |
| Privacy Password:           |             |   |
|                             |             |   |
| Save Clos                   | e Help      |   |

Figure 23 Modify Discovery Configuration Window

# VM Management Server – Connector Configuration and VMware Infrastructure (VI) Client Integration

SNSC provides the following advanced support:

- Viewing the virtual switch information that are available in VMready switch versions.
- Integrating SNSC with VMware Infrastructure (VI) Client application so that SNSC can be launched inside VMware Infrastructure (VI) Client.

## **Configuring VM Management Server Connector**

In order to retrieve Virtualization information from the VirtualCenter and to integrate SNSC with VMware Infrastructure (VI) Client, it is necessary to configure VM Management Server Connector. The VM Management Server Connector retrieves the required information by interacting with the VirtualCenter.

- 1 Choose menu Options > VM Management Server Connector > Configuration to launch the VM Management Server Configuration window (see Figure 24 on page 97).
- 2 Select the protocol to be used for connecting to VirtualCenter. If you are using HTTPs, it is mandatory to generate the keystore.
- 3 In the Port field, enter the port on which VirtualCenter is listening for HTTP or HTTPs requests.
- 4 In the IP Address/Host Name field, enter IP address or host name of the system on which Virtual Center is running.
- 5 Enter the user name in User Name field that should be used for authenticating with VirtualCenter.
- 6 Enter the password in Password field that should be used for authenticating with VirtualCenter.
- 7 If you have selected HTTPS protocol, enter the path of the file containing SSL Certificate. If you select HTTPS protocol, enter the file path that contains the SSL certificate or click Browse to browse for the file.
- 8 (Optional) To check whether the given address and login credentials are valid, click **Test**.
- 9 Click Add to save the configuration.
- 10 (Optional) In the Polling Interval field, enter the polling interval in minutes to be used for periodically contacting VirtualCenter to retrieve the information and click Save to store the configured value.

| /M Management Server Configu                        | ıration                     |                      |               | × |
|-----------------------------------------------------|-----------------------------|----------------------|---------------|---|
| General Information<br>Polling Interval (minu       | tes): 5                     | Save                 |               |   |
| ─VM Management Servers ─<br>─VM Management Server 1 | Information                 |                      |               |   |
| Protocol:                                           | HTTPS                       | ~                    |               |   |
| Port:                                               | 443                         |                      |               |   |
| IP Address/Host Name:                               | 172.25.110.4                |                      |               |   |
| User Name:                                          | Administrator               |                      |               |   |
| Password:                                           | ••••                        |                      |               |   |
| SSL Certificate File Path:                          | C:/Program Files/BLA        | DE/BLADEHarmc Brows  | e             |   |
| Configured VM Managem                               | ent Servers                 | 1                    |               |   |
| Protocol                                            | Port                        | IP Address/Host Name | User Name     |   |
| HTTPS                                               | 443                         | 172.25.110.4         | Administrator |   |
| Note:The path should also                           | include the SSL certificate | e file name          |               |   |
| Test Add                                            | Delete Register             | Unregister Refre     | sh Close Help |   |

Figure 24 VM Management Server Configuration Window

# Integrating IBM System Networking Switch Center with VMware Infrastructure (VI) Client Application

You can integrate SNSC UI with VMware Infrastructure (VI) Client Application so that SNSC can be conveniently launched within VI Client environment (see Figure 25 on page 99).

1 Choose menu Options > VM Management Server Connector > Configuration to launch the VM Management Server Configuration window (see Figure 24 on page 97).

- 2 Select the VM Management Server to use from the Configured VM Management Servers table (see "Configuring VM Management Server Connector" on page 96 for steps on how to configure VM Management Server connector).
- 3 Click **Register**. If there are any errors, SNSC displays that error message.

You can also check whether SNSC is registered with VMware Infrastructure (VI) Client application or not using the following steps:

- 1 Launch VI client application (if it is already running, then close it and launch it again)
- 2 Choose menu Plug-ins > Manage Plug-ins to launch Plug-in Manager window
- 3 If SNSC is successfully registered, you will see an entry for IBM System Networking Switch Center under Installed Plug-ins section.

### Launching IBM System Networking Switch Center from VMware Infrastructure (VI) Client Application

- 1 Once you have integrated SNSC in VM Management Server, launch VMware Infrastructure (VI) client application. Note that if VMware Infrastructure (VI) Client application is already running, you have to close and restart it to enable VI Client to download the newly added plug-in (IBM System Networking Switch Center).
- 2 Select SNSC tab in VI Client (see Figure 25 on page 99) to bring up the SNSC login page.

**Figure 25** IBM System Networking Switch Center Launched Inside VMware Infrastructure (VI) Client Application

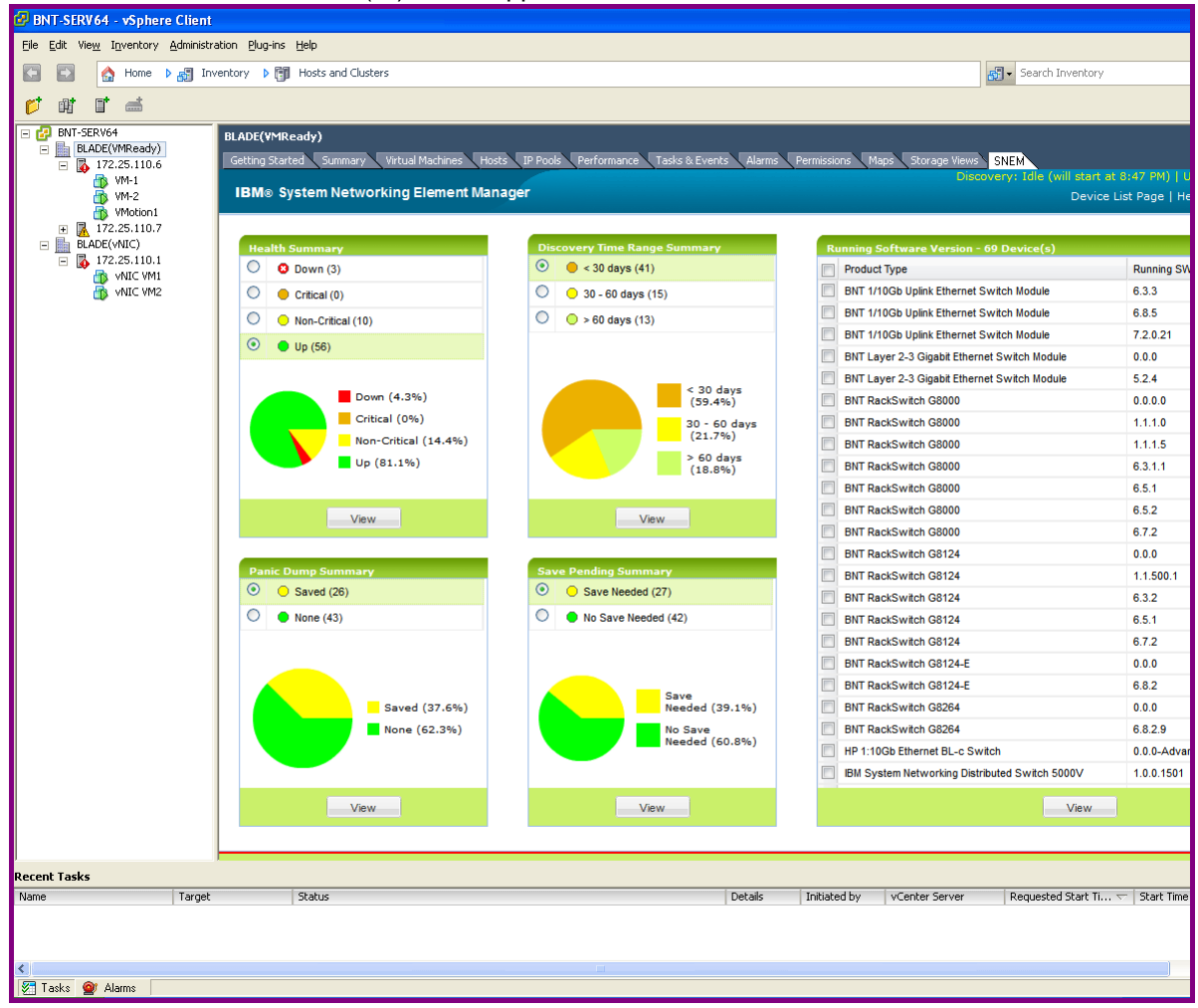

# Un-registering IBM System Networking Switch Center from VMware Infrastructure (VI) Client Application

- Choose menu Options > VM Management Server Connector > Configuration to launch the VM Management Server Configuration window (see Figure 25 on page 99).
- 2 In the Configured VM Management Servers table (see "Configuring VM Management Server Connector" on page 96), select the VM Management Server from which you want to un-register SNSC.

3 Click Unregister.

# **Dial Home Configuration**

The Dial Home feature offers a round-the-clock device monitoring facility. It enables you to configure SNSC to send an email alert to designated recipients upon receiving traps from the switches.

To configure Dial Home:

- Log into SNSC as an Administrator.
- Specify the outgoing email server to use and a list of recipients' email addresses.
- Select the traps for which the email alerts are to be sent.

## **Configuring Email Parameters**

You can configure email parameters, such as Outgoing Mail Server, Email Format, Sender's Mail ID, and Recipient Email Addresses to be used for sending email alerts:

1 Choose menu **Options > Dial Home > Email Configuration** to launch the Email Configuration window.

| Outgoing Mail Server Address: |                       |
|-------------------------------|-----------------------|
| Mail Server Port:             | 25                    |
| Email Format:                 | Plain-text            |
| Sender's Email Address:       |                       |
|                               |                       |
| Security and Authentication   |                       |
|                               | Use Security Settings |
| User Name:                    |                       |
| Password:                     |                       |
| Use Secure Connection:        | IND TLS SSL           |
| mail Addresses (comma separa  | ated)                 |
| indi Addresses (comma separi  |                       |
|                               |                       |
|                               |                       |
|                               |                       |
|                               |                       |
|                               |                       |
|                               |                       |

- 2 In the **Outgoing Mail Server Address** field, enter the outgoing mail server address.
- 3 Enter the Mail Server Port to use. By default, it is set to SMTP port 25.
- 4 From the **Email Format** list, select the format in which the email alert is to be sent. You can send email alerts in plain text or in XML.
- 5 In the **Sender's Email Address** field, enter teh address from which the email alerts are to be sent.

- 6 If you are using a POP3 mail server, you can configure additional security and authentication parameters as follows:
  - a Check Use Security Settings.
  - **b** Enter the User Name.
  - c Enter the Password.
  - d Next to Use Secure Connection, select either No, TLS, or SSL.
- 7 In the **Recipient Email Address** field, enter the recipients' email addresses, separated by a comma.
- 8 Before saving the configuration, verify whether the outgoing mail server address by clicking **Test**.
- 9 Click **Apply** to save the changes.

# **Adding Traps for Dial Home**

To add traps for Dial Home:

1 Choose menu **Options > Dial Home > Traps Configuration** to launch the Traps Configuration window.

| Figure 27 7 | Fraps | Configuration | Window |
|-------------|-------|---------------|--------|
|-------------|-------|---------------|--------|

| Traps Configuration |                      |                     |                      | × |
|---------------------|----------------------|---------------------|----------------------|---|
| Title Information   |                      |                     |                      |   |
| Select Devices :    | IP (                 | Address             |                      |   |
| Device Type :       | IBM BNT Layer 2/3 Co | pper Gigabit Ethern | et Switch Module f 🍸 |   |
| IP Addresses :      |                      |                     | (comma separated)    |   |
| Trap Type :         | altSwPrimaryPowerSu  | IpplyFailure        | ~                    |   |
| Description         |                      |                     |                      |   |
| The primary power   | supply failed        |                     |                      |   |
|                     |                      |                     |                      |   |
|                     |                      |                     |                      |   |
|                     |                      |                     |                      |   |
| Configured Traps    |                      |                     |                      |   |
| 🔲 Тгар Туре         | Device Type          | IP Address          | Description          |   |
|                     |                      |                     |                      |   |
|                     |                      |                     |                      |   |
|                     |                      |                     |                      |   |
|                     |                      |                     |                      |   |
|                     |                      |                     |                      |   |
| Ac                  | ld Delete            | Refresh Close       | Help                 |   |

- 2 You can add traps applicable to all switches or specific to a list of IP addresses by selecting the All or IP Address option from Select Devices.
- 3 From the **Device Type** list, select the device.
- 4 If you select the **IP Address** option, in the **IP Addresses** field, enter a list of comma-separated IP addresses.
- 5 From the **Trap Type** list, select the traps to add for Dial Home.
- 6 Click Add to add the selected traps.

## Adding Health Status Messages for Dial Home

To add health status message for Dial Home:

1 Choose menu **Options > Dial Home > HealthStatus Configuration** to launch the HealthStatus Configuration window.

| Figure 28 | HealthStatus Configuration | Window |
|-----------|----------------------------|--------|
|-----------|----------------------------|--------|

| He | althStatus Configuration |                   |                       |                       | × |
|----|--------------------------|-------------------|-----------------------|-----------------------|---|
|    | Title Information        |                   |                       |                       |   |
|    | Select Devices :         | II C              | ) IP Address          |                       |   |
|    | Device Type :            | IBM BNT Layer 2/3 | Copper Gigabit Ethern | net Switch Module f 🍸 |   |
|    | IP Addresses :           |                   |                       | (comma separated)     |   |
|    | HealthStatus Type :      | Up                |                       | ~                     |   |
|    | Description              |                   |                       |                       |   |
|    | HealthStatus is Up       |                   |                       |                       |   |
|    | Configured HealthStatus  |                   |                       |                       |   |
|    | HealthStatus Type        | Device Type       | IP Address            | Description           |   |
|    |                          |                   |                       |                       |   |
|    | A                        | ld Delete         | Refresh Close         | Help                  |   |

- 2 You can add health status messages applicable to all switches or specific to a list of IP addresses by selecting the All or IP Address option from Select Devices.
- 3 From the **Device Type** list, select the device.
- 4 If you select the **IP Address** option, in the **IP Addresses** field, enter a list of comma-separated IP addresses.
- 5 From the **HealthStatus Type** list, select the health status messages to add for Dial Home.
- 6 Click Add to add the selected messages.

### **Email Message Format**

When sending out email alerts, the display string OID (xxSwTrapDisplayString) that is normally associated with the trap is used as the Subject line. However, if the display string is missing, the trap description is used instead for the Subject line.

The Subject line also contains the IP address of the switch that emitted the trap, along with the trap type. The format of the Subject line is:

```
<IP Address>, <Trap Type>, <Variable Binding>
```

For example, a login failure (altSwLoginFailure) coming from a switch at IP address 192.168.1.10 with xxSwTrapDisplayString variable binding containing the information "Failed login attempt via TELNET from host 192.168.1.50" will be sent with the subject line as:

```
192.168.1.10, altSwLoginFailure, Failed login attempt via TELNET from host 192.168.1.50
```

In the message body, the information associated with other variable bindings are included. The following example shows a typical message format (by taking various examples of the configurations files shown in the previous sections)

```
From: snscadmin@foo.com
To: zoneloper@foo.com, zone2oper@foo.com
Subject: 192.168.1.10, altSwLoginFailure, Failed login attempt
via TELNET from host
192.168.1.50
IP Address: 192.168.1.10
Trap Type: altSwLoginFailure
Description: Failed login attempt via TELNET from host
192.168.1.50
Severity: Major
Timestamp: Mon Sep 01, 2008 ...
Variable Bindings Information:
1. Sys Name: XYZ
2. Sys Location: SC
Sys Contact: Foo Admin
```

SNSC can be configured to send email messages in either plain text or XML. If using XML, the following schema is used for the message body:

```
<message-body>
<ip-address>...</ip-address>
<trap-type>...</trap-type>
<description>...</description>
<severity>...</severity>
<timestamp>...</timestamp>
<varbind name="XXX" value="..."/>
<varbind name="XXY" value="..."/>
...
</message-body>
```

# How to View Information About IBM System Networking Switch Center

- 1 Choose menu **Help > About** IBM System Networking Switch Center to view information about the software version, supported devices and related data.
- 2 Click General tab to view the supported devices.
- 3 Click **Configuration** tab to view those devices for which configuration management is supported. It should be noted that not all devices listed in General tab are found in Configuration tab. This is due to the availability of configuration management feature to selected devices.
- 4 Click the VMready Deployment tab to view the devices for which the VMready Across Datacenter Wizard configurations are supported.
- 5 Click Close to close the window.

**Tip**: Choose menu **Help >IBM Systems Networking** to access the IBM's Systems Networking Web site. The IBM Systems Networking Web page opens up in a new browser window and your SNSC session remains active.

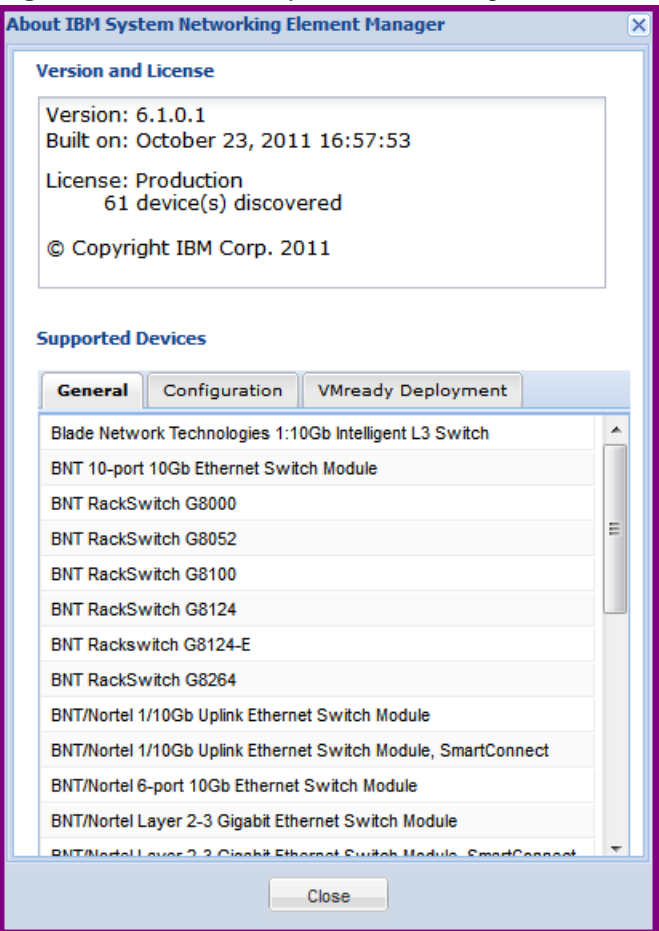

#### Figure 29 About IBM System Networking Switch Center Window

# How to View Logs

The log viewer feature lets you see specific information logged about actions and scheduled tasks. All information is specific to the SNSC application, not to any selected devices. For example, you can view a log of the scheduled backups, or look at the log generated by the most-recent SNSC auto discovery process.

SNSC has an automatic log archive program. After each log reaches the default size of 1 Mb, SNSC starts a new log and saves the previous logfile as <*logfilename>.xx.log.* For example, you might have CMI logs named cmi.l.log, cmi.2.log and so forth. The current file is always named *<logfilename>.log.* The oldest archive would be cmi.l.log.

When the quantity of archived log files reaches the default maximum of ten, the older file is deleted and the others are moved up. For example,  $x.1.\log$  is deleted and  $x.2.\log$  is renamed as  $x.1.\log$  and so forth.

To modify the default log file size and maximum number of backup files, log in to the SNSC server and open log.properties under *<INSTALLATION DIR*>\conf directory. Edit the LogFileMaxSizeKB parameter to modify the maximum log file size. Edit the MaxBackupFiles parameter to modify the maximum number of maximum backup files. See "Modifying the log.properties Configuration File" on page 129.

To view the archived log files, log in to the SNSC server and open log files residing under the following directory: <*INSTALLATION DIR*>/logs

# Navigating the Log Files

This section describes the navigation controls available on each log window.

**Tip:** Some log files can be more than 100 pages. Use your printer's Page Range feature to avoid printing the entire log.

Figure 30 Log File Navigation Controls

| M | 4 | Page 180 of 181 | ▶ | ्। | Print | Close | Displaying lines 4476 - 4500 of 4524 |
|---|---|-----------------|---|----|-------|-------|--------------------------------------|
|   |   |                 | Į |    |       |       |                                      |

 Table 20
 Log File Navigation Controls

| Control | Description                                                 |
|---------|-------------------------------------------------------------|
| A       | Go to first page of the log.                                |
| В       | Go to the previous page.                                    |
| С       | Type a page number and click Enter to view the chosen page. |
| D       | Go to the next page.                                        |
| E       | Go to the last page.                                        |
| F       | Refresh the current view of the log file.                   |
| G       | Print the log.                                              |
| Н       | Close the log viewer window.                                |

# Viewing the Discovery Import Log

This log captures data about the most recent import of devices and the network domains from Tivoli Network Manager.

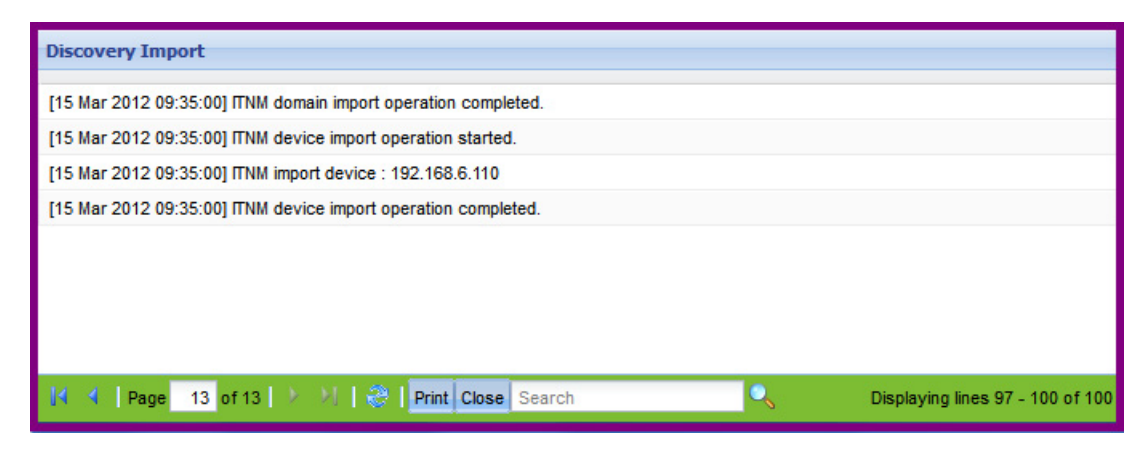

Figure 31 Discovery Import Log Viewer

# Viewing the Concurrent Backup Log

This log captures status of concurrent backup tasks.

#### Figure 32 Concurrent Backup Log Viewer

| Concurrent Backup Log Viewer                   |                             |  |
|------------------------------------------------|-----------------------------|--|
|                                                |                             |  |
| Starting to log - Mon Apr 21 12:45:27 PDT 2008 |                             |  |
|                                                |                             |  |
| [24 Apr 2008 14:29:58]                         | backup operation failed     |  |
| [24 Apr 2008 14:31:26]                         | Panic Dump operation failed |  |
| [24 Apr 2008 14:46:12]                         | backup operation failed     |  |
| [24 Apr 2008 16:17:01]                         | backup operation failed     |  |
| [24 Apr 2008 16:19:03]                         | backup operation failed     |  |

# Viewing the Concurrent Download Log

This log displays entries for Image Upgrade, Config Upgrade operations that are not scheduled.

Figure 33 Concurrent Download Log Viewer

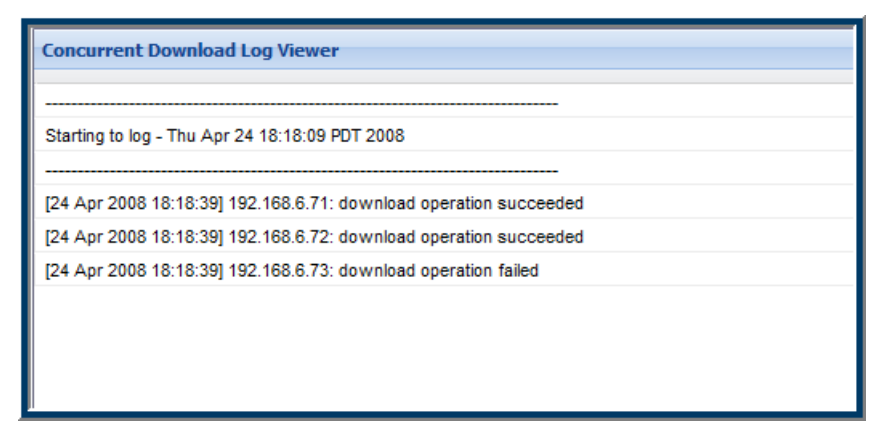
#### Viewing the Concurrent Reset Log

This log displays entries for switch reset/reboot operations that are not scheduled.

#### Figure 34 Concurrent Reset Log Viewer

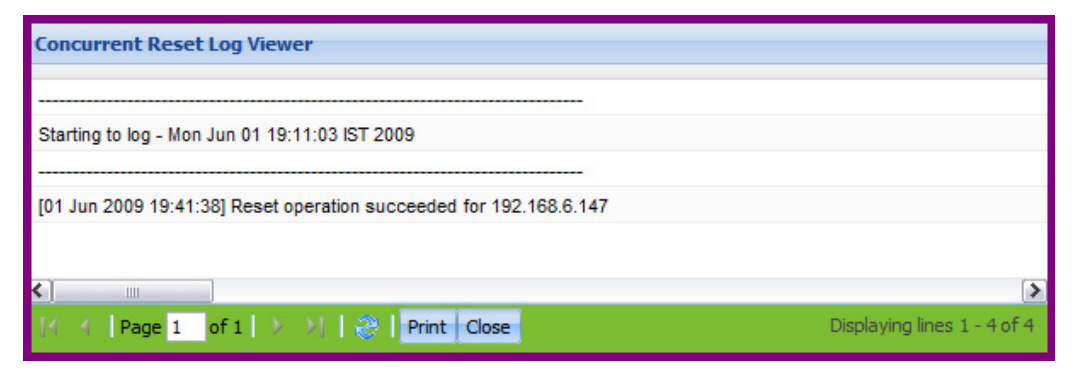

#### Viewing the Scheduled Backup Log

This log captures status information about log entries for Image Backup, Config Backup, Panic Dump and TSDump operations that are scheduled in a job.

Figure 35 Scheduled Backup Log Viewer

| Scheduled Backup Log Viewer                    |                            |
|------------------------------------------------|----------------------------|
|                                                |                            |
| Starting to log - Thu Apr 24 18:30:00 PDT 2008 |                            |
|                                                |                            |
| [24 Apr 2008 18:30:40]                         | backup operation succeeded |
| 1                                              |                            |

#### Viewing the Scheduled Download Log

This log displays information about Image Upgrade and Config Upgrade operations that are scheduled in a job.

Figure 36 Scheduled Download Log Viewer

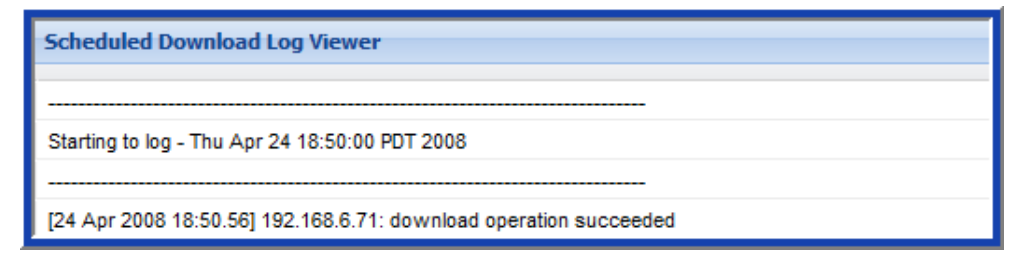

# Viewing the Scheduled Reset Log

This log displays entries for switch reset/reboot operations that are scheduled in a job.

Figure 37 Scheduled Reset Log Viewer

| Scheduled Reset Log Viewer                                            |                             |
|-----------------------------------------------------------------------|-----------------------------|
|                                                                       |                             |
| Starting to log - Mon Jun 01 19:11:03 IST 2009                        |                             |
| Int Jun 2009 19:44:141 Deset operation succeeded for 192 168 6 147    |                             |
| [01 301 2003 13.44. 14] Reset operation succeeded for 132, 100.0. 147 |                             |
|                                                                       |                             |
| < <   Page 1 of 1   > → )   ②   Print Close                           | Displaying lines 1 - 4 of 4 |

#### Viewing the CLI Push Log File

This log displays the information dumped while performing the configuration upgrade for a switch using a set of CLI commands (CLI push).

Figure 38 CLI Push Log Viewer

| CLI Push Log Viewer                                                                                        |
|----------------------------------------------------------------------------------------------------|
|                                                                                                    |
| Starting to log - Sun Dec 13 21:40:30 PST 2009                                                             |
|                                                                                                    |
| [15 Dec 2009 17:06:27] 172.24.60.3 [START]                                                                 |
| Detecting CLI mode on the device using "verbose 0"                                                         |
| verbose 0                                                                                                  |
| Verbose leve                                                                                               |
| The detection command succeeded indicating that the CLI mode on the device 172.24.60.3 is set to 'aoscli'. |
| verbose                                                                                                    |
| Current verbose level 0: quiet (errors only; no prompts)                                                   |

# Viewing the DB Log File

This log file displays status information about SNSC database activities.

#### Figure 39 DB Log Viewer

| DB Log Viewer                                                                            |
|------------------------------------------------------------------------------------------|
| [25 Apr 2008 10:26:48] Initializing TrapReceiver Server is failed due to some exception. |
| [25 Apr 2008 10:26:48] Initializing TrapReceiver Server is failed due to some exception. |
| [25 Apr 2008 10:26:48] Initializing TrapReceiver Server is failed due to some exception. |
| [25 Apr 2008 10:26:58] Getting latest data from device is failed.                        |
|                                                                                          |

# Viewing the CMI Log

This log file captures date, time and status tasks performed by the SNSC Common Management Interface (CMI). CMI is the SNSC component that communicates with discovered devices. The CMI log viewer shows detailed communication between SNSC and a device, including the IP address of the device.

#### Figure 40 CMI Log Viewer

| CMI Log Viewer                                         |                                                       |
|--------------------------------------------------------|-------------------------------------------------------|
| [25 Apr 2008 17:20:07] Sent SNMP TABLE WALK request to | for table PortInterfaceStatistics.                    |
| [25 Apr 2008 17:20:07] Sent SNMP GET request to        | variables [sysObjectId, sysDescr, sysName, sysUpTim   |
| [25 Apr 2008 17:20:07] SNMP GET response received from |                                                       |
| [25 Apr 2008 17:20:07] SNMP TABLE WALK request for     | completed.                                            |
| [25 Apr 2008 17:20:07] SNMP TABLE WALK request for     | failed due to timeout error.                          |
| [25 Apr 2008 17:20:08] Sent SNMP GET request to        | for variables [sysObjectId, sysDescr, sysName, sysUp] |
| [25 Apr 2008 17:20:08] Sent SNMP TABLE WALK request to | for table PortInterfaceStatistics.                    |
| [25 Apr 2008 17:20:08] SNMP TABLE WALK request for     | completed.                                            |

# Viewing the VSI DB – RESTful Access Log

This log file contains the details of VSI DB access via REST APIs. The information includes the IP address of the client invoking REST API, type of request (GET/PUT/ POST/DELETE), and the resource name. It also logs the status of each operation.

#### Figure 41 VSI Database – RESTful Access Log Viewer

| VSI DB RESTful Access Log                                                                                                    |
|----------------------------------------------------------------------------------------------------|
|                                                                                                    |
| [06 Oct 2011 17:22:11] 192.168.6.72   HTTPS   DELETE   /vsitypes/1/1   200 Success                                                    |
| [06 Oct 2011 17:22:34] 192.168.6.72   HTTPS   DELETE   /vsitypes/25/16777215   200 Success                                            |
| [06 Oct 2011 17:22:57] 192.168.6.72   HTTPS   DELETE   /vsitypes/25/16777215   200 Success                                            |
| [06 Oct 2011 17:24:08] 192.168.6.72   HTTPS   DELETE   /vsitypes/25/16777215   200 Success                                            |
| [06 Oct 2011 17:24:49] 192.168.6.72   HTTPS   DELETE   /vsitypes/25/16777215   200 Success                                            |
| [07 Oct 2011 11:14:55] 192.168.6.72   HTTPS   GET   /vsitypes/10/10   200 Success                                                     |
| [07 Oct 2011 11:16:04] 192.168.6.72   HTTPS   DELETE   /vsitypes/10/10   200 Success                                                  |
| [07 Oct 2011 11:17:19] 192.168.6.72   HTTPS   DELETE   /vsitypes/10/10   400 Error: VSI Type (version: 10, index: 10) not configured. |
| [07 Oct 2011 11:18:14] 192.168.6.72   HTTPS   GET   /vsitypes/1/1   200 Success                                                       |
| [07 Oct 2011 11:18:33] 192.168.6.72   HTTPS   DELETE   /vsitypes/1/1   200 Success                                                    |
| [07 Oct 2011 11:20:02] 192.168.6.72   HTTPS   GET   /vsitypes/1/1   200 Success                                                       |

#### **Viewing the Authentication Log**

This log provides date, time and a description about authentication activities.

Figure 42 Authentication Log Viewer

| Authentication Log Viewer                                                                                             |
|----------------------------------------------------------------------------------------------------|
| [25 Apr 2008 11:57:34] Local Auth mechanism is used for Authentication and Authorization for this BLADEHarmony Manage |
| [25 Apr 2008 11:57:34] Authentication succeeded for admin and the user credential is admin                            |
| [25 Apr 2008 12:08:53] Local Auth mechanism is used for Authentication and Authorization for this BLADEHarmony Manage |
| [25 Apr 2008 12:08:53] Authentication succeeded for admin and the user credential is admin.                           |
| [25 Apr 2008 12:27:41] Local Auth mechanism is used for Authentication and Authorization for this BLADEHarmony Manage |
| [25 Apr 2008 12:27:41] Authentication succeeded for admin and the user credential is admin.                           |
| [25 Apr 2008 13:13:51] Local Auth mechanism is used for Authentication and Authorization for this BLADEHarmony Manage |
| [25 Apr 2008 13:13:51] Authentication succeeded for admin and the user credential is admin.                           |

# Viewing the Sync Config Log File

This log contains date, time and status information about Sync Configuration tasks.

#### Figure 43 Sync Config Log Viewer

| Sync Config Log Viewer. |                                  |            |
|-------------------------|----------------------------------|------------|
|                         |                                  |            |
| [29 Dec 2009 15:30:12]  | Config Sync of VLAN(s) on device | Failed.    |
| [29 Dec 2009 15:32:04]  | Config Sync of VLAN(s) on device | Succeeded. |
|                         |                                  |            |

#### Viewing the VM Server Log

This logs the connectivity of SNSC with VirtualCenter and any data collection failures that happen while communicating with VirtualCenter.

Figure 44 VM Server Log Viewer

| VM Server Log Viewer                                               |
|--------------------------------------------------------------------|
|                                                                    |
| Starting to log - Mon Jan 26 09:35:06 PST 2009                     |
|                                                                    |
| [26 Jan 2009 09:35:18] Invalid connection arguments like protocol, |
| port, server address or user credentials                           |
| [26 Jan 2009 09:35:18] Failed to initialize vm property collector  |
| due to invalid connection arguments like protocol,                 |
| port, server address or user credentials                           |
| [26 Jan 2009 09:44:50] Started vm property collector               |
| [26 Jan 2009 09:44:54] Failed to collect hypervisor properties     |

# Viewing the VMready Deployment Log

This contains logs related to VMAP and VMready configuration deployment initiated from the VMready Across Datacenter wizard.

- VMAP Log: Logs details about any VMAP configurations that were deployed on switches from the wizard. Note: Each time a VMAP configuration is deployed, the previously stored log is erased.
- VMready Log: Logs details about the VMready configuration deployed by the wizard and also provides a means of viewing the snapshot of the configuration deployed.

To view the logs, select the date and time when the particular VMready configuration deployment was initiated and click **View** to view log of operations. See "VMready Log Viewer" on page 127. The configuration that was deployed can be viewed in XML format by clicking **View Deployed Configuration**.

#### Figure 45 VMready Log Viewer

| 🕙 VMready Deployment Log - 2010-06-06, 00:49:19 - Mozilla Firefox                                            |
|----------------------------------------------------------------------------------------------------|
| 📕 http://172.16.3.223:40080/bhm/jsp/LogViewer.jsp?title=VMready Deployment Log - 2010-06-06, 00:49:19 &log 🏠 |
| VMready Deployment Log - 2010-06-06, 00:49:19                                                                |
| ~                                                                                                    |
| Starting to log - Sup Jup 06 00:49:19 GMT 2010                                                               |
|                                                                                                    |
| [06 Jun 2010 00:49:19] Started deploying the VMready configuration on the switch 172.16.3.4                  |
| [06 Jun 2010 00:49:19] Started deploying the VMready configuration on the switch 172.16.3.3                  |
| [06 Jun 2010 00:49:19] Started deploying the VMready configuration on the switch 172.20.7.243                |
| [06 Jun 2010 00:49:19] Started deploying the VMready configuration on the switch 172.20.254.130              |
| [06 Jun 2010 00:49:19] Started deploying the VMready configuration on the switch 172.20.7.12                 |
| [06 Jun 2010 00:49:21] Started Removing VirtualMachines from VM Groups on switch 172.20.254.130              |
| [06 Jun 2010 00:49:21] Started Removing VirtualMachines from VM Groups on switch 172.20.7.243                |
| [06 Jun 2010 00:49:21] Deleting Virtual Machines on switch 172.20.254.130                                    |
| [06 Jun 2010 00:49:21] Deleting Virtual Machines on switch 172.20.7.243                                      |
| [06 Jun 2010 00:49:21] Started Removing VirtualMachines from VM Groups on switch 172.20.7.12                 |
| [06 Jun 2010 00:49:21] Deleting Virtual Machines on switch 172:20.7.12                                       |
| [06 Jun 2010 00:49:21] Started Removing VirtualMachines from VM Groups on switch 172.16.3.4                  |
| [06 Jun 2010 00:49:21] Deleting Virtual Machines on switch 172.16.3.4                                        |
| [06 Jun 2010 00:49:21] Started Removing VirtualMachines from VM Groups on switch 172.16.3.3                  |
| [06 Jun 2010 00:49:21] Deleting Virtual Machines on switch 172.16.3.3                                        |
| [06 Jun 2010 00:49:22] Virtual Machines deleted on switch 172.20.7.243                                       |
| [06 Jun 2010 00:49:22] Virtual Machines deleted on switch 172.20.254.130                                     |
| [06 Jun 2010 00:49:22] Completed Removing VirtualMachines from VM Groups on switch 172.20.7.243              |
| [06 Jun 2010 00:49:22] Virtual Machines deleted on switch 172.20.7.12                                        |
| [06 Jun 2010 00:49:22] Completed Removing VirtualMachines from VM Groups on switch 172.20.254.130            |
| INB Jun 2010 00:49:221 Completed Removing VirtualMachines from V/M Groups on switch 172 20 7 12              |
| 🕜 🔨 Page 1 of 9 🕨 🔰 😸 Print Close Displaying lines 1 - 25 of 219                                             |
| Done 😽                                                                                                    |

# **Advanced Configuration and Tuning**

This section provides information about parameters that you can modify in the SNSC configuration files. You must connect to the SNSC server via Telnet or a similar program. You perform advanced configuration and tuning tasks through a command-line interface.

The configuration files that are described in this section are:

- The config-substitutions.properties file is under the following directory: /opt/ibm/snsc/webserver/var/conf/
- The rest of the configuration files reside under the following directory: /opt/ibm/snsc/conf

**Requirement:** You must stop and restart SNSC services before any configuration file changes can take effect.

- "Modifying the log.properties Configuration File" on page 129
- "Modifying the server\_config.properties Configuration File" on page 130
- "Modifying the backup.properties Configuration File" on page 131
- "Modifying the config-substitutions.properties Configuration File" on page 132
- "Modifying the alertseverity.properties Configuration File" on page 133
- "Modifying the cmi.properties Configuration file" on page 134
- "Modifying the security.properties Configuration File" on page 135
- "Configuring for NIST 800-131a Strict Mode" on page 136

### Modifying the log.properties Configuration File

The  $\log.{\tt properties}$  file contains logging-specific properties that you can configure.

| Property Name    | Description                                                                                                    |
|------------------|----------------------------------------------------------------------------------------------------|
| TimeStampFormat  | This property defines the format of the timestamp used in the log files.<br>To change the timestamp format to different value, see the JDK<br>SimpleDateFormat API document, which provides a list of available<br>formats.<br>Default=dd MMM yyyy HH:mm:ss.                                                                                                  |
| LogFileMaxSizeKB | This parameter defines the maximum log file size in kBytes. If the contents exceed this limit, the file is backed up using a roll number, for example, <i><logfile></logfile></i> .1.log). Default maximum log file size = 1024, which equals 1 MB.                                                                                                    |
| MaxBackupFiles   | This parameter defines the maximum number of backup log files that SNSC can store. For example, if this value is ten, then SNSC keeps a maximum of ten backup files. The backup files use the filename format of <i><logfile></logfile></i> .1.log to <i><logfile></logfile></i> .10.log.<br>Ten is the default value for the maximum number of backup files. |

 Table 21
 log.properties file property descriptions

#### Modifying the server\_config.properties Configuration File

The server\_conf.properties file contains SNSC server-specific parameters that you can configure.

| Property Name                        | Description                                                                                                    |
|--------------------------------------|----------------------------------------------------------------------------------------------------|
| rmi_port                             | The rmi_port is the port on which the SNSC server and client<br>exchange information.<br>Default value=40999                                                                                                    |
| cmi_timeout                          | The cmi_timeout parameter is the timeout, in milliseconds, that SNSC uses to communicate with devices. Default value=5000, which is five seconds.                                                                                                    |
| session_timeout                      | The session_timeout parameter defines the timeout, in seconds. that SNSC uses to automatically log you out of an inactive browser session when you are connected to SNSC. Default value=57600                                                                   |
| snmp_trap_service                    | When the snmp_trap_service parameter is set to true, SNSC runs the trap listener on the specified trap port.<br>Default value=true                                                                                                    |
| syslog_service                       | When the syslog_service parameter it is set to true, SNSC runs the syslog listener on the specified syslog port.<br>Default value=true                                                                                                    |
| snmp_trap_port                       | The snmp_trap_port defines the port on which SNSC listens to receive the traps. The snmp_trap_port only applies if the snmp_trap_service parameter is set to true. Default value=162                                                                            |
| syslog_port                          | The syslog_port parameter defines the port on which SNSC<br>listens to receive the syslog messages. The syslog_port<br>parameter applies only if syslog_service is set to true.<br>Default value=514                                                            |
| Group_operation_status_<br>poll_intr | The polling interval to check the status of group operations like image upgrade or backup that are in progress. Default value = 10s                                                                                                    |
| strict_security_mode                 | Controls whether Switch Center operates in NIST 800-131a "strict" mode or in normal "compatibility" mode. A value of false (default) indicates compatability mode; true indicates strict mode. See "Configuring for NIST 800-131a Strict Mode" for more detail. |

| Table 22 Server_cont.properties his property descriptions |
|-----------------------------------------------------------|
|-----------------------------------------------------------|

#### Modifying the backup.properties Configuration File

The backup.properties file contains event backup (DB purge) parameters and Critical Data Backup parameters.

| Property Name             | Description                                                                                                    |
|---------------------------|----------------------------------------------------------------------------------------------------|
| TimeStampFormat           | This parameter defines the format of the timestamp used when<br>SNSC saves purged events in a text file. To change the<br>TimeStampFormat to a different value, see the JDK<br>SimpleDateFormat API document. The API document provides a<br>list of available formats.<br>Default format=ddMMMyyyy_HHmmss |
| DataBackupMaxWaitTim<br>e | The maximum time in minutes that Data Backup Operation waits for operation to complete.                                                                                                    |
| DBPurgeDirectory          | The directory (NFS or remote mounted) where the purged data files are stored.                                                                                                    |
| DataBackupDirectory       | The directory (it could be NFS/Remote mounted) where the data<br>backup file should be stored during data backup operation.<br><b>Note</b> : This parameter can also be updated using menu<br><b>Maintenance &gt; Data Backup &gt; Set Data Backup Directory</b> .                                         |

 Table 23
 backup.properties file property descriptions

# Modifying the config-substitutions.properties Configuration File

The config-substitutions.propertiesfile contains SNSC Web server configuration parameters that you can modify. The file is installed in the following directory:

/opt/ibm/snsc/webserver/var/conf/

| Property Name   | Description                                                                                                    |
|-----------------|----------------------------------------------------------------------------------------------------|
| HTTPPort=40080  | This parameter defines the HTTP port on which the SNSC Web server listens for HTTP requests. Default value=40080.         |
| HTTPSPort=40443 | This parameter defines the HTTPs (SSL) port on which the SNSC Web server listens for HTTPs requests. Default value=40443. |

Table 24 config-substitutions.properties file property descriptions

#### Modifying the alertseverity.properties Configuration File

SNSC uses the alertseverity.properties file as a reference for assigning severity to generated SNSC Alerts. This property file contains all the alert types generated by SNSC, along with severity. If you want to change the default severity, edit this file with the new severity. The severity can be one of the following: CRITICAL, MAJOR, MINOR, WARNING, OR INFORMATIONAL.

#### Modifying the cmi.properties Configuration file

SNSC uses cmi.properties to set the timeout value for handling Table specific responses. You can configure the timeout value to suit the environment depending on the network speed.

#### Modifying the security.properties Configuration File

The security.properties file contains security configuration parameters that you can modify. The file is installed in the following directory:

/opt/ibm/snsc/webserver/var/conf/security

Table contains the security.properties file definitions.

# Configuring for NIST 800-131a Strict Mode

NIST 800-131a "strict" mode provides added security by only using protocols and encryption algorithms that are allowed under the NIST 800-131a specification.

By default, Switch Center operates in "compatibility" mode, meaning there is not strict enforcement of the use of only secure protocols and algorithms.

In strict mode the following changes occur:

- 1 The SNSC Web Server is configured to use only TLS 1.2
  - a Using the SNSC GUI will require your browser to be configured to use TLS 1.2
  - **b** SNSC REST APIs used for VSI DB access will require TLS 1.2
- 2 The SNSC Web Server is configured to use only the HTTPs port (default 40443). The HTTP port (default 40080) is not opened by the SNSC Web Server.
- **3** Device and User credentials (username and password) are stored using strict encryption.
- 4 SNMP communications to the devices can only use one of the strict encryption algorithms:
  - a Privacy: AES-128
  - **b** Authentication: SHA (HMAC-SHA-96)
- 5 The communication with VMware's vCenter will only use HTTPs and TLS 1.2
- 6 The CLI Push feature does not offer the telnet option
- 7 Actions > Launch > HTTP is not available.
- 8 Switch discovery does not allow SNMPv1 or SNMPv2, only SNMPv3.
- **9** Only the AES and SHA SNMPv3 protocols are presented.
- **10** RADIUS and TACACS+ configuration disabled. Only secure LDAP is available.

#### **Enabling and Disabling Strict Mode**

To enable strict mode, perform the following steps:

- 1 Set the variable strict\_security\_mode to true in the server\_config.properties file as described in the previous section, "Modifying the server\_config.properties Configuration File".
- 2 Run the following script that will reconfigure SNSC and then restart SNSC in strict mode.
  - a Linux/AIX: /opt/ibm/SNSC/bin/configure\_security.sh
  - b Windows: C:\Program Files\IBM\SNSC\bin\configure\_securitymode.bat

To enable compatibility mode (the default), perform the following steps:

- 1 Set the variable strict\_security\_mode to false in the server\_config.properties file as described in "Modifying the security.properties Configuration File" on page 135.
- 2 Run the following script that will reconfigure SNSC and then restart SNSC in compatibility mode.
  - **a** Linux/AIX: /opt/ibm/SNSC/bin/configure security.sh
  - **b** Windows:

C:\Program Files\IBM\SNSC\bin\configure\_securitymode.bat

#### Secure LDAP Configuration

Consider the following when setting up SNSC to communicate with a secure LDAP server:

- 1 To connect to a secure LDAP server, SNSC needs to trust the certificate that the secure LDAP server is using. The LDAP connection will not be established unless the server is trusted.
- 2 The file /opt/ibm/SNSC/conf/security/security.properties has a property to specify the trust store to be used when communicating to the secure LDAP server with TLSv.2.
- **3** If SNSC is in strict mode and the trust store file is not specified, connection to the secure LDAP server will fail.
- 4 Regular LDAP (without SSL) is always used in compatibility mode.

Next, use the keytool utility to generate a trust-store file using the secure LDAP server's certificate.

**Note:** The keytool utility is available at the following location:

- Linux/AIX: /opt/ibm/SNSC/j2re/bin
- Windows: C:\Program Files\IBM\SNSC\j2re\bin
- 1 To make the client trust the server, they need to share a self-signed certificate. Export the certificate (in DER format) using keytool:

```
keytool -export -keystore <server_keystore_file> -alias <server_alias>
-file <any_temp_file_name>.cer
```

2 Create a separate keystore, trusted.ks, using keytool:

keytool

**3** Import the certificate <*any\_temp\_file\_name*>.cer file:

```
keytool -import -<any_temp_file_name>.cer -alias <server_alias>
-keystore trusted.ks -storepass secret
```

4 In the security.properties file, specify the trusted.ks path as described in the previous section, "Modifying the security.properties Configuration File". SNSC can now use this trusted keystore to connect to the secure LDAP server.

# How to Manually Set Device Discovery Date

By default, SNSC assigns the current date after discovering a device. The discovery date parameter helps you to filter the devices based on date range (see "Discovery Time Range Summary Pane" on page 48). Though SNSC assigns the discovery date automatically, but you can override that and specify a different date manually using the following steps:

- 1 Select a switch from the SNSC Device List page (see Figure 9 on page 52).
- 2 Choose Device > Set Discovery Date.
- 3 Click the date icon to bring up the date wizard and click the date.
- 4 If Root user is enabled, enter the root password.
- 5 Click Save.

You can also set the discovery date on more than one switch at a time using the below steps:

- 1 Select one or more switches from the SNSC Device List page (see Figure 9 on page 52).
- 2 Choose Group Operations > Set Discovery Date.
- 3 Click the date icon to bring up the date wizard and click the date.
- 4 If Root user is enabled, enter the root password.
- 5 Click Save.

#### How to Configure Discovery Time Range

The Discovery Time Ranges control how the device counts are shown in Discovery Time Range Summary Page (see "Discovery Time Range Summary Pane" on page 48) and how the devices are filtered.

- 1 Choose menu **Options > Discovery Time Range Configuration**.
- **2** Change Less Than (<) and Greater Than (>) settings.
- 3 If Root user is enabled, enter the root password.
- 4 Click Save.

# **Viewing Reports**

You can view various reports associated with all the discovered switches by choosing the items under the **Reports** menu in SNSC (SNSC).

- "How to View the Event List Report" on page 142
- "How to View the Syslog List Report" on page 144
- "How to View the Event List Report" on page 142
- "How to View the Switch Version Report" on page 149
- "How to View the Transceiver Information Report" on page 151
- "How to View the VM Data Center Report" on page 153
- "How to View the VMready VM Report" on page 155

# How to View the Event List Report

The Event list is a summary of events about all discovered switches. You can control how the report organizes and presents information (see "How to Customize Information in Reports" on page 160). To view the Event List report:

- 1 Click Reports > Event List.
- **2** Use the Page text box or associated arrow buttons to navigate through the available pages.
- **3** To view the details of an event, double-click any event row or select a row and click **View Details**.
- 4 To delete one or more events from the SNSC database:
  - a Click the box next to Node.
  - **b** Click **Delete** to remove the selected events from the database.
- 5 Click **Close** to return to the SNSC home page.

| Node          | DB Time             | Severity      | Туре                    | Description            |
|---------------|---------------------|---------------|-------------------------|------------------------|
| 192.168.6.148 | Mon Nov 17 17:21:50 | INFORMATIONAL | New configuration has   | New configuration app  |
| 192.168.6.148 | Mon Nov 17 17:21:55 | MAJOR         | Login Failure due to In | Failed login attempt v |
| 192.168.6.148 | Mon Nov 17 17:22:31 | MAJOR         | Login Failure due to I  | Failed login attempt v |

#### Figure 46 Event List ReportSNSC Alerts Report Window

| SNE | M Alerts      |                  |                       |                      |                                |
|-----|---------------|------------------|-----------------------|----------------------|--------------------------------|
|     | IP Address    | Time             | Severity              | Туре                 | Description                    |
|     | 192.168.143.6 | Wed May 27 13:01 | INFORMATIONAL         | Inter-Switch VM Move | VM VM 1 has move               |
|     | 192.168.143.6 | Wed May 27 13:01 | INFORMATIONAL         | Inter-Switch VM Move | VM VM 2 has move               |
|     | 192.168.143.6 | Wed May 27 13:01 | INFORMATIONAL         | Inter-Switch VM Move | VM VM 3 has move               |
|     | 192.168.143.6 | Wed May 27 13:01 | INFORMATIONAL         | Inter-Switch VM Move | VM VM 7 has move               |
|     | 192.168.143.7 | Wed May 27 13:01 | INFORMATIONAL         | Inter-Switch VM Move | VM VM 1 has move               |
|     | 192.168.143.7 | Wed May 27 13:01 | INFORMATIONAL         | Inter-Switch VM Move | VM VM 3 has move               |
|     | 192.168.143.7 | Wed May 27 13:01 | INFORMATIONAL         | Inter-Switch VM Move | VM VM 4 has move               |
|     | 192.168.144.7 | Wed May 27 13:01 | INFORMATIONAL         | Intra-Switch VM Move | VM VM 9 has move               |
| 14  | Page 1 of 1   | 🕨 🕅  Delete Vi   | ew Details Close Help | 2                    | Displaying 1 - 24 of 24 alerts |

# Table 26 Event List Report field descriptions

Figure 47

| Field       | Description                                                                                                    |
|-------------|----------------------------------------------------------------------------------------------------|
| Node        | IP address of the device that sent the message.                                                                               |
| DB Time     | The time that the message was received at the server and placed into the SNSC database.                                       |
| Severity    | The severity of the trap as defined in the trapseverity.properties file. See "Advanced Configuration and Tuning" on page 128. |
| Туре        | The trap type, which is included in the event from the device. The device defines the trap type.                              |
| Description | The text that was included in the message from the sending device.                                                            |

# How to View the Syslog List Report

The Syslog list is a summary of syslogs received from the discovered switches. You can control how the report organizes and presents information (see "How to Customize Information in Reports" on page 160). To view the Syslog List report:

- 1 Click **Reports > S;yslog List**.
- **2** Use the Page text box or associated arrow buttons to navigate through the available pages.
- **3** To view the details of a syslog message, double-click any event row or select a row and click **View Details**.
- 4 To delete one or more syslog entries from the SNSC database:
  - a Click the box next to Node.
  - **b** Click **Delete** to remove the selected events from the database.
- 5 Click **Close** to return to the SNSC home page.

|             |    | Node          | Node Time       | DB Time                          | Severity      | Description   | Sector and sector and sector |
|-------------|----|---------------|-----------------|----------------------------------|---------------|---------------|------------------------------|
|             |    | 172.20.89.102 | Jan 27 16:05:59 | Tue Jan 27 16:05:10.779 PST 2009 | INFORMATIONAL | GbE2 Switch ( | OS : image2 download com     |
|             |    | 172.20.89.102 | Jan 27 16:06:30 | Tue Jan 27 16:05:41.390 PST 2009 | INFORMATIONAL | GbE2 Switch   | OS : Firmware downloaded t   |
|             |    | 172.20.89.102 | Jan 27 16:07:47 | Tue Jan 27 16:06:58.518 PST 2009 | NOTICE        | GbE2 Switch ( | OS : System Reset from SNI   |
| NEM Alerts  |    |               |                 |                                  |               |               | ū                            |
| IP Address  |    | Time          |                 | Severity                         | Туре          |               | Description                  |
| 192.168.143 | .6 | Wed           | May 27 13:01    | INFORMATIONAL                    | Inter-Switch  | VM Move       | VM VM 1 has move             |
| 192.168.143 | .6 | Wed           | May 27 13:01    | . INFORMATIONAL                  | Inter-Switch  | VM Move       | VM VM 2 has move             |
| 192.168.143 | .6 | Wed           | May 27 13:01    | INFORMATIONAL                    | Inter-Switch  | VM Move       | VM VM 3 has move             |
| 192.168.143 | .6 | Wed           | May 27 13:01    | INFORMATIONAL                    | Inter-Switch  | VM Move       | VM VM 7 has move             |
| 192.168.143 | .7 | Wed           | May 27 13:01    | INFORMATIONAL                    | Inter-Switch  | VM Move       | VM VM 1 has move             |
| 192.168.143 | 7  | Wed           | May 27 13:01    | . INFORMATIONAL                  | Inter-Switch  | VM Move       | VM VM 3 has move             |
| 192.168.143 | .7 | Wed           | May 27 13:01    | . INFORMATIONAL                  | Inter-Switch  | VM Move       | VM VM 4 has move             |
| 192 169 144 | .7 | Wed           | May 27 13:01    | INFORMATIONAL                    | Intra-Switch  | M Move        | VM VM 9 has move             |

#### Figure 48 Syslog List ReportSNSC Alerts Report Window

#### Figure 49

Syslog List

| Table 27 | Syslog | List Repor | t field | descriptions |
|----------|--------|------------|---------|--------------|
|----------|--------|------------|---------|--------------|

| Field       | Description                                                                                                    |
|-------------|----------------------------------------------------------------------------------------------------|
| Node        | IP address of the device that sent the message.                                                                                                    |
| DB Time     | The time that the message was received at the server and placed into the SNSC database.                                                                                                    |
| Severity    | EMERG - indicates the system is unusable.<br>ALERT - indicates action should be taken immediately.<br>CRIT - indicates critical conditions.<br>ERR - indicates error conditions or eroded operations.<br>WARNING - indicates warning conditions.<br>NOTICE - indicates a normal but significant condition.<br>INFO - indicates an information message.<br>DEBUG - indicates a debug-level message. |
| Description | The text that was included in the message from the sending device.                                                                                                    |

# How to View the SNSC Alerts Report

The SNSC Alerts list is a summary of internal alerts generated by SNSC when it detects intra-switch or inter-switch Virtual Machine movements with reference to switches. To view the SNSC Alerts report:

- 1 Click Reports > SNSC Alerts (see Figure 46 on page 143).
- **2** Use the Page text box or associated arrow buttons to navigate through the available pages.
- **3** To view the details of an alert, double-click any alert row or select a row and click **View Details**.
- 4 To delete one or more SNSC alerts entries from the SNSC database:
  - a Click the box next to Node.
  - **b** Click **Delete** to remove the selected alerts from the database.
- 5 Click **Close** to return to the SNSC home page.

| IP Address    | Time             | Severity      | Туре                 | Description      |
|---------------|------------------|---------------|----------------------|------------------|
| 192.168.143.6 | Wed May 27 13:01 | INFORMATIONAL | Inter-Switch VM Move | VM VM 1 has move |
| 192.168.143.6 | Wed May 27 13:01 | INFORMATIONAL | Inter-Switch VM Move | VM VM 2 has move |
| 192.168.143.6 | Wed May 27 13:01 | INFORMATIONAL | Inter-Switch VM Move | VM VM 3 has move |
| 192.168.143.6 | Wed May 27 13:01 | INFORMATIONAL | Inter-Switch VM Move | VM VM 7 has move |
| 192.168.143.7 | Wed May 27 13:01 | INFORMATIONAL | Inter-Switch VM Move | VM VM 1 has move |
| 192.168.143.7 | Wed May 27 13:01 | INFORMATIONAL | Inter-Switch VM Move | VM VM 3 has move |
| 192.168.143.7 | Wed May 27 13:01 | INFORMATIONAL | Inter-Switch VM Move | VM VM 4 has move |
| 192.168.144.7 | Wed May 27 13:01 | INFORMATIONAL | Intra-Switch VM Move | VM VM 9 has move |

#### Figure 50 SNSC Alerts ReportSNSC Alerts Report Window

| IP Address    | Time             | Severity      | Туре                 | Description      |
|---------------|------------------|---------------|----------------------|------------------|
| 192.168.143.6 | Wed May 27 13:01 | INFORMATIONAL | Inter-Switch VM Move | VM VM 1 has move |
| 192.168.143.6 | Wed May 27 13:01 | INFORMATIONAL | Inter-Switch VM Move | VM VM 2 has move |
| 192.168.143.6 | Wed May 27 13:01 | INFORMATIONAL | Inter-Switch VM Move | VM VM 3 has move |
| 192.168.143.6 | Wed May 27 13:01 | INFORMATIONAL | Inter-Switch VM Move | VM VM 7 has move |
| 192.168.143.7 | Wed May 27 13:01 | INFORMATIONAL | Inter-Switch VM Move | VM VM 1 has move |
| 192.168.143.7 | Wed May 27 13:01 | INFORMATIONAL | Inter-Switch VM Move | VM VM 3 has move |
| 192.168.143.7 | Wed May 27 13:01 | INFORMATIONAL | Inter-Switch VM Move | VM VM 4 has move |
| 192.168.144.7 | Wed May 27 13:01 | INFORMATIONAL | Intra-Switch VM Move | VM VM 9 has move |

#### Figure 51

 Table 28
 SNSC Alerts Report field descriptions

| Field       | Description                                                                                                    |
|-------------|----------------------------------------------------------------------------------------------------|
| IP Address  | IP address of the switch that resulted in SNSC Alert                                                                                          |
| Time        | The time that the alert was generated by SNSC.                                                                                                |
| Severity    | The severity of the alert as defined in alertseverity.properties file. See "Advanced Configuration and Tuning" on page 128 for customization. |
| Туре        | The alert type                                                                                                    |
| Description | The alert description                                                                                                    |

| Field                                                                                                    | Description                                                                                                    |
|----------------------------------------------------------------------------------------------------|----------------------------------------------------------------------------------------------------|
| VM < <i>name/MAC address&gt;</i><br>came online on port <#>                                                                    | Intra-switch alert<br>When SNSC detects a VM is on a non-zero port that was<br>previously on port 0 of the same switch and not on a non-zero<br>port of another switch. |
| VM <name address="" mac=""><br/>came online on port &lt;#&gt;<br/>from <switch address="">,<br/>port &lt;#&gt;</switch></name> | Inter-switch alert<br>When SNSC detects a VM is on a non-zero port on a switch<br>which was previously on a non-zero port of another switch.                            |
| VM <name address="" mac=""><br/>returned to pre-<br/>provisioned state from port<br/>&lt;#&gt;</name>                          | Intra-switch alert<br>When SNSC detects a VM is on port 0 that was previously on a<br>non-zero port on the same switch.                                                 |
| VM <name address="" mac=""><br/>has moved from port &lt;#&gt;<br/>to &lt;#&gt;</name>                                          | Intra-switch alert<br>When SNSC detects a VM has moved from one port to another<br>port on the same switch.                                                             |
| VM < <i>name/MAC address&gt;</i><br>has moved from port <#><br>to < <i>switch address&gt;</i> , port<br><#>                    | Inter-switch alert<br>When SNSC detects a VM has moved from one port to another<br>port on a different switch.                                                          |

| Table 29 SNSC Alerts | descriptions |
|----------------------|--------------|
|----------------------|--------------|

# How to View the Switch Version Report

The switch version report is a summary of data about all discovered switches (**Reports > Switch Version Report**) or selected discovered switches (**Group Operations > Switch Version Report**). You can control how the report organizes and presents information (see "How to Customize Information in Reports" on page 160).

- 1 Click Reports > Switch Version Report or Group Operations > Switch Version Report (see Figure 52 on page 149).
- 2 Click **Refresh** to update the version of the report that you are viewing.
- 3 Click **Close** to return to the SNSC home page.

Figure 52 Switch Version Report window

| Switch Version Report |               |                |                |            |        |                           |             |          |    |
|-----------------------|---------------|----------------|----------------|------------|--------|---------------------------|-------------|----------|----|
|                       | Domain        | Rack           | Chassis        | IP Address | Status | System Description        | System Name | Location | Ru |
|                       |               | Default RUID   | USE6351M46     |            | Down   | GbE2c L2/L3 Ethernet Bla  |             |          |    |
|                       |               | Default RUID   | USE6512N7E     |            | own    | GbE2c Ethernet Blade Swit |             |          |    |
|                       |               | Default RUID   | USE6351M46     |            | Down   | HP 1:10Gb Ethernet Blade  |             |          |    |
|                       |               | Default RUID   | USE6512N7E     |            | Down   | GbE2c L2/L3 Ethernet Bla  |             |          |    |
|                       | Europe/Berlin | Default RUID   | USE6351M46     |            | Down   | HP 10Gb Ethernet BL-c Sw  | ,           |          |    |
|                       | Europe/Berlin | Default RUID   | USE6512N7E     |            | Down   | HP 10Gb Ethernet BL-c Sw  | ,           |          |    |
|                       |               | NEC01A 6X00126 | NEC01A 6X00126 |            | Down   | Blade Network Technologi  |             |          |    |
|                       |               | Default RUID   | USE6341JV8     |            | Down   | GbE2c Ethernet Blade Swit |             |          |    |
|                       | •             | NECO1A 4900194 | NECO1A 4200124 |            | Dowp   | Blade Network Technologi  |             | ]        | •  |

Table 30 Switch Version Report field descriptions

| Field              | Description                                                                |
|--------------------|----------------------------------------------------------------------------|
| Domain             | Names of all switch domains.                                               |
| Rack               | The Rack name (in the navigation tree) in which the switch is contained    |
| Chassis            | The Chassis name (in the navigation tree) in which the switch is contained |
| IP Address         | The IP address of the switch.                                              |
| Status             | Status showing whether the switch is currently up or down.                 |
| System Description | Displays the product name of the switch.                                   |
| System Name        | The administrative-assigned name for the switch.                           |
| Discovery Date     | The date of the switch discovery.                                          |
| Location           | The physical location of the switch.                                       |
| Image1             | The software version of the image stored in the first image storage area.  |

-

| Field                         | Description                                                                                    |
|-------------------------------|------------------------------------------------------------------------------------------------|
| Image2                        | The software version of the image stored in the second image storage area.                     |
| Boot Version                  | The software version of the switch boot code.                                                  |
| Running Software<br>Version   | The version of the software image that is currently running on the system.                     |
| Hardware Serial<br>Number     | The hardware serial number of the switch.                                                      |
| Config For Next<br>Reset      | Gives the configuration to choose for the next switch reset.                                   |
| Save Pending                  | Gives information whether any applied changes are not yet saved to FLASH memory on the switch. |
| Module Bay                    | The module bay in which the switch is installed.                                               |
| Manufacture Date              | Date the device was manufactured.                                                              |
| Enabled Software<br>Features  | Gives information about the enabled software features.                                         |
| Panic Dump                    | Gives panic dump status.                                                                       |
| Time and Reason for last boot | Gives information about the last reboot cycle. For example, the reason might be power cycle.   |

**Table 30** Switch Version Report field descriptions (continued)
### How to View the Transceiver Information Report

The transceiver information report is a summary of port transceiver information of switches with 10G ports. To view Transceiver Information report:

- 1 Choose menu Reports > Transceiver Information Report to view the report of all discovered switches with 10G ports, or choose menu Group Operations > Transceiver Information Report to view the report of the selected switches with 10G ports (see Figure 53 on page 151).
- 2 Click **Refresh** to update the report that you are viewing.
- 3 Click **Close** to return to the SNSC home page.

| Transceiver Inform | fransceiver Information Report |             |            |                       |           |      |  |  |  |  |
|--------------------|--------------------------------|-------------|------------|-----------------------|-----------|------|--|--|--|--|
| IP Address         | System Description             | System Name | Port       | Port SFP/XFP<br>Alias | Device    | Tx E |  |  |  |  |
| 192.168.6.89       | BNT RackSwitch G8000           |             | 6 : Port48 | Extn48 SFP 4          | Detached  | C 🔨  |  |  |  |  |
| 192.168.6.89       | BNT RackSwitch G8000           |             | 5 : Port48 | Extn48 SFP 4          | Detached  | C    |  |  |  |  |
| 192.168.6.89       | BNT RackSwitch G8000           |             | 4 : Port48 | Extn48 SFP 4          | Detached  | C    |  |  |  |  |
| 192.168.6.89       | BNT RackSwitch G8000           |             | 3 : Port48 | Extn48 SFP 4          | Detached  | C    |  |  |  |  |
| 192.168.6.89       | BNT RackSwitch G8000           |             | 2 : Port48 | Extn48 SFP 4          | Detached  | C 🗐  |  |  |  |  |
| 192.168.6.89       | BNT RackSwitch G8000           |             | 1 : Port48 | Extn48 SFP 4          | NO device | Not  |  |  |  |  |
| 192.168.6.90       | BNT RackSwitch G8124           |             | Port1      | Port 1                | NO device | Not  |  |  |  |  |
| 192.168.6.90       | BNT RackSwitch G8124           |             | Port2      | Port 2                | NO device | Not  |  |  |  |  |
| 192.168.6.90       | BNT RackSwitch G8124           |             | Port3      | Port 3                | NO device | Not  |  |  |  |  |
| <                  |                                |             |            |                       |           |      |  |  |  |  |
|                    | Refresh Export                 | Print Close | Help       |                       |           |      |  |  |  |  |

Figure 53 Transceiver Information Report

| Table 31 | Transceiver | Information | Report | field | descriptions |
|----------|-------------|-------------|--------|-------|--------------|
|          |             |             |        |       |              |

| Field              | Description                                                       |
|--------------------|-------------------------------------------------------------------|
| IP Address         | IP address of the switch.                                         |
| System Description | Product name of the switch.                                       |
| System Name        | Administrative-assigned name for the switch.                      |
| Port               | Port index number                                                 |
| Port SFP/XFP Alias | 10G SFP/XFP port alias                                            |
| Device             | Device name. "NO device" indicates device/cable is not connected. |
| Tx Enable          | TX-Enable status                                                  |
| Rx Signal          | RX-Signal status                                                  |
| Tx Fault           | TX-Fault status                                                   |
| Vendor             | Vendor name for the device                                        |

| Field         | Description                                                                                     |
|---------------|-------------------------------------------------------------------------------------------------|
| Serial Number | Serial number of the device                                                                     |
| Approval      | Approval state for the device: (i) Not Installed (ii) Not Approved (iii) Approved (iv) Detached |

**Table 31** Transceiver Information Report field descriptions (continued)

### How to View the VM Data Center Report

The VM Data Center Report is a list of virtual machines (VMs) that match the following criteria:

- MAC address has been discovered on a server (downlink) port of a switch, and
- MAC address is found in one of the configured VM Management Servers.

At least one VM Management Server must be configured that contains information about the VMs whose MAC addresses will be discovered on the switches.

For RackSwitches (for example, G8124), you must define which ports are server ports in order for the VMs to be reported properly.

To launch the VM Data Center Report, choose menu **Reports > VM Data Center Report** or **Group Operations > VM Data Center Report** (see Figure 54).

| VM Datacenter Report |      |                   |               |             |      |      |         |             |
|----------------------|------|-------------------|---------------|-------------|------|------|---------|-------------|
| Chassis ID           | Bay# | Switch MAC        | Switch IP     | System Name | Port | VLAN | VM Name | VMIP        |
| 2UX8160110           | 2    | 00:18:b1:31:a0:00 | 192.168.6.147 | VMTest1     | EXT2 | 5    | VM1     | 172.24.1.10 |
| 2UX8160111           | з    | 00:25:03:c6:14:00 | 192.168.6.148 | VMTest2     | EXT2 | 5    | VM2     | 172.24.1.11 |
| 2UX8160112           | 4    | fc:cf:62:10:ad:00 | 192.168.6.149 | VMTest3     |      | 5    | VM3     | 172.24.1.12 |
|                      |      |                   |               |             |      |      |         |             |
| <                    | 1111 |                   |               |             |      |      |         | >           |
|                      |      | Refresh           | Export        | Print Close | Help |      |         |             |

Figure 54 VM Data Center Report

#### Table 32 VM Data Center Report field descriptions

| Field       | Description                                                                                         |
|-------------|----------------------------------------------------------------------------------------------------|
| Chassis ID  | The chassis ID of the switch. This is relevant only in case of stack of switches.                   |
| Bay #       | The bay number in which the switch is residing. This is relevant only in case of stack of switches. |
| Switch MAC  | MAC Address of the switch on which the VM was discovered.                                           |
| Switch IP   | IP Address of the switch on which the VM was discovered.                                            |
| System Name | Name of the switch on which the VM was discovered.                                                  |
| Port        | Server port on which Virtual Machine was discovered.                                                |
| VLAN        | VLAN to which the Virtual Machine is associated.                                                    |
| VM Name     | Name of the discovered virtual machine. This information is retrieved from VMWare vCenter.          |

-

| Field          | Description                                                                                                    |
|----------------|----------------------------------------------------------------------------------------------------|
| VM IP          | IP Address of the Virtual Machine. This information is retrieved from VMWare vCenter.                                     |
| VM vNIC        | vNIC address of the Virtual Machine. This information is retrieved from VMWare vCenter.                                   |
| PortGroup/VLAN | PortGroup and VLAN of Virtual Machine as configured in the hypervisor. This information is retrieved from VMWare vCenter. |
| Hypervisor     | Name of the Hypervisor on which the VM is running. This information is retrieved from VMWare vCenter.                     |

#### Table 32 VM Data Center Report field descriptions

### How to View the VMready VM Report

There are two types of VMready VM Reports, as follows:

- VM Groups: Reports the membership of the Virtual Machine Groups that are configured on each of the discovered VMready capable switches. The VM Groups Report provides a summary of all Virtual Machines discovered by the switches listed in SNSC.
- Port Groups: Reports the membership of the Port Groups that are configured on each of the discovered VMready capable switches.

### VMready VM Report – VM Groups

To launch the VM Groups Report, choose menu **Reports > VMready VM Report > VM Groups** (see Figure 55).

| e  | 🔋 VMready VM Report - Mozilla Firefox |                     |                      |       |                   |      |           |          |  |
|----|---------------------------------------|---------------------|----------------------|-------|-------------------|------|-----------|----------|--|
|    | http://localhost:40080/bhm/j          | sp/VMGroupReport.js | sp                   |       |                   |      |           | ☆        |  |
| V  | M Groups                              |                     |                      |       |                   |      |           |          |  |
| 1  | Switch IP Address/Name                | Group               | Chassis UUID         | Bay#  | Switch MAC        | VLAN | Switch#   |          |  |
| 17 | 192.168.130.91                        | 9                   | G2C1                 |       | 1a:30:92:a1:b2:91 | 3089 | non-stack | <u>^</u> |  |
|    | 192.168.130.91                        | 25                  | G2C1                 |       | 1a:30:92:a1:b2:91 | 215  | non-stack |          |  |
|    | 192.168.130.91                        | 26                  | G2C1                 |       | 1a:30:92:a1:b2:91 | 2140 | non-stack |          |  |
|    | 192.168.130.91                        | 27                  | G2C1                 |       | 1a:30:92:a1:b2:91 | 2395 | non-stack |          |  |
|    | 192.168.130.91                        | 31                  | G2C1                 |       | 1a:30:92:a1:b2:91 | 1812 | non-stack |          |  |
|    | 192.168.130.91                        | 9                   | G2C1                 |       | 1a:30:92:a1:b2:91 | 3767 | non-stack |          |  |
|    | 192.168.130.91                        | 18                  | G2C1                 |       | 1a:30:92:a1:b2:91 | 1495 | non-stack |          |  |
|    | 192.168.130.91                        | None                | G2C1                 |       | 1a:30:92:a1:b2:91 | 3556 | non-stack |          |  |
|    | 192.168.130.91                        | 29                  | G2C1                 |       | 1a:30:92:a1:b2:91 | 1485 | non-stack |          |  |
|    | 192.168.130.91                        | 13                  | G2C1                 |       | 1a:30:92:a1:b2:91 | 3324 | non-stack |          |  |
|    | 192.168.130.91                        | 24                  | G2C1                 |       | 1a:30:92:a1:b2:91 | 3951 | non-stack |          |  |
|    | 192.168.130.91                        | 30                  | G2C1                 |       | 1a:30:92:a1:b2:91 | 1681 | non-stack |          |  |
|    | 192.168.130.91                        | 15                  | G2C1                 |       | 1a:30:92:a1:b2:91 | 1800 | non-stack |          |  |
|    | 192.168.130.91                        | 20                  | G2C1                 |       | 1a:30:92:a1:b2:91 | 1257 | non-stack |          |  |
|    | 192.168.130.91                        | 7                   | G2C1                 |       | 1a:30:92:a1:b2:91 | 3588 | non-stack |          |  |
|    | 192.168.130.91                        | 19                  | G2C1                 |       | 1a:30:92:a1:b2:91 | 425  | non-stack |          |  |
|    | 192.168.130.91                        | 13                  | G2C1                 |       | 1a:30:92:a1:b2:91 | 2936 | non-stack |          |  |
|    | 192.168.130.91                        | 18                  | G2C1                 |       | 1a:30:92:a1:b2:91 | 251  | non-stack |          |  |
|    | 192.168.130.91                        | 9                   | G2C1                 |       | 1a:30:92:a1:b2:91 | 1518 | non-stack |          |  |
|    | 192.168.130.91                        | 28                  | G2C1                 |       | 1a:30:92:a1:b2:91 | 2058 | non-stack |          |  |
|    | 192.168.130.111                       | 20                  | G2C2                 |       | 2a:30:b2:a1:b2:b1 | 2951 | non-stack |          |  |
|    | 192.168.130.111                       | 18                  | G2C2                 |       | 2a:30:b2:a1:b2:b1 | 1629 | non-stack |          |  |
| 17 | 192.168.130.111                       | 30                  | G2C2                 |       | 2a:30:b2:a1:b2:b1 | 3190 | non-stack | ~        |  |
| U  | <                                     |                     |                      |       |                   |      | >         |          |  |
|    |                                       |                     | Refresh Export Print | Close | Help              |      |           |          |  |
| -  |                                       |                     |                      |       |                   |      |           | .19      |  |
| ht | .tp://localhost:40080/bhm/jsp/VM/     | GroupReport.jsp#    |                      |       |                   |      |           | -Ur      |  |

#### Figure 55 VMready VM Report – VM Groups window

| Table 33 | VMready VM | I Report – VI | M Groups field | descriptions |
|----------|------------|---------------|----------------|--------------|
|----------|------------|---------------|----------------|--------------|

| Field                      | Description                                                                                         |
|----------------------------|----------------------------------------------------------------------------------------------------|
| Switch IP Address/<br>Name | IP Address/Name of the switch on which the VM was discovered.                                       |
| Groups                     | Group number to which the Virtual Machine is associated.                                            |
| Chassis UUID               | The chassis UUID of the switch. This is relevant only in case of stack of switches.                 |
| Bay #                      | The bay number in which the switch is residing. This is relevant only in case of stack of switches. |

| Field       | Description                                                                                                    |
|-------------|----------------------------------------------------------------------------------------------------|
| Switch MAC  | MAC address of the switch.                                                                                                    |
| VLAN        | VLAN to which the Virtual Machine is associated.                                                                                                    |
| Switch #    | Switch number of the corresponding uplink or server ports if the switch is part of a stack.                                                                                                    |
|             | <ul> <li>non-stack indicates the switch is not part of a stack.</li> <li>(Detached) indicates the switch is configured as part of a stack, but is not physically present at the time.</li> </ul> |
| Port        | Server port on which Virtual Machine was discovered.                                                                                                    |
| Virtual MAC | MAC address of the Virtual Machine.                                                                                                    |
| VM IP       | IP Address of the Virtual Machine.                                                                                                    |
| VM Name     | Name of the discovered virtual machine. If the VM Management Server Connector is not configured, this field is blank.                                                                            |
| Hypervisor  | Name of the Hypervisor on which the VM is running. If the VM<br>Management Server Connector is not configured, this field is blank.                                                              |

**Table 33** VMready VM Report – VM Groups field descriptions

### VMready VM Report – Port Groups

To launch the Port Groups Report, choose menu **Reports > VMready VM Report > Port Groups** (see Figure 56).

| 🕘 VMready VM Report - Mozilla Firefox 🔹 🗖 🖂 |             |              |        |            |                 |           |                  |    |
|---------------------------------------------|-------------|--------------|--------|------------|-----------------|-----------|------------------|----|
| http://localhost:40080/bhm/j                | sp/PortGrou | pReport.jsp  |        |            |                 |           |                  | ☆  |
| Port Groups                                 |             |              |        |            |                 |           |                  |    |
| Switch IP Address/Name                      | Group       | Chassis UUID |        | Bay#       | Switch MAC      | Switch#   | Port             |    |
| 192.168.130.91                              | 30          | G2C1         |        |            | 1a:30:92:a1:b2: | non-stack | EXT1             | ^  |
| 192.168.130.91                              | 27          | G2C1         |        |            | 1a:30:92:a1:b2: | non-stack | EXT2, INT11      |    |
| 192.168.130.91                              | 17          | G2C1         |        |            | 1a:30:92:a1:b2: | non-stack | EXT3, INT9       |    |
| 192.168.130.91                              | 6           | G2C1         |        |            | 1a:30:92:a1:b2: | non-stack | EXT4, INT4       |    |
| 192.168.130.91                              | 11          | G2C1         |        |            | 1a:30:92:a1:b2: | non-stack | EXT5             |    |
| 192.168.130.91                              | 8           | G2C1         |        |            | 1a:30:92:a1:b2: | non-stack | EXT6             |    |
| 192.168.130.91                              | 12          | G2C1         |        |            | 1a:30:92:a1:b2: | non-stack | EXT7             |    |
| 192.168.130.91                              | 15          | G2C1         |        |            | 1a:30:92:a1:b2: | non-stack | EXT8             |    |
| 192.168.130.91                              | 21          | G2C1         |        |            | 1a:30:92:a1:b2  | non-stack | EXT9, INT14      |    |
| 192.168.130.91                              | 32          | G2C1         |        |            | 1a:30:92:a1:b2: | non-stack | INT1             |    |
| 192.168.130.91                              | 14          | G2C1         |        |            | 1a:30:92:a1:b2: | non-stack | INT2, INT6       |    |
| 192.168.130.91                              | 28          | G2C1         |        |            | 1a:30:92:a1:b2: | non-stack | INT3             |    |
| 192.168.130.91                              | 23          | G2C1         |        |            | 1a:30:92:a1:b2: | non-stack | INT5             |    |
| 192,168,130,91                              | 22          | G2C1         |        |            | 1a:30:92:a1:b2: | non-stack | INT7             |    |
| 192.168.130.91                              | 24          | G2C1         |        |            | 1a:30:92:a1:b2: | non-stack | INT8             |    |
| 192.168.130.91                              | 19          | G2C1         |        |            | 1a:30:92:a1:b2: | non-stack | INT10            |    |
| 192.168.130.91                              | 1           | G2C1         |        |            | 1a:30:92:a1:b2: | non-stack | INT12            |    |
| 192.168.130.91                              | 26          | G2C1         |        |            | 1a:30:92:a1:b2: | non-stack | INT13            |    |
| 192.168.130.111                             | 13          | G2C2         |        |            | 2a:30:b2:a1:b2: | non-stack | EXT1             |    |
| 192.168.130.111                             | 29          | G2C2         |        |            | 2a:30:b2:a1:b2: | non-stack | EXT2, EXT5, EXT6 |    |
| 192.168.130.111                             | 7           | G2C2         |        |            | 2a:30:b2:a1:b2: | non-stack | ЕХТЗ             |    |
| 192.168.130.111                             | 25          | G2C2         |        |            | 2a:30:b2:a1:b2: | non-stack | EXT4             |    |
| 192.168.130.111                             | 8           | G2C2         |        |            | 2a:30:b2:a1:b2: | non-stack | EXT7             | ~  |
|                                             |             |              | ļ      |            |                 |           |                  |    |
|                                             |             | Refresh      | Export | Print Clos | se Help         |           |                  |    |
| http://localhost:40080/bhm/jsp/Por          | rtGroupRepo | rt.jsp#      |        |            |                 |           |                  | ÷. |

Figure 56 VMready VM Report – Port Groups window

| Table 34 | VMready | VM Repor | t — Port Grou | ps field | descriptions |
|----------|---------|----------|---------------|----------|--------------|
|----------|---------|----------|---------------|----------|--------------|

| Field                      | Description                                                                                         |
|----------------------------|----------------------------------------------------------------------------------------------------|
| Switch IP Address/<br>Name | IP Address/Name of the switch.                                                                      |
| Groups                     | Group number to which the uplink or server ports are associated.                                    |
| Chassis UUID               | The chassis UUID of the switch. This is relevant only in case of stack of switches.                 |
| Bay #                      | The bay number in which the switch is residing. This is relevant only in case of stack of switches. |

| Field      | Description                                                                                                    |
|------------|----------------------------------------------------------------------------------------------------|
| Switch MAC | MAC address of the switch.                                                                                                    |
| Switch #   | Switch number of the corresponding uplink or server ports if the switch is part of a stack.                                                                                                    |
|            | <ul> <li>non-stack indicates the switch is not part of a stack.</li> <li>(Detached) indicates the switch is configured as part of a stack, but is not physically present at the time.</li> </ul> |
| Port       | Alias of uplink or server ports.                                                                                                    |

### How to Customize Information in Reports

This section explains how to customize information displayed in the Switch Version Report and Event List window.

- "Changing the Column Sort Order" on page 161
- "Displaying or Hiding Columns" on page 162

### Changing the Column Sort Order

- 1 Click a column heading.
- 2 Click **Sort Ascending** to sort information in ascending order.
- 3 Click **Sort Descending** to sort information in descending order.

### **Displaying or Hiding Columns**

- 1 Click a column heading.
- 2 Click Columns.
- 3 Clear column names to hide one or more columns.
- 4 Click column names to display one or more columns.

### **Performing Group Operations**

You typically perform group operations on multiple switches of the same type.

- "How to Deploy Switch Image and Configuration on One or More Switches" on page 164
- "How to Run CLI Commands on One or More Switches" on page 175
- "How to Collect Data from One or More Switches on Demand" on page 177
- "How to Retrieve Switch Version Report from One or More Switches" on page 178
- "How to Retrieve Transceiver Information Report from One or More Switches" on page 179
- "How to Retrieve VM Data Center Report from One or More Switches" on page 180
- "How to Invoke Actions on One or More Switches" on page 181
- "How to Manually Set Discovery Date on One or More Switches" on page 182
- "How to Add/Remove Notes to/from One or More Switches" on page 183

**Restriction:** The Concurrent Limit setting (see **Options > General Properties**) controls the number of switches on which System Networking Switch Center (SNSC) can simultaneously perform group operations. For example, if the Concurrent Limit parameter is set to 10, SNSC can perform actions on a maximum of 10 switches at the same time. See "Changing the Default General Properties" on page 79 to change the general properties.

## How to Deploy Switch Image and Configuration on One or More Switches

You can deploy switch image (firmware) or configuration on one or more selected switches through group operations. In addition to deploying them, you can backup firmware and/or configuration from multiple switches and download panic dump, tech support dump from multiple switches. These group operations can be initiated to take effect immediately or can be configured to occur at a scheduled time.

- "How to Upgrade Switch Image on One or More Switches" on page 166
- "How to Backup Switch Image from One or More Switches" on page 168
- "How to Upgrade Switch Configuration on One or More Switches" on page 169
- "How to Backup Switch Configuration from One or More Switches" on page 170
- "How to Download Panic Dump from One or More Switches" on page 171
- "How to Download Tech Support Dump from One or More Switches" on page 172
- "How to View Scheduled Jobs" on page 173

**Prerequisite**: You must configure an FTP, TFTP, or SFTP server before you can perform most group operations. When you perform a task that involves an FTP, TFTP, or SFTP server, SNSC displays information about the server, such as transfer mode and IP address. See "Configuring FTP/SFTP/TFTP Server Parameters" on page 93 to set up the server.

To launch Group Deployment page:

- Select one or more switches in the device list (see Figure 6 on page 40).
- Choose any one option under menu Group Operations > Deployment.

The Group Deployment page (see Figure 57 on page 165) consists of two framed windows: the Selected Devices frame (left) and the Content Frame (right).

The Selected Devices frame lists the selected switches for which the group operation is going to be performed. It also allows you to deselect any switches from the selection list. The Content frame shows the sub-features in the form of tabs and the corresponding details in a panel along with panel specific menu bar at the bottom.

Figure 57 IBM System Networking Switch Center – Group Deployment Page

Panel Menu Bar

### How to Upgrade Switch Image on One or More Switches

You can upgrade the switch image (firmware) on one or more switches of the same type by using this feature.

- 1 Log in to SNSC as an administrator.
- 2 Select one or more switches of the same type from the SNSC Device List page. You can make use of List Device(s) filter in the Device List page to select a particular type of switch.
- 3 Choose menu Group Operations > Deployment > Image Upgrade to launch Image Upgrade window.
- 4 Enter the name of the switch OS image in the OS Image File Name field. This switch OS image must reside on the FTP/SFTP/TFTP Server.
  - **a** Choose image1 if you want the switch OS image in image 1 slot on the switch.
  - **b** Choose image2 if you want the switch OS image in image 2 slot on the switch.
- 5 Enter the name of the switch boot image in Boot Image File Name field. This switch boot image must reside on the FTP/SFTP/TFTP Server.
- 6 (Optional) Choose **Next Boot Image** if you want to load a different OS image during next boot.
- 7 (Optional) Choose **Next Boot Config** if you want to load a different configuration during next boot.
- 8 Choose **Reboot Device** if you want the new image files to take effect. If you select **Reboot Device**, then Image Upgrade operation will reset the switch after upgrading the switch images. This operation interrupts service on the selected switches.
- **9** Choose **Port** through which the operation should be performed. Note that this field may not be available for the selected switch. Please disregard this step if it does not apply to your switch.
- **10** Click **Apply** to immediately copy the image file to the selected switches.
- 11 (Optional) Click **Schedule** to set the parameters required to copy the image file to the selected switches at a later time.
  - **a** Enter the schedule name of the job.
  - **b** Select a job type.
  - c Enter the date to start the job.
  - **d** Enter the hour and minute to start the job.
  - e Click Schedule.

- f To review job parameters, choose menu Group Operations > Deployment > Scheduled Jobs.
- **12** Click **View Log** to open a window that displays information about the procedure.

### How to Backup Switch Image from One or More Switches

You can backup the switch image (firmware) from one or more switches by using this feature.

- 1 Log in to SNSC as an administrator.
- 2 Select one or more switches from the System Networking Switch Center Device List page.
- 3 Choose menu Group Operations > Deployment > Image Backup to launch Image Backup window.
- 4 Select the image type to backup from Image list.
- 5 Choose **Port** through which the operation should be performed. Note that this field may not be available for the selected switch. Please disregard this step if it does not apply to your switch.
- 6 Select the transfer mode FTP, TFTP, or SFTP.
- 7 Click **Apply** to immediately start the image backup process.
- 8 (Optional) Click **Schedule** to set the parameters required to backup the image file from the selected switches at a later time.
  - **a** Enter the schedule name of the job.
  - **b** Select a job type.
  - c Enter the date to start the job.
  - **d** Enter the hour and minute to start the job.
  - e Click Schedule.
  - f To review job parameters, choose menu Group Operations > Deployment > Scheduled Jobs.
- 9 Click **View Log** to open a window that displays information about the procedure.

The default image backup file stored on FTP/SFTP/TFTP server is in the following format:

<IPAddress>\_ddMMMyyyy\_HHmmss.img

For example, the image backed up from the switch 192.168.1.1 on 7th March 2008 at 23:59:01 hours will be named as follows:

192.168.1.1\_07Mar2008\_235901.img

## How to Upgrade Switch Configuration on One or More Switches

You can upgrade the switch configuration on one or more switches of the same type by using this feature.

- 1 Log in to SNSC as an administrator.
- 2 Select one or more switches of the same type from the System Networking Switch Center Device List page. You can make use of List Device(s) filter in the Device List page to select a particular type of switch.
- 3 Choose menu Group Operations > Deployment > Configuration Upgrade to launch Configuration Upgrade window.
- 4 Enter the name of the configuration file in Configuration File Name. This configuration file should be residing on the FTP/SFTP/TFTP Server.
- 5 Choose **Port** through which the operation should be performed. Note that this field may not be available for the selected switch. Please disregard this step if it does not apply to your switch.
- 6 Select the transfer mode FTP, TFTP, or SFTP.
- 7 Click **Apply** to immediately copy the configuration file to the selected switches.
- 8 (Optional) Click **Schedule** to set the parameters required to copy the configuration file to the selected switches at a later time.
  - **a** Enter the schedule name of the job.
  - **b** Select a job type.
  - c Enter the date to start the job.
  - **d** Enter the hour and minute to start the job.
  - e Click Schedule.
  - f To review job parameters, choose menu Group Operations > Deployment > Scheduled Jobs.
- 9 Click **View Log** to open a window that displays information about the procedure.

## How to Backup Switch Configuration from One or More Switches

You can backup the switch configuration from one or more switches by using this feature.

- 1 Log in to SNSC as an administrator.
- 2 Select one or more switches from the System Networking Switch Center Device List page.
- 3 Choose menu Group Operations > Deployment > Configuration Backup to launch Configuration Backup window.
- 4 Choose **Port** through which the operation should be performed. Note that this field may not be available for the selected switch. Please disregard this step if it does not apply to your switch.
- **5** Select the transfer mode FTP, TFTP, or SFTP.
- 6 Click **Apply** to immediately start the configuration backup process.
- 7 (Optional) Click **Schedule** to set the parameters required to backup the configuration from the selected switches at a later time.
  - **a** Enter the schedule name of the job.
  - **b** Select a job type.
  - c Enter the date to start the job.
  - d Enter the hour and minute to start the job.
  - e Click Schedule.
  - f To review job parameters, choose menu Group Operations > Deployment > Scheduled Jobs.
- 8 Click **View Log** to open a window that displays information about the procedure.

The configuration file that you backed up is stored on FTP/SFTP/TFTP server in the following format:

config\_<IPAddress>\_ddMMMyyyy\_HHmmss.txt

For example, the configuration file backed up from the switch 192.168.1.1 on 7th March 2008 at 23:59:01 hours will be named as follows:

config\_192.168.1.1\_07Mar2008\_235901.txt

### How to Download Panic Dump from One or More Switches

When a switch encounters a fatal condition during runtime, it captures the current hardware and software state information into a panic dump. You can download the panic dump from one or more switches by using this feature.

- 1 Log in to SNSC as an administrator.
- 2 Select one or more switches from the System Networking Switch Center Device List page.
- 3 Choose menu Group Operations > Deployment > Panic Dump to launch Panic Dump window.
- 4 Choose **Port** through which the operation should be performed. Note that this field may not be available for the selected switch. Please disregard this step if it does not apply to your switch.
- 5 Select the transfer mode FTP, TFTP, or SFTP.
- 6 Click **Apply** to immediately start downloading the panic dump.
- 7 (Optional) Click **Schedule** to set the parameters required to download the panic dump from the selected switches at a later time.
  - a Enter the schedule name of the job.
  - **b** Select a job type.
  - c Enter the date to start the job.
  - **d** Enter the hour and minute to start the job.
  - e Click Schedule.
  - f To review job parameters, choose menu Group Operations > Deployment > Scheduled Jobs.
- 8 Click **View Log** to open a window that displays information about the procedure.

The panic dump is stored on FTP/SFTP/TFTP server in the following format:

panicdump\_<IPAddress>\_ddMMMyyyy\_HHmmss

For example, the panic dump saved from the switch 192.168.1.1 on 7th March 2008 at 23:59:01 hours will be named as follows:

panicdump\_192.168.1.1\_07Mar2008\_235901

## How to Download Tech Support Dump from One or More Switches

You can download the tech support dump from one or more switches by using this feature.

- 1 Log in to SNSC as an administrator.
- 2 Select one or more switches from the SNSC Device List page.
- 3 Choose menu Group Operations > Deployment > Tech Support Dump to launch Tech Support Dump window.
- 4 Choose **Port** through which the operation should be performed. Note that this field may not be available for the selected switch. Please disregard this step if it does not apply to your switch.
- 5 Select the transfer mode FTP, TFTP, or SFTP.
- 6 Click Apply to immediately start downloading the tech support dump.
- 7 (Optional) Click **Schedule** to set the parameters required to download the tech support dump from the selected switches at a later time.
  - a Enter the schedule name of the job.
  - **b** Select a job type.
  - c Enter the date to start the job.
  - d Enter the hour and minute to start the job.
  - e Click Schedule.
  - f To review job parameters, choose menu Group Operations > Deployment > Scheduled Jobs.
- 8 Click **View Log** to open a window that displays information about the procedure.

The tech support dump is stored on FTP/SFTP/TFTP server in the following format:

tsdump\_<IPAddress>\_ddMMMyyyy\_HHmmss

For example, the tech support dump saved from the switch 192.168.1.1 on 7th March 2008 at 23:59:01 hours will be named as follows:

tsdump\_192.168.1.1\_07Mar2008\_235901

### How to View Scheduled Jobs

You can view and refresh the list of scheduled jobs and you can cancel one or more scheduled jobs. You can see information about the job type, scheduled start date, ID of the person who scheduled the job and the job name.

- 1 Choose menu Group Operations > Deployment > Scheduled Jobs (see Figure 58 on page 173). The window displays all currently scheduled jobs.
- 2 Click **View Details** to bring up the window showing the details of the selected scheduled job.
- 3 To cancel one or more jobs:
  - **a** Select the job or jobs that you want to cancel.
  - b Click Cancel Jobs.
  - c Click **Refresh** to verify that the scheduled jobs list does not displayed the cancelled jobs.

Figure 58 Scheduled Jobs pane

| Image Upgrade             | Image Backup Co       | nfiguration Upgrade | Configuration Ba | ckup Panic D     | ump   |
|---------------------------|-----------------------|---------------------|------------------|------------------|-------|
| Tech Support Dump         | Scheduled Jobs        |                     |                  |                  |       |
| Schedule Name             | Operation Type        | Selected Device(s)  | Job Type         | Date             | User  |
| image_upgrade             | Image Upgrade         | 192.168.6.81        | One-time         | Sat Mar 19 00:00 | admin |
| config_upgrade            | Configuration Upgrade | 192.168.6.81        | One-time         | Sat Mar 19 00:00 | admin |
|                           |                       |                     |                  |                  |       |
|                           |                       |                     |                  |                  |       |
|                           |                       |                     |                  |                  |       |
|                           |                       |                     |                  |                  |       |
| Refresh View Details Cano | el Jobs Help          |                     |                  |                  |       |

| Table 35 | Scheduled | Jobs field | descriptions |
|----------|-----------|------------|--------------|
|----------|-----------|------------|--------------|

| Field            | Description                                                                                                    |
|------------------|----------------------------------------------------------------------------------------------------|
| Schedule Name    | Name of the scheduled job as created by the user.                                                                                                    |
| Operation Type   | The operation type, such as Image Upgrade, Image Backup, Configuration Upgrade, that is going to be performed by the scheduled job.                                                                                                    |
| Selected Devices | The list of selected devices. Due to limited space, ellipsis is employed in case of multiple devices. But the list of all the selected devices can be seen by clicking <b>View Details</b> to open a window showing the details of the selected scheduled job. |

| Field    | Description                                                                                                    |
|----------|----------------------------------------------------------------------------------------------------|
| Job Type | <ul> <li>The type of the job. It can be:</li> <li>One-time – Meaning it is executed once as scheduled</li> <li>Recurrent – Recurring job occurring at regular interval</li> </ul> |
| Date     | The scheduled date and time information. In case of Recurrent type of jobs, a different tag such as Daily, Weekly and Monthly is used along with the time and/or date.            |
| User     | User who created the scheduled job.                                                                                                    |

| Table 35 | Scheduled | Jobs field | descriptions |
|----------|-----------|------------|--------------|
|----------|-----------|------------|--------------|

### How to Run CLI Commands on One or More Switches

Using this facility, you can make changes to the switch configuration on multiple switches by executing one or more CLI commands. When you perform this operation, you must save the changes so that they are retained beyond the next time the switch is reset. When you execute the save command, your new configuration changes are placed in the active configuration block. The previous configuration is copied into the backup configuration block.

**Note**: Make sure that you enter complete commands, so no prompting for further input is required. When using ISCLI commands, make sure that the commands do not prompt for further input, such as show commands that have long output.

To run CLI commands on a switch:

- 1 Log in to SNSC as an administrator.
- 2 Select one or more switches of the same type from the SNSC Device List page. You can use the List Device(s) filter in the Device List page to select a particular type of switch.
- 3 Choose menu Group Operations > CLI Push to launch the window (see Figure 59 on page 176).
- 4 Enter the Admin Username and Password of the switch.
- 5 Choose the protocol (SSH or Telnet) over which the CLI commands should be sent.
- 6 Enter one or more CLI commands.
- 7 (Optional) Click **Open** to open a file containing CLI commands.
- 8 (Optional) Click Save to save the CLI commands in the window.
- 9 Click **Execute** to run the CLI commands on the selected switches.
- 10 Click **Close** to close the window and return to the Device List page.

|                      | switch      |  |  |
|----------------------|-------------|--|--|
| Admin Username :     |             |  |  |
| Admin Password :     |             |  |  |
| Send Commands Over : | SSH  Telnet |  |  |
| Commande             |             |  |  |
| commanus             |             |  |  |
|                      |             |  |  |
|                      |             |  |  |
|                      |             |  |  |
|                      |             |  |  |
|                      |             |  |  |
|                      |             |  |  |
|                      |             |  |  |
|                      |             |  |  |
|                      |             |  |  |
|                      |             |  |  |
|                      |             |  |  |
|                      |             |  |  |
|                      |             |  |  |

### Figure 59 CLI Push window

### How to Collect Data from One or More Switches on Demand

You can asynchronously refresh the data of the selected switches.

- 1 Log in to SNSC as an administrator.
- 2 Select one or more switches from the SNSC Device List page.
- 3 Choose menu Group Operations > Collect Data From Device.

# How to Retrieve Switch Version Report from One or More Switches

You can retrieve the switch version report from one or more switches.

- 1 Log in to SNSC as an administrator.
- 2 Select one or more switches from the SNSC Device List page.
- 3 Choose menu Group Operations > Switch Version Report.
- 4 For more information, refer to "How to View the Switch Version Report" on page 149.

### How to Retrieve Transceiver Information Report from One or More Switches

You can retrieve the Transceiver Information report from one or more switches.

- 1 Log in to SNSC as an administrator.
- 2 Select one or more switches from the SNSC Device List page.
- 3 Choose menu Group Operations > Transceiver Information Report.
- 4 For more information, refer to "How to View the Transceiver Information Report" on page 151.

# How to Retrieve VM Data Center Report from One or More Switches

You can retrieve the VM Data Center report from one or more switches.

- 1 Log in to SNSC as an administrator.
- 2 Select one or more switches from the SNSC Device List page.
- 3 Choose menu Group Operations > VM Data Center Report.
- 4 For more information, refer to "How to View the VM Data Center Report" on page 153.

### How to Invoke Actions on One or More Switches

You can use this facility to invoke action commands such as **Apply**, **Save** on one or more switches.

- 1 Log in to SNSC as an administrator.
- 2 Select one or more switches from the SNSC Device List page.
- **3** To apply any pending configuration changes on the selected switches:
  - a Choose Group Operations > Group Actions > Apply.
  - **b** Click **Yes** to confirm that you want to apply the configuration on the selected switch(es).
- 4 To save the current configuration to the flash memory on the selected switches:
  - a Choose Group Operations > Group Actions > Save.
  - **b** Click **Yes** to confirm that you want to save the configuration on the selected switch(es).
- **5** To reboot the selected switches:
  - a Choose Group Operations > Group Actions > Reboot Switch.
  - **b** Click **Yes** to confirm that you want to reboot the selected switch(es).
- 6 To delete the selected switch entries from SNSC device list:
  - a Choose Group Operations > Group Actions > Delete.
  - **b** Click **Yes** to confirm that you want to delete the selected switch(es).

**Note**: While invoking **Delete** operation, if you select one or members of a stack of switches, the entire stack will be deleted.

# How to Manually Set Discovery Date on One or More Switches

You can manually set the discovery date on one or more switches.

- 1 Log in to SNSC as an administrator.
- 2 Select one or more switches from the SNSC Device List page.
- 3 Choose menu Group Operations > Set Discovery Date.
- 4 Click the date icon to open the Date wizard and click the date.
- 5 If Root user is enabled, enter the root password.
- 6 Click Save.

### How to Add/Remove Notes to/from One or More Switches

You can add notes or remove notes from on one or more switches.

- 1 Log in to SNSC as any valid user.
- 2 Select one or more switches from the SNSC Device List page.
- 3 To add Notes:
  - a Choose menu Group Operations > Notes > Add.
  - **b** Type the text that you want to add.
  - c Click OK.
- 4 To remove Notes:
  - a Choose menu Group Operations > Notes > Remove.
  - **b** Click **Yes** in the confirmation dialog to remove notes.

IBM System Networking Switch Center

### **Monitoring a Switch**

The monitoring feature provides real-time information and statistics about various components of a selected switch. The monitoring facility is provided as part of the Device Console page in (see Figure 11 on page 66).

Choose menu **Options > Data Collection Configuration** to view or change the Performance Statistics interval parameter. The parameter determines how often performance statistics are collected from a device and written to the SNSC (SNSC) database. Performance Statistics collection only occurs on a device when a user opens a monitoring page for that device. If no users have selected a monitor page, no performance statistics collection occurs on any discovered device.

Choose menu **Options > Refresh Configuration** to view or change the interval that determines how often the user interface is updated with new performance statistics from the database.

- "How to Monitor the Switch" on page 187
- "How to Modify a Statistical Monitoring Page" on page 190
- "How to View Switch Summary" on page 193
- "How to Monitor Switch Statistics" on page 201
- "How to Monitor a Port" on page 217
- "How to Monitor Bridge Statistics" on page 231
- "How to Monitor LLDP Information" on page 239
- "How to Monitor Failover Information" on page 245
- "How to Monitor vLAG Information" on page 251
- "How to Monitor Hotlinks Statistics" on page 259
- "How to Monitor 802.1x/p Information" on page 263
- "How to Monitor ECP (Edge Control Protocol) Information" on page 267
- "How to Monitor LACP (Link Aggregation Control Protocol) Information" on page 269
- "How to Monitor IP Routing" on page 277
- "How to Monitor BGP Routing" on page 303
- "How to Monitor RIP Routing" on page 307
- "How to Monitor OSPF Routing" on page 310
- "How to Monitor IGMP Routing" on page 365
- "How to Monitor Virtual Routing" on page 369
- "How to Monitor Access Control Lists" on page 374
- "How to Monitor Fiber Channel over Ethernet (FCoE)" on page 380
- "How to Monitor QoS Information" on page 410
- "How to Monitor Virtualization" on page 412
- "How to Monitor Edge Virtual Bridging (EVB)" on page 415
- "How to Monitor Unified Fabric Port Information" on page 421
- "How to Monitor iSwitch Information" on page 453
- "How to Launch a Chart" on page 456
- "How to Export a Statistical Summary" on page 458
- "How to Print a Statistical Summary" on page 460
# How to Monitor the Switch

You can launch **Device Console – Monitoring** page by choosing one of the following ways after you log in to SNSC:

- 1 Log in to SNSC.
- 2 Launch Device Console page. You can launch this page using one of the following approaches:
  - a Select a switch from the SNSC Home page (see Figure 6 on page 40) and choose menu **Device > Monitor**.
  - **b** Click the IP address link of the switch you want to manage in device list table in the Home page.
  - **c** In Home page's Go To: text field, enter the IP address of the switch you want to manage and click the **Search** (Magnifying Glass) icon.
- **3** Select the category from Monitor's tab in the left frame.

When you select a category, it results in the display of tab associated content pane. For example, if you select Summary, the content pane shows the following subcategory in the form of tabs:

- Health Status
- Information
- Port Status
- Port Summary

You can select one of the sub-category tabs to view the specific details.

# Using the Monitoring Buttons

## Table 36 Button descriptions

| Button           | Description                                                                                                    |
|------------------|----------------------------------------------------------------------------------------------------|
| Refresh          | Statistics are refreshed automatically on a regular basis. Click <b>Refresh</b> to display updated values between the regular refresh intervals. Choose menu <b>Options &gt; Refresh Configuration</b> to change the refresh intervals.                                  |
| Export           | You can export monitoring statistics to a spreadsheet in CSV (comma separated value) format. Choose menu <b>Export &gt; Save</b> to create a .csv file that you can open in Microsoft Excel. See "How to Export a Statistical Summary" on page 458 for more information. |
| Print            | Click to send the statistics to the printer. See "How to Print a Statistical Summary" on page 460 for more information.                                                                                                    |
| Chart            | This button is available for all statistics related pages, enabling you to launch a chart and plot values in real-time. See "How to Launch a Chart" on page 456 for more information.                                                                                    |
| Help             | Click to launch context-sensitive help for the page that you are viewing.                                                                                                    |
| Port             | This button is only available when you monitor ports. Click to change<br>the port that is being monitored. See "How to Monitor a Port" on<br>page 217 for more information.                                                                                              |
| Clear Counter    | Select this option to clear the counter values only on the user interface.                                                                                                    |
| Clear Statistics | Select this option to clear the statistics on the switch and reset them to zero.                                                                                                    |

## **About Various Monitor Tabs**

Some **Device Console > Monitor** tabs might not be available for the selected switch. Please disregard the corresponding information if it does not apply to your switch.

# How to Modify a Statistical Monitoring Page

You can customize information displayed by the monitoring pages.

- "Changing the Column Sort Order" on page 191
- "Displaying or Hiding Columns" on page 192

# Changing the Column Sort Order

- 1 Click a column heading.
- 2 Click **Sort Ascending** to sort information in ascending order.
- 3 Click **Sort Descending** to sort information in descending order.

# **Displaying or Hiding Columns**

- 1 Click a column heading.
- 2 Click Columns.
- 3 Clear column names to hide one or more columns.
- 4 Click column names to display one or more columns.

# How to View Switch Summary

Select Monitor's **Summary** category to view Switch Summary information. This section covers the following switch summary topics:

- "Viewing Health Status" on page 194
- "Viewing Information" on page 195
- "Viewing Port Status" on page 196
- "Viewing Port Summary" on page 198
- "Viewing Events" on page 199
- "Viewing Syslog" on page 200

# **Viewing Health Status**

#### Device Console > Monitor > Summary > Health Status

The Health Status page pictorially shows CPU and Memory Utilization, ARP and Routing Table Utilization, Power Supply Status, Panic Dump Status, Temperature Sensors reading and Fan Speed (see Figure 60 on page 194).

**Note**: The utilization, power supply status, temperature sensors and fan speed might not be available for the selected switch. Please disregard this information if it does not apply to your switch.

Actions -Help -**Health Status** Information Port Status Port Summary Events Syslog **CPU and Memory Utilization ARP and Routing Table** Power Supply Panic Dump Utilization OFF ON SAVED 0% 0% 5% 73% Routing Table PS 1 CPU ARP Table PS 2 Memory Temperature Sensors Fan Speed 165°F 165%E 165°E 169°F 1339E 131°F 0 RPM 0 RPM 18120 RPM 8346 RPM FAN 3 FAN 1 FAN 5 FAN 7 Τ1 Т3 Τ5 Τ7 Т9 T11 0 RPM 0 RPM 18120 RPM 8346 RPM 131ºF 169°F 133°F 165°F 165°F FAN 2 FAN 4 FAN 6 FAN 8 Т2 Τ4 т6 Т8 T10 Refresh Help

Figure 60 Health Status Window

# **Viewing Information**

### Device Console > Monitor > Summary > Information

**Note**: This tab or some of its fields might not be available for the selected switch. Please disregard this information if it does not apply to your switch.

| Field                        | Description                                                                            |
|------------------------------|----------------------------------------------------------------------------------------|
| System Description           | Displays the product name of the switch.                                               |
| MAC Address                  | MAC address of the switch.                                                             |
| System Up Since              | Displays the date and time when the switch was last booted.                            |
| Location                     | The physical location of the node, such as telephone closet, third floor.              |
| Contact                      | Information about the contact person for this managed node.                            |
| Boot Code Version            | The software version of the switch boot code.                                          |
| Image 1 Software<br>Version  | The software version of the image stored in the first image storage area.              |
| Image 2 Software<br>Version  | The software version of the image stored in the second image storage area.             |
| Current Image                | The software image that is active (image1 or image2).                                  |
| Current Config               | The current configuration block (active, backup, factory).                             |
| Primary Server Key           | The NTP Authentication primary server key.                                             |
| Secondary Server<br>Key      | The NTP Authentication secondary server key.                                           |
| NTP Authentication<br>State  | The NTP Authentication state. A value of 1 means Enabled; a value of 0 means Disabled. |
| Enabled Software<br>Features | The software features that are enabled on the switch.                                  |

 Table 37
 Switch Information field descriptions

## **Viewing Port Status**

#### Device Console > Monitor > Summary > Port Status

The Port Status displays the state, speed and transmit and receive utilization corresponding to all the ports of the selected switch (see Figure 61 on page 196).

| Actions • Help •          |                         |                  |                         |                        |
|---------------------------|-------------------------|------------------|-------------------------|------------------------|
| Health Status Info        | Port Status             | Port Summary Eve | nts Syslog              |                        |
| Port Name                 | Port State              | Speed            | Transmit Utilization(%) | Receive Utilization(%) |
| Downlink1                 | down                    | 100 Mb           | 0%                      | 0%                     |
| Downlink2                 | down                    | 100 Mb           | 0%                      | 0%                     |
| Downlink3                 | down                    | 100 Mb           | 0%                      | 0%                     |
| Downlink4                 | inoperative             | 1000 Mb          | 0%                      | 0%                     |
| Downlink5                 | up                      | 1000 Mb          | 519                     | 729                    |
| Downlink6                 | disabled                | any              | 0%                      | 0%                     |
| Downlink7                 | down                    | 100 Mb           | 0%                      | 0%                     |
| Downlink8                 | inoperative             | 10000 Mb         | 0%                      | 0% ≡                   |
| Downlink9                 | inoperative             | 100 Mb           | 0%                      | 0%                     |
| Downlink10                | down                    | 10000 Mb         | 0%                      | 0%                     |
| Downlink11                | down                    | 10 Mb            | 0%                      | 0%                     |
| Downlink12                | disabled                | 10 Mb            | 0%                      | 0%                     |
| Downlink13                | up                      | 10000 Mb         | 249                     | 22%                    |
| Downlink14                | disabled                | 100 Mb           | 0%                      | 0%                     |
| Downlink15                | down                    | 1000 Mb          | 0%                      | 0%                     |
| Downlink16                | disabled                | 10000 Mb         | 0%                      | 0%                     |
| Xconnect1                 | disabled                | 10 Mb            | 0%                      | 0%                     |
| Mgmt                      | disabled                | 10 Mb            | 0%                      | 0%                     |
| Uplink1                   | inoperative             | any              | 0%                      | 0%                     |
| Refresh Export Print Char | Transmit Utilization(%) | Help             |                         |                        |

Figure 61 Port Status Window

 Table 38
 Port Status field descriptions

| Field      | Description                     |
|------------|---------------------------------|
| Port Name  | The physical port of the switch |
| Port State | The port status                 |

| Field                    | Description                                                                 |
|--------------------------|-----------------------------------------------------------------------------|
| Speed                    | The port speed                                                              |
| Transmit Utilization (%) | Transmission utilization in percentage (number of bytes sent out per speed) |
| Receive Utilization (%)  | Receive utilization in percentage (number of bytes taken in per speed)      |

## **Table 38** Port Status field descriptions (continued)

# Viewing Port Summary

## **Device Console > Monitor > Summary >** *Port Summary*

| Field            | Description                                                                                                    |
|------------------|----------------------------------------------------------------------------------------------------|
| Port             | Displays the port number.<br><b>Note</b> : The value will be in the following format if switch is connected to<br>a stack: <switch#> : <port# alias="" port=""></port#></switch#>                                              |
| Port Name        | The port name defined by the administrator.                                                                                                    |
| Speed            | Displays the link speed.                                                                                                    |
| Port State       | Displays the current enabled or disabled value for the port link.                                                                                                    |
| VLAN             | VLAN tag state of the port.                                                                                                    |
| Tag PVID         | Displays state of VLAN tag persistence. The default value is disabled, or "untagged". When disabled, or untagged, the VLAN tag is removed from packets where the VLAN tag matches the port PVID.                               |
| PVID             | Displays the default VLAN number that is used to forward frames that are not VLAN tagged. The default number is 1.                                                                                                    |
| Tag PVID Ingress | Displays state of tagging the ingress frames with the port's VLAN ID.<br>When enabled, the PVID tag is inserted into untagged and 802.1Q<br>single-tagged ingress frames as outer VLAN ID. The default setting is<br>disabled. |

#### Table 39 Port Summary field descriptions

## Viewing Events

### Device Console > Monitor > Summary > Events

 Table 40
 Events field descriptions

| Field       | Description                                                                                                    |
|-------------|----------------------------------------------------------------------------------------------------|
| Node        | IP address of the device that sent the event.                                                                                                    |
| DB Time     | The time that the event was received at the server and placed into the SNSC database.                                                                         |
| Severity    | The severity of the trap as defined in trapseverity.properties file. See<br>"Advanced Configuration and Tuning" on page 128 for customization<br>information. |
| Туре        | The trap type, which is included in the event from the device. The type is defined by the device.                                                             |
| Description | The text that was included in the event from the sending device.                                                                                              |

**Note 1**: You can remove events from the SNSC database by selecting the event(s) and by clicking **Delete**.

**Note 2**: You can view the details of an event including the SNMP variable bindings either by double-clicking any event row or by selecting a row and clicking **View Details**.

# **Viewing Syslog**

## Device Console > Monitor > Summary > Syslog

#### Table 41 Syslog field descriptions

| Field       | Description                                                                                                    |
|-------------|----------------------------------------------------------------------------------------------------|
| Node        | IP address of the device that sent the message.                                                                                                    |
| Node Time   | The time the message was generated by the device that sent it.                                                                                                    |
| DB Time     | The time that the message was received at the server and placed into the SNSC database.                                                                                                    |
| Severity    | Severity level, as follows:<br>EMERG - indicates the system is unusable.<br>ALERT - indicates action should be taken immediately.<br>CRIT - indicates critical conditions.<br>ERR - indicates error conditions or eroded operations.<br>WARNING - indicates warning conditions.<br>NOTICE - indicates a normal but significant condition.<br>INFO - indicates an information message.<br>DEBUG - indicates a debug-level message. |
| Description | The text that was included in the event from the sending device.                                                                                                    |

**Note**: To remove syslog messages from the SNSC database, select the message(s) and click **Delete**.

**Note**: To view the details of a Syslog message, either double-click any event row or select a row and click **View Details**.

# How to Monitor Switch Statistics

Select Monitor's **Switch** category to monitor Switch Statistics. This section covers the following switch statistics topics:

- "Monitoring SNMP Statistics" on page 203
- "Viewing Information Summary" on page 205
- "Monitoring Packet Statistics" on page 206
- "Monitoring MP CPU Statistics" on page 207
- "Monitoring STP Statistics" on page 208
- "Monitoring UFD Statistics" on page 209
- "Monitoring UFD Information" on page 210
- "Monitoring NTP Statistics" on page 211
- "Monitoring Trunk Groups" on page 212
- "Monitoring Trunk Group Ports" on page 213
- "Monitoring TACACS+ Authentication Statistics" on page 215

**Note**: Some of the monitor pages display Absolute Value, Average/sec, Minimum/sec, Maximum/sec and LastVal/sec. The following table describes how those values are calculated.

| Field         | Description                                                                                                    |  |  |
|---------------|----------------------------------------------------------------------------------------------------|--|--|
| AbsoluteValue | The current value retrieved from the device.                                                                                                    |  |  |
| Average/sec   | The average value calculated over time.                                                                                                    |  |  |
| Minimum/sec   | <ul> <li>The value is calculated over time using one of the following formula:</li> <li>AbsoluteValue/<polling interval=""> in case of Counter type variables.</polling></li> <li>(AbsoluteValue - Previous value)/<polling interval=""> in case of Integer type variables.</polling></li> <li>However, the table value is updated only if the new Minimum/sec value is less than the previous Minimum/sec.</li> </ul> |  |  |

| Table 42 | Statistics | field | descri | ptions |
|----------|------------|-------|--------|--------|
|----------|------------|-------|--------|--------|

| Field       | Description                                                                                                    |  |  |
|-------------|----------------------------------------------------------------------------------------------------|--|--|
| Maximum/sec | The value is calculated over time using one of the following formula:                                                       |  |  |
|             | • AbsoluteValue/ <polling interval=""> in case of Counter type variables.</polling>                                         |  |  |
|             | <ul> <li>(AbsoluteValue – Previous value)/<polling interval=""><br/>in case of Integer type variables.</polling></li> </ul> |  |  |
|             | However, the table value is updated only if the new Maximum/sec value is greater than the previous Maximum/sec.             |  |  |
| LastVal/sec | The value is calculated over time using one of the following formula:                                                       |  |  |
|             | <ul> <li>AbsoluteValue/<polling interval=""> in case of Counter type variables.</polling></li> </ul>                        |  |  |
|             | <ul> <li>(AbsoluteValue – Previous value)/<polling interval=""><br/>in case of Integer type variables.</polling></li> </ul> |  |  |

|          | <u> </u>     |              |          | <i>,</i> ,, ,, ,, |   |
|----------|--------------|--------------|----------|-------------------|---|
| Table 42 | Statistics f | ield descrij | otions ( | continued         | ) |

# Monitoring SNMP Statistics

## **Device Console > Monitor > Switch >** *SNMP Statistics*

| Field                                        | Description                                                                                                    |  |  |
|----------------------------------------------|----------------------------------------------------------------------------------------------------|--|--|
| Packets In                                   | The number of messages delivered to the SNMP switch from the transport service.                                                                                                    |  |  |
| Packets Out                                  | The number of SNMP Messages passed from the SNMP switch to the transport service.                                                                                                    |  |  |
| Packets Using<br>Unsupported SNMP<br>Version | The number of SNMP messages that were received for an unsupported SNMP version.                                                                                                    |  |  |
| Packets with<br>Unknown<br>Community String  | The number of SNMP messages received that used an unknown SNMP community name.                                                                                                    |  |  |
| Packets with Wrong<br>Community String       | The number of SNMP messages that represented an SNMP operation that was not allowed by the SNMP community named in the message.                                                                                                    |  |  |
| ASN1 Decode<br>Errors                        | The number of Abstract Syntax Notation One (ASN.1) or BER errors<br>that<br>occurred while the SNMP was decoding received SNMP messages.<br><b>Note:</b> OSI's method of specifying abstract objects is called ASN.1<br>(Abstract Syntax Notation One, defined in X.208), and one set of rules<br>for representing such objects as strings of ones and zeros is called the<br>BER (Basic Encoding Rules, defined in X.209). ASN.1 is a flexible<br>notation that lets you define a variety of data types, from simple types<br>such as integers and bit strings to structured types such as sets and<br>sequences. BER describes how to represent or encode values of each<br>ASN.1 type as a string of eight-bit octets. |  |  |
| Too Big Errors In                            | The number of SNMP PDUs that were delivered to the SNMP entity when Too Big Errors In occurred                                                                                                    |  |  |
| No Such Name<br>Errors In                    | The number of SNMP PDUs that were delivered to the SNMP entity when the No Such Names In error occurred.                                                                                                    |  |  |
| Bad Value Errors In                          | The number of SNMP PDUs that were delivered to the SNMP entity when Bad Value Errors occurred.                                                                                                    |  |  |
| Read Only Errors In                          | The number of valid SNMP PDUs that were delivered to the SNMP<br>entity when the Read Only Errors In occurred.<br><b>Note:</b> This is a protocol error that generates an SNMP PDU that<br>contains readOnly in the error status field. This method detects<br>incorrect implementations of the SNMP.                                                                                                    |  |  |
| Generic Errors In                            | The number of SNMP PDUs that were delivered to the SNMP entity when Generic Errors In occurred.                                                                                                    |  |  |

| Field                      | Description                                                                                                    |  |  |
|----------------------------|----------------------------------------------------------------------------------------------------|--|--|
| MIB Variables<br>Retrieved | The number of MIB objects successfully retrieved by the SNMP switch after valid SNMP get-request and get-next Protocol Data Units (PDU). |  |  |
| MIB Variables<br>Modified  | The number of MIB objects that were successfully altered by the SNMP stack after valid SNMP set-request PDUs.                            |  |  |
| GET Requests In            | The number of SNMP get-request PDUs that were accepted and processed by the SNMP stack.                                                  |  |  |
| GET NEXT<br>Requests In    | The number of SNMP get-next PDUs that were accepted and processed by the SNMP stack.                                                     |  |  |
| SET Requests In            | The number of SNMP set-request PDUs that were accepted and processed by the SNMP stack.                                                  |  |  |
| GET Responses In           | The total number of SNMP Get-Response PDUs accepted and processed by the SNMP agent.                                                     |  |  |
| Traps Received             | The total number of SNMP Trap Protocol Data Units (PDUs), which have been accepted and processed by the SNMP protocol entity.            |  |  |
| Too Big Errors Out         | The number of SNMP PDUs that were generated by the SNMP entity when Too Big Errors Out occurred.                                         |  |  |
| No Such Names Out          | The number of SNMP PDUs that were generated by the SNMP entity when No Such Names Out error occurred.                                    |  |  |
| Bad Value Errors<br>Out    | The number of SNMP PDUs that were generated by the SNMP entity when Bad Value Errors Out occurred.                                       |  |  |
| Generic Errors Out         | The number of SNMP PDUs that were generated by the SNMP when Generic Errors Out occurred.                                                |  |  |
| GET Requests Out           | The total number of SNMP Get-Request Protocol Data Units (PDUs), which have been generated by the SNMP protocol entity.                  |  |  |
| GET NEXT<br>Requests Out   | The total number of SNMP Get-Next Protocol Data Units (PDUs), which have been generated by the SNMP protocol entity.                     |  |  |
| SET Requests Out           | The total number of SNMP Set-Request Protocol Data Units (PDUs), which have been generated by the SNMP protocol entity.                  |  |  |
| GET Responses Out          | The total number of SNMP Protocol Data Units (PDUs), which have been generated by the SNMP protocol entity.                              |  |  |
| Traps Out                  | The total number of SNMP Trap Protocol Data Units (PDUs), which have been generated by the SNMP protocol entity.                         |  |  |

 Table 43
 SNMP Statistics field descriptions (continued)

## **Viewing Information Summary**

## Device Console > Monitor > Switch > Information

**Note**: This tab might not be available for the selected switch. Please disregard this information if it does not apply to your switch.

| Field                     | Description                                                                                                    |
|---------------------------|----------------------------------------------------------------------------------------------------|
| Config Save Status        | Shows the configuration save status: saveInProgress, saveSuccessful, saveFailed, notInitiated, saveNotRequired                                                           |
| Config Restore<br>Status  | Shows the configuration restoration status: restoreInprogress, retoreSuccessful, restoreFailed, notInitiated                                                             |
| Config Restore<br>Version | Shows the restored version of the configuration.                                                                                                    |
| Last Boot Time            | The time the switch was last rebooted.                                                                                                    |
| Alloc Count               | Total number of packet allocations from the packet buffer pool by the TCP/IP protocol stack.                                                                             |
| Release Count             | Total number of times the packet buffers are freed (released) to the packet buffer pool by the TCP/IP protocol stack.                                                    |
| Fail Count                | Total number of packet allocation failures from the packet buffer pool by the TCP/IP protocol stack.                                                                     |
| Peak Usage Count          | The highest number of packet allocations with size greater than 128 bytes and less than or equal to 1536 bytes from the packet buffer pool by the TCP/IP protocol stack. |

**Table 44** Information Summary field descriptions

## **Monitoring Packet Statistics**

### Device Console > Monitor > Switch > Packet Statistics

| Field                                           | Description                                                                                                |
|-------------------------------------------------|----------------------------------------------------------------------------------------------------|
| Packets Allocated                               | The total number of allocated packets.                                                                     |
| Packets Freed                                   | The total number of freed allocated packets.                                                               |
| Failed Packet<br>Allocations                    | The total number of failed allocated packets.                                                              |
| Medium Packet<br>Allocations                    | The current number of allocated medium size packets. A medium packet contains between 129 and 1,536 bytes. |
| Jumbo Packet<br>Allocations                     | The current number of allocated jumbo size packets. A jumbo packet contains between 1537 and 9,216 bytes.  |
| Small Packet<br>Allocations                     | The number of allocated small size packets. A small packet contains 128 bytes or less.                     |
| Medium Packet<br>Allocations High<br>Water Mark | The maximum number of allocated medium size packets. A medium packet contains between 129 and 1,536 bytes. |
| Jumbo Packet<br>Allocations High<br>Water Mark  | The maximum number of allocated jumbo size packets. A jumbo packet contains between 1,537 and 9,216 bytes. |
| Small Packet<br>Allocations High<br>Water Mark  | The maximum number of allocated small size packets. A small packet contains 128 bytes or less.             |

#### Table 45 Packet Statistics field descriptions

# Monitoring MP CPU Statistics

## **Device Console > Monitor > Switch >** *MP CPU Statistics*

| Table 46 MP CPL | Statistics field | descriptions |
|-----------------|------------------|--------------|
|-----------------|------------------|--------------|

| Field              | Description                                                       |
|--------------------|-------------------------------------------------------------------|
| Switch Number      | The switch number.                                                |
| UUID               | The UUID of the switcfh.                                          |
| MP Cpu Utilization | The percentage of CPU utilization as measured over the last one-  |
| (1 Second Avg)     | second interval.                                                  |
| MP Cpu Utilization | The percentage of CPU utilization as measured over the last five- |
| (5 Second Avg)     | second interval.                                                  |
| MP Cpu Utilization | The percentage of CPU utilization as measured over the last one-  |
| (1 Minute Avg)     | minute interval.                                                  |
| MP Cpu Utilization | The percentage of CPU utilization as measured over the last five- |
| (5 Minute Avg)     | minute interval.                                                  |

# **Monitoring STP Statistics**

## Device Console > Monitor > Switch > STP Statistics

#### Table 47 Spanning Tree Protocol field descriptions

| Field        | Description                                                                  |
|--------------|------------------------------------------------------------------------------|
| STG          | Shows the Spanning Tree Group number. MIF TEST                               |
| Port         | Shows the port number.                                                       |
| Receive Cfg  | Shows the number of configuration BPDUs received.                            |
| Receive TCN  | Shows the number of TCN (Topology Change Notification) messages received.    |
| Transmit Cfg | Shows the number of configuration BPDUs transmitted.                         |
| Transmit TCN | Shows the number of TCN (Topology Change Notification) messages transmitted. |

# **Monitoring UFD Statistics**

## Device Console > Monitor > Switch > UFD Statistics

**Note**: This tab might not be available for the selected switch. Please disregard this information if it does not apply to your switch.

| Field                                            | Description                                                                                                    |
|--------------------------------------------------|----------------------------------------------------------------------------------------------------|
| Number of times<br>LTM link failure              | The total numbers of times that link failures were detected on the uplink ports in the Link to Monitor group.                                              |
| Number of times<br>LTM Link in Blocking<br>State | The total number of times that Spanning Tree Blocking state was detected on the uplink ports in the Link to Monitor group.                                 |
| Number of times<br>LTD got auto<br>disabled      | The total numbers of times that downlink ports in the Link to Disable group were automatically disabled because of a failure in the Link to Monitor group. |

 Table 48
 Uplink Failure Detection Statistics field descriptions

# **Monitoring UFD Information**

## Device Console > Monitor > Switch > UFD Information

**Note**: This tab might not be available for the selected switch. Please disregard this information if it does not apply to your switch.

| Field                     | Description                                               |
|---------------------------|-----------------------------------------------------------|
| UFD State                 | Shows the operational status of UFD: enabled or disabled. |
| Link to Monitor<br>Status | Shows the current status of the Link to Monitor (LtM).    |
| Link to Monitor Ports     | Shows the ports in the assigned to the LtM.               |
| Link to Monitor<br>Trunks | Shows the trunks assigned to the LtM.                     |
| Link to Disable<br>Status | Shows the current status of the Link to Disable (LtD).    |
| Link to Disable Ports     | Shows the ports assigned to the LtD.                      |
| Link to Disable<br>Trunks | Shows the trunks assigned to the LtD.                     |

 Table 49
 Uplink Failure Detection Information field descriptions

# **Monitoring NTP Statistics**

## Device Console > Monitor > Switch > NTP Statistics

**Note:** This tab might not be available for the selected switch. Please disregard this information if it does not apply to your switch.

| Table 50 | NTP | Statistics | field | descriptions |
|----------|-----|------------|-------|--------------|
|----------|-----|------------|-------|--------------|

| Field                                                     | Description                                                                                                    |
|-----------------------------------------------------------|----------------------------------------------------------------------------------------------------|
| NTP Requests Sent<br>to Primary NTP<br>Server             | The total number of Network Time Protocol (NTP) requests the switch sent to the primary NTP server to synchronize time.  |
| NTP Responses<br>received from<br>Primary NTP Server      | The total number of NTP responses received from the primary NTP server.                                                  |
| Update Clock Using<br>Primary NTP Server<br>Response      | The total number of times the switch updated its time based on the NTP responses received from the primary NTP server.   |
| NTP Requests sent<br>to Secondary NTP<br>Server           | The total number of NTP requests the switch sent to the secondary NTP server to synchronize time.                        |
| NTP Responses<br>received from<br>Secondary NTP<br>Server | The total number of NTP responses received from the secondary NTP server.                                                |
| Update clock using<br>Secondary NTP<br>Server Response    | The total number of times the switch updated its time based on the NTP responses received from the secondary NTP server. |
| Last Update NTP<br>Server                                 | Last update of time on the switch based on either primary or secondary NTP response received.                            |
| Last Update NTP<br>Time                                   | The time stamp showing the time when the switch was last updated                                                         |
| Primary Server Key                                        | The NTP Authentication primary server key.                                                                               |
| Secondary Server<br>Key                                   | The NTP Authentication secondary server key.                                                                             |
| NTP Authentication<br>State                               | NTP Authentication state. Enabled=1 and Disabled=0                                                                       |

# **Monitoring Trunk Groups**

## **Device Console > Monitor > Switch >** *Trunk Groups*

### Table 51 Trunk Groups field descriptions

| Field | Description                                       |
|-------|---------------------------------------------------|
| Index | The switch Trunk Groups, by number.               |
| State | The current operational state of the Trunk Group. |
| Ports | The member ports within each Trunk Group.         |

## Monitoring Trunk Group Ports

## **Device Console > Monitor > Switch >** *Trunk Group Ports*

### Table 52 Trunk Groups field descriptions

| Field       | Description                  |
|-------------|------------------------------|
| Trunk Group | The Trunk Group number.      |
| Port        | The port number.             |
| Port State  | The link status of the port. |

# **Monitoring Switch Memory Statistics**

## **Device Console > Monitor > Switch >** *Memory Statistics*

| Table 53 | Memory | Statistics | field | descri | otions |
|----------|--------|------------|-------|--------|--------|
|          | womeny | olaliolioo | noid  | 400011 |        |

| Field                            | Description                                                                                                   |
|----------------------------------|----------------------------------------------------------------------------------------------------|
| Switch Number                    | The number of the configured switch.                                                                          |
| UUID                             | The UUID of the chassis containing the embedded switch. An empty string is returned for Top of Rack switches. |
| Total Memory( In<br>Bytes )      | The total memory in bytes.                                                                                    |
| Free Memory( In<br>Bytes )       | The free memory in bytes.                                                                                     |
| Shared Memory( In Bytes )        | The shared memory in bytes.                                                                                   |
| Buffer Memory( In<br>Bytes )     | The buffer memory in bytes.                                                                                   |
| Total Swap Memory(<br>In Bytes ) | The total swap memory in bytes.                                                                               |
| Free Swap Memory(<br>In Bytes )  | The free swap memory in bytes.                                                                                |
| Total High Memory(<br>In Bytes ) | The total high memory in bytes.                                                                               |
| Free High Memory(<br>In Bytes)   | The free high memory in bytes.                                                                                |

# **Monitoring TACACS+ Authentication Statistics**

## **Device Console > Monitor > Switch >** TACACS Authentication Statistics

| Field                         | Description                                                  |
|-------------------------------|--------------------------------------------------------------|
| Start Requests                | Number of authentication start requests sent to server.      |
| Continue Requests             | Number of authentication continue requests sent to server.   |
| Enable Requests               | Number of authentication enable requests sent to server.     |
| Abort Requests                | Number of authentication abort requests sent to server.      |
| Pass Received                 | Number of authentication pass received from server.          |
| Fail Received                 | Number of authentication fails received from server.         |
| Get User Received             | Number of authentication get users received from server.     |
| Get Password<br>Received      | Number of authentication get passwords received from server. |
| Get Data Received             | Number of authentication get data received from server.      |
| Error Received                | Number of authentication errors received from server.        |
| Follow Received               | Number of authentication follows received from server.       |
| Restart Received              | Number of authentication re starts received from server.     |
| Session Timeout               | Number of authentication session time outs.                  |
| Auth Requests                 | Number of authorization requests sent to server.             |
| Auth Pass Adds<br>Received    | Number of authorization pass adds received from server.      |
| Auth Pass Replace<br>Received | Number of authorization pass replaces received from server.  |
| Auth Fails Received           | Number of authorization fails received from server.          |
| Auth Error Received           | Number of authorization errors received from server.         |
| Auth Follows Received         | Number of authorization follows received from server.        |
| Auth Session Timeouts         | Number of authorization session time outs.                   |
| Acct Start Requests           | Number of accounting start requests sent to server.          |
| Acct Wd Requests              | Number of accounting watchdog requests sent to server.       |
| Acct Stop Requests            | Number of accounting stop requests sent to server.           |
| Acct Success<br>Received      | Number of accounting success received from server.           |
| Acct Error Received           | Number of accounting errors received from server.            |

### Table 54 TACACS Authentication Statistics field descriptions

| Field                     | Description                                       |
|---------------------------|---------------------------------------------------|
| Acct Follow Received      | Number of accounting follow received from server. |
| Acct Session Timeouts     | Number of accounting session time outs.           |
| Malformed Pkt<br>Received | Number of Malformed packets received from server. |
| Socket Failure            | Number of socket failures occurred.               |
| Connection Failure        | Number of connection failures occurred.           |

| Table 34 TACACS Authentication Statistics field descriptions (continue | Table 54 | TACACS Authentication Statistics fi | ield descriptions | (continued |
|------------------------------------------------------------------------|----------|-------------------------------------|-------------------|------------|
|------------------------------------------------------------------------|----------|-------------------------------------|-------------------|------------|

# How to Monitor a Port

Select Monitor's **Port** category to monitor Port Statistics and Information. This section covers the following port statistics and information topics:

- "Monitoring Port—Summary" on page 218
- "Monitoring Port—Interface Statistics" on page 219
- "Monitoring Port—802.1x Statistics" on page 221
- "Monitoring Port—IP Statistics" on page 222
- "Monitoring Port—Authenticator Diagnostics Statistics" on page 223
- "Monitoring Port—Bridge Statistics" on page 225
- "Monitoring Port—Ethernet Error Statistics" on page 226
- "Monitoring Port—Transceiver Information" on page 228

# **Monitoring Port—Summary**

## **Device Console > Monitor > Ports >** Summary

#### Table 55 Port Summary field descriptions

| Field               | Description                                            |
|---------------------|--------------------------------------------------------|
| Port                | The physical port.                                     |
| Speed               | The port speed.                                        |
| Bytes In            | The number of bytes received by the port.              |
| Unicast Packets In  | The number of unicast packets received by the port.    |
| Bytes Out           | The number of bytes transmitted by the port.           |
| Unicast Packets Out | The number of unicast packets transmitted by the port. |

## **Monitoring Port—Interface Statistics**

## **Device Console > Monitor > Ports >** Interface Statistics

| Table 56 | Port | Interface | field | descriptions |
|----------|------|-----------|-------|--------------|
|----------|------|-----------|-------|--------------|

| Field                       | Description                                                                                                    |
|-----------------------------|----------------------------------------------------------------------------------------------------|
| Bytes In                    | The number of bytes received on the interface, including framing characters.                                                                                                    |
| Unicast Packets In          | The number of packets, delivered by this sublayer to a higher layer that were not addressed to a multicast or a broadcast address at this sublayer.                                                                                                    |
| Non-Unicast Packets<br>In   | The number of packets, delivered by this sublayer to a higher layer that were addressed to a multicast or a broadcast address at this sublayer.                                                                                                    |
| Discarded Packets           | The number of inbound packets that were discarded, although no errors had been detected to prevent their delivery to a higher-layer protocol. This can occur to free up buffer space.                                                                                                    |
| Error Packets               | For packet-oriented interfaces, the number of inbound packets with<br>errors that prevented their delivery to a higher-layer protocol. For<br>character-oriented or fixed-length interfaces, the number of inbound<br>transmission units with errors that prevented their delivery to a higher-<br>layer protocol.                                                                                                    |
| Unknown Protocol<br>Packets | For packet-oriented interfaces, the number of packets received via the interface that were discarded because of an unknown or unsupported protocol. For character-oriented or fixed-length interfaces that support protocol multiplexing, the number of transmission units received via the interface that were discarded because of an unknown or unsupported protocol.<br><b>Note:</b> If the interface does not support protocol multiplexing, Unknown Protocol Packets will be zero (0). |
| Bytes Out                   | The number of bytes transmitted out of the interface, including framing characters.                                                                                                    |
| Unicast Packets Out         | The number of packets that higher-level protocols requested to transmit<br>that were not addressed to a multicast or broadcast address at this<br>sublayer. The count includes the packets that were discarded or not<br>delivered.                                                                                                    |
| Non-Unicast Packets<br>Out  | The number of packets that higher-level protocols requested to transmit<br>that were addressed to a multicast or broadcast address at this<br>sublayer. The count includes the packets that were discarded or not<br>delivered.                                                                                                    |
| Outbound Discards           | The number of outbound packets that were discarded, although no errors had been detected that would prevent their transmission. This can occur to free up buffer space.                                                                                                    |

| Field                           | Description                                                                                                    |
|---------------------------------|----------------------------------------------------------------------------------------------------|
| Not Sent Due to<br>Error        | For packet-oriented interfaces, the number of outbound packets that<br>could not be transmitted because of errors. For character-oriented or<br>fixed-length interfaces, the number of outbound transmission units that<br>could not be transmitted because of errors.                      |
| Outbound Packet<br>Queue Length | The number of packets in the output queue.                                                                                                    |
| Broadcasts In                   | The number of packets, delivered by this sublayer to a higher layer, that were addressed to a broadcast address at this sublayer.                                                                                                    |
| Broadcasts Out                  | The number of packets that higher-level protocols requested to transmit<br>that were addressed to a broadcast address at this sublayer. The count<br>includes the packets that were discarded or not delivered.                                                                             |
| Multicasts In                   | The number of packets, delivered by this sublayer to a higher layer that were addressed to a multicast address at this sublayer. For a MAC layer protocol, this includes Group and Functional addresses.                                                                                    |
| Multicasts Out                  | The number of packets that higher-level protocols requested to transmit<br>that were addressed to a multicast address at this sublayer. The count<br>includes the packets that were discarded or not sent. For a MAC layer<br>protocol, this count includes Group and Functional addresses. |

 Table 56
 Port Interface field descriptions (continued)

## Monitoring Port—802.1x Statistics

## **Device Console > Monitor > Ports >** 802.1x Statistics

## Table 57 Port 802.1x field descriptions

| Field                                  | Description                                          |
|----------------------------------------|------------------------------------------------------|
| EAPOL Frames<br>Received               | Total number of EAPOL frames received.               |
| EAPOL Frames<br>Transmitted            | Total number of EAPOL frames transmitted.            |
| EAPOL Start Frames<br>Received         | Total number of EAPOL start frames received.         |
| EAPOL Logoff<br>Frames Received        | Total number of EAPOL logoff frames received.        |
| EAPOL Response Id<br>Frames Received   | Total number of EAPOL response ID frames received.   |
| EAPOL Response<br>Frames Received      | Total number of EAPOL response frames received.      |
| EAPOL Request Id<br>Frames Transmitted | Total number of EAPOL request ID frames transmitted. |
| EAPOL Request<br>Frames Transmitted    | Total number of EAPOL request frames transmitted.    |
| Invalid EAPOL<br>Frames Received       | Total number of invalid EAPOL frames received.       |

# **Monitoring Port—IP Statistics**

### Device Console > Monitor > Ports > IP Statistics

#### Table 58 Port IP Statistics field descriptions

| Field                      | Description                              |
|----------------------------|------------------------------------------|
| Good Packets In            | Number of good packets received.         |
| Header Error<br>Packets In | Number of header error packets received. |
| Inbound Discard<br>Packets | Number of discarded inbound packets.     |
### **Monitoring Port—Authenticator Diagnostics Statistics**

### **Device Console > Monitor > Ports >** Authenticator Diagnostics Statistics

| Field                                  | Description                                                                                                    |
|----------------------------------------|----------------------------------------------------------------------------------------------------|
| Authentication<br>Enters Connecting    | Total number of times that the state machine transitions to the CONNECTING state from any other state.                                                                                                    |
| Authentication<br>Logoffs              | Total number of times that the state machine transitions from CONNECTING to DISCONNECTED as a result of receiving an EAPOLLogoff message.                                                                               |
| Authentication Enter<br>Authenticating | Total number of times that the state machine transitions from<br>CONNECTING to AUTHENTICATING, as a result of an EAPResponse/<br>Identity message being received from the Supplicant.                                   |
| Authentication<br>Success              | Total number of times that the state machine transitions from<br>AUTHENTICATING to AUTHENTICATED, as a result of the Backend<br>Authentication state machine indicating successful authentication of the<br>Supplicant. |
| Authentication<br>Timeout              | Total number of times that the state machine transitions from<br>AUTHENTICATING to ABORTING, as a result of the Backend<br>Authentication state machine indicating authentication timeout.                              |
| Authentication<br>Failure              | Total number of times that the state machine transitions from<br>AUTHENTICATING to HELD, as a result of the Backend Authentication<br>state machine indicating authentication failure.                                  |
| Reauthentications                      | Total number of times that the state machine transitions from AUTHENTICATING to ABORTING, as a result of a re-authentication request.                                                                                   |
| EAP Starts while<br>Authenticating     | Total number of times that the state machine transitions from<br>AUTHENTICATING to ABORTING, as a result of an EAPOL-Start<br>message being received from the Supplicant.                                               |
| EAP Logoff while<br>Authenticating     | Total number of times that the state machine transitions from<br>AUTHENTICATING to ABORTING, as a result of an EAPOL-Logoff<br>message being received from the Supplicant.                                              |
| Reauthentications after Authentication | Total number of times that the state machine transitions from AUTHENTICATED to CONNECTING, as a result of a re-authentication request.                                                                                  |
| EAP Starts after<br>Authentication     | Total number of times that the state machine transitions from<br>AUTHENTICATED to CONNECTING, as a result of an EAPOL-Start<br>message being received from the Supplicant.                                              |
| EAP Logoff after<br>Authentication     | Total number of times that the state machine transitions from<br>AUTHENTICATED to DISCONNECTED, as a result of an<br>EAPOLLogoff message being received from the Supplicant.                                            |

#### Table 59 Port Authenticator Diagnostics Statistics field descriptions

| Field                                 | Description                                                                                                    |
|---------------------------------------|----------------------------------------------------------------------------------------------------|
| Backend Responses                     | Total number of times that the state machine sends an initial Access-<br>Request packet to the Authentication server. Indicates that the<br>Authenticator attempted communication with the Authentication Server.                                             |
| Backend Access<br>Challenges          | Total number of times that the state machine receives an initial Access-<br>Challenge packet from the Authentication server. Indicates that the<br>Authentication Server has communication with the Authenticator.                                            |
| Other Backend<br>Requests             | Total number of times that the state machine sends an EAP-Request packet (other than an Identity, Notification, Failure, or Success message) to the Supplicant. Indicates that the Authenticator chose an EAP-method.                                         |
| Backend Non Nak<br>Responses          | Total number of times that the state machine receives a response from<br>the Supplicant to an initial EAP-Request, and the response is<br>something other than EAP-NAK. Indicates that the Supplicant can<br>respond to the Authenticators chosen EAP-method. |
| Backend<br>Authentication<br>Success  | Total number of times that the state machine receives an Accept message from the Authentication Server. Indicates that the Supplicant has successfully authenticated to the Authentication Server.                                                            |
| Backend<br>Authentication<br>Failures | Total number of times that the state machine receives a Reject<br>message from the Authentication Server. Indicates that the Supplicant<br>has not authenticated to the Authentication Server.                                                                |

| Table 59 | Port Authenticator | Diagnostics | Statistics field | descriptions | (continued) |
|----------|--------------------|-------------|------------------|--------------|-------------|
|          |                    | 0           |                  | •            | · /         |

### **Monitoring Port—Bridge Statistics**

### Device Console > Monitor > Ports > Bridge Statistics

#### Table 60 Port bridge field descriptions

| Field                | Description                                                                                                    |
|----------------------|----------------------------------------------------------------------------------------------------|
| Maximum size of INFO | The maximum size of the INFO (non-MAC) field that this port will receive or transmit.                                                                                                    |
| Frames In            | The number of frames that have been received by this port from its segment.<br><b>Note:</b> Packets In only counts frames that are for a protocol being processed by the local bridging function, including bridge management frames.   |
| Frames Out           | The number of frames that have been transmitted by this port to its segment.<br><b>Note:</b> Packets Out only counts frames that are for a protocol being processed by the local bridging function, including bridge management frames. |
| Discarded Frames In  | The number of valid received frames that were discarded (filtered) by the forwarding process.                                                                                                    |

### **Monitoring Port—Ethernet Error Statistics**

### Device Console > Monitor > Ports > Ethernet Error Statistics

| Field                        | Description                                                                                                    |
|------------------------------|----------------------------------------------------------------------------------------------------|
| Alignment Errors             | The number of frames received on a particular interface that were not<br>of integral length and did not pass the FCS check. The count is<br>incremented when the Alignment Error status is returned by the MAC<br>service to the LLC, or other MAC user. Frames with multiple errors are<br>counted exclusively.                                                                        |
| FCS Errors                   | The number of frames received on a particular interface that failed the FCS health check because of length. The count is incremented when the Frame Check Error status is returned by the MAC service to the LLC, or other MAC user. Frames with multiple errors are counted exclusively.                                                                                               |
| Single Collision<br>Frames   | The number successfully transmitted frames on a particular interface<br>where transmission was inhibited by a single collision.<br><b>Note:</b> A frame that is counted by Single Collision Frames can also be<br>counted by the occurrences of the Unicast Packets Out, Multicasts Out,<br>or Broadcast Out, but not recorded by the event of Multiple Collision<br>Frames.            |
| Multiple Collision<br>Frames | A count of successfully transmitted frames on a particular interface<br>where transmission was inhibited by more than one collision.<br><b>Note:</b> A frame that is counted by Multiple Collision Frames can also be<br>counted by Unicast Packets Out, Multicasts Out, or Broadcast Out, but<br>not recorded by Single Collision Frames.                                              |
| SQE Test Errors              | The number of times the SQE TEST ERROR message was generated by the PLS sublayer for a particular interface.                                                                                                    |
| Deferred<br>Transmissions    | A number of frames where the first transmission attempt, on a particular interface, is delayed because the medium is busy. <b>Note:</b> The count represented by an instance of this object does not include frames involved in collisions.                                                                                                    |
| Late Collisions              | The number of times that a collision is detected, on a particular interface, later than 512 bit-times into the transmission of a packet. A late collision, included in the count of Late Collisions, can be considered as a generic collision for other statistics.<br><b>Note:</b> bit-times vary per system. Example: On a 10Mbps system, 512 bit-times represents 51.2 microseconds. |
| Excessive Collisions         | A number of frames on a particular interface in which transmission failed because of excessive collisions.                                                                                                    |

### Table 61 Port Ethernet Error Statistics field descriptions

| Field                               | Description                                                                                                    |
|-------------------------------------|----------------------------------------------------------------------------------------------------|
| Internal MAC<br>Transmission Errors | The number of frames transmitted on a particular interface that failed<br>because of an internal MAC sublayer transmit error. This frame error is<br>only counted if it was not recorded under Late Collisions, Excessive<br>Collisions, or Carrier Sense Errors.<br><b>Note:</b> Internal Mac Transmit Errors may represent a number of<br>transmission errors that were not otherwise recorded. |
| Carrier Sense Errors                | The number of times the carrier sense condition was lost or was never<br>asserted while attempting to transmit a frame on a particular interface.<br>The count, represented by an instance of this object, is incremented<br>once per transmission attempt.                                                                                                    |
| Received Frames ><br>Maximum Length | A number of frames received on a specific interface that exceeded the allowed maximum frame size. The count is incremented when the Received Frames > Maximum Length status is returned by the MAC service to the LLC, or other MAC user. Received frames that have multiple errors are counted exclusively.                                                                                      |
| Internal MAC<br>Receive Errors      | The number of frames on a specific interface that could not be<br>accepted because of an internal MAC sublayer error. This frame error<br>is only counted if it was not recorded under Received Frames ><br>Maximum Length, Alignment Errors, or FCS Errors.<br><b>Note:</b> Internal Mac Receive Errors may represent a number of receive<br>errors that were not otherwise recorded.            |

| Table 61 | Port Ethernet | Error | Statistics | field | descriptions | (continued) | ) |
|----------|---------------|-------|------------|-------|--------------|-------------|---|
|----------|---------------|-------|------------|-------|--------------|-------------|---|

### **Monitoring Port—Transceiver Information**

### Device Console > Monitor > Ports > Transceiver Info

**Note**: This tab is available only for switches with 10G ports. Please disregard this information if it does not apply to your switch.

| Field                       | Description                                                                                                    |
|-----------------------------|----------------------------------------------------------------------------------------------------|
| Port                        | 10G port index                                                                                                    |
| Port SFP/XFP Alias          | 10G SFP/XFP port alias                                                                                            |
| Device                      | Device name. "NO device" indicates device/cable is not connected.                                                 |
| Tx Enable                   | TX-Enable status. It can be (i) Not Installed (ii) Enabled (iii) Disabled (iv) Detached (v) Not Available         |
| Rx Signal                   | RX-Signal status, as follows: e (i) Not Installed (ii) Down (iii) Link<br>(iv) Detached (v) Not Available         |
| Tx Fault                    | TX-Fault status, as follows: (i) Not Installed (ii) Fault (iii) None<br>(iv) Detached (v) Not Available           |
| Vendor                      | Vendor name of the device                                                                                         |
| Serial Number               | Serial number of the device                                                                                       |
| Approval                    | Approval state for the device, as follows: (i) Not Installed (ii) Not<br>Approved<br>(iii) Approved (iv) Detached |
| Device Part Number          | External Port SFP/XFP device part number.                                                                         |
| Device Revision             | External Port SFP/XFP device revision.                                                                            |
| Device Voltage              | External Port SFP/XFP device voltage.                                                                             |
| Device Temperature          | External Port SFP/XFP device temperature.                                                                         |
| Device Laser Wave<br>Length | External Port SFP/XFP device laser wave length.                                                                   |

#### Table 62 Port Transceiver Information field descriptions

# How to Monitor Virtual LAN Statistics

Select Monitor's **Layer 2 > Virtual LANs** category to monitor VLAN Statistics and Information. This section covers the following bridge statistics and information topics:

• "Monitoring Bridge—Forwarding Database Information" on page 232

### Monitoring Virtual LANs—VLAN Membership Information

### Device Console > Monitor > Layer 2 > Virtual LANs > VLAN Memberships

| Field       | Description                                  |
|-------------|----------------------------------------------|
| VLAN ID     | The VLAN ID.                                 |
| VLAN Name   | The name of the VLAN.                        |
| VLAN Status | The status of the VLAN: enabled or disabled. |
| VLAN Ports  | The port list information in the VLAN.       |

#### Table 63 VLAN Memberships field descriptions

# How to Monitor Bridge Statistics

Select Monitor's **Bridge** category to monitor Bridge Statistics and Information. This section covers the following bridge statistics and information topics:

- "Monitoring Bridge—Forwarding Database Information" on page 232
- "Monitoring Bridge—Forwarding Statistics" on page 233
- "Monitoring Bridge—Forwarding Database Multicast Information" on page 234
- "Monitoring Bridge—Base Port Information" on page 235
- "Monitoring Bridge—CIST Bridge Information" on page 236
- "Monitoring Bridge—CIST Port Information" on page 237
- "Monitoring Bridge—STP Information" on page 238

### Monitoring Bridge—Forwarding Database Information

#### Device Console > Monitor > Layer 2 > Bridge > Forwarding Database Information

| Field       | Description                                                                                                    |
|-------------|----------------------------------------------------------------------------------------------------|
| MAC Address | The MAC address of the FDB entry.                                                                                                    |
| VLAN/Group  | The VLAN number or Group number of the FDB entry.                                                                                                    |
| Port        | The physical port on which the MAC address is located                                                                                                    |
| State       | The status of the bridge: forwarding or unknown. An address that is in<br>the forwarding state means that it has been learned by the switch. If the<br>state for the port is listed as unknown, the MAC address has not yet<br>been learned by the switch, but has only been seen as a destination<br>address. |
| Trunk       | Shows all FDB entries on a single trunk. When trunk groups are configured, you can view the state of each port in the various trunk groups.                                                                                                    |
| Status      | The status of the forwarding database.                                                                                                    |

**Table 64** Forwarding Database field descriptions

### Monitoring Bridge—Forwarding Statistics

### Device Console > Monitor > Layer 2 > Bridge > Forwarding Statistics

#### **Table 65** Monitoring Forwarding Statistics field descriptions

| Field                        | Description                                                                      |
|------------------------------|----------------------------------------------------------------------------------|
| Current Entries              | Current number of entries in the Forwarding Database.                            |
| Highest Number of<br>Entries | Highest number of entries recorded at any given time in the Forwarding Database. |

# Monitoring Bridge—Forwarding Database Multicast Information

**Device Console > Monitor > Layer 2 > Bridge >** Forwarding Database Multicast Information

**Table 66** Monitoring Forwarding Database Multicast Information field descriptions

| Field       | Description                                         |
|-------------|-----------------------------------------------------|
| Index       | The static multicast FDB entry index.               |
| MAC Address | The static multicast MAC address for the FDB entry. |
| VLAN        | The VLAN ID for the FDB entry.                      |
| Ports       | The multicast MAC address port list.                |

### Monitoring Bridge—Base Port Information

### Device Console > Monitor > Layer 2 > Bridge > Base Port Information

| Field               | Description                                                                                                    |  |
|---------------------|----------------------------------------------------------------------------------------------------|--|
| STP                 | The index for Spanning Tree Protocol groups.                                                                                                    |  |
| Port                | The port number for Spanning Tree Protocol groups.                                                                                                    |  |
| State               | The current state of the port as defined by Spanning Tree Protocol, as follows: disabled, blocking, listening, learning, forwarding, discarding, broken, or na.                                                                                                    |  |
| Designated Root     | The unique Bridge Identifier of the Bridge recorded as the Root in the Configuration BPDUs transmitted by the Designated Bridge for the segment to which the port is attached.                                                                                                    |  |
| Designated Cost     | The path cost of the Designated Port of the segment connected to this port. This value is compared to the Root Path Cost field in received bridge PDUs.                                                                                                    |  |
| Designated Bridge   | The designated bridge resides closest to the root bridge and is responsible for forwarding packets from the LAN towards the root bridge. This bridge is displayed as character string starting with the bridge priority (1-65535) followed by a hyphen and six byte MAC address of that switch.  |  |
| Designated Port     | The designated port identifies the physical ports.                                                                                                    |  |
| Forward Transitions | The number of times this port has transitioned from the Learning state to the Forwarding state.                                                                                                    |  |
| Path Cost           | The port path cost parameter is used to help determine the designated<br>port for a segment. Generally speaking, the faster the port, the lower<br>the path cost. A setting of 0 indicates that the cost will be set to the<br>appropriate default after the link speed has been auto negotiated |  |
| Role                | Whether the port is enabled or disabled.                                                                                                    |  |
| Link Type           | The link type.                                                                                                    |  |
| Edge                | Whether the port is an Edge port.                                                                                                    |  |
| Guard State         | The guard state of the port.                                                                                                    |  |
| Priority            | The priority of the port.                                                                                                    |  |

### Table 67 Monitoring Base Port field descriptions

### Monitoring Bridge—CIST Bridge Information

### **Device Console > Monitor > Layer 2 > Bridge >** *CIST Bridge Information*

| Field              | Description                                                                                                    |
|--------------------|----------------------------------------------------------------------------------------------------|
| CIST Root Bridge   | The bridge identifier of the root of the common spanning tree as<br>determined by the Spanning Tree Protocol as executed by this node.<br>This value is used as the CIST Root Identifier parameter in all<br>Configuration Bridge PDUs originated by this node.                          |
| Path Cost          | The port path cost parameter is used to help determine the designated port for a segment. Generally speaking, the faster the port, the lower the path cost. A setting of 0 indicates that the cost will be set to the appropriate default after the link speed has been auto negotiated. |
| Port               | The port number of the port that offers the lowest path cost from this bridge to the CIST root bridge.                                                                                                    |
| Hello Time         | The amount of time between the transmission of configuration bridge PDUs in seconds.                                                                                                    |
| Max. Age           | Displays the value in seconds that all bridges use for MaxAge when this bridge is acting as the root.                                                                                                    |
| Forward Delay      | The time (in seconds) that all bridges use for forward delay when this bridge is acting as the root.                                                                                                    |
| CIST Regional Root | The bridge identifier of the root of the multiple spanning tree region as determined by the Spanning Tree Protocol as executed by this node. This value is used as the CIST Regional Root Identifier parameter in all configuration bridge PDUs originated by this node.                 |
| Regional Path Cost | The cost of the path to the CIST regional root as seen from this bridge.                                                                                                    |
| Mstp Digest        | The digest of the MSTP.                                                                                                    |

#### Table 68 CIST Bridge field descriptions

### Monitoring Bridge—CIST Port Information

### **Device Console > Monitor > Layer 2 > Bridge >** CIST Port Information

| Field             | Description                                                                                                    |  |
|-------------------|----------------------------------------------------------------------------------------------------|--|
| Port              | Specifies the CIST bridge port being configured.                                                                                                    |  |
| Priority          | The port priority helps determine which bridge port becomes the designated port. In a network topology that has multiple bridge ports connected to a single segment, the port with the lowest port priority becomes the designated port for the segment.                                          |  |
| Path Cost         | The port path cost parameter is used to help determine the designated<br>port for a segment. Generally speaking, the faster the port, the lower<br>the path cost. A setting of 0 indicates that the cost will be set to the<br>appropriate default after the link speed has been auto negotiated. |  |
| State             | Specifies if the CIST Bridge port is enabled or disabled.                                                                                                    |  |
| Role              | Specifies the role of the CIST Bridge port.                                                                                                    |  |
| Designated Bridge | The designated bridge resides closest to the root bridge and is responsible for forwarding packets from the LAN towards the root bridge. This bridge is displayed as character string starting with the bridge priority (1-65535) followed by a hyphen and six byte MAC address of that switch.   |  |
| Designated Port   | The designated port identifies a physical port. This is a number that is the numerical sum of bridge priority and the actual physical port number. For example, a physical port number four with bridge priority 32768 will be displayed as 32678+4=32772.                                        |  |
| Link Type         | The port link type.                                                                                                    |  |
| Hello Time        | Amount of time between the transmission of Configuration Bridge PDUs in seconds.                                                                                                    |  |
| Edge              | Whether or not this port is an edge port.                                                                                                    |  |

### Table 69 CIST Port field descriptions

### Monitoring Bridge—STP Information

### Device Console > Monitor > Layer 2 > Bridge > STP

| Field                         | Description                                                                                                    |  |
|-------------------------------|----------------------------------------------------------------------------------------------------|--|
| STG                           | Spanning Tree Group index.                                                                                                    |  |
| Time Since Topology<br>Change | Time since the last time a topology change was detected by the bridge entity, in milliseconds.                                                                                                    |  |
| Topology Changes              | Total number of topology changes detected by this bridge since the management entity was last reset or initialized.                                                                                                    |  |
| Designated Root               | Bridge identifier of the root of the spanning tree, as determined by the<br>Spanning Tree Protocol executed by this node. This value is used as<br>the Root Identifier in all Configuration Bridge PDUs originated by this<br>node.                                                                                                    |  |
| Root Cost                     | Cost of the path to the root, as seen from this bridge.                                                                                                    |  |
| Root Port                     | Port number of the port which offers the lowest cost path from this bridge to the root bridge.                                                                                                    |  |
| Maximum Age                   | Maximum age of Spanning Tree Protocol information learned from the network on any port before it is discarded, in hundredths of a second. This is the actual value that currently is in use on this bridge.                                                                                                    |  |
| Hello Time                    | Amount of time between the transmission of Configuration Bridge<br>PDUs by this node on any port when it is the root of the spanning tree<br>or trying to become so, in hundredths of a second. This is the actual<br>value that currently is in use on this bridge.                                                                                                    |  |
| Forward Delay                 | Time value that controls how fast a port changes its spanning state<br>when moving towards the Forwarding state, in hundredths of a second.<br>The Forward Delay value determines how long the port stays in each of<br>the Listening and Learning states, which precede the Forwarding state.<br>The Forward Delay value is also used to age all dynamic entries in the<br>Forwarding Database, after a topology change has been detected. |  |
| Hold Time                     | Time interval during which no more than two Configuration Bridge<br>PDUs are transmitted by this node, in hundredths of a second.                                                                                                    |  |

#### Table 70 STP Information field descriptions

# How to Monitor LLDP Information

Select Monitor's Layer 2 > LLDP category to monitor Link Layer Detection Protocol (LLDP) information. This section covers the following topics:

- "Monitoring LLDP Port Information" on page 240
- "Viewing Remote Devices" on page 241
- "Viewing EVB (Edge Virtual Bridging) Remote Information" on page 244

### **Monitoring LLDP Port Information**

#### Device Console > Monitor > Layer 2 > LLDP > LLDP Port Info

| Table 71 | LLDP Port | Information | field | descriptions |
|----------|-----------|-------------|-------|--------------|
|          |           |             |       | •            |

| Field         | Description                                         |  |
|---------------|-----------------------------------------------------|--|
| Port          | The port alias or number.                           |  |
| EVB TLV State | Shows whether EVB TLV state is enabled or disabled. |  |

### **Viewing Remote Devices**

### **Device Console > Monitor > Layer 2 > LLDP >** *Remote Devices*

**Note**: Please disregard this information if it does not apply to your switch.

| Field                  | Description                                 |
|------------------------|---------------------------------------------|
| Index                  | The index number.                           |
| Remote TTL             | The remote TTL.                             |
| Local Port             | The local port number.                      |
| Chassis Subtype        | The chassis subtype.                        |
| Chassis ID             | The chassis ID number.                      |
| Port Subtype           | The port subtype.                           |
| Port                   | The port associated with the remote device. |
| System Name            | The system name.                            |
| System Description     | The system description.                     |
| Port Description       | The port description.                       |
| Supported capabilities | The supported capabilities.                 |
| Enabled Capabilities   | The enabled capabilities.                   |
| DMAC                   | The remote device MAC.                      |

**Table 72** LLDP Remote Devices field descriptions

### **Viewing Remote Devices Management Address**

**Device Console > Monitor > Layer 2 > LLDP >** *Remote Devices Management Address* 

Note: Please disregard this information if it does not apply to your switch.

| Table 73 LLDF | Remote Devices | Management | Address field | descriptions |
|---------------|----------------|------------|---------------|--------------|
|---------------|----------------|------------|---------------|--------------|

| Field                 | Description                                              |
|-----------------------|----------------------------------------------------------|
| Subtype               | The remote device subtype.                               |
| Management<br>Address | The remote device management address                     |
| Interface Subtype     | The interface subtype.                                   |
| Object Identifier     | The object identifier associated with the remote device. |

### Viewing EVB (Edge Virtual Bridging) Local Information

#### Device Console > Monitor > Layer 2 > LLDP > EVB Local Info

**Note**: This tab is available only for EVB capable switches. Please disregard this information if it does not apply to your switch.

| Field      | Description                         |  |
|------------|-------------------------------------|--|
| Index      | EVB index number.                   |  |
| Port       | Port associated with the local EVB. |  |
| Capability | Supported capabilities.             |  |
| Current    | Current capabilities.               |  |
| RTE Value  | Local ECP RTE value.                |  |

 Table 74
 EVB Local Information field descriptions

### Viewing EVB (Edge Virtual Bridging) Remote Information

#### Device Console > Monitor > Layer 2 > LLDP > EVB Remote Info

**Note**: This tab is available only for EVB capable switches. Please disregard this information if it does not apply to your switch.

| Field      | Description                          |  |
|------------|--------------------------------------|--|
| Index      | VB index number.                     |  |
| Port       | Port associated with the remote EVB. |  |
| Capability | Supported capabilities.              |  |
| Current    | Current capabilities.                |  |
| RTE Value  | Remote ECP RTE value.                |  |

#### Table 75 EVB Remote Information field descriptions

# How to Monitor Failover Information

Select Monitor's **Layer 2 > Failover** category to monitor Failover information. This section covers the following Failover topics:

- "Monitoring General Trigger Status" on page 246
- "Monitoring Trigger Information" on page 247
- "Monitoring Monitored Port Status" on page 248
- "Monitoring Controlled Port Status" on page 249
- "Monitoring Virtual Port Status" on page 250

### **Monitoring General Trigger Status**

#### Device Console > Monitor > Layer 2 > Failover > General

**Note**: This tab might not be available for the selected switch. Please disregard this information if it does not apply to your switch.

#### Table 76 Failover General field descriptions

| Field          | Description                |
|----------------|----------------------------|
| Failover State | Failover state (on or off) |

# **Monitoring Trigger Information**

#### Device Console > Monitor > Layer 2 > Failover > Trigger Information

| Field                      | Description                                                 |
|----------------------------|-------------------------------------------------------------|
| Trigger ID                 | Trigger identifier                                          |
| Trigger State              | Trigger state (enabled or disabled)                         |
| Operational Links<br>Limit | Limit on number of operational links                        |
| Monitor State              | Runtime monitor state (up or down)                          |
| Monitored Ports            | List of monitored ports                                     |
| Control State              | Runtime controlled state (auto-controlled or auto-disabled) |
| Controlled Ports           | List of controlled ports                                    |
| Controlled vPorts          | List of controlled virtual ports                            |
| Fabric Path Monitor        | The fabricpath monitor                                      |

 Table 77
 Failover Trigger Information field descriptions

### **Monitoring Monitored Port Status**

#### **Device Console > Monitor > Layer 2 > Failover >** *Monitor Port Status*

| Table 78 | Failover | Monitor | Port St | atus field | descriptions |
|----------|----------|---------|---------|------------|--------------|
|          |          |         |         |            |              |

| Field          | Description                         |
|----------------|-------------------------------------|
| Trigger ID     | Trigger identifier                  |
| Monitored Port | Port number of the monitored port.  |
| Port Status    | Port status (operational or failed) |

# **Monitoring Controlled Port Status**

#### Device Console > Monitor > Layer 2 > Failover > Control Port Status

| Table 79 | Failover | Control | Port Status | field | descriptions |
|----------|----------|---------|-------------|-------|--------------|
|          |          |         |             |       |              |

| Field           | Description                         |
|-----------------|-------------------------------------|
| Trigger ID      | Trigger identifier                  |
| Controlled Port | Port number of the controlled port. |
| Port Status     | Port status (operational or failed) |

### **Monitoring Virtual Port Status**

#### Device Console > Monitor > Layer 2 > Failover > Virtual Port Status

**Note**: This tab might not be available for the selected switch. Please disregard this information if it does not apply to your switch.

| Field        | Description                                 |
|--------------|---------------------------------------------|
| Trigger ID   | Trigger identifier                          |
| Port ID      | ID number of the port.                      |
| vPort ID     | ID number of the virtual port.              |
| vPort Status | Virtual port status (operational or failed) |

### Table 80 Failover Virtual Port Status field descriptions

# How to Monitor vLAG Information

Select Monitor's **Layer 2 > VLAG** category to monitor vLAG information. This section covers the following vLAG information topics:

- "Monitoring vLAG General Information" on page 252
- "Monitoring vLAG Instance Information" on page 253
- "Monitoring vLAG ISL Group Information" on page 254
- "Monitoring vLAG PDU Statistics" on page 255
- "Monitoring vLAG IGMP Statistics" on page 257
- "Monitoring vLAG ISL Statistics" on page 258

### Monitoring vLAG General Information

#### Device Console > Monitor > Layer 2 > VLAG > General

| Field                     | Description                                                                             |
|---------------------------|-----------------------------------------------------------------------------------------|
| State                     | The current running state of vLAG. The value can be Enabled or Disabled.                |
| Admin Role                | The current admin role of the switch. The role can be PRIMARY, SECONDARY, or UNELECTED. |
| Operational Role          | The vLAG switch operational role. The value can be PRIMARY, SECONDARY, or UNELECTED.    |
| ISL Id                    | The vLAG ISL ID.                                                                        |
| Local MAC                 | The local vLAG MAC address.                                                             |
| Local Priority            | The local vLAG priority.                                                                |
| Peer MAC                  | The peer vLAG MAC address.                                                              |
| Peer Priority             | The peer vLAG priority.                                                                 |
| Health Check Status       | The current health check running status. The value can be Up or Down.                   |
| Startup Delay<br>Interval | The startup delay timer interval.                                                       |
| Startup Delay Status      | The startup delay timer status. The value can be Unstarted, Running, or Finished.       |
| System MAC                | The system vLAG MAC address.                                                            |
| Auto Recovery<br>Interval | The system auto recovery interval.                                                      |
| Auto Recovery<br>Status   | The system auto recovery status. The value can be Unstarted, Running, or Finished.      |

 Table 81
 vLAG General field descriptions

### Monitoring vLAG Instance Information

#### Device Console > Monitor > Layer 2 > VLAG > Instance Information

Use this tab to view vLAG Instance Information.

| Field     | Description                                                                                                    |
|-----------|----------------------------------------------------------------------------------------------------|
| ld        | The Identifier of the instance.                                                                                  |
| Trunk Id  | The Trunk ID of the instance.                                                                                    |
| Admin Key | The Admin Key of the vLAG instance. Only applicable with dynamic trunks.                                         |
| State     | The current running state of the vLAG instance. The state can be Down(1), localUp(2), remoteUp(3), or formed(4). |

**Table 82** vLAG Instance Information field descriptions

### Monitoring vLAG ISL Group Information

#### Device Console > Monitor > Layer 2 > VLAG > ISL Group Information

Use this tab to view vLAG ISL Group Information.

| Field             | Description                                                                                                    |
|-------------------|----------------------------------------------------------------------------------------------------|
| ISL Id            | The vLAG ISL ID.                                                                                                    |
| Trunk Group State | <ul> <li>The vLAG ISL trunk group state. The state can be:</li> <li>Static(1) - static trunk group</li> <li>Lacp (2) - dynamic trunk group</li> </ul> |
| Trunk             | The vLAG ISL portchannel number.                                                                                                    |
| Admin Key         | The vLAG ISL LACP admin key.                                                                                                    |
| Ports             | The port list that forms the ISL.                                                                                                    |
| Ports [Up]        | The ISL member ports state.                                                                                                    |

 Table 83
 vLAG ISL Group Information field descriptions

### Monitoring vLAG PDU Statistics

### Device Console > Monitor > Layer 2 > VLAG > PDU

Use the **PDU** tab to view the VLAG PDU statistics.

| Field                                 | Description                                                            |
|---------------------------------------|------------------------------------------------------------------------|
| Sent for Role<br>Election             | The total number of vLAG PDUs sent for role elections.                 |
| Sent for System Info                  | The total number of vLAG PDUs sent for role system info.               |
| Sent for Peer<br>Instance Enable      | The total number of vLAG PDUs sent for peer instance enable.           |
| Sent for Peer<br>Instance Disable     | The total number of vLAG PDUs sent for peer instance disable.          |
| Sent for FDB<br>Dynamic Add           | The total number of vLAG PDUs sent for addition of FDB dynamic entry.  |
| Sent for FDB<br>Dynamic Delete        | The total number of vLAG PDUs sent for deletion of FDB dynamic entry.  |
| Sent for FDB<br>Inactive Add          | The total number of vLAG PDUs sent for addition of FDB inactive entry. |
| Sent for FDB<br>Inactive Delete       | The total number of vLAG PDUs sent for deletion of FDB inactive entry. |
| Sent for Health<br>Check              | The total number of vLAG PDUs sent for health check.                   |
| Sent for ISL Hello                    | The total number of vLAG PDUs sent for ISL hello.                      |
| Sent for Other                        | The total number of vLAG PDUs sent for others.                         |
| Sent for Unknown                      | The total number of vLAG PDUs sent for unknowns.                       |
| Received for Role<br>Election         | The total number of vLAG PDUs received for role elections.             |
| Received for System<br>Info           | The total number of vLAG PDUs received for role system info.           |
| Received for Peer<br>Instance Enable  | The total number of vLAG PDUs received for peer instance enable.       |
| Received for Peer<br>Instance Disable | The total number of vLAG PDUs received for peer instance disable.      |

 Table 84
 vLAG PDU statistics field descriptions

| Field                               | Description                                                                |
|-------------------------------------|----------------------------------------------------------------------------|
| Received for FDB<br>Dynamic Add     | The total number of vLAG PDUs received for addition of FDB dynamic entry.  |
| Received for FDB<br>Dynamic Delete  | The total number of vLAG PDUs received for deletion of FDB dynamic entry.  |
| Received for FDB<br>Inactive Add    | The total number of vLAG PDUs received for addition of FDB inactive entry. |
| Received for FDB<br>Inactive Delete | The total number of vLAG PDUs received for deletion of FDB inactive entry. |
| Received for Health<br>Check        | The total number of vLAG PDUs received for health check.                   |
| Received for ISL<br>Hello           | The total number of vLAG PDUs received for ISL Hello.                      |
| Received for Other                  | The total number of vLAG PDUs received for others.                         |
| Received for<br>Unknown             | The total number of vLAG PDUs received for unknowns.                       |

 Table 84
 vLAG PDU statistics field descriptions (continued)

### Monitoring vLAG IGMP Statistics

#### Device Console > Monitor > Layer 2 > VLAG > IGMP

Use the **IGMP** tab to view the vLAG IGMP statistics.

**Note**: This tab or some of its fields might not be available for the selected switch. Please disregard this information if it does not apply to your switch.

#### Table 85 vLAG IGMP field descriptions

| Field             | Description                                             |
|-------------------|---------------------------------------------------------|
| Reports Forwarded | The total number of IGMP reports forwarded to the peer. |
| Leaves Forwarded  | The total number of IGMP leaves forwarded to the peer.  |

### Monitoring vLAG ISL Statistics

#### Device Console > Monitor > Layer 2 > VLAG > /SL

Use the ISL tab to view the vLAG ISL statistics.

Table 86 vLAG ISL field descriptions

| Field       | Description                                    |
|-------------|------------------------------------------------|
| In Octets   | The total number of vLAG ISL octets received.  |
| In Packets  | The total number of vLAG ISL packets received. |
| Out Octets  | The total number of vLAG ISL octets sent.      |
| Out Packets | The total number of vLAG ISL packets sent.     |
## How to Monitor Hotlinks Statistics

Select Monitor's **Hotlinks** category to monitor Hotlinks statistics. This section covers the following Hotlinks statistics topics:

- "Monitoring Hot Links Summary" on page 260
- "Monitoring Hot Links Statistics" on page 261
- "Monitoring Hot Links Information" on page 262

### **Monitoring Hot Links Summary**

#### Device Console > Monitor > Layer 2 > Hot Links > Summary

**Note**: This tab might not be available for the selected switch. Please disregard this information if it does not apply to your switch.

| Field                               | Description                              |
|-------------------------------------|------------------------------------------|
| ID                                  | The trigger identifier                   |
| Name                                | The trigger name                         |
| State                               | Trigger state – enable or disable        |
| Preempt State                       | Preempt State – enable or disable        |
| Forward Delay                       | Forward Delay setting in seconds         |
| Active                              | The active interface information         |
| Active VLANs on<br>Master Interface | The active VLANs on the master interface |
| Active VLANs on<br>Backup Interface | The active VLANs on the backup interface |

#### Table 87 Hot Links Summary field descriptions

### **Monitoring Hot Links Statistics**

#### Device Console > Monitor > Layer 2 > Hot Links > Statistics

**Note**: This tab might not be available for the selected switch. Please disregard this information if it does not apply to your switch.

| Field         | Description                                                                  |
|---------------|------------------------------------------------------------------------------|
| Trigger ID    | Trigger ID number.                                                           |
| Master Active | Total number of times the Master interface transitioned to the Active state. |
| Backup Active | Total number of times the Backup interface transitioned to the Active state. |
| FDB Update    | Total number of FDB update requests sent.                                    |
| FDB Failed    | Total number of FDB update requests that failed.                             |

 Table 88
 Hot Links Statistics field descriptions

### **Monitoring Hot Links Information**

#### Device Console > Monitor > Layer 2 > Hot Links > Info

**Note**: This tab might not be available for the selected switch. Please disregard this information if it does not apply to your switch.

| Field                          | Description                                   |
|--------------------------------|-----------------------------------------------|
| Hotlinks Setting               | Hotlinks on/off setting                       |
| Hotlinks FDB Update<br>Setting | Hotlinks FDB update enabled/disabled setting  |
| Hotlinks BPDU Flood<br>Setting | Hotlinks BPDU Flood enabled/disabled setting  |
| Hotlinks FDB Update<br>Rate    | Hotlinks FDB update rate (packets per second) |

Table 89 Hot Links Info field descriptions

# How to Monitor 802.1x/p Information

Select Monitor's **802.1x/p** category to monitor 802.1x/p information. This section covers the following 802.1x/p information topics:

- "Monitoring 802.1x General Information" on page 264
- "Monitoring 802.1p—Priority COSq Information" on page 265
- "Monitoring Port Priority Information" on page 266

### Monitoring 802.1x General Information

### Device Console > Monitor > Layer 2 > 802.1x/p > 802.1x General

### Table 90 802.1X General Information field descriptions

| Field             | Description                                                                                                    |
|-------------------|----------------------------------------------------------------------------------------------------|
| System Capability | The capability of the switch as an 802.1x Authenticator. It cannot be used as an Authentication Server or a Supplicant. |
| System Status     | The operational status of 802.1x: enabled or disabled                                                                   |
| Protocol Version  | The protocol version in use.                                                                                            |

### Monitoring 802.1p—Priority COSq Information

### Device Console > Monitor > Layer 2 > 802.1x/p > 802.1p Priority COSq

### Table 91 802.1p Priority COSq Information field descriptions

| Field    | Description                             |
|----------|-----------------------------------------|
| Priority | The 802.1p priority level.              |
| COSq     | The Class of Service queue number.      |
| Weight   | The scheduling weight of the COS queue. |

### **Monitoring Port Priority Information**

### **Device Console > Monitor > Layer 2 > 802.1x/p >** *Port Priority*

#### Table 92 802.1p Port Priority Information field descriptions

| Field    | Description                              |
|----------|------------------------------------------|
| Port     | The port number.                         |
| Priority | The 802.1p priority level for the port.  |
| COSq     | The Class-of-Service (COS) queue number. |
| Weight   | The scheduling weight of the COS queue.  |

# How to Monitor ECP (Edge Control Protocol) Information

Select Monitor's **Layer 2 > ECP** category to view ECP information. This section covers the following topics:

• "Viewing ECP (Edge Control Protocol) Channel Information" on page 268

### Viewing ECP (Edge Control Protocol) Channel Information

#### Device Console > Monitor > Layer 2 > ECP > ECP Channel Info

**Note**: This tab is available only for EVB capable switches. Please disregard this information if it does not apply to your switch.

| Field                    | Description                                                                                |
|--------------------------|--------------------------------------------------------------------------------------------|
| Index                    | ECP index number.                                                                          |
| Port                     | Port associated with the ECP channel.                                                      |
| Stag                     | VLAN tag with a Tag Protocol Identification value allocated for "802.1Q Service Tag Type." |
| Send Length              | Send length value.                                                                         |
| Send Next                | Index number associated with the next send.                                                |
| Receive Last<br>Sequence | Sequence number associated with the last received.                                         |
| State Machine            | State machine index.                                                                       |
| Rx Count                 | Received packets count.                                                                    |
| Tx Count                 | Transmitted packets count.                                                                 |
| Rx Drop                  | Number of packets dropped during receive.                                                  |
| Tx Drop                  | Number of packets dropped while transmitting.                                              |
| State                    | State (enabled or disabled).                                                               |
| ACK Error                | Acknowledgement errors.                                                                    |

#### Table 93 ECP Channel Information field descriptions

# How to Monitor LACP (Link Aggregation Control Protocol) Information

Select Monitor's **Layer 2 > LACP** category to view LACP information. This section covers the following topics:

- "Monitoring Port—LACP Statistics" on page 270
- "Monitoring Port—LACP Aggregator Information" on page 271
- "Monitoring Port—LACP Port General Information" on page 272
- "Monitoring Port—LACP Port Administrator Information" on page 274
- "Monitoring Port—LACP Port Operator Information" on page 275

### Monitoring Port—LACP Statistics

### **Device Console > Monitor > LACP >** *LACP Statistics* **Device Console > Monitor > Layer 2 > LACP >** *LACP Statistics*

| Field                             | Description                                                                                        |
|-----------------------------------|----------------------------------------------------------------------------------------------------|
| Valid LACPDUs<br>Received         | Total number of valid LACP data units received.                                                    |
| Valid Marker PDUs<br>Received     | Total number of valid LACP marker data units received.                                             |
| Valid Marker Rsp<br>PDUs Received | Total number of valid LACP marker response data units received.                                    |
| Unknown Version/<br>TLV Type      | Total number of LACP data units with an unknown version or type, length, and value (TLV) received. |
| Illegal Subtype<br>Received       | Total number of LACP data units with an illegal subtype received.                                  |
| LACPDUs<br>Transmitted            | Total number of LACP data units transmitted.                                                       |
| Marker PDUs<br>Transmitted        | Total number of LACP marker data units transmitted.                                                |
| Marker Rsp PDUs<br>Transmitted    | Total number of LACP marker response data units transmitted.                                       |

 Table 94
 Port LACP Statistics field descriptions

### Monitoring Port—LACP Aggregator Information

### **Device Console > Monitor > Layer 2 > LACP >** *LACP Aggregator Information*

| Field                            | Description                                                                                                    |
|----------------------------------|----------------------------------------------------------------------------------------------------|
| Aggregator ID                    | The aggregator ID.                                                                                                    |
| MAC Address                      | MAC address assigned to the aggregator.                                                                                                    |
| Actor System Priority            | Priority value associated with the Actor's System ID.                                                                                             |
| Actor System ID                  | Unique identifier for the System where this aggregator resides.                                                                                   |
| Individual State                 | Indicates whether the aggregator represents an Individual link (true) or an Aggregate (false).                                                    |
| Actor Admin Key                  | Current value of the administrator key for the aggregator.                                                                                        |
| Actor Oper Key                   | Current value of the operational key for the aggregator.                                                                                          |
| Partner System<br>Priority       | Priority value associated with the Partner's System ID.                                                                                           |
| Partner System ID                | Unique identifier for the current protocol Partner of this aggregator.                                                                            |
| Partner Oper Key                 | Current value of the operational key for the aggregator's current protocol partner                                                                |
| Ready State                      | Indicates whether the aggregator is ready or not.                                                                                                 |
| Number of Ports in<br>Aggregator | Total number of member ports within this aggregator.                                                                                              |
| Minimum Links of<br>Ports        | Set the minimum number of links for this port. If the specified minimum number of ports are not available, the trunk is placed in the down state. |

#### **Table 95** Port LACP Aggregator Information field descriptions

### Monitoring Port—LACP Port General Information

### **Device Console > Monitor > LACP >** *LACP Port General Information* **Device Console > Monitor > Layer 2 > LACP >** *LACP Port General Information*

| Field                            | Description                                                                                                    |
|----------------------------------|----------------------------------------------------------------------------------------------------|
| LACP Status                      | Current LACP status for the port: true or false                                                                                                    |
| LACP Admin Status                | Current LACP admin status: true or false                                                                                                    |
| Actor System ID                  | Unique identifier for the System where this aggregator resides.                                                                                                    |
| Actor System Priority            | Priority value associated with the Actor's System ID.                                                                                                    |
| Actor Admin Key                  | Current value of the administration key for the Aggregation Port.                                                                                                    |
| Actor Oper Key                   | Current value of the operational key for the Aggregation Port.                                                                                                    |
| Actor Port Number                | Port number locally assigned to the Aggregation Port.                                                                                                    |
| Actor Port Priority              | Priority value assigned to this Aggregation Port.                                                                                                    |
| Individual State                 | Indicates whether the Aggregation Port operates only as an Individual link (true) or is able to aggregate (false).                                                                                                    |
| Selected Aggregator<br>ID        | Identifier of the aggregator that this Aggregation Port has currently selected.                                                                                                    |
| Attached Aggregator<br>ID        | Identifier of the aggregator to which this Aggregation Port is currently attached.                                                                                                    |
| Ready_N Flag                     | Indicates whether or not the timer has expired while waiting to attach to an aggregator.                                                                                                    |
| Need to Transmit<br>Flag         | Displays the new protocol information to be transmitted on the link.                                                                                                    |
| Selection Logic                  | Indicates the selection logic. A value of selected indicates the selection<br>of an appropriate aggregator. A value of unselected indicates that no<br>aggregator is currently selected, and standby indicates a restriction on<br>the selected aggregator. |
| Port Moved                       | Indicates whether or not if receive machine for a port is in the port_disabled state, and the combination of partner oper system and partner oper port number in use by the port, has been received in an incoming LACPDU on a different port.              |
| Collision and<br>Detection State | State of Collision Detection: on or off                                                                                                    |
| Rx Machine State                 | State of the Rx Machine.                                                                                                    |
| Mux Machine State                | State of the Mux Machine.                                                                                                    |

#### **Table 96** LACP Port General Information field descriptions

| Field                        | Description                                                           |
|------------------------------|-----------------------------------------------------------------------|
| Periodic Machine<br>State    | State of the Periodic Machine.                                        |
| Periodic Transmit<br>Timer   | Value of the Periodic Transit timer                                   |
| Current While Timer          | Value of the current While timer.                                     |
| Current Operational<br>State | Whether operation of the LACP port aggregator is enabled or disabled. |

 Table 96
 LACP Port General Information field descriptions (continued)

### Monitoring Port—LACP Port Administrator Information

#### Device Console > Monitor > Layer 2 > LACP > LACP Port Administrator Information

This tab is used used to show LACP Port Administrator Information.

| Field                                       | Description                                                                                                    |
|---------------------------------------------|----------------------------------------------------------------------------------------------------|
| Actor Administrator<br>Port State           | The state of the Actor Administrator Port. This is an octet mask with the following bits: Activity, Synchronization, Defaulted, Timeout, Collecting, Expired, Aggregation and Distributing. If all of them are 0, the state is displayed as 0x0, otherwise it isdisplayed a blank state, which is not a NULL state. |
| Actor Administrator<br>Port Activity        | The state of Actor Administrator Port Activity                                                                                                    |
| Actor Administrator<br>Port Synchronization | The state of Actor Administrator Port Synchronization                                                                                                    |
| Actor Administrator<br>Port Defaulted       | The state of Actor Administrator Port Defaulted                                                                                                    |
| Actor Administrator<br>Port Timeout         | The state of Actor Administrator Port Timeout                                                                                                    |
| Actor Administrator<br>Port Collecting      | The state of Actor Administrator Port Collecting                                                                                                    |
| Actor Administrator<br>Port Expired         | The state of Actor Administrator Port Expired                                                                                                    |
| Actor Administrator<br>Port Aggregation     | The state of Actor Administrator Port Aggregation                                                                                                    |
| Actor Administrator<br>Port Distributing    | The state of Actor Administrator Port Distributing                                                                                                    |

 Table 97
 Port LACP Port Administrator Information field descriptions

### Monitoring Port—LACP Port Operator Information

#### Device Console > Monitor > Layer 2 > LACP > LACP Port Operator Information

This tab is used used to show LACP Port Operator Information.

| Field                                  | Description                                                                                                    |  |
|----------------------------------------|----------------------------------------------------------------------------------------------------|--|
| Partner Operator<br>System Priority    | The value of Partner Operator Port System Priority                                                                                                    |  |
| Partner Operator<br>System ID          | Partner Operator Port System ID                                                                                                    |  |
| Partner Operator<br>Port Key           | The value of Partner Operator Port Key                                                                                                    |  |
| Partner Operator<br>Port Number        | The Partner Operator Port Number                                                                                                    |  |
| Partner Operator<br>Port Priority      | The value of Partner Operator Port Priority                                                                                                    |  |
| Actor Operator Port<br>State           | The state of the Actor Operator Port. This is an octet mask with the following bits: Activity, Synchronization, Defaulted, Timeout, Collecting, Expired, Aggregation, and Distributing. If all of them are 0, the state is displayed as 0x0, otherwise it isdisplayed a blank state, which is not a NULL state. |  |
| Actor Operator Port<br>Activity        | The state of Actor Operator Port Activity                                                                                                    |  |
| Actor Operator Port<br>Synchronization | The state of Actor Operator Port Synchronization                                                                                                    |  |
| Actor Operator Port<br>Defaulted       | The state of Actor Operator Port Defaulted                                                                                                    |  |
| Actor Operator Port<br>Timeout         | The state of Actor Operator Port Timeout                                                                                                    |  |
| Actor Operator Port<br>Collecting      | The state of Actor Operator Port Collecting                                                                                                    |  |
| Actor Operator Port<br>Expired         | The state of Actor Operator Port Expired                                                                                                    |  |
| Actor Operator Port<br>Aggregation     | The state of Actor Operator Port Aggregation                                                                                                    |  |

**Table 98** Port LACP Port Operator Information field descriptions

| Field                                    | Description                                                                                                    |  |
|------------------------------------------|----------------------------------------------------------------------------------------------------|--|
| Actor Operator Port<br>Distributing      | The state of Actor Operator Port Distributing                                                                                                    |  |
| Partner Operator<br>Port State           | The state of the Partner Operator Port. This is an octet mask with the following bits: Activity, Synchronization, Defaulted, Timeout, Collecting, Expired, Aggregation, and Distributing. If all of them are 0, the state is displayed as 0x0, otherwise it isdisplayed a blank state, which is not a NULL state. |  |
| Partner Operator<br>Port Activity        | The state of Partner Operator Port Activity                                                                                                    |  |
| Partner Operator<br>Port Synchronization | The state of Partner Operator Port Synchronization                                                                                                    |  |
| Partner Operator<br>Port Defaulted       | The state of Partner Operator Port Defaulted                                                                                                    |  |
| Partner Operator<br>Port Timeout         | The state of Partner Operator Port Timeout                                                                                                    |  |
| Partner Operator<br>Port Collecting      | The state of Partner Operator Port Collecting                                                                                                    |  |
| Partner Operator<br>Port Expired         | The state of Partner Operator Port Expired                                                                                                    |  |
| Partner Operator<br>Port Aggregation     | The state of Partner Operator Port Aggregation                                                                                                    |  |
| Partner Operator<br>Port Distributing    | The state of Partner Operator Port Distributing                                                                                                    |  |

 Table 98
 Port LACP Port Operator Information field descriptions (continued)

# How to Monitor IP Routing

Select Monitor's **Routing > IP** category to monitor IP Routing Statistics and Information. This section covers the following IP Routing statistics and information topics:

- "Monitoring IP Routing—IP Interface Statistics" on page 278
- "Monitoring IP Routing—Interface Information" on page 280
- "Monitoring IP Routing—TCP Statistics" on page 281
- "Monitoring IP Routing—TCP Connections" on page 282
- "Monitoring IP Routing—UDP Statistics" on page 283
- "Monitoring IP Routing—UDP Information" on page 284
- "Monitoring IP Routing-IP Statistics" on page 285
- "Monitoring IP Routing—ICMP In Statistics" on page 287
- "Monitoring IP Routing—ICMP Out Statistics" on page 288
- "Monitoring IP Routing—DNS Statistics" on page 289
- "Monitoring IP Routing—Routes" on page 290
- "Monitoring IP Routing—Routes Standard" on page 291
- "Monitoring IP Routing—Routes Statistics" on page 292
- "Monitoring IP Routing—ARP" on page 294
- "Monitoring IP Routing—ARP Statistics" on page 295
- "Monitoring IP Routing—Gateway Information" on page 299
- "Monitoring IP Routing—IP Address Information" on page 301

### Monitoring IP Routing—IP Interface Statistics

#### Device Console > Monitor > Layer 3 > IP > IP Interface Statistics Device Console > Monitor > Layer 3 > IP > General > IP Interface Statistics

**Note:** This tab might not be available for the selected switch type. Please disregard this tab if it does not apply to your switch.

| Field               | Description                                                                                                    |  |
|---------------------|----------------------------------------------------------------------------------------------------|--|
| Interface           | The number of the interface. The interface number is either one of the 256 IP interfaces or one of the physical ports.                                                                                                    |  |
| Bytes In            | The number of bytes received on the interface, including framing characters.                                                                                                    |  |
| Bytes Out           | The number of bytes transmitted out of the interface, including framing characters.                                                                                                    |  |
| Unicast Packets In  | The number of packets, delivered by this sublayer to a higher layer that were not addressed to a multicast or a broadcast address at this sublayer.                                                                                                    |  |
| Unicast Packets Out | The number of packets that higher-level protocols requested to transmit<br>that were not addressed to a multicast or broadcast address at this<br>sublayer. The count includes the packets that were discarded or not<br>delivered.                                                  |  |
| Multicasts In       | The number of packets, delivered by this sublayer to a higher layer that were addressed to a multicast address at this sublayer. For a MAC layer protocol, this includes Group and Functional addresses.                                                                             |  |
| Multicasts Out      | The number of packets that higher-level protocols requested to transmit<br>that were addressed to a multicast address at this sublayer. The count<br>includes the packets that were discarded or not sent.For a MAC layer<br>protocol, this includes Group and Functional addresses. |  |
| Discarded Packets   | The number of inbound packets that were discarded, although no errors had been detected to prevent their delivery to a higher-layer protocol. This can occur to free up buffer space.                                                                                                |  |
| Outbound Discards   | The number of outbound packets that were discarded, although no errors had been detected that would prevent their transmission. This can occur to free up buffer space.                                                                                                    |  |

 Table 99
 Routing IP Interface Statistics field descriptions

| Field                    | Description                                                                                                    |
|--------------------------|----------------------------------------------------------------------------------------------------|
| Error Packets            | For packet-oriented interfaces, the number of inbound packets with<br>errors that prevented their delivery to a higher-layer protocol.For<br>character-oriented or fixed-length interfaces, the number of inbound<br>transmission units with errors that prevented their delivery to a higher-<br>layer protocol. |
| Not Sent Due to<br>Error | For packet-oriented interfaces, the number of outbound packets that<br>could not be transmitted because of errors. For character-oriented or<br>fixed-length interfaces, the number of outbound transmission units that<br>could not be transmitted because of errors.                                            |

| <b>Table 99</b> Routing IP Interface Statistics field descriptions (continued) |
|--------------------------------------------------------------------------------|
|--------------------------------------------------------------------------------|

### Monitoring IP Routing—Interface Information

Device Console > Monitor > Layer 3 > IP > Interface Information Device Console > Monitor > Layer 3 > IP > Data IP Interface > Interface Information

| Field                   | Description                                                                                                    |  |
|-------------------------|----------------------------------------------------------------------------------------------------|--|
| Interface               | <ul> <li>The interface type:</li> <li>An IP interface; for example <i>IP 10</i>.</li> <li>A physical (port) number depending on the switch; for example <i>Downlink2</i>.</li> </ul>                                                                                                    |  |
| Description             | <ul> <li>A text string containing information about the interface.</li> <li>A logical interface is described as <i>net0</i>, <i>net1</i>, etc.</li> <li>A Fast Ethernet physical (port) interface is described as <i>utp ethernet</i> (10/100)</li> <li>A Gigabit Ethernet physical (port) interface is described as <i>fiber ethernet</i> (1000)</li> </ul> |  |
| Туре                    | The type of interface. A virtual interface (propVirtual) or a physical interface that is assigned to a switch port (e.g. ethernetCsmacd).                                                                                                    |  |
| MTU (Largest<br>Packet) | The size of the largest datagram which can be sent or received on the interface, specified in octets                                                                                                    |  |
| Speed                   | The speed of the physical interface: 10 Mbps, 100 Mbps, 1000Mbps, 10000Mbps, 40000Mbps, any or other.                                                                                                    |  |
| MAC Address             | The MAC address of the physical interface.                                                                                                    |  |
| Admin State             | The administrative state of the Interface: up, down or testing                                                                                                    |  |
| Operational Status      | The status of the Interface: up, down, testing, unknown, dormant, notPresent or lowerLayerDown.                                                                                                    |  |
| Last Change             | Lists the date of the last change to the interface.                                                                                                    |  |
| MIB Specification       | A reference to MIB definitions those are specific to the media that realizes the interface. Example: if the interface is realized by Ethernet, then MIB Specific refers to a document that defines Ethernet objects.                                                                                                    |  |

Table 100 Routing IP Interface Information field descriptions

### Monitoring IP Routing—TCP Statistics

### **Device Console > Monitor > Layer 3 > IP >** *TCP Statistics* **Device Console > Monitor > Layer 3 > IP > General >** *TCP Statistics*

| Field                         | Description                                                                                                    |  |
|-------------------------------|----------------------------------------------------------------------------------------------------|--|
| Active Opens                  | The number of TCP connections that were a direct transition to the SYN-SENT state from the CLOSED state.                                                                                            |  |
| Passive Opens                 | The number of TCP connections that were a direct transition to the SYN-RCVD state from the LISTEN state.                                                                                            |  |
| Failed Attempts               | The number of TCP connections that were a direct transition to the CLOSED state from the SYN-SENT state or the SYN-RCVD state, and a direct transition to the LISTEN state from the SYN-RCVD state. |  |
| Resets In                     | The number of TCP connections that made a direct transition to the CLOSED state from either the ESTABLISHED state or the CLOSE-WAIT state.                                                          |  |
| Segments In                   | The total number of segments received, including those received in error. This count includes segments received on currently established connections.                                               |  |
| Segments Out                  | The total number of transmitted segments, including those on current connections, but excluding those that contain only retransmitted bytes.                                                        |  |
| Retransmitted<br>Segments     | The total number of retransmitted segments: the number of TCP segments transmitted that contain one or more previously transmitted bytes.                                                           |  |
| Segments Received with Errors | The total number of received segments, including errors. This count includes segments received on currently established connections.                                                                |  |
| Resets Out                    | The number of transmitted TCP segments that contain the RST flag.                                                                                                    |  |

 Table 101
 Routing IP TCP field descriptions

### Monitoring IP Routing—TCP Connections

### **Device Console > Monitor > Layer 3 > IP >** *TCP Connections* **Device Console > Monitor > Layer 3 > IP > General >** *TCP Connections*

**Note:** This tab might not be available for the selected switch type. Please disregard this tab if it does not apply to your switch.

| Field             | Description            |
|-------------------|------------------------|
| Connection State  | TCP connection state   |
| Local IP Address  | The local IP Address   |
| Local TCP Port    | The local port number  |
| Remote IP Address | The remote IP address  |
| Remote TCP Port   | The remote port number |

 Table 102
 Routing TCP Connections field descriptions

### Monitoring IP Routing—UDP Statistics

### **Device Console > Monitor > Layer 3 > IP >** *UDP Statistics* **Device Console > Monitor > Layer 3 > IP > General >** *UDP Statistics*

| Field                     | Description                                                                                                    |
|---------------------------|----------------------------------------------------------------------------------------------------|
| Datagrams In              | The total number of UDP datagrams delivered to UDP users.                                                                                      |
| No Application at<br>Port | The total number of received UDP datagrams when no application was at the destination port.                                                    |
| Dropped Datagrams         | The number of received UDP datagrams that could not be delivered for reasons other than the absence of an application at the destination port. |
| Datagrams Out             | The total number of delivered UDP datagrams.                                                                                                   |

| Table 103 | Routing IP | UDP field | descriptions |
|-----------|------------|-----------|--------------|
|           |            |           |              |

### Monitoring IP Routing—UDP Information

#### Device Console > Monitor > Layer 3 > IP > UDP Information Device Console > Monitor > Layer 3 > IP > General > UDP Information

**Note:** This tab might not be available for the selected switch type. Please disregard this tab if it does not apply to your switch.

| Field            | Description                                                                                                    |
|------------------|----------------------------------------------------------------------------------------------------|
| Local IP Address | The local IP address for the UDP listener. When the UDP listener accepts datagrams for any IP interface associated with the node, the address is 0.0.0.0. |
| Local UDP Port   | The local port number for the UDP listener.                                                                                                    |

 Table 104
 Routing UDP Information field descriptions

### Monitoring IP Routing—IP Statistics

### **Device Console > Monitor > Layer 3 > IP >** *IP Statistics* **Device Console > Monitor > Layer 3 > IP > General >** *IP Statistics*

**Note:** This tab might not be available for the selected switch type. Please disregard this tab if it does not apply to your switch.

| Field                               | Description                                                                                                    |  |
|-------------------------------------|----------------------------------------------------------------------------------------------------|--|
| Good Packets In                     | The number of input datagrams received from interfaces, including those received in error.                                                                                                    |  |
| Header Error<br>Packets In          | The number of input datagrams that were discarded because of errors<br>in the IP headers. Errors: bad checksums, version number mismatch,<br>other format errors, time-to-live exceeded, errors discovered in<br>processing their IP options, and so on.                                                                                                    |  |
| Address Errors In                   | The number of input datagrams that were discarded because the IP address in the IP header's destination field was not a valid address at this switch. Invalid addresses: 0.0.0, addresses of unsupported Classes such as Class E, and so forth. For entities that are not IP Gateways that do not forward datagrams, the count includes datagrams that were discarded because the destination address was not a local address. |  |
| Packets Routed                      | The number of input datagrams for which this entity was not their final IP destination. An attempt was made to find a route to forward them to that final destination. In entities that do not act as IP Gateways, the count only includes packets that were Source-Routed via this entity, and that the Source-Route option processing was successful.                                                                        |  |
| Packets In with<br>Unknown Protocol | The number of locally-addressed datagrams that were received successfully, but were discarded because of an unknown or an unsupported protocol.                                                                                                    |  |
| Inbound Dropped<br>Packets          | The number of input IP datagrams that were discarded, although no errors were identified. This can occur because of insufficient buffer space.<br><b>Note:</b> This counter does not include any datagrams that were discarded while waiting for reassembly.                                                                                                    |  |
| Packets Consumed                    | The total number of input datagrams successfully delivered to IP user-<br>protocols, including ICMP.                                                                                                    |  |
| Packets Out                         | The total number of IP datagrams that local IP user-protocols, including ICMP, supplied to IP in requests for transmission.<br><b>Note:</b> This counter does not include any datagrams that were counted in Packets Routed.                                                                                                    |  |

 Table 105
 Routing IP Statistics field descriptions

| Field                              | Description                                                                                                    |  |
|------------------------------------|----------------------------------------------------------------------------------------------------|--|
| Outbound Dropped<br>Packets        | <ul> <li>The number of output IP datagrams that were discarded, although r problems were noted. This can occur because of insufficient buffer space.</li> <li>Note: This counter includes datagrams that were counted in Packer Routed if the packets met this discard criterion.</li> </ul>                                                     |  |
| Non-Routable<br>Dropped Packets    | The number of IP datagrams discarded because no route was available<br>for transmitting them to their destinations.<br><b>Note:</b> This counter includes any packets counted in Packets Routed<br>that meet this no-route criterion. Also included, are any datagrams the<br>a host cannot route because all of the default gateways are down.  |  |
| IP Fragments<br>Reassembled        | The number of received IP fragments that needed to be reassembled.                                                                                                    |  |
| Packet Reassembly<br>Successes     | The number of IP datagrams successfully reassembled.                                                                                                    |  |
| Packet Reassembly<br>Failures      | The number of failures detected by the IP reassembly algorithm.<br>Possible failures include timed out, errors, and so on.<br><b>Note:</b> This is not necessarily a count of discarded IP fragments. Some<br>algorithms, notably the algorithm in RFC 815, can lose track of the<br>number of fragments by combining them as they are received. |  |
| Successful Packet<br>Fragmentation | The number of IP datagrams that have been successfully fragmented.                                                                                                    |  |
| Failed Packet<br>Fragmentation     | The number of IP datagrams that have been discarded because they could not be fragmented, such as when the Don't Fragment flag has been set.                                                                                                    |  |
| Fragments Created                  | The number of IP datagrams that have been fragmented.                                                                                                    |  |
| Routing Discards                   | The number of dropped packets.                                                                                                    |  |

**Table 105** Routing IP Statistics field descriptions (continued)

### Monitoring IP Routing—ICMP In Statistics

#### **Device Console > Monitor > Layer 3 > IP >** *ICMP In Statistics* **Device Console > Monitor > Layer 3 > IP > General >** *ICMP In Statistics*

**Note:** This tab might not be available for the selected switch type. Please disregard this tab if it does not apply to your switch.

| Field                                    | Description                                                                             |  |  |
|------------------------------------------|-----------------------------------------------------------------------------------------|--|--|
| Packets In                               | The number of received ICMP messages.                                                   |  |  |
| Error Packets In                         | The number of received ICMP Time error messages.                                        |  |  |
| Destination<br>Unreachable<br>Packets In | The number of received ICMP Destination Unreachable messages.                           |  |  |
| Time Exceeded<br>Packets In              | The number of received ICMP Time Exceeded messages.                                     |  |  |
| Parameter Problem<br>Packets In          | The number of received ICMP Parameter Problem messages.                                 |  |  |
| Source Quench<br>Packets In              | The number of received Internet Control Message Protocol (ICMP) Source Quench messages. |  |  |
| Redirect Packets In                      | The number of received ICMP Redirect messages.                                          |  |  |
| Echo (Ping) Request<br>Packets In        | The number of received ICMP Echo (request) messages.                                    |  |  |
| Echo (Ping) Reply<br>Packets In          | The number of received ICMP Echo Reply messages.                                        |  |  |
| Timestamp Request<br>Packets In          | The number of received ICMP Timestamp (request) messages.                               |  |  |
| Timestamp Reply<br>Packets In            | The number of received ICMP Timestamp Reply messages.                                   |  |  |
| Address Mask<br>Request Packets In       | The number of received ICMP Address Mask Request messages.                              |  |  |
| Address Mask Reply<br>Packets In         | The number of received ICMP Address Mask Reply messages.                                |  |  |

#### Table 106 Routing IP ICMP In field descriptions

### Monitoring IP Routing—ICMP Out Statistics

#### **Device Console > Monitor > Layer 3 > IP >** *ICMP Out Statistics* **Device Console > Monitor > Layer 3 > IP > General >** *ICMP Out Statistics*

| Field                                     | Description                                                                                                    |  |
|-------------------------------------------|----------------------------------------------------------------------------------------------------|--|
| Packets Out                               | The total number of delivered ICMP packets.                                                                                                   |  |
| Error Packets Out                         | The number of ICMP packets delivered with error messages.                                                                                     |  |
| Destination<br>Unreachable Packets<br>Out | The number of transmitted ICMP Destination Unreachable messages.                                                                              |  |
| Time Exceeded<br>Packets Out              | The number of transmitted ICMP Time Exceeded messages.                                                                                        |  |
| Parameter Problem<br>Packets Out          | The number of transmitted ICMP Parameter Problem messages.                                                                                    |  |
| Source Quench<br>Packets Out              | The number of Internet Control Message Protocol (ICMP) Source Quench messages sent.                                                           |  |
| Redirect Packets Out                      | The number of ICMP Redirect messages sent.<br><b>Note:</b> For a host, this object will always be 0 (zero) since hosts do not send redirects. |  |
| Echo (Ping) Request<br>Packets Out        | The number of transmitted ICMP Echo request messages.                                                                                         |  |
| Echo (Ping) Reply<br>Packets Out          | The number of transmitted ICMP Echo Reply messages.                                                                                           |  |
| Timestamp Request<br>Packets Out          | The number of transmitted ICMP Timestamp request messages.                                                                                    |  |
| Timestamp Reply<br>Packets Out            | The number of transmitted ICMP Timestamp Reply messages.                                                                                      |  |
| Address Mask Request<br>Packets Out       | The number of transmitted ICMP Address Mask Request messages.                                                                                 |  |
| Address Mask Reply<br>Packets Out         | The number of transmitted ICMP Address Mask Reply messages.                                                                                   |  |

| Table 107 | Routing IP | ICMP | Out field | descriptions |
|-----------|------------|------|-----------|--------------|
|-----------|------------|------|-----------|--------------|

### Monitoring IP Routing—DNS Statistics

### **Device Console > Monitor > Layer 3 > IP >** *DNS Statistics* **Device Console > Monitor > Layer 3 > IP > General >** *DNS Statistics*

**Note:** This tab might not be available for the selected switch type. Please disregard this tab if it does not apply to your switch.

| Field                   | Description                                                   |
|-------------------------|---------------------------------------------------------------|
| Good DNS Requests<br>In | The number of DNS request packets that have been received.    |
| DNS Requests Out        | The number of DNS request packets that have been transmitted. |
| Bad DNS Requests<br>In  | The number of DNS request packets received that were dropped. |

 Table 108
 Routing IP DNS Statistics field descriptions

### Monitoring IP Routing—Routes

#### Device Console > Monitor > Layer 3 > Routes > Routes

**Note:** This tab might not be available for the selected switch type. Please disregard this tab if it does not apply to your switch.

| Field                     | Description                                                                          |
|---------------------------|--------------------------------------------------------------------------------------|
| Route                     | The index number of the routing table.                                               |
| Destination IP<br>Address | The destination IP address of this route.                                            |
| Destination IP Mask       | The IP mask of this route.                                                           |
| Next-Hop Router 1         | The gateway of this route.                                                           |
| Тад Туре                  | The tag type: ICMP, static, SNMP, addr, RIP, broadcast, martian, or multicast.       |
| Route Type                | The type of route: indirect, direct, local, broadcast, martian, multicast, or other. |
| Interface                 | The IP interface of this route that is used as the source IP for routing.            |
| Route Metric              | The routing metric for the route.                                                    |

#### Table 109 Routing Routes Information field descriptions

### Monitoring IP Routing—Routes Standard

### Device Console > Monitor > Layer 3 > Routes > Routes Standard Device Console > Monitor > Layer 3 > IP > General > Routes Standard

**Note:** This tab might not be available for the selected switch type. Please disregard this tab if it does not apply to your switch.

| Field                     | Description                                                                                                    |  |
|---------------------------|----------------------------------------------------------------------------------------------------|--|
| Local Interface Index     | The index value identifying the local interface through which the next hop of this route should be reached.                                                                                                    |  |
| Destination IP<br>Address | The destination IP address of this route.<br><b>Note</b> : Multiple routes to a single destination can appear in the table if the Destination IP Address has been defined by the Network Management Protocol.                                                                                                    |  |
| Next Hop                  | The IP address of the next hop of this route.<br><b>Note</b> : If a route bound to an interface is through a broadcast media,<br>Next Hop Address is the agent's IP address on that interface.                                                                                                    |  |
| Route Type                | The type of route: direct, indirect, invalid, or other.<br><b>Note</b> : The type invalid disassociates both the destination and the route<br>entry that are identified with this entry. Management stations must be<br>prepared to receive information from agents that correspond to entries<br>that are not currently in use.                                                                                                    |  |
| Route Protocol            | The route protocol/mechanism via which this route was learned: other, local, netmgmt, icmp, egp, ggp, hello, rip, is-is, es-is, ciscolgrp, bbnSpflgp, ospf, bgp                                                                                                    |  |
| Route Age                 | The number of seconds since this route was last updated or otherwise determined to be correct.                                                                                                    |  |
| Route Mask                | The mask that must be logically Ended with the destination address<br>before it is compared to the destination address of the router.<br>If the value of the destination address is 0.0.0.0 (default value), the<br>mask value is also 0.0.0.0.<br>If the system does not support arbitrary subnet masks, an agent<br>constructs the router mask based on the class of the network of the<br>destination address:<br>255.0.0.0 for class A<br>255.255.0.0 for class B<br>255.255.0 for class C |  |

 Table 110
 Routing Routes Standard Information field descriptions

### **Monitoring IP Routing—Routes Statistics**

#### Device Console > Monitor > Layer 3 > Routes > Routes Statistics

| Table 111 | Routing | Routes | Statistics | Information | field | descriptions |
|-----------|---------|--------|------------|-------------|-------|--------------|
|           |         |        |            |             |       |              |

| Field             | Description                      |
|-------------------|----------------------------------|
| IP Routes         | The current number of IP routes. |
| Most IP Routes    | The highest number of IP routes. |
| Maximum IP Routes | The maximum number of IP routes. |

### Monitoring IP Routing—IPv6 Routes

#### **Device Console > Monitor > Layer 3 > Routes >** *IPv6 Routes*

| Field                     | Description                       |
|---------------------------|-----------------------------------|
| Route                     | The route number.                 |
| Destination IP<br>Address | The destination IPv6 address.     |
| Route Length              | The route length.                 |
| Interface                 | The interface number.             |
| Next Hop                  | The route number of the next hop. |
| Туре                      | The route type.                   |

 Table 112
 IPv6 Routes Statistics Information field descriptions

# Monitoring IP Routing—ARP

#### Device Console > Monitor > Layer 3 > IP > ARP

| Field                     | Description                                                                                                    |  |  |
|---------------------------|----------------------------------------------------------------------------------------------------|--|--|
| Destination IP<br>Address | The destination IP address of the address resolution.                                                                                                    |  |  |
| MAC Address               | The MAC address for the Address Resolution Protocol (ARP) entry.                                                                                                    |  |  |
| VLAN ID                   | The VLAN identifier for the ARP.                                                                                                    |  |  |
| Source Port               | The port number.                                                                                                    |  |  |
| Flag                      | The flag status of this ARP: <i>clear</i> , <i>unresolved</i> (U), <i>permanent</i> (P), <i>indirect</i> (R), or <i>layer4</i> (p 4) (in 20.1.1.0 and higher). These flags are defined as follows:                                                                                                    |  |  |
|                           | <ul> <li>U: Unresolved or unknown ARP entry. The MAC address of the client has not yet been learned.</li> <li>P: Permanent entry created for switch IP interface. This entry never ages out.</li> <li>P 4: Permanent entry created for Layer 4 proxy IP address or virtual server IP address.</li> <li>R: Indirect ARP cache entry. This entry is used for faster forwarding the next time the packet comes for the same destination.</li> </ul> |  |  |

| Table 113 | Routing AR        | P Table field | descriptions |
|-----------|-------------------|---------------|--------------|
|           | r touting / tr ti |               | accomptionic |
## Monitoring IP Routing—ARP Statistics

#### **Device Console > Monitor > Layer 3 > IP >** ARP Statistics

**Note:** This tab might not be available for the selected switch type. Please disregard this tab if it does not apply to your switch.

| Table 114 | Routing ARP | Statistics | field | descriptions |
|-----------|-------------|------------|-------|--------------|
| 10010 111 | 1.000.000   | 0.000000   |       | accompaction |

| Field            | Description                        |
|------------------|------------------------------------|
| ARP Entries      | The current number of ARP entries. |
| Most ARP Entries | The highest number of ARP entries. |
| Max ARP Entries  | The maximum number of ARP entries. |

## Monitoring IP Routing—IPv4 Information

## **Device Console > Monitor > Layer 3 > IP > Management IP Interface >** *IPv4 Information*

**Note:** This tab might not be available for the selected switch type. Please disregard this tab if it does not apply to your switch.

| Field          | Description                                                                                                    |
|----------------|----------------------------------------------------------------------------------------------------|
| MAC Address    | The MAC address.                                                                                                    |
| IP Address     | The IP address.                                                                                                    |
| IP Subnet Mask | The subnet mask of the IP address. The subnet mask is an IP address with all the network bits set to 1 and all the hosts bits set to 0. |
| DHCP State     | Whether DHCP is enabled.                                                                                                    |
| Status         | The status of the interface.                                                                                                    |

Table 115 Management IP Interface IPv4 Information field descriptions

## Monitoring IP Routing—IPv6 Information

#### **Device Console > Monitor > Layer 3 > IP > Management IP Interface >** *IPv6 Information*

**Note:** This tab might not be available for the selected switch type. Please disregard this tab if it does not apply to your switch.

| Field       | Description                  |
|-------------|------------------------------|
| MAC Address | The MAC address.             |
| IP Address  | The IP address.              |
| Prefix      | The IPv6 prefix.             |
| Status      | The status of the interface. |

Table 116 Management IP Interface IPv6 Information field descriptions

## Monitoring IP Routing—IPv4 Management Embedded Interface Information

#### **Device Console > Monitor > Layer 3 > IP > Management IP Interface >** *IPv4 Mgmt Embedded Interface*

**Note:** This tab might not be available for the selected switch type. Please disregard this tab if it does not apply to your switch.

| Field          | Description                                                                                                    |
|----------------|----------------------------------------------------------------------------------------------------|
| MAC Address    | The MAC address.                                                                                                    |
| IP Address     | The IP address.                                                                                                    |
| IP Subnet Mask | The subnet mask of the IP address. The subnet mask is an IP address with all the network bits set to 1 and all the hosts bits set to 0. |
| DHCP State     | Whether DHCP is enabled.                                                                                                    |
| Status         | The status of the interface.                                                                                                    |

| Table 117 | IPv4 Management | Embedded | Interface f | ield deso | criptions |
|-----------|-----------------|----------|-------------|-----------|-----------|
|           |                 |          |             |           |           |

## **Monitoring IP Routing—Gateway Information**

Device Console > Monitor > Layer 3 > Gateway > *IPv4* Information Device Console > Monitor > Layer 3 > Gateway > Data Gateway > *IPv4* Information

**Device Console > Monitor > Layer 3 > Gateway > Management Gateway >** *IPv4 Information* 

**Note:** This tab might not be available for the selected switch type. Please disregard this tab if it does not apply to your switch.

| Field   | Description                |
|---------|----------------------------|
| Gateway | The gateway index.         |
| Address | The gateway IP address.    |
| Status  | The status of the gateway. |

 Table 118
 Routing Gateway Information field descriptions

## Monitoring IP Routing—Gateway IPv6 Information

Device Console > Monitor > Layer 3 > Gateway > *IPv6 Information* Device Console > Monitor > Layer 3 > Gateway > Data Gateway > *IPv6 Information* 

**Device Console > Monitor > Layer 3 > Gateway > Management Gateway >** *IPv6 Information* 

**Note:** This tab might not be available for the selected switch type. Please disregard this tab if it does not apply to your switch.

| Field   | Description                |
|---------|----------------------------|
| Gateway | The gateway index.         |
| Address | The gateway IP address.    |
| Status  | The status of the gateway. |

 Table 119
 Routing Gateway Information field descriptions

## Monitoring IP Routing—IP Address Information

#### Device Console > Monitor > Layer 3 > IP > IP Address Information Device Console > Monitor > Layer 3 > IP > General > IP Address Information

**Note:** This tab might not be available for the selected switch type. Please disregard this tab if it does not apply to your switch.

| Field                      | Description                                                                                                    |
|----------------------------|----------------------------------------------------------------------------------------------------|
| IP Address                 | The IP address                                                                                                    |
| Interface                  | The index number of the interface.                                                                                                    |
| IP Subnet Mask             | The subnet mask of the IP address. The subnet mask is an IP address with all the network bits set to 1 and all the hosts bits set to 0. |
| Broadcast LSB              | The broadcast address of the interface.                                                                                                 |
| Maximum<br>Reassembly Size | The size of the largest IP datagram that can be re-assembled from fragmented IP datagrams.                                              |

 Table 120
 Routing IP Address Information field descriptions

## Monitoring IP Routing—IPv6 Path Maximum Transmission Unit Information

#### Device Console > Monitor > Layer 3 > IP > IPv6 PMTU Information

**Note:** This tab might not be available for the selected switch type. Please disregard this tab if it does not apply to your switch.

| Field          | Description                                    |
|----------------|------------------------------------------------|
| Index          | The index in the PMTU table of the IPv6 entry. |
| Destination IP | The destination IP address                     |
| Since          | The time when the path MTU was first recorded. |
| PMTU Value     | The value of the IPv6 PMTU.                    |

| Table 121 | IPv6 PMTU | Information | field | descriptions |
|-----------|-----------|-------------|-------|--------------|
|-----------|-----------|-------------|-------|--------------|

## How to Monitor BGP Routing

Select Monitor's **Routing > BGP** category to monitor BGP Routing Statistics and Information. This section covers the following BGP Routing statistics and information topics:

- "Monitoring BGP Routing—BGP Peers Summary" on page 304
- "Monitoring BGP Routing—BGP Routing Table" on page 306

### Monitoring BGP Routing—BGP Peers Summary

#### **Device Console > Monitor > Layer 3 > BGP >** *Peers Summary*

#### **Table 122** Routing BGP Peers Summary Information field descriptions

| Field                       | Description                                                                                                    |
|-----------------------------|----------------------------------------------------------------------------------------------------|
| Remote Address              | The remote IP address of this entry's BGP peer.                                                                                                    |
| Peer                        | The BGP Identifier of this entry's BGP peer.                                                                                                    |
| State                       | The BGP peer connection state: idle, connect, active, opensent, openconfirm or established.                                                                                                    |
| Status                      | The BGP status: stop or start                                                                                                    |
| Version                     | The negotiated version of BGP running between the two peers.                                                                                                    |
| Local Address               | The local IP address of this entry's BGP connection.                                                                                                    |
| Local Port                  | The local port for the TCP connection between the BGP peers.                                                                                                    |
| Local Autonomous<br>System  | The Local Autonomous System number.                                                                                                    |
| Remote Port                 | The remote port for the TCP connection between the BGP peers. Note that the objects bgpPeerLocalAddr, bgpPeerLocalPort, bgpPeerRemoteAddr and bgpPeerRemotePort provide the appropriate reference to the standard MIB TCP connection table.             |
| Remote<br>Autonomous System | The remote autonomous system number.                                                                                                    |
| Received Updates            | The number of BGP UPDATE messages received on this connection.<br>This object should be initialized to zero (0) when the connection is<br>established.                                                                                                  |
| Sent Updates                | The number of BGP UPDATE messages transmitted on this connection. This object should be initialized to zero (0) when the connection is established.                                                                                                    |
| Received Messages           | The total number of messages received from the remote peer on this connection. This object should be initialized to zero when the connection is established.                                                                                            |
| Sent Messages               | The total number of messages transmitted to the remote peer on this connection. This object should be initialized to zero when the connection is established.                                                                                           |
| Last Error                  | The last error code and subcode seen by this peer on this connection.<br>If no error has occurred, this field is zero. Otherwise, the first byte of<br>this two byte OCTET STRING contains the error code, and the second<br>byte contains the subcode. |
| FSM Established             | The total number of times the BGP FSM transitioned into the established state.                                                                                                    |

| Field                     | Description                                                                                                    |  |  |
|---------------------------|----------------------------------------------------------------------------------------------------|--|--|
| FSM Time                  | This timer indicates how long (in seconds) this peer has been in the Established state or how long since this peer was last in the Established state. It is set to zero when a new peer is configured or the router is booted. |  |  |
| Hold Time                 | Time interval in seconds for the Hold Timer established with the peer.                                                                                                    |  |  |
| Keep Alive                | Time interval in seconds for the KeepAlive timer established with the peer.                                                                                                    |  |  |
| Time Since Last<br>Update | Elapsed time in seconds since the last BGP UPDATE message was received from the peer. Each time the bgpPeerInUpdates is incremented, the value of this object is set to zero (0).                                              |  |  |

## Monitoring BGP Routing—BGP Routing Table

#### **Device Console > Monitor > Layer 3 > BGP >** *Routing Table*

#### **Table 123** Routing BGP Routing Table field descriptions

| Field            | Description                                 |  |  |  |
|------------------|---------------------------------------------|--|--|--|
| Index            | BGP router index.                           |  |  |  |
| Network          | BGP network address.                        |  |  |  |
| Next Hop         | BGP NextHop addresses from this network.    |  |  |  |
| Metric           | BGP metric from this network.               |  |  |  |
| Local Preference | BGP local preference from this network.     |  |  |  |
| Weight           | Total weight of AS paths from this network. |  |  |  |
| Path             | AS paths from this network.                 |  |  |  |
| Origin           | BGP route origin from this network.         |  |  |  |

## How to Monitor RIP Routing

Select Monitor's **Routing > RIP** category to monitor RIP Routing Statistics and Information. This section covers the following RIP Routing statistics and information topics:

- "Monitoring RIP Routing—RIP V2 Statistics" on page 308
- "Monitoring RIP Routing—RIP Route Information" on page 309

### Monitoring RIP Routing—RIP V2 Statistics

#### Device Console > Monitor > Layer 3 > RIP > RIP V2 Statistics

| Field                       | Description                                                       |  |  |  |
|-----------------------------|-------------------------------------------------------------------|--|--|--|
| Packets Received            | The number of RIPv2 packets received.                             |  |  |  |
| Packets Sent                | The number of RIPv2 packets sent.                                 |  |  |  |
| Requests Received           | The number of RIPv2 requests received.                            |  |  |  |
| Responses<br>Received       | The number of RIPv2 responses received.                           |  |  |  |
| Requests Sent               | The number of RIPv2 requests sent.                                |  |  |  |
| Responses Sent              | The number of RIPv2 responses sent.                               |  |  |  |
| Route Timeouts              | The number of RIPv2 route timeouts.                               |  |  |  |
| Bad Size Received           | The number of RIPv2 packets with a bad size received.             |  |  |  |
| Bad Version<br>Received     | The number of RIPv2 packets with a bad version received.          |  |  |  |
| Bad Zero Received           | The number of RIPv2 packets with a bad zero received.             |  |  |  |
| Bad Source Port<br>Received | The number of RIPv2 packets with a bad source port received.      |  |  |  |
| Bad Source IP<br>Received   | The number of RIPv2 packets with a bad source IP received.        |  |  |  |
| From Self Received          | The number of RIPv2 packets received from the originating switch. |  |  |  |

#### Table 124 Routing RIP V2 field descriptions

## Monitoring RIP Routing—RIP Route Information

#### **Device Console > Monitor > Layer 3 > RIP >** *RIP Route Information*

#### **Table 125** Routing RIP Route Information field descriptions

| Field                     | Description                           |  |  |
|---------------------------|---------------------------------------|--|--|
| RIP Route Index           | Index number of the RIP route.        |  |  |
| Destination IP<br>Address | Destination IP address for the route. |  |  |
| RIP Route Mask            | Destination IP mask for the route     |  |  |
| RIP Route Gateway         | IP address for the next-hop router.   |  |  |
| RIP Route Metric          | Metric value for the route.           |  |  |

## How to Monitor OSPF Routing

Select Monitor's **Routing > OSPF** category to monitor OSPF Routing Statistics and Information. This section covers the following OSPF Routing statistics and information topics:

- "Monitoring OSPF Routing—General OSPF Statistics" on page 311
- "Monitoring OSPF Routing—OSPF Area Statistics" on page 314
- "Monitoring OSPF Routing—OSPF Area Neighbor Statistics" on page 315
- "Monitoring OSPF Routing—OSPF Area Interface Statistics" on page 316
- "Monitoring OSPF Routing—OSPF Area Receive Error Statistics" on page 317
- "Monitoring OSPF Routing—OSPF Area Interface Receive Error Statistics" on page 318
- "Monitoring OSPF Routing—OSPF Interface Change Statistics" on page 319
- "Monitoring OSPF Routing—OSPF Interface Transmission Statistics" on page 320
- "Monitoring OSPF Routing—OSPF Interface Neighbor Statistics" on page 321
- "Monitoring OSPF Routing—OSPF Area Information" on page 323
- "Monitoring OSPF Routing—OSPF Interface Information" on page 324
- "Monitoring OSPF Routing—OSPF Neighbor Interface Information" on page 326
- "Monitoring OSPF Routing—OSPF Virtual Interface Information" on page 327
- "Monitoring OSPF Routing—OSPF Stats2 Information" on page 328
- "Monitoring OSPF Routing—OSPF Link-State DB Information" on page 329
- "Monitoring OSPF Routing—OSPF External Link-State DB Information" on page 330
- "Monitoring OSPF Routing—OSPF Summary Range Information" on page 331
- "Monitoring OSPF Routing—OSPF Routes Information" on page 332

## Monitoring OSPF Routing—General OSPF Statistics

#### **Device Console > Monitor > Layer 3 > OSPF >** General OSPF Statistics

| Field                        | Description                                                                                                    |  |  |  |  |
|------------------------------|----------------------------------------------------------------------------------------------------|--|--|--|--|
| Packets In                   | The total number of OSPF packets received for this OSPF interface.                                                                                                    |  |  |  |  |
| Packets Out                  | The total number of OSPF packets transmitted for this OSPF interface.                                                                                                    |  |  |  |  |
| Hello In                     | The total number of Hello packets received for this OSPF interface.                                                                                                    |  |  |  |  |
| Hello Out                    | The total number of Hello packets transmitted for this OSPF interface.                                                                                                    |  |  |  |  |
| Database<br>Description In   | The total number of Database Description packets received for this OSPF interface.                                                                                                    |  |  |  |  |
| Database<br>Description Out  | The total number of Database Description packets transmitted for this OSPF interface.                                                                                                    |  |  |  |  |
| Link State Request<br>In     | The total number of Link State Request packets received for this OSPF interface.                                                                                                    |  |  |  |  |
| Link State Request out       | The total number of Link State Request packets transmitted for this OSPF interface.                                                                                                    |  |  |  |  |
| Link State Acks In           | The total number of Link State Acknowledgement packets received for this OSPF interface.                                                                                                    |  |  |  |  |
| Link State Acks Out          | The total number of Link State Acknowledgement packets transmitted for this OSPF interface.                                                                                                    |  |  |  |  |
| Link State Updates<br>In     | The total number of Link State Update packets received for this OSPF interface.                                                                                                    |  |  |  |  |
| Link State Updates<br>Out    | The total number of Link State Update packets transmitted for this OSPF interface.                                                                                                    |  |  |  |  |
| Neighbor Hello In            | The sum total of all Hello packets received from neighbors on all OSPF areas and interfaces.                                                                                                    |  |  |  |  |
| Neighbor State               | The sum total number of neighbors in this state (i.e. an indication that<br>Hello packets should now be sent to the neighbor at intervals of<br>HelloInterval seconds), across all OSPF areas and interfaces. |  |  |  |  |
| Neighbor Adjoint Ok          | The sum total number of decisions to be made (again) as to whether an adjacency should be established/maintained with the Neighbor across all OSPF areas and interfaces.                                      |  |  |  |  |
| Neighbor<br>Negotiation Done | The sum total number of neighbors in this state wherein the Master/<br>slave relationship has been negotiated, and sequence numbers have<br>been exchanged, across all OSPF areas and interfaces.             |  |  |  |  |

 Table 126
 Routing General OSPF field descriptions

| Field                                 | Description                                                                                                    |  |  |  |  |
|---------------------------------------|----------------------------------------------------------------------------------------------------|--|--|--|--|
| Neighbor Exchange<br>Done             | The sum total number of neighbors in this state (i.e. in an adjacency's final state) having transmitted a full sequence of Database Description packets, across all OSPF areas and interfaces.                                                                                                    |  |  |  |  |
| Neighbor Bad Link<br>State Request    | The sum total number of Link State Requests that have been received<br>for a link state advertisement that is not contained in the database<br>across all interfaces and OSPF areas.                                                                                                    |  |  |  |  |
| Neighbor Bad<br>Sequences             | <ul> <li>The sum total number of Database Description packets which have been received that either:</li> <li>has an unexpected DD sequence number, or</li> <li>has had the init bit set unexpectedly, or</li> <li>has an options field differing from the last Options field received in a Database Description packet.</li> <li>Any of these conditions indicate that some error has occurred during adjacency establishment for all OSPF areas and interfaces.</li> </ul> |  |  |  |  |
| Neighbor Loading<br>Done              | The sum total number of link state updates received for all out-of-dat portions of the database across all OSPF areas and interfaces.                                                                                                    |  |  |  |  |
| Neighbor Hello 1<br>way               | The sum total number of Hello packets received from neighbors, in which this router is not mentioned across all OSPF interfaces and areas.                                                                                                    |  |  |  |  |
| Neighbor Reset<br>Adjacency           | The sum total number of times the Neighbor adjacency has been res across all OPSF areas and interfaces.                                                                                                    |  |  |  |  |
| Neighbor Down                         | The total number of Neighboring routers down (i.e. in the initial state of a neighbor conversation) across all OSPF areas and interfaces.                                                                                                    |  |  |  |  |
| Neighbor Hello 2<br>way               | The sum total number of Hello packets received from neighbors, in which this router is mentioned across all OSPF interfaces and areas.                                                                                                    |  |  |  |  |
| Interface Up                          | The sum total number of interfaces up in all OSPF areas.                                                                                                    |  |  |  |  |
| Interface Down                        | The sum total number of interfaces down in all OSPF areas.                                                                                                    |  |  |  |  |
| Interface Not<br>Connected            | The sum total of interfaces no longer connected to the attached network across all OSPF areas and interfaces.                                                                                                    |  |  |  |  |
| Interface Connected                   | The sum total number of interfaces, connected to the attached network in all OSPF areas.                                                                                                    |  |  |  |  |
| Interface Wait Timer<br>Fired         | The sum total number of times the Wait Timer has been fired,<br>(indicating the end of the waiting period that is required before electing<br>a (Backup) Designated Router) across all OSPF areas and interfaces.                                                                                                    |  |  |  |  |
| Interface Backup<br>Routers           | The sum total number of Backup Designated Routers on the attached network for all OSPF areas and interfaces.                                                                                                    |  |  |  |  |
| Interface<br>Bidirectional<br>Changes | The sum total number of changes in the set of bidirectional neighbors associated with any interface across all OSPF areas.                                                                                                    |  |  |  |  |

**Table 126** Routing General OSPF field descriptions (continued)

| Field                          | Description                                                                                                    |  |  |  |
|--------------------------------|----------------------------------------------------------------------------------------------------|--|--|--|
| Hello Timer Fired              | The sum total number of times the Hello timer has been fired (which triggers the send of a Hello packet) across all OPSF areas and interfaces. |  |  |  |
| Retransmit Timer<br>Fired      | The sum total number of times the Retransmit timer has been fired across all OPSF areas and interfaces.                                        |  |  |  |
| Link State Lock<br>Timer Fired | The sum total number of times the LSA Lock timer has been fired across all OSPF areas and interfaces.                                          |  |  |  |
| Link State Ack Timer<br>Fired  | The sum total number of times the LSA Ack timer has been fired across all ospf areas and interfaces.                                           |  |  |  |
| Dbage Fired                    | The total number of times the Dbage has been fired.                                                                                            |  |  |  |
| Summary Timer<br>Fired         | The total number of times the Summary timer has been fired.                                                                                    |  |  |  |
| ASE Export Timer<br>Fired      | The total number of times the (Autonomous System External route)<br>ASE Export timer has been fired.                                           |  |  |  |

**Table 126** Routing General OSPF field descriptions (continued)

## Monitoring OSPF Routing—OSPF Area Statistics

#### **Device Console > Monitor > Layer 3 > OSPF >** OSPF Area Statistics

| Field                       | Description                                                                                 |  |  |  |
|-----------------------------|---------------------------------------------------------------------------------------------|--|--|--|
| Index                       | The index of the OSPF Area for which these statistics apply.                                |  |  |  |
| Packets In                  | The total number of OSPF packets received for this OSPF interface.                          |  |  |  |
| Packets Out                 | The total number of OSPF packets transmitted for this OSPF interface.                       |  |  |  |
| Hello In                    | The total number of Hello packets received for this OSPF interface.                         |  |  |  |
| Hello Out                   | The total number of Hello packets transmitted for this OSPF interface.                      |  |  |  |
| Database<br>Description In  | The total number of Database Description packets received for this OSPF interface.          |  |  |  |
| Database<br>Description Out | The total number of Database Description packets transmitted for this OSPF interface.       |  |  |  |
| Link State In               | The total number of Link State Request packets received for this OSPF interface.            |  |  |  |
| Link State Out              | The total number of Link State Request packets transmitted for this OSPF interface.         |  |  |  |
| Link State Ack In           | The total number of Link State Acknowledgement packets received for this OSPF interface.    |  |  |  |
| Link State Ack<br>Out       | The total number of Link State Acknowledgement packets transmitted for this OSPF interface. |  |  |  |
| Link State Update<br>In     | The total number of Link State Update packets received for this OSPF interface.             |  |  |  |
| Link State Update<br>Out    | The total number of Link State Update packets transmitted for this OSPF interface.          |  |  |  |

#### Table 127 Routing OSPF Area field descriptions

## Monitoring OSPF Routing—OSPF Area Neighbor Statistics

#### Device Console > Monitor > Layer 3 > OSPF > OSPF Area Neighbor Statistics

| Field                     | Description                                                                                                    |  |  |  |  |
|---------------------------|----------------------------------------------------------------------------------------------------|--|--|--|--|
| Index                     | The index of the OSPF Interface for which these statistics apply.                                                                                                    |  |  |  |  |
| Hello In                  | The total number of Hello packets received from neighbors in this OSPF interface.                                                                                                    |  |  |  |  |
| Start State               | The total number of neighbors in this state (i.e. an indication that Hello packets should now be sent to the neighbor at intervals of HelloInterval seconds) in this OSPF interface. |  |  |  |  |
| Adjoint Okay              | The total number of decisions to be made (again) as to whether an adjacency should be established or maintained with the neighbor for this OSPF interface.                           |  |  |  |  |
| Negotiated Done           | The total number of neighbors in this state in which the Master/slave relationship has been negotiated, and sequence numbers have been exchanged, for this OSPF interface.           |  |  |  |  |
| Exchange Done             | The total number of neighbors in this state (i.e. in an adjacency's final state) having transmitted a full sequence of Database Description packets, for this OSPF interface.        |  |  |  |  |
| Bad Link State<br>Request | The total number of Link State Requests which have been received for a link state advertisement not contained in the database for this interface.                                    |  |  |  |  |
| Bad Sequences             | The total number of Database Description packets which have been received that either:                                                                                               |  |  |  |  |
|                           | has an unexpected DD sequence number, or                                                                                                    |  |  |  |  |
|                           | <ul> <li>has an options field differing from the last Options field received in a</li> </ul>                                                                                         |  |  |  |  |
|                           | Database Description packet.<br>Any of these conditions indicate that some error has occurred while<br>establishing adjacency for this interface.                                    |  |  |  |  |
| Loading Done              | The total number of link state updates received for all out-of-date portions of the database for this OSPF interface.                                                                |  |  |  |  |
| Hello 1 way               | The total number of Hello packets received from neighbors, in which this router is not mentioned for this OSPF interface.                                                            |  |  |  |  |
| Reset Adjacency           | The sum total number of times the Neighbor adjacency has been reset on this interface.                                                                                               |  |  |  |  |
| Down                      | The total number of Neighboring routers down (i.e. in the initial state of a Neighbor conversation) for this interface.                                                              |  |  |  |  |
| Hello 2 Way               | The total number of Hello packets received from neighbors, in which this router is mentioned in the OSPF area.                                                                       |  |  |  |  |

 Table 128
 Routing OSPF Area Neighbor Statistics

## Monitoring OSPF Routing—OSPF Area Interface Statistics

#### Device Console > Monitor > Layer 3 > OSPF > OSPF Area Interface Statistics

| Field                    | Description                                                                                                    |  |  |  |
|--------------------------|----------------------------------------------------------------------------------------------------|--|--|--|
| Index                    | The index of the OSPF Area for which these statistics apply.                                                                                                    |  |  |  |
| Up                       | The total number of times the interface was up.                                                                                                    |  |  |  |
| Down                     | The total number of times the interface was down.                                                                                                    |  |  |  |
| Not Connected            | The total number of times the interface was no longer connected to the attached network.                                                                                                   |  |  |  |
| Connected                | The total number of times the interface connected back to the attached network.                                                                                                    |  |  |  |
| Wait Timer Fired         | The total number of times the Wait Timer has been fired, (indicating the end of the waiting period that is required before electing a (Backup) Designated Router) for this OSPF interface. |  |  |  |
| Backup Routers           | The total number of Backup Designated Routers on the attached network for this OSPF interface.                                                                                             |  |  |  |
| Bidirectional<br>Changes | The total number of changes in the set of bidirectional neighbors associated with the interface for this OSPF interface.                                                                   |  |  |  |

#### Table 129 Routing OSPF Area Interfaces field descriptions

# Monitoring OSPF Routing—OSPF Area Receive Error Statistics

#### Device Console > Monitor > Layer 3 > OSPF > OSPF Area Receive Error Statistics

| Table 130 | Routing OSP | F Area Receive | e Error Statistics | s field descriptions |
|-----------|-------------|----------------|--------------------|----------------------|
|           |             |                |                    |                      |

| Field                          | Description                                                                    |
|--------------------------------|--------------------------------------------------------------------------------|
| Index                          | Index of the OSPF Area for which these statistics apply.                       |
| Wrong Password                 | Total number of packets received with a wrong password in this area.           |
| Wrong NetMask                  | Total number of packets received with a wrong netmask in this area.            |
| Wrong Hello<br>Interval        | Total number of packets received with a different hello interval in this area. |
| Dead Interval                  | Total number of packets received with a different dead interval in this area.  |
| Options                        | Total number of packets received with a different options in this area.        |
| Unknown<br>Neighbor            | Total number of packets received from an unknown neighbor in this area.        |
| Wrong Area                     | Total number of packets received with a wrong area.                            |
| Invalid Self<br>Originated LSA | The total number of packets received with invalid self originated LSAs.        |

## Monitoring OSPF Routing—OSPF Area Interface Receive Error Statistics

**Device Console > Monitor > Layer 3 > OSPF >** OSPF Area Interface Receive Error Statistics

| Table 131 | OSPF Are | a Interface | Receive | Error | Statistics | field | description | ons |
|-----------|----------|-------------|---------|-------|------------|-------|-------------|-----|
|-----------|----------|-------------|---------|-------|------------|-------|-------------|-----|

| Field                   | Description                                                                    |
|-------------------------|--------------------------------------------------------------------------------|
| Index                   | Index of the OSPF Area for which these statistics apply.                       |
| Wrong Password          | Total number of packets received with a wrong password in this area.           |
| Wrong NetMask           | Total number of packets received with a wrong netmask in this area.            |
| Wrong Hello<br>Interval | Total number of packets received with a different hello interval in this area. |
| Dead Interval           | Total number of packets received with a different dead interval in this area.  |
| Options                 | Total number of packets received with a different options in this area.        |
| Unknown<br>Neighbor     | Total number of packets received from an unknown neighbor in this area.        |
| Wrong Area              | Total number of packets received with a wrong area.                            |

## Monitoring OSPF Routing—OSPF Interface Change Statistics

Device Console > Monitor > Layer 3 > OSPF > OSPF Interface Change Statistics

| Field                                 | Description                                                                                                    |
|---------------------------------------|----------------------------------------------------------------------------------------------------|
| Index                                 | The index number.                                                                                                    |
| Interface Up                          | The sum total number of interfaces that are up in all OSPF areas.                                                                                                    |
| Interface Down                        | The sum total number of interfaces down in all OSPF areas.                                                                                                    |
| Interface Not<br>Connected            | The sum total of interfaces no longer connected to the attached network across all OSPF areas and interfaces.                                                                                               |
| Interface<br>Connected                | The sum total number of interfaces, connected to the attached network in all OSPF areas.                                                                                                    |
| Interface Wait<br>Timer Fired         | The sum total number of times the Wait Timer has been fired, (indicating the end of the waiting period that is required before electing a (Backup) Designated Router) across all OSPF areas and interfaces. |
| Interface Backup<br>Routers           | The sum total number of Backup Designated Routers on the attached network for all OSPF areas and interfaces.                                                                                                |
| Interface<br>Bidirectional<br>Changes | The sum total number of changes in the set of bidirectional neighbors associated with any interface across all OSPF areas.                                                                                  |

#### Table 132 OSPF Interface Change Statistics field descriptions

## Monitoring OSPF Routing—OSPF Interface Transmission Statistics

**Device Console > Monitor > Layer 3 > OSPF >** OSPF Interface Transmission Statistics

| Field                       | Description                                                                                 |
|-----------------------------|---------------------------------------------------------------------------------------------|
| Index                       | The index of the OSPF Area for which these statistics apply.                                |
| Packets In                  | The total number of OSPF packets received for this OSPF interface.                          |
| Packets Out                 | The total number of OSPF packets transmitted for this OSPF interface                        |
| Hello In                    | The total number of Hello packets received for this OSPF interface,                         |
| Hello Out                   | The total number of Hello packets transmitted for this OSPF interface.                      |
| Database<br>Description In  | The total number of Database Description packets received for this OSPF interface.          |
| Database<br>Description Out | The total number of Database Description packets transmitted for this OSPF interface.       |
| Link State<br>Request In    | The total number of Link State Request packets received for this OSPF interface.            |
| Link State<br>Request Out   | The total number of Link State Request packets transmitted for this OSPF interface.         |
| Link State Acks In          | The total number of Link State Acknowledgement packets received for this OSPF interface.    |
| Link State Acks<br>Out      | The total number of Link State Acknowledgement packets transmitted for this OSPF interface. |
| Link State<br>Updates In    | The total number of Link State Update packets received for this OSPF interface.             |
| Link State<br>Updates Out   | The total number of Link State Update packets transmitted for this OSPF interface.          |

**Table 133** OSPF Interface Transmission Statistics field descriptions

# Monitoring OSPF Routing—OSPF Interface Neighbor Statistics

#### Device Console > Monitor > Layer 3 > OSPF > OSPF Interface Neighbor Statistics

| Field                     | Description                                                                                                    |
|---------------------------|----------------------------------------------------------------------------------------------------|
| Index                     | The index of the OSPF Area for which these statistics apply.                                                                                                    |
| Hello In                  | The total number of Hello packets received from neighbors in this OSPF interface.                                                                                                    |
| Start State               | The total number of neighbors in this state (i.e. an indication that Hello packets should now be sent to the neighbor at intervals of HelloInterval seconds.) in this OSPF interface.                                                                                                    |
| Adjoint OK                | The total number of decisions to be made (again) as to whether an adjacency should be established or maintained with the neighbor for this OSPF interface.                                                                                                    |
| Negotiated Done           | The total number of neighbors in this state wherein the Master/slave relationship has been negotiated, and sequence numbers have been exchanged, for this OSPF interface.                                                                                                    |
| Exchange Done             | The total number of neighbors in this state (i.e. in an adjacency's final state) having transmitted a full sequence of Database Description packets, for this OSPF interface.                                                                                                    |
| Bad Link State<br>Request | The total number of Link State Requests which have been received for a link state advertisement not contained in the database for this interface.                                                                                                    |
| Bad Sequences             | <ul> <li>The total number of Database Description packets that have been received that either:</li> <li>have an unexpected DD sequence number</li> <li>unexpectedly have had the init bit set</li> <li>have an options field that differs from the last Options field that was received in a Database Description packet.</li> <li>Any of these conditions indicate that some error has occurred during adjacency establishment for this interface.</li> </ul> |
| Loading Done              | The total number of link state updates received for all out-of-date portions of the database for this OSPF interface.                                                                                                    |
| Hello 1 way               | The total number of Hello packets received from neighbors, in which this router is not mentioned for this OSPF interface.                                                                                                    |
| Reset Adjacency           | The sum total number of times the Neighbor adjacency has been reset on this interface.                                                                                                    |

|  | Table 134 | OSPF | Interface | Neighbor | <b>Statistics</b> | field | descriptions |
|--|-----------|------|-----------|----------|-------------------|-------|--------------|
|--|-----------|------|-----------|----------|-------------------|-------|--------------|

| Field       | Description                                                                                                    |
|-------------|----------------------------------------------------------------------------------------------------|
| Down        | The total number of Neighboring routers down (i.e. in the initial state of a neighbor conversation.) for this interface. |
| Hello 2 Way | The total number of Hello packets received from neighbors, in which this router is mentioned in the OSPF area.           |

| Table 134 | OSPF | Interface | Neighbor | Statistics <sup>•</sup> | field descri | ptions | (continued) | ) |
|-----------|------|-----------|----------|-------------------------|--------------|--------|-------------|---|
|-----------|------|-----------|----------|-------------------------|--------------|--------|-------------|---|

## Monitoring OSPF Routing—OSPF Area Information

#### **Device Console > Monitor > Layer 3 > OSPF >** OSPF Area Information

| Field                          | Description                                                    |
|--------------------------------|----------------------------------------------------------------|
| Index                          | The OSPF area number for which the OSPF info table is related. |
| Area IP Address                | The IP address of the OSPF area.                               |
| Interfaces                     | The total number of interfaces for this OSPF area.             |
| Interfaces Up                  | The number of interfaces that are UP in this area.             |
| Link State Database<br>Entries | The number of Link State Database entries for this OSPF area.  |
| Auth Type                      | Area authentication.                                           |
| Accepted LS Type               | LS types accepted by this area.                                |
| SPF                            | Number of times the SPF algorithm has been executed.           |
| Area Border Router             | Count of ABR local to this area.                               |
| AS Boundary Router             | Count of ASBR local to this area.                              |
| Total Neighbors                | The total number of OSPF neighbors.                            |
| INIT State                     | Total neighbors in INIT state.                                 |
| EXCH State                     | Total neighbors in EXCH state.                                 |
| FULL State                     | Total neighbors in FULL state.                                 |

#### Table 135 Routing OSPF Area Information field descriptions

## Monitoring OSPF Routing—OSPF Interface Information

#### Device Console > Monitor > Layer 3 > OSPF > OSPF Interface Information

| Field                          | Description                                                                                              |
|--------------------------------|----------------------------------------------------------------------------------------------------|
| Index                          | The OSPF interface number for which the OSPF info table is related.                                      |
| Interface IP Address           | The IP address of the OSPF interface.                                                                    |
| Area                           | The index of the area in which the interface belongs.                                                    |
| Admin Status                   | Admin Status of the interface: down(0), up(1).                                                           |
| Passive Status                 | Passive status of the interface: disabled(0), enabled(1).                                                |
| Router ID                      | The router ID of the switch.                                                                             |
| State                          | The state of the interface: Down(0), Loopback(1), Waiting(2), P to P(3), DR(4), BackuDR(5), DR Other(6). |
| Priority                       | Interface router priority                                                                                |
| Designated Router<br>ID        | The OSPF Designated Router IP (IP Address) for this OSPF interface.                                      |
| Designated Router<br>IP        | The OSPF Designated Router IP Address for this OSPF interface.                                           |
| Backup Designated<br>Router ID | The OSPF Backup Designated Router IP for this OSPF interface.                                            |
| Backup Designated<br>Router IP | The OSPF Backup Designated Router IP Address for this OSPF interface.                                    |
| Hello Interval                 | The hello timer for this OSPF interface.                                                                 |
| Hello Interval Units           | Units of time measurement for Hello interval: seconds(0), milliseconds(1)                                |
| Dead Interval                  | The dead timer for this OSPF interface.                                                                  |
| Dead Interval Units            | Units of time measurement for Dead interval: seconds(0), milliseconds(1)                                 |
| Wait Interval                  | The OSPF Wait interval for this OSPF interface.                                                          |
| Wait Interval Units            | Units of time measurement for Wait interval: seconds(0), milliseconds(1)                                 |
| Retransmit Interval            | The retransmit interval for this OSPF interface.                                                         |
| Transit Delay                  | The transit delay for this OSPF interface.                                                               |
| Total Neighbors                | The total number of neighbors for this OSPF interface.                                                   |
| Total Events                   | The total number of events for this OSPF interface.                                                      |

#### **Table 136** Routing OSPF Interface Information field descriptions

| Field                 | Description                                                                                                    |
|-----------------------|----------------------------------------------------------------------------------------------------|
| Auth Type             | Type of authentication being used: none(1) - no authentication, password(2) - use password, md5(3) - use MD5 authentication. |
| Point To Point Status | Point-to-point status of the interface: disabled(0), enabled(1).                                                             |

| Table 136 | Routing OSPF | Interface Information | field descriptions | (continued) |
|-----------|--------------|-----------------------|--------------------|-------------|
|-----------|--------------|-----------------------|--------------------|-------------|

## Monitoring OSPF Routing—OSPF Neighbor Interface Information

**Device Console > Monitor > Layer 3 > OSPF >** OSPF Neighbor Interface Information

| Field                       | Description                                                                                      |
|-----------------------------|--------------------------------------------------------------------------------------------------|
| Interface                   | The OSPF interface number.                                                                       |
| Neighbor                    | The OSPF neighbor identifier.                                                                    |
| Priority                    | The priority of the OSPF neighbor.                                                               |
| State                       | The state of the OSPF neighbor:<br>down, attempt, init, twoway, exStart, exchange, loading, full |
| Designated Router           | IP address of the designated router for the OSPF neighbor.                                       |
| Backup Designated<br>Router | The IP Address of the backup designated router for this OSPF neighbor.                           |
| IP Address                  | The IP Address of the OSPF neighbor.                                                             |

 Table 137
 Routing OSPF Neighbor Interface Information field descriptions

## Monitoring OSPF Routing—OSPF Virtual Interface Information

#### Device Console > Monitor > Layer 3 > OSPF > OSPF Virtual Interface Information

#### Table 138 Routing OSPF Virtual Interface Information field descriptions

| Field                | Description                                                                                 |  |
|----------------------|---------------------------------------------------------------------------------------------|--|
| Index                | The OSPF Virtual Interface number for which this table is related.                          |  |
| IP Address           | The IP Address of this virtual interface.                                                   |  |
| Area                 | The index of the OSPF area to which this virtual interface belongs.                         |  |
| Router ID            | The Router ID                                                                               |  |
| State                | State: disabled(0), enabled(1)                                                              |  |
| Cost                 | The cost of the virtual interface.                                                          |  |
| Transit Delay        | The transit delay for the virtual interface.                                                |  |
| Hello Interval       | Hello interval.                                                                             |  |
| Hello Interval Units | Units of time measurement for Hello interval: seconds(0), milliseconds(1)                   |  |
| Dead Interval        | Dead interval.                                                                              |  |
| Dead Interval Units  | Units of time measurement for Dead interval: seconds(0), milliseconds(1)                    |  |
| Wait Interval        | Wait interval.                                                                              |  |
| Wait Interval Units  | Units of time measurement for Wait interval: seconds(0), milliseconds(1)                    |  |
| Retransmit Interval  | Retransmit interval.                                                                        |  |
| Authentication       | Authentication.                                                                             |  |
| Events               | Events                                                                                      |  |
| Neighbor             | The IP Address of the OSPF neighbor for this virtual interface.                             |  |
| Neighbor State       | State: down(0), attempt(1), init(2), 2 way(3), exstart(4), exchange(5), loading(6), full(7) |  |
| Area ID              | The Area ID of the virtual interface.                                                       |  |

### Monitoring OSPF Routing—OSPF Stats2 Information

#### Device Console > Monitor > Layer 3 > OSPF > OSPF Stats2 Information

| Field                          | Description                                               |  |
|--------------------------------|-----------------------------------------------------------|--|
| Start Time                     | The time when OSPF has been started.                      |  |
| Up Time                        | The time since OSPF has been started.                     |  |
| Supported Types                | The Link State Types that are supported.                  |  |
| Interfaces for Router          | The number of interfaces for this router.                 |  |
| Virtual Links for<br>Router    | The number of virtual links for this router.              |  |
| Total Neighbors                | The total number of OSPF neighbors.                       |  |
| Neighbors in Initial<br>State  | The number of neighbors in the initial state of exchange. |  |
| Neighbors in<br>Exchange State | The number of neighbors in the exchange state.            |  |
| Neighbors in Full<br>State     | The number of neighbors in the initial state of exchange. |  |
| Areas                          | The total number of areas.                                |  |
| Transit Areas                  | The total number of transit areas.                        |  |
| NSSA Areas                     | The total number of NSSA areas.                           |  |

#### Table 139 Routing OSPF Stats2 Information field descriptions

## Monitoring OSPF Routing—OSPF Link-State DB Information

#### Device Console > Monitor > Layer 3 > OSPF > OSPF Link-State DB Information

| Field                               | Description                                                                                                    |
|-------------------------------------|----------------------------------------------------------------------------------------------------|
| Area of Link-state<br>Advertisement | The 32 bit identifier of the Area from which the Link-state Advertisement was received.                                                                                                    |
| Туре                                | The type of the link state advertisement. Each link state type has a separate advertisement format.                                                                                                    |
| Link-state ID                       | The Link State ID is an LS Type Specific field containing either a Router ID or an IP Address; it identifies the piece of the routing domain that is being described by the advertisement.                                                                                                    |
| Originating Router                  | The 32 bit number that uniquely identifies the originating router in the Autonomous System.                                                                                                    |
| Sequence                            | The sequence number field is a signed 32-bit integer. It is used to detect old and duplicate link state advertisements. The space of sequence numbers is linearly ordered. The larger the sequence number the more recent the advertisement.                                                                                                    |
| Age                                 | This field is the age of the link state advertisement in seconds.                                                                                                    |
| Checksum                            | This field is the checksum of the complete contents of the advertisement, excepting the age field. The age field is excepted so that an advertisement's age can be incremented without updating the checksum. The checksum used is the same that is used for ISO connectionless datagrams; it is commonly referred to as the Fletcher checksum. |
| Advertisement                       | The entire Link State Advertisement, including its header.                                                                                                    |

#### Table 140 Routing OSPF Link-State DB Information field descriptions

## Monitoring OSPF Routing—OSPF External Link-State DB Information

**Device Console > Monitor > Layer 3 > OSPF >** OSPF External Link-State DB Information

 Table 141
 Routing OSPF External Link-State DB Information field descriptions

| Field         | Description                                                                                                    |
|---------------|----------------------------------------------------------------------------------------------------|
| Туре          | The type of the link state advertisement. Each link state type has a separate advertisement format.                                                                                                    |
| ID            | The Link State ID is an LS Type Specific field containing either a Router ID or an IP Address; it identifies the piece of the routing domain that is being described by the advertisement.                                                                                                    |
| Router        | The 32 bit number that uniquely identifies the originating router in the Autonomous System.                                                                                                    |
| Sequence      | The sequence number field is a signed 32-bit integer. It is used to detect old and duplicate link state advertisements. The space of sequence numbers is linearly ordered. The larger the sequence number, the more recent the advertisement.                                                                                                   |
| Age           | This field is the age of the link state advertisement in seconds.                                                                                                    |
| Checksum      | This field is the checksum of the complete contents of the advertisement, excepting the age field. The age field is excepted so that an advertisement's age can be incremented without updating the checksum. The checksum used is the same that is used for ISO connectionless datagrams; it is commonly referred to as the Fletcher checksum. |
| Advertisement | The entire Link State Advertisement, including its header.                                                                                                    |
# Monitoring OSPF Routing—OSPF Summary Range Information

**Device Console > Monitor > Layer 3 > OSPF >** OSPF Summary Range Information

| Field     | Description                                                           |
|-----------|-----------------------------------------------------------------------|
| Index     | The OSPF range index.                                                 |
| Area      | The area associated for this OSPF range.                              |
| Network   | The network associated for this OSPF range.                           |
| Mask      | The mask associated for this OSPF range.                              |
| Action    | The action (propagate/hide) assigned to this OSPF range.              |
| List Type | The summary address list (Non-NSSA/NSSA) assigned to this OSPF range. |

 Table 142
 Routing OSPF Summary Range Information field descriptions

## Monitoring OSPF Routing—OSPF Routes Information

### Device Console > Monitor > Layer 3 > OSPF > OSPF Routes Information

#### Table 143 Routing OSPF Routes Information field descriptions

| Field       | Description                                                                                                    |  |
|-------------|----------------------------------------------------------------------------------------------------|--|
| Index       | The OSPF route table index.                                                                                                    |  |
| Destination | The destination associated with this OSPF route.                                                                                                    |  |
| Mask        | The mask associated with this OSPF route.                                                                                                    |  |
| Via         | The next hop for this OSPF route.                                                                                                    |  |
| Туре        | The route type code:<br>• IA - OSPF inter area<br>• N1 - OSPF NSSA external type 1<br>• N2 - OSPF NSSA external type 2<br>• E1 - OSPF external type 1<br>• E2 - OSPF external type 2<br>• * - best |  |

# Monitoring OSPF Routing—OSPF Loopback Information

## Device Console > Monitor > Layer 3 > OSPF > OSPF Loopback Information

| Field                          | Description                                                                                              |  |
|--------------------------------|----------------------------------------------------------------------------------------------------|--|
| Index                          | The OSPF interface number to which the OSPF information table is related.                                |  |
| Interface IP Address           | The IP address of the OSPF interface.                                                                    |  |
| Area                           | The index of the area that the interface belongs.                                                        |  |
| Admin Status                   | Admin Status of the interface: down(0), up(1).                                                           |  |
| Passive Status                 | Passive status of the interface: disabled(0), enabled(1).                                                |  |
| Router ID                      | The router ID of the switch.                                                                             |  |
| State                          | The state of the interface: Down(0), Loopback(1), Waiting(2), P to P(3), DR(4), BackuDR(5), DR Other(6). |  |
| Priority                       | Interface router priority.                                                                               |  |
| Designated Router<br>ID        | The OSPF Designated Router IP (IP Address) for this OSPF interface.                                      |  |
| Designated Router<br>IP        | The OSPF Designated Router IP Address for this OSPF interface.                                           |  |
| Backup Designated<br>Router ID | The OSPF Backup Designated Router IP for this OSPF interface.                                            |  |
| Backup Designated<br>Router IP | The OSPF Backup Designated Router IP address for this OSPF interface.                                    |  |
| Hello Interval                 | The hello timer for this OSPF interface.                                                                 |  |
| Hello Interval Units           | Units of time measurement for Hello interval: seconds(0), milliseconds(1)                                |  |
| Dead Interval                  | The dead timer for this OSPF interface.                                                                  |  |
| Dead Interval Units            | Units of time measurement for Dead interval: seconds(0), milliseconds(1)                                 |  |
| Wait Interval                  | The OSPF Wait interval for this OSPF interface.                                                          |  |
| Wait Interval Units            | Units of time measurement for Wait interval: seconds(0), milliseconds(1)                                 |  |
| Retransmit Interval            | The retransmit interval for this OSPF interface.                                                         |  |
| Transit Delay                  | The transit delay for this OSPF interface.                                                               |  |
| Total Neighbors                | The Total number of neighbours for this OSPF interface.                                                  |  |
| Total Events                   | The total number of events for this OSPF interface.                                                      |  |

### Table 144 Routing OSPF Loopback Information field descriptions

| Field                 | Description                                                                                                    |
|-----------------------|----------------------------------------------------------------------------------------------------|
| Auth Type             | Type of authentication being used: none(1) - no authentication, password(2) - use password, md5(3) - use MD5 authentication. |
| Point To Point Status | Point-to-point status of the interface: disabled(0), enabled(1).                                                             |

| Table 144 Routing OS | SPF Loopback Informatio | n field descriptions | (continued) |
|----------------------|-------------------------|----------------------|-------------|
|----------------------|-------------------------|----------------------|-------------|

# How to Monitor OSPFv3 Routing

Select Monitor's **Routing > OSPFv3** category to monitor OSPFv3 Routing Statistics and Information. This section covers the following OSPFv3 Routing statistics and information topics:

- "Monitoring OSPFv3 Routing—General Statistics" on page 336
- "Monitoring OSPFv3 Routing—OSPFv3 Area Statistics" on page 339
- "Monitoring OSPFv3 Routing—OSPFv3 Area Neighbor Statistics" on page 341
- "Monitoring OSPFv3 Routing—OSPFv3 Area Interface Statistics" on page 342
- "Monitoring OSPFv3 Routing—OSPFv3 Area Error Statistics" on page 343
- "Monitoring OSPFv3 Routing—OSPFv3 Interface Transmission Statistics" on page 344
- "Monitoring OSPFv3 Routing—OSPFv3 Interface Neighbor Statistics" on page 346
- "Monitoring OSPFv3 Routing—OSPFv3 Interface Change Statistics" on page 347
- "Monitoring OSPFv3 Routing—OSPFv3 Area Interface Error Statistics" on page 348
- "Monitoring OSPFv3 Routing—OSPFv3 General Information" on page 349
- "Monitoring OSPFv3 Routing—OSPFv3 Area Information" on page 351
- "Monitoring OSPFv3 Routing—OSPFv3 Interface Information" on page 352
- "Monitoring OSPFv3 Routing—OSPFv3 Routes Information" on page 354
- "Monitoring OSPFv3 Routing—OSPFv3 Neighbor Interface Information" on page 355
- "Monitoring OSPFv3 Routing—OSPFv3 Virtual Interface Information" on page 356

## Monitoring OSPFv3 Routing—General Statistics

### Device Console > Monitor > Layer 3 > OSPFv3 > Statistics > General

| Field                                | Description                                                                                   |
|--------------------------------------|-----------------------------------------------------------------------------------------------|
| Packets In                           | The total number of OSPFv3 packets received for this OSPFv3 interface.                        |
| Packets Out                          | The total number of OSPFv3 packets transmitted for this OSPFv3 interface.                     |
| Hello In                             | The total number of Hello packets received for this OSPFv3 interface.                         |
| Hello Out                            | The total number of Hello packets transmitted for this OSPFv3 interface.                      |
| Database<br>Description In           | The total number of Database Description packets received for this OSPFv3 interface.          |
| Database<br>Description Out          | The total number of Database Description packets transmitted for this OSPFv3 interface.       |
| Database<br>Description<br>Discarded | The total number of Database Description packets discarded for this OSPFv3 interface.         |
| Link State Request<br>In             | The total number of Link State Request packets received for this OSPFv3 interface.            |
| Link State Request<br>Out            | The total number of Link State Request packets transmitted for this OSPFv3 interface.         |
| Link State Request<br>Discarded      | The total number of Link State Request packets discarded for this OSPFv3 interface.           |
| Link State Acks In                   | The total number of Link State Acknowledgement packets received for this OSPFv3 interface.    |
| Link State Acks Out                  | The total number of Link State Acknowledgement packets transmitted for this OSPFv3 interface. |
| Link State Acks<br>Discarded         | The total number of Link State Acknowledgement packets discarded for this OSPFv3 interface.   |
| Link State Updates<br>In             | The total number of Link State Update packets received for this OSPFv3 interface.             |
| Link State Updates<br>Out            | The total number of Link State Update packets transmitted for this OSPFv3 interface.          |
| Link State Updates<br>Discarded      | The total number of Link State Update packets discarded for this OSPFv3 interface.            |

#### Table 145 Routing General OSPFv3 field descriptions

| Field                      | Description                                                                                                    |  |
|----------------------------|----------------------------------------------------------------------------------------------------|--|
| Neighbor Down              | The total number of Neighboring routers down (in the initial state of a neighbor conversation) across all OSPFv3 areas and interfaces.                              |  |
| Neighbor Attempt<br>State  | Specifies whether the login attempt was via CONSOLE or TELNET.<br>With telnet login it also displays the IP address of the host from which<br>the attempt was made. |  |
| Neighbor Init State        | The sum total number of neighbors in the INIT state.                                                                                                    |  |
| Neighbor Hello 2<br>way    | The sum total number of Hello packets received from neighbors, in which this router is mentioned across all OSPFv3 interfaces and areas.                            |  |
| Neighbor Hello In          | The sum total of all Hello packets received from neighbors on all OSPFv3 areas and interfaces.                                                                      |  |
| Neighbor ExStart<br>State  | The sum total number of neighbors in this state across all OSPFv3 areas and interfaces.                                                                             |  |
| Neighbor Exchange<br>State | The sum total number of neighbors in this state across all OSPFv3 areas and interfaces.                                                                             |  |
| Neighbor Full State        | The sum total number of neighbors in this state across all OSPFv3 areas and interfaces.                                                                             |  |
| Neighbor ExStart<br>State  | The sum total number of neighbors in this state across all OSPFv3 areas and interfaces.                                                                             |  |
| Neighbor All Events        | The sum total number all neighbor events across all OSPFv3 interfaces and areas.                                                                                    |  |
| Interface Down             | The sum total number of interfaces down in all OSPFv3 areas.                                                                                                    |  |
| Interface Not<br>Connected | The sum total of interfaces no longer connected to the attached network across all OSPFv3 areas and interfaces.                                                     |  |
| Interface Waiting<br>State | The sum total number of interfaces waiting on the attached network for all OSPFv3 areas and interfaces.                                                             |  |
| Interface Ptop State       | The sum total number of interfaces in this state connected to the attached network in all OSPFv3 areas.                                                             |  |
| Interface Dr State         | The sum total number of interfaces in this state connected to the attached network in all OSPFv3 areas.                                                             |  |
| Interface Backup<br>State  | The sum total number of Backup Designated Routers on the attached network for all OSPFv3 areas and interfaces.                                                      |  |
| Interface DrOther<br>State | The sum total number of interfaces in this state connected to the attached network in all OSPFv3 areas.                                                             |  |
| Interface All Events       | The sum total number of events between interfaces connected to the attached network in all OSPFv3 areas.                                                            |  |

| Table 145 | Routing General | I OSPFv3 field desc | riptions (continued) |
|-----------|-----------------|---------------------|----------------------|
|-----------|-----------------|---------------------|----------------------|

| Field                           | Description                                                                                                    |
|---------------------------------|----------------------------------------------------------------------------------------------------|
| Hello Timer Fired               | The sum total number of times the Hello timer has been fired (which triggers the send of a Hello packet) across all OPSF areas and interfaces.                                  |
| Kickoff Timer Fired             | The sum total number of times the Kickoff timer has been fired (which triggers the send of a Kickoff packet) across all OPSF areas and interfaces.                              |
| Kickoff Poll Timer<br>Fired     | The sum total number of times the Kickoff poll timer has been fired (which triggers the send of a Kickoff poll) across all OPSF areas and interfaces.                           |
| Kickoff NbrProbe<br>Timer Fired | The sum total number of times the Kickoff Neighbor Probe timer has<br>been fired (which triggers the send of a Kickoff neighbor probe) across<br>all OPSF areas and interfaces. |

| Table 145 | Routing General | OSPFv3 field | descriptions | (continued) |
|-----------|-----------------|--------------|--------------|-------------|
|-----------|-----------------|--------------|--------------|-------------|

# Monitoring OSPFv3 Routing—OSPFv3 Area Statistics

## Device Console > Monitor > Layer 3 > OSPFv3 > Statistics > Area

| Field                                | Description                                                                                   |
|--------------------------------------|-----------------------------------------------------------------------------------------------|
| Index                                | The index of the OSPFv3 Area for which these statistics apply.                                |
| Packets In                           | The total number of OSPFv3 packets received for this OSPFv3 interface.                        |
| Packets Out                          | The total number of OSPFv3 packets transmitted for this OSPFv3 interface.                     |
| Discarded<br>Packets                 | The total number of OSPFv3 packets discarded for this OSPFv3 interface.                       |
| Hello In                             | The total number of Hello packets received for this OSPFv3 interface.                         |
| Hello Out                            | The total number of Hello packets transmitted for this OSPFv3 interface.                      |
| Discarded Hello                      | The total number of Hello packets discarded for this OSPFv3 interface.                        |
| Database<br>Description In           | The total number of Database Description packets received for this OSPFv3 interface.          |
| Database<br>Description Out          | The total number of Database Description packets transmitted for this OSPFv3 interface.       |
| Database<br>Description<br>Discarded | The total number of Database Description packets discarded for this OSPFv3 interface.         |
| Req State In                         | The total number of Link State Request packets received for this OSPFv3 interface.            |
| Req State Out                        | The total number of Link State Request packets transmitted for this OSPFv3 interface.         |
| Req Discarded                        | The total number of Link State Request packets discarded for this OSPFv3 interface.           |
| Ack In                               | The total number of Link State Acknowledgement packets received for this OSPFv3 interface.    |
| Ack Out                              | The total number of Link State Acknowledgement packets transmitted for this OSPFv3 interface. |
| Ack Discarded                        | The total number of Link State Acknowledgement packets discarded for this OSPFv3 interface.   |
| Update In                            | The total number of Link State Update packets received for this OSPFv3 interface.             |

| Field               | Description                                                                          |
|---------------------|--------------------------------------------------------------------------------------|
| Update Out          | The total number of Link State Update packets transmitted for this OSPFv3 interface. |
| Update<br>Discarded | The total number of Link State Update packets discarded for this OSPFv3 interface.   |

| Table 146 | Routing OSPFv3 | Area field | descriptions | (continued) |
|-----------|----------------|------------|--------------|-------------|
|-----------|----------------|------------|--------------|-------------|

# Monitoring OSPFv3 Routing—OSPFv3 Area Neighbor Statistics

## Device Console > Monitor > Layer 3 > OSPFv3 > Statistics > Area Neighbor

| Field          | Description                                                                                                    |
|----------------|----------------------------------------------------------------------------------------------------|
| Index          | The index of the OSPFv3 Interface for which these statistics apply.                                                                                                    |
| Down           | The total number of Neighboring routers down (in the initial state of a Neighbor conversation) for this interface.                                                              |
| Attempt State  | The total number of neighbors in this state for this OSPFv3 interface.                                                                                                    |
| Init State     | The total number of neighbors in this state for this OSPFv3 interface.                                                                                                    |
| Hello 2 Way    | The total number of Hello packets received from neighbors, in which this router is mentioned in the OSPFv3 area.                                                                |
| ExStart State  | The total number of neighbors in this state (an indication that Hello packets will now be sent to the neighbor at intervals of HelloInterval seconds) in this OSPFv3 interface. |
| Exchange State | The total number of neighbors in this state (in an adjacency's final state) having transmitted a full sequence of Database Description packets, for this OSPFv3 interface.      |
| Loading State  | The total number of link state updates received for all out-of-date portions of the database for this OSPFv3 interface.                                                         |
| Full State     | The total number of neighbors in this state for this OSPFv3 interface.                                                                                                    |
| All Events     | The total number of Area Neighbor events for this OSPFv3 interface.                                                                                                    |

 Table 147
 Routing OSPFv3 Area Neighbor Statistics

# Monitoring OSPFv3 Routing—OSPFv3 Area Interface Statistics

#### Device Console > Monitor > Layer 3 > OSPFv3 > Statistics > Area Interface

| Field      | Description                                                                                                    |
|------------|----------------------------------------------------------------------------------------------------|
| Index      | The index of the OSPFv3 Area for which these statistics apply.                                                                                                    |
| Down       | The total number of times the interface was down.                                                                                                    |
| Loop       | The total number of times the interface was looping with the attached network.                                                                                                    |
| Waiting    | The total number of times the Wait Timer has been fired, (indicating the end of the waiting period that is required before electing a (Backup) Designated Router) for this OSPFv3 interface. |
| Ptop       | The total number of times the interface was in this state on the attached network for this OSPFv3 interface.                                                                                 |
| Dr         | The total number of times the interface was in this state on the attached network for this OSPFv3 interface.                                                                                 |
| Backup     | The total number of Backup Designated Routers on the attached network for this OSPFv3 interface.                                                                                             |
| DrOther    | The total number of times the interface was in this state on the attached network for this OSPFv3 interface.                                                                                 |
| All Events | The total number of events involving neighbors associated with the interface for this OSPFv3 interface.                                                                                      |

 Table 148
 Routing OSPFv3 Area Interfaces field descriptions

# Monitoring OSPFv3 Routing—OSPFv3 Area Error Statistics

## **Device Console > Monitor > Layer 3 > OSPFv3 > Statistics >** Area Error

| Field                      | Description                                                                    |
|----------------------------|--------------------------------------------------------------------------------|
| Index                      | Index of the OSPFv3 Area for which these statistics apply.                     |
| Passive In                 | Total number of packets received via passive input in this area.               |
| Ospf Off                   | Total number of packets received with OSPFv3 off in this area.                 |
| Interface Off              | Total number of packets received with the interface off in this area.          |
| Wrong NetMask              | Total number of packets received with a wrong netmask in this area.            |
| Router Id 0                | Total number of packets received with a router ID of "0" in this area.         |
| Same Router Id             | Total number of packets received with the same router ID in this area.         |
| Interface Off              | Total number of packets received with a mismatched interface in this area.     |
| Bad Area ID                | Total number of packets received with a wrong area.                            |
| Bad Destination<br>Address | Total number of packets received with a bad destination address in this area.  |
| Bad Checksum               | Total number of packets received with a bad checksum in this area.             |
| Bad Neighbor               | Total number of packets received with a bad neighbor in this area.             |
| Bad Packet Type            | Total number of packets received with a bad packet type in this area.          |
| Hello Mismatch             | Total number of packets received with a different hello interval in this area. |
| Options<br>Mismatch        | Total number of packets received with a different options in this area.        |
| Dead Mismatch              | Total number of packets received with a different dead interval in this area.  |
| No Neighbor                | Total number of packets received from an unknown neighbor in this area.        |
| Wrong Area                 | Total number of packets received with a wrong area.                            |

### Table 149 Routing OSPFv3 Area Error field descriptions

# Monitoring OSPFv3 Routing—OSPFv3 Interface Transmission Statistics

#### **Device Console > Monitor > Layer 3 > OSPFv3 > Statistics >** *Interface*

| Field                                | Description                                                                                   |
|--------------------------------------|-----------------------------------------------------------------------------------------------|
| Index                                | The index of the OSPFv3 Area for which these statistics apply.                                |
| Packets In                           | The total number of OSPFv3 packets received for this OSPFv3 interface.                        |
| Packets Out                          | The total number of OSPFv3 packets transmitted for this OSPFv3 interface                      |
| Packets<br>Discarded                 | The total number of OSPFv3 packets discarded for this OSPFv3 interface                        |
| Hello In                             | The total number of Hello packets received for this OSPFv3 interface,                         |
| Hello Out                            | The total number of Hello packets transmitted for this OSPFv3 interface.                      |
| Hello Discarded                      | The total number of Hello packets discarded for this OSPFv3 interface.                        |
| Database<br>Description In           | The total number of Database Description packets received for this OSPFv3 interface.          |
| Database<br>Description Out          | The total number of Database Description packets transmitted for this OSPFv3 interface.       |
| Database<br>Description<br>Discarded | The total number of Database Description packets discarded for this OSPFv3 interface.         |
| Req In                               | The total number of Link State Request packets received for this OSPFv3 interface.            |
| Req Out                              | The total number of Link State Request packets transmitted for this OSPFv3 interface.         |
| Req Discarded                        | The total number of Link State Request packets discarded for this OSPFv3 interface.           |
| Ack In                               | The total number of Link State Acknowledgement packets received for this OSPFv3 interface.    |
| Ack Out                              | The total number of Link State Acknowledgement packets transmitted for this OSPFv3 interface. |
| Ack Discarded                        | The total number of Link State Acknowledgement packets discarded for this OSPFv3 interface.   |
| Update In                            | The total number of Link State Update packets received for this OSPFv3 interface.             |

#### Table 150 OSPFv3 Interface Statistics field descriptions

| Field               | Description                                                                          |
|---------------------|--------------------------------------------------------------------------------------|
| Update Out          | The total number of Link State Update packets transmitted for this OSPFv3 interface. |
| Update<br>Discarded | The total number of Link State Update packets discarded for this OSPFv3 interface.   |

| Table 150 OSPFv3 Interface Statistics field descri | iptions (continued) |
|----------------------------------------------------|---------------------|
|----------------------------------------------------|---------------------|

# Monitoring OSPFv3 Routing—OSPFv3 Interface Neighbor Statistics

### Device Console > Monitor > Layer 3 > OSPFv3 > Statistics > Interface Neighbor

| Field       | Description                                                                                                    |
|-------------|----------------------------------------------------------------------------------------------------|
| Index       | The index of the OSPFv3 Area for which these statistics apply.                                                                                                    |
| Down        | The total number of Neighboring routers down (in the initial state of a neighbor conversation.) for this interface.                                                              |
| Attempt     | The total number of attempts to communicate with neighbors in thsi OSPFv3 interface.                                                                                             |
| Init        | The total number of neighbors in this state in this OSPFv3 interface.                                                                                                    |
| Hello 2 Way | The total number of Hello packets received from neighbors, in which this router is mentioned in the OSPFv3 area.                                                                 |
| Hello In    | The total number of Hello packets received from neighbors in this OSPFv3 interface.                                                                                              |
| ExStart     | The total number of neighbors in this state (an indication that Hello packets will now be sent to the neighbor at intervals of HelloInterval seconds.) in this OSPFv3 interface. |
| Exchange    | The total number of neighbors in this state wherein the Master/slave relationship has been negotiated, and sequence numbers have been exchanged, for this OSPFv3 interface.      |
| Full        | The total number of neighbors in this state in this OSPFv3 interface.                                                                                                    |
| All Events  | The total number of events between neighbors in this OSPFv3 interface.                                                                                                    |

 Table 151
 OSPFv3 Interface Neighbor Statistics field descriptions

# Monitoring OSPFv3 Routing—OSPFv3 Interface Change Statistics

## **Device Console > Monitor > Layer 3 > OSPFv3 > Statistics >** *Interface Change*

| Field      | Description                                                                                                    |
|------------|----------------------------------------------------------------------------------------------------|
| Index      | The index number.                                                                                                    |
| Down       | The sum total number of interfaces down in all OSPFv3 areas.                                                                                                    |
| Loop       | The sum total of interfaces looping in the attached network across all OSPFv3 areas and interfaces.                                                                                                    |
| Waiting    | The sum total number of times the Wait Timer has been fired, (indicating the end of the waiting period that is required before electing a (Backup) Designated Router) across all OSPFv3 areas and interfaces. |
| Ptop       | The sum total number of changes made to this state across all OSPFv3 areas and interfaces.                                                                                                    |
| Dr         | The sum total number of changes made to this state across all OSPFv3 areas and interfaces.                                                                                                    |
| Backup     | The sum total number of Backup Designated Routers on the attached network for all OSPFv3 areas and interfaces.                                                                                                |
| DrOther    | The sum total number of changes made to this state across all OSPFv3 areas and interfaces.                                                                                                    |
| All Events | The sum total number of changes in the set of bidirectional neighbors associated with any interface across all OSPFv3 areas.                                                                                  |

 Table 152
 OSPFv3 Interface Change Statistics field descriptions

# Monitoring OSPFv3 Routing—OSPFv3 Area Interface Error Statistics

#### Device Console > Monitor > Layer 3 > OSPFv3 > Statistics > Interface Error

| Field                      | Description                                                                         |
|----------------------------|-------------------------------------------------------------------------------------|
| Index                      | Index of the OSPFv3 Area for which these statistics apply.                          |
| Passive In                 | Total number of packets received via passive input in this interface.               |
| Ospf Off                   | Total number of packets received with OSPFv3 off in this interface.                 |
| Interface Off              | Total number of packets received with the interface off in this interface.          |
| Ospf Mismatch              | Total number of packets received with an OSPF mismatch in this interface.           |
| Router Id 0                | Total number of packets received with a router ID of "0" in this interface.         |
| Same Router Id             | Total number of packets received with the same router ID in this interface.         |
| Interface<br>Mismatch      | Total number of packets received with a mismatched interface in this interface.     |
| Bad Area ID                | Total number of packets received with a wrong area.                                 |
| Bad Destination<br>Address | Total number of packets received with a bad destination address in this interface.  |
| Bad Checksum               | Total number of packets received with a bad checksum in this interface.             |
| Bad Neighbor               | Total number of packets received with a bad neighbor in this interface.             |
| Bad Packet Type            | Total number of packets received with a bad packet type in this interface.          |
| Hello Mismatch             | Total number of packets received with a different hello interval in this interface. |
| Options<br>Mismatch        | Total number of packets received with different options in this interface.          |
| Dead Mismatch              | Total number of packets received with a different dead interval in this interface.  |
| MTU Mismatch               | Total number of packets received with a different MTU in this interface.            |
| No Neighbor                | Total number of packets received from an unknown neighbor in this interface.        |

#### Table 153 OSPFv3 Interface Error Statistics field descriptions

# Monitoring OSPFv3 Routing—OSPFv3 General Information

## Device Console > Monitor > Layer 3 > OSPFv3 > Information > General

| Field                                                          | Description                                                               |
|----------------------------------------------------------------|---------------------------------------------------------------------------|
| Version                                                        | The OSPFv3 area number for which the OSPFv3 information table is related. |
| Router ID                                                      | The IP address of the router.                                             |
| Start Time                                                     | The time when OSPFv3 was started.                                         |
| Up Time                                                        | The time since OSPFv3 was started.                                        |
| Area Border Router                                             | Count of ABR local to this area.                                          |
| AS Boundary Router                                             | Count of ASBR local to this area.                                         |
| External LSA                                                   | The number of external LSAs for this area.                                |
| Interface Count for Router                                     | The total number of interfaces for this router.                           |
| Number of new LSA<br>Received                                  | The total number of new LSAs received by this router.                     |
| Number of LSA<br>Originated                                    | The total number of LSAs sent by this router.                             |
| Vlink Count for<br>Router                                      | The total number of Vlinks for this router.                               |
| Number of Entries in<br>Link State Database                    | The number of Link State Database entries for this OSPFv3 area.           |
| Total Number of<br>OSPF Neighbors                              | The total number of OSPF neighbors.                                       |
| Number of<br>neighbours in the<br>exchange or loading<br>state | The total number of neighbors in the EXCH or LOAD state.                  |
| Total Number of<br>Areas                                       | The total number of OSPFv3 areas.                                         |
| Total number of areas containing active interfaces.            | The total number of OSPFv3 areas containing active interfaces.            |
| Router is in overflow state or not                             | Whether or not the router is in overflow state.                           |
| SPF Delay                                                      | Number of times the SPF algorithm has been executed.                      |
| SPF Hold Time                                                  | The SPF hold time.                                                        |

### Table 154 Routing OSPFv3 General Information field descriptions

| Field                                | Description                                                |
|--------------------------------------|------------------------------------------------------------|
| Different Types of<br>ABRs supported | Total number of types of ABRs supported by this interface. |
| NSSA Def                             | The NSSA definition.                                       |

 Table 154
 Routing OSPFv3 General Information field descriptions (continued)

# Monitoring OSPFv3 Routing—OSPFv3 Area Information

### Device Console > Monitor > Layer 3 > OSPFv3 > Information > Area

| Field                         | Description                                                        |
|-------------------------------|--------------------------------------------------------------------|
| Index                         | The OSPFv3 area number for which the OSPFv3 info table is related. |
| ld                            | The IP address of the OSPFv3 area.                                 |
| Status                        | The status of the OSPFv3 area.                                     |
| Number of Interfaces          | The total number of interfaces for this OSPFv3 area.               |
| Interfaces Up                 | The number of interfaces that are UP in this area.                 |
| SPF                           | Number of times the SPF algorithm has been executed.               |
| LSDB Entries                  | The number of Link State Database entries for this OSPFv3 area.    |
| Area Border Router            | Count of ABR local to this area.                                   |
| AS Boundary Router            | Count of ASBR local to this area.                                  |
| Neighbor FULL State           | Total number of neighbors in the FULL state.                       |
| Vurtal Neighbor<br>FULL State | Total number of virtual neighbors in the FULL state.               |

#### Table 155 Routing OSPFv3 Area Information field descriptions

## Monitoring OSPFv3 Routing—OSPFv3 Interface Information

#### Device Console > Monitor > Layer 3 > OSPFv3 > Information > Interface

| Field                          | Description                                                                                                    |
|--------------------------------|----------------------------------------------------------------------------------------------------|
| Index                          | The OSPFv3 interface number for which the OSPFv3 info table is related.                                                      |
| Instance ID                    | The OSPFv3 instance ID number.                                                                                               |
| Local Address                  | The IP address of the local OSPFv3 interface.                                                                                |
| Area ID                        | The index of the area in which the interface belongs.                                                                        |
| Admin Status                   | Admin Status of the interface: down(0), up(1).                                                                               |
| Passive                        | Passive status of the interface: disabled(0), enabled(1).                                                                    |
| Network Type                   | The network type.                                                                                                    |
| State                          | The state of the interface: Down(0), Loopback(1), Waiting(2), P to P(3), DR(4), BackuDR(5), DR Other(6).                     |
| Priority                       | Interface router priority                                                                                                    |
| Designated Router<br>ID        | The OSPFv3 Designated Router ID for this OSPFv3 interface.                                                                   |
| Backup Designated<br>Router ID | The OSPFv3 Backup Designated Router IP for this OSPFv3 interface.                                                            |
| Hello                          | The hello timer for this OSPFv3 interface.                                                                                   |
| Dead                           | The dead timer for this OSPFv3 interface.                                                                                    |
| Poll                           | The OSPFv3 poll interval for this OSPFv3 interface.                                                                          |
| Retransmit                     | The retransmit interval for this OSPFv3 interface.                                                                           |
| Transit Delay                  | The transit delay for this OSPFv3 interface.                                                                                 |
| Total Neighbors                | The total number of neighbors for this OSPFv3 interface.                                                                     |
| Events                         | The total number of events for this OSPFv3 interface.                                                                        |
| Metric Cost                    | The metric cost for this OSPFv3 interface.                                                                                   |
| Authentication Spi ID          | Authentication Security Parameter Index (SPI) ID.                                                                            |
| Authentication<br>Status       | Authentication status of the interface: disabled(0), enabled(1).                                                             |
| Authentication Type            | Type of authentication being used: none(1) - no authentication, password(2) - use password, md5(3) - use MD5 authentication. |
| Authentication Key             | Authentication key of the interface.                                                                                         |
| Encryption Spi ID              | Encryption Security Parameter Index (SPI) ID.                                                                                |

#### **Table 156** Routing OSPFv3 Interface Information field descriptions

| Field                    | Description                                                  |
|--------------------------|--------------------------------------------------------------|
| Encryption Status        | Encryption status of the interface: disabled(0), enabled(1). |
| Encryption Type          | Type of encryption being used.                               |
| Encryption Key           | Encryption key of the interface.                             |
| Lsa Supression<br>Status | LSA suppression status.                                      |

 Table 156
 Routing OSPFv3 Interface Information field descriptions (continued)

## Monitoring OSPFv3 Routing—OSPFv3 Routes Information

## Device Console > Monitor > Layer 3 > OSPFv3 > Information > Routes

| Field                       | Description                                                                                                    |
|-----------------------------|----------------------------------------------------------------------------------------------------|
| Index                       | The OSPFv3 route table index.                                                                                                    |
| Destination IPv6<br>Address | The IPv6 address of the destination associated with this OSPFv3 route.                                                                                                    |
| Prefix Length               | The length of the IPv6 prefix associated with this OSPFv3 route.                                                                                                    |
| Next Hop IPv6<br>Address    | The IPv6 address of the next hop for this OSPFv3 route.                                                                                                    |
| Type of the Route           | The route type code:<br>IA - OSPFv3 inter area<br>N1 - OSPFv3 NSSA external type 1<br>N2 - OSPFv3 NSSA external type 2<br>E1 - OSPFv3 external type 1<br>E2 - OSPFv3 external type 2<br>* - best |
| Area ID                     | The ID of the OSPFv3 area.                                                                                                    |
| Cost                        | The cost of the route.                                                                                                    |
| Type2Cost                   | The type 2 cost of the route.                                                                                                    |
| Interface Index             | The index of the interface.                                                                                                    |

#### **Table 157** Routing OSPFv3 Routes Information field descriptions

# Monitoring OSPFv3 Routing—OSPFv3 Neighbor Interface Information

## Device Console > Monitor > Layer 3 > OSPFv3 > Information > Neighbor

| Field            | Description                                                                                        |
|------------------|----------------------------------------------------------------------------------------------------|
| Index            | The OSPFv3 area number for which the OSPFv3 info table is related.                                 |
| Interface Number | The OSPFv3 interface number.                                                                       |
| Instance ID      | The OSPFv3 instance ID.                                                                            |
| Router ID        | ID of the designated router for the OSPFv3 neighbor.                                               |
| IPv6 Address     | The IPv6 address of the destination area.                                                          |
| Priority         | The priority of the OSPFv3 neighbor.                                                               |
| Neighbor State   | The state of the OSPFv3 neighbor:<br>down, attempt, init, twoway, exStart, exchange, loading, full |
| Neighbor Events  | Events involving this OSPFv3 neighbor.                                                             |

**Table 158** Routing OSPFv3 Neighbor Information field descriptions

# Monitoring OSPFv3 Routing—OSPFv3 Virtual Interface Information

**Device Console > Monitor > Layer 3 > OSPFv3 > Information >** *OSPFv3 Virtual Interface Information* 

| Field                            | Description                                                                                           |
|----------------------------------|----------------------------------------------------------------------------------------------------|
| Index                            | The OSPFv3 Virtual Interface number for which this table is related.                                  |
| Area ID                          | The Area ID of the virtual interface.                                                                 |
| Router ID of Virtual<br>Neighbor | The Router ID of the virtual neighbor                                                                 |
| Transit Delay                    | The transit delay for the virtual interface.                                                          |
| Retransmit Interval              | Retransmit interval.                                                                                  |
| Hello Interval                   | Hello interval.                                                                                       |
| Router Dead Interval             | Dead interval.                                                                                        |
| State                            | State: disabled(0), enabled(1)                                                                        |
| Events                           | Events.                                                                                               |
| Status                           | The status of the virtual interface.                                                                  |
| Link State<br>Advertisements     | The link state: down(0), attempt(1), init(2), 2 way(3), exstart(4), exchange(5), loading(6), full(7). |
| LS Checksums                     | Link state checksums.                                                                                 |

 Table 159
 Routing OSPFv3 Virtual Interface Information field descriptions

# How to Monitor Multicast Listener Discovery

Select Monitor's **Routing > MLD** category to monitor MLD Statistics and Information. This section covers the following MLD statistics and information topics:

- "Monitoring MLD—General Statistics" on page 358
- "Monitoring MLD—Query Statistics" on page 359
- "Monitoring MLD—Report Statistics" on page 360
- "Monitoring MLD—CR Statistics" on page 361
- "Monitoring MLD—Groups Information" on page 362
- "Monitoring MLD—MRouters Information" on page 363
- "Monitoring MLD—Interface Information" on page 364

## Monitoring MLD—General Statistics

### Device Console > Monitor > Layer 3 > MLD > Statistics > General

#### Table 160 MLD General Statistics field descriptions

| Field                       | Description                                                      |
|-----------------------------|------------------------------------------------------------------|
| Bad Length                  | Number of messages received with length errors.                  |
| Bad Checksum                | Number of messages received with an invalid IP checksum.         |
| Bad Receivelf               | Number of messages received on an interface not enabled for MLD. |
| NonLocal Received           | Number of messages received from non-local senders.              |
| Invalid Packets             | Number of rejected packets.                                      |
| Total L3 IPv6Sgv<br>Entries | Total number of Layer 3 IPv6 SGV entries.                        |
| Total MLD Groups            | Total number of MLD entries.                                     |

## **Monitoring MLD—Query Statistics**

## **Device Console > Monitor > Layer 3 > MLD > Statistics >** *MLD Query Statistics*

| Field               | Description                                                             |
|---------------------|-------------------------------------------------------------------------|
| Index               | Index of the interface.                                                 |
| General Query In    | Number of incoming general query packets.                               |
| General Query Out   | Number of outgoing general query packets.                               |
| General Query Error | Number of invalid general query packets.                                |
| MAS Query In        | Number of incoming multicast address-specific query packets.            |
| MAS Query Out       | Number of outgoing multicast address-specific query packets.            |
| MASSQ Query In      | Number of incoming multicast address and source-specific query packets. |
| MASSQ Query Out     | Number of outgoing multicast address and source-specific query packets. |
| MASSQ Query Error   | Number of invalid multicast address and source-specific query packets.  |

 Table 161
 MLD Query Statistics field descriptions

# Monitoring MLD—Report Statistics

#### Device Console > Monitor > Layer 3 > MLD > Statistics > MLD Report Statistics

| Field              | Description                                                                                             |
|--------------------|----------------------------------------------------------------------------------------------------|
| Index              | Index of the interface.                                                                                 |
| MLDv1 Report In    | Number of packets received by a multicast listener in response to MLDv1 query                           |
| MLDv1 Report Out   | Number of packets sent by a multicast listener in response to MLDv1 query                               |
| MLDv1 Report Error | Number of invalid packets sent or received by a multicast listener in response to MLDv1 query           |
| MLDv1 Done In      | Number of packets received by a host when it wants to stop receiving multicast traffic                  |
| MLDv1 Done Out     | Number of packets sent by a host when it wants to stop receiving multicast traffic                      |
| MLDv1 Done Error   | Number of invalid packets sent and received by a host when it wants to stop receiving multicast traffic |
| MLDv2 Report In    | Number of packets received by a multicast listener in response to MLDv2 query                           |
| MLDv2 Report Out   | Number of packets sent by a multicast listener in response to MLDv2 query                               |
| MLDv2 Report Error | Number of invalid packets sent or received by a multicast listener in response to MLDv2 query           |

#### Table 162 MLD Report Statistics field descriptions

## Monitoring MLD—CR Statistics

## **Device Console > Monitor > Layer 3 > MLD > Statistics >** *MLD CR Statistics*

| Field                 | Description                                                                                                    |
|-----------------------|----------------------------------------------------------------------------------------------------|
| Index                 | Index of the interface.                                                                                                    |
| INC CRs In            | Number of incoming current state records with include filter mode.                                                                    |
| INC CRs Out           | Number of outgoing current state records with include filter mode.                                                                    |
| INC CRs Error         | Number of invalid current state records with include filter mode.                                                                     |
| EXC CRs In            | Number of incoming current state records with exclude filter mode.                                                                    |
| EXC CRs Out           | Number of outgoing current state records with exclude filter mode.                                                                    |
| EXC CRs Error         | Number of invalid current state records with exclude filter mode.                                                                     |
| TO_INC FCMRs In       | Number of incoming filter mode change records for which the filter mode has changed to include mode                                   |
| TO_INC FCMRs Out      | Number of outgoing filter mode change records for which the filter mode has changed to include mode                                   |
| TO_INC FCMRs<br>Error | Number of invalid filter mode change records for which the filter mode has changed to include mode                                    |
| TO_EXC FCMRs In       | Number of incoming filter mode change records for which the filter mode has changed to exclude mode                                   |
| TO_EXC FCMRs<br>Out   | Number of outgoing filter mode change records for which the filter mode has changed toexclude mode                                    |
| TO_EXC FCMRs<br>Error | Number of invalid filter mode change records for which the filter mode has changed to exclude mode                                    |
| ALLOW SLCRs In        | Number of incoming source list change records for which the specified sources from where the data is to be received has changed.      |
| ALLOW SLCRs Out       | Number of outgoing source list change records for which the specified sources from where the data is to be received has changed.      |
| ALLOW SLCRs<br>Error  | Number of invalid source list change records for which the specified sources from where the data is to be received has changed.       |
| BLOCK SLCRs In        | Number of incoming source list change records for which the specified sources from where the data is to be received is to be blocked. |
| BLOCK SLCRs Out       | Number of outgoing source list change records for which the specified sources from where the data is to be received is to be blocked. |
| BLOCK SLCRs Error     | Number of invalid source list change records for which the specified sources from where the data is to be received is to be blocked.  |

 Table 163
 MLD CR Statistics field descriptions

## Monitoring MLD—Groups Information

#### **Device Console > Monitor > Layer 3 > MLD > Information >** *MLD Groups Information*

| Field                     | Description                                                        |
|---------------------------|--------------------------------------------------------------------|
| Index                     | Displays a numeric identifier for the MLD Group.                   |
| Multicast IPv6<br>Address | The multicast IPv6 address.                                        |
| Group Port Number         | Displays the group port number.                                    |
| VLAN ID                   | Displays the VLAN ID.                                              |
| Last Reporter             | Displays the last reporter.                                        |
| Source                    | Displays the source.                                               |
| Filter Type               | Displays the MLD group filter type.                                |
| Expiry Time               | Displays the MLD group expiration time.                            |
| Version                   | Displays the MLD group version.                                    |
| Forwarding Status         | Displays the MLD fowarding state for this source/group IP address. |

#### **Table 164** MLD Groups Information field descriptions

## Monitoring MLD—MRouters Information

## **Device Console > Monitor > Layer 3 > MLD > Information >** *MLD MRouters Information*

| Field                     | Description                                                                                                    |
|---------------------------|----------------------------------------------------------------------------------------------------|
| MRouter ID                | Displays the numeric identifier for the MLD Group.                                                                                                    |
| Interface                 | Displays the interface for the MLD Group.                                                                                                    |
| Source IP                 | Displays the link-local address of the reporter.                                                                                                    |
| Port Number               | Displays the port number on which the general query is received.                                                                                          |
| VLAN                      | Displays the VLAN ID on which the general query is received.                                                                                              |
| QRV                       | Displays the Querier's robustness variable value.                                                                                                    |
| QQIC                      | Displays the Querier's query interval code                                                                                                    |
| Maximum Response<br>Delay | Displays the configured maximum query response time.                                                                                                    |
| Version                   | Displays the MLD version configured on the interface.                                                                                                    |
| Expiry Time               | Displays the interval after which the multicast router decides that there are no more listeners for a multicast address or a particular source on a link. |

 Table 165
 MLD MRouters Information field descriptions

## Monitoring MLD—Interface Information

**Device Console > Monitor > Layer 3 > MLD > Information >** *MLD MRouters Information* 

| Field                     | Description                                                  |
|---------------------------|--------------------------------------------------------------|
| Index                     | Displays a numeric identifier for the MLD interface.         |
| State                     | Displays the state of the MLD interface.                     |
| Version                   | Displays the MLD version configured on the interface.        |
| VLAN                      | Displays the VLAN ID on which the general query is received. |
| Querier Status            | Displays the Querier's status.                               |
| Querier Address           | Displays the Querier's IP Address.                           |
| Maximum Response<br>Delay | Displays the configured maximum query response time.         |
| Querier Expiry Time       | Displays the querier expiration time.                        |
| Querier Port Number       | Displays the port number on which the query is received.     |
| Groups                    | Displays the MLD groups.                                     |

| Table 166 | MI D MRouters | Information | field | descriptions |
|-----------|---------------|-------------|-------|--------------|
|           |               | monnation   | nora  | accomptionic |

# How to Monitor IGMP Routing

Select Monitor's **Routing > IGMP** category to monitor IGMP Routing Statistics and Information. This section covers the following IGMP Routing statistics and information topics:

- "Monitoring IGMP Routing—IGMP Information" on page 366
- "Monitoring IGMP Routing—Multicast Router Information" on page 367
- "Monitoring IGMP Routing—IGMP Snooping Statistics" on page 368

## Monitoring IGMP Routing—IGMP Information

#### Device Console > Monitor > Layer 3 > IGMP > IGMP Information

**Note:** This tab or some of its fields might not appear on your switch. Please ignore any fields that do not apply to your switch.

| Field         | Description                                                                     |
|---------------|---------------------------------------------------------------------------------|
| Index         | Displays a numeric identifier for the IGMP instance.                            |
| Group         | Displays the IGMP group address received.                                       |
| VLAN          | Displays the VLAN on which the IGMP group is registered.                        |
| Trunk         | Displays the trunk on which the IGMP group is registered.                       |
| Port          | Displays the port on which the IGMP group is registered.                        |
| Version       | Displays the IGMP group version.                                                |
| Expires       | Displays the IGMP expiration time.                                              |
| Mode          | Displays the IGMPv3 filter mode for this host (either INCLUDE, EXCLUDE, or N/A) |
| Source IP     | Displays the Source IP address of the IGMP group.                               |
| Forward       | Displays the IGMPv3 fowarding state for this source/group IP address.           |
| Group Expires | Displays the IGMPv3 group expiration time.                                      |

### Table 167 Routing IGMP Information field descriptions
# Monitoring IGMP Routing—Multicast Router Information

Device Console > Monitor > Layer 3 > IGMP > Multicast Router Information

| Field                          | Description                                           |
|--------------------------------|-------------------------------------------------------|
| Index                          | Displays a numeric identifier for the IGMP instance.  |
| VLAN                           | Displays the VLAN on which the Mrouter is connected.  |
| Port                           | Displays the port on which the Mrouter is connected.  |
| Version                        | Displays the IGMP version.                            |
| Expires                        | Displays the Mrouter expiration time.                 |
| Max Query<br>Response Time     | Displays the maximum query response time interval.    |
| Querier Robustness             | The Querier Robustness value of this IGMP Mrouter.    |
| Querier Query<br>Interval Code | The Querier query interval code of this IGMP Mrouter. |
| Source IP                      | The source IP address of this IGMP Mrouter.           |

#### Table 168 Routing IGMP MRouter Information field descriptions

## Monitoring IGMP Routing—IGMP Snooping Statistics

#### Device Console > Monitor > Layer 3 > IGMP > IGMP Snooping Statistics

| Field                                        | Description                                                                   |  |
|----------------------------------------------|-------------------------------------------------------------------------------|--|
| VLAN                                         | The index of the VLAN for which these statistics apply.                       |  |
| Received Valid<br>Packets                    | Total number of valid IGMP packets received on this VLAN.                     |  |
| Received Invalid<br>Packets                  | Total number of invalid IGMP packets received on this VLAN.                   |  |
| Received General<br>Queries                  | Total number of IGMP General Query packets received on this VLAN.             |  |
| Received Specific<br>Queries                 | Total number of IGMP Group Specific Query packets received on this VLAN.      |  |
| Received Leave<br>Packets                    | Total number of IGMP Leave packets received on this VLAN.                     |  |
| Received Report<br>Packets                   | Total number of IGMP Report packets received on this VLAN.                    |  |
| Sent Specific<br>Queries                     | Total number of IGMP Group Specific Query packets transmitted on this VLAN.   |  |
| Sent Report Packets                          | Total number of IGMP Report packets transmitted on this VLAN.                 |  |
| Sent Leave Packets                           | Total number of IGMP Leave packets transmitted on this VLAN.                  |  |
| Received PIM Hello<br>Packets                | Total number of PIM Hello packets received on this VLAN                       |  |
| Received Group<br>Source Specific<br>Queries | Total number of Group Source Specific queries (GSSQ) received on this VLAN    |  |
| Received Current<br>State Records            | Total number of IGMP Current State records (CSRs) received on this VLAN       |  |
| Received Source<br>List Changed<br>Records   | Total number of IGMP Source List Change records (SLCRs) received on this VLAN |  |
| Received Filter<br>Changed Records           | Total number of IGMP Filter Mode Change records (FMCRs) received on this VLAN |  |
| Sent General Query<br>Packets                | Total number of IGMP General Query packets sent on this VLAN                  |  |
| Received Discarded                           | Total number of IGMP packets discarded on this VLAN                           |  |

#### Table 169 Routing IGMP Snooping Statistics field descriptions

# How to Monitor Virtual Routing

Select Monitor's **Virtual Routing** category to monitor Virtual Routing Statistics and Information. This section covers the following Virtual Routing statistics and information topics:

- "Monitoring Virtual Routing Statistics" on page 370
- "Monitoring Virtual Routing State" on page 371

# **Monitoring Virtual Routing Statistics**

### Device Console > Monitor > Layer 3 > Virtual Routing > Virtual Routing Statistics

| Field                      | Description                                                                                                    |
|----------------------------|----------------------------------------------------------------------------------------------------|
| VRRP<br>Advertisements In  | The total number of VRRP advertisements that were received.                                                                      |
| VRRP<br>Advertisements Out | The total number of VRRP advertisements that were transmitted.                                                                   |
| Bad VRRP<br>Advertisements | The total number of bad VRRP advertisements that were received. Bad VRRP advertisements are the advertisements that are ignored. |
| VRRP Bad Version           | The total number of VRRP advertisements that had a bad version number.                                                           |
| VRRP Bad Address           | The total number of VRRP advertisements that had a bad address.                                                                  |
| VRRP Bad Password          | The total number of VRRP advertisements that had a bad password.                                                                 |
| VRRP Bad VRID              | The total number of VRRP advertisements that had a bad virtual router ID.                                                        |
| VRRP Bad Data              | The total number of VRRP advertisements that had bad data.                                                                       |
| VRRP Bad Interval          | The total number of VRRP advertisements that had a bad interval.                                                                 |

#### Table 170 Virtual Routing field descriptions

# **Monitoring Virtual Routing State**

### **Device Console > Monitor > Layer 3 > Virtual Routing >** *Virtual Routing State*

| Table 171 | Virtual | Routing | State field | d descriptions |
|-----------|---------|---------|-------------|----------------|
|-----------|---------|---------|-------------|----------------|

| Field                | Description                                                                                                    |
|----------------------|----------------------------------------------------------------------------------------------------|
| Virtual Router Index | The index number of the VRRP virtual router.                                                                                                    |
| State                | <ul> <li>The state of the VRRP virtual router, as follows:</li> <li>init identifies the initialization state which essentially announces each VRRP participating routers parameters such as capability, priority.</li> <li>master identifies the elected master virtual router.</li> <li>backup identifies that the virtual router is in backup mode.</li> <li>holdoff identifies the state when a router changes the state from backup to master.</li> </ul> |
| VRRP Ownership       | <ul> <li>The ownership status of the VRRP virtual router, as follows:</li> <li>owner identifies the preferred master virtual router. A virtual router is the owner when the IP address of the virtual router and its IP interface are the same.</li> <li>renter identifies virtual routers which are not owned by this device.</li> </ul>                                                                                                    |

# **Monitoring Number Statistics**

### **Device Console > Monitor > Layer 3 > NBR >** *NBR Statistics*

#### Table 172 NBR Statistics field descriptions

| Field                        | Description                    |
|------------------------------|--------------------------------|
| Current Number of<br>Entries | The current number of entries. |
| Highest Number of<br>Entries | The highest number of entries. |
| Max Number of<br>Entries     | The maximum number of entries. |

# Monitoring Number Information

### Device Console > Monitor > Layer 3 > NBR > NBR Information

| Table 173 | NBR | Information | field | descriptions |
|-----------|-----|-------------|-------|--------------|
|-----------|-----|-------------|-------|--------------|

| Field          | Description                                                                                                    |
|----------------|----------------------------------------------------------------------------------------------------|
| Index          | VM index number.                                                                                                    |
| Destination IP | The destination IP address.                                                                                            |
| State          | The state of the host.                                                                                                 |
| MAC Address    | The MAC address.                                                                                                    |
| VLAN ID        | The VLAN ID.                                                                                                    |
| Port           | The port number.                                                                                                    |
| Age            | The age of the link.                                                                                                   |
| Interface      | The number of the interface. The interface number is either one of the 256 IP interfaces or one of the physical ports. |

# How to Monitor Access Control Lists

Select Monitor's **Access Control List** category to monitor Access Control Lists (ACL) statistics. This section covers the following ACL statistics topics:

- "Monitoring ACL Statistics" on page 375
- "Monitoring ACL Port Statistics" on page 376
- "Monitoring MAC ACL Statistics" on page 377
- "Monitoring IP ACL Statistics" on page 378

# **Monitoring ACL Statistics**

### Device Console > Monitor > Access Control List > ACL Statistics

 Table 174
 ACL Statistics field descriptions

| Field      | Description                                 |  |
|------------|---------------------------------------------|--|
| ACL        | ACL Index Number.                           |  |
| Total Hits | Total number of hits (matches) for the ACL. |  |

# **Monitoring ACL Port Statistics**

### Device Console > Monitor > Access Control List > MAC ACL Statistics

#### Table 175 ACL Statistics field descriptions

| Field      | Description                                 |  |
|------------|---------------------------------------------|--|
| ACL        | ACL index number.                           |  |
| Port       | Port index number.                          |  |
| Total Hits | Total number of hits (matches) for the ACL. |  |

# **Monitoring MAC ACL Statistics**

### Device Console > Monitor > Access Control List > MAC ACL Statistics

 Table 176
 ACL Statistics field descriptions

| Field           | Description                          |  |
|-----------------|--------------------------------------|--|
| MAC ACL No      | MAC ACL index number.                |  |
| MAC Match Count | Total number of matches for the ACL. |  |
| MAC ACL Stats   | Total number of hits for the ACL.    |  |

# **Monitoring IP ACL Statistics**

### Device Console > Monitor > Access Control List > IP ACL Statistics

#### Table 177 ACL Statistics field descriptions

| Field          | Description                          |  |
|----------------|--------------------------------------|--|
| IP ACL No      | IP ACL index number.                 |  |
| IP Match Count | Total number of matches for the ACL. |  |
| IP ACL Stats   | Total number of hits for the ACL.    |  |

# **Monitoring ACL6 Statistics**

### Device Console > Monitor > Access Control List > ACL6 Statistics

### Table 178 ACL6 Statistics field descriptions

| Field      | Description                                 |
|------------|---------------------------------------------|
| ACL        | ACL6 index number.                          |
| Port       | Port index number.                          |
| Total Hits | Total number of hits (matches) for the ACL. |

# How to Monitor Fiber Channel over Ethernet (FCoE)

Select Monitor's FCoE category to view information about FCoE Initialization Protocol (FIP) Snooping information and statistics. This section covers the following topics:

- "Viewing FCoE FC Port Information" on page 381
- "Viewing FCoE FC Database Information" on page 382
- "Viewing Fabric DataBase Information" on page 383
- "Viewing FCoE Link State Database Information" on page 384
- "Viewing FCoE Steering Database Information" on page 385
- "Viewing FCoE Domain Information" on page 386
- "Viewing Fabric Login Database Information" on page 387
- "Viewing FIP Snooping Port Information" on page 404
- "Viewing FIP Snooping Statistics" on page 405
- "Viewing FIP Snooping Information" on page 406
- "Viewing FIP Snooping FCF Detected Information" on page 407
- "Viewing FIP Snooping FCoE Connections Detected Information" on page 408

# **Viewing FCoE FC Port Information**

### **Device Console > Monitor > FC/FCoE > FC >** *FC Port*

| Field                      | Description                                           |
|----------------------------|-------------------------------------------------------|
| Stack Member               | The stack which this port is a member of.             |
| Omni-Port                  | Omni-Port number.                                     |
| Omni-Port Alias            | Omni-Port alias.                                      |
| Admin Port Status          | Whether the Admin port is online or offline.sf        |
| Operational Port<br>Status | Whether the Operational port is online or offline.    |
| Login Port Status          | Whether the Login port is logged in.                  |
| Config Port Type           | Either <b>F</b> for Fibre or <b>Eth</b> for Ethernet. |
| Link Status                | Whether the link is active or inactive.               |
| Link Speed                 | The speed of the link.s                               |

 Table 179
 FC Port Information field descriptions

# Viewing FCoE FC Database Information

#### **Device Console > Monitor > FC/FCoE > FC >** *FCoE DB*

**Note**: This tab is available only for FCoE capable switches. Please disregard this information if it does not apply to your switch.

| Field         | Description                               |
|---------------|-------------------------------------------|
| Stack Member  | The stack which this port is a member of. |
| Record Number | The record number.                        |
| VLAN ID       | The VLAN ID number.                       |
| FCID          | The Fibre Channel ID number.              |
| WWN           | The World Wide Number.                    |
| MAC Address   | The MAC address of the device.            |
| Port          | The port number.s                         |

### Table 180 FCoE DataBase Information field descriptions

# Viewing Fabric DataBase Information

### Device Console > Monitor > FC/FCoE > FC > Fabric DB

| Field                   | Description                               |
|-------------------------|-------------------------------------------|
| Stack Member            | The stack which this port is a member of. |
| Fabric Record<br>Number | The fabric record number.                 |
| VLAN ID                 | The VLAN ID number.                       |
| FCID                    | The Fibre Channel ID number.              |
| Management ID           | The management ID number.                 |
| Switch WWN              | The World Wide Number of the switch.      |

Table 181 Fabric DataBase Information field descriptions

# Viewing FCoE Link State Database Information

#### Device Console > Monitor > FC/FCoE > FC > Link State DB

**Note**: This tab is available only for FCoE capable switches. Please disregard this information if it does not apply to your switch.

| Field              | Description                               |
|--------------------|-------------------------------------------|
| Stack Member       | The stack which this port is a member of. |
| Record Number      | The record number.                        |
| Link Record Number | The link record number.                   |
| Switch WWN         | The World Wide Number of the switch.      |
| Domain ID          | The Domain ID number.                     |
| Port Out           | The port output.                          |
| Hops               | The number of hops.                       |
| cost               | The cost.                                 |
| Age                | The age of the link.                      |
| Number of Links    | The number of links connected.            |
| Neighbor ID        | The neighbor ID number.                   |
| Local Port         | The local port number.                    |
| Remote Port        | The remote port number.                   |
| Link Cost          | The link cost.                            |

#### Table 182 FCoE Link State Database Information field descriptions

# Viewing FCoE Steering Database Information

### Device Console > Monitor > FC/FCoE > FC > Steering DB

| Field                     | Description                               |
|---------------------------|-------------------------------------------|
| Stack Member              | The stack which this port is a member of. |
| Record Number             | The record number.                        |
| Internal Record<br>Number | The internal record number.               |
| Switch WWN                | The World Wide Number of the switch.      |
| Remote Domain             | The Remote Domain ID number.              |
| Default Output Port       | The default output port number            |
| In Port                   | The input port.                           |
| Output Port               | The output port.                          |

 Table 183
 FCoE Steering Database Information field descriptions

# Viewing FCoE Domain Information

### Device Console > Monitor > FC/FCoE > FC > FC Domain

**Note**: This tab is available only for FCoE capable switches. Please disregard this information if it does not apply to your switch.

| Field            | Description                               |
|------------------|-------------------------------------------|
| Stack Member     | The stack which this port is a member of. |
| Domain ID        | The domain ID number.                     |
| Туре             | The domain type.                          |
| FDMI Enabled     | Whether FDMI is enabled; true or false.   |
| RA Timeout       | The RA timeout.                           |
| RT Timeout       | The RT timeout.                           |
| ED Timeout       | The ED timeout.                           |
| FS Timeout       | The FS timeout.                           |
| DS Timeout       | The DS timeout.                           |
| Auto Balance TOV | The auto balance timeout value.           |

### Table 184 FCoE Domain Information field descriptions

# **Viewing Fabric Login Database Information**

### Device Console > Monitor > FC/FCoE > FC > FLOGI DB

| Field                   | Description                               |
|-------------------------|-------------------------------------------|
| Stack Member            | The stack which this port is a member of. |
| Fabric Record<br>Number | The record number.                        |
| Port                    | The port number.                          |
| FCID                    | The Fibre Channel ID number.              |
| PWWN                    | The World Wide Number of the port.        |
| Node WWN                | The World Wide Number of the node.        |

 Table 185
 FCoE Fabric Login Database Information field descriptions

# Viewing FCS Database Information

### Device Console > Monitor > FC/FCoE > FC > FCS DB

# **Viewing Topology Database Information**

### **Device Console > Monitor > FC/FCoE > FC >** *Topology DB*

# Viewing FC Switch WWN Information

#### Device Console > Monitor > FC/FCoE > FC > Information > Switch WWN

**Note**: This tab is available only for FCoE capable switches. Please disregard this information if it does not apply to your switch.

| Field          | Description         |
|----------------|---------------------|
| Switch Number  | The switch number.  |
| VLAN ID        | The VLAN ID.        |
| Switch WWN     | The switch WWN.     |
| FCF Switch WWN | The FCF switch WWN. |

### Table 186 FC Switch WWN Information field descriptions

# Viewing FC Name Server Database Information

### **Device Console > Monitor > FC/FCoE > FC > Information >** *Name Server DB*

| Field                  | Description                                 |
|------------------------|---------------------------------------------|
| Switch Number          | The switch number.                          |
| VLAN ID                | The VLAN ID.                                |
| Index                  | The Database Record Index.                  |
| FCID                   | The FCNS database FCID.                     |
| Port WWN               | The FCNS database port WWN.                 |
| Node WWN               | The FCNS database node WWN.                 |
| FC4-Type:Feature       | The FCNS database fc4 type and fc4 feature. |
| Port Type              | The FCNS database port type.                |
| Class of Service       | The FCNS database class of service.         |
| Symbolic Port Name     | The FCNS database symbolic port name.       |
| Symbolic Node<br>Name  | The FCNS database symbolic node name.       |
| Fabric Port Name       | The FCNS database fabric port name.         |
| Hard Address           | The FCNS database hard address.             |
| Permanent Port<br>Name | The FCNS database permanent port name.      |

Table 187 FC Name Server DB Information field descriptions

# Viewing FC Fabric Login Database Database Information

#### Device Console > Monitor > FC/FCoE > FC > Information > FLOGI DB

**Note**: This tab is available only for FCoE capable switches. Please disregard this information if it does not apply to your switch.

| Field         | Description                                |
|---------------|--------------------------------------------|
| Switch Number | The switch number.                         |
| VLAN ID       | The VLAN ID.                               |
| Index         | The Database Record Index.                 |
| Port Number   | The port number.                           |
| Port WWN      | The FLOGI database port World Wide Number. |
| FCID          | The FLOGI database FCID.                   |
| ELS Code      | The FLOGI database ELS code.               |

### Table 188 FC FLOGI DB Information field descriptions

# Viewing FC Domain Database Information

### Device Console > Monitor > FC/FCoE > FC > Information > FDMI DB

**Note**: This tab is available only for FCoE capable switches. Please disregard this information if it does not apply to your switch.

| Field             | Description                          |
|-------------------|--------------------------------------|
| Switch Number     | The switch number.                   |
| VLAN ID           | The VLAN ID.                         |
| Index             | The Database Record Index.           |
| HBA ID            | The FDMI database HBA ID.            |
| Node WWN          | The FDMI database NWWN.              |
| Manufacturer Name | The FDMI database Manufacturer Name. |
| Serial Number     | The FDMI database serial number.     |
| Model             | The FDMI database model name.        |
| Model Description | The FDMI database model description. |
| Hardware Version  | The FDMI database hardware version.  |
| Driver Version    | The FDMI database driver version     |
| OS Name Version   | The FDMI database OS name version.   |
| CT Payload Length | The FDMI database CT payload length. |
| Port Number       | The port number.                     |

### Table 189 FC FDMI DB Information field descriptions

# Viewing FCS Interconnect Information

#### Device Console > Monitor > FC/FCoE > FC > Information > FCS InterConnect

**Note**: This tab is available only for FCoE capable switches. Please disregard this information if it does not apply to your switch.

| Field                       | Description                   |
|-----------------------------|-------------------------------|
| Switch Number               | The switch number.            |
| VLAN ID                     | The VLAN ID.                  |
| Index                       | The Database Record Index.    |
| Interconnect<br>Element WWN | The interconnect element WWN. |

### Table 190 FCS InterConnect Information field descriptions

# Viewing FC Registered State Change Notification Information

### Device Console > Monitor > FC/FCoE > FC > Information > RSCN

**Note**: This tab is available only for FCoE capable switches. Please disregard this information if it does not apply to your switch.

| Field         | Description                                            |
|---------------|--------------------------------------------------------|
| Switch Number | The switch number.                                     |
| VLAN ID       | The VLAN ID.                                           |
| Index         | The RSCN State Change Registration (SCR) Record Index. |
| FCID          | The RSCN State Change Registration (SCR) FCID.         |
| Bitmap        | The RSCN State Change Registration (SCR) bitmap.       |

#### **Table 191** FC RSCN Information field descriptions

# **Viewing FCF Port Information**

#### Device Console > Monitor > FC/FCoE > FC > Information > FCF Ports

**Note**: This tab is available only for FCoE capable switches. Please disregard this information if it does not apply to your switch.

| Field            | Description                   |
|------------------|-------------------------------|
| Switch Number    | The switch number.            |
| Index            | The FCF Index.                |
| VLAN ID          | The VLAN ID.                  |
| Port Type        | FCF port type.                |
| Port Number      | FCF port number.              |
| FCID             | The FCF port FCID.            |
| FPMA             | The FCF port FPMA.            |
| Local Port WWN   | The local FCF port WWN.       |
| Peer MAC Address | The FCF port peer MAC address |
| Peer Switch WWN  | The FCF port peer switch WWN. |
| Peer Port WWN    | The FCF port peer port WWN.   |
| Port Status      | The FCF port status.          |

### Table 192 FCF Ports Information field descriptions

# Viewing FC Zoning Status Information

### Device Console > Monitor > FC/FCoE > FC > Information > Zoning Status

| Field             | Description                               |
|-------------------|-------------------------------------------|
| Switch Number     | The switch number.                        |
| VLAN ID           | The VLAN ID.                              |
| Zone Set Count    | The zone set count.                       |
| Zone Count.       | The zone count.                           |
| Member Count      | The zone member count.                    |
| Alias Count       | The zone alias count.                     |
| Max ZoneSets      | The maximum number of zone sets.          |
| Max Zones         | The maximum number of zones.              |
| Max Members       | The maximum number of zone members.       |
| Max Alias         | The maximum number of zone aliases.       |
| Max Alias Members | The maximum number of zone alias members. |

 Table 193
 FC Zoning Status Information field descriptions

# **Viewing FC Name Server Database Statistics**

#### Device Console > Monitor > FC/FCoE > FC > Statistics > Name Server DB

**Note**: This tab is available only for FCoE capable switches. Please disregard this information if it does not apply to your switch.

| Field                     | Description                                          |
|---------------------------|------------------------------------------------------|
| Switch Number             | The switch number.                                   |
| VLAN ID                   | The VLAN ID.                                         |
| Registrations<br>Received | The number of registrations that have been received. |
| Registrations<br>Accepted | The number of registrations that have been accepted. |
| Registrations<br>Rejected | The number of registrations that have been rejected. |
| Queries Received          | The number of queries that have been received.       |
| Queries Accepted          | The number of queries that have been accepted.       |
| Queries Rejected          | The number of queries that have been rejected.       |

### Table 194 FC Name Server DB Statistics field descriptions

## **Viewing FC Fabric Device Management Interface Statistics**

### Device Console > Monitor > FC/FCoE > FC > Statistics > FDMI

**Note**: This tab is available only for FCoE capable switches. Please disregard this information if it does not apply to your switch.

| Field                       | Description                                            |
|-----------------------------|--------------------------------------------------------|
| Switch Number               | The switch number.                                     |
| VLAN ID                     | The VLAN ID.                                           |
| Registrations<br>Received   | The number of registrations that have been received.   |
| Registrations<br>Accepted   | The number of registrations that have been accepted.   |
| Registrations<br>Rejected   | The number of registrations that have been rejected.   |
| Deregistrations<br>Received | The number of deregistrations that have been received. |
| Deregistrations<br>Accepted | The number of deregistrations that have been accepted. |
| Deregistrations<br>Rejected | The number of deregistrations that have been rejected. |

#### Table 195 FC FDMI Statistics field descriptions

# **Viewing FC FCS Statistics**

### Device Console > Monitor > FC/FCoE > FC > Statistics > FCS

| Field                     | Description                                          |
|---------------------------|------------------------------------------------------|
| Switch Number             | The switch number.                                   |
| VLAN ID                   | The VLAN ID.                                         |
| Registrations<br>Received | The number of registrations that have been received. |
| Registrations<br>Accepted | The number of registrations that have been accepted. |
| Registrations<br>Rejected | The number of registrations that have been rejected. |
| Queries Received          | The number of queries that have been received.       |
| Queries Accepted          | The number of queries that have been accepted.       |
| Queries Rejected          | The number of queries that have been rejected.       |

# Viewing FC Registered State Change Notification Statistics

### Device Console > Monitor > FC/FCoE > FC > Statistics > RSCN

| Field                | Description                                                                  |
|----------------------|------------------------------------------------------------------------------|
| Switch Number        | The switch number.                                                           |
| VLAN ID              | The VLAN ID.                                                                 |
| SCR Received         | The number of state change requests that have been received.                 |
| SCR ACC Sent         | The number of state change requests that have been accepted.                 |
| SCR RJT Sent         | The number of state change requests that have been rejected.                 |
| RSCN Sent            | The number of registered state change notifications that have been sent.     |
| RSCN ACC<br>Received | The number of registered state change notifications that have been accepted. |
| RSCN RJT Received    | The number of registered state change notifications that have been rejected. |

 Table 197
 FC RSCN Statistics field descriptions

# Viewing FC FCoE Forwarder Notification Statistics

#### Device Console > Monitor > FC/FCoE > FC > Statistics > FCF

**Note**: This tab is available only for FCoE capable switches. Please disregard this information if it does not apply to your switch.

| Field                                | Description                                                              |
|--------------------------------------|--------------------------------------------------------------------------|
| Switch Number                        | The switch number.                                                       |
| VLAN ID                              | The VLAN ID.                                                             |
| FLOGI Received                       | The number of fabric logins that have been received.                     |
| FLOGI ACC Sent                       | The number of fabric logins that have been accepted.                     |
| FLOGI RJT Sent                       | The number of fabric logins that have been rejected.                     |
| Log Out Received                     | The number of logouts that have been received.                           |
| Log Out ACC Sent                     | The number of logouts that have been accepted.                           |
| Log Out RJT Sent                     | The number of logouts that have been rejected.                           |
| NS PLogi Received                    | The number of FC port logins that have been received.                    |
| NS PLogi ACC Sent                    | The number of FC port logins that have been accepted.                    |
| NS PLogi RJT Sent                    | The number of FC port logins that have been rejected.                    |
| Ns Log Out<br>Received               | The number of FC port logouts that have been received.                   |
| Ns Log Out ACC<br>Sent               | The number of FC port logouts that have been accepted.                   |
| Ns Log Out RJT<br>Sent               | The number of FC port logouts that have been rejected.                   |
| PLOGI Mgmt Server<br>Received        | The number of FC management server port logins that have been received.  |
| PLOGI Mgmt Server<br>ACC Sent        | The number of FC management server port logins that have been accepted.  |
| PLOGI Mgmt Server<br>RJT Sent        | The number of FC management server port logins that have been rejected.  |
| Management Server<br>LOGOUT Received | The number of FC management server port logouts that have been received. |
| Management Server<br>Logout ACC Sent | The number of FC management server port logouts that have been accepted. |
| Management Server<br>Logout RJT Sent | The number of FC management server port logouts that have been rejected. |

#### Table 198 FC FCF Statistics field descriptions
| Field                    | Description                                         |
|--------------------------|-----------------------------------------------------|
| Total Frames<br>Received | The total number of frames that have been received. |
| Total Frames Sent        | The total number of frames that have been sent.     |
| Frames Dropped           | The number of frames that have been dropped.        |

 Table 198
 FC FCF Statistics field descriptions (continued)

### Viewing FIP Snooping Port Information

#### Device Console > Monitor > FC/FCoE > FSB > FIP Snooping Port Information

**Note**: This tab is available only for FCoE capable switches. Please disregard this information if it does not apply to your switch. d

| Table 199 F | IP Snooping Port | Information | field description | ons |
|-------------|------------------|-------------|-------------------|-----|
|-------------|------------------|-------------|-------------------|-----|

| Field         | Description                                               |
|---------------|-----------------------------------------------------------|
| Port          | Port index for FIP Snooping.                              |
| ACL Sequencer | FIP sequence number for an ACL in the corresponding port. |
| ACL           | FIP Snooping ACL entry.                                   |

### **Viewing FIP Snooping Statistics**

#### Device Console > Monitor > FC/FCoE > FSB > FIP Snooping Statistics

**Note**: This tab is available only for FCoE capable switches. Please disregard this information if it does not apply to your switch.

| Field                      | Description                                                             |
|----------------------------|-------------------------------------------------------------------------|
| Index                      | The index of FIP snooping statistics.                                   |
| FCF Added                  | Number of FCF (Fiber Channel Forwarder) added to the FCoE database.     |
| FCF Removed                | Number of FCF (Fiber Channel Forwarder) removed from the FCoE database. |
| FCoE Connection<br>Added   | Number of FCoE connections added to the FCoE database.                  |
| FCoE Connection<br>Removed | Number of FCoE connections removed from the FCoE database.              |

 Table 200
 FIP Snooping Statistics field descriptions

### Viewing FIP Snooping Information

#### Device Console > Monitor > FC/FCoE > FSB > FIP Snooping Information

**Note**: This tab is available only for FCoE capable switches. Please disregard this information if it does not apply to your switch.

#### Table 201 FIP Snooping Information field descriptions

| Field                               | Description                           |
|-------------------------------------|---------------------------------------|
| Total number of<br>FCFs detected    | The total number of FCFs detected.    |
| Total number of<br>FCoE connections | The total number of FCoE connections. |

### Viewing FIP Snooping FCF Detected Information

#### **Device Console > Monitor > FC/FCoE > FSB >** *FIP Snooping FCF Detected*

**Note**: This tab is available only for FCoE capable switches. Please disregard this information if it does not apply to your switch.

| Field   | Description           |  |
|---------|-----------------------|--|
| Index   | <sup>-</sup> CF index |  |
| FCF MAC | FCF MAC address       |  |
| Port    | FCF port              |  |
| VLAN    | FCF VLAN              |  |

#### Table 202 FIP Snooping FCF Detected field descriptions

# Viewing FIP Snooping FCoE Connections Detected Information

**Device Console > Monitor > FC/FCoE > FSB >** *FIP Snooping FCoE Connections Detected* 

**Note**: This tab is available only for FCoE capable switches. Please disregard this information if it does not apply to your switch.

| Field       | Description                  |
|-------------|------------------------------|
| Index       | FCoE connection index.       |
| VN Port MAC | FCoE connection VN Port MAC. |
| FCF MAC     | FCoE connection FCF MAC.     |
| Port        | FCoE connection Port.        |
| VLAN        | FCoE connection VLAN.        |

|  | Table 203 | <b>FIP Snoopin</b> | g FCoE Co | nnections De | tected field | descriptions |
|--|-----------|--------------------|-----------|--------------|--------------|--------------|
|--|-----------|--------------------|-----------|--------------|--------------|--------------|

### Viewing FIP Snooping VLAN Information

#### Device Console > Monitor > FC/FCoE > FSB > FIP Snooping VLAN Information

**Note**: This tab is available only for FCoE capable switches. Please disregard this information if it does not apply to your switch.

| Field             | Description                                                                                                    |
|-------------------|----------------------------------------------------------------------------------------------------|
| FCOE VLAN Index   | The FCoE VLAN index.                                                                                                    |
| Feature Index     | The FCoE VLAN feature index. The feature index will accept values from 1 to the maximum SPAR ID (8) for the VLANs created by SPAR and 0 for other types of VLANs. |
| FCOE VLAN Creator | The FCoE VLAN Creator.                                                                                                    |
| VLAN Ports        | The port list information in the VLAN.                                                                                                    |

 Table 204
 FIP Snooping VLAN field descriptions

# How to Monitor QoS Information

Select Monitor's **QoS** category to view information about QoS. This section covers the following topics:

• "Monitoring QoS Counters" on page 411

### **Monitoring QoS Counters**

### Device Console > Monitor > QoS > QoS Counters

| Field                                        | Description                     |  |
|----------------------------------------------|---------------------------------|--|
| Port Index                                   | The index of the port           |  |
| Queue Index                                  | The index of the queue per port |  |
| Total Tx Packets                             | The total transmitted packets   |  |
| Dropped Packets                              | The dropped packets             |  |
| Total Tx Bytes                               | The total transmitted bytes     |  |
| Dropped Bytes                                | The dropped bytes               |  |
| Tx Packets Rate The transmitted packets rate |                                 |  |
| Dropped Packets<br>Rate                      | The dropped packets rate        |  |
| Tx Bytes Rate                                | The transmitted bytes rate      |  |
| Dropped Bytes Rate                           | The dropped bytes rate          |  |

 Table 205
 QoS Counters field descriptions

# How to Monitor Virtualization

Select Monitor's **Virtualization** category to view information about the association of various ports with Virtual Switch Groups, trunk groups and LACP keys, as well as VM information listing the details of all Virtual Machines discovered by the VMready switch. This section covers the following topics:

- "Viewing VMready Port Information" on page 413
- "Viewing VMready VM Information" on page 414

### **Viewing VMready Port Information**

#### Device Console > Monitor > Virtualization > VMready Port Info

**Note**: This tab is available only for the VMready capable switches. Please disregard this information if it does not apply to your switch.

#### <u>Uplink Port</u>

This section lists all uplink (non-server) ports showing the status, Group number, Trunk number, and LACP key number.

| Field      | Description                                                                                   |
|------------|-----------------------------------------------------------------------------------------------|
| Status     | Status of the uplink port. Green icon indicates Up status and Red icon indicates Down status. |
| Port       | Alias of uplink port.                                                                         |
| Group      | Group number to which the uplink port is associated.                                          |
| Trunk #    | Trunk number to which the uplink port is associated.                                          |
| LACP Key # | LACP key number to which the uplink port is associated.                                       |

#### Table 206 Uplink Port field descriptions

#### Server Port

This section lists all server (or internal) ports showing the status, Group number, Trunk number, and LACP key number.

| Field      | Description                                                                                    |
|------------|------------------------------------------------------------------------------------------------|
| Status     | Status of the server ports. Green icon indicates Up status and Red icon indicates Down status. |
| Port       | Alias of server port.                                                                          |
| Group      | Group number to which the server port is associated.                                           |
| Trunk #    | Trunk number to which the server port is associated.                                           |
| LACP Key # | LACP key number to which the server port is associated.                                        |

 Table 207
 Server Port field descriptions

### Viewing VMready VM Information

#### Device Console > Monitor > Virtualization > VMready > VMready VM Info

This section lists all Virtual Machines (VMs) discovered by the switch. You can filter the Virtual Machines list based on the Virtual Switch Groups (Groups) to which they belong.

**Note**: This table will be blank if no VM have been discovered by the switch. This table will not be shown in the tab if Virtual Machine Groups have not been enabled on the switch.

| Field       | Description                                                                                                    |  |
|-------------|----------------------------------------------------------------------------------------------------|--|
| Virtual MAC | MAC address of the Virtual Machine.                                                                                                    |  |
| Group       | Group number to which the Virtual Machine is associated.                                                                                   |  |
| IP Address  | IP Address of the Virtual Machine.                                                                                                    |  |
| VM Name     | Name of the virtual machine discovered on the selected port. If the VM Management Server Connector is not configured, this field is blank. |  |
| Hypervisor  | Name of the Hypervisor on which the VM is running. If the VM<br>Management Server Connector is not configured, this field is blank.        |  |
| VLAN        | VLAN to which the Virtual Machine is associated.                                                                                           |  |
| Port        | Server port on which Virtual Machine was discovered.                                                                                       |  |

#### Table 208 VMs Discovery field descriptions

# How to Monitor Edge Virtual Bridging (EVB)

Select Monitor's Virtualization > EVB category to view information about Edge Virtual Bridging (EVB) information. This section covers the following topics:

- "Viewing VDP TLV (VSI Discovery Protocol Type-Length-Value) Information" on page 416
- "Viewing VSI (Virtual Station Interface) Information" on page 417
- "Viewing VM Information" on page 418
- "Viewing VSI DB Information" on page 419
- "Viewing VSI DB ACL Information" on page 420

### Viewing VDP TLV (VSI Discovery Protocol Type-Length-Value) Information

### Device Console > Monitor > Virtualization > EVB > VDP TLV Info

**Note**: This tab is available only for EVB capable switches. Please disregard this information if it does not apply to your switch.

| Field      | Description                                                   |
|------------|---------------------------------------------------------------|
| Index      | VDP Type-Length-Value (TLV) Index.                            |
| Туре       | TLV Type.                                                     |
| Length     | TLV length.                                                   |
| TLV OUI    | Organizationally Unique Identifier (OUI) associated with TLV. |
| Sub Type   | TLV sub type.                                                 |
| Request    | Request information.                                          |
| Response   | Response information.                                         |
| Manager ID | Manager ID.                                                   |

### Table 209 VDP TLV Information field descriptions

### Viewing VSI (Virtual Station Interface) Information

### Device Console > Monitor > Virtualization > EVB > VS/ Info

**Note**: This tab is available only for EVB capable switches. Please disregard this information if it does not apply to your switch.

| Field       | Description                               |
|-------------|-------------------------------------------|
| Index       | VSI index number.                         |
| VSI Type ID | VSI Type ID.                              |
| Version     | VSI version.                              |
| MAC Address | MAC address associated with the VSI type. |
| VLAN        | VLAN associated with the VSI type.        |
| Port        | Port associated with the VSI type.        |
| Tx ACL      | Transmit ACL number.                      |
| Rx Entry    | Receive Entry.                            |

 Table 210
 VSI Information field descriptions

### **Viewing VM Information**

#### Device Console > Monitor > Virtualization > EVB > VM Info

**Note**: This tab might not be available for the selected switch. Please disregard this information if it does not apply to your switch.

| Field       | Description                                                                                                    |
|-------------|----------------------------------------------------------------------------------------------------|
| Index       | VM index number.                                                                                                    |
| VSI Type ID | VSI Type ID associated with this VM.                                                                                             |
| Version     | VSI Type version information.                                                                                                    |
| MAC Address | VSI MAC associated with this VM.                                                                                                 |
| VLAN        | VLAN associated with this VM.                                                                                                    |
| Port        | The VSI Port.                                                                                                    |
| Tx ACL      | The transmit ACL information of this VM.                                                                                         |
| Rx Info     | The receiver information of this VM.                                                                                             |
| ACL Info    | ACL information of this VM.                                                                                                    |
| VPort       | The VSI virtual port information of the active VM. A value of 0 means the VM is over the physical port but not the virtual port. |

| Table 211 | Virtual Machine   | Information | field descriptions |
|-----------|-------------------|-------------|--------------------|
|           | vintual maorinito | monnation   |                    |

### **Viewing VSI DB Information**

### Device Console > Monitor > Virtualization > EVB > VSI DB Info

**Note**: This tab might not be available for the selected switch. Please disregard this information if it does not apply to your switch.

| Field       | Description                          |
|-------------|--------------------------------------|
| Index       | VM index number.                     |
| DB Name     | VSI database (DB) name.              |
| VSI Type ID | VSI Type ID associated with this VM. |
| Version     | VSI Type version information.        |
| Manager ID  | VSI DB Manager ID.                   |
| VLANs       | VLANs associated with this VSI DB.   |
| Tx Rate     | The transmit rate.                   |
| Tx Burst    | The transmit burst count.            |
| Rx Rate     | The receive rate.                    |
| Rx Burst    | The receive burst count.             |

 Table 212
 VSI Database Information field descriptions

### Viewing VSI DB ACL Information

#### Device Console > Monitor > Virtualization > EVB > VSI DB ACL Info

**Note**: This tab might not be available for the selected switch. Please disregard this information if it does not apply to your switch.

| Field                    | Description                       |
|--------------------------|-----------------------------------|
| Index                    | VM index number.                  |
| ACL                      | The ACL index number.             |
| VSI Type ID              | VSI Type ID.                      |
| Version                  | The VSI database version.         |
| Manager ID               | The VSI manager ID.               |
| Source MAC               | The source MAC address.           |
| Source MAC Mask          | The source MAC address mask.      |
| Destination MAC          | The destination MAC address.      |
| Destination MAC<br>Mask  | The destination MAC address mask. |
| VLAN                     | The virtual LAN.                  |
| Ethernet Type            | The ethernet type.                |
| Source                   | The source IP address.            |
| Source Mask              | The source IP address mask.       |
| Destination              | The destination IP address.       |
| Destination Mask         | The destination IP address mask.  |
| ToS                      | Type of Service.                  |
| IP Proto                 | The IP protocol.                  |
| TCP Flags                | TCP flags.                        |
| TCP Flags Mask           | TCP flags mask.                   |
| Source Port              | The source port.                  |
| Source Port Mask         | The source port mask.             |
| Destination Port         | The destination port.             |
| Destination Port<br>Mask | The destination port mask.        |
| ACL Action               | The ACL action.                   |
| New Priority             | The new priority value.           |

Table 213 VSI Database ACL Information field descriptions

# How to Monitor Unified Fabric Port Information

Select Monitor's **UFP** category to view information about Unified Fabric Port (UFP). This section covers the following topics:

- "Monitoring CDCP Information" on page 422
- "Monitoring Port Information" on page 423
- "Monitoring QoS Information" on page 424
- "Monitoring TLV Information" on page 425
- "Monitoring VLAN Information" on page 426
- "Monitoring Virtual Port Information" on page 427

### **Monitoring CDCP Information**

#### Device Console > Monitor > Virtualization > UFP > CDCP Information

| Field  | Description          |
|--------|----------------------|
| Index  | The CDCP port index  |
| Status | The CDCP port status |

### **Monitoring Port Information**

### Device Console > Monitor > Virtualization > UFP > Port Information

| Field           | Description                    |
|-----------------|--------------------------------|
| Index           | The port index.                |
| State           | The port state information.    |
| Virtual Ports   | The virtual ports information. |
| Channel 1 State | The Channel 1 State.           |
| Channel 2 State | The Channel 2 State.           |
| Channel 3 State | The Channel 3 State.           |
| Channel 4 State | The Channel 4 State.           |

Table 215 Port Information field descriptions

### **Monitoring QoS Information**

### Device Console > Monitor > Virtualization > UFP > QoS Information

| Field                      | Description                      |
|----------------------------|----------------------------------|
| Port Index                 | The port index.                  |
| Virtual Port Index         | The Virtual Port index.          |
| Min Bandwidth per<br>vPort | The minimum bandwidth per vPort. |
| Max Bandwidth per<br>vPort | The maximum bandwidth per vPort. |

Table 216 QoS Information field descriptions

### **Monitoring TLV Information**

### Device Console > Monitor > Virtualization > UFP > TLV Information

 Table 217
 TLV Information field descriptions

| Field  | Description          |
|--------|----------------------|
| Index  | The TLV port index.  |
| Status | The TLV port status. |

### **Monitoring VLAN Information**

#### Device Console > Monitor > Virtualization > UFP > VLAN Information

| Field              | Description              |
|--------------------|--------------------------|
| Index              | The VLAN index.          |
| Virtual Port List  | The virtual ports list.  |
| External Port List | The external ports list. |
| Internal Port List | The internal ports list. |
| UFP Port List      | The UFP ports list.      |
| VMR Port LIst      | The VMready ports list.  |

Table 218 VLAN Information field descriptions

### **Monitoring Virtual Port Information**

### Device Console > Monitor > Virtualization > UFP > Virtual Port Information

| Field              | Description                    |
|--------------------|--------------------------------|
| Port Index         | The port index.                |
| Virtual Port Index | The virtual port index.        |
| State              | The virtual port state.        |
| Mode               | The virtual port mode.         |
| SV ID              | The virtual port SV ID.        |
| Default VLAN       | The virtual port default VLAN. |
| Default Tag        | The virtual port default tag.  |
| Virtual Ports VLAN | The virtual port VLANs.        |
| EVB Profile ID     | The EVB Profile ID.            |
| VMR Port LIst      | The VMready ports list.        |

Table 219 Virtual Port Information field descriptions

## How to Monitor SDN-VE Gateway Information

Select Monitor's **Dove GW** category to view information about an SDN-VE Gateway. This section covers the following topics:

- "Monitoring SDN-VE ARP Information" on page 429
- "Monitoring SDN-VE Connectivity Service EndPoint Information" on page 430
- "Monitoring SDN-VE Connectivity Service Server Information" on page 431
- "Monitoring SDN-VE Connectivity Service Tunnel Information" on page 432
- "Monitoring SDN-VE Connectivity Service Statistics" on page 433
- "Monitoring SDN-VE Management Console General Information" on page 434
- "Monitoring SDN-VE Management Console Forward Rules" on page 435
- "Monitoring SDN-VE Management Console IP Interface" on page 436
- "Monitoring SDN-VE Management Console Subnet" on page 437
- "Monitoring SDN-VE Management Console VNID-VLAN Mapping" on page 438
- "Monitoring SDN-VE Network Address Translation Rules" on page 439

### **Monitoring SDN-VE ARP Information**

### Device Console > Monitor > Dove GW > ARP

| Field                     | Description                            |
|---------------------------|----------------------------------------|
| Destination IP<br>Address | The SDN-VE gateway IP address.         |
| Flag                      | The flag for the SDN-VE gateway.       |
| MAC Address               | The MAC address of the SDN-VE gateway. |
| VLAN ID                   | The VLAN ID.                           |
| Age                       | The age of the ARP.                    |
| Port                      | The port of the SDN-VE gateway.        |

Table 220 SDN-VE ARP field descriptions

# Monitoring SDN-VE Connectivity Service EndPoint Information

#### Device Console > Monitor > Dove GW > DCS > Information > EndPoint

| Field               | Description                             |
|---------------------|-----------------------------------------|
| Index               | The index.                              |
| Source VNID         | The source virtual network ID.          |
| IP Address          | The IP address.                         |
| MAC Address         | The MAC address of the SDN-VE endpoint. |
| Source Port         | The source port.                        |
| Destination Port    | The destination port.                   |
| Protocol            | The protocol.                           |
| Destination VNID    | The destination virtual network ID.     |
| Location IP Address | The IP address of the endpoint.         |

 Table 221
 SDN-VE DCS EndPoint field descriptions

### Monitoring SDN-VE Connectivity Service Server Information

### Device Console > Monitor > Dove GW > DCS > Information > Server

| Field            | Description                    |
|------------------|--------------------------------|
| Index            | The index.                     |
| VNID             | The server virtual network ID. |
| IP Address       | The server IP address.         |
| Source Port      | The source port.               |
| Destination Port | The destination port.          |

 Table 222
 SDN-VE DCS Server field descriptions

### **Monitoring SDN-VE Connectivity Service Tunnel Information**

#### Device Console > Monitor > Dove GW > DCS > Information > Tunnel

**Note**: This tab or some of its fields might not be available for the selected switch type. Please disregard this tab or field descriptions that do not apply to your switch

| Field          | Description                           |
|----------------|---------------------------------------|
| Index          | The index.                            |
| VNID           | The virtual network ID of the tunnel. |
| IP Address     | The tunnel IP address.                |
| Refernce Count | The reference count.                  |

#### Table 223 SDN-VE DCS Tunnel field descriptions

### **Monitoring SDN-VE Connectivity Service Statistics**

### Device Console > Monitor > Dove GW > DCS > Statistics > Statistics

| Field                        | Description                           |
|------------------------------|---------------------------------------|
| Index                        | The index.                            |
| Packet Type                  | The packet type.                      |
| Received Packets             | The number of packets received.       |
| Received Error<br>Packets    | The number of error packets received. |
| Transmitted Packets          | The number of packets sent.           |
| Transmitted Error<br>Packets | The number of error packets sent.     |

 Table 224
 SDN-VE DCS Statistics field descriptions

### **Monitoring SDN-VE Management Console General Information**

#### Device Console > Monitor > Dove GW > DMC > General

| Field               | Description                               |  |
|---------------------|-------------------------------------------|--|
| Dove GW Type        | The type of SDN-VE gateway.               |  |
| TEP IP Address      | The tunnel endpoint IP address.           |  |
| External IP Address | The external IP address.                  |  |
| Registration Status | Whether the SDN-VE gateway is registered. |  |
| REST Sync Version   | REST sync version.                        |  |
| Role                | The management console role.              |  |

| Table 225 | SDN-VE | DMC | General | field | descriptio | ons |
|-----------|--------|-----|---------|-------|------------|-----|
|           |        |     |         |       |            |     |

### Monitoring SDN-VE Management Console Forward Rules

#### Device Console > Monitor > Dove GW > DMC > Forward Rules

| Field            | Description             |
|------------------|-------------------------|
| Index            | The index.              |
| IP Address       | The IP address.         |
| Protocol         | The protocol            |
| Destination Port | The destination port    |
| Real IP Address  | The real IP address     |
| Real Port        | The real port.          |
| VNID             | The virtual network ID. |
| Minimum PIP      | Minimum PIP             |
| Maximum PIP      | Maximum PIP             |

Table 226 SDN-VE DMC Forward Rules field descriptions

### Monitoring SDN-VE Management Console IP Interface

#### Device Console > Monitor > Dove GW > DMC > IP Interface

**Note**: This tab or some of its fields might not be available for the selected switch type. Please disregard this tab or field descriptions that do not apply to your switch

| Field              | Description                      |
|--------------------|----------------------------------|
| Index              | The index.                       |
| VNID               | The virtual network ID.          |
| IP Address         | The IP address.                  |
| Ports Range Start  | The start of the range of ports. |
| Ports Range End    | The end of the range of ports.   |
| Domain             | The domain name.                 |
| External MultiCast | The external multicast.          |

#### Table 227 SDN-VE DMC IP Interface field descriptions

### Monitoring SDN-VE Management Console Subnet

### Device Console > Monitor > Dove GW > DMC > Subnet

| Field      | Description                     |
|------------|---------------------------------|
| Index      | The index.                      |
| VNID       | The virtual network ID.         |
| IP Address | The IP address.                 |
| IP Mask    | The IP mask.                    |
| Next Hop   | The IP addrses of the next hop. |
| Mode       | The command mode.               |

 Table 228
 SDN-VE DMC Subnet field descriptions

### Monitoring SDN-VE Management Console VNID-VLAN Mapping

#### Device Console > Monitor > Dove GW > DMC > Subnet

| Field   | Description             |
|---------|-------------------------|
| Index   | The index.              |
| VNID    | The virtual network ID. |
| VLAN ID | The VLAN ID.            |

 Table 229
 SDN-VE DMC Subnet field descriptions
## Monitoring SDN-VE Network Address Translation Rules

#### Device Console > Monitor > Dove GW > NAT > NAT Rules

| Field               | Description              |
|---------------------|--------------------------|
| Index               | The index.               |
| VNID                | The virtual network ID.  |
| Protocol            | The protocol.            |
| External IP Address | The External IP address. |
| Overlay IP Address  | The overlay IP address.  |
| Flag                | The flag                 |

Table 230 SDN-VE NAT Rules field descriptions

# How to Monitor Stacking Information

Select Monitor's **Stack** category to view information about stacking. This section covers the following topics:

- "Monitoring Stack/Fabric Information" on page 441
- "Monitoring Stack/Fabric Link Information" on page 442
- "Monitoring Stack/Fabric Push Status Information" on page 443
- "Monitoring Stack/Fabric Trunk Information" on page 444
- "Monitoring Stack/Fabric Path Information" on page 445
- "Monitoring Stack/Fabric Current Settings Information" on page 451
- "Monitoring Stack/Fabric Management Interface Information" on page 452

# **Monitoring Stack/Fabric Information**

#### Device Console > Monitor > Stack/Fabric > General > General

| Table 231 | Stack/Fabric General | Information | field descriptions |
|-----------|----------------------|-------------|--------------------|
|           |                      |             |                    |

| Field                          | Description                      |
|--------------------------------|----------------------------------|
| Stack State                    | The state of the stack.          |
| Number of Attached<br>Switches | The number of attached switches. |

# Monitoring Stack/Fabric Link Information

#### Device Console > Monitor > Stack/Fabric > General > Link

| Field              | Description                                                                          |
|--------------------|--------------------------------------------------------------------------------------|
| Switch Description | The switch description.                                                              |
| Port               | The switch port number.                                                              |
| Stack Port MAC     | The MAC address of the stack port, displayed as <switch#>:<port#>.</port#></switch#> |
| Stack Link State   | The stack link state.                                                                |
| Trunk ID           | The ID number of the trunk.                                                          |
| Peer Port          | The port number of the stack peer, displayed as <switch#>:<port#>.</port#></switch#> |
| Peer Trunk ID      | The trunk number of the stack peer.                                                  |

| Table 232 | Stack/Fabric I | Link | Information | field descri | ptions |
|-----------|----------------|------|-------------|--------------|--------|
|           | oldon i dono   |      | monnadon    | 11010 000011 |        |

# Monitoring Stack/Fabric Push Status Information

#### Device Console > Monitor > Stack/Fabric > General > Push Status

| Field                          | Description                                    |
|--------------------------------|------------------------------------------------|
| Attached Switch<br>Number      | The switch number of the attached switch.      |
| Image1 Transfer<br>Status      | The transfer status of Image1.                 |
| Image2 Transfer<br>Status      | The transfer status of Image2.                 |
| Boot Image Transfer<br>Status  | The transfer status of the boot image.         |
| Config File Transfer<br>Status | The transfer status of the configuration file. |

Table 233 Stack/Fabric Push Status Information field descriptions

# Monitoring Stack/Fabric Trunk Information

#### Device Console > Monitor > Stack/Fabric > General > Trunk

**Note**: This tab or some of its fields might not be available for the selected switch type. Please disregard this tab or field descriptions that do not apply to your switch

| Field                          | Description                                    |
|--------------------------------|------------------------------------------------|
| Attached Switch<br>Number      | The number of the attached switch.             |
| Trunk Ports                    | The numbers of the trunk ports.                |
| Peer Attached<br>Switch Number | The switch number of the peer attached switch. |
| Peer Port                      | The ID number of the peer port.                |

#### Table 234 Stack/Fabric Trunk Information field descriptions

## Monitoring Stack/Fabric Path Information

#### Device Console > Monitor > Stack/Fabric > General > Path

| Field                                 | Description                                    |
|---------------------------------------|------------------------------------------------|
| Switch Description                    | The switch description.                        |
| Attached Source<br>Switch Number      | The number of the attached source switch.      |
| Attached Destination<br>Switch Number | The number of the attached destination switch. |
| Stack Trunk ID                        | The ID number of the stack trunk.              |

Table 235 Stack/Fabric Path Information field descriptions

# Monitoring Stack/Fabric Port Number Mapping Information

#### Device Console > Monitor > Stack/Fabric > General > Stack Port Number Mapping

| Table 236 | Stack/Fabric Port Numb           | er Mapping Ir | nformation field | descriptions |
|-----------|----------------------------------|---------------|------------------|--------------|
|           | Clacity i ability i olititatilis | or mapping n  |                  | accomptionic |

| Field                       | Description                          |
|-----------------------------|--------------------------------------|
| Switch Description          | The switch description.              |
| Configured Switch<br>Number | The number of the configured switch. |
| Switch Port Number          | The number of the switch port.       |
| Stack Port Number           | The number of the stack port.        |

# Monitoring Stack/Fabric Master Switch Information

#### Device Console > Monitor > Stack/Fabric > Switch > Master

| Field                       | Description                          |
|-----------------------------|--------------------------------------|
| Configured Switch<br>Number | The number of the configured switch. |
| Switch MAC<br>Address       | The MAC address of the switch.       |
| Switch UUID                 | The UUID of the switch.              |
| Switch Bay Number           | The switch bay number.               |

 Table 237
 Stack/Fabric Master Switch Information field descriptions

## Monitoring Stack/Fabric Backup Switch Information

#### Device Console > Monitor > Stack/Fabric > Switch > BackUp

| Field                       | Description                                           |
|-----------------------------|-------------------------------------------------------|
| Configured Switch<br>Number | The number of the configured switch.                  |
| Switch MAC<br>Address       | The MAC address of the switch.                        |
| Switch State                | The state of the switch.                              |
| Switch UUID                 | The UUID of the switch.                               |
| Switch Bay Number           | The number of the bay in which the switch is located. |

Table 238 Stack/Fabric Backup Switch Information field descriptions

# Monitoring Stack/Fabric Configured Switches Information

#### Device Console > Monitor > Stack/Fabric > Switch > Configured Switches

| Field                       | Description                                      |
|-----------------------------|--------------------------------------------------|
| Switch Description          | Description of the switch.                       |
| Configured Switch<br>Number | The number of the configured switch.             |
| Chassis UUID                | The UUID of the switch.                          |
| Bay Number                  | The bay number of the switch                     |
| Switch MAC<br>Address       | The MAC address of the switch.                   |
| Attached Switch<br>Number   | The number of the attached switch.               |
| Stacking Mode               | Whether the switch is enabled for stacking mode. |

 Table 239
 Stack/Fabric Configured Switches Information field descriptions

## Monitoring Stack/Fabric Attached Switches Information

#### Device Console > Monitor > Stack/Fabric > Switch > Attached Switches

**Note**: This tab or some of its fields might not be available for the selected switch type. Please disregard this tab or field descriptions that do not apply to your switch

| Field                       | Description                                        |
|-----------------------------|----------------------------------------------------|
| Switch Description          | Description of the switch.                         |
| Attached Switch<br>Number   | The ID number of the attached switch.              |
| Switch MAC<br>Address       | The MAC address of the switch.                     |
| Chassis UUID                | The UUID of the switch.                            |
| Chassis Bay<br>Number       | The bay number of the switch                       |
| Configured Switch<br>Number | The number of the configured switch.               |
| Switch State                | The state of the switch.                           |
| Software Image Slot         | The software image slot.                           |
| Software Version            | The version of the software the switch is running. |
| Serial Number               | The serial number of the switch.                   |
| Stacking Mode               | Whether the switch is enabled for stacking mode.   |
| Switch Type                 | The switch type.                                   |

Table 240 Stack/Fabric Attached Switches Information field descriptions

# Monitoring Stack/Fabric Current Settings Information

#### Device Console > Monitor > Stack/Fabric > Switch > Current Settings

| Field                     | Description                                                  |
|---------------------------|--------------------------------------------------------------|
| Switch Description        | Description of the switch.                                   |
| Attached Switch<br>Number | The number of the attached switch.                           |
| Stacking Mode             | The stacking mode for the switch: master, backup, or member. |
| Stack Trunk Ports         | The stack trunk ports.                                       |
| Stack Vlan Number         | The vLAN number of the stack.                                |
| Domain                    | The domain number (1-100).                                   |

 Table 241
 Stack/Fabric Current Settings Information field descriptions

## Monitoring Stack/Fabric Management Interface Information

#### Device Console > Monitor > Stack/Fabric > Management Interface

| Field                    | Description                                                                           |
|--------------------------|---------------------------------------------------------------------------------------|
| IP Address               | The IP address of the stack.                                                          |
| Subnet Mask              | The subnet mask of the stack.                                                         |
| Gateway                  | The IP address of the gateway.                                                        |
| Vlan ID                  | The vLAN number of the stack.                                                         |
| Floating IPv4<br>Address | The floating IPv4 management IP address of the Master Switch Management IP Interface. |
| Floating IPv4 Mask       | The floating subnet mask of the Master Switch Management IP Interface.                |
| Floating IPv6<br>Address | The floating IPv6 management IP address of the Master Switch Management IP Interface. |
| Floating IPv6 Mask       | The floating subnet mask of the Master Switch Management IP Interface.                |

Table 242 Stack/Fabric Management Interface field descriptions

# How to Monitor iSwitch Information

Select Monitor's **iSwitch** category to view information about iSwitch information. This section covers the following topics:

- "Viewing Port Information" on page 454
- "Viewing Host Uplink Information" on page 455

# **Viewing Port Information**

#### Device Console > Monitor > iSwitch > Port Information

#### Table 243 Port Information field descriptions

| Field       | Description                                                                    |
|-------------|--------------------------------------------------------------------------------|
| Port ID     | The OS port ID mapping to the distributed virtual port ID on vDS.              |
| vDS Port ID | The distributed virtual port ID on virtual distributed switch (vDS).           |
| Profile     | The PortGroup to which the distributed virtual port ID belongs.                |
| Connected   | The name of the entity (example: VM name) connected to the port.               |
| MAC Address | The MAC address of the entity (example: VM MAC address) connected to the port. |
| Host        | The VMware host on which the entity (example: VM) connects to the port.        |
| State       | The status (Link Up/down/blocked) of the port.                                 |

# **Viewing Host Uplink Information**

#### Device Console > Monitor > iSwitch > Host Uplink Information

#### Table 244 Host Uplink Information field descriptions

| Field       | Description                                                             |
|-------------|-------------------------------------------------------------------------|
| Host Name   | The name of the VMware host.                                            |
| Port ID     | The OS uplink port ID.                                                  |
| Device Name | The name of the entity (ex: physical nic) connected to the uplink port. |
| State       | The status (Link Up/down/blocked) of the uplink port.                   |
| MAC Address | The MAC address of the entity connected to the uplink port.             |
| Port Group  | The PortGroup to which the port ID belongs to.                          |

# How to Launch a Chart

Real-time charting facility is supported for all statistics data. The chart feature plots the trend (the difference between the previous value and the current value) of either the Absolute Value—for statistics that show Absolute, Cumulative, Average/sec, Minimum/sec, Maximum/sec and LastVal/sec (such as **Monitor > Switch > SNMP Statistics**—or the selected columnar value (such as "Bytes In" from the **Monitor > Port > Summary** page).

You can launch a chart using the following steps:

- 1 Select a switch and click any Monitor page showing statistics data.
- 2 In the statistics page, select a row that you want to plot.
- 3 For statistics pages showing Absolute, Cumulative values (such as Monitor > Switch > SNMP Statistics), click the Chart button to start plotting the graph.
- 4 For statistics pages that show only Absolute values for various parameters (such as the **Monitor > Port > Summary** page that show values for Bytes In, Bytes Out and so on), do the following:
  - **a** Select the column for which you want to plot the graph. You can do so by making use of the drop-down list next to Chart button.
  - **b** Click the **Chart** button to start plotting the graph.

Figure 62 on page 457 shows an example graph plotting the trend for the Bytes In parameter of a port.

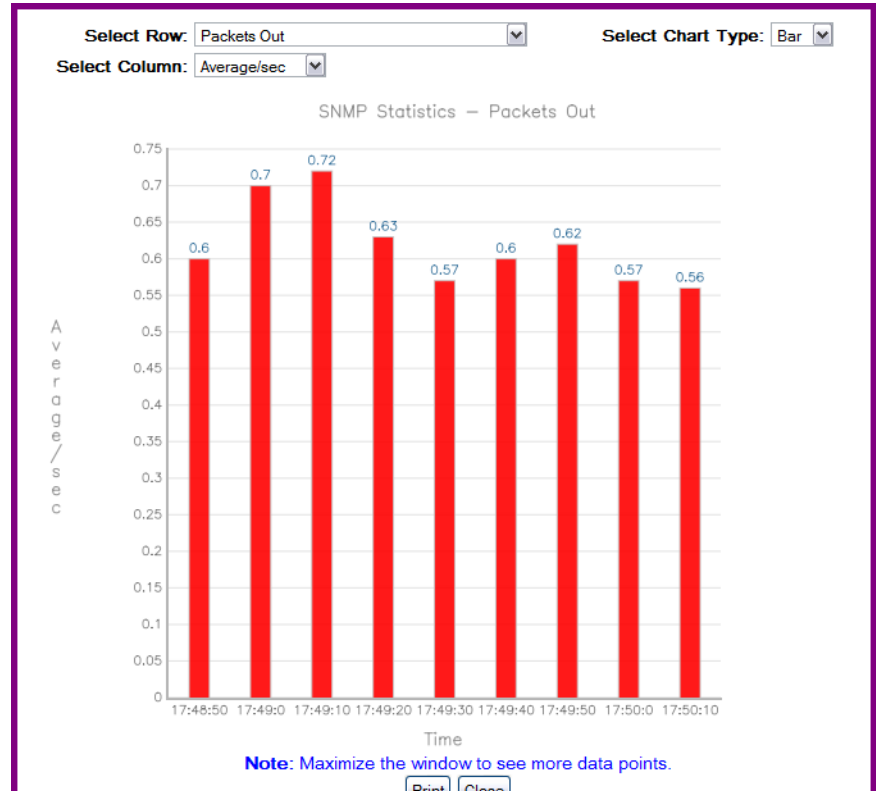

#### Figure 62 Bar Chart

When plotting charts from tables of statistics that include Absolute, Cumulative, Average values (such as the **Monitor > Switch > SNMP Statistics** page), you can perform the following actions:

- Change the chart type to Bar or Line by using Select Chart Type drop-down list.
- You can change to a different row by using Select Row drop-down list.
- You can Print a snap-shot of the graph by clicking the **Print** button.

When plotting charts from tables having multiple parameters (such as the **Monitor > Port > Summary** page), you can perform the following actions:

- Change the chart type to Bar or Line by using Select Chart Type drop-down list.
- You can change to a different row by using Select Row drop-down list.
- You can change to a different column by using Select Column drop-down list.
- You can Print a snap-shot of the graph by clicking the **Print** button.

# How to Export a Statistical Summary

SNSC gives you the option to export statistical data to a comma separated value (.csv) file that you can open in any spreadsheet program, such as Microsoft Excel or OpenOffice.

- 1 Select a switch.
- 2 Click Monitor.
- 3 Select a category, such as **Switch**.
- 4 Click a statistic category, such as packet statistics.
- 5 Click Export (see Figure 63 on page 458).
  - a Click OK to accept the default settings.
  - b Click Save to Disk to save the file on your computer.
  - c Click **Do this automatically for files like this from now on** to preserve your settings.

Process the file as you would any other spreadsheet. Figure 63 on page 458 shows an example of an exported spreadsheet that contains packet statistics.

**Tip**: If you open the spreadsheet in Microsoft Office Excel 2007, you can save the spreadsheet as an Excel 97-2003 Workbook so that Microsoft Office Excel 2003 users can open it.

|    | Α          | В         | С         | D         | E       | F       | G          |   |
|----|------------|-----------|-----------|-----------|---------|---------|------------|---|
| 1  | Packet_St  | atistics  |           |           |         |         |            |   |
| 2  |            | Absolute\ | Cumulativ | Average/s | Minimum | Maximum | LastVal/se | с |
| 3  | Packets Al | 49501392  | 57473     | 10        | 0       | 0       | 0          |   |
| 4  | Packets Fr | 49501390  | 57473     | 10        | 0       | 0       | 0          |   |
| 5  | Failed Pac | 0         | 0         | 0         | 0       | 0       | 0          |   |
| 6  | Medium P   | 2         | 110       | 0         | 0       | 0       | 0          |   |
| 7  | Jumbo Pa   | 0         | 0         | 0         | 0       | 0       | 0          |   |
| 8  | Small Pack | 0         | 0         | 0         | 0       | 0       | 0          |   |
| 9  | Medium P   | 51        | 0         | 0         | 0       | 0       | 0          |   |
| 10 | Jumbo Pa   | 0         | 0         | 0         | 0       | 0       | 0          |   |
| 11 | Small Pack | 20        | 0         | 0         | 0       | 0       | 0          |   |

Figure 63 Packet Statistics Spreadsheet example

# **Administering Exported Files**

After you export a file, SNSC opens a window that displays the name of the exported file and the download status of the file. Click the *bownload* icon in your task bar to open the Downloads window (see Figure 64 on page 459). You can perform the following tasks:

- Click **Open** to view the exported spreadsheet.
- Click **Remove** to delete the exported spreadsheet from your desktop.
- Click Clean Up to clear all information about exported files from the Downloads window.

| K | Downloa      | ads                        |         |                              |
|---|--------------|----------------------------|---------|------------------------------|
|   | Ca,          | Packet_Statistics.<br>Done | csv     | <u>Open</u><br><u>Remove</u> |
|   | 💌 a,         | Packet_Statistics(<br>Done | 2).csv  | <u>Open</u><br><u>Remove</u> |
|   |              |                            |         |                              |
|   | All files do | wnloaded to: 🎯             | Desktop | 🥝 <u>C</u> lean Up           |

#### Figure 64 Downloads window

# How to Print a Statistical Summary

The statistical summary is printed in portrait format and might contain multiple pages, depending on the volume of data.

- 1 Select a switch.
- 2 Click Monitor.
- 3 Select a category, such as **Switch**.
- 4 Click a statistic category, such as packet statistics.
- 5 Click Print.

# **Configuring the Switch**

Using the configuration facility in IBM System Networking Switch Center (SNSC), you can configure various parameters of a selected switch. The configuration facility is provided as part of the Device Console page (see Figure 11 on page 66).

**Note:** The configuration feature is available for certain firmware versions. You can see the list of supported switch types along with the firmware version from About dialog (see "How to View Information About IBM System Networking Switch Center" on page 108).

**Note:** You must be logged in using the administrator account to change switch configuration settings.

The topics in this chapter cover the following main switch configuration features:

- "Configuration Steps" on page 463
- "General Switch Configuration" on page 469
- "Configuring Access Users" on page 499
- "Configuring Layer 2 Protocols" on page 501
- "Configuring Trunks" on page 503
- "Configuring LACP" on page 508
- "Configuring 802.1x" on page 511
- "Configuring MSTP and RSTP" on page 516
- "Configuring CIST" on page 518
- "Configuring Spanning Tree Protocol" on page 521
- "Configuring Forwarding Database" on page 527
- "Configuring Virtual Link Aggregation Groups" on page 531
- "Configuring Hot Links" on page 537
- "Configuring Virtual LANs" on page 540
- "Configuring Link Layer Discovery Protocol (LLDP)" on page 547
- "Configuring Failover" on page 551
- "Configuring Active Multipath Protocol (AMP)" on page 554
- "Configuring Edge Control Protocol (ECP)" on page 557
- "Configuring IP Interfaces" on page 559

- "Configuring Gateways" on page 571
- "Configuring Routes" on page 578
- "Configuring RMAPs" on page 585
- "Configuring RIP" on page 589
- "Configuring OSPF" on page 598
- "Configuring BGP" on page 630
- "Configuring IGMP" on page 637
- "Configuring DNS" on page 648
- "Configuring Bootp-Relay" on page 650
- "Configuring Flooding" on page 656
- "Configuring VRRP" on page 658
- "Configuring ARP" on page 667
- "Configuring Ports" on page 670
- "Configuring QoS WRED/ECN" on page 688
- "Configuring ACLs" on page 702
- "Configuring CEE (Converged Enhanced Ethernet)" on page 722
- "Configuring FCoE (Fiber Channel over Ethernet)" on page 733
- "Configuring Switch Partition" on page 749
- "Configuring Virtualization" on page 752
- "Configuring iSwitch Virtual Data Station" on page 776
- "Configuring Unified Fabric Port (UFP)" on page 779

# **Configuration Steps**

This topic covers the steps involved in configuring switch parameters:

- "Editing in Form Pane" on page 464
- "Editing in Tabular Pane" on page 465
- "Selection Windows" on page 466
- "Submitting and Applying Changes" on page 467

# **Editing in Form Pane**

The Form pane (see Figure 65 on page 464) is mainly displayed for those configurable features associated with scalar variables. You can configure the parameters either by entering new values in the text fields or by selecting the value from the drop-down list or using radio-buttons. The non configurable parameters' values are shown in italics.

| Paramete                  | rs No                   | n-editable fields    |                         | Launching<br>Selection Window |
|---------------------------|-------------------------|----------------------|-------------------------|-------------------------------|
| Actions - Help -          |                         |                      |                         |                               |
| General Firmware          | e Deployment            | Syslog Hosts         | Trap Settings           | RADIUS Server                 |
| TACACS Server             | TACACS - User Map       | NTP Service          | Management Network      | Port Mirroring                |
| witch General             |                         |                      |                         |                               |
| System Descri             | ption: BNT 1/10Gb Up    | link Ethernet Switch | Module for IBM BladeCer | nter                          |
| MAC add                   | dress: 00:22:00:92:6b   | :00                  |                         |                               |
| System Up S               | Since: 1 days, 11 hour. | s, 39 minutes and 3  | seconds                 |                               |
| System N                  | Name:                   |                      |                         |                               |
| Loc                       | ation:                  |                      |                         |                               |
| Cor                       | ntact:                  |                      |                         |                               |
| Current                   | Date: 02/27/2000        | 3                    |                         |                               |
| Current                   | Time: 10:02:09          | *                    |                         |                               |
| Switch HTTP Server        | Port: 80                |                      |                         | Browse                        |
| Switch Telnet Server      | Port: 24                |                      |                         | Browse                        |
| Login Ba                  | anner: BHM Rizzo sw     | ritch1               |                         |                               |
| Port Mirroring S          | State: 💿 enabled        | 🔿 disabled           |                         |                               |
| CLI Session Idle Tim      | eout: 45                |                      |                         | 160 (minutes)                 |
|                           |                         |                      |                         | I                             |
| Submit Apply Refresh Help |                         |                      |                         |                               |
|                           |                         |                      |                         |                               |
|                           |                         |                      |                         | Range                         |

#### Figure 65 Configuration: Form Pane

# **Editing in Tabular Pane**

The Tabular pane (see Figure 66 on page 465) is mainly displayed for those configurable features associated with tables. Unlike form pane, tabular pane allows you to configure the parameters either through inline cell editing or in a separate window that can be launched by clicking **Modify**. While inline editing, you can configure the parameters either by entering new values in the editable cell or by selecting the value from the drop-down list associated with the cell. The non configurable parameters are shown in non-editable cells with a slightly dark background.

Note: When you modify data in a cell, the cell appears blue until the change is saved.

| Table Heading            |                         |                     | 1                            |                                 |
|--------------------------|-------------------------|---------------------|------------------------------|---------------------------------|
| Actions • Help •         |                         |                     |                              |                                 |
| VLAN Memberships         | VMAP for Externa        | l Ports VMAP fo     | r Internal Ports             | /MAP for All Ports              |
| Virtual LANs - VLAN M    | emberships              |                     |                              |                                 |
| VLAN 🔶 N                 | ame P                   | orts                | State                        | Spanning Tree Group             |
| 1 D                      | efault VLAN             | INT1-INT14;EXT1;EXT | enabled                      | 2                               |
| 2 V                      | /M group 6              |                     | enabled                      | 1                               |
| 20 V                     | /M group 5              | INT2;EXT2           | enabled                      | 1                               |
| 30 V                     | /M group 11 🛛           |                     | enabled                      | 1                               |
| 35 V                     | /M group 10             |                     | enabled                      | 1                               |
| 4095 🔶 M                 | Igmt VLAN               | NT1-MGT2            | enabled 🛉                    | 128                             |
|                          |                         |                     |                              |                                 |
|                          |                         |                     |                              |                                 |
|                          |                         |                     |                              |                                 |
|                          |                         |                     |                              |                                 |
|                          |                         |                     |                              |                                 |
|                          |                         |                     |                              |                                 |
|                          |                         |                     |                              |                                 |
|                          |                         |                     |                              |                                 |
|                          |                         |                     |                              |                                 |
| Submit Apply Refresh Ins | sert Modify Delete Expo | rt Print Help Not   | e: Double-click light backgr | round cells to modify the value |
|                          |                         |                     |                              |                                 |

#### Figure 66 Configuration: Tabular Pane

Non-editable cells

Editable cells (light background)

# **Selection Windows**

Selection windows appear throughout SNSC's configuration panels to let you select from a list of values.

To use a Selection window:

- 1 Click **Browse...** beside a field that displays it. The resultant window shows the already configured value with checked check box along with a slightly dark background for the row color.
- 2 From the Selection window, select the desired item.
- **3** Some Selection windows allow for multiple selections and some only allow for one selection.
- 4 Click OK.

# **Submitting and Applying Changes**

You can submit your changes using the following steps:

- 1 Click **Submit** in the bottom of form or tabular pane. By default, the **Submit** button is disabled. However, when you make an edit, it is enabled. The Submit action results in sending your changes to the switch. Note that Submit action is specific to the panel.
- 2 Click **Apply**. This action results in applying the changes that you had submitted in the previous step.
- 3 Click **Save** for saving the changes to the flash memory.
- 4 You can activate **Apply** and **Save** actions from any configuration panel. In other words, they are not specific to any panel.
- 5 Use the Save indicator located at the right top corner of the Device Console window (see Figure 11 on page 66) to decide whether **Save** should be activated or not.

# **About Various Configure Tabs**

Some **Device Console > Configure** tabs might not be available for the selected switch. For some switch types, though the tabs are present, but some fields might not be available.Please disregard the corresponding information if it does not apply to your switch.

# **General Switch Configuration**

The following sections describe general switch configuration tasks you can perform with SNSC (SNSC):

- "General Configuration" on page 470
- "Software Image Configuration" on page 472
- "Configuration, Image, and Dump Control" on page 495
- "Syslog Hosts Configuration" on page 474
- "SNMP Trap Settings" on page 477
- "Syslog Settings" on page 479
- "General RADIUS Configuration" on page 481
- "RADIUS Server Configuration" on page 482
- "General TACACS+ Configuration" on page 484
- "TACACS+ Server Configuration" on page 485
- "TACACS+ User Map Configuration" on page 487
- "TACACS+ Command Authorization Configuration" on page 488
- "LDAP Server Configuration" on page 489
- "Network Time Protocol Configuration" on page 490
- "NTP MD5 Key Configuration" on page 491
- "Management Network Configuration" on page 492
- "Port Mirroring Configuration" on page 493

# **General Configuration**

#### Device Console > Configure > Switch > General

The following table describes the fields of the **General** configuration tab.

| Table 245 | Switch | General | Configuration | field | descriptions |
|-----------|--------|---------|---------------|-------|--------------|
|           |        |         |               |       |              |

| Field                            | Description                                                                                                    |
|----------------------------------|----------------------------------------------------------------------------------------------------|
| System Description               | Displays the product name of the switch.                                                                                                    |
| Management/Switch<br>MAC Address | MAC address of the switch.                                                                                                    |
| System Up Since                  | Displays the date and time when the switch was last booted.                                                                                            |
| System Name                      | The administrative-assigned name for the managed node. You may<br>enter the name of the device in this field to show up in the tool tip.               |
| Location                         | The physical location of the node, such as telephone closet, 3rd floor.                                                                                |
| Contact                          | Information about the contact person for this managed node.                                                                                            |
| Current Date                     | Displays the date on the real time clock.                                                                                                    |
| Current Time                     | Displays the time on the real time clock.                                                                                                    |
| Switch HTTP Server<br>Port       | Sets the TCP port number that the switch uses for any HTTP traffic.<br>The default is port 80.<br>Click <b>Browse</b> to list all available TCP ports. |
| Switch Telnet Server<br>Port     | Sets the TCP port number that the switch uses for Telnet traffic. The default is HTTP port 23. Click <b>Browse</b> to list all available TCP ports.    |
| Login Banner                     | Displays the user-defined login banner. The message is displayed whenever you log into the switch using the Command Line Interface.                    |
| Port Mirroring State             | Enables or disables the port mirroring state of the switch. The mirroring and monitoring ports are configured under the Mirror tab.                    |
| CLI Session Idle<br>Timeout      | Sets the idle timeout for CLI sessions, in minutes.                                                                                                    |
| Service Required<br>LED          | Enables or disables the Service Required LED.                                                                                                    |
| Logging Option                   | The logging option specifying whether the logging is to be done at console or not.                                                                     |
| Login Authentication             | Sets the login mechanism to local, remoteRadius or remoteTacacs.                                                                                       |
| Time Zone                        | Shows the configuration save status.                                                                                                    |
| Telnet Access                    | Sets the Telnet access on the switch.                                                                                                    |
| Switch Tftp Server<br>Port       | Sets the TFTP server listening port.                                                                                                    |

| Field                                    | Description                                                                 |
|------------------------------------------|-----------------------------------------------------------------------------|
| System Banner                            | Sets the banner text.                                                       |
| DayLight Savings<br>Time                 | Enables or disables Daylight Saving Time (DST).                             |
| Display Host in CLI<br>Prompt            | Enables or disables displaying the host name in CLI prompt.                 |
| Default IP Address<br>on Data Interface  | Enables or disables the use of default IP address on Data interface.        |
| Default IP Address<br>on Mgmt Interface  | Enables or disables the use of default IP address on Management interface.  |
| Default IP Address<br>on MgmtA Interface | Enables or disables the use of default IP address on ManagementA interface. |
| Default IP Address<br>on MgmtB Interface | Enable or disable the use of default IP address on ManagementB interface.   |
| DCBX Feature                             | Enables or disables DCBX features.                                          |
| Reminders                                | Enables or disables the Reminders feature.                                  |
| Security Mode                            | Sets the security mode (compatibility, strict, or strictsnmpolduser).       |
| SSL Protocol<br>Version                  | Sets the SSL protocol version (tls10, tls11, or tls12).                     |

| Table 245 | Switch General | Configuration fie | eld descriptions | (continued) |
|-----------|----------------|-------------------|------------------|-------------|
|-----------|----------------|-------------------|------------------|-------------|

# **Software Image Configuration**

#### Device Console > Configure > Switch > Firmware

Use the Firmware tab to manage the switch software images. The following table describes the fields of the **Firmware** configuration tab.

**Note:** Some fields might not be available for the selected switch type. Please disregard field descriptions that do not apply to your switch.

| Field                           | Description                                                                                                    |  |
|---------------------------------|----------------------------------------------------------------------------------------------------|--|
| Running Software<br>Version     | The version of the software image that is currently running on the system.                                                                                                    |  |
| Boot Code Version               | The software version of the switch boot code.                                                                                                    |  |
| Image 1 Software<br>Version     | The software version of the image stored in the first image storage area.                                                                                                    |  |
| Image 2 Software<br>Version     | The software version of the image stored in the second image storage area.                                                                                                    |  |
| Image For Next<br>Reset         | Selects the software image to use during after the next reboot.                                                                                                    |  |
| Configuration For<br>Next Reset | Selects the configuration information to load during the next reboot.                                                                                                    |  |
| CLI Mode for Next<br>Reset      | Selects the CLI mode used after the next reboot.                                                                                                    |  |
| Selectable CLI Mode             | Selects the next status of the CLI mode prompt.                                                                                                    |  |
| Use BOOTP                       | Enables or disables the usage of BOOTP for obtaining an IP address for the switch.                                                                                                    |  |
| Use DHCP                        | Enables or disables Dynamic Host Control Protocol for setting the management IP address. When enabled, the IP address obtained from the DHCP server overrides the static IP address.    |  |
| Use DHCP for MGTA               | Enables or disables DHCP for setting the management IP address on management port A. When enabled, the IP address obtained from the DHCP server overrides the static IP address.        |  |
| Use DHCP for<br>MGTB            | Enables or disables DHCP for setting the management IP address on management port B. When enabled, the IP address obtained from the DHCP server overrides the static IP address.        |  |
| Use DHCP for EXTM               | Enables or disables DHCP for setting the management IP address on external management port. When enabled, the IP address obtained from the DHCP server overrides the static IP address. |  |

 Table 246
 Switch Firmware Configuration field descriptions

| Field                                 | Description                                                                                                    |
|---------------------------------------|----------------------------------------------------------------------------------------------------|
| Apply Pending                         | Indicates whether any pending changes must be applied to the switch configuration.                                                                                                    |
| Save Pending                          | Indicates whether any applied changes to the switch configuration must also be saved.                                                                                                    |
| SNMP Free<br>Resources Timeout        | The SNMP Free Resources Timeout indicates the number of minutes<br>before the resources are freed and the state is set back to idle. Once<br>SNMP operations that use the machine state are finished, the<br>resources used by these operations must be freed by setting the state<br>back to idle so that other commands can be issued via SNMP. One<br>such operation would be an SNMP apply.<br>This setting normally would not require modification unless you are<br>using a MIB browser or performing debugging operations that might<br>require a shorter or longer timeout period for SNMP operations. |
| Boot Profile For Next<br>Reset        | The profile to use after the next reboot.                                                                                                    |
| Configuration Save<br>Option          | Indicates whether the configuration of the switch has to be saved or not.                                                                                                    |
| Configuration Save<br>File Name       | The file in which the switch configuration to be saved.                                                                                                    |
| Configuration Save<br>Status          | Shows the configuration save status.                                                                                                    |
| Configuration<br>Restore Option       | Indicates whether the configuration of the switch has to be restored or not.                                                                                                    |
| Configuration<br>Restore File Version | The file in which the switch configuration to be restored.                                                                                                    |
| Configuration<br>Restore Status       | Shows the configuration restore status.                                                                                                    |
| MTM                                   | Sets the value for Machine Type Model (MTM).                                                                                                    |

| Table 246 | Switch Firmware   | Configuration | field | descriptions |
|-----------|-------------------|---------------|-------|--------------|
|           | e mont i minitare | Gormgaradori  |       | accompaction |

# **Syslog Hosts Configuration**

#### Device Console > Configure > Switch > Syslog Hosts

Use the **Syslog Hosts** tab to configure where syslog messages are sent and the severity of messages to be sent.

| Field                                | Description                                                                                                    |
|--------------------------------------|----------------------------------------------------------------------------------------------------|
| 1st Syslog Host IP<br>Address        | The IP address of the first Syslog host. The Syslog host is where syslog messages are to be sent.                                                                                                    |
| Transfer Port for 1st<br>Syslog Host | <ul> <li>Selects the transfer port to use for sending syslog message to first<br/>Syslog host:</li> <li>DATA: Data port</li> <li>EXTM: External management port</li> <li>MGT, MGTA, MGTB: Internal management port</li> </ul>                                                                                           |
| 2nd Syslog Host IP<br>Address        | The IP address of the second Syslog host. The Syslog host is where syslog messages are to be sent.                                                                                                    |
| Transfer Port for 2nd<br>Syslog Host | <ul> <li>Selects the transfer port to use for sending syslog message to second<br/>Syslog host:</li> <li>DATA: Data port</li> <li>EXTM: External management port</li> <li>MGT, MGTA, MGTB: Internal management port</li> </ul>                                                                                          |
| 1st Syslog Host<br>Facility          | Syslog Facility: Messages are dumped from the 1st Syslog Host to the selected bucket: local0 to local7.                                                                                                    |
| 2nd Syslog Host<br>Facility          | Syslog Second Facility: Messages are dumped from the 2nd Syslog Host to the selected bucket: local0 to local7.                                                                                                    |
| 1st Syslog Host<br>Severity          | This option sets the severity level of the first syslog host displayed. The default is 7, which logs all severity levels. For a detailed description of the severity levels, see "Levels of Severity", next. The severity levels of the 1st Syslog Host are separate from those of the 2nd Syslog Host.                 |
| 2nd Syslog Host<br>Severity          | This option sets the severity level of the second syslog host displayed.<br>The default is 7, which logs all severity levels. For a detailed description<br>of the seven levels of severity, see "Levels of Severity".<br>The severity levels of the 2nd Syslog Host are separate from those of<br>the 1st Syslog Host. |
| Source Loopback<br>Interface         | Sets the loopback interface used for the source IP of the Syslog message.                                                                                                    |

 Table 247
 Syslog Hosts Configuration field descriptions
| Field                      | Description                                                                                                    |
|----------------------------|----------------------------------------------------------------------------------------------------|
| Syslog Console<br>Severity | This option sets the severity level of the syslog console. The default is 7, which logs all severity levels. For a detailed description of the seven levels of severity, see "Levels of Severity". |
| Syslog Buffer<br>Severity  | This option sets the severity level of the syslog buffer. The default is 7, which logs all severity levels. For a detailed description of the seven levels of severity, see "Levels of Severity".  |

 Table 247
 Syslog Hosts Configuration field descriptions

### Levels of Severity

All Syslog messages have a level of severity attached to them. The following table describes the severity levels.

| Number | Name          | Description                                                                                |
|--------|---------------|--------------------------------------------------------------------------------------------|
| 0      | Emergency     | The system is unusable.                                                                    |
| 1      | Alert         | Take action immediately.                                                                   |
| 2      | Critical      | The condition of the system is critical.                                                   |
| 3      | Error         | The system has errors.                                                                     |
| 4      | Warning       | The system is giving a warning.                                                            |
| 5      | Notice        | The condition of the system is normal but with significant conditions that need attention. |
| 6      | Informational | The system is working but information about certain conditions is available.               |
| 7      | Debug         | The system is giving out debug-level messages.                                             |

Table 248 Syslog Severity Level descriptions

### **SNMP Trap Settings**

### **Device Console > Configure > Switch >** SNMP Trap Settings

Use the **SNMP Trap Settings** tab to enable or disable SNMP traps on a per-feature basis.

**Note:** This tab or some of its fields might not be available for the selected switch type. Please disregard field descriptions that do not apply to your switch.

| Field                         | Description                                                              |
|-------------------------------|--------------------------------------------------------------------------|
| SNMP Trap Source<br>Interface | SNMP Trap Source Interface: DATA or MGT.                                 |
| Send Authentication<br>Traps  | Enables or disables the switch to generate authentication failure traps. |

### Table 249 SNMP Trap Settings field descriptions

### **SNMP Trap Hosts**

#### Device Console > Configure > Switch > SNMP Trap Hosts

Use the **SNMP Trap Hosts** tab to configure the IP address where SNMP traps are to be sent. Up to 16 entries can be added in the table.

**Note:** This tab or some of its fields might not be available for the selected switch type. Please disregard field descriptions that do not apply to your switch.

| Field                   | Description                                                 |
|-------------------------|-------------------------------------------------------------|
| Trap Host IP<br>Address | The IP address of the host where SNMP traps are to be sent. |
| Community String        | The trap host community string.                             |

#### Table 250 SNMP Trap Hosts field descriptions

### **Syslog Settings**

### Device Console > Configure > Switch > Syslog Settings

Use the **Syslog Settings** tab to enable or disable Syslog messages on a per-feature basis. The following tables describe various fields.

| Field                             | Description                                                           |
|-----------------------------------|-----------------------------------------------------------------------|
| Console                           | Enables or disables logging of messages to the console.               |
| System                            | Enables or disables system level alerts.                              |
| Management (flash, config, login) | Enables or disables management (flash, config, login) alerts.         |
| CLI                               | Enables or disables CLI generated error messages.                     |
| Spanning Tree                     | Enables or disables spanning tree-related alerts.                     |
| VLAN                              | Enables or disables VLAN-related alerts.                              |
| SSH                               | Enables or disables SSH-related alerts.                               |
| VRRP                              | Enables or disables VRRP-related alerts.                              |
| NTP                               | Enables or disables NTP-related alerts.                               |
| IP                                | Enables or disables IP-related alerts.                                |
| WEBUI                             | Enables or disables Browser Based Interface-related alerts.           |
| OSPF                              | Enables or disables OSPF-related alerts.                              |
| RMON                              | Enables or disables RMON-related alerts.                              |
| UFP                               | Enables or disables UFP-related alerts.                               |
| 802.1x                            | Enables or disables 802.1-related alerts.                             |
| Config                            | Enable or disable switch configuration-related syslog and SNMP traps. |
| Config Change                     | Enable or disable switch configuration change related alerts.         |
| BGP                               | Enables or disables BGP-related alerts.                               |
| Hot Links                         | Enables or disables Hot Links-related alerts.                         |
| Server                            | Enables or disables Server-related alerts.                            |
| Difftrak                          | Enables or disables Difftrak-related alerts.                          |
| LLDP                              | Enables or disables LLDP-related alerts.                              |
| VM                                | Enables or disables VM-related alerts.                                |

 Table 251
 Syslog Settings field descriptions

| Field        | Description                                          |
|--------------|------------------------------------------------------|
| Failover     | Enables or disables Failover-related alerts.         |
| DCBX         | Enables or disables DCBX-related alerts.             |
| FCoE         | Enables or disables FCoE-related alerts.             |
| VLAG         | Enables or disables VLAG-related alerts.             |
| LACP         | Enables or disables LACP-related alerts.             |
| Link         | Enables or disables Link-related alerts.             |
| VNIC         | Enables or disables VNIC-related alerts.             |
| TFTP         | Enables or disables TFTP-related alerts.             |
| Stacking     | Enables or disables Stacking-related alerts.         |
| MLD          | Enables or disables all MLD-related alerts.          |
| IGMP Group   | Enables or disables all IGMP Group-related alerts.   |
| IGMP Mrouter | Enables or disables all IGMP Mrouter-related alerts. |
| IGMP Querier | Enables or disables all IGMP Querier-related alerts. |
| OSPFv3       | Enables or disables OSPFv3-related alerts.           |
| IPV6         | Enables or disables IPv6-related alerts.             |
| Private VLAN | Enables or disables Private VLAN-related alerts.     |
| SLP          | Enables or disables SLP-related alerts.              |

### Table 251 Syslog Settings field descriptions

### **General RADIUS Configuration**

### Device Console > Configure > Switch > RADIUS General

Use the **RADIUS General** tab to configure general parameters associated with RADIUS Server.

**Note:** Some fields might not be available for the selected switch type. Please disregard field descriptions that do not apply to your switch.

| Field                      | Description                                                                                                    |
|----------------------------|----------------------------------------------------------------------------------------------------|
| Ext Debug Mask             | Mask for enabling or disabling the Debug/Trace prints in the RADIUS module.                                                                                 |
| Maximum Number of<br>Users | Maximum number of User entries stored. The value of this object will be stored for the MemPool Initialization.                                              |
| Secure Backdoor<br>Status  | Status of RADIUS Server Secure Backdoor. If it is enabled allow noradius user to login with admin password otherwise it won't allow noradius user to login. |
| Port                       | Specify the RADIUS port number.                                                                                                    |
| Server Enabled             | Flag to denote whether the server is enabled or not.                                                                                                    |
| Acct Port                  | Specify the RADIUS Accounting port number.                                                                                                    |
| Accounting Enabled         | Flag to denote whether the RADIUS Accounting is enabled or not.                                                                                             |

#### Table 252 RADIUS General field descriptions

### **RADIUS Server Configuration**

#### Device Console > Configure > Switch > RADIUS Server

Use the **RADIUS Server** tab to configure parameters to access RADIUS Server for authentication.

| Field                                           | Description                                                                                                    |  |
|-------------------------------------------------|----------------------------------------------------------------------------------------------------|--|
| Primary RADIUS<br>Server IP Address             | Sets the IP address for the primary RADIUS server.                                                                                                    |  |
| Secondary RADIUS<br>Server IP Address           | Sets the IP address for the secondary RADIUS server.                                                                                                    |  |
| Transfer Port for<br>Primary RADIUS<br>Server   | <ul> <li>Selects the type of port to which the primary RADIUS server is connected:</li> <li>data: Data port</li> <li>extm: External management port</li> <li>mgt: Internal management port</li> </ul>   |  |
| Transfer Port for<br>Secondary RADIUS<br>Server | <ul> <li>Selects the type of port to which the secondary RADIUS server is connected:</li> <li>data: Data port</li> <li>extm: External management port</li> <li>mgt: Internal management port</li> </ul> |  |
| Port                                            | Sets the user-configurable RADIUS application port. The default is RADIUS port number 1645.                                                                                                    |  |
| Timeout                                         | Sets the time-out in seconds.                                                                                                    |  |
| Retries                                         | Sets the number of retries to the RADIUS server before timing out.                                                                                                    |  |
| RADIUS<br>Authentication                        | Enables or disables RADIUS authentication.                                                                                                    |  |
| Primary Secret                                  | Sets the shared secret password between the switch and the primary RADIUS server.                                                                                                    |  |
| Secondary Secret                                | Sets the shared secret password between the switch and the secondary RADIUS server.                                                                                                    |  |
| Source Loopback<br>Interface                    | Sets the loopback interface used for the source IP of the RADIUS message.                                                                                                    |  |

 Table 253
 RADIUS Server Settings field descriptions

| Field           | Description                                                                                                    |
|-----------------|----------------------------------------------------------------------------------------------------|
| RADIUS Backdoor | Enables or disables access through the RADIUS backdoor. Enabling this feature allows telnet, HTTP/HTTPS, and SSH access. |
| Secure Backdoor | Enables or disables the RADIUS backdoor using secure password for telnet/SSH/ HTTP/HTTPS.                                |

| Table 253 RADIUS Server Settings field descriptio |
|---------------------------------------------------|
|---------------------------------------------------|

**Note**: In case of IBM System Networking Distributed Switch 5000V, the RADIUS Server Configuration is listed in a table form with the parameters listed in the following table.

| Table 254 | RADIUS | Server | Table field | descriptions |
|-----------|--------|--------|-------------|--------------|
|-----------|--------|--------|-------------|--------------|

| Field             | Description                                                                |
|-------------------|----------------------------------------------------------------------------|
| Server Index      | RADIUS server index.                                                       |
| Server IP Address | Sets the IP address for the given RADIUS server.                           |
| Server Type       | Sets the RADIUS server type (auth, acct, both).                            |
| Server Secret     | Sets the shared secret password between the switch and this RADIUS server. |
| Timeout           | Sets the time-out interval, in seconds.                                    |
| Retries           | Set the number of retries to the RADIUS server before timing out.          |

### **General TACACS+ Configuration**

#### Device Console > Configure > Switch > TACACS General

Use the **TACACS General** tab to configure general parameters associated with TACACS+ Server.

| Field                     | Description                                                                                                    |
|---------------------------|----------------------------------------------------------------------------------------------------|
| Server                    | The active server address. Setting this object to zero disables the active server concept.                                                                                                    |
| Trace Level               | The debug trace level for TACACS+ client implementation. This is bit<br>mapped data. Each bit of this object represent a trace level as given<br>below:<br>0x00000001 - Information<br>0x00000002 - Errors<br>0x00000004 - Tx. packet dump<br>0x00000008 - Rx. packet dump<br>0x00000008 - Rx. packet dump<br>0xffffffff - All of the above<br>0x00000000 - No trace                         |
| Retransmit                | Number of times the TACACS+ client searches the list of TACACS+ servers.                                                                                                    |
| Privilege Level           | Enable/disable Cisco type privilege level mapping. By default, privilege<br>level mapping is disabled and the privilege levels are mapped as<br>follows:<br>0 = CLI_AUTH_USER<br>3 = CLI_AUTH_OPER<br>6 = CLI_AUTH_ADMIN<br>Once the privilege level is enabled, the following privilege levels are<br>mapped:<br>0 - 1 = CLI_AUTH_USER<br>6 - 8 = CLI_AUTH_OPER<br>14 - 15 = CLI_AUTH_ADMIN |
| Secure Backdoor<br>Status | Status of TACACS Server Secure Backdoor.                                                                                                    |
| Server Enabled            | Flag to denote whether the server is enabled or not.                                                                                                    |

 Table 255
 TACACS General field descriptions

### **TACACS+ Server Configuration**

### Device Console > Configure > Switch > TACACS Server

Use the **TACACS Server** tab to configure parameters to access TACACS+ Server for authentication.

| Field                                 | Description                                                                                                    |
|---------------------------------------|----------------------------------------------------------------------------------------------------|
| Primary Server                        | Sets the IP address for the primary TACACS+ server.                                                                                                    |
| Secondary Server                      | Sets the IP address for the secondary TACACS+ server.                                                                                                    |
| Transfer Port for<br>Primary Server   | Selects the port type to which the primary TACACS+ server is<br>connected:<br>• data: Data port<br>• extm: External management port<br>• mgt: Internal management port                                   |
| Transfer Port for<br>Secondary Server | <ul> <li>Selects the type of port to which the secondary TACACS+ server is connected:</li> <li>data: Data port</li> <li>extm: External management port</li> <li>mgt: Internal management port</li> </ul> |
| Port                                  | Sets the user-configurable TACACS+ application port. The default is TACACS+ port number 49.                                                                                                    |
| Timeout                               | Sets the time-out in seconds.                                                                                                    |
| Retries                               | Sets the number of retries to the TACACS+ server before timing out.                                                                                                    |
| TACACS+<br>Authentication             | Enables or disables TACACS+ authentication.                                                                                                    |
| Password Change                       | Enables or disables password change.                                                                                                    |
| Primary Secret                        | Sets the shared secret password between the switch and the primary TACACS+ server.                                                                                                    |
| Secondary Secret                      | Sets the shared secret password between the switch and the secondary TACACS+ server.                                                                                                    |
| TACACS+ Backdoor                      | Enables or disables access through the TACACS+ backdoor.<br>Enabling this feature allows Telnet access and HTTP/HTTPS/SSH access.                                                                        |
| Secure Backdoor                       | Enables or disables the TACACS+ backdoor using secure password for telnet/SSH/ HTTP/HTTPS.                                                                                                    |

 Table 256
 TACACS+ Server Settings field descriptions

| Field                        | Description                                                                |
|------------------------------|----------------------------------------------------------------------------|
| Privilege Level<br>Mapping   | Enables or disables TACACS+ privilege-level mapping.                       |
| Command<br>Authorization     | Enables or disables command authentication.                                |
| Command Logging              | Enables or disables command logging.                                       |
| Directed Request             | Enables or disables TACACS+ directed request.                              |
| Login Attempts               | Sets the number of login attempts to the TACACS+ server.                   |
| Accounting                   | Enables or disables TACACS+ accounting.                                    |
| Source Loopback<br>Interface | Sets the loopback interface used for the source IP of the TACACS+ message. |

 Table 256
 TACACS+ Server Settings field descriptions

**Note**: In case of IBM System Networking Distributed Switch 5000V, the TACACS+ Server Configuration is listed in a table form with the parameters listed in the following table.

| Field                    | Description                                                                  |
|--------------------------|------------------------------------------------------------------------------|
| Server IP Address        | Sets the IP address for the given TACACS+ server.                            |
| Server Single<br>Connect | Enables (yes) or disables (no) server single connect.                        |
| Port                     | Sets the user-configurable TACACS+ application port. The default port is 49. |
| Timeout                  | Sets the time-out interval, in seconds.                                      |
| Server Secret            | Sets the shared secret password between the switch and this TACACS+ server.  |

 Table 257
 TACACS+ Server Table field descriptions

### **TACACS+ User Map Configuration**

#### Device Console > Configure > Switch > TACACS User Map

Use the **TACACS User Map** tab to configure TACACS User Mappings.

**Note:** This feature might not be available for the selected switch type. Please disregard this tab if it do not apply to your switch.

| Field   | Description                                                                  |
|---------|------------------------------------------------------------------------------|
| User ID | The remote privilege identifier                                              |
| Mapping | The user mapping. It can be one of the following: none, user, oper and admin |

 Table 258
 TACACS+ User Mapping field descriptions

### **TACACS+** Command Authorization Configuration

Device Console > Configure > Switch > TACACS Command Auth

Use the **TACACS Command Auth** tab to configure TACACS command authorization parameters.

| Field                | Description                                                                                                    |
|----------------------|----------------------------------------------------------------------------------------------------|
| Privilege Level      | Privilege level associated with the CLI command.                                                                                            |
| Authorization Status | If command authorization status is true, then all commands with specified privilege level will be sent to TACACS+ server for authorization. |
| Accounting Status    | If command accounting status is true, then all commands with specified privilege level will be sent to TACACS+ server for accounting.       |

Table 259 TACACS+ Command Auth field descriptions

### **LDAP Server Configuration**

#### Device Console > Configure > Switch > LDAP Server

Use the **LDAP Server** tab to configure parameters to access LDAP Server for authentication.

| Field                                 | Description                                                                                                    |
|---------------------------------------|----------------------------------------------------------------------------------------------------|
| Primary Server                        | Sets the IP address for the primary LDAP server.                                                                                                    |
| Transfer Port for<br>Primary Server   | <ul> <li>Selects the type of port to which the primaryLDAP server is connected:</li> <li>data: Data port</li> <li>mgt: Management port</li> <li>extm: External management port</li> </ul>    |
| Secondary Server                      | Sets the IP address for the secondary LDAP server.                                                                                                    |
| Transfer Port for<br>Secondary Server | <ul> <li>Selects the type of port to which the secondary LDAP server is connected:</li> <li>data: Data port</li> <li>mgt: Management port</li> <li>extm: External management port</li> </ul> |
| Port                                  | Sets the user-configurable LDAP application port. The default is LDAP port number 389.                                                                                                    |
| Timeout                               | Sets the time-out in seconds.                                                                                                    |
| Retries                               | Sets the number of retries to the LDAP server before timing out.                                                                                                    |
| LDAP Authentication                   | Enables or disables LDAP authentication.                                                                                                    |
| LADP Backdoor                         | Enables or disables the LDAP backdoor.                                                                                                    |
| Domain Name                           | Sets the LDAP domain name.                                                                                                    |

Table 260 LDAP Server Settings field descriptions

### **Network Time Protocol Configuration**

### Device Console > Configure > Switch > NTP Service

Use the NTP Service tab to configure Network Time Protocol settings.

| Field                                 | Description                                                                                                    |
|---------------------------------------|----------------------------------------------------------------------------------------------------|
| NTP Service                           | Enables or disables the Network Time Protocol (NTP) switch.                                                                                                    |
| Primary NTP Service<br>IP Address     | Sets the IP address of the primary NTP server.                                                                                                    |
| Secondary NTP<br>Service IP Address   | Sets the IP address of the secondary NTP server.                                                                                                    |
| Transfer Port for<br>Primary Server   | <ul> <li>Selects the type of port to which the primary NTP server is connected:</li> <li>data: Data port</li> <li>ext7/extm: External management port</li> <li>mgt: Internal management port</li> </ul>   |
| Transfer Port for<br>Secondary Server | <ul> <li>Selects the type of port to which the secondary NTP server is connected:</li> <li>data: Data port</li> <li>ext7/extm: External management port</li> <li>mgt: Internal management port</li> </ul> |
| Server Resync<br>Interval             | Specifies how often to resynchronize the switch clock with the NTP server:                                                                                                    |
| Source Loopback<br>Interface          | Sets the loopback interface used for the source IP of the NTP message.                                                                                                    |
| Admin Status                          | Sets the Admin Status (up, down, testing).                                                                                                    |
| Ops Poll Server                       | Enables (yes) or disables (no) the trigger for the NTP client to transmit a request to the designated servers.                                                                                            |
| Primary Server Key                    | Sets the NTP Authentication primary server key.                                                                                                    |
| Secondary Server<br>Key               | Sets the NTP Authentication secondary server key.                                                                                                    |
| NTP Authentication<br>State           | Sets the NTP Authentication state. Enabled=1 and Disabled=0                                                                                                    |

 Table 261
 NTP Server Settings field descriptions

### **NTP MD5 Key Configuration**

### Device Console > Configure > Switch > NTP MD5 Key

Use the NTP MD5 Key tab to configure NTP MD5 key parameters.

**Note**: This tab might not be available for the selected switch type. Please disregard this tab if it do not apply to your switch.

#### Table 262 NTP MD5 Key Settings field descriptions

| Field   | Description                    |
|---------|--------------------------------|
| Index   | The index for the NTP MD5 key. |
| MD5 Key | The NTP MD5 key code.          |

### Management Network Configuration

#### Device Console > Configure > Switch > Management Network

Use the **Management Network** tab to define IP address ranges allowed to manage the switch using both the data and management ports.

#### Table 263 Switch Management Network field descriptions

| Field      | Description                                |
|------------|--------------------------------------------|
| Index      | The index for the Management Network.      |
| IP Address | The IP address for the Management Network. |
| IP Mask    | The IP Mask for the Management Network.    |

### **Port Mirroring Configuration**

### Device Console > Configure > Switch > Port Mirroring

Use the **Port Mirroring** tab to configure, enable, and disable the monitored port. When port mirroring is enabled, network packets being sent and/or received on a target port are duplicated and sent to a monitoring port. You can attach a network analyzer to the monitoring port to collect detailed information about your network performance and usage.

| Field              | Description                                                                                                    |
|--------------------|----------------------------------------------------------------------------------------------------|
| Monitoring Port    | The selected port for monitoring: Receives the duplicated packets delivered by the Mirrored Port.                                                                                                    |
| Mirrored Port      | Sets the selected port for mirroring: Packets received by or delivered from this port are delivered to the Monitoring Port.                                                                                                    |
| Direction Mirrored | This field lets you specify the direction in which packets are received by the mirrored port:                                                                                                    |
|                    | <ul> <li>in: Packets received by the mirrored port.</li> <li>out: Packets transmitted from the mirrored port.</li> <li>both: Packets received by or transmitted from the mirrored port.<br/>It is necessary to specify the direction because:</li> </ul>                                        |
|                    | <ul> <li>If the source port of the frame matches the mirrored port and the<br/>mirrored direction is set to in, then no frame is sent to the monitor<br/>port; if the direction is set to <b>both</b>, then only packets sent out by the<br/>mirrored port are sent to monitor port.</li> </ul> |
|                    | <ul> <li>If the destination port of the frame matches the mirrored port and<br/>the mirrored direction is set to <b>out</b>, then no frame is sent to the<br/>monitor port.</li> </ul>                                                                                                    |

#### Table 264 Port Mirroring field descriptions

### Internal VLAN Configuration

### Device Console > Configure > Switch > Internal VLAN

Use the Internal VLAN tab to configure internal VLANs.

### Table 265 Internal VLAN field descriptions

| Field               | Description                   |
|---------------------|-------------------------------|
| First internal-VLAN | Sets the first internal VLAN. |
| Last internal-VLAN  | Sets the last internal VLAN.  |
| Black-Hole VLAN     | Sets the black-hole VLAN.     |

### Configuration, Image, and Dump Control

# Device Console > Configure > Config/Image/Dump Control > Config/Image/Dump Control

Use the Config/Image/Dump Control to configure an FTP, TFTP, or SFTP server required for software image or configuration upgrade/download operations, and for downloading Panic and Tech Support Dump from the switch. The following table describes the fields of the **Config/Image/Dump Control** configuration tab.

#### Notes:

- The password field is only valid for FTP and SFTP protocols.
- The password field will appear blank even when there is a password set. This is for security reasons.
- This tab or some of its fields might not be available for the selected switch type. Please disregard this tab if it does not apply to your switch.

| Field             | Description                                                                                                    |  |
|-------------------|----------------------------------------------------------------------------------------------------|--|
| Server            | Domain name or IP address of the FTP/SFTP/TFTP server.                                                                                                |  |
| Transfer Protocol | Choose FTP, TFTP, or SFTP                                                                                                    |  |
| User Name         | User name for FTP operation. If specified, the transfer mode is set to FTP. If this field is blank, the transfer mode is set to TFTP.                 |  |
| Password          | Password required for FTP operation. Blank for TFTP mode.                                                                                             |  |
| Server Port [22]: | This option only applies to SFTP. The default port is 22. You may change this. This option is only valid if you select SFTP as the Transfer Protocol. |  |

#### Table 266 Config/Image/Dump Control field descriptions

| Field                      | Description                                                                                                    |
|----------------------------|----------------------------------------------------------------------------------------------------|
| Field<br>Action            | <ul> <li>Description</li> <li>Select the FTP/SFTP/TFTP server action:</li> <li>Image Upgrade: Downloads the file specified in the Image File Name field from the FTP/SFTP/TFTP server to one of the switch image slots. The image slot is specified in the Image menu.</li> <li>Config Upgrade: Downloads the configuration information contained in the file specified in the Configuration File Name field from the FTP/SFTP/TFTP server to the switch and makes it the active switch configuration.</li> <li>Config Backup: Backs up the active configuration by uploading it from the switch to the FTP/SFTP/TFTP server. The backup file name is specified in the Configuration File Name field.</li> <li>Panic Dump: Backs up the core dump from the switch to the FTP/SFTP/TFTP server. The backup file name is specified in the Image File Name field.</li> <li>Image Backup: Backs up the firmware by uploading it from the switch to the FTP/SFTP/TFTP server. The backup image file name is specified in the Image File Name field.</li> <li>Image Backup: Backs up the firmware by uploading it from the switch to the FTP/SFTP/TFTP server. The backup image file name is specified in the Image File Name field.</li> <li>Tech Support Dump: Uploads the TS dump from the switch to the FTP/SFTP/TFTP server. The TS dump file name is specified in the Image File Name field.</li> <li>bkupconfig-upgrade: Downloads the backup configuration file Name field from the FTP/SFTP/TFTP server to the switch.</li> <li>bkupconfig-backup: Backs up the backup configuration file Name field from the FTP/SFTP/TFTP server. The backup file name is specified in the Configuration File Name field.</li> <li>bkupconfig-upgrade: Downloads the backup configuration file Name field.</li> <li>bkupconfig-backup: Backs up the backup configuration file Name field.</li> <li>bkupconfig-backup: Backs up the backup configuration file Name field.</li> <li>bkupconfig-backup: Backs up the backup configuration file Name field.</li> <li>bkupconfig-backup: Backs up the active configuration file Name field.</li></ul> |
| SIFabric Mode              | Name field.         Select whether to use SI Fabric mode. The choices are non-si-                                                                                                    |
| Image                      | Fabric-mode of si-Fabric-mode.<br>Selects the image file slot to use in file transfer operations that pertain<br>to the switch image files. The choices are image1, image2, and boot.                                                                                                    |
| Configuration File<br>Name | Name of the file to be used in get/put configuration action selected in the Action drop-down list.                                                                                                    |
| Dump File Name             | Name of the file to be used in put dump action selected in the Action drop-down list.                                                                                                    |
| TS Dump File Name          | Name of the file to be used in put tsdump action selected in the Action drop-down list.                                                                                                    |
| Image File Name            | Name of the file to be used in combination with the action selected in the Action drop-down list.                                                                                                    |

| Table 266 | Config/Image/Dump | Control field | descriptions | (continued) |
|-----------|-------------------|---------------|--------------|-------------|
|-----------|-------------------|---------------|--------------|-------------|

| Field                         | Description                                                                                                    |
|-------------------------------|----------------------------------------------------------------------------------------------------|
| CA Certificate File<br>Name   | Name of the CA certificate file.                                                                                                    |
| Host Certificate File<br>Name | Name of the host certificate file.                                                                                                    |
| Host Key File Name            | Name of the host key file.                                                                                                    |
| Public Key User<br>Name       | User name for the public key.                                                                                                    |
| Public Key File<br>Name       | Name of the public key file.                                                                                                    |
| Port for Transfer             | <ul> <li>Selects the transfer port to use for config/image/dump control operation:</li> <li>data: Data port</li> <li>extm: External management port</li> <li>mgt: Internal management port</li> </ul> |
| HDFP Mode                     | Choose non-hdfp-mode or hdfp-mode.                                                                                                    |
| Transfer Status               | The transfer status of the selected Action.                                                                                                    |
| Staggered Mode                | Enable or disable staggered mode.                                                                                                    |

| Table 266 | Config/Image/Dump | Control field | descriptions | (continued) |
|-----------|-------------------|---------------|--------------|-------------|
|-----------|-------------------|---------------|--------------|-------------|

## USB Copy

#### Device Console > Configure > Config/Image/Dump Control > USB Copy

Use the **USB Copy** tab to copy switch image, configuration, syslog and crash dump from switch flash to USB.

**Note**: This tab might not be available for the selected switch type. Please disregard this tab if it do not apply to your switch.

| Field           | Description                                                                                                    |
|-----------------|----------------------------------------------------------------------------------------------------|
| Operation       | <ul> <li>Select the operation:</li> <li>FromUSB – copy from USB to Flash</li> <li>ToUSB – copy from Flash to USB</li> </ul> |
| File Name       | Name of the USB file to be used for copy operation.                                                                         |
| Flash File      | Select the flash file slot to use for copy operation, as follows: boot, image1, active, syslog, and crashdump.              |
| Transfer Status | The transfer status of the copy operation.                                                                                  |

#### Table 267 USB Copy field descriptions

# **Configuring Access Users**

The following sections describe configuration tasks you can perform for access users:

• "Configuring Access User" on page 500

### **Configuring Access User**

#### Device Console > Configure > Access User > Access User

Use the Access User tab to configure access user parameters.

| Field            | Description                                                                      |
|------------------|----------------------------------------------------------------------------------|
| User Identifier  | The user identification number.                                                  |
| Class of Service | The Class of Service level for the user.                                         |
| User Name        | The user name.                                                                   |
| Password         | The user password. Note that <encrypted> is displayed in this field.</encrypted> |
| State            | The state indicating whether the user is enabled or not.                         |

Table 268 Access User field descriptions

# **Configuring Layer 2 Protocols**

The following sections describe configuration tasks you can perform for Layer 2 protocols:

• "General Layer 2 Protocol Configuration" on page 502

### **General Layer 2 Protocol Configuration**

#### Device Console > Configure > Layer 2 > General > General

Use the **General** tab to configure Layer 2 protocol settings.

Table 269 General Layer 2 field descriptions

| Field               | Description                                        |
|---------------------|----------------------------------------------------|
| Spanning Tree State | Enables or disables Spanning Tree State.           |
| VLAN Auto STG       | Enables or disables VLAN automatic STG assignment. |
| PVST+ Compatibility | Enables or disables PVST+ compatibility mode.      |
| STP Loop Guard      | Enables or disables STP Loop Guard.                |

# **Configuring Trunks**

The following sections describe trunk configuration tasks you can perform:

- "Trunk Hash Configuration" on page 504
- "Trunk Groups Configuration" on page 506

### **Trunk Hash Configuration**

#### Device Console > Configure > Layer 2 > Trunk > Trunk Hash

Trunk hash parameters are set globally for the switch. Select one or two parameters, to configure any of the following valid combinations:

- SMAC (source MAC only)
- DMAC (destination MAC only)
- SIP (source IP only)
- DIP (destination IP only)
- SIP + DIP (source IP and destination IP)
- SMAC + DMAC (source MAC and destination MAC)

The following table describes the fields of the **Trunk Hash** configuration tab.

| Field                    | Description                                             |  |
|--------------------------|---------------------------------------------------------|--|
| General Settings         |                                                         |  |
| Ingress Port Hash        | Enable or disable trunk hashing on the ingress port.    |  |
| L4 Port Hash             | Enable or disable trunk hashing on L4 port.             |  |
| Local Preference<br>Hash | Enable or disable local preference hashing.             |  |
| Layer 2                  |                                                         |  |
| Source MAC Hash          | Enable or disable trunk hashing on the source MAC.      |  |
| Destination MAC<br>Hash  | Enable or disable trunk hashing on the destination MAC. |  |
| Layer 3                  |                                                         |  |
| Use L2 for IP Hash       | Enable or disable using L2 for trunk hashing.           |  |
| Source IP Hash           | Enable or disable trunk hashing on the source IP.       |  |
| Destination IP Hash      | Enable or disable trunk hashing on the destination IP.  |  |

Table 270 Trunk Hash field descriptions

| Field               | Description                                            |
|---------------------|--------------------------------------------------------|
| FCoE                |                                                        |
| Source-id Hash      | Enable or disable trunk hashing on the source ID.      |
| Destination-id Hash | Enable or disable trunk hashing on the destination ID. |
| Cntag-id Hash       | Enable or disable trunk hashing on the cntag ID.       |
| Originator-id Hash  | Enable or disable trunk hashing on the originator ID.  |
| Responder-id Hash   | Enable or disable trunk hashing on the responder ID.   |
| Fabric-id Hash      | Enable or disable trunk hashing on the fabric ID.      |

| Table 270 | Trunk Hash | field descriptions | (continued) |
|-----------|------------|--------------------|-------------|
|-----------|------------|--------------------|-------------|

### **Trunk Groups Configuration**

#### Device Console > Configure > Layer 2 > Trunk > Trunk Groups

Trunk groups provide super-bandwidth, multi-link connections between switches or other trunk-capable devices. A trunk group is a group of ports that act together, combining their bandwidth to create a single, larger virtual link. For details, see your switch's Application Guide.

The following restrictions apply:

- Any physical switch port can belong to only one trunk group.
- Best performance is achieved when all ports in any given trunk group are configured for the same link parameters (speed, mode, flow control).
- Trunking from non-IBM BLADE devices must comply with Cisco® EtherChannel® technology.

The following table describes the fields of the Trunk Groups configuration tab.

| Field       | Description                            |  |
|-------------|----------------------------------------|--|
| Trunk Group | The number of the trunk group.         |  |
| Ports       | The physical ports in the trunk group. |  |
| State       | Enables or disables the trunk group.   |  |

#### Table 271 Trunk Groups field descriptions

### LACP Trunk Group Configuration

### Device Console > Configure > Layer 2 > Trunk > LACP Trunk Groups

LACP trunk groups provide aggregation of trunk lines to have super-bandwidth, multilink connections between switches or other trunk-capable devices. An LACP trunk group is a group of trunks that act together, combining their bandwidth to create a single, larger virtual link. For details, see your switch's Application Guide.

The following table describes the fields of the **Trunk Groups** configuration tab.

| Field            | Description           |
|------------------|-----------------------|
| LACP Trunk Group | The LACP trunk group. |
| Admin Key        | Admin Key.            |

 Table 272
 LACP Trunk Groups field descriptions

# **Configuring LACP**

The following sections describe LACP configuration tasks you can perform:

- "LACP General Configuration" on page 509
- "LACP Ports Configuration" on page 510

### **LACP General Configuration**

### Device Console > Configure > Layer 2 > LACP > LACP General

The switch supports the IEEE 802.3ad standard. At the core of the 802.3ad standard is Link Aggregation Control Protocol (LACP). This protocol lets you to group several physical ports into one logical port (LACP trunk group) with any switch that supports IEEE 802.3ad standard (LACP). You can configure the trunk groups manually, called the static trunks, as well as you can configure trunk group using the IEEE 802.3ad standard called the LACP trunks. If more than the maximum number of ports are configured in the LACP trunk, they are put in the standby state to replace any ports that fail.

LACP automatically determines which member links can be aggregated and then aggregates them. It provides for the controlled addition and removal of physical links for the link aggregation.

The following lists LACP modes:

- *off* (default): You can configure this port in to a regular static trunk group. When the system initializes, all ports are in off mode by default.
- *active*: The port is capable of forming an LACP trunk. This port initiates negotiation with the partner system port by sending LACP packets.
- *passive*: The port is capable of forming an LACP trunk. This port only responds to the negotiation requests sent from an LACP active port.

Each LACP *active* or *passive* port must have an admin key, an operational key, and an aggregator for LACP to start negotiation on these ports. You must assign the same admin key to a group of ports to make them aggregatable. Link Aggregation ID (LAG ID) is generated internally based on the operational key. All the aggregatable ports must have the same LAG ID. You can form an active LACP trunk group with all the ports that have the same LAG ID.

The following table describes the fields of the LACP General configuration tab.

| Field                 | Description                                                                                                    |
|-----------------------|----------------------------------------------------------------------------------------------------|
| Actor System Priority | Defines the priority value. Lower numbers provide higher priority.                                                                                             |
| LACPDU Timeout        | Defines the timeout period before invalidating LACP data from a remote partner. You can choose between short (3 seconds) or long (90 seconds) timeout periods. |

 Table 273
 LACP General field descriptions

### **LACP Ports Configuration**

### Device Console > Configure > Layer 2 > LACP > LACP Ports

Use the LACP Ports tab to configure individual ports for LACP operation.

The following table describes the fields of the LACP Ports configuration tab.

| Field              | Description                                                                                                    |
|--------------------|----------------------------------------------------------------------------------------------------|
| Port               | The port number                                                                                                    |
| Mode               | The ports can be in the following modes:                                                                                                    |
|                    | • off: Using this option, you can turn LACP off for this port. You can use this port to manually configure a static trunk. All ports are in off mode by default.                                 |
|                    | • active: Using this option, you can turn LACP on and set this port to active. Only active ports initiate negotiation with the partner system port by sending the LACP packets.                  |
|                    | • passive: Using this option, you can turn LACP on and set this port to passive mode. Passive ports do not initiate negotiation, but only respond to the negotiation requests from active ports. |
| Port Priority      | Sets the priority value for the selected port. Lower numbers provide higher priority.                                                                                                    |
| Administrative Key | Sets the admin key for this port. Only ports with the same admin key and oper key (operational state) can form an LACP trunk group.                                                              |
| Minimum links      | Sets the minimum links for this port.                                                                                                    |
| Suspend-individual | Sets whether the port is treated as an individual link when it does not get Link Aggregation Control Protocol Data Units (LACDUs) from the peer port.                                            |
|                    | <ul><li>Select Individual to have the port be treated as a normal link.</li><li>Select Suspend to not have the port be treated as a normal link.</li></ul>                                       |

Table 274 LACP Ports field descriptions
# Configuring 802.1x

The following sections describe 802.1x configuration tasks you can perform using:

- "General 802.1x Configuration" on page 512
- "Global 802.1x Configuration" on page 513
- "Guest VLAN Configuration" on page 514
- "Port Configuration" on page 515

### **General 802.1x Configuration**

#### Device Console > Configure > Layer 2 > 802.1x > General

Use the **General** tab to configure 802.1x status.

#### Table 275 General 802.1x field descriptions

| Field  | Description                |  |
|--------|----------------------------|--|
| Status | Enables or disables 802.1x |  |

### **Global 802.1x Configuration**

#### Device Console > Configure > Layer 2 > 802.1x > Global

Use the **Global** tab to configure 802.1x properties.

**Note:** Some fields might not be available for the selected switch type. Please disregard field descriptions that do not apply to your switch.

| Field                                       | Description                                                                                                    |
|---------------------------------------------|----------------------------------------------------------------------------------------------------|
| Authentication Mode                         | Sets the type of access control as follows: forceUnauth, auto, forceAuth                                                                                              |
| EAP-Request/<br>Identity Quiet Period       | Sets the wait-time interval before transmitting an EAP-Request/ Identity frame to the client after an authentication failure in the previous round of authentication. |
| Retransmission<br>Period                    | Sets the wait time interval for an EAP-Response/Identity frame from the client before retransmitting an EAP-Request/Identity frame.                                   |
| Supplicant Timeout                          | Sets the wait-time interval for an EAP-Response packet from the client before retransmitting the EAP-Request packet to the authentication server.                     |
| Server<br>Authentication<br>Request Timeout | Sets the wait-time interval for a response from the RADIUS server before declaring an authentication timeout.                                                         |
| Maximum Requests                            | Sets the maximum number of times the authenticator retransmits an EAP-Request packet to the client.                                                                   |
| Re-authentication<br>Period                 | Sets the wait-time interval before re-authenticating a client.                                                                                                    |
| Re-authentication<br>Status                 | Sets the re-authentication status (on or off).                                                                                                    |
| Dynamic VLAN<br>Assignment                  | Sets Dynamic VLAN assignment (on or off).                                                                                                    |

 Table 276
 Global 802.1x field descriptions

### **Guest VLAN Configuration**

#### **Device Console > Configure > Layer 2 > 802.1x >** *Guest VLAN*

Use the **Guest VLAN** tab to configure 802.1x guest VLANs.

#### Table 277 Guest VLAN field descriptions

| Field  | Description                         |  |
|--------|-------------------------------------|--|
| VLAN   | VLAN number of the Guest VLAN.      |  |
| Status | Enables or disables the Guest VLAN. |  |

### **Port Configuration**

#### Device Console > Configure > Layer 2 > 802.1x > Port

Use the **Port** tab to configure 802.1x port parameters.

**Note:** Some fields might not be available for the selected switch type. Please disregard field descriptions that do not apply to your switch.

| Field                                       | Description                                                                                                    |  |
|---------------------------------------------|----------------------------------------------------------------------------------------------------|--|
| Port                                        | Port Index                                                                                                    |  |
| Authentication Mode                         | Sets the access control type as follows: forceUnauth, auto, forceAuth                                                                                         |  |
| EAP-Request/<br>Identity Quiet Period       | Sets the wait period before transmitting an EAP-Request/Identity frame to the client after an authentication failure in the previous round of authentication. |  |
| Retransmission<br>Period                    | Sets the wait period for an EAP-Response/Identity frame from the client before retransmitting an EAP-Request/Identity frame.                                  |  |
| Supplicant Timeout                          | Sets the wait period for an EAP-Response packet from the client before retransmitting the EAP-Request packet to the authentication server.                    |  |
| Server<br>Authentication<br>Request Timeout | Sets the wait period for a response from the RADIUS server before declaring an authentication timeout.                                                        |  |
| Maximum Requests                            | Sets the maximum number of times the authenticator retransmits an EAP-Request packet to the client.                                                           |  |
| Re-authentication<br>Period                 | Sets the wait period before re-authenticating a client when periodic re-<br>authentication is enabled.                                                        |  |
| Re-authentication<br>Status                 | Sets the re-authentication status (on or off).                                                                                                    |  |
| Dynamic VLAN<br>Assignment                  | Sets Dynamic VLAN assignment (on or off).                                                                                                    |  |

Table 278 Port 802.1x field descriptions

# **Configuring MSTP and RSTP**

The following sections describe the configuration tasks you can perform to MSTP and RSTP:

• "MSTP/RSTP Configuration" on page 517

### **MSTP/RSTP** Configuration

#### Device Console > Configure > Layer 2 > MSTP/RSTP > MSTP

Use MSTP tab to configure and manage parameters for Multiple Spanning Tree Protocol (MSTP) or to change the spanning tree mode.

**Note**: Some fields might not be available for the selected switch type. Please disregard field descriptions that do not apply to your switch.

The following table describes the fields of the **MSTP** configuration tab.

| Field                                        | Description                                           |
|----------------------------------------------|-------------------------------------------------------|
| Region's Name                                | Sets the region name for MST.                         |
| MST Region<br>Revision/MST<br>Region Version | Sets the region revision being used for MST.          |
| Maximum Hop Count                            | Sets the maximum hop count value for the MST.         |
| Spanning Tree Mode                           | Specifies whether MSTP, RSTP, or PVRST is being used. |

 Table 279
 MSTP and RSTP field descriptions

# **Configuring CIST**

The following sections describe the configuration tasks you can perform to Common and Internal Spanning Tree (CIST):

- "CIST Bridge Configuration" on page 519
- "CIST Port Configuration" on page 520

### **CIST Bridge Configuration**

#### **Device Console > Configure > Layer 2 > CIST >** CIST Bridge

Use the CIST Bridge tab to configure CIST bridge parameters.

The following table describes the fields of the **CIST Bridge** configuration tab.

| Table 280 | CIST | Bridge | field | descri | ptions |
|-----------|------|--------|-------|--------|--------|
|-----------|------|--------|-------|--------|--------|

| Field                        | Description                                                           |
|------------------------------|-----------------------------------------------------------------------|
| Bridge Priority              | Sets the CIST bridge priority value.                                  |
| Bridge Root<br>Maximum Age   | Sets the time (in seconds) for the maximum age of a CIST bridge root. |
| Bridge Root Forward<br>Delay | Sets the time (in seconds) for a CIST bridge root forward delay.      |
| Virtual LANs                 | Defines a list of VLANs associated with the CIST.                     |

### **CIST Port Configuration**

#### Device Console > Configure > Layer 2 > CIST > C/ST Port

Use the CIST Port tab to configure CIST bridge port parameters.

The following table describes the fields of the **CIST Port** configuration tab.

**Note:** Some fields might not be available for the selected switch. Please disregard field descriptions that do not apply to your switch.

| Field               | Description                                                                                                    |  |  |
|---------------------|----------------------------------------------------------------------------------------------------|--|--|
| Port                | Specifies the CIST bridge port being configured.                                                                                                    |  |  |
| Priority            | Configures the port priority. The port priority helps determine which<br>bridge port becomes the designated port. In a network topology that<br>has multiple bridge ports connected to a single segment, the port with<br>the lowest port priority becomes the designated port for the segment. |  |  |
| Path Cost           | Configures the port path cost. The port path cost is used to help<br>determine the designated port for a segment. Generally speaking, the<br>faster the port, the lower the path cost. A value of 0 indicates that the<br>default cost is computed for an auto negotiated link speed.           |  |  |
| Spanning Tree State | Enable or disables STP for this port.                                                                                                    |  |  |
| Hello Time          | Sets the Hello interval in seconds.                                                                                                    |  |  |
| PVST Protection     | Enables or disables PVST Protection for this port.                                                                                                    |  |  |

Table 281 CIST Port field descriptions

# **Configuring Spanning Tree Protocol**

The following sections describe the configuration tasks you can perform to Spanning Tree Protocol (STP):

- "Spanning Tree Configuration" on page 522
- "STP Groups Configuration" on page 525
- "STG Port Configuration" on page 526

### **Spanning Tree Configuration**

#### **Device Console > Configure > Layer 2 > Spanning Tree Protocol >** *Spanning Tree*

Use the Spanning Tree tab to configure STP properties.

**Note:** Some fields might not be available for the selected switch type. Please disregard field descriptions that do not apply to your switch.

The following table describes the fields of the **Spanning Tree** configuration tab.

| Field                     | Description                                                                                                    |  |
|---------------------------|----------------------------------------------------------------------------------------------------|--|
| Protocol Type             | <ul> <li>Displays the version of Spanning Tree Protocol, as follows:</li> <li>decLb100(2) indicates the DEC LANbridge 100 Spanning Tree Protocol</li> <li>ieee8021d(3) indicates IEEE 802.1d</li> </ul>                                                                                                    |  |
| Priority                  | Configures the bridge priority. The bridge priority parameter controls<br>which bridge on the network is the STP root bridge. To make this switch<br>the root bridge, configure the bridge priority lower than all other<br>switches and bridges on your network. The lower the value, the higher<br>the bridge priority. |  |
| Last Topology<br>Change   | The time since a topology change was last detected by the bridge.<br>Time is displayed in days:hours:minutes:seconds.                                                                                                    |  |
| Total Topology<br>Changes | Displays total number of topology changes that were detected by the bridge.                                                                                                    |  |
| Root Identifier           | The bridge identifier of the root of the spanning tree.<br>This value is used as the Root Identifier parameter in all the<br>configuration bridge protocol data units (PDU) that were originated by<br>this node.                                                                                                    |  |
| Root Cost                 | The cost of the path to the root as seen from this bridge.                                                                                                    |  |
| Root Port                 | The number of the port that offers the lowest cost path from this bridge to the root bridge.                                                                                                    |  |
| Maximum Age               | Configures the bridge maximum age. The maximum age parameter specifies the maximum time the bridge waits without receiving a configuration bridge protocol data unit before it re-configures the STP network.                                                                                                    |  |

 Table 282
 Spanning Tree Protocol field descriptions

| Field                    | Description                                                                                                    |  |  |  |  |
|--------------------------|----------------------------------------------------------------------------------------------------|--|--|--|--|
| Hello Interval           | Configures the bridge hello time. The hello time specifies how often the root bridge transmits a configuration bridge protocol data unit (BPDU). Any bridge that is not the root bridge uses the root bridge hello value. The value is entered in units of 1/100 of a second. Therefore, the default value of 2 seconds is displayed in this field as 200. The time is measured when the bridge is the root of the spanning tree (or trying to become so).                                                                                                    |  |  |  |  |
| Forwarding Delay         | The time for a port to change its spanning state when moving to a<br>Forwarding state. Forwarding Delay determines how long the port stays<br>in the Listening and Learning states that precede the Forwarding state.<br>This value is also used for aging all dynamic entries in the Forwarding<br>Database, after a topology change. Forwarding Delay is displayed in<br>units of 1/100 of a second.<br>The bridge uses this value, unless the bridge becomes the root. In that<br>case, Forwarding Delay becomes the value that all bridges, including<br>this one, use when this bridge becomes the root. |  |  |  |  |
| Root Maximum Age         | Sets the Maximum bridge age. When this bridge is acting as the root,<br>all bridges use Root Maximum Age for Maximum Age: 6 to 40 seconds.<br>The value is entered into this field in units of 1/100 of a second.<br>Therefore, the default value of 20 seconds is displayed in this field as<br>2000. Maximum Age is an integer: an error may be returned if the input<br>value is not a whole number.                                                                                                    |  |  |  |  |
| Root Hello Interval      | Sets the value that all bridges use for Hello Interval when this bridge is acting as the root: 1 to 10 seconds.<br>The value is entered into this field in units of 1/100 of a second.<br>Therefore, the default value of 2 seconds is displayed in this field as 200. Hello Root Interval is an integer: an error may be returned if the input value is not a whole number.                                                                                                    |  |  |  |  |
| Root Forwarding<br>Delay | Sets the state change delay. When this bridge is acting as the root, all bridges use Root Forwarding Delay for Forwarding Delay: 4 to 30 seconds.<br>The value is entered in units of 1/100 of a second. Therefore, the default value of 15 seconds is displayed in this field as 1500. Root Forwarding Delay is an integer: an error may be returned if the input value is not a whole number.                                                                                                    |  |  |  |  |
| Aging Time               | Sets the time-out period, in seconds, for the dynamically-learned forwarding information.                                                                                                    |  |  |  |  |
| Hold Time                | The time value that determines the interval length during which no more than two Configuration bridge PDUs shall be transmitted by this node, in units of 1/100 of a second.                                                                                                    |  |  |  |  |

| Table 282 | Spanning | Tree | Protocol | field | descriptions |
|-----------|----------|------|----------|-------|--------------|
|-----------|----------|------|----------|-------|--------------|

| Field               | Description                                                                                                    |
|---------------------|----------------------------------------------------------------------------------------------------|
| Uplink Fast         | Enables or disables Fast Uplink Convergence, which provides rapid<br>Spanning Tree convergence to an upstream switch during failover.<br><b>Note:</b> When enabled, this feature increases bridge priorities to 65500<br>for all STGs and path cost by 3000 for all external STP ports. |
| Station Update Rate | Configures the station update rate, in packets per second.                                                                                                    |
| BPDU Guard          | Enables or disables BPDU guard, to avoid spanning-tree loops on ports with Port Fast Forwarding enabled.                                                                                                    |

| Table 202 Spanning Thee FIOLOCOLINEID DESCRIPTION | Table 282 | Spanning | Tree | Protocol | field | description |
|---------------------------------------------------|-----------|----------|------|----------|-------|-------------|
|---------------------------------------------------|-----------|----------|------|----------|-------|-------------|

### **STP Groups Configuration**

#### Device Console > Configure > Layer 2 > Spanning Tree Protocol > STP Groups

Use the STP Groups tab to configure and maintain Spanning Tree Groups.

**Note:** Some fields might not be available for the selected switch type. Please disregard field descriptions that do not apply to your switch.

The following table describes the fields of the **STP Groups** configuration tab.

| Field         | Description                                                                                                    |
|---------------|----------------------------------------------------------------------------------------------------|
| Index         | The Spanning Tree Group (STG) index number.                                                                                                    |
| State         | The current state (on or off) of Spanning Tree Protocol for the Spanning Tree Group.                                                                                                    |
| Priority      | Configures the bridge priority. The bridge priority parameter controls<br>which bridge on the network is the STP root bridge. To make this switch<br>the root bridge, configure the bridge priority lower than all other<br>switches and bridges on your network. The lower the value, the higher<br>the bridge priority. The range is 0 to 65535, and the default is 32768 for<br>top of rack switches and 61440 for embedded switches. |
| Hello Time    | Configures the bridge hello time. The hello time specifies how often the root bridge transmits a configuration bridge protocol data unit (BPDU). Any bridge that is not the root bridge uses the root bridge hello value. The range is 1 to 10 seconds, and the default is 2 seconds.                                                                                                    |
| Forward Delay | Configures the bridge forward delay parameter. The forward delay parameter specifies the amount of time that a bridge port has to wait before it changes from the listening state to the learning state and from the learning state to the forwarding state. The range is 4 to 30 seconds, and the default is 15 seconds.                                                                                                    |
| Maximum Age   | Configures the bridge maximum age. The maximum age parameter specifies the maximum time the bridge waits without receiving a configuration bridge protocol data unit before it re configures the STP network. The range is 6 to 40 seconds, and the default is 20 seconds.                                                                                                    |
| VLANs         | Displays the VLANs in the Spanning Tree Group.                                                                                                    |

 Table 283
 STP Groups field descriptions

### **STG Port Configuration**

#### **Device Console > Configure > Layer 2 > Spanning Tree Protocol >** STG Port

Use the STG Port tab to configure and manage STG ports.

**Note:** Some fields might not be available for the selected switch type. Please disregard field descriptions that do not apply to your switch.

The following table describes the fields of the STG Port configuration tab.

| Field       | Description                                                                                                    |
|-------------|----------------------------------------------------------------------------------------------------|
| Group Index | The Spanning Tree Group (STG) number.                                                                                                    |
| Port        | The port number that is associated with the Spanning Tree Group.                                                                                                    |
| Port State  | Shows the STP port state information as either on or off.                                                                                                    |
| Priority    | Configures the port priority. The port priority helps determine which<br>bridge port becomes the designated port. In a network topology that<br>has multiple bridge ports connected to a single segment, the port with<br>the lowest port priority becomes the designated port for the segment. |
| Path Cost   | Configures the port path cost. The port path cost is used to help<br>determine the designated port for a segment. Generally speaking, the<br>faster the port, the lower the path cost. A value of 0 indicates that the<br>default cost is computed for an auto negotiated link speed.           |

#### Table 284 STG Port field descriptions

# **Configuring Forwarding Database**

The following sections describe the configuration tasks you can perform to Forwarding Database (FDB):

- "FDB General Configuration" on page 528
- "FDB Static Configuration" on page 529
- "FDB Static Multicast Configuration" on page 530

### **FDB General Configuration**

#### Device Console > Configure > Layer 2 > Forwarding Database > FDB General

Use the FDB General tab to configure the aging value for FDB entries.

### **FDB Static Configuration**

#### Device Console > Configure > Layer 2 > Forwarding Database > FDB Static

Use the **FDB Static** tab to configure static entries in the FDB.

**Note:** Some fields might not be available for the selected switch type. Please disregard field descriptions that do not apply to your switch.

The following table describes the fields of the **FDB Static** configuration tab.

| Field       | Description                                                                                             |
|-------------|----------------------------------------------------------------------------------------------------|
| Index       | Configures the FDB entry number.                                                                        |
| MAC Address | Configures the MAC address of the static FDB entry.                                                     |
| VLAN        | Configures the VLAN number of the static FDB entry.                                                     |
| Port        | Configures the port number of the static FDB entry. This field applies only if the Type is set to port. |
| Туре        | Sets the type (port, trunk, adminkey).                                                                  |
| Trunk       | Configures the trunk number. This field applies only if the Type is set to trunk.                       |
| Adminkey    | Configures the LACP <b>adminkey</b> . This field applies only if the Type is set to adminkey.           |

#### **Table 285** Forwarding Database Static field descriptions

### FDB Static Multicast Configuration

#### **Device Console > Configure > Layer 2 > Forwarding Database >** *Static Multicast*

Use the Static Multicast tab to configure FBD static multicast entries.

**Note:** Some fields might not be available for the selected switch type. Please disregard field descriptions that do not apply to your switch.

| Field       | Description                                                    |
|-------------|----------------------------------------------------------------|
| Index       | Configures the FDB entry number.                               |
| MAC Address | Configures the MAC address of the static multicast FDB entry.  |
| VLAN        | Configures the VLAN number of the static multicast FDB entry.  |
| Ports       | Configures the port numbers of the static multicast FDB entry. |

 Table 286
 FDB Static Multicast field descriptions

# **Configuring Virtual Link Aggregation Groups**

The following sections describe the configuration tasks associated with Virtual Link Aggregation Groups (VLAGs):

- "General Configuration" on page 532
- "Health Check Configuration" on page 533
- "Trunk Configuration" on page 534
- "LACP Configuration" on page 535
- "Inter-Switch Link (ISL) Configuration" on page 536

### **General Configuration**

#### Device Console > Configure > Layer 2 > VLAG > General

Use the **General** tab to configure general VLAG properties.

| Table 201 VLAG General held description | Table 287 | VLAG General field descriptions |
|-----------------------------------------|-----------|---------------------------------|
|-----------------------------------------|-----------|---------------------------------|

| Field                     | Description                                                                                                    |
|---------------------------|----------------------------------------------------------------------------------------------------|
| System Priority           | Sets the VLAG priority for the switch used for election of Primary and Secondary VLAG switches.                                                                      |
| Tier ID                   | Sets the VLAG Tier ID.                                                                                                    |
| StartUp Delay<br>Interval | Sets the VLAG startup Delay Timer interval.                                                                                                    |
| Global State              | Enables or disables VLAG globally on the switch.                                                                                                    |
| Auto Recovery<br>Interval | Sets the vLAG Auto Recovery Timer interval. The Timer prevents all vLAG ports from staying in ErrDisabled state when booting two vLAG switches but one cannot be up. |

### **Health Check Configuration**

#### Device Console > Configure > Layer 2 > VLAG > Health Check

Use the Health Check tab to set VLAG health check parameters.

**Note**: This tab might not be available for the selected switch type. Please disregard this tab if it do not apply to your switch.

| Field                     | Description                                                                       |
|---------------------------|-----------------------------------------------------------------------------------|
| Peer IP Address           | Sets the IP address of the peer switch used for health checks.                    |
| Peer IPv6 Address         | Sets the IPV6 address of the peer switch used for health checks.                  |
| Connect Retry<br>Interval | Sets the interval at which the retry attempt will be made to connect to the peer. |
| Attempts                  | Sets the number of keep-alive attempts.                                           |
| Interval                  | Sets the interval between keep-alive messages sent during health checks.          |

 Table 288
 VLAG Health Check field descriptions

### **Trunk Configuration**

#### **Device Console > Configure > Layer 2 > VLAG >** *Trunk*

Use the **Trunk** tab to configure VLAG trunk groups.

#### Table 289 VLAG Trunk field descriptions

| Field       | Description                                    |
|-------------|------------------------------------------------|
| Trunk Group | Sets the trunk group as VLAG.                  |
| State       | Enables or disables VLAG for this trunk group. |

### **LACP Configuration**

#### Device Console > Configure > Layer 2 > VLAG > LACP

Use the **LACP** tab to configure LACP trunks for VLAG.

#### Table 290 vLAG LACP field descriptions

| Field    | Description                                       |
|----------|---------------------------------------------------|
| Adminkey | Sets the LACP admin key as VLAG.                  |
| State    | Enables or disables VLAG for this LACP admin key. |

### Inter-Switch Link (ISL) Configuration

#### Device Console > Configure > Layer 2 > VLAG > /SL

Use the ISL tab to configure Inter-Switch Links for VLAG.

#### Table 291 VLAG ISL field descriptions

| Field     | Description                                                |
|-----------|------------------------------------------------------------|
| Trunk     | Sets the trunk group for the VLAG Inter-Switch Link (ISL). |
| Admin Key | Sets the LACP admin key for the VLAG Inter-Switch Link.    |

# **Configuring Hot Links**

The following sections describe the configuration tasks associated with Hot Links:

- "Hot Links General Configuration" on page 538
- "Hot Links Triggers Configuration" on page 539

### **Hot Links General Configuration**

#### Device Console > Configure > Layer 2 > Hot Links > General Configuration

Use the General Configuration tab to configure general Hot Links properties.

**Note**: This tab is available only for certain switch types. In addition, some fields might not be available for the selected switch type. Please disregard the information if it does not apply to your switch.

The following table describes the fields of the Hot Links General Configuration tab.

| Field           | Description                                  |
|-----------------|----------------------------------------------|
| Hot Links       | Enables or disables Hot Links.               |
| FDB Update      | Enables or disables Hot Links FDB Update.    |
| FDB Update Rate | Sets FDB update rate in packets per second.  |
| BPDU Flood      | Enables or disables Hot Links BPDU Flooding. |

 Table 292
 Hot Links General field descriptions

### **Hot Links Triggers Configuration**

#### Device Console > Configure > Layer 2 > Hot Links > Triggers

Use the Triggers tab to configure Hot Links triggers.

**Note**: This tab is available only for certain switch types. In addition, some fields might not be available for the selected switch type. Please disregard the information if it does not apply to your switch.

The following table describes the fields of the Triggers tab.

| Field            | Description                                 |
|------------------|---------------------------------------------|
| Trigger Id       | The trigger identifier.                     |
| Name             | The trigger name.                           |
| State            | Enables or disables Trigger state.          |
| Preemption State | Enables or disables Preemption state.       |
| Forward Delay    | Forward Delay setting, in seconds.          |
| Master Port      | Selects the master interface port number.   |
| Master Trunk     | Sets the master interface trunk number.     |
| Master Adminkey  | Sets the master interface admin key number. |
| Backup Port      | Selects the backup interface port number.   |
| Backup Trunk     | Sets the backup interface trunk number.     |
| Backup Adminkey  | Sets the backup interface admin key number. |

 Table 293
 Hot Links Triggers field descriptions

# **Configuring Virtual LANs**

The following sections describe the configuration tasks associated with Virtual LANs (VLANs):

- "VLAN Memberships Configuration" on page 541
- "Private VLAN Configuration" on page 542
- "Private VLAN Configuration" on page 542
- "VMAP Configuration for Non-Server Ports" on page 544
- "VMAP Configuration for Server Ports" on page 545
- "VMAP Configuration for All Ports" on page 546

### **VLAN Memberships Configuration**

#### Device Console > Configure > Layer 2 > Virtual LANs > VLAN Memberships

Use Virtual Local Area Networks (VLANs) to split up groups of network users into manageable broadcast domains, to create logical segmentation of workgroups, and to enforce security policies among logical segments.

**Note:** All ports must belong to at least one VLAN. Any port which is removed from a VLAN and which is not a member of any other VLAN is automatically added to default VLAN 1. A port cannot be removed from VLAN 1 if the port has no membership in any other VLAN. Also, a port cannot be part of more than one VLAN unless it is configured for VLAN tagging.

Use the VLAN Memberships General tab to configure general VLAN properties.

The following table describes the fields of the VLAN Memberships configuration tab.

| Field                  | Description                                                                                                    |
|------------------------|----------------------------------------------------------------------------------------------------|
| VLAN                   | The VLAN identification number. The number can be set when a VLAN is inserted or modified.                                                                                                    |
| Name                   | The VLAN name. The default is none, except for the first VLAN name, which has a default name of Default VLAN, and for the last VLAN name, which has a default name of Mgmt VLAN.                                                                                                 |
| Ports                  | The ports in the VLAN. The default is none except for VLAN 1. By default, all ports belong to VLAN 1.<br>To select the ports belonging to the VLAN group by Click <b>Ports</b> or double-click on the ports column in the table to select the ports belonging to the VLAN group. |
| State                  | Enables or disables a VLAN.                                                                                                    |
| Spanning Tree<br>Group | The Spanning Tree Group (STG) assigned to the VLAN. To choose an STG, double-click on the field. Then right-click to select <b>Browse</b>                                                                                                    |

|  | Table 294 | VLAN Memberships field descriptions |
|--|-----------|-------------------------------------|
|--|-----------|-------------------------------------|

### **Private VLAN Configuration**

#### Device Console > Configure > Layer 2 > Virtual LANs > Private VLAN

Use this feature to configure Private VLANs.

**Note**: This tab or some of the fields might not be available for the selected switch type. Please disregard this tab or field descriptions that do not apply to your switch.

| Field        | Description                                                       |
|--------------|-------------------------------------------------------------------|
| VLAN         | The VLAN ID configured as private VLAN.                           |
| VLAN Type    | The VLAN type, as follows: none, primary, isolated, community     |
| Primary VLAN | Sets Private VLAN mapping between a primary and a secondary VLAN. |
| State        | Sets whether the private VLAN is enabled or disabled.             |

Table 295 Private VLAN field descriptions

### **Protocol VLAN Configuration**

#### **Device Console > Configure > Layer 2 > Virtual LANs >** *Protocol VLAN*

Use this feature to configure Protocol VLANs (PVLANs).

| TADIE 290 FIOLOCOI VLAN HEIU UESCHPLION | Table 296 | Protocol | VLAN | field | description |
|-----------------------------------------|-----------|----------|------|-------|-------------|
|-----------------------------------------|-----------|----------|------|-------|-------------|

| Field                       | Description                                                  |
|-----------------------------|--------------------------------------------------------------|
| VLAN                        | The VLAN ID configured as Protocol VLAN.                     |
| Protocol VLAN<br>Identifier | Sets the PVLAN number.                                       |
| Frame Type                  | Sets the frame type for the selected protocol.               |
| Ether Type                  | Sets the ether type for the selected protocol.               |
| Priority                    | Sets the protocol priority.                                  |
| State                       | Enables or disables the selected protocol on the VLAN.       |
| Ports                       | List of ports belongs to the selected protocol on this VLAN. |
| Predefined Protocol         | Sets the predefined protocol.                                |

### **VMAP Configuration for Non-Server Ports**

# **Device Console > Configure > Layer 2 > Virtual LANs >** VMAP for Non Server Ports

Use this feature to add or remove a VLAN Map to non-server ports.

**Note:** This tab is available only for VMready capable switches. Please disregard this information if it does not apply to your switch.

Table 297 VMAP for Non-Server Ports field descriptions

| Field   | Description          |
|---------|----------------------|
| VLAN ID | The VLAN <u>ID</u> . |
| VMAPs   | List of VLAN Maps    |

### **VMAP Configuration for Server Ports**

#### Device Console > Configure > Layer 2 > Virtual LANs > VMAP for Server Ports

Use this feature to add or remove a VLAN Map to server ports.

**Note:** This tab is available only for VMready capable switches. Please disregard this information if it does not apply to your switch.

The following table describes the fields of the **VMAP for Server Ports** configuration tab.

| Field   | Description       |
|---------|-------------------|
| VLAN ID | The VLAN Id.      |
| VMAPs   | List of VLAN Maps |

#### Table 298 VMAP for Server Ports field descriptions

### VMAP Configuration for All Ports

#### Device Console > Configure > Layer 2 > Virtual LANs > VMAP for All Ports

Use this feature to add or remove a VLAN Map to External and Internal ports.

**Note:** This tab is available only for VMready capable switches. Please disregard this information if it does not apply to your switch.

The following table describes the fields of the VMAP for All Ports configuration tab.

| Field   | Description       |
|---------|-------------------|
| VLAN ID | VLAN identifier.  |
| VMAPs   | List of VLAN Maps |

Table 299 VMAP for All Ports field descriptions
# Configuring Link Layer Discovery Protocol (LLDP)

The following sections describe the configuration tasks associated with LLDP:

- "LLDP General Configuration" on page 548
- "LLDP Port Configuration" on page 549
- "Port Global TLV State" on page 550

## **LLDP General Configuration**

#### Device Console > Configure > Layer 2 > LLDP > General

Use the LLDP General tab for enabling or disabling LLDP state and configuring general parameters.

**Note**: This tab or some fields might not be available for the selected switch type. Please disregard this tab or field descriptions that do not apply to your switch.

| Field                  | Description                                        |
|------------------------|----------------------------------------------------|
| LLDP State             | Enable or disable LLDP state.                      |
| Transmission Interval  | Sets the message transmission interval in seconds. |
| Holdtime Multiplier    | Sets the message hold time multiplier.             |
| Notification Interval  | Sets the trap notification interval, in seconds.   |
| Transmission Delay     | Sets the message transmission delay, in seconds.   |
| Reinitialization Delay | Sets the re-initialization delay, in seconds.      |

Table 300 LLDP General field descriptions

### **LLDP Port Configuration**

### Device Console > Configure > Layer 2 > LLDP > LLDP Port

Use the LLDP Port tab to enable or disable EDCP TLV State of the ports.

**Note**: This tab is available only for LLDP capable switches. Some of the columns might not appear on your switch. Please disregard this information if it does not apply to your switch.

| Field                        | Description                                                                  |
|------------------------------|------------------------------------------------------------------------------|
| Port                         | Port number.                                                                 |
| Admin Status                 | Enables or disables the admin status of the LLDP port.                       |
| SNMP Trap<br>Notification    | Enables or disables the SNMP trap notification state of the LLDP port.       |
| TLV State                    |                                                                              |
| Port Description             | Enables or disables Port Description TLV state of the LLDP port.             |
| System Name                  | Enables or disables System Name TLV state of the LLDP port.                  |
| System Description           | Enables or disables System Description TLV state of the LLDP port.           |
| System Capabilities          | Enables or disables System Capabilities TLV state of the LLDP port.          |
| Management Address           | Enables or disables Management Address TLV state of the LLDP port.           |
| Port VLAN ID                 | Enables or disables Port VLAN ID TLV state of the LLDP port.                 |
| Port and Protocol<br>VLAN ID | Enables or disables Port and Protocol VLAN ID TLV state of the LLDP port.    |
| VLAN Name                    | Enables or disables VLAN Name TLV state of the LLDP port.                    |
| Protocol Identity            | Enables or disables Protocol Identity TLV state of the LLDP port.            |
| MAC/PHY<br>Configuration     | Enables or disables MAC/PHY Configuration/Status TLV state of the LLDP port. |
| Power Via MDI                | Enables or disables Power Via MDI TLV state of the LLDP port.                |
| Link Aggregation             | Enables or disables Link Aggregation TLV state of the LLDP port.             |
| Maximum Frame Size           | Enables or disables Maximum Frame Size TLV state of the LLDP port.           |
| DCBX                         | Enables or disables DCBX TLV state of the LLDP port.                         |
| QCN                          | Enables or disables QCN TLV state of the LLDP port.                          |

#### Table 301 LLDP Port field descriptions

# Port Global TLV State

#### Device Console > Configure > Layer 2 > LLDP> Port Global TLV State

Use the **Port Global TLV State** tab to set LLDP port's TLV state.

**Note**: This tab might not be available for the selected switch type. Please disregard this tab if it do not apply to your switch.

| Table 302 | Port Global TLV | State field | descriptions |
|-----------|-----------------|-------------|--------------|
|           |                 | otato nota  | accompaction |

| Field            | Description                               |
|------------------|-------------------------------------------|
| Port             | The port index.                           |
| Global TLV State | Select the global TLV state for the port. |

# **Configuring Failover**

The following sections describe the tasks associated with Failover configuration:

- "General Configuration" on page 552
- "Triggers Configuration" on page 553

## **General Configuration**

### Device Console > Configure > Layer 2 > Failover > General

Use the **General** tab to enable or disable Layer 2 Failover.

**Note**: This tab might not be available for the selected switch type. Please disregard this tab if it do not apply to your switch.

#### Table 303 Failover General field descriptions

| Field          | Description                     |
|----------------|---------------------------------|
| Failover State | Turns Failover on or off.       |
| VLAN State     | Turns the VLAN state on or off. |

### **Triggers Configuration**

### Device Console > Configure > Layer 2 > Failover > Trigger

Use the Trigger tab to set Failover Triggers.

**Note**: This tab or some of its fields might not be available for the selected switch type. Please disregard information if it does not apply to your switch.

| Field               | Description                                                                                                    |  |
|---------------------|----------------------------------------------------------------------------------------------------|--|
| Trigger Identifier  | The Failover trigger identifier.                                                                                        |  |
| State               | Enables or disables the trigger state.                                                                                  |  |
| Fabric Path Monitor | Enables or disables failover fabric path monitoring.                                                                    |  |
| Limit               | Sets the minimum number of operational links allowed within each trigger before the trigger initiates a failover event. |  |
|                     | Manual Monitor (MM)                                                                                                    |  |
| MM Port             | Adds the selected port to the Manual Monitor port configuration.                                                        |  |
| MM Trunk            | Adds a trunk group to the Manual Monitor port configuration.                                                            |  |
| MM Key              | Adds an LACP admin key to the Manual Monitor.                                                                           |  |
|                     | Manual Control (MC)                                                                                                    |  |
| MC Port             | Adds the selected port to the Manual Control port configuration.                                                        |  |
| MC Trunk            | Adds a trunk group to the Manual Control port configuration.                                                            |  |
| MC Key              | Adds an LACP admin key to the Manual Control.                                                                           |  |
| MC vPort            | Adds the selected virtual port to the Manual Control port configuration.                                                |  |

 Table 304
 Failover Triggers field descriptions

# **Configuring Active Multipath Protocol (AMP)**

The following sections describe the configuration tasks associated with Active Multipath Protocol (AMP):

- "General Configuration" on page 555
- "Group Configuration" on page 556

### **General Configuration**

### Device Console > Configure > Layer 2 > AMP > General

Use the **General** tab to configure AMP properties.

#### Table 305 AMP General field descriptions

| Field                       | Description                                                                                                    |
|-----------------------------|----------------------------------------------------------------------------------------------------|
| AMP State                   | Globally enables or disables Active Multipath Protocol (AMP).                                                                                                    |
| Switch Type                 | Sets the active multipath switch type to access or aggregator.                                                                                                    |
| Switch Priority             | Sets the AMP priority for the switch. A lower priority value denotes a higher precedence. It is recommended that aggregator switches be configured with lower priority values than access switches. |
| Keep Alive Interval         | Sets the time interval between AMP keep alive messages.                                                                                                    |
| Keep Alive Timeout<br>Count | Sets the timeout count, which is the number of unreceived keep-alive packets the switch waits before declaring a timeout due to loss of connectivity with the peer.                                 |
| Aggregator Link<br>Type     | Sets the Aggregator Link Type as follows: port, trunk, lacp                                                                                                    |
| Aggregator Link Id          | Sets the consistent value for Aggregator Link Type.                                                                                                    |

# **Group Configuration**

### Device Console > Configure > Layer 2 > AMP > Group

Use the **Group** tab to configure AMP groups.

### Table 306 AMP Group field descriptions

| Field            | Description                                                   |
|------------------|---------------------------------------------------------------|
| Index            | AMP Group Index.                                              |
| State            | Enables or disables AMP Group.                                |
| First Link Type  | Sets First AMP Link Type as follows: none, port, trunk, lacp  |
| First Link Id    | Sets the consistent value for First Link type.                |
| Second Link Type | Sets Second AMP Link Type as follows: none, port, trunk, lacp |
| Second Link Id   | Sets the consistent value for Second Link type.               |

# **Configuring Edge Control Protocol (ECP)**

The following sections describe the configuration tasks associated with ECP:

• "ECP General Configuration" on page 558

## **ECP General Configuration**

### Device Console > Configure > Layer 2 > ECP > General

Use the General tab to configure ECP properties.

**Note**: This tab is available only for ECP-capable switches. Please disregard this information if it does not apply to your switch.

### Table 307 ECP General field descriptions

| Field                      | Description                                       |
|----------------------------|---------------------------------------------------|
| Retransmission<br>Interval | Sets ECP retransmission interval in milliseconds. |

# **Configuring IP Interfaces**

The following sections describe the configuration tasks associated with IP interfaces:

- "IP General Configuration" on page 560
- "IP Interfaces Configuration" on page 561
- "IP Forwarding Configuration" on page 562
- "Network Filters Configuration" on page 563
- "Loopback Interfaces Configuration" on page 564
- "Static ARP Configuration" on page 565

# **IP General Configuration**

#### Device Console > Configure > Layer 3 > IP > General

Use the **General** tab to set the Router ID.

**Note**: This tab might not be available for the selected switch type. Please disregard this tab if it do not apply to your switch.

### **IP Interfaces Configuration**

### Device Console > Configure > Layer 3 > IP > Interfaces

Use the IP Interfaces tab to configure IP Interfaces.

**Note**: This tab is available only for certain switch types. In addition, some fields might not be available for the selected switch type. Please disregard the information if it does not apply to your switch.

The following table describes the fields of the IP Interfaces tab.

| Field        | Description                                                                                                    |
|--------------|----------------------------------------------------------------------------------------------------|
| Index        | Index number of the interface.                                                                                                    |
| MTU          | Sets the maximum transmission unit (MTU) for the interface.                                                                                          |
| Admin Status | Sets the administrative status (up, down, testing).                                                                                                  |
| Port Name    | Sets the port name (alias).                                                                                                    |
| IP Interface | The IP interface number. This number can be set when an IP interface is inserted.                                                                    |
| Address      | The IP address of the interface in IPv4 interfaces.                                                                                                  |
| Mask         | The subnet mask of the interface in IPv4 interfaces.                                                                                                 |
| VLAN         | The VLAN associated with the interface. Each interface can belong to one VLAN, although any VLAN can have multiple IP interfaces associated with it. |
| State        | Enables or disables the state of the interface.                                                                                                    |
| Boot Relay   | Enables or disables the BOOTP relay.                                                                                                    |

Table 308 IP Interfaces field descriptions

## **IP** Forwarding Configuration

### Device Console > Configure > Layer 3 > IP > Forwarding

Use the Forwarding tab to configure IP Forwarding.

### Table 309 IP Forwarding field descriptions

| Field               | Description                              |
|---------------------|------------------------------------------|
| Forwarding State    | Sets the forwarding state (on or off).   |
| Directed Broadcasts | Enables or disables directed broadcasts. |
| ICMP Redirects      | Enables or disables ICMP Redirects.      |
| ICMPv6 Redirects    | Enables or disables ICMPv6 Redirects.    |

### **Network Filters Configuration**

#### Device Console > Configure > Layer 3 > IP > Network Filters

Use this tab to configure network filters.

**Note**: This tab is available only for certain switch types. In addition, some fields might not be available for the selected switch type. Please disregard the information if it does not apply to your switch.

| Field   | Description                             |
|---------|-----------------------------------------|
| Index   | The index number of the network filter. |
| Address | Sets the IP address.                    |
| Mask    | Sets the IP subnet mask.                |
| State   | Enables or disables the network filter. |

#### Table 310 Network Filters field descriptions

### Loopback Interfaces Configuration

#### Device Console > Configure > Layer 3 > IP > Loopback Interfaces

**Note**: This tab is available only for certain switch types. In addition, some fields might not be available for the selected switch type. Please disregard the information if it does not apply to your switch.

| Field   | Description                                 |
|---------|---------------------------------------------|
| Index   | The index number of the loopback interface. |
| Address | Sets the IP address.                        |
| Mask    | Sets the IP subnet mask.                    |
| State   | Enables or disables the loopback interface. |

| IANE JII LUUPDACK IIILEHACES HEIG GESCHPLICH | Table 311 | Loopback | Interfaces | field | descri | ptions |
|----------------------------------------------|-----------|----------|------------|-------|--------|--------|
|----------------------------------------------|-----------|----------|------------|-------|--------|--------|

### **Static ARP Configuration**

### Device Console > Configure > Layer 3 > IP > Static ARP

**Note**: This tab is available only for certain switch types. In addition, some fields might not be available for the selected switch type. Please disregard the information if it does not apply to your switch.

| Field       | Description                               |
|-------------|-------------------------------------------|
| Index       | The index number of the static ARP entry. |
| Interface   | Sets the IP interface for the entry.      |
| Address     | Sets the IP address of the entry.         |
| MAC Address | Sets the MAC address for the entry.       |

# Floating IPv4 Configuration

### Device Console > Configure > Layer 3 > IP > Floating IP Device Console > Configure > Layer 3 > IP > Floating IP > Floating IPv4

Use this tab to configure floating IPv4 entries.

**Note**: This tab is available only for certain switch types. In addition, some fields might not be available for the selected switch type. Please disregard the information if it does not apply to your switch.

#### Table 313 Floating IPv4 field descriptions

| Field        | Description                                    |
|--------------|------------------------------------------------|
| IPv4 Address | Sets the floating management IPv4 address.     |
| IPv4 Mask    | Sets the floating management IPv4 subnet mask. |

### **Floating IPv6 Configuration**

#### Device Console > Configure > Layer 3 > IP > Floating IP > Floating IPv6

Use this tab to configure floating IPv6 entries.

**Note**: This tab is available only for certain switch types. In addition, some fields might not be available for the selected switch type. Please disregard the information if it does not apply to your switch.

#### Table 314 Floating IPv6 field descriptions

| Field              | Description                                      |
|--------------------|--------------------------------------------------|
| IPv6 Address       | Sets the floating management IPv6 address.       |
| IPv6 Prefix Length | Sets the floating management IPv4 prefix length. |

### **IPv4 Interface Configuration**

#### Device Console > Configure > Layer 3 > IP > Management Interfaces > *IPv4*

Use this tab to configure IPv4 interfaces.

**Note**: This tab is available only for certain switch types. In addition, some fields might not be available for the selected switch type. Please disregard the information if it does not apply to your switch.

|  | Table 315 | IPv4 field descri | ptions |
|--|-----------|-------------------|--------|
|--|-----------|-------------------|--------|

| Field       | Description                                            |
|-------------|--------------------------------------------------------|
| MAC Address | MAC address of the unit.                               |
| Address     | Sets the management IPv4 address of the interface.     |
| Mask        | Sets the management IPv4 subnet mask of the interface. |
| State       | Sets the state of the management IPv4 interface.       |
| DHCP State  | Sets the DHCP state of the management IPv4 interface.  |

### **IPv6 Interface Configuration**

#### Device Console > Configure > Layer 3 > IP > Management Interfaces > /Pv6

Use this tab to configure IPv6 interfaces.

**Note**: This tab is available only for certain switch types. In addition, some fields might not be available for the selected switch type. Please disregard the information if it does not apply to your switch.

| Field         | Description                                              |
|---------------|----------------------------------------------------------|
| MAC Address   | MAC address of the unit.                                 |
| Address       | Sets the management IPv6 address of the interface.       |
| Prefix Length | Sets the management IPv6 prefix length of the interface. |
| State         | Sets the state of the management IPv6 interface.         |

#### Table 316 IPv6 field descriptions

### **Stacks Unit Management Interface Configuration**

#### Device Console > Configure > Layer 3 > IP > Stacks Unit Management Interface

Use this tab to configure stacks unit management interfaces.

**Note**: This tab is available only for certain switch types. In addition, some fields might not be available for the selected switch type. Please disregard the information if it does not apply to your switch.

| Field       | Description                                        |
|-------------|----------------------------------------------------|
| MAC Address | MAC address of the unit.                           |
| Address     | Sets the management IPv6 address of the interface. |
| Mask        | Sets the subnet mask of the interface.             |
| State       | Sets the state of the interface.                   |
| DHCP State  | Sets the DHCP state of the interface.              |

| Table 317 | Stacks Unit Management Interface field | descriptions |
|-----------|----------------------------------------|--------------|
|-----------|----------------------------------------|--------------|

# **Configuring Gateways**

The following sections describe the configuration tasks associated with gateways:

• "Gateways Configuration" on page 572

### **Gateways Configuration**

#### Device Console > Configure > Layer 3 > Gateways > Gateways

Use the Gateways tab to configure gateways.

**Note**: This tab is available only for certain switch types. In addition, some fields might not be available for the selected switch type. Please disregard the information if it does not apply to your switch.

The following table describes the fields of the Gateways tab.

| Field      | Description                                                             |
|------------|-------------------------------------------------------------------------|
| Index      | The gateway index number.                                               |
| IP Address | Sets the IPv4 address of the default gateway.                           |
| Interval   | Sets the interval between ping attempts.                                |
| Retries    | Sets the number of failed attempts to declare the default gateway down. |
| State      | Enables or disables the default gateway.                                |
| ARP        | Enables or disables the Address Resolution Protocol health checks.      |

#### Table 318 Gateways field descriptions

### **IPv4 Data Gateway Configuration**

#### Device Console > Configure > Layer 3 > Gateways > Data Gateways > *IPv4*

Use the **IPv4** tab to configure IPv4 data gateways.

**Note**: This tab is available only for certain switch types. In addition, some fields might not be available for the selected switch type. Please disregard the information if it does not apply to your switch.

The following table describes the fields of the **IPv4** tab.

| Field      | Description                                                             |
|------------|-------------------------------------------------------------------------|
| Index      | The gateway index number.                                               |
| IP Address | Sets the IPv4 address of the default gateway.                           |
| Interval   | Sets the interval between ping attempts.                                |
| Retries    | Sets the number of failed attempts to declare the default gateway down. |
| State      | Enables or disables the default gateway.                                |
| ARP        | Enables or disables the Address Resolution Protocol health checks.      |

#### Table 319 IPv4 field descriptions

### **IPv6 Data Gateway Configuration**

#### Device Console > Configure > Layer 3 > Gateways > Data Gateways > *IPv6*

Use the **IPv6** tab to configure IPv6 data gateways.

**Note**: This tab is available only for certain switch types. In addition, some fields might not be available for the selected switch type. Please disregard the information if it does not apply to your switch.

The following table describes the fields of the **IPv6** tab.

| Field      | Description                                        |
|------------|----------------------------------------------------|
| Index      | The gateway index number.                          |
| IP Address | Sets the IPv6 address of the default data gateway. |
| State      | Enables or disables the default data gateway.      |

### Table 320 IPv6 field descriptions

### **IPv4 Management Gateway Configuration**

### Device Console > Configure > Layer 3 > Gateways > Management Gateways > *IPv4*

Use the **IPv4** tab to configure IPv4 management gateways.

**Note**: This tab is available only for certain switch types. In addition, some fields might not be available for the selected switch type. Please disregard the information if it does not apply to your switch.

The following table describes the fields of the **IPv4** tab.

| Field       | Description                                                                        |
|-------------|------------------------------------------------------------------------------------|
| MAC Address | The gateway MAC address.                                                           |
| IP Address  | Sets the IPv4 address of the default management gateway.                           |
| Interval    | Sets the interval between ping attempts.                                           |
| Retries     | Sets the number of failed attempts to declare the default management gateway down. |
| State       | Enables or disables the default management gateway.                                |

| Table 321 | IPv4 field | descriptions |
|-----------|------------|--------------|
|           |            | accompaction |

### **IPv6 Management Gateway Configuration**

### Device Console > Configure > Layer 3 > Gateways > Management Gateways > *IPv6*

Use the **IPv6** tab to configure IPv6 management gateways.

**Note**: This tab is available only for certain switch types. In addition, some fields might not be available for the selected switch type. Please disregard the information if it does not apply to your switch.

The following table describes the fields of the **IPv6** tab.

|  | Table 322 IPv6 field |
|--|----------------------|
|--|----------------------|

| Field       | Description                                              |
|-------------|----------------------------------------------------------|
| MAC Address | The gateway MAC address.                                 |
| IP Address  | Sets the IPv6 address of the default management gateway. |
| State       | Enables or disables the default management gateway.      |

### **Stacks Unit Management Gateway Configuration**

### Device Console > Configure > Layer 3 > IP > Stacks Unit Management Gateways

Use this tab to configure stacks unit management gateways.

**Note**: This tab is available only for certain switch types. In addition, some fields might not be available for the selected switch type. Please disregard the information if it does not apply to your switch.

| Field       | Description                                                     |
|-------------|-----------------------------------------------------------------|
| MAC Address | MAC address of the unit.                                        |
| Address     | Sets the management IPv6 address of the interface.              |
| Interval    | Sets the interval between ping attempts.                        |
| Retries     | Sets the number of failed attempts to declare the gateway DOWN. |
| State       | Sets the state of the default gateway.                          |

### Table 323 Stacks Unit Management Gateway field descriptions

# **Configuring Routes**

The following sections describe the tasks associated with Routes configuration:

- "General Configuration" on page 579
- "IPv4 Static Routes Configuration" on page 580
- "IPMC Ports Configuration" on page 582
- "IPMC Trunks Configuration" on page 583
- "IPMC Adminkeys Configuration" on page 584

### **General Configuration**

#### Device Console > Configure > Layer 3 > Routes > General

Use the General tab to configure Routes health check and hash parameters.

**Note**: This tab might not be available for the selected switch type. Please disregard this tab if it do not apply to your switch.

| Field                                  | Description                                             |
|----------------------------------------|---------------------------------------------------------|
| Ping Interval for<br>ECMP Health Check | Sets the ECMP health-check ping interval, in seconds.   |
| Retries for ECMP<br>Health Check       | Sets the number of ECMP health-check retries.           |
| ECMP Hash                              | Sets ECMP hashing parameters: dipsip, sip               |
| Gateway Health<br>Check                | Enables or disables Gateway health-check functionality. |

### **Table 324** Routes General Configuration field descriptions

### **IPv4 Static Routes Configuration**

**Device Console > Configure > Layer 3 > Routes >** *IP Static Routes* **Device Console > Configure > Layer 3 > Routes >** *IPv4 Static Routes* 

Use the IP Static Routes or IPv4 Static Routes tab to configure IPv4 Static Routes.

**Note**: This tab might not be available for the selected switch type. Please disregard this tab if it do not apply to your switch.

| Field              | Description                                        |
|--------------------|----------------------------------------------------|
| Index              | The index of the static routing table.             |
| Destination IP     | Sets the destination IP address for this route.    |
| Subnet Mask        | Sets the subnet mask for this route.               |
| Gateway            | Sets the IP address of the gateway for this route. |
| Route IP Interface | Sets the IP interface for this route.              |

Table 325 IPv4 Static Routes Configuration field descriptions

### **IPv6 Static Routes Configuration**

### Device Console > Configure > Layer 3 > Routes > IPv6 Static Routes

Use the IPv6 Static Routes tab to configure IPv6 Static Routes.

**Note**: This tab might not be available for the selected switch type. Please disregard this tab if it do not apply to your switch.

| Field             | Description                                          |
|-------------------|------------------------------------------------------|
| Index             | The index of the static IPv6 routing table.          |
| Dest IPv6 Address | Sets the destination IPv6 address for this route.    |
| Prefix Length     | Sets the prefix length for this IPv6 route.          |
| Gateway           | Sets the IPv6 address of the gateway for this route. |
| Interface         | Sets the IPv6 interface for this route.              |

 Table 326
 IPv6 Static Routes Configuration field descriptions

## **IPMC Ports Configuration**

#### Device Console > Configure > Layer 3 > Routes > IPMC Ports

Use the IPMC Ports tab to configure IPMC ports.

**Note**: This tab might not be available for the selected switch type. Please disregard this tab if it do not apply to your switch.

| Field          | Description                                                              |
|----------------|--------------------------------------------------------------------------|
| Index          | The index of the IPMC static routing table.                              |
| Destination IP | Sets the destination IPMC address for this route.                        |
| VLAN           | Sets the VLAN ID for this IPMC route.                                    |
| Host Ports     | Sets the ports as host ports for this IPMC route.                        |
| Primary Ports  | Sets the ports as primary ports for this IPMC route.                     |
| Backup Ports   | Sets the ports as backup ports for this IPMC route.                      |
| Virtual Router | Sets the virtual router ID for this IPMC route.                          |
| Delete         | Clears Host Ports or Primary Ports or Backup Ports from this IPMC route. |

 Table 327
 IPMC Ports Configuration field descriptions
# **IPMC Trunks Configuration**

### Device Console > Configure > Layer 3 > Routes > IPMC Trunks

Use the IPMC Trunks tab to configure IPMC trunks.

| Field          | Description                                                                       |
|----------------|-----------------------------------------------------------------------------------|
| Index          | The index of the IPMC static routing table.                                       |
| Destination IP | Sets the destination IPMC address for this route.                                 |
| VLAN           | Sets the VLAN ID for this IPMC route.                                             |
| Host Trunk     | Sets the trunk as host trunk for this IPMC route.                                 |
| Primary Trunk  | Sets the trunk as primary trunk for this IPMC route.                              |
| Backup Trunk   | Sets the trunk as backup trunk for this IPMC route.                               |
| Virtual Router | Sets the virtual router ID for this IPMC route.                                   |
| Host Ports     | Shows the ports of host trunks configured for this IPMC route.                    |
| Primary Ports  | Shows the ports of primary trunks configured for this IPMC route.                 |
| Backup Ports   | Shows the ports of backup trunks configured for this IPMC route.                  |
| Delete         | Clears Host Trunk(s) or Primary Trunk(s) or Backup Trunk(s) from this IPMC route. |

**Table 328** IPMC Trunks Configuration field descriptions

# **IPMC Adminkeys Configuration**

### Device Console > Configure > Layer 3 > Routes > IPMC Adminkeys

Use the IPMC Adminkeys tab to configure IPMC admin keys.

| Field            | Description                                                                                   |  |
|------------------|-----------------------------------------------------------------------------------------------|--|
| Index            | The index of the IPMC static routing table.                                                   |  |
| Destination IP   | Sets the destination IPMC address for this route.                                             |  |
| VLAN             | Sets the VLAN ID for this IPMC route.                                                         |  |
| Host Adminkey    | Sets the adminkey as host adminkey for this IPMC route.                                       |  |
| Primary Adminkey | Sets the adminkey as primary adminkey for this IPMC route.                                    |  |
| Backup Adminkey  | Sets the adminkey as backup adminkey for this IPMC route.                                     |  |
| Virtual Router   | Sets the virtual router ID for this IPMC route.                                               |  |
| Host Ports       | Shows the ports of host adminkeys configured for this IPMC route.                             |  |
| Primary Ports    | Shows the ports of primary adminkeys configured for this IPMC route.                          |  |
| Backup Ports     | Shows the ports of backup adminkeys configured for this IPMC route.                           |  |
| Delete           | Clears Host Adminkey(s) or Primary Adminkey(s) or Backup<br>Adminkey(s) from this IPMC route. |  |

 Table 329
 IPMC Adminkeys Configuration field descriptions

# **Configuring RMAPs**

The following sections describe the tasks associated with RMAP configuration:

- "General Configuration" on page 586
- "Access List Configuration" on page 587
- "AS-Path Access List Configuration" on page 588

# **General Configuration**

### Device Console > Configure > Layer 3 > RMAP > General

Use the General tab to configure RMAP parameters.

**Note**: This tab might not be available for the selected switch type. Please disregard this tab if it do not apply to your switch.

| Field            | Description                                                    |  |  |
|------------------|----------------------------------------------------------------|--|--|
| RMAP             | The route map index.                                           |  |  |
| Local Preference | Sets the local preference of the matched route.                |  |  |
| AS-Path          | Sets AS-Path Prepend of the matched route.                     |  |  |
| Precedence       | Sets the precedence of the route map.                          |  |  |
| Metric Type      | Sets metric-type of the matched route: none, type 1, or type 2 |  |  |
| Metric           | Sets the metric of the route map.                              |  |  |
| Weight           | Sets the weight of the route map.                              |  |  |
| State            | Enables or disables the route map.                             |  |  |

#### Table 330 RMAP General Configuration field descriptions

# **Access List Configuration**

### Device Console > Configure > Layer 3 > RMAP > Access List

Use the Access List tab to configure RMAP Access List.

| Field          | Description                                                   |
|----------------|---------------------------------------------------------------|
| RMAP           | The route map index.                                          |
| Access List    | Sets the IP access list.                                      |
| Network Filter | Sets the network filter for the route map access list.        |
| Metric         | Sets the metric for the route map access list.                |
| Action         | Sets the action for the route map access list: permit or deny |
| State          | Enables or disables the route map access list.                |

 Table 331
 RMAP Access List Configuration field descriptions

# **AS-Path Access List Configuration**

### Device Console > Configure > Layer 3 > RMAP > AS-Path Access List

Use the **AS-Path Access List** tab to configure RMAP Autonomous System path Access List.

| Field         | Description                                 |  |
|---------------|---------------------------------------------|--|
| RMAP          | he route map index.                         |  |
| AS-path Index | Sets the Autonomous System (AS) path index. |  |
| AS Number     | Sets AS filter's path number.               |  |
| Action        | Sets the AS filter action: permit or deny   |  |
| State         | Enables or disables the AS filter.          |  |

| Table 332 | RMAP | AS-Path | Access | List Co | onfiguration | field | descrip | tions |
|-----------|------|---------|--------|---------|--------------|-------|---------|-------|
|           |      |         |        |         |              |       |         |       |

# **Configuring RIP**

The following sections describe the tasks associated with RIP configuration:

- "General Configuration" on page 590
- "RIP Interface Configuration" on page 591
- "Static Route Redistribute Configuration" on page 592
- "BGP External Route Redistribute Configuration" on page 593
- "BGP Internal Route Redistribute Configuration" on page 594
- "Fixed Route Redistribute Configuration" on page 595
- "OSPF Route Redistribute Configuration" on page 596
- "OSPF External Route Redistribute Configuration" on page 597

# **General Configuration**

### Device Console > Configure > Layer 3 > RIP > General

Use the General tab to configure RIP state and update period

| Table 333 | RIP | General | Configuration | field d | escriptions |
|-----------|-----|---------|---------------|---------|-------------|
|           |     |         |               |         |             |

| Field            | Description                                                           |  |  |
|------------------|-----------------------------------------------------------------------|--|--|
| Global RIP State | Enables or disables RIP.                                              |  |  |
| Update Period    | Sets the time interval for sending for RIP table updates, in seconds. |  |  |

### **RIP Interface Configuration**

### Device Console > Configure > Layer 3 > RIP > RIP Interface

Use the **RIP Interface** tab to configure RIP interfaces.

| Field                         | Description                                                                                    |  |  |
|-------------------------------|------------------------------------------------------------------------------------------------|--|--|
| Index                         | RIP Interface Index.                                                                           |  |  |
| Version                       | Sets the RIP version used by this interface: v1, v2, both                                      |  |  |
| Supplying Route<br>Updates    | Enables or disables supplying route updates to other routers.                                  |  |  |
| Listening to Route<br>Updates | Enables or disables listening to route updates from other routers.                             |  |  |
| Triggered Updates             | Enables or disables Triggered Updates, which are used to speed convergence.                    |  |  |
| Multicast Updates             | Enables or disables multicast updates of the routing table.                                    |  |  |
| Poisoned Reverse              | Enables or disables the poisoned reverse. When disabled, the switc<br>uses only split horizon. |  |  |
| RIP Protocol                  | Enables or disables RIP protocol.                                                              |  |  |
| Route Metric                  | Sets the RIP route metric for this interface.                                                  |  |  |
| Authentication Type           | Sets the authentication type used on this interface: none, password                            |  |  |
| Authentication Key            | Sets the authentication key password.                                                          |  |  |
| Default Route action          | Sets the default route action: both, supply, listen, none                                      |  |  |
| Split Horizon                 | Enables or disables split horizon.                                                             |  |  |

 Table 334
 RIP Interface Configuration field descriptions

### **Static Route Redistribute Configuration**

### **Device Console > Configure > Layer 3 > RIP >** Static Route Redistribute

Use the **Static Route Distribute** tab to configure RIP static route redistribution parameters.

| Field      | Description                                                                                         |
|------------|----------------------------------------------------------------------------------------------------|
| Metric     | Specify the metric to be assigned to RIP Static Route. A value of 0 indicates none.                 |
| Route Maps | Click <b>Browse</b> to open a Browser window. You can select pre-defined route maps in this window. |

| Table 335 | <b>RIP Static Rou</b> | te Redistribute | e Configuration      | field descri | otions  |
|-----------|-----------------------|-----------------|----------------------|--------------|---------|
| 14010 000 |                       |                 | o o o i ingai a ao i |              | 0110110 |

### **BGP External Route Redistribute Configuration**

**Device Console > Configure > Layer 3 > RIP >** *BGP External Route Redistribute* 

Use the **BGP External Route Distribute** tab to configure RIP External BGP redistribution.

**Note**: This tab might not be available for the selected switch type. Please disregard this tab if it do not apply to your switch.

| Field      | Description                                                                                         |
|------------|----------------------------------------------------------------------------------------------------|
| Metric     | Specify the metric to be assigned to the RIP External BGP Route. A value of 0 indicates none.       |
| Route Maps | Click <b>Browse</b> to open a Browser window. You can select pre-defined route maps in this window. |

### **BGP Internal Route Redistribute Configuration**

### **Device Console > Configure > Layer 3 > RIP >** *BGP Internal Route Redistribute*

Use the **BGP Internal Route Distribute** tab to configure RIP Internal BGP redistribution.

| Field      | Description                                                                                         |
|------------|----------------------------------------------------------------------------------------------------|
| Metric     | Specify the metric to be assigned to the RIP Internal BGP Route. A value of 0 indicates none.       |
| Route Maps | Click <b>Browse</b> to open a Browser window. You can select pre-defined route maps in this window. |

| Table 337 | RIP – BGP | Internal F | Route | Redistribute   | Configuration | field | descrip | otions |
|-----------|-----------|------------|-------|----------------|---------------|-------|---------|--------|
|           |           | memuni     | louio | i (Guistinbuto | Configuration | noid  | accomp  | 10110  |

## **Fixed Route Redistribute Configuration**

### **Device Console > Configure > Layer 3 > RIP >** *Fixed Route Redistribute*

Use the **Fixed Route Distribute** tab to configure RIP Fixed Route redistribution.

| Field      | Description                                                                                         |
|------------|----------------------------------------------------------------------------------------------------|
| Metric     | Specify the metric to be assigned to the RIP Fixed Route. A value of 0 indicates none.              |
| Route Maps | Click <b>Browse</b> to open a Browser window. You can select pre-defined route maps in this window. |

 Table 338
 RIP – Fixed Route Redistribute Configuration field descriptions

### **OSPF** Route Redistribute Configuration

#### **Device Console > Configure > Layer 3 > RIP >** OSPF Route Redistribute

Use the Fixed Route Distribute tab to configure RIP OSPF routes redistribution.

| Field      | Description                                                                                         |
|------------|----------------------------------------------------------------------------------------------------|
| Metric     | Specify the metric to be assigned to the RIP OSPF Route. A value of 0 indicates none.               |
| Route Maps | Click <b>Browse</b> to open a Browser window. You can select pre-defined route maps in this window. |

 Table 339
 RIP – OSPF Route Redistribute Configuration field descriptions

### **OSPF External Route Redistribute Configuration**

### **Device Console > Configure > Layer 3 > RIP >** OSPF External Route Redistribute

Use the **Fixed Route Distribute** tab to configure RIP OSPF external routes redistribution.

**Note**: This tab might not be available for the selected switch type. Please disregard this tab if it do not apply to your switch.

| Field      | Description                                                                                         |
|------------|----------------------------------------------------------------------------------------------------|
| Metric     | Specify the metric to be assigned to the RIP OSPF External Route. A value of 0 indicates none.      |
| Route Maps | Click <b>Browse</b> to open a Browser window. You can select pre-defined route maps in this window. |

# **Configuring OSPF**

The following sections describe the configuration tasks associated with Open Shortest Path First (OSPF) Routing protocol:

- "OSPF General Configuration" on page 599
- "OSPF Area Configuration" on page 600
- "OSPF Interface Configuration" on page 601
- "OSPF Summary Range Configuration" on page 603
- "OSPF Virtual Interface Configuration" on page 604
- "OSPF Host Table Configuration" on page 605
- "OSPF Static Route Redistribution Configuration" on page 606
- "OSPF Fixed Route Redistribution Configuration" on page 607
- "OSPF RIP Route Redistribution Configuration" on page 608
- "OSPF MD5 Key Configuration" on page 609
- "OSPF Loopback Interface Configuration" on page 610
- "OSPF BGP External Route Redistribute Configuration" on page 611
- "OSPF BGP Internal Route Redistribute Configuration" on page 612

# **OSPF** General Configuration

### Device Console > Configure > Layer 3 > OSPF > General

Use the General tab to configure OSPF administrative settings.

**Note**: This tab is available only for certain switch types. Please disregard the information if it does not apply to your switch.

The following table describes the fields of the General tab.

| Field             | Description                                                                                                    |
|-------------------|----------------------------------------------------------------------------------------------------|
| Route Metric      | Sets the metric used for OSPF Configuration. A value of 0 indicates none.                                                                              |
| Route Metric Type | Sets the metric type used for OSPF Configuration to none, type 1, or type 2.                                                                           |
| State             | Enables or disables OSPF. The value enabled denotes that the OSPF Process is active on at least one interface; disabled disables it on all interfaces. |
| LSBD              | Sets the LSDB limit for external LSA. A value of 0 means there is no limit.                                                                            |

| Table 341         OSPF General field descriptio |
|-------------------------------------------------|
|-------------------------------------------------|

# **OSPF** Area Configuration

### Device Console > Configure > Layer 3 > OSPF > Areas

Use the Area tab to configure OSPF Area settings.

**Note**: This tab is available only for certain switch types. Please disregard the information if it does not apply to your switch.

The following table describes the fields of the Areas tab.

| Field               | Description                                                                                                    |  |  |  |  |
|---------------------|----------------------------------------------------------------------------------------------------|--|--|--|--|
| Index               | The OSPF area number for which the OSPF area table is related.                                                                                                    |  |  |  |  |
| ID                  | The OSPF area ID. This is a 32-bit integer that uniquely identifies an area. Area ID 0.0.0.0 is used for the OSPF backbone. If you are attempting to delete the OSPF backbone area, make sure there are no configured Virtual Interfaces.                                                                                                    |  |  |  |  |
| Туре                | <ul> <li>Defines the type of area. For example, when a virtual link has to be established with the backbone, the area type must be defined as transit.</li> <li>Transit area: This area type allows area summary information to be exchanged between routing devices. Any area that is not a stub area or NSSA is considered to be transit area.</li> <li>Stub area: An OSPF area where external routing information is not distributed. Typically, a stub area is connected to only one other area.</li> <li>NSSA: Not-So-Stubby Area (NSSA) is similar to stub area, with additional capabilities. For example, routes originating from within the NSSA can be propagated to adjacent transit and backbone areas. External routes from outside the Autonomous System (AS) can be advertised within the NSSA, but are not distributed into other areas.</li> </ul> |  |  |  |  |
| Metric              | The metric value applied at the indicated type of service. This metric is the metric that is applied to the default route when it is advertised in a Stub/NSSA area.                                                                                                    |  |  |  |  |
| Authentication Type | <ul> <li>Type of authentication being used, as follows:</li> <li>None: No authentication required.</li> <li>Password: Authenticates simple passwords so that only trusted routing devices can participate.</li> <li>MD5: MD5 cryptographic authentication is required.</li> </ul>                                                                                                    |  |  |  |  |
| SPF Interval        | The OSPF interval, which is the time interval between two successive SPF calculations of the shortest path tree using the Dijkstra's algorithm.                                                                                                    |  |  |  |  |
| Status              | This variable displays the status of the entry. Currently it is always in active state.                                                                                                    |  |  |  |  |

 Table 342
 OSPF Area field descriptions

# **OSPF Interface Configuration**

### Device Console > Configure > Layer 3 > OSPF > Interfaces

Use the Interfaces tab to configure OSPF Interfaces settings.

**Note**: This tab is available only for certain switch types. Please disregard the information if it does not apply to your switch.

The following table describes the fields of the Interfaces tab.

| Field                                              | Description                                                                                                    |  |  |  |  |  |
|----------------------------------------------------|----------------------------------------------------------------------------------------------------|--|--|--|--|--|
| Index                                              | The OSPF area index                                                                                                    |  |  |  |  |  |
| Area                                               | Configures the area number this OSPF interface.                                                                                                    |  |  |  |  |  |
| Priority                                           | The priority of this interface. Used in multi-access networks, this field is<br>used in the designated router election algorithm. The value of 0 (zero)<br>signifies that the router is not eligible to become the designated router<br>on this particular network. In the event of a tie in this value, routers use<br>their Router ID as a tie breaker. |  |  |  |  |  |
| Cost                                               | Configures cost set for the selected pathpreferred or backup. Usually<br>the cost is inversely proportional to the bandwidth of the interface. Low<br>cost indicates high bandwidth.                                                                                                    |  |  |  |  |  |
| Hello Interval                                     | Configures the interval in seconds or milliseconds (depending on Hello Interval Unit) between the Hello packets for the interfaces.                                                                                                    |  |  |  |  |  |
| Hello Interval Unit                                | Sets the unit of measurement (seconds or milliseconds) for Hello Interval.                                                                                                    |  |  |  |  |  |
| Router Dead Interval                               | The number of seconds or milliseconds (depending on Dead Interval<br>Unit) that a router's hello packets have not been seen before its<br>neighbors declare the router down. This should be some multiple of the<br>hello interval. This value must be the same for all routers attached to a<br>common network.                                          |  |  |  |  |  |
| Router Dead Interval<br>Unit                       | Sets the unit of measurement (seconds or milliseconds) for Router Dead Interval.                                                                                                    |  |  |  |  |  |
| Transit Delay/<br>Transmission Delay               | The estimated number of seconds it takes to transmit a link state update packet over this interface.                                                                                                    |  |  |  |  |  |
| Retransmit Interval/<br>Retransmission<br>Interval | The number of seconds between link-state advertisement retransmissions, for adjacencies belonging to this interface. This value is also used when retransmitting database description and link-state request packets.                                                                                                    |  |  |  |  |  |

| Table 343 | OSPF | Interfaces | field | descriptions |
|-----------|------|------------|-------|--------------|
|-----------|------|------------|-------|--------------|

| Field                       | Description                                                                                                    |
|-----------------------------|----------------------------------------------------------------------------------------------------|
| Authentication Key          | The Authentication Key. If the Area's Authorization Type is a simple<br>password, and the key length is shorter than 8 octets, the agent left<br>adjusts and zero fills to 8 octets. Note that unauthenticated interfaces<br>need no authentication key, and simple password authentication cannot<br>use a key of more than 8 octets. Larger keys are useful only with<br>authentication mechanisms not specified in this document. When read,<br>the Authentication key always returns an Octet String of length zero. |
| MD5 Key                     | MD5 authentication key string.                                                                                                    |
| Passive                     | Enables or disables Passive mode.                                                                                                    |
| Point-to-Point<br>Interface | Enables or disables point-to-point interface.                                                                                                    |
| Status                      | Enables or disables the status of the entry.                                                                                                    |

| Table 343 | OSPF | Interfaces | field | descriptions |
|-----------|------|------------|-------|--------------|
|-----------|------|------------|-------|--------------|

# **OSPF Summary Range Configuration**

### **Device Console > Configure > Layer 3 > OSPF >** Summary Ranges

Use the Summary Ranges tab to configure OSPF Summary Range settings.

**Note**: This tab is available only for certain switch types. Please disregard the information if it does not apply to your switch.

The following table describes the fields of the **Summary Ranges** tab.

| Field      | Description                                            |
|------------|--------------------------------------------------------|
| Index      | The current OSPF summary range.                        |
| Address    | The base IP address for the range.                     |
| Mask       | The IP address mask for the range.                     |
| Area Index | The area index used by the switch.                     |
| Hide State | Allows the OSPF summary range to be hidden or visible. |
| State      | Enables or disables the OSPF summary range.            |

### **Table 344** OSPF Summary Ranges field descriptions

# **OSPF** Virtual Interface Configuration

### Device Console > Configure > Layer 3 > OSPF > Virtual Interfaces

Use the Virtual Interfaces tab to configure OSPF Virtual Interfaces settings.

**Note**: This tab is available only for certain switch types. Please disregard the information if it does not apply to your switch.

The following table describes the fields of the Virtual Interfaces tab.

| Field                                              | Description                                                                                                    |
|----------------------------------------------------|----------------------------------------------------------------------------------------------------|
| Index                                              | The Virtual Interface index.                                                                                                    |
| Area Index                                         | The OSPF area index                                                                                                    |
| Hello Interval                                     | Configures the interval in seconds or milliseconds (depending on Hello Interval Unit) between the hello packets for the interfaces.                                                                                                    |
| Hello Interval Unit                                | Sets the unit of measurement (seconds or milliseconds) for Hello Interval.                                                                                                    |
| Router Dead Interval                               | The number of seconds or milliseconds (depending on Dead Interval<br>Unit) that a router's hello packets have not been seen before its<br>neighbors declare the router down. This should be some multiple of the<br>hello interval. This value must be the same for all routers attached to a<br>common network. |
| Router Dead Interval<br>Unit                       | Sets the unit of measurement (seconds or milliseconds) for Router Dead Interval.                                                                                                    |
| Transit Delay/<br>Transmission Delay               | The estimated number of seconds it takes to transmit a link-state update packet over this interface.                                                                                                    |
| Retransmit Interval/<br>Retransmission<br>Interval | The number of seconds between link-state advertisement<br>retransmissions, for adjacencies that belong to this interface. This<br>value is also used when retransmitting database description and link-<br>state request packets. This value should be well over the expected<br>round-trip time.                |
| Neighbor                                           | The Router ID of the Virtual Neighbor.                                                                                                    |
| Authentication Key                                 | The authentication key. If the Authorization Type is a simple password, the device left-adjusts and zero-fills to 8 octets. Simple password authentication cannot use a key of more than 8 octets. <b>Note</b> : Unauthenticated interfaces do not require an authentication key.                                |
| MD5 Key                                            | MD5 key authentication string.                                                                                                    |
| Status                                             | Enables or disables the status of the entry.                                                                                                    |

 Table 345
 OSPF Virtual Interfaces field descriptions

# **OSPF Host Table Configuration**

### Device Console > Configure > Layer 3 > OSPF > Host Table

Use the Host Table tab to configure OSPF Host Table settings.

**Note**: You must enable the OSPF Administrative Status (State) for performing this configuration.

**Note**: This tab is available only for certain switch types. Please disregard the information if it does not apply to your switch.

The following table describes the fields of the **Host Table** tab.

| Field        | Description                                                                                                    |
|--------------|----------------------------------------------------------------------------------------------------|
| Index        | Enter a host entry number. Host routes are used for advertising network device IP addresses to external networks within OSPF. |
| Host Address | The IP Address of the OSPF host.                                                                                              |
| Area Number  | The OSPF area index number.                                                                                                   |
| Cost         | The metric to be advertised.                                                                                                  |
| State        | Enables or disables the status of the entry.                                                                                  |

 Table 346
 OSPF Host Table field descriptions

### **OSPF Static Route Redistribution Configuration**

### **Device Console > Configure > Layer 3 > OSPF >** *Static Route Redistribute*

Use the Static Route Redistribute tab to configure OSPF Static Route Redistribution settings.

**Note**: You must enable the OSPF Administrative Status (State) for performing this configuration.

**Note**: This tab is available only for certain switch types. Please disregard the information if it does not apply to your switch.

The following table describes the fields of the **Static Route Redistribute** tab.

| Field       | Description                                                                                                    |
|-------------|----------------------------------------------------------------------------------------------------|
| Metric      | Sets the metric to be assigned to redistributed static routes. A value of 0 indicates none.                    |
| Metric Type | Sets the metric type of the redistributed static route as none, type1, or type2.                               |
| Route Map   | Click the <b>Browse</b> button to open a Browser window. You can select pre-defined route maps in this window. |

**Table 347** OSPF Static Route Redistribute field descriptions

## **OSPF Fixed Route Redistribution Configuration**

### Device Console > Configure > Layer 3 > OSPF > Fixed Route Redistribute

Use the Fixed Route Redistribute tab to configure OSPF Fixed Route Redistribution settings.

**Note**: You must enable the OSPF Administrative Status (State) for performing this configuration.

**Note**: This tab is available only for certain switch types. Please disregard the information if it does not apply to your switch.

The following table describes the fields of the **Fixed Route Redistribute** tab.

| Field       | Description                                                                                                    |
|-------------|----------------------------------------------------------------------------------------------------|
| Metric      | The export metric for redistributed fixed routes. A value of 0 indicates none.                                 |
| Metric Type | Specify the metric type of the redistributed fixed route as none, type1, or type2.                             |
| RMAP        | Click the <b>Browse</b> button to open a Browser window. You can select pre-defined route maps in this window. |

#### **Table 348** OSPF Fixed Route Redistribute field descriptions

### **OSPF RIP Route Redistribution Configuration**

### Device Console > Configure > Layer 3 > OSPF > RIP Route Redistribute

Use the RIP Route Redistribute tab to redistribute Routing Information Protocol (RIP) settings into OSPF.

**Note**: You must enable the OSPF Administrative Status (State) for performing this configuration.

**Note**: This tab is available only for certain switch types. Please disregard the information if it does not apply to your switch.

The following table describes the fields of the **RIP** tab.

| Field       | Description                                                                                                    |
|-------------|----------------------------------------------------------------------------------------------------|
| Metric      | Specify the metric to be assigned for redistributed RIP routes. A value of 0 indicates none.                   |
| Metric Type | Specify the metric type of the redistributed RIP route to none, type1, or type2.                               |
| RMAP        | Click the <b>Browse</b> button to open a Browser window. You can select pre-defined route maps in this window. |

#### Table 349 OSPF RIP Route Redistribute field descriptions

## **OSPF MD5 Key Configuration**

### Device Console > Configure > Layer 3 > OSPF > MD5 Key

Use this tab to configure OSPF MD5 keys.

### Table 350 OSPF MD5 Key field descriptions

| Field | Description                        |
|-------|------------------------------------|
| Index | Key index number                   |
| Key   | Sets the MD5 key for OSPF packets. |

# **OSPF Loopback Interface Configuration**

### **Device Console > Configure > Layer 3 > OSPF >** Loopback Interface

Use this tab to configure an OSPF loopback interface.

#### Table 351 OSPF Loopback Interface field descriptions

| Field  | Description                                      |
|--------|--------------------------------------------------|
| Index  | Sets the index number of the loopback interface. |
| Area   | Sets the area number for the interface.          |
| Status | Enables or disables the OSPF loopback interface. |

### **OSPF BGP External Route Redistribute Configuration**

### **Device Console > Configure > Layer 3 > OSPF >** BGP External Route Redistribute

Use the BGP External Routes Redistribute tab to redistributed eBGP routes into OSPF.

|--|

| Field       | Description                                                                                         |
|-------------|----------------------------------------------------------------------------------------------------|
| Metric      | Sets the metric to be assigned to redistributed BGP external routes . A value of 0 indicates none.  |
| Metric Type | Sets the metric type of redistributed BGP external routes to none, type1, or type2.                 |
| RMAP        | Click <b>Browse</b> to open a browser window. You can select pre-defined route maps in this window. |

### **OSPF BGP Internal Route Redistribute Configuration**

### **Device Console > Configure > Layer 3 > OSPF >** *BGP Internal Route Redistribute*

Use the BGP Internal Routes Redistribute tab to redistributed iBGP routes into OSPF.

 Table 353
 OSPF BGP Internal Route Redistribute field descriptions

| Field       | Description                                                                                         |
|-------------|----------------------------------------------------------------------------------------------------|
| Metric      | Sets the metric to be assigned to redistributed BGP internal routes . A value of 0 indicates none.  |
| Metric Type | Sets the metric type of the redistributed BGP internal routes to none, type1, or type2.             |
| RMAP        | Click <b>Browse</b> to open a browser window. You can select pre-defined route maps in this window. |

# **Configuring OSPFv3**

The following sections describe the configuration tasks associated with Open Shortest Path First (OSPFv3) Routing protocol:

- "OSPF General Configuration" on page 599
- "OSPF Area Configuration" on page 600
- "OSPF Host Table Configuration" on page 605
- "OSPFv3 Neighbor Table Configuration" on page 618
- "OSPF Interface Configuration" on page 601
- "OSPF Virtual Interface Configuration" on page 604
- "OSPF Summary Range Configuration" on page 603
- "OSPF BGP External Route Redistribute Configuration" on page 611
- "OSPF Static Route Redistribution Configuration" on page 606
- "OSPFv3 Connected Route Configuration" on page 625
- "OSPF Fixed Route Redistribution Configuration" on page 607

# **OSPFv3** General Configuration

#### Device Console > Configure > Layer 3 > OSPFv3 > General

Use the General tab to configure OSPFv3 administrative settings.

**Note**: This tab is available only for certain switch types. Please disregard the information if it does not apply to your switch.

The following table describes the fields of the General tab.

| Field                  | Description                                                                                                    |
|------------------------|----------------------------------------------------------------------------------------------------|
| Router ID              | Sets the IP address of the router.                                                                                                    |
| OSPFv3 State           | Enables or disables OSPFv3. The value enabled denotes that the OSPFv3 Process is active on at least one interface; disabled disables it on all interfaces. |
| ABR Type               | Sets the Area Border Router type.                                                                                                    |
| LSDB                   | Sets the Link State Database limit for external LSA.                                                                                                    |
| Edit Overflow          | Sets the edit overflow.                                                                                                    |
| Reference<br>Bandwidth | Sets the reference bandwidth.                                                                                                    |
| SPF Delay              | Sets the Shortest Path First delay.                                                                                                    |
| SPF Hold               | Sets the Shortest Path First hold.                                                                                                    |
| NSSA internal ASBR     | Enables or disables the router as a not-so-stubby area internal autonomous system boundary router.                                                         |

 Table 354
 OSPFv3 General field descriptions

# **OSPFv3** Area Configuration

### Device Console > Configure > Layer 3 > OSPFv3 > Areas

Use the Area tab to configure OSPFv3 Area settings.

**Note**: This tab is available only for certain switch types. Please disregard the information if it does not apply to your switch.

The following table describes the fields of the Areas tab.

| Field                                          | Description                                                                                                    |
|------------------------------------------------|----------------------------------------------------------------------------------------------------|
| Area Index                                     | The OSPFv3 area number for which the OSPFv3 area table is related.                                                                                                    |
| Area ID                                        | The OSPFv3 area ID. This is a 32-bit integer that uniquely identifies an area. Area ID 0.0.0.0 is used for the OSPFv3 backbone. If you are attempting to delete the OSPFv3 backbone area, make sure there are no configured Virtual Interfaces.                                                                                                    |
| Stub/NSSA Area<br>Stability Interval           | Sets the stub or not-so-stubby area stability interval.                                                                                                    |
| Area Type                                      | <ul> <li>Defines the type of area. For example, when a virtual link has to be established with the backbone, the area type must be defined as transit.</li> <li>Transit area: This area type allows area summary information to be exchanged between routing devices. Any area that is not a stub area or NSSA is considered to be transit area.</li> <li>Stub area: An OSPFv3 area where external routing information is not distributed. Typically, a stub area is connected to only one other area.</li> <li>NSSA: Not-So-Stubby Area (NSSA) is similar to stub area, with additional capabilities. For example, routes originating from within the NSSA can be propagated to adjacent transit and backbone areas. External routes from outside the Autonomous System (AS) can be advertised within the NSSA, but are not distributed into other areas.</li> </ul> |
| No Summary                                     | Enables or disables the status.                                                                                                    |
| Stub/NSSA Area<br>Default Route Metric         | Sets the metric value applied at the indicated type of service. This metric is the metric that is applied to the default route when it is advertised in a Stub/NSSA area.                                                                                                    |
| Stub/NSSA Area<br>Default Route Metric<br>Type | Sets the metric value applied at the indicated type of service.                                                                                                    |

| Table 355 | OSPFv3 Area field descriptions |
|-----------|--------------------------------|
|-----------|--------------------------------|

| Field                              | Description                                                                             |
|------------------------------------|-----------------------------------------------------------------------------------------|
| Translation Role for the NSSA Area | Translation role for the NSSA area: always(1), or candidate (2).                        |
| Status                             | This variable displays the status of the entry. Currently it is always in active state. |

 Table 355
 OSPFv3 Area field descriptions (continued)

# **OSPFv3 Host Table Configuration**

### Device Console > Configure > Layer 3 > OSPFv3 > Host Table

Use the Host Table tab to configure OSPFv3 Host Table settings.

**Note**: You must enable the OSPFv3 Administrative Status (State) for performing this configuration.

**Note**: This tab is available only for certain switch types. Please disregard the information if it does not apply to your switch.

The following table describes the fields of the **Host Table** tab.

| Field             | Description                                                                                                    |
|-------------------|----------------------------------------------------------------------------------------------------|
| Host ID           | Enter a host entry number. Host routes are used for advertising network device IP addresses to external networks within OSPFv3. |
| Host IPV6 Address | The IPv6 address of the OSPFv3 host.                                                                                            |
| Area Number       | The OSPFv3 area index number.                                                                                                   |
| Output Cost       | The metric to be advertised.                                                                                                    |
| State             | Enables or disables the status of the entry.                                                                                    |

 Table 356
 OSPFv3
 Host Table field descriptions

# **OSPFv3 Neighbor Table Configuration**

### Device Console > Configure > Layer 3 > OSPFv3 > Neighbor Table

Use the Host Table tab to configure OSPFv3 Neighbor Table settings.

**Note**: You must enable the OSPFv3 Administrative Status (State) for performing this configuration.

**Note**: This tab is available only for certain switch types. Please disregard the information if it does not apply to your switch.

The following table describes the fields of the **Neighbor Table** tab.

| Field                    | Description                                  |
|--------------------------|----------------------------------------------|
| Neighbor ID              | Enter a neighbor entry number.               |
| Neighbor IPV6<br>Address | The IPv6 address of the OSPFv3 neighbor.     |
| Priority                 | The OSPFv3 area priority.                    |
| State                    | Enables or disables the status of the entry. |

### Table 357 OSPFv3 Neighbor Table field descriptions
### **OSPFv3 Interface Configuration**

### Device Console > Configure > Layer 3 > OSPFv3 > Interface

Use the Interface tab to configure OSPFv3 Interface settings.

**Note**: This tab is available only for certain switch types. Please disregard the information if it does not apply to your switch.

The following table describes the fields of the Interface tab.

| Field                    | Description                                                                                                    |
|--------------------------|----------------------------------------------------------------------------------------------------|
| Interface Number         | The interface number.                                                                                                    |
| Interface ID             | The interface ID.                                                                                                    |
| Area                     | Configures the area number this OSPFv3 interface.                                                                                                    |
| Interface Output<br>Cost | Configures cost set for the selected pathpreferred or backup. Usually the cost is inversely proportional to the bandwidth of the interface. Low cost indicates high bandwidth.                                                                                                    |
| Priority                 | The priority of this interface. Used in multi-access networks, this field is used in the designated router election algorithm. The value of 0 (zero) signifies that the router is not eligible to become the designated router on this particular network. In the event of a tie in this value, routers use their Router ID as a tie breaker. |
| Hello Interval           | Configures the interval in milliseconds between the Hello packets for the interfaces.                                                                                                    |
| Dead Interval            | The number of milliseconds that a router's hello packets have not been<br>seen before its neighbors declare the router down. This should be<br>some multiple of the hello interval. This value must be the same for all<br>routers attached to a common network.                                                                              |
| Poll Interval            | Configures the interval in milliseconds between polls for the interfaces.                                                                                                    |
| Transit Delay            | The estimated number of seconds it takes to transmit a link state update packet over this interface.                                                                                                    |
| Retransmit Interval      | The number of seconds between link-state advertisement<br>retransmissions, for adjacencies belonging to this interface. This value<br>is also used when retransmitting database description and link-state<br>request packets.                                                                                                    |
| Passive                  | Enables or disables Passive mode.                                                                                                    |
| Network Type             | Sets the type of network.                                                                                                    |
| Status                   | Enables or disables the status of the entry.                                                                                                    |
| AuthSPI                  | Sets the Authentication SPI.                                                                                                    |

 Table 358
 OSPFv3
 Interface field descriptions

| Field                             | Description                                                                                                    |
|-----------------------------------|----------------------------------------------------------------------------------------------------|
| Authentication<br>Enable          | Enables or disables authentication                                                                                                    |
| Authentication Type               | The Authentication Type. If it is a simple password, and the key length is shorter than 8 octets, the agent left adjusts and zero fills to 8 octets.                                                                                                    |
| Authentication Key                | The Authentication Key. Note that unauthenticated interfaces need no<br>authentication key, and simple password authentication cannot use a<br>key of more than 8 octets. Larger keys are useful only with<br>authentication mechanisms not specified in this document. When read,<br>the Authentication key always returns an Octet String of length zero. |
| Authentication                    | Sets Authentication.                                                                                                    |
| EncrySPI                          | Sets the Authentication SPI.                                                                                                    |
| Encryption Enable                 | Enables or disables encryption                                                                                                    |
| Encryption<br>Authentication Type | The Encryption Authentication Type. If it is a simple password, and the key length is shorter than 8 octets, the agent left adjusts and zero fills to 8 octets.                                                                                                    |
| Encryption Auth Key               | The Encryption Key. Note that unauthenticated interfaces need no<br>authentication key, and simple password authentication cannot use a<br>key of more than 8 octets. Larger keys are useful only with<br>authentication mechanisms not specified in this document. When read,<br>the Authentication key always returns an Octet String of length zero.     |
| Encrytpion                        | Sets Encryption.                                                                                                    |
| LSA Suppress                      | Sets suppression of LSA.                                                                                                    |

 Table 358
 OSPFv3 Interface field descriptions

### **OSPFv3 Virtual Interface Configuration**

### Device Console > Configure > Layer 3 > OSPFv3 > Virtual Interface

Use the Virtual Interfaces tab to configure OSPFv3 Virtual Interface settings.

**Note**: This tab is available only for certain switch types. Please disregard the information if it does not apply to your switch.

The following table describes the fields of the Virtual Interface tab.

| Field                         | Description                                                                                                    |
|-------------------------------|----------------------------------------------------------------------------------------------------|
| Index                         | The Virtual Interface index.                                                                                                    |
| Area Number                   | The OSPFv3 area number.                                                                                                    |
| Virtual Neighbor<br>Router ID | The Router ID of the Virtual Neighbor.                                                                                                    |
| Hello Interval                | Configures the interval in milliseconds between the hello packets for the interfaces.                                                                                                    |
| Router Dead Interval          | The number of milliseconds that a router's hello packets have not been<br>seen before its neighbors declare the router down. This must be some<br>multiple of the hello interval. This value must be the same for all routers<br>attached to a common network.                                    |
| Transit Delay                 | The estimated number of seconds it takes to transmit a link-state update packet over this interface.                                                                                                    |
| Retransmit Interval           | The number of seconds between link-state advertisement<br>retransmissions, for adjacencies that belong to this interface. This<br>value is also used when retransmitting database description and link-<br>state request packets. This value should be well over the expected<br>round-trip time. |
| Status                        | Enables or disables the status of the entry.                                                                                                    |

 Table 359
 OSPFv3
 Virtual Interface field descriptions

### **OSPFv3 Summary Range Configuration**

#### Device Console > Configure > Layer 3 > OSPFv3 > Summary Range

Use the **Summary Range** tab to configure OSPFv3 Summary Range settings.

**Note**: This tab is available only for certain switch types. Please disregard the information if it does not apply to your switch.

The following table describes the fields of the **Summary Range** tab.

| Field         | Description                                                |
|---------------|------------------------------------------------------------|
| Index         | Sets the OSPFv3 index.                                     |
| IPV6 Address  | Sets the base IPv7 address for the range.                  |
| Prefix Length | Sets the prefix length for the IPv6 address for the range. |
| Area Number   | The area number used by the switch.                        |
| Hide Range    | Allows the OSPFv3 summary range to be hidden or visible.   |
| LSA Type      | Sets the LSA type.                                         |
| Route Tag     | Sets the route tag.                                        |
| State         | Enables or disables the OSPFv3 summary range.              |

 Table 360
 OSPFv3
 Summary
 Range
 field
 descriptions

### **OSPFv3 External Range Configuration**

### **Device Console > Configure > Layer 3 > OSPFv3 >** *External Range*

Use the **External Range** tab to configure external ranges for OSPFv3.

 Table 361
 OSPFv3 BGP External Route Redistribute field descriptions

| Field                          | Description                                                                    |
|--------------------------------|--------------------------------------------------------------------------------|
| AS Ext Range<br>Number         | Sets the range number for which the OSPFv3 AS-External range table is related. |
| Address                        | Sets the IPv6 address of the external range.                                   |
| Prefix Length                  | Sets the subnet IPv6 prefix length for the range.                              |
| Area Number                    | The area number used by the switch.                                            |
| Set P-bit in the generated LSA | Enables or disables setting the P-bit in the generated LSA.                    |
| Aggr Effect                    | Sets the aggregation effect.                                                   |
| State                          | The state of the external range.                                               |

### **OSPFv3 Route Redistribution Configuration**

### Device Console > Configure > Layer 3 > OSPFv3 > Route Redistribute

Use the Route Redistribute tab to configure OSPFv3 Route Redistribution settings.

**Note**: You must enable the OSPFv3 Administrative Status (State) for performing this configuration.

**Note**: This tab is available only for certain switch types. Please disregard the information if it does not apply to your switch.

The following table describes the fields of the Route Redistribute tab.

| Field                         | Description                                                                                 |
|-------------------------------|---------------------------------------------------------------------------------------------|
| Redistribute Entry<br>Number  | The redistribution entry number for which the OSPFv3 redistribution entry table is related. |
| IPv6 Address                  | Sets the IPv6 address of the redistribution entry.                                          |
| Prefix Length                 | Sets the subnet IPv6 prefix length for the redistribution entry.                            |
| Metric to be applied to route | Sets the metric to be assigned to redistributed static routes. A value of 0 indicates none. |
| Metric Type                   | Sets the metric type of the redistributed static route as none, type1, or type2.            |
| Route Tag                     | Sets the route tag.                                                                         |
| Route Tag Type<br>Manual      | Sets the route tag type (manual or automatic).                                              |
| State                         | The current OSPF redistribution entry configuration.                                        |

#### Table 362 OSPFv3 Route Redistribute field descriptions

### **OSPFv3 Connected Route Configuration**

### **Device Console > Configure > Layer 3 > OSPFv3 >** Connected Routes

Use the **Connected Routes** tab to configure OSPFv3 connected route settings.

Notes:

- You must enable the OSPFv3 Administrative Status (State) for performing this configuration.
- This tab is available only for certain switch types. Please disregard the information if it does not apply to your switch.

The following table describes the fields of the **Connected Routes** tab.

| Field                    | Description                                                              |
|--------------------------|--------------------------------------------------------------------------|
| Metric                   | The export metric for connected routes. A value of 0 indicates none.     |
| Metric Type              | Specify the metric type of the connected route as none, type1, or type2. |
| Route Tag                | Sets the route tag.                                                      |
| Route Tag Type<br>Manual | Sets the route tag type (manual or automatic).                           |

#### Table 363 OSPFv3 Connected Routes field descriptions

### **OSPFv3 Static Route Configuration**

### **Device Console > Configure > Layer 3 > OSPFv3 >** *Static Routes*

Use the **Static Routes** tab to configure OSPFv3 static route settings.

#### Notes:

- You must enable the OSPFv3 Administrative Status (State) for performing this configuration.
- This tab is available only for certain switch types. Please disregard the information if it does not apply to your switch.

The following table Static the fields of the **Connected Routes** tab.

| Field                    | Description                                                           |
|--------------------------|-----------------------------------------------------------------------|
| Metric                   | The export metric for static routes. A value of 0 indicates none.     |
| Metric Type              | Specify the metric type of the static route as none, type1, or type2. |
| Route Tag                | Sets the route tag.                                                   |
| Route Tag Type<br>Manual | Sets the route tag type (manual or automatic).                        |

#### Table 364 OSPFv3 Connected Routes field descriptions

# **Configuring MLD**

The following sections describe the tasks associated with MLD configuration:

- "General Configuration" on page 631
- "Peer Configuration" on page 632

## **MLD General Configuration**

### Device Console > Configure > Layer 3 > MLD > General

Use the General tab to turn the MLD Global State on or off..

### **MLD Interface Configuration**

#### Device Console > Configure > Layer 3 > MLD > Interface

Use the **Interface** tab to configure MLD interface parameters.

**Note**: This tab might not be available for the selected switch type. Please disregard this tab if it do not apply to your switch.

| Field                    | Description                                                                                                    |
|--------------------------|----------------------------------------------------------------------------------------------------|
| Index                    | The index ID of the router.                                                                                                    |
| Interval                 | Sets the interval for MLD Query messages.                                                                                                    |
| Max Response<br>Interval | Sets the maximum MLD response interval.                                                                                                    |
| Robustness               | Sets the MLD Robustness variable, which allows you to tune the switch<br>for expected packet loss on the subnet. If the subnet is expected to be<br>lossy (high rate of packet loss), increase the value. |
| Last Interval            | Sets the query interval for the Querier to send a query after receiving a host done message from a host on the subnet.                                                                                    |
| Dynamic MRouter          | Enables or disables dynamic Mrouter learning on the interface.                                                                                                    |
| State                    | Enables or disables the MLD interface.                                                                                                    |

#### **Table 365** MLD Interface Configuration field descriptions

# **Configuring BGP**

The following sections describe the tasks associated with BGP configuration:

- "General Configuration" on page 631
- "Peer Configuration" on page 632
- "Peer Redistribution Configuration" on page 633
- "Aggregation Configuration" on page 634
- "Group Configuration" on page 635
- "Group Redistribution Configuration" on page 636

### **General Configuration**

#### Device Console > Configure > Layer 3 > BGP > General

Use the **General** tab to configure BGP parameters.

**Note**: This tab might not be available for the selected switch type. Please disregard this tab if it do not apply to your switch.

| Field                          | Description                                                                   |
|--------------------------------|-------------------------------------------------------------------------------|
| State                          | Enables or disables BGP state.                                                |
| Local Preference               | Sets the local preference value. The path with the higher value is preferred. |
| Autonomous System<br>Number    | Sets the autonomous system (AS) number.                                       |
| Max External BGP<br>Paths      | Sets the maximum external BGP paths.                                          |
| Max Internal BGP<br>Paths      | Sets the maximum internal BGP paths.                                          |
| ASN4 to ASN2<br>Compatibility  | Enables or disables ASN4 to ASN2 compatibility.                               |
| DSCP Marking                   | Sets the BGP DSCP marking value.                                              |
| Cluster ID                     | Sets the IP address of the cluster.                                           |
| Client To Client<br>Reflection | Enables or disables client-to-client reflection.                              |

#### **Table 366** BGP General Configuration field descriptions

## **Peer Configuration**

### Device Console > Configure > Layer 3 > BGP > Peer General

Use the **Peer General** tab to configure BGP peer parameters.

| Field                       | Description                                                                                                    |
|-----------------------------|----------------------------------------------------------------------------------------------------|
| Index                       | BGP Peer index.                                                                                                    |
| Remote Address              | Sets the remote IP address for the specified peer.                                                                                        |
| Remote<br>Autonomous System | Sets the remote autonomous system number for the specified peer.                                                                          |
| Local Interface             | Sets the Local IP interface.                                                                                                    |
| Local Loopback<br>Interface | Sets the Local IP loopback interface.                                                                                                    |
| Hold Time                   | Sets the Hold Time.                                                                                                    |
| Keep Alive Time             | Sets the keep-alive time for the specified peer in seconds.                                                                               |
| Advertisements Time         | Sets the minimum time between Advertisements.                                                                                             |
| Time to Live                | Sets the time-to-live value for the specified peer.                                                                                       |
| TTL Security Hops           | Sets BGP TTL Security Hops.                                                                                                    |
| Next Hop Self               | Enables or disables using this router as next-hop in BGP updates.                                                                         |
| Connect Retry<br>Interval   | Sets the connection retry interval, in seconds.                                                                                           |
| Route Originations<br>Time  | Sets the minimum time between route originations.                                                                                         |
| Peer State                  | Enables or disables the peer.                                                                                                    |
| Password                    | Sets the peer BGP password.                                                                                                    |
| Passive State               | Enables or disables BGP passive peer.                                                                                                    |
| In-Route Map                | Click <b>Browse</b> to open a Browser window. You can select pre-defined route maps in this window to add them to the in-route map list.  |
| Out-Route Map               | Click <b>Browse</b> to open a Browser window. You can select pre-defined route maps in this window to add them to the out-route map list. |
| Peer Client                 |                                                                                                    |

 Table 367
 BGP Peer Configuration field descriptions

### **Peer Redistribution Configuration**

### Device Console > Configure > Layer 3 > BGP > Peer Redistribution

Use the **Peer Redistribution** tab to configure BGP redistribution parameters.

| Field                | Description                                                             |
|----------------------|-------------------------------------------------------------------------|
| Index                | BGP Peer index.                                                         |
| Route Metric         | Sets the default metric of advertised routes.                           |
| Default Route Action | Sets the default route action: none, import, originate or redistribute. |
| RIP State            | Enables or disables advertising RIP routes.                             |
| OSPF State           | Enables or disables advertising OSPF routes.                            |
| Fixed State          | Enables or disables advertising fixed routes.                           |
| Static State         | Enables or disables advertising static routes.                          |

**Table 368** BGP Peer Redistribution Configuration field descriptions

## **Aggregation Configuration**

### Device Console > Configure > Layer 3 > BGP > Aggregation

Use the **Aggregation** tab to configure BGP aggregation.

| Field   | Description                                              |
|---------|----------------------------------------------------------|
| Index   | Aggregation index                                        |
| Address | Sets the starting subnet IP address for the aggregation. |
| Mask    | Sets the subnet mask for the aggregation.                |
| State   | Enables or disables the aggregation.                     |

 Table 369
 BGP Aggregation Configuration field descriptions

### **Group Configuration**

#### **Device Console > Configure > Layer 3 > BGP >** Group

Use the **Group** tab to configure BGP Groups.

| Field                       | Description                                                                                                    |
|-----------------------------|----------------------------------------------------------------------------------------------------|
| Index                       | BGP Group index.                                                                                                    |
| Name                        | Sets the group name.                                                                                                    |
| Remote Address              | Sets the remote IP address for the specified group.                                                                                       |
| Remote Mask                 | Sets the remote network mask for the specified group.                                                                                     |
| Local Interface             | Sets the Local IP interface.                                                                                                    |
| Local Loopback<br>Interface | Sets the Local IP loopback interface.                                                                                                    |
| Limit                       | Sets the maximum number of BGP dynamic peers.                                                                                             |
| Hold Time                   | Sets the Hold Time.                                                                                                    |
| Keep Alive Time             | Sets the keep-alive time for the specified peer in seconds.                                                                               |
| Advertisements Time         | Sets the minimum time between Advertisements.                                                                                             |
| Time to Live                | Sets the time-to-live value for the specified peer.                                                                                       |
| Next Hop Self               | Enables or disables using this router as next-hop in BGP updates.                                                                         |
| Route Originations<br>Time  | Sets the minimum time between route originations.                                                                                         |
| Peer State                  | Enables or disables the peer.                                                                                                    |
| TTL Security Hops           | Sets BGP TTL Security Hops.                                                                                                    |
| Password                    | Sets the peer BGP password.                                                                                                    |
| In-Route Map                | Click <b>Browse</b> to open a Browser window. You can select pre-defined route maps in this window to add them to the in-route map list.  |
| Out-Route Map               | Click <b>Browse</b> to open a Browser window. You can select pre-defined route maps in this window to add them to the out-route map list. |

 Table 370
 BGP Group Configuration field descriptions

### **Group Redistribution Configuration**

#### Device Console > Configure > Layer 3 > BGP > Group Redistribution

Use the Group Redistribution tab to configure BGP Group Redistribution.

| Field                | Description                                                             |
|----------------------|-------------------------------------------------------------------------|
| Index                | BGP Group index.                                                        |
| Route Metric         | Sets the default metric of advertised routes.                           |
| Default Route Action | Sets the default route action: none, import, originate or redistribute. |
| RIP State            | Enables or disables advertising RIP routes.                             |
| OSPF State           | Enables or disables advertising OSPF routes.                            |
| Fixed State          | Enables or disables advertising fixed routes.                           |
| Static State         | Enables or disables advertising static routes.                          |

 Table 371
 BGP Group Redistribution Configuration field descriptions

# **Configuring IGMP**

The following sections describe the tasks associated with IGMP configuration:

- "General Configuration" on page 638
- "Snooping Configuration" on page 639
- "IGMPv3 Snooping Configuration" on page 640
- "Static Multicast Router Configuration" on page 641
- "Relay Configuration" on page 642
- "Relay Multicast Router Configuration" on page 643
- "Filter Configuration" on page 644
- "Filter Ports Configuration" on page 645
- "Advanced Configuration" on page 646
- "Querier Configuration" on page 647

## **General Configuration**

#### Device Console > Configure > Layer 3 > IGMP > General

Use the General tab to configure IGMP parameters.

| Field         | Description                        |  |
|---------------|------------------------------------|--|
| State         | Enables or disables IGMP state.    |  |
| Filter State  | Enables or disables Filter state.  |  |
| Querier State | Enables or disables Querier state. |  |

 Table 372
 IGMP General Configuration field descriptions

### **Snooping Configuration**

### Device Console > Configure > Layer 3 > IGMP > Snooping

Use the **Snooping** tab to configure IGMP Snooping.

| Field                       | Description                                                                                                    |
|-----------------------------|----------------------------------------------------------------------------------------------------|
| State                       | Enables or disables IGMP Snooping state.                                                                            |
| Multicast Router<br>Timeout | Sets the timeout value, in seconds, for IGMP Membership queries.                                                    |
| Timeout                     | Sets the query response interval.                                                                                   |
| Query Interval              | Sets the query interval.                                                                                            |
| Robustness                  | Sets the IGMP robustness.                                                                                           |
| Unregistered IPMC           | Enables or disables unregistered IPMC flooding.                                                                     |
| Router Alert                | Enables or disables sending IGMP router alert messages.                                                             |
| Report Aggregation          | Enables or disables IGMP Membership Report aggregation.                                                             |
| Source IP                   | Sets the IGMP snooping source IP address for the selected VLAN.                                                     |
| Snooping VLANs              | Click <b>Browse</b> to open a Browser window. You can select the VLANs in this window to add them to IGMP Snooping. |
| Fast Leave VLANs            | List of configured FastLeave VLANs.                                                                                 |

**Table 373** IGMP Snooping Configuration field descriptions

## **IGMPv3 Snooping Configuration**

#### Device Console > Configure > Layer 3 > IGMP > V3 Snooping

Use the V3 Snooping tab to configure IGMPv3 Snooping.

| Field                          | Description                                                                                                    |  |
|--------------------------------|----------------------------------------------------------------------------------------------------|--|
| State                          | nables or disables IGMPv3 Snooping.                                                                                                 |  |
| Sources                        | Sets the maximum number of IGMP multicast sources to snoop from within the group record.                                            |  |
| Exclude Filter-mode<br>Reports | Enables or disables snooping on IGMPv3 Exclude Reports. When disabled, the switch ignores Exclude Reports.                          |  |
| V1/V2 Report<br>Snooping       | Enables or disables snooping on IGMP version 1 and version 2 reports.<br>When disabled, the switch drops IGMPv1 and IGMPv2 reports. |  |

| Table 374 | IGMPv3 Snoor | oing Configuration | field descriptions |
|-----------|--------------|--------------------|--------------------|
|           |              |                    |                    |

### **Static Multicast Router Configuration**

### Device Console > Configure > Layer 3 > IGMP > Static Multicast Router

Use the Static Multicast Router tab for IGMP static multicast router configuration.

| Field   | Description                                                                         |
|---------|-------------------------------------------------------------------------------------|
| Port    | Sets the port number of the Static Multicast Router entry.                          |
| VLAN    | Sets the VLAN number of the Static Multicast Router.                                |
| Version | Sets the IGMP version of the Static Multicast Router: version1, version2, version3. |

| Table 375 | IGMP | Static | Multicast | Router | Configuration | field | descriptions |
|-----------|------|--------|-----------|--------|---------------|-------|--------------|
|           |      |        |           |        |               |       |              |

## **Relay Configuration**

#### Device Console > Configure > Layer 3 > IGMP > Relay

Use the Relay tab for IGMP relay configuration.

**Note**: This tab might not be available for the selected switch type. Please disregard this tab if it do not apply to your switch.

| Field           | Description                                                                                                    |
|-----------------|----------------------------------------------------------------------------------------------------|
| State           | Enables or disables IGMP Relay.                                                                                  |
| VLANs           | Click <b>Browse</b> to open a Browser window. You can select the VLANs in this window to add them to IGMP Relay. |
| Report Interval | Sets the unsolicited reports interval in seconds.                                                                |

#### Table 376 IGMP Relay Configuration field descriptions

### **Relay Multicast Router Configuration**

### Device Console > Configure > Layer 3 > IGMP > Relay Multicast Router

Use the **Relay Multicast Router** tab for IGMP relay multicast router configuration.

| Field               | Description                                                                                                  |
|---------------------|----------------------------------------------------------------------------------------------------|
| Index               | IGMP Relay Multicast Router index.                                                                           |
| Address             | Sets the IP address of the IGMP multicast router used for IGMP Relay.                                        |
| State               | Enables or disables the multicast router.                                                                    |
| Interval            | Sets the time interval, in seconds, between ping attempts to the upstream multicast routers.                 |
| Failed Attempts     | Sets the number of failed ping attempts required before the switch declares this multicast router as DOWN.   |
| Successful Attempts | Sets the number of successful ping attempts required before the switch declares this multicast router as UP. |
| Version             | Sets the IGMP Version: igmpv1 or igmpv2                                                                      |

**Table 377** IGMP Relay Multicast Router Configuration field descriptions

## **Filter Configuration**

#### Device Console > Configure > Layer 3 > IGMP > Filter

Use the **Filter** tab for IGMP filter configuration.

| Field              | Description                                                                  |
|--------------------|------------------------------------------------------------------------------|
| Index              | IGMP Filter index.                                                           |
| Multicast Address1 | Sets the IP Multicast Address 1 for the filter.                              |
| Multicast Address2 | Sets the IP Multicast Address 2 for the filter.                              |
| Action             | Allows or denies multicast traffic for the specified IP multicast addresses. |
| State              | Enables or disables IGMP filter.                                             |

| Table 378 | IGMP Filter | Configuration | field | descriptions |
|-----------|-------------|---------------|-------|--------------|
|           |             | Configuration | noiu  | accomptions  |

### **Filter Ports Configuration**

### Device Console > Configure > Layer 3 > IGMP > Filter Ports

Use the Filter Ports tab for IGMP filter ports configuration.

**Note**: This tab might not be available for the selected switch type. Please disregard this tab if it do not apply to your switch.

| Field  | Description                                   |
|--------|-----------------------------------------------|
| Port   | The port index.                               |
| State  | Enables or disables IGMP filtering on a port. |
| Filter | Adds an IGMP filter to this port.             |

### Table 379 IGMP Filter Ports Configuration field descriptions

## **Advanced Configuration**

### Device Console > Configure > Layer 3 > IGMP > Advanced

Use the Advanced tab for IGMP advanced configuration.

| Field                             | Description                                                                                                    |
|-----------------------------------|----------------------------------------------------------------------------------------------------|
| Query Interval                    | Sets the interval for IGMP Query Reports, in seconds.                                                                       |
| Expected Packet<br>Loss on Subnet | Sets the value of expected packet loss on the subnet.                                                                       |
| Timeout                           | Sets the timeout value for IGMP Membership Reports, in seconds.                                                             |
| Fast leave VLANs                  | Click <b>Browse</b> to open a Browser window. You can select the VLANs in this window to add them to Fast Leave VLANs list. |
| Router Alert                      | Enables or disables the Router Alert option in IGMP messages.                                                               |
| Flood State                       | Enables or disables the status of the flood unregistered.                                                                   |
| Unregistered IPMC<br>to CPU       | Enables or disables unregistered IPMC to CPU.                                                                               |

 Table 380
 IGMP Advanced Configuration field descriptions

### **Querier Configuration**

### Device Console > Configure > Layer 3 > IGMP > Querier

Use the **Querier** tab for IGMP Querier configuration.

| Field             | Description                                                                                                    |
|-------------------|----------------------------------------------------------------------------------------------------|
| VLAN              | The VLAN index.                                                                                                    |
| Source IP         | Sets the source IP address used as a proxy for IGMP Group Specific Queries.                                                                       |
| Election Type     | Sets the IGMP Querier election criteria as IPv4 address or MAC address.                                                                           |
| Interval          | Sets the interval between IGMP Query broadcasts, in seconds.                                                                                      |
| Max Response Time | Sets the maximum query response interval, in seconds.                                                                                             |
| Robustness        | Sets the IGMP Robustness variable, which is number of times that the switch sends each IGMP message.                                              |
| Startup Interval  | Sets the Startup Query Interval, in seconds, which is the interval between general queries sent out during startup.                               |
| Startup Count     | Sets the Startup Query Count, which is the number of IGMP queries sent out during startup. Each query is separated by the Startup Query Interval. |
| Version           | Sets the IGMP Version of the VLAN: igmpv1, igmpv2, igmpv3                                                                                         |
| State             | Enables or disables Querier on the selected VLAN.                                                                                                 |

**Table 381** IGMP Querier Configuration field descriptions

# **Configuring DNS**

The following sections describe the tasks associated with DNS configuration:

• "DNS Server Configuration" on page 649

### **DNS Server Configuration**

#### Device Console > Configure > Layer 3 > DNS > DNS Server

Use the **DNS Server** tab to configure DNS Server.

| Field                          | Description                                               |
|--------------------------------|-----------------------------------------------------------|
| Primary Server IP<br>Address   | Sets the IP address of primary DNS server.                |
| Primary Port                   | Sets the port of primary DNS server: data, mgt, or extm   |
| Secondary Server IP<br>Address | Sets the IP address of secondary DNS server.              |
| Secondary Port                 | Sets the port of secondary DNS server: data, mgt, or extm |
| Domain Name                    | Sets the default domain name used by the switch.          |
| IP Version                     | Sets the IP version: currently fixed at IPv4.             |

 Table 382
 DNS Server Configuration field descriptions

# **Configuring Bootp-Relay**

The following sections describe the tasks associated with Bootp-Relay configuration:

- "General Configuration" on page 651
- "Server Configuration" on page 652
- "Broadcast Domain Configuration" on page 653
- "Broadcast Domain Server Configuration" on page 654
- "Option82 Configuration" on page 655

### **General Configuration**

#### Device Console > Configure > Layer 3 > Bootp-Relay > General

Use the **General** tab to configure Bootp-Relay state.

**Note**: This tab might not be available for the selected switch type. Please disregard this tab if it do not apply to your switch.

#### **Table 383** Bootp-Relay General Configuration field descriptions

| Field | Description                     |
|-------|---------------------------------|
| State | Enables or disables Bootp-Relay |

### **Server Configuration**

#### Device Console > Configure > Layer 3 > Bootp-Relay > Server

Use the **Server** tab to configure Bootp-Relay Server.

**Note**: This tab might not be available for the selected switch type. Please disregard this tab if it do not apply to your switch.

#### Table 384 Bootp-Relay Server Configuration field descriptions

| Field   | Description                          |
|---------|--------------------------------------|
| Index   | The server index.                    |
| Address | Sets the Bootp-Relay server address. |

### **Broadcast Domain Configuration**

### **Device Console > Configure > Layer 3 > Bootp-Relay >** *Broadcast Domain*

Use the **Broadcast Domain** tab to configure Bootp-Relay broadcast domain.

| Field | Description                                                                           |
|-------|---------------------------------------------------------------------------------------|
| Index | Broadcast domain index.                                                               |
| VLAN  | Sets the VLAN of the broadcast domain. Each broadcast domain must have a unique VLAN. |
| State | Enables or disables the broadcast domain.                                             |

| Table 385 | Bootp-Relay  | / Broadcast | Domain | Configuration | field descri | otions |
|-----------|--------------|-------------|--------|---------------|--------------|--------|
|           | Doolp i loid | , Diouadadi | Domain | Configuration |              |        |

### **Broadcast Domain Server Configuration**

#### Device Console > Configure > Layer 3 > Bootp-Relay > Broadcast Domain Server

Use the **Broadcast Domain Server** tab to configure Bootp-Relay broadcast domain server.

**Note**: This tab might not be available for the selected switch type. Please disregard this tab if it do not apply to your switch.

| Field   | Description                               |
|---------|-------------------------------------------|
| Index   | Broadcast domain index.                   |
| Server  | Broadcast domain server index.            |
| Address | Sets the broadcast domain server address. |

 Table 386
 Bootp-Relay Broadcast Domain Server Configuration field descriptions
# **Option82 Configuration**

### **Device Console > Configure > Layer 3 > Bootp-Relay >** *Option82*

Use the **Option82** tab for Bootp-Relay option82 configuration.

**Note**: This tab might not be available for the selected switch type. Please disregard this tab if it do not apply to your switch.

| Field  | Description                                                      |  |
|--------|------------------------------------------------------------------|--|
| State  | Enables or disables the Bootp-Relay option 82.                   |  |
| Policy | Sets the policy of Bootp-Relay option 82: replace, drop, or keep |  |

| Table 387 | Bootp-Relay Option | 82 Configuration | field descriptions |
|-----------|--------------------|------------------|--------------------|
|           | Bootp Rolay Option | oz ooningaraaon  | noia accomptione   |

# **Configuring Flooding**

The following sections describe the flooding configuration tasks you can perform:

• "VLAN Flooding Configuration" on page 657

# **VLAN Flooding Configuration**

## **Device Console > Configure > Layer 3 > Flooding >** VLAN Flooding

Use this tab to configure VLAN flooding.

#### Table 388 VLAN Flooding field descriptions

| Field                            | Description                                             |
|----------------------------------|---------------------------------------------------------|
| VLAN                             | Sets the VLAN ID.                                       |
| Flood unregistered<br>IPMC       | Enables or disables flooding unregistered IPMCs.        |
| Send unregistered<br>IPMC to CPU | Enables or disables flooding unregistered IPMCs to CPU. |
| Optimized Flooding               | Enables or disables Optimized flooding.                 |

# **Configuring VRRP**

The following sections describe the configuration tasks associated with Virtual Router Redundancy Protocol (VRRP) protocol:

- "VRRP General Configuration" on page 659
- "VRRP Virtual Router Configuration" on page 660
- "VRRP Virtual Interface Configuration" on page 662
- "VRRP Virtual Router Group Configuration" on page 663

# **VRRP General Configuration**

### Device Console > Configure > Layer 3 > VRRP > General

Use the General tab to configure general VRRP settings.

**Note**: This tab is available only for certain switch types. Please disregard the information if it does not apply to your switch.

The following table describes the fields of the **General** tab.

| Field                        | Description                                                                                                    |
|------------------------------|----------------------------------------------------------------------------------------------------|
| VRRP Operation<br>State      | Globally enables or disables VRRP operation.                                                                                                    |
| Virtual Router<br>Tracking   | Sets the increment of VRRP virtual router priority. This priority is adjusted by tracking the state of other virtual routers. The value 254 provides maximum priority.            |
| IP Interface Tracking        | Sets the increment of VRRP virtual router priority. This priority is adjusted by tracking the number of active (up) IP interfaces on the switch.                                  |
| VLAN Switch Port<br>Tracking | Sets the increment of VRRP virtual router priority. The priority is adjusted by tracking the port state of those ports that belong to the same virtual LAN as the virtual router. |
| Hot Standby                  | Enables or disables hot-standby processing, in which two or more switches provide redundancy for each other.                                                                      |
| Hold Off                     | Sets the Hold Off value.                                                                                                    |

 Table 389
 VRRP General field descriptions

# VRRP Virtual Router Configuration

### Device Console > Configure > Layer 3 > VRRP > Virtual Router

Use the Virtual Router tab to configure VRRP Virtual Router settings.

**Note**: This tab is available only for certain switch types. Please disregard the information if it does not apply to your switch.

The following table describes the fields of the Virtual Router tab.

| Field                     | Description                                                                                                    |
|---------------------------|----------------------------------------------------------------------------------------------------|
| Index                     | The index number of the VRRP virtual router.                                                                                                    |
| ID                        | Defines the virtual router ID. This is used in conjunction with addr<br>(below) to define a virtual router on this switch. To create a pool of<br>VRRP-enabled routing devices which can provide redundancy to each<br>other, each participating VRRP device must be configured with the<br>same virtual router: one that shares the same VRID and addr<br>combination.<br>The VRID for standard virtual routers (where the virtual router IP<br>address is not the same as any virtual server) can be any integer as<br>defined on your particular switch model. |
| IP Address                | Defines the IP address for this virtual router using dotted decimal notation. This is used in conjunction with the VRID (above) to configure the same virtual router on each participating VRRP device.                                                                                                    |
| IP Interface              | Sets the IP interface that the VRRP virtual router represents. If the IP interface has the same IP address as the IP Address option above, this switch is considered the "owner" of the defined virtual router. An owner has a special priority of the highest available virtual router number, and always assumes the role of master router, even if it must pre-empt another virtual router which has assumed master routing authority. This pre-emption occurs even if the Pre-emption option below is disabled.                                               |
| Virtual Router State      | Enables or disables the virtual router.                                                                                                    |
| Priority                  | Defines the election priority bias for this virtual server. During the master router election process, the routing device with the highest virtual router priority number wins. If there is a tie, the device with the highest IP interface address wins. If this virtual router's IP address (addr) is the same as the one used by the IP interface, the priority for this virtual router is automatically set to the highest available priority value.                                                                                                    |
| Advertisement<br>Interval | Sets the time interval between VRRP advertisements.                                                                                                    |

 Table 390
 VRRP Virtual Router field descriptions

| Field                         | Description                                                                                                    |
|-------------------------------|----------------------------------------------------------------------------------------------------|
| Pre-emption                   | Enables or disables a higher priority Backup VRRP virtual router to pre-<br>empt a low-priority Master. When enabled, if this virtual router is in<br>backup mode but has a higher priority than the current master, this<br>virtual router pre-empts the lower priority master and assumes control.<br>Note that even when Pre-emption is disabled, this virtual router always<br>pre-empts any other master if this switch is the owner. A switch is the<br>owner when the IP interface address and virtual router address are the<br>same. |
| Pre-emption Delay             | Sets the delay for pre-emption.                                                                                                    |
| Virtual Routes<br>Tracking    | Enables or disables tracking other virtual routers for priority adjustment.                                                                                                    |
| IP Interfaces<br>Tracking     | Enables or disables tracking other router interfaces for priority adjustment.                                                                                                    |
| VLAN Switch Ports<br>Tracking | Enables or disables tracking the states of VLAN ports for priority adjustment.                                                                                                    |
| Fast Advertisement            | Enables or disables fast advertisement.                                                                                                    |

| Table 390 | VRRP | Virtual | Router | field | descri | ptions |
|-----------|------|---------|--------|-------|--------|--------|
|           |      |         |        |       |        |        |

# VRRP Virtual Interface Configuration

### Device Console > Configure > Layer 3 > VRRP > Virtual Interface

Use the Virtual Interface tab to configure VRRP Virtual Interface settings.

**Note**: This tab is available only for certain switch types. Please disregard the information if it does not apply to your switch.

The following table describes the fields of the Virtual Interface tab.

| Field          | Description                                                                                                    |  |
|----------------|----------------------------------------------------------------------------------------------------|--|
| Index          | e VRRP interface number.                                                                                                    |  |
| Authentication | <ul> <li>Sets the type of authentication in use.</li> <li>none: No authentication.</li> <li>password: use the specified password for authentication.</li> </ul> |  |
| Password       | Sets the password for authentication.                                                                                                    |  |

 Table 391
 VRRP Virtual Interface field descriptions

# VRRP Virtual Router Group Configuration

## **Device Console > Configure > Layer 3 > VRRP >** *Virtual Router Group*

Use the Virtual Router Group tab to configure VRRP Virtual Router Group settings.

**Note**: This tab is available only for certain switch types. Please disregard the information if it does not apply to your switch.

The following table describes the fields of the Virtual Router Group tab.

| Field                         | Description                                                                                                    |
|-------------------------------|----------------------------------------------------------------------------------------------------|
| Index                         | The number of the VRRP virtual router.<br><b>Note</b> : The index value is always 1 and you can add only one entry in this table. |
| ID                            | The VRRP virtual group identifier.                                                                                                |
| IP Interface                  | Sets the IP Interface that the VRRP virtual group represents.                                                                     |
| Virtual Router Group<br>State | Enables or disables the VRRP virtual router group.                                                                                |
| Priority                      | Sets the priority value to be used by the specified VRRP virtual routers.                                                         |
| Advertisement<br>Interval     | Sets the time interval (in seconds) between VRRP advertisements.                                                                  |
| Pre-emption                   | Enables or disables a higher priority Backup VRRP virtual router to pre-<br>empt a low priority Master.                           |
| Pre-emptive Delay<br>Interval | Sets the pre-emptive delay interval, in seconds.                                                                                  |
| IP Interfaces<br>Tracking     | Enables or disables tracking other router interfaces for priority adjustment.                                                     |
| VLAN Switch Ports<br>Tracking | Enables or disables tracking port state of VLAN ports for priority adjustment.                                                    |
| Fast Advertisements           | Enables or disables fast advertisement.                                                                                           |
| Restricted<br>Advertisement   | Enables or disables restricted advertisement.                                                                                     |

 Table 392
 VRRP Virtual Router Group field descriptions

# **Configuring DHCP**

The following sections describe DHCP configuration tasks you can perform:

- "Enabling or Disabling DHCP Snooping" on page 665
- "DHCP Snooping VLAN Configuration" on page 666

# **Enabling or Disabling DHCP Snooping**

### Device Console > Configure > Layer 3 > DHCP > Snooping

Use this tab to enable or disable DHCP Snooping.

**Note:** This tab or some of its fields might not be available for the selected switch type. Please disregard field descriptions that do not apply to your switch.

### Table 393 DHCP Snooping field descriptions

| Field                     | Description                                  |
|---------------------------|----------------------------------------------|
| DHCP Snooping             | Enables or disables DHCP snooping            |
| DHCP Snooping<br>Option82 | Enables or disables DHCP snooping option 82. |

# **DHCP Snooping VLAN Configuration**

### **Device Console > Configure > Layer 3 > DHCP >** Snooping VLAN

Use the **Snooping VLAN** tab to configure DHCP snooping parameters for VLANs.

**Note**: This tab might not be available for the selected switch type. Please disregard this tab if it do not apply to your switch.

| Table 394 | DHCP | Snooping | VLAN | Configuration | field d | escriptions |
|-----------|------|----------|------|---------------|---------|-------------|
| Table 394 | DHCP | Snooping | VLAN | Configuration | field d | escriptions |

| Field   | Description                 |  |
|---------|-----------------------------|--|
| VLAN ID | The VLAN ID.                |  |
| State   | Sets the state of the VLAN. |  |

# **Configuring ARP**

The following sections describe ARP configuration tasks you can perform:

- "ARP Configuration" on page 668
- "Static ARP Configuration" on page 669

# **ARP Configuration**

## Device Console > Configure > Layer 3 > ARP > ARP

Use this tab to configure Address Resolution Protocol (ARP) parameters.

### Table 395 ARP field descriptions

| Field              | Description                                                                       |
|--------------------|-----------------------------------------------------------------------------------|
| Cache Timeout      | Sets the time after which the entry in cache is deleted.                          |
| Cache Pending Time | Sets the time for which an unresolved entry is held until a response is received. |
| Max Retries        | Sets the maximum number of retry attempts.                                        |
| Re-ARP Period      | Sets the Re-ARP period in seconds.                                                |

# **Static ARP Configuration**

### Device Console > Configure > Layer 3 > ARP > Static ARP

Use the **Static ARP** tab to configure ARP parameters.

**Note**: This tab might not be available for the selected switch type. Please disregard this tab if it do not apply to your switch.

| Field       | Description                             |
|-------------|-----------------------------------------|
| Index       | The static ARP index.                   |
| IP Address  | Sets the IP address for the ARP entry.  |
| MAC Address | Sets the MAC address for the ARP entry. |
| VLAN        | Sets the VLAN for the ARP entry.        |
| Port        | Sets the Port for the ARP entry.        |

**Table 396** Static ARP Configuration field descriptions

# **Configuring Ports**

SNSC lets you configure physical properties on a per-port basis.

This section covers the following topics:

- "Port Properties Configuration" on page 671
- "Ports General Configuration" on page 673
- "Threshold Rate Configuration" on page 674
- "Gigabit Link Configuration" on page 675
- "Unidirectional Link Detection (UDLD) Configuration" on page 676
- "Operations, Administration and Management (OAM) Configuration" on page 677
- "ACL Configuration" on page 678
- "STP Configuration" on page 679
- "Port Priority Configuration" on page 680
- "Unicast Bandwidth Configuration" on page 681
- "Reflective Relay Configuration" on page 684
- "MAC Notification Configuration" on page 685
- "Private VLAN Configuration" on page 686
- "Port Map Configuration" on page 687

# **Port Properties Configuration**

## Device Console > Configure > Ports > Ports

Use this feature to configure port properties.

**Note:** Some fields might not be available for the selected switch type. Please disregard field descriptions that do not apply to your switch.

The following table describes the fields of the **Ports** configuration tab.

| Field                     | Description                                                                                                    |
|---------------------------|----------------------------------------------------------------------------------------------------|
| Port                      | Port Index                                                                                                    |
| Name                      | Port Name                                                                                                    |
| State                     | Enables or disables the port.                                                                                                    |
| VLAN Tag State            | Sets the VLAN tagging of the port: tagged or untagged. You cannot add a port to more than one VLAN unless the port is tagged.                                                                                                    |
| Default VLAN              | Sets the default VLAN ID for the port.<br><b>Note:</b> To select another VLAN ID for this port, double-click the cell to display configured VLANs and select any of the VLANs that appear in the list. Then click <b>Modify</b> . The Default VLAN field displays the new selection. |
| PVID Tag State            | Sets the PVID tag state: tagged or untagged.                                                                                                    |
| PVID ingress Tag<br>State | Sets the ingress PVID tag state of the port: tagged or untagged.                                                                                                    |
| DSCP Remarking            | Enables or disables DSCP re-marking on a port.                                                                                                    |
| Link Trap                 | Enables or disables link trap.                                                                                                    |
| Hold Off                  | Sets the hold off value.                                                                                                    |
| Flow Control              | Sets the port flow control for Gigabit Ethernet connection, as follows: other, transmit, receive, both, or none                                                                                                    |
| BPDU Guard                | Enables or disables BPDU Guard.                                                                                                    |
| Gig Auto Negotiate        | Sets the autonegotiation for Gigabit Ethernet connection: on or off.                                                                                                    |
| Gigabit Ethernet<br>Speed | The port speed for Fast Ethernet connection: 10Mbs, 100Mbs, 100Mbs, 1000Mbs, or any.                                                                                                    |
| Gigabit Mode              | The port mode for Fast Ethernet connection: full-duplex, half-duplex, or full-or half-duplex.                                                                                                    |
| Gig Flow Control          | Sets the port flow control for Gigabit Ethernet connection: other, transmit, receive, both, or none.                                                                                                    |
| RMON                      | Enables or disables Remote Monitoring.                                                                                                    |

Table 397 Ports field descriptions

| Field                    | Description                                                                                                    |
|--------------------------|----------------------------------------------------------------------------------------------------|
| FDB Learning             | Enables or disables Layer 2 FDB learning on the port.                                                                                                    |
| Flood Blocking           | Enables or disables port Flood Blocking. When enabled, unicast and multicast packets with unknown destination MAC addresses are blocked from the port.                                                                                                    |
| Fast Forwarding<br>Mode  | Disables or enables Port Fast Forwarding, which permits a port that<br>participates in Spanning Tree to bypass the Listening and Learning<br>states and enter directly into the Forwarding state. While in the<br>Forwarding state, the port listens to the BPDUs to learn if there is a<br>loop and, if dictated by normal STG behavior (following priorities, etc.),<br>the port transitions into the Blocking state. |
| Error Disable            | Enables or disables error disable recovery.                                                                                                    |
| MAC Addr<br>Notification | Enables or disables the MAC address notification syslog messages on the port.                                                                                                    |
| EVB Profile              | Sets the EVB profile (0-16).                                                                                                    |

 Table 397
 Ports field descriptions

# **Ports General Configuration**

### **Device Console > Configure > Ports >** Ports General

Use this tab to configure the general port properties.

**Note:** This tab or some of its fields might not be available for the selected switch type. Please disregard field descriptions that do not apply to your switch.

| Field            | Description                                                                                                    |
|------------------|----------------------------------------------------------------------------------------------------|
| Port             | Port number.                                                                                                    |
| VLAN Tag State   | Enables or disables VLAN tag state.                                                                                                    |
| PVID Tag State   | Enables or disables VLAN tag persistence. When disabled, the VLAN tag is removed from packets whose VLAN tag matches the port PVID even if the port is a tagged member of that VLAN. |
| FDB Learning     | Enables or disables FDB learning on the port.                                                                                                    |
| Flooding         | Enables or disables flooding on the port.                                                                                                    |
| MAC Notification | Enables or disables MAC notification syslog messages on the port.                                                                                                    |
| Link Logging     | Enables or disables syslog for interface state change.                                                                                                    |

#### Table 398 Ports General field descriptions

# **Threshold Rate Configuration**

### Device Console > Configure > Ports > Threshold Rate

Use this tab to configure the port threshold rates.

**Note:** This tab or some of its fields might not be available for the selected switch type. Please disregard field descriptions that do not apply to your switch.

| Field                       | Description                                                                                                    |
|-----------------------------|----------------------------------------------------------------------------------------------------|
| Port                        | Port number.                                                                                                    |
| Name                        | Port name.                                                                                                    |
| State                       | Enables or disables the port.                                                                                               |
| Multicast Threshold         | Enables or disables the port's multicast threshold. If disabled (dis), the port forwards all multicast packets.             |
| Multicast Threshold<br>Rate | Sets the number of multicast packets per second to the specified value.                                                     |
| Broadcast Threshold         | Enables or disables the port's broadcast threshold. If disabled (dis), the port forwards all broadcast packets.             |
| Broadcast Threshold<br>Rate | Sets the number of broadcast packets per second to the specified value.                                                     |
| DLF Threshold               | Enables or disables the port's unknown unicast threshold. If disabled (dis), the port forwards all unknown unicast packets. |
| DLF Threshold Rate          | Sets the number of unknown unicast packets per second to the specified value.                                               |

Table 399 Threshold Rate field descriptions

# **Gigabit Link Configuration**

## **Device Console > Configure > Ports >** *Gigabit Link*

Use this tab to configure the port link parameters.

**Note:** This tab or some of its fields might not be available for the selected switch type. Please disregard field descriptions that do not apply to your switch.

| Field            | Description                                                                                                 |
|------------------|----------------------------------------------------------------------------------------------------|
| Port             | Port number.                                                                                                |
| Name             | Port name.                                                                                                  |
| State            | Enables or disables the port.                                                                               |
| Auto-Negotiation | Sets the auto-negotiation for Gigabit Ethernet connection (on or off).                                      |
| Speed            | Sets the port speed for Fast Ethernet connection as follows: 10Mbs, 100Mbs, 1000Mbs, any                    |
| Mode             | Sets the port mode for Fast Ethernet connection as follows: full-duplex, half-duplex, full-or half-duplex   |
| Flow Control     | Sets the port flow control for Gigabit Ethernet connection as follows: other, transmit, receive, both, none |

### Table 400 Gigabit Link field descriptions

# Unidirectional Link Detection (UDLD) Configuration

### Device Console > Configure > Ports > UDLD

Use this tab to configure Unidirectional Link Detection (UDLD) for the port.

**Note:** This tab or some of its fields might not be available for the selected switch type. Please disregard field descriptions that do not apply to your switch.

#### Table 401 Port UDLD field descriptions

| Field | Description                                             |
|-------|---------------------------------------------------------|
| Port  | Port number.                                            |
| Name  | Port name.                                              |
| UDLD  | Enables or disables UDLD.                               |
| Mode  | Sets the UDLD mode for the port (normal or aggressive). |

# Operations, Administration and Management (OAM) Configuration

## **Device Console > Configure > Ports >** OAM

Use this tab to configure Operations, Administration and Management (OAM) parameters for the port.

**Note:** This tab or some of its fields might not be available for the selected switch type. Please disregard field descriptions that do not apply to your switch.

| Field | Description                                         |
|-------|-----------------------------------------------------|
| Port  | Port number.                                        |
| Name  | Port name.                                          |
| OAM   | Enables or disables OAM discovery process.          |
| Mode  | Sets the OAM mode for the port (active or passive). |

 Table 402
 Port OAM field descriptions

# **ACL Configuration**

### Device Console > Configure > Ports > ACL/QOS

Use this tab to configure Access Control Lists (ACLs) for the port.

**Note:** This tab or some of its fields might not be available for the selected switch type. Please disregard field descriptions that do not apply to your switch.

| Table 403 | Port ACL/QOS field descriptions |
|-----------|---------------------------------|
| 14010 100 |                                 |

| Field     | Description                               |
|-----------|-------------------------------------------|
| Port      | Port number.                              |
| ACL       | Adds the specified ACL to the port.       |
| ACL Group | Adds the specified ACL group to the port. |

# **STP Configuration**

### Device Console > Configure > Ports > STP

Use this tab to configure Spanning Tree (STP) parameters for the port.

**Note:** This tab or some of its fields might not be available for the selected switch type. Please disregard field descriptions that do not apply to your switch.

| Field      | Description                                                    |
|------------|----------------------------------------------------------------|
| Port       | Port number.                                                   |
| Name       | Port name.                                                     |
| State      | Enables or disables the port.                                  |
| Port Edge  | Enables or disables the port as an edge port.                  |
| Link Type  | Sets the link type for the selected port.                      |
| Guard Type | Sets the Spanning Tree Guard type (loop, root, none, default). |

#### Table 404 Port STP field descriptions

# **Port Priority Configuration**

### Device Console > Configure > QOS > 802.1p > Port Priority

Use this tab to configure port priority.

**Note:** This tab or some of its fields might not be available for the selected switch type. Please disregard field descriptions that do not apply to your switch.

#### Table 405 Port Priority field descriptions

| Field    | Description                              |
|----------|------------------------------------------|
| Port     | Port number.                             |
| Priority | Sets the priority for the selected port. |

# **Unicast Bandwidth Configuration**

### Device Console > Configure > Ports > Unicast Bandwidth

Use this tab to configure Unicast Bandwidth for the port.

**Note:** This tab or some of its fields might not be available for the selected switch type. Please disregard field descriptions that do not apply to your switch.

#### Table 406 Unicast Bandwidth field descriptions

| Field             | Description                                                 |
|-------------------|-------------------------------------------------------------|
| Port              | Sets the index of the row in the port configurations table. |
| Name              | Sets the switch port name.                                  |
| Unicast Bandwidth | Sets the port unicast bandwidth.                            |

# Spanning Tree Protocol (STP) Configuration

### Device Console > Configure > Ports > STP

Use this tab to configure Spanning Tree Protocol for the port.

**Note:** This tab or some of its fields might not be available for the selected switch type. Please disregard field descriptions that do not apply to your switch.

| Field      | Description                                                      |
|------------|------------------------------------------------------------------|
| Port       | Sets the index of the row in the port configurations table.      |
| Name       | Sets the switch port name.                                       |
| Port Edge  | Enables or disables edge port status for the port.               |
| Line Type  | Sets the link type (auto, p2p, or shared).                       |
| Guard Type | Sets the guard type for the port (default, loop, root, or none). |

Table 407 STP field descriptions

# **DHCP Snooping Configuration**

## **Device Console > Configure > Ports >** DHCP Snooping

Use this tab to configure DHCP Snooping for the port.

**Note:** This tab or some of its fields might not be available for the selected switch type. Please disregard field descriptions that do not apply to your switch.

#### Table 408 DHCP Snooping field descriptions

| Field      | Description                                                 |  |
|------------|-------------------------------------------------------------|--|
| Port       | Sets the index of the row in the port configurations table. |  |
| Trusted    | Sets whether or not this is a trusted port.                 |  |
| Rate Limit | Sets the rate limit for the port.                           |  |

# **Reflective Relay Configuration**

### **Device Console > Configure > Ports >** *Reflective Relay*

Use this tab to configure Reflective Relay for the port.

**Note:** This tab or some of its fields might not be available for the selected switch type. Please disregard field descriptions that do not apply to your switch.

| Table 409 | Reflective | Relay fie   | eld descr | intions |
|-----------|------------|-------------|-----------|---------|
|           | 1 Chicouve | recita y ne |           | ipuono. |

| Field            | Description                                                 |
|------------------|-------------------------------------------------------------|
| Port             | Sets the index of the row in the port configurations table. |
| Name             | Sets the switch port name.                                  |
| Reflective Relay | Enables or disables reflective relay for the port.          |

# **MAC Notification Configuration**

### Device Console > Configure > Ports > Mac Notification

Use this tab to configure MAC Notification for the port.

**Note:** This tab or some of its fields might not be available for the selected switch type. Please disregard field descriptions that do not apply to your switch.

#### Table 410 MAC Notification field descriptions

| Field            | Description                                                 |  |
|------------------|-------------------------------------------------------------|--|
| Port             | Sets the index of the row in the port configurations table. |  |
| Name             | Sets the switch port name.                                  |  |
| Mac Notification | Enables or disables Mac notification for the port.          |  |

# **Private VLAN Configuration**

## Device Console > Configure > Ports > Private VLAN

Use this tab to configure private VLANs for the port.

**Note:** This tab or some of its fields might not be available for the selected switch type. Please disregard field descriptions that do not apply to your switch.

| Field           | Description                                                 |
|-----------------|-------------------------------------------------------------|
| Port            | Sets the index of the row in the port configurations table. |
| Name            | Sets the switch port name.                                  |
| Private VLAN    | Enables or disables the private VLAN.                       |
| Primary VLANs   | Sets the primary VLANs for the port.                        |
| Secondary VLANs | Sets the secondary VLANs for the port.                      |

Table 411 Private VLAN field descriptions

# **Port Map Configuration**

### Device Console > Configure > Ports > Port Map

Use this tab to configure port mapping.

**Note:** This tab or some of its fields might not be available for the selected switch type. Please disregard field descriptions that do not apply to your switch.

| Field       | Description                                                                                                    |
|-------------|----------------------------------------------------------------------------------------------------|
| Port        | The port number.                                                                                                |
| Booted Mode | The booted port configuration; either unmapped(0) for ports that are not mapped, or mapped(1) for mapped ports. |
| Saved Mode  | The saved port configuration; either unmapped(0) for ports that are not mapped, or mapped(1) for mapped ports.  |

### Table 412 Port Map field descriptions

# **Configuring QoS – WRED/ECN**

The following sections describe the tasks associated with QoS WRED/ECN configuration:

- "General Configuration" on page 689
- "WRED/ECN Port Configuration" on page 690
- "WRED/ECN Port Profile Configuration" on page 691

# **General Configuration**

## Device Console > Configure > QoS > WRED/ECN > General

Use the General tab to set WRED and ECS states globally.

**Note**: This tab might not be available for the selected switch type. Please disregard this tab if it do not apply to your switch.

| Field | Description                        |
|-------|------------------------------------|
| WRED  | Turns global WRED state on or off. |
| ECN   | Turns global ECN state on or off.  |

 Table 413
 WRED/ECN General Configuration field descriptions

# **WRED/ECN Port Configuration**

### Device Console > Configure > QoS > WRED/ECN > Ports

Use the **Ports** tab to set WRED and ECS states for ports.

**Note**: This tab might not be available for the selected switch type. Please disregard this tab if it do not apply to your switch.

| Field | Description                                       |
|-------|---------------------------------------------------|
| Port  | The port index                                    |
| WRED  | Turns WRED state for the selected port on or off. |
| ECN   | Turns ECN state for the selected port on or off.  |

Table 414 WRED/ECN Port Configuration field descriptions
### **WRED/ECN Port Profile Configuration**

#### Device Console > Configure > QoS > WRED/ECN > Port Profiles

Use the **Port Profiles** tab to set WRED and ECS profile parameters for ports.

| Field                         | Description                                                                  |
|-------------------------------|------------------------------------------------------------------------------|
| Port                          | The port index                                                               |
| Transmit Queue                | The global transmit queue index.                                             |
| TCP Min Threshold<br>Rate     | Sets the minimum threshold value of the global TCP profile for the port.     |
| TCP Max Threshold<br>Rate     | Sets the maximum threshold value of the global TCP profile for the port.     |
| TCP Drop Rate                 | Sets the drop rate value of the global TCP profile for the port.             |
| Non TCP Min<br>Threshold Rate | Sets the minimum threshold value of the global non TCP profile for the port. |
| Non TCP Max<br>Threshold Rate | Sets the maximum threshold value of the global non TCP profile for the port. |
| Non TCP Drop Rate             | Sets the drop rate value of the global non TCP profile for the port.         |
| WRED State                    | Turns on or off WRED state of the global transmit queue for the port.        |

Table 415 WRED/ECN Port Profile Configuration field descriptions

# **Unicast Bandwidth Configuration**

#### Device Console > Configure > QoS > Unicast Bandwidth

Use the Unicast Bandwidth tab to set the unicast bandwidth configuration.

## 802.1p Port Configuration

#### Device Console > Configure > QoS > 802.1p > General

Use the **General** tab to set the default 802.1p port configuration.

# **Port Priority Configuration**

#### Device Console > Configure > QoS > 802.1p > Port Priority

Use the **Port Priority** tab to configure Port Priority.

| Table 416 | Port Priority  | Configuration | field | descriptions |
|-----------|----------------|---------------|-------|--------------|
|           | 1 Off 1 Hority | Connigaration | noid  | accomptionic |

| Field    | Description                                     |
|----------|-------------------------------------------------|
| Port     | Switch Port Number.                             |
| Priority | Switch Port Priority; a number between 0 and 7. |

### **Port Priority CoS Configuration**

#### Device Console > Configure > QoS > 802.1p > Priority CoS

Use the **Priority CoS** tab to configure Priority CoS.

| Table 417 | Priority CoS   | Configuration | field | descriptions |
|-----------|----------------|---------------|-------|--------------|
|           | 1 1101111 0000 | Configuration | noid  | accomptions  |

| Field    | Description                                         |
|----------|-----------------------------------------------------|
| Priority | Frame Priority Number.                              |
| CoS      | CoS for a Frame Priority; a number between 0 and 7. |

# **CoS Weight Configuration**

#### Device Console > Configure > QoS > 802.1p > CoS Weight

Use the **CoS Weight** tab to configure CoS Weight.

**Note**: This tab might not be available for the selected switch type. Please disregard this tab if it do not apply to your switch.

#### Table 418 CoS Weight Configuration field descriptions

| Field  | Description   |
|--------|---------------|
| CoS    | CoS Number.   |
| Weight | Weight of CoS |

### **Port Multicast Priority CoS Configuration**

#### Device Console > Configure > QoS > 802.1p > Multicast Priority CoS

Use the Multicast Priority CoS tab to configure Multicast Priority CoS.

**Note**: This tab might not be available for the selected switch type. Please disregard this tab if it do not apply to your switch.

| Field         | Description                            |
|---------------|----------------------------------------|
| Priority      | Frame Priority Number.                 |
| Multicast CoS | Class of Service for a Frame priority. |

#### Table 419 Multicast Priority CoS Configuration field descriptions

## Multicast CoS Weight Configuration

#### Device Console > Configure > QoS > 802.1p > Multicast CoS Weight

Use the Multicast CoS Weight tab to configure the Multicast CoS Weight.

**Note**: This tab might not be available for the selected switch type. Please disregard this tab if it do not apply to your switch.

| Field  | Description                    |
|--------|--------------------------------|
| CoS    | Class of Service number.       |
| Weight | Weight of Multicast CoS queue. |

#### Table 420 Multicast CoS Weight Configuration field descriptions

### **DSCP General Configuration**

#### Device Console > Configure > QoS > DSCP > General

Use the **General** tab to set the DSCP state globally.

**Note**: This tab might not be available for the selected switch type. Please disregard this tab if it do not apply to your switch.

#### Table 421 DSCP General Configuration field descriptions

| Field      | Description                        |
|------------|------------------------------------|
| DSCP State | Turns global DSCP state on or off. |

# **DSCP** Configuration

#### **Device Console > Configure > QoS > DSCP >** DSCP Configuration

Use the DSCP Configuration tab to set DSCP Mapped/802.1p Priority.

| Table 422 DSCP Configuration field description | Table 422 | DSCP | Configuration | field | description | s |
|------------------------------------------------|-----------|------|---------------|-------|-------------|---|
|------------------------------------------------|-----------|------|---------------|-------|-------------|---|

| Field           | Description      |
|-----------------|------------------|
| DSCP            | DSCP value       |
| New Mapped DSCP | Map DSCP Value   |
| 802.1p Priority | Map 802.1p value |

### **Global Profile Configuration**

#### Device Console > Configure > QoS > WRED/ECN > Global Profile

Use the Global Profile tab to configure WRED and ECS profile parameters

**Note**: This tab might not be available for the selected switch type. Please disregard this tab if it do not apply to your switch.

| Field                         | Description                                                     |
|-------------------------------|-----------------------------------------------------------------|
| Transmit Queue                | The global transmit queue index.                                |
| TCP Min Threshold<br>Rate     | Sets the minimum threshold value of the global TCP profile.     |
| TCP Max Threshold<br>Rate     | Sets the maximum threshold value of the global TCP profile.     |
| TCP Drop Rate                 | Sets the drop rate value of the global TCP profile.             |
| Non TCP Min<br>Threshold Rate | Sets the minimum threshold value of the global non TCP profile. |
| Non TCP Max<br>Threshold Rate | Sets the maximum threshold value of the global non TCP profile. |
| Non TCP Drop Rate             | Sets the drop rate value of the global non TCP profile.         |
| WRED State                    | Turns on or off WRED state of the global transmit queue.        |

#### Table 423 WRED/ECN Global Profile Configuration field descriptions

# **Configuring ACLs**

This section covers the following ACL topics:

- "General ACL Properties Configuration" on page 703
- "Adding an ACL" on page 704
- "General ACL6 Properties Configuration" on page 706
- "ACL6 IPv6 Configuration" on page 707
- "ACL6 Meter Configuration" on page 708
- "ACL6 Re-mark Configuration" on page 709
- "ACL6 TCP-UDP Configuration" on page 710
- "ACL Groups Configuration" on page 711
- "ACL Block Configuration" on page 712
- "Management ACL Configuration" on page 713
- "ACL Log Configuration" on page 714
- "ACL VMAPs Configuration" on page 715
- "MAC ACL Configuration" on page 719
- "IP ACL Configuration" on page 720

### **General ACL Properties Configuration**

#### Device Console > Configure > Access Control List > ACL

Use this feature to configure the general ACL properties.

**Note:** Some fields might not be available for the selected switch type. Please disregard field descriptions that do not apply to your switch.

The following table describes the fields of the **ACL** configuration tab.

| Field                   | Description                                                                                                    |
|-------------------------|----------------------------------------------------------------------------------------------------|
| ACL                     | Configures the ACL number                                                                                                    |
| Block                   | Displays the ACL Block number                                                                                                    |
| Group                   | Displays the ACL Group number                                                                                                    |
| Egress Ports            | Displays the egress port, if applicable.                                                                                                    |
| Statistics              | Enables or disables statistics collection for this ACL.                                                                                                    |
| Filter Action           | Configures a filter action for packets that match the ACL definitions.<br>You can choose to permit (pass) or deny (drop) packets, or set the<br>Class of Service queue that handles the packets. |
| Priority                | Configures the 802.1p priority (none, 0-7).                                                                                                    |
| Out Prof DSCP<br>Enable | Enables or disables out profile DSCP                                                                                                    |
| CoSq                    | Configures the Class of Service queue. This section applies only if you set the filter action to setcos.                                                                                         |
| Mirror Port             | Sets the port as the mirror target.                                                                                                    |
| Log                     | Enables or disables logging for the selected ACL.                                                                                                    |
| Tcp Flags               | Sets the TCP flags.                                                                                                    |
| Tcp Flags Mask          | Sets the TCP flags mask.                                                                                                    |
| User Priority           | Sets user defined priority for the ACL.                                                                                                    |

| Table 424 | ACL field | d descriptions |
|-----------|-----------|----------------|
|-----------|-----------|----------------|

# Adding an ACL

To add an ACL, click **Insert** in the ACL Congiuration window. (**Device Console > Configure > Access Control List > ACL**).

The following table describes the fields of the Insert ACL window.

| Field                      | Description                                                                                                    |
|----------------------------|----------------------------------------------------------------------------------------------------|
| ACL                        | Configures the ACL index number.                                                                                                    |
| Egress Ports               | Sets the Egress ports. Click Browse to select the ports.                                                                                                    |
| Statistics                 | Enables or disables the ACL statistics.                                                                                                    |
| Log                        | Enables or disables logging for the selected ACL.                                                                                                    |
| Filter Action              | Sets the filter action to none, permit, deny or setprio (set priority).                                                                                                    |
| Priority                   | Sets the priority (none, prio0-prio7). Note that this field is enabled<br>only when you set the Filter Action to setprio. The default setting is<br>none.                          |
| Mirror Port                | Sets the Mirror ports. Click Browse to select the ports.                                                                                                    |
| Filter Action VLAN         | Sets the VLAN to be changed. Note that this field is enabled only when you set the Filter Action to changevlan. Setting VLAN to 0 automatically disables changevlan for this VLAN. |
| Ethernet Format            | Sets the Ethernet format (none, Ethernet2, SNAP, LLC).                                                                                                    |
| Tag Format                 | Sets the Tag format (disabled, any, none, tagged).                                                                                                    |
| IP Format                  | Sets the IP format (none, ipv4, ipv6).                                                                                                    |
| Source MAC<br>address      | Sets the source MAC address.                                                                                                    |
| Source MAC Mask            | Sets the source MAC mask.                                                                                                    |
| Destination MAC<br>Address | Sets the destination MAC address.                                                                                                    |
| Destination MAC<br>Mask    | Sets the destination MAC mask.                                                                                                    |
| Ethernet Type              | Sets the Ethernet type (none, arp, ipv4, ipv6, mpls, rarp, any, other).                                                                                                    |
| Ethernet Value             | Sets the Ethernet value. Note that this field is enabled only when you set the Ethernet type to other.                                                                             |
| VLAN ID                    | Sets the VLAN Identifier.                                                                                                    |
| VLAN Mask                  | Sets the VLAN mask.                                                                                                    |

 Table 425
 Insert ACL field descriptions

| Table 425 Insert | ACL field | descriptions |
|------------------|-----------|--------------|
|------------------|-----------|--------------|

| Field                      | Description                                                |
|----------------------------|------------------------------------------------------------|
| 802.1p Priority            | Sets 802.1p priority (none, 0-7).                          |
| Type Of Service            | Sets the Type Of Service.                                  |
| Protocol                   | Sets the protocol.                                         |
| Source IP Address          | Sets the source IP address.                                |
| Source IP Mask             | Sets the source IP mask.                                   |
| Destination IP<br>Address  | Sets the destination IP address.                           |
| Destination IP Mask        | Sets the destination IP mask.                              |
| Source Port                | Sets the source port.                                      |
| Source Port Mask           | Sets the source port mask.                                 |
| Destination Port           | Sets the destination port.                                 |
| Destination Port<br>Mask   | Sets the destination port mask.                            |
| Tcp Flags                  | Sets the TCP flags.                                        |
| Tcp Flags Mask             | Sets the TCP flags mask.                                   |
| Meter Action               | Sets the meter action to unconfigured, outdrop or outpass. |
| Meter Status               | Enables or disables port metering.                         |
| Committed Rate             | Sets the committed rate.                                   |
| Maximum Burst Size         | Sets the maximum burst size.                               |
| In Prof User               | Sets the in-profile user to 0-7.                           |
| In Prof Dscp               | Sets the in-profile DSCP value to 0-63.                    |
| In Prof ToS                | Enables or disables in-profile ToS.                        |
| Out Prof Dscp              | Sets the out-profile DSCP value to 0-63.                   |
| In Profile User<br>Enable  | Enables or disables in-profile user.                       |
| In Profile Dscp<br>Enable  | Enables or disables in-profile DSCP.                       |
| Out Profile Dscp<br>Enable | Enables or disables out-of-profile DSCP.                   |

### **General ACL6 Properties Configuration**

#### Device Console > Configure > Access Control List > ACL6 > General

Use this feature to configure the general ACL properties.

**Note:** Some fields might not be available for the selected switch type. Please disregard field descriptions that do not apply to your switch.

The following table describes the fields of the ACL configuration tab.

| Field         | Description                                                                                                    |
|---------------|----------------------------------------------------------------------------------------------------|
| ACL6          | Configures the ACL6 number                                                                                                    |
| Egress Ports  | Displays the egress port, if applicable.                                                                                                    |
| Statistics    | Enables or disables statistics collection for this ACL.                                                                                                    |
| Filter Action | Configures a filter action for packets that match the ACL6 definitions.<br>You can choose to permit (pass) or deny (drop) packets, or set the<br>Class of Service queue that handles the packets. |

 Table 426
 ACL6 General field descriptions

# **ACL6 IPv6 Configuration**

#### Device Console > Configure > Access Control List > ACL6 > *IPv6*

Use this feature to configure ACL IPv6 properties.

**Note:** Some fields might not be available for the selected switch type. Please disregard field descriptions that do not apply to your switch.

The following table describes the fields of the IPv6 window.

| Field                       | Description                                                                                                    |
|-----------------------------|----------------------------------------------------------------------------------------------------|
| ACL6                        | Configures the ACL6 index number.                                                                                      |
| Source IPv6 Address         | Sets a source IPv6 address for the ACL. If defined, traffic with this source IP address will match this ACL.           |
| Source IPv6 Prefix          | Sets a source IPv6 prefix for the ACL. If defined, traffic with this source IP prefix will match this ACL              |
| Destination IPv6<br>Address | Sets a destination IPv6 address for the ACL. If defined, traffic with this destination IP address will match this ACL. |
| Destination IPv6<br>Prefix  | Sets a destination IPv6 prefix for the ACL. If defined, traffic with this destination IP prefix will match this ACL.   |
| IPv6 Flow Label             | Sets the flow label for the ACL. If defined, traffic with this flow label will match this ACL.                         |
| IPv6 Traffic Class          | Sets the traffic class for the ACL. If defined, traffic with this traffic class will match this ACL.                   |
| IPv6 Next Header            | Sets an IPv6 next header for the ACL.                                                                                  |

| Table 427 | ACL6 IPv6 field | d descriptions |
|-----------|-----------------|----------------|
|-----------|-----------------|----------------|

# **ACL6 Meter Configuration**

#### Device Console > Configure > Access Control List > ACL6 > Meter

Use this feature to configure ACL6 meter properties.

**Note:** Some fields might not be available for the selected switch type. Please disregard field descriptions that do not apply to your switch.

The following table describes the fields of the Meter window.

| Field              | Description                                                                                   |
|--------------------|-----------------------------------------------------------------------------------------------|
| ACL                | Configures the ACL6 index number.                                                             |
| Meter Action       | Sets the meter action.                                                                        |
| Meter Status       | The current meter status.                                                                     |
| Committed Rate     | Sets the committed rate, in Kilobits per second. The committed rate must be a multiple of 64. |
| Maximum Burst Size | Sets the maximum burst size, in Kilobits.                                                     |

 Table 428
 ACL6 Meter field descriptions

## ACL6 Re-mark Configuration

#### Device Console > Configure > Access Control List > ACL6 > Re-mark

Use this feature to configure ACL6 re-mark properties.

**Note:** Some fields might not be available for the selected switch type. Please disregard field descriptions that do not apply to your switch.

The following table describes the fields of the Re-mark window.

| Field               | Description                                                                                                    |
|---------------------|----------------------------------------------------------------------------------------------------|
| ACL                 | Configures the ACL6 index number.                                                                                                    |
| User Priority       | Sets the user priority.                                                                                                    |
| In Prof Dscp        | Re-marks the DiffServ Code Point (DSCP) of in-profile packets to the selected value.                                                                                  |
| ToS                 | Enables or disables mapping of TOS (Type of Service) priority to 802.1p priority for in-profile packets. When enabled, the TOS value is used to set the 802.1p value. |
| User Enable         | Sets the maximum burst size, in Kilobits.                                                                                                    |
| In Prof Dscp Enable | Enables or disables updating DSCP settings.                                                                                                    |

| Table 429 | ACL6 Re-mark field descriptions |
|-----------|---------------------------------|
|-----------|---------------------------------|

# **ACL6 TCP-UDP Configuration**

#### Device Console > Configure > Access Control List > ACL6 > TCP-UDP

Use this feature to configure ACL6 TCP-UDP properties.

**Note:** Some fields might not be available for the selected switch type. Please disregard field descriptions that do not apply to your switch.

| Field                    | Description                                                                                                    |
|--------------------------|----------------------------------------------------------------------------------------------------|
| ACL6                     | Configures the ACL6 index number.                                                                                               |
| Source Port              | Sets a source port for the ACL. If defined, traffic with the specified TCP or UDP source port will match this ACL.              |
| Source Port Mask         | Sets the mask for the source port for the ACL.                                                                                  |
| Destination Port         | Defines a destination port for the ACL. If defined, traffic with the specified TCP or UDP destination port will match this ACL. |
| Destination Port<br>Mask | Sets the mask for the destination port for the ACL.                                                                             |
| TCP Flags                | Sets a TCP or UDP flag for the ACL.                                                                                             |
| TCP Flags Mask           | Sets a TCP or UDP flag mask for the ACL.                                                                                        |

 Table 430
 ACL6 TCP-UDP field descriptions

# **ACL Groups Configuration**

#### Device Console > Configure > Access Control List > Groups

Use this tab to compile one or more ACLs and ACL Blocks into an ACL Group. Once you create an ACL Group, you can assign the ACL Group to one or more ports.

**Note:** Some fields might not be available for the selected switch type. Please disregard field descriptions that do not apply to your switch.

The following table describes the fields of the **ACL Groups** configuration tab.

| Field     | Description                                                               |
|-----------|---------------------------------------------------------------------------|
| ACL Group | Configures the ACL Group number.                                          |
| ACLs      | Add ACLs to the ACL Group, or remove ACLs from the ACL Group.             |
| ACL6s     | Add ACL Blocks to the ACL Group, or remove ACL Blocks from the ACL Group. |

 Table 431
 Access Control List Groups field descriptions

# **ACL Block Configuration**

#### Device Console > Configure > Access Control List > ACL Block

Use the **ACL Block** tab for ACL Block configuration.

| Table 432 | ACL | Block | Configuration                          | field | descriptions |
|-----------|-----|-------|----------------------------------------|-------|--------------|
|           |     |       | •••••••••••••••••••••••••••••••••••••• |       |              |

| Field     | Description                                    |
|-----------|------------------------------------------------|
| ACL Block | Sets the ACL Block number.                     |
| ACLs      | Adds or removes ACLs to or from the ACL Block. |

### Management ACL Configuration

#### Device Console > Configure > Access Control List > Management ACL

Use the **Management ACL** tab for Management ACL configuration.

| Field                     | Description                                                                                                    |
|---------------------------|----------------------------------------------------------------------------------------------------|
| ACL                       | Sets the Management ACL number.                                                                                          |
| User Enable               | Sets the user-specified update method for this ACL: disabled, enabled.                                                   |
| Statistics                | Enables or disables the statistics collection for this ACL.                                                              |
| Filter Action             | Sets a filter action for packets that match the ACL definitions. You can choose to permit (pass) or deny (drop) packets. |
| Protocol                  | Sets the protocol.                                                                                                    |
| Source IP Address         | Sets the source IP address.                                                                                              |
| Source IP Mask            | Sets the source IP mask.                                                                                                 |
| Destination IP<br>Address | Sets the destination IP address.                                                                                         |
| Destination IP Mask       | Sets the destination IP mask.                                                                                            |
| Source Port               | Sets the source port.                                                                                                    |
| Source Port Mask          | Sets the source port mask.                                                                                               |
| Destination Port          | Sets the destination port.                                                                                               |
| Destination Port<br>Mask  | Sets the destination port mask.                                                                                          |

**Table 433** Management ACL Configuration field descriptions

# ACL Log Configuration

#### Device Console > Configure > Access Control List > Log

Use this tab to configure ACL logging.

#### Table 434 ACL Logging field descriptions

| Field      | Description                       |
|------------|-----------------------------------|
| Interval   | Sets filter log display interval. |
| Rate Limit | Sets filter log queue rate limit. |

# **ACL VMAPs Configuration**

#### Device Console > Configure > Access Control List > VMAP > VMAP

Use this feature to add or remove a VLAN Map to ACLs.

**Note:** This tab is available only for VMready capable switches. Please disregard this information if it does not apply to your switch.

The following table describes the fields of the **VMAP** configuration tab.

| Field                      | Description                                                                                                    |
|----------------------------|----------------------------------------------------------------------------------------------------|
| Index                      | VMAP index                                                                                                    |
| Egress Ports               | Displays the egress ports.                                                                                                    |
| Statistics                 | Enables or disables statistics collection for this ACL and VMAP.                                                                                                    |
| Filter Action              | Configures a filter action for packets that match the ACL VMAP definitions. You can choose to permit (pass) or deny (drop) packets, or set the Class of Service queue that handles the packets. |
| Priority                   | Sets the VLAN priority.                                                                                                    |
| Mirror Port                | Sets the port as the mirror target.                                                                                                    |
| Ethernet Format            | Sets the Ethernet format (none, ethernet2, snap, llc).                                                                                                    |
| Tag Format                 | Sets the Tag format (disabled, any, none, tagged).                                                                                                    |
| IP Format                  | Sets the IP format (none, ipv4, ipv6).                                                                                                    |
| Source MAC<br>Address      | Sets the source MAC address.                                                                                                    |
| Source MAC Mask            | Sets the source MAC mask.                                                                                                    |
| Destination MAC<br>Address | Sets the destination MAC address.                                                                                                    |
| Destination MAC<br>Mask    | Sets the destination MAC mask.                                                                                                    |
| Ethernet Type              | Sets the Ethernet type (none, arp, ipv4, ipv6, mpls, rarp, any, other)                                                                                                    |
| Ethernet Value             | Sets the Ethernet value. Note that this field is enabled only when you set the Ethernet type to "other".                                                                                        |
| 802.1p Priority            | Sets 802.1p priority (0-7, none).                                                                                                    |
| Type of Service            | Sets the Type of Service value.                                                                                                    |
| Protocol                   | Sets the protocol type.                                                                                                    |
| Source IP Address          | Sets the source IP address.                                                                                                    |

 Table 435
 ACL VMAP field descriptions

| Field                     | Description                                              |
|---------------------------|----------------------------------------------------------|
| Source IP Mask            | Sets the source IP mask.                                 |
| Destination IP<br>Address | Sets the destination IP address.                         |
| Destination IP Mask       | Sets the destination IP mask.                            |
| Source Port               | Sets the source port.                                    |
| Source Port Mask          | Sets the source port mask.                               |
| Destination Port          | Sets the destination port.                               |
| Destination Port<br>Mask  | Sets the destination port mask.                          |
| TCP Flags                 | Sets the TCP flags.                                      |
| TCP Flags Mask            | Sets the TCP flags mask.                                 |
| Port Metering Status      | Enables or disables port metering.                       |
| Meter Action              | Sets the meter action (unconfigured, outdrop, outpass).  |
| Meter Status              | Enables or disables meter status.                        |
| Committed Rate            | Sets the committed rate.                                 |
| Maximum Burst Size        | Sets the maximum burst size.                             |
| In Prof User              | Sets the in-profile user value.                          |
| In Prof Dscp              | Sets the in-profile DSCP value.                          |
| In Prof ToS               | Enables or disables in-profile ToS.                      |
| Out Prof Dscp             | Sets the out-of-profile DSCP value.                      |
| In Prof User Enable       | Sets the in-profile user (disabled, user defined state). |
| In Prof Dscp Enable       | Sets the in-profile DSCP (disabled, user defined state). |
| Out Prof Dscp<br>Enable   | Enables or disables out-of-profile DSCP.                 |

 Table 435
 ACL VMAP field descriptions

### Adding VMAPs to an ACL

You can add VMAPs to an ACL by clicking **Insert** in ACL VMAPs configuration window (**Device Console > Configure > Access Control List >** *VMAP*).

The following table describes the fields of the Insert VMAP window.

| Field                      | Description                                                                                                    |
|----------------------------|----------------------------------------------------------------------------------------------------|
| Index                      | The VMAP index.                                                                                                    |
| Egress Ports               | Sets the Egress ports. Use Browse button to select the ports.                                                                                                    |
| Statistics                 | Enables or disables the statistics.                                                                                                    |
| Filter Action              | Sets the filter action (none, permit, deny, setprio).                                                                                                    |
| Priority                   | Sets the priority (0-7, none). Note that this field is enabled only when you set the Filter Action to setprio. Or else, none is taken by default.                                  |
| Filter Action VLAN         | Sets the VLAN to be changed. Note that this field is enabled only when you set the Filter Action to changevlan. Setting VLAN to 0 automatically disables changevlan for this VLAN. |
| Ethernet Format            | Sets the Ethernet format (none, ethernet2, snap, llc).                                                                                                    |
| Tag Format                 | Sets the Tag format (disabled, any, none, tagged).                                                                                                    |
| IP Format                  | Sets the IP format (none, ipv4, ipv6).                                                                                                    |
| Source MAC<br>Address      | Sets the source MAC address.                                                                                                    |
| Source MAC Mask            | Sets the source MAC mask.                                                                                                    |
| Destination MAC<br>Address | Sets the destination MAC address.                                                                                                    |
| Destination MAC<br>Mask    | Sets the destination MAC mask.                                                                                                    |
| Ethernet Type              | Sets the Ethernet type (none, arp, ipv4, ipv6, mpls, rarp, any, other)                                                                                                    |
| Ethernet Value             | Sets the Ethernet value. Note that this field is enabled only when you set the Ethernet type to "other".                                                                           |
| 802.1p Priority            | Sets 802.1p priority (0-7, none).                                                                                                    |
| Type of Service            | Sets the Type of Service value.                                                                                                    |
| Protocol                   | Sets the protocol type.                                                                                                    |
| Source IP Address          | Sets the source IP address.                                                                                                    |
| Source IP Mask             | Sets the source IP mask.                                                                                                    |
| Destination IP<br>Address  | Sets the destination IP address.                                                                                                    |

 Table 436
 Insert VMAP field descriptions

| Field                    | Description                                              |
|--------------------------|----------------------------------------------------------|
| Destination IP Mask      | Sets the destination IP mask.                            |
| Source Port              | Sets the source port.                                    |
| Source Port Mask         | Sets the source port mask.                               |
| Destination Port         | Sets the destination port.                               |
| Destination Port<br>Mask | Sets the destination port mask.                          |
| Port Metering Status     | Enables or disables port metering.                       |
| Meter Action             | Sets the meter action (unconfigured, outdrop, outpass).  |
| Meter Status             | Enables or disables meter status.                        |
| Committed Rate           | Sets the committed rate.                                 |
| Maximum Burst Size       | Sets the maximum burst size.                             |
| In Prof User             | Sets the in-profile user value.                          |
| In Prof Dscp             | Sets the in-profile DSCP value.                          |
| In Prof ToS              | Enables or disables in-profile ToS.                      |
| Out Prof Dscp            | Sets the out-of-profile DSCP value.                      |
| In Prof User Enable      | Sets the in-profile user (disabled, user defined state). |
| In Prof Dscp Enable      | Sets the in-profile DSCP (disabled, user defined state). |
| Out Prof Dscp<br>Enable  | Enables or disables out-of-profile DSCP.                 |
| Mirror Port              | Sets the port as the mirror target.                      |
| Tcp Flags                | Sets the TCP flags.                                      |
| Tcp Flags Mask           | Sets the TCP flags mask.                                 |

#### Table 436 Insert VMAP field descriptions

## **MAC ACL Configuration**

#### Device Console > Configure > Access Control List > MAC ACL

Use this tab to configure MAC ACLs.

| Field               | Description                                                                                                    |
|---------------------|----------------------------------------------------------------------------------------------------|
| ACL                 | MAC ACL rule number.                                                                                                    |
| In Ports            | Sets the complete set of ports over which if the packet arrives the filter rule will be applicable. If the incoming port list is 0 (zero), the filter rule is applicable for all the incoming ports. By default in-port list is maintained as 0.                                                                                                    |
| Out Ports           | This field is applicable only if the filter action is set to allow. If the outgoing port list is non-zero, the packet will be sent over the specified ports only. If the outgoing port list is 0 (zero), the port over which the packet is to be switched will be based on further processing on the packet. By default, the out-port list is maintained as 0. |
| Protocol Type       | Sets the non IP protocol type to be filtered. The values are: <pre>aarp,</pre> amber, dec-spanning, decnet-iv, diagnostic, dsm, etype-6000, etype-8042, lat, lavc-sca, mop-console, mop-dump, msdos, mump, netbios, vines-echo, vines- ip, xns-idp A value of 0 (zero) means the filter is applicable for all protocols.                                       |
| Source Address      | Sets the source MAC address to be matched with the packet.                                                                                                    |
| Destination Address | Sets the destination MAC address to be matched with the packet.                                                                                                    |
| VLAN                | Sets the VLAN ID to be filtered. A value of 0 (zero) means no VLAN is configured for filtering                                                                                                    |
| Action              | Sets the action to be taken on the packet if the filter rule matches. If the action is allow, the packet will be forwarded according to the forwarding rules. If the action is $drop$ , the packet will be discarded.                                                                                                    |
| Statistics Status   | Sets the stats status (true or false).                                                                                                    |
| Mirror              | Enables or disable port mirroring.                                                                                                    |
| Mirror Port         | Sets the port to which the packets matching the ACLs should be mirrored. This attribute is operational only when mirroring is enabled.                                                                                                    |
| User Priority       | Sets the user priority. A value of -1 means no user priority is configured.                                                                                                    |

#### Table 437 MAC ACL field descriptions

# **IP ACL Configuration**

#### Device Console > Configure > Access Control List > IP ACL

Use this tab to configure IP ACLs.

| Table 438 | IP ACL fie    | ld descriptions |
|-----------|---------------|-----------------|
|           | 11 / 10 - 110 |                 |

| Field                            | Description                                                                                                    |
|----------------------------------|----------------------------------------------------------------------------------------------------|
| ACL                              | IP ACL rule number.                                                                                                    |
| In Ports                         | Sets the complete set of ports over which if the packet arrives the filter rule will be applicable. If the incoming port list is 0 (zero), the filter rule is applicable for all the incoming ports. By default in-port list is maintained as 0.                                                                                                    |
| Out Ports                        | This field is applicable only if the Filter Action is set to allow. If the outgoing port list is non-zero, the packet will be sent over the specified ports only. If the outgoing port list is 0 (zero), the port over which the packet is to be switched will be based on further processing on the packet. By default out-port list is maintained as 0. |
| Туре                             | Sets the category of IP filters. Standard IP filter provides the basic IP filter option (IP address/mask) whereas extended IP filter provides additional options (Protocol, TCP/UDP Port numbers, TCP flags, TOS, DSCP and ICMP types). This attribute needs to be set before configuring the other attributes of this table.                             |
| Protocol Type                    | Sets the protocol type to be checked against the packet.                                                                                                    |
| Message Type                     | Sets the message type to be checked against the packet.                                                                                                    |
| Message Code                     | Sets the message code to be checked against the packet.                                                                                                    |
| Source Address                   | Sets the source IP address to be matched with the packet.                                                                                                    |
| Source Mask                      | Sets the IP subnet mask for source IP address.                                                                                                    |
| Destination Address              | Sets the destination IP address to be matched with the packet.                                                                                                    |
| Destination Mask                 | Sets the IP subnet mask for destination IP address.                                                                                                    |
| Min Source Protocol<br>Port      | Sets the minimum port in the source port range.                                                                                                    |
| Min Destination<br>Protocol Port | Sets the minimum port in the destination port range.                                                                                                    |
| Max Source Protocol<br>Port      | Sets the maximum port in the source port range.                                                                                                    |
| Max Destination<br>Protocol Port | Sets the maximum port in the destination port range.                                                                                                    |
| ACK Bit                          | Sets the TCP ACK bit to be checked against the packet.                                                                                                    |
| RST Bit                          | Sets the TCP RST bit to be checked against the packet.                                                                                                    |

| Table 438 | IP ACL | field de | escriptions |
|-----------|--------|----------|-------------|
|-----------|--------|----------|-------------|

| Field             | Description                                                                                                    |
|-------------------|----------------------------------------------------------------------------------------------------|
| FIN Bit           | Sets the TCP FIN bit to be checked against the packet.                                                                                 |
| SYN Bit           | Sets the TCP SYN bit to be checked against the packet.                                                                                 |
| URG Bit           | Sets the TCP URG bit to be checked against the packet.                                                                                 |
| PSH Bit           | Sets the TCP PSH bit to be checked against the packet.                                                                                 |
| IP TOS Bit        | Sets the IP TOS bit to be checked against the packet.                                                                                  |
| DSCP              | Sets the IP DSCP value to be checked against the packet.                                                                               |
| Action            | Sets the action to be taken on the packet if the filter rule matches.                                                                  |
| Statistics Status | Sets whether ACL's Hit Count to be maintained or not.                                                                                  |
| Mirror            | Enables or disable port mirroring.                                                                                                    |
| Mirror Port       | Sets the port to which the packets matching the ACLs should be mirrored. This attribute is operational only when mirroring is enabled. |

# **Configuring CEE (Converged Enhanced Ethernet)**

The following sections describe the configuration tasks associated with CEE:

- "CEE General Configuration" on page 723
- "Priority Allocation Configuration" on page 724
- "Bandwidth Allocation Configuration" on page 725
- "PFC (Priority Flow Control) Configuration" on page 726
- "PFC Status Configuration" on page 727
- "Port PFC Configuration" on page 728
- "Port PFC Status Configuration" on page 729
- "DCBX (Data Center Bridging Capability Exchange) Protocol Configuration" on page 730

## **CEE General Configuration**

#### Device Console > Configure > CEE > General

Use the **CEE General** tab to enable or disable the global state.

**Note**: This tab is available only for CEE capable switches. Please disregard this information if it does not apply to your switch.

# **Priority Allocation Configuration**

#### Device Console > Configure > CEE > Priority Allocation

Use the **CEE Priority Allocation** tab to set Priority Group for the configured Priority.

**Note**: This tab is available only for CEE capable switches. Please disregard this information if it does not apply to your switch.

#### Table 439 Priority Allocation field descriptions

| Field          | Description                                                           |  |
|----------------|-----------------------------------------------------------------------|--|
| Priority       | Priority value (0-7).                                                 |  |
| Priority Group | Priority Group configured for the priority (0-7, no bandwidth limit). |  |

### **Bandwidth Allocation Configuration**

#### Device Console > Configure > CEE > Bandwidth Allocation

Use the **CEE Bandwidth Allocation** tab to set Bandwidth for the Priority Groups.

**Note**: This tab is available only for CEE capable switches. Please disregard this information if it does not apply to your switch.

#### Table 440 Bandwidth Allocation field descriptions

| Field          | Description              |
|----------------|--------------------------|
| Priority Group | Priority Group index.    |
| Bandwidth      | Bandwidth range (0-100). |

# PFC (Priority Flow Control) Configuration

#### **Device Console > Configure > CEE >** *PFC*

Use the PFC tab to enable or disable the global PFC state.

**Note**: This tab is available only for CEE capable switches. Please disregard this information if it does not apply to your switch.
# **PFC Status Configuration**

### Device Console > Configure > CEE > PFC Status

Use the **PFC Status** tab to enable or disable the global PFC status of individual priority.

**Note**: This tab is available only for CEE capable switches. Please disregard this information if it does not apply to your switch.

### Table 441 PFC Status field descriptions

| Field             | Description                       |  |
|-------------------|-----------------------------------|--|
| Priority          | Priority value (0-7).             |  |
| Global PFC Status | PFC status (enabled or disabled). |  |

# **Port PFC Configuration**

### Device Console > Configure > CEE > Port PFC

Use the **Port PFC** tab to enable or disable the PFC status of individual ports.

**Note**: This tab is available only for CEE capable switches. Please disregard this information if it does not apply to your switch.

#### Table 442 Port PFC field descriptions

| Field      | Description                                    |  |
|------------|------------------------------------------------|--|
| Port       | Port number.                                   |  |
| PFC status | PFC status for the port (enabled or disabled). |  |

# **Port PFC Status Configuration**

### Device Console > Configure > CEE > Port PFC Status

Use the **Port PFC Status** tab to enable or disable the PFC status of port and priority combination.

**Note**: This tab is available only for CEE capable switches. Please disregard this information if it does not apply to your switch.

| Field      | Description                       |  |
|------------|-----------------------------------|--|
| Port       | Port number.                      |  |
| Priority   | Priority value.                   |  |
| PFC status | PFC status (enabled or disabled). |  |

### Table 443 Port PFC Status field descriptions

# DCBX (Data Center Bridging Capability Exchange) Protocol Configuration

### Device Console > Configure > CEE > DCBX

Use the **DCBX** tab to configure various features of DCBX.

**Note**: This tab is available only for CEE capable switches. Please disregard this information if it does not apply to your switch.

#### Table 444 DCBX field descriptions

| Field                     | Description                                           |
|---------------------------|-------------------------------------------------------|
| Port                      | Port number.                                          |
| DCBX State                | DBCX status (enabled or disabled).                    |
| ETS Willing               | ETS Willing setting (enabled or disabled).            |
| ETS Advertise             | ETS Advertise setting (enabled or disabled).          |
| PFC Willing               | PFC Willing setting (enabled or disabled).            |
| PFC Advertise             | PFC Advertise setting (enabled or disabled).          |
| App Protocol Willing      | App Protocol Willing setting (enabled or disabled).   |
| App Protocol<br>Advertise | App Protocol Advertise setting (enabled or disabled). |

# **Configuring Multicast Priority**

### Device Console > Configure > CEE > Multicast Priority

This provides information on Multicast Priority Allocation.

**Note**: This tab is available only for CEE capable switches. Please disregard this information if it does not apply to your switch.

### Table 445 CEE Multicast priority field descriptions

| Field              | Description                     |  |
|--------------------|---------------------------------|--|
| Multicast Priority | Multicast Priority              |  |
| Group Number       | Multicast Priority Group Number |  |

# **Configuring Multicast Bandwidth Allocation**

### Device Console > Configure > CEE > Multicast Bandwidth Allocation

This provides information on Multicast Bandwidth Allocation.

| Field                     | Description               |
|---------------------------|---------------------------|
| Multicast Priority Group  | Multicast Priority Group  |
| Multicast Group Bandwidth | Multicast Group Bandwidth |
| Description               | Description               |

Table 446 CEE Multicast Bandwidth Allocation field descriptions

# **Configuring FCoE (Fiber Channel over Ethernet)**

The following sections describe the configuration tasks associated with FCoE:

- "FCoE Alias Configuration" on page 734
- "FCoE Zone Configuration" on page 736
- "FCoE Zone Member Configuration" on page 737
- "FCoE ZoneSet Configuration" on page 738
- "FCoE ZoneSet Member Configuration" on page 739
- "FCoE Active ZoneSet Configuration" on page 740
- "FCoE Optimization Configuration" on page 741
- "FCoE Ports Configuration" on page 742
- "FCoE Global Configuration" on page 743
- "FCoE FC Interface Configuration" on page 744
- "FCoE FCF Configuration" on page 745
- "FCoE NPV Configuration" on page 746
- "FIP Snooping Configuration" on page 747
- "FIP Snooping Port Configuration" on page 748

# **FCoE Alias Configuration**

### Device Console > Configure > FC/FCoE > Zoning > FC Alias

Use the **FC Alias** tab to set information on all the port FC Aliases configured in all the VLANs.

| Field         | Description                                  |  |
|---------------|----------------------------------------------|--|
| VLAN          | Sets the VLAN ID.                            |  |
| Index         | Sets the index.                              |  |
| FC Alias Name | Sets the name of the FC Alias for this port. |  |

| Table 447 | FCoE FC | Alias Configura | ation field o | descriptions |
|-----------|---------|-----------------|---------------|--------------|
| 14010 111 | 100010  | , mao oonngare  |               | accomptione  |

# **FCoE Alias Member Configuration**

### Device Console > Configure > FC/FCoE > Zoning > Alias Member

Use the Alias Member tab to set FC alias members.

| Field                 | Description                                      |  |
|-----------------------|--------------------------------------------------|--|
| VLAN                  | The VLAN which has the port FC Alias configured. |  |
| FC Alias Index        | Sets the FC Alias index in the given VLAN.       |  |
| Member FC Alias Index | Sets the FC Alias member index.                  |  |
| FC Alias              | Sets the port FC Alias name.                     |  |
| PWWN                  | Sets the member name in the port FC Alias.       |  |

**Table 448** FCoE Zone Member Configuration field descriptions

# **FCoE Zone Configuration**

### Device Console > Configure > FC/FCoE > Zoning > Zone

Use the **Zone** tab to set FC zones.

| Field  | Description                                                  |  |
|--------|--------------------------------------------------------------|--|
| VLAN   | Sets the VLAN number.                                        |  |
| Index  | Sets the index.                                              |  |
| Name   | Sets the zone name.                                          |  |
| Clone  | Creates a new zone with the attributes of the selected zone. |  |
| Rename | Renames the FC zone.                                         |  |

 Table 449
 FCoE Zone Configuration field descriptions

# **FCoE Zone Member Configuration**

### Device Console > Configure > FC/FCoE > Zoning > Zone Member

Use the **Zone Member** tab to set FC zone members.

| Field             | Description                            |  |
|-------------------|----------------------------------------|--|
| VLAN              | Sets the VLAN number.                  |  |
| Zone Index        | Sets the zone index.                   |  |
| Zone Member Index | Sets the zone member index.            |  |
| Zone Name         | Sets the zone name.                    |  |
| Member Type       | Sets the zone member type.             |  |
| PWWN              | Sets the port World Wide Name mapping. |  |
| FC Alias          | Sets the FC alias.                     |  |

| Table 450 | FCoE Zone Member | Configuration | field descriptions |
|-----------|------------------|---------------|--------------------|
|-----------|------------------|---------------|--------------------|

# FCoE ZoneSet Configuration

### Device Console > Configure > FC/FCoE > Zoning > ZoneSet

Use the **ZoneSet** tab to set FC zone sets.

| Field  | Description                                                     |
|--------|-----------------------------------------------------------------|
| VLAN   | Sets the VLAN number.                                           |
| Index  | Sets the zoneset index.                                         |
| Name   | Sets the zoneset name.                                          |
| Clone  | Creates a new zoneset with the attributes of the selected zone. |
| Rename | Renames the FC zoneset.                                         |

 Table 451
 FCoE ZoneSet Configuration field descriptions

# FCoE ZoneSet Member Configuration

### Device Console > Configure > FC/FCoE > Zoning > ZoneSet Member

Use the **ZoneSet Members** tab to set FC zone set members.

| Field              | Description                   |
|--------------------|-------------------------------|
| VLAN               | Sets the VLAN number.         |
| ZoneSet Index      | Sets the zoneset index.       |
| ZoneSet Zone Index | Sets the zoneset zone index.  |
| ZoneSet Name       | Sets the zoneset name.        |
| Member Name        | Sets the zoneset member name. |

**Table 452** FCoE ZoneSet Member Configuration field descriptions

# FCoE Active ZoneSet Configuration

### Device Console > Configure > FC/FCoE > Zoning > Active ZoneSet

Use the **Zone** tab to set FC zone sets.

| Field          | Description                                                      |
|----------------|------------------------------------------------------------------|
| VLAN           | Sets the VLAN number.                                            |
| Active ZoneSet | Sets the active zoneset.                                         |
| Default Zone   | Sets the default zone.                                           |
| Copy Zone      | Copies the active zoneset database to the running configuration. |

 Table 453
 FCoE Active ZoneSet Configuration field descriptions

# **FCoE Optimization Configuration**

### **Device Console > Configure > FC/FCoE > FCoE >** *FCoE Optimization*

Use the FCoE Optimization tab to turn FCoE optimized forwarding on or off.

# **FCoE Ports Configuration**

### Device Console > Configure > FC/FCoE > FCoE > FC Ports

Use the **FC Ports** tab to designate ports as FC ports.

# **FCoE Global Configuration**

### Device Console > Configure > FC/FCoE > FCoE > Global Configuration

Use the **Global Configuration** tab to modify the Switch Member, FCMap, FCF Priority, and FIPS Key Alive values..

**Note**: This tab is available only for FCoE capable switches. Please disregard this information if it does not apply to your switch.

| Field          | Description                                                                                     |
|----------------|-------------------------------------------------------------------------------------------------|
| Switch Member  | Sets the switch member.                                                                         |
| FCMap          | Sets the FC map.                                                                                |
| FCF Priority   | Sets the FCF priority.                                                                          |
| FIPS Key Alive | Sets the Fibre Channel Initialization Protocol (FIP) Keep Alive advertising period, in seconds. |

### Table 454 FCoE Global Configuration field descriptions

# FCoE FC Interface Configuration

### Device Console > Configure > FC/FCoE > FCoE > FC Interface

Use the FC Interface tab to modify the Speed, Shutdown, and E-Port values.

| Field        | Description                             |
|--------------|-----------------------------------------|
| Stack Member | The stack member.                       |
| Omni-Port    | The omni-port number.                   |
| Speed        | Sets the interface speed.               |
| Shutdown     | Shuts down or turns on the interface.   |
| E-Port       | Enables or disables the e-port feature. |

**Table 455** FCoE FC Interface Configuration field descriptions

# **FCoE FCF Configuration**

### Device Console > Configure > FC/FCoE > FCoE > FCF

Use the FCF tab to enable or disable FCF and change FC Domain values.

**Note**: This tab is available only for FCoE capable switches. Some of the fields listed might not apply to your FCoE capable switch. Please disregard this information if it does not apply to your switch.

| Field                 | Description                                                                                                    |
|-----------------------|----------------------------------------------------------------------------------------------------|
| VLAN                  | The VLAN ID.                                                                                                    |
| FCF                   | Enables or disables FCF.                                                                                                    |
| Switch Number         | The switch number.                                                                                                    |
| VLAN ID               | The VLAN ID.                                                                                                    |
| FCF State             | Enables or disables FCF.                                                                                                    |
| Area Size             | Sets the area size (256-4096, default 1024) of FCF-<br>enabled VLAN.                                                                                                    |
| FCF Priority          | Sets the FCF Priority (0-255, default 128) on an FCF-<br>enabled VLAN.                                                                                                    |
| FC Map                | <ul> <li>Sets the FC map (0xefc00-0xefcff) on an FCF-enabled VLAN.</li> <li>Notes:</li> <li>The range must be in hexadecimal.</li> <li>The FC map cannot be changed after FCF is enabled.</li> </ul> |
| FIP Keep Alive Period | Sets the FIP keep alive period, in milliseconds (250-90000, default 8000) on an FCF-enabled VLAN.                                                                                                    |

# **FCoE NPV Configuration**

### Device Console > Configure > FC/FCoE > FCoE > NPV

Use the **NPV** tab to change VLAN, NPV, Traffic Map Ext Ports, and Member Ports values.

| Field                 | Description                                                           |
|-----------------------|-----------------------------------------------------------------------|
| VLAN                  | The VLAN number.                                                      |
| NPV                   | Enables or disables NPV.                                              |
| Traffic Map Ext Ports | Enables or disables the selected ports as NP (external uplink) ports. |
| Member Ports          | The member ports.                                                     |

Table 457 FCoE NPV Configuration field descriptions

# **FIP Snooping Configuration**

### Device Console > Configure > FC/FCoE > FSB > FIP Snooping

Use the **FIP Snooping** tab to set the FIP Snooping global state and ACL timeout.

 Table 458
 FIP Snooping field descriptions

| Field        | Description                                |
|--------------|--------------------------------------------|
| Global State | FIP state (on or off).                     |
| ACL Timeout  | ACL Timeout setting (enabled or disabled). |
| Auto VLAN    | Auto VLAN setting (enabled or disabled)    |

# **FIP Snooping Port Configuration**

### Device Console > Configure > FC/FCoE > FIP Snooping Port

Use the **FIP Snooping** tab configure FIP Snooping Ports.

 Table 459
 FIP Snooping Port field descriptions

| Field    | Description                                           |
|----------|-------------------------------------------------------|
| Port     | Port number.                                          |
| FCF Mode | Fiber Channel Forwarding mode (on, off, auto)         |
| State    | FIP Snooping state for the port (enabled or disabled) |

# **Configuring Switch Partition**

The following sections describe the configuration tasks associated with Switch Partition (SPAR). This section covers the following topics:

- "SPAR IDs Configuration" on page 750
- "SPAR Local Domains Configuration" on page 751

# **SPAR IDs Configuration**

### Device Console > Configure > SPAR > IDs

Use the **SPAR IDs** tab to configure SPAR IDs.

**Note:** This tab or some of its fields might not be available for the selected switch type. Please disregard this information if it does not apply to your switch.

| Field                           | Description                                      |
|---------------------------------|--------------------------------------------------|
| ID                              | The SPAR ID.                                     |
| Name                            | Sets the SPAR name.                              |
| State                           | Enables or disables the SPAR state.              |
| Uplink Type                     | Sets the Uplink Type: Port, Trunk, or Admin Key. |
| Uplink Port                     | Sets the SPAR uplink port.                       |
| Uplink Trunk                    | Sets the SPAR uplink trunk.                      |
| Uplink Adminkey                 | Sets the SPAR uplink adminkey.                   |
| Domain Mode                     | Sets the SPAR domain mode: passthrough, local    |
| Default Domain Server Port List | Sets the SPAR default domain server port list.   |
| Default Domain SPAR VID         | Sets the SPAR default domain SPAR VID.           |

Table 460 SPAR IDs field descriptions

# **SPAR Local Domains Configuration**

### Device Console > Configure > SPAR > Local Domains

Use the Local Domains tab to configure SPAR local domains.

| Field            | Description                                      |
|------------------|--------------------------------------------------|
| ID               | The local domain SPAR ID.                        |
| IVID             | The local domain IVID.                           |
| Server Port List | Sets the SPAR local domain server port list.     |
| VID              | Sets the SPAR local domain VID.                  |
| Name             | Sets the SPAR local domain name.                 |
| State            | Enables or disables the SPAR local domain state. |

 Table 461
 SPAR Local Domains field descriptions

# **Configuring Virtualization**

Use virtualization to configure VMready features. This section covers the following virtualization topics:

**Note:** The following features are available only for VMready capable switches. Please disregard this information if it does not apply to your switch. vNIC Configuration is presently available only on the VMready switches IBM Rackswitch G8124 and IBM 10-port 10Gb Ethernet Switch Module.

- "General VM Configuration" on page 753
- "VMware vCenter Configuration" on page 754
- "VM Profiles Configuration" on page 755
- "VM Groups Configuration" on page 756
- "VM Policy Configuration" on page 757
- "VM Check Configuration" on page 763
- "VM Hello Configuration" on page 764
- "VM Ports Configuration" on page 765
- "Virtual Machines Configuration" on page 766
- "VM Advanced Pre-Provisioning" on page 767
- "VM Organizationally Unique Identifier MAC" on page 768
- "VM OUI Configuration" on page 769
- "vNIC General Configuration" on page 770
- "vNIC Port Configuration" on page 771
- "vNIC Group Configuration" on page 772
- "EVB General Configuration" on page 773
- "EVB Profiles Configuration" on page 774
- "VSI DB Host Configuration" on page 775
- "vCenter Configuration" on page 777
- "Virtual Data Station Configuration" on page 778

# **General VM Configuration**

### Device Console > Configure > Virtualization > General

Use this feature to enable or disable VMReady.

The following table describes the fields of the Virtualization's **General** configuration tab.

#### **Table 462** Virtualization General field descriptions

| Field   | Description                  |
|---------|------------------------------|
| VMReady | Enables or disables VMReady. |

Server port configuration allows you to set the server ports on RackSwitches, such as the G8000 and G8124.

#### **Table 463** Virtualization Server Port field descriptions

| Field        | Description                                         |
|--------------|-----------------------------------------------------|
| Server ports | Selects the switch ports to assign as server ports. |

# VMware vCenter Configuration

### Device Console > Configure > Virtualization > VMware vCenter Access

Use this feature to set UDP port number used by ESX/ESXi server to send heartbeat message periodically to Virtual Center and configure VMware Virtual Center access information.

The following table describes the fields of the **VMware vCenter Access** configuration tab.

| Field                                               | Description                                                                                                    |
|-----------------------------------------------------|----------------------------------------------------------------------------------------------------|
| ESX/ESXi server to<br>vCenter heartbeat<br>UDP port | Set ESX/ESXi server to vCenter heartbeat UDP port number                                                                                                    |
| Server IP Address                                   | IP address of the system on which Virtual Center is running. You can select the Server IP address from the drop-down list, which shows the Virtual Centers configured in SNSC. |
| User Name                                           | User name for the Virtual Center                                                                                                    |
| Password                                            | Password for the Virtual Center                                                                                                    |
| Certificate<br>Authentication                       | Enables or disables certificate authentication.                                                                                                    |

 Table 464
 VMware vCenter Access field descriptions

# **VM Profiles Configuration**

### Device Console > Configure > Virtualization > Profiles

Use this feature to configure VM Profiles.

Configuration of VMs with the VM Agent requires the use of VM profiles, which ease the configuration and management of VM Agent-based VM groups. The VM profile contains a set of properties that will be configured on the Virtual Switch.

After a VM profile has been defined, it can be assigned to a VM group or exported to one or more VMware hosts

The following table describes the fields of the **Profiles** configuration tab.

| Field                                                      | Description                                                                                             |  |
|------------------------------------------------------------|----------------------------------------------------------------------------------------------------|--|
| Name                                                       | Name of the profile                                                                                     |  |
| Vlan                                                       | Sets the VM profile's VLAN ID                                                                           |  |
| Traffic Shaping<br>Parameters -<br>Average Bandwidth       | Sets the average traffic, in Kilobits per second for the hypervisor's traffic shaping parameter.        |  |
| Traffic Shaping<br>Parameters - Burst<br>Size              | Sets the maximum burst size, in Kilobytes, for the hypervisor's traffic shaping parameter.              |  |
| Traffic Shaping<br>Parameters - Peak<br>Bandwidth          | Sets the peak traffic, in Kilobits per second, for the hypervisor's traffic shaping parameter.          |  |
| Egress Shaping<br>Parameters - Egress<br>Average Bandwidth | Sets the Egress average traffic, in Kilobits per second for the hypervisor's traffic shaping parameter. |  |
| Egress Shaping<br>Parameters - Egress<br>Burst Size        | Sets the maximum Egress burst size, in Kilobytes, for the hypervisor's traffic shaping parameter.       |  |
| Egress Shaping<br>Parameters - Egress<br>Peak Bandwidth    | Sets the Egress peak traffic, in Kilobits per second, for the hypervisor's traffic shaping parameter.   |  |

#### Table 465 Virtualization Profiles field descriptions

# VM Groups Configuration

### Device Console > Configure > Virtualization > Groups

Use this feature to configure VM Groups.

A VM group is a collection of members, such as VMs, ports, or trunk groups. Members of a VM group share certain properties, including VLAN membership, ACLs (VMAP), and VM profiles.

The following table describes the fields of the **Groups** configuration tab.

| Field                        | Description                                                                                                    |
|------------------------------|----------------------------------------------------------------------------------------------------|
| Group Number                 | VM group number                                                                                                    |
| Validation Mode              | Sets the group validation mode: disable, basic, advanced.                                                                                                    |
| Profile                      | Adds the selected VM profile to the VM group.                                                                                                    |
| Vlan                         | Assigns a VLAN to this VM group. If you do not assign a VLAN to the VM group, the switch automatically assigns an unused VLAN when adding a port or a VM to the VM Group.<br><b>Note:</b> If you add a VM profile to this group, the group will use the VLAN assigned to the profile. |
| Tag State                    | Enables or disables VLAN tagging on ports in this VM group.                                                                                                    |
| Ports                        | Adds the selected port to the VM group.<br><b>Note:</b> Add a port to a VM group only if no VMs on that port are members of the VM group.                                                                                                    |
| Trunk ID                     | Assigns the trunk group to the VM group.                                                                                                    |
| LACP Adminkey                | Assigns an LACP admin key to the VM group. LACP trunks formed with this admin key will be included in the VM group.                                                                                                    |
| VMAP for Non<br>Server Ports | Assigns the selected VLAN Map to this VM group, limiting the operation of the VLAN Map to non-server ports only.                                                                                                    |
| VMAP for Server<br>Ports     | Assigns the selected VLAN Map to this VM group, limiting the operation of the VLAN Map to server ports only.                                                                                                    |
| VMAP for All Ports           | Assigns the selected VLAN Map to this VM group with the operation of the VLAN Map extending to non-server and Server ports.                                                                                                    |

**Table 466** Virtualization Groups field descriptions

# **VM Policy Configuration**

### **Device Console > Configure > Virtualization >** *VM Policy*

Use this feature to limit the Transmit and Receive Bandwidth for each VM.

The following table describes the fields of the VM Policy configuration tab.

**Note**: Some fields might not be available for the selected switch type. Please disregard field descriptions that do not apply to your switch.

| Field                         | Description                                                                                                    |
|-------------------------------|----------------------------------------------------------------------------------------------------|
| MAC                           | MAC address of the virtual machine.                                                                                                    |
| ACL for Transmit<br>Bandwidth | The ACL assigned to the transmission rate.<br>The ACL is assigned automatically, in sequential order, if not specified.<br>If there are no available ACLs, the Transmit Rate cannot be configured.<br>Each Transmit Rate configuration reduces the number of available<br>ACLs by one. |
| Control Status                | Enables or disables bandwidth control on the VM policy                                                                                                    |
| Committed TX Rate             | The amount of bandwidth available for traffic transmitted from the VM to the switch, in kilobits per second. Enter the value in multiples of 64.                                                                                                    |
| Maximum TX Burst<br>Size      | The maximum burst size for transmission, in Kilobits. Enter the value in multiples of 64.                                                                                                    |
| Committed RX Rate             | The amount of bandwidth available for traffic received from the VM to the switch, in kilobits per second. Enter the value in multiples of 64.                                                                                                    |
| Maximum RX Burst<br>Size      | The maximum burst size for receiving, in Kilobits. Enter the value in multiples of 64.                                                                                                    |

 Table 467
 Virtualization VM Policy field descriptions

# VM Ready Configuration

### Device Console > Configure > Virtualization > VMready > General

Use the General tab to enable or disable VM Ready.

### VMware vCenter Access Configuration

### **Device Console > Configure > Virtualization > VMready >** VMware vCenter Access

Use the VMware vCenter Access tab for configuring VMware vCenter access.

| Field                                               | Description                                                     |
|-----------------------------------------------------|-----------------------------------------------------------------|
| ESX/ESCI server to<br>vCenter heartbeat<br>UDP port | Sets the UDP port for the ESX/ESCI server to vCenter heartbeat. |
| Server IP Address                                   | Sets the IP address for the ESC/ESCI server.                    |
| User Name                                           | Sets the user name for logging into the ESX/ESCI server.        |
| Password                                            | Sets the password for logging into the ESX/ESCI server.         |
| Certificate<br>Authentication                       | Enables or disables certificate authentication.                 |

 Table 468
 VMware vCenter Access field descriptions

# **VM Profiles Configuration**

### Device Console > Configure > Virtualization > VMready > Profiles

Use the **Profiles** tab for configuring VM profiles.

| Field                       | Description                         |
|-----------------------------|-------------------------------------|
| Name                        | Sets the name of the profile.       |
| Vlan                        | Sets the VLAN for the profile.      |
| Average Bandwidth           | Sets the ingress average bandwidth. |
| Burst Size                  | Sets the ingress burst size.        |
| Peak Bandwidth              | Sets the ingress peak bandwidth.    |
| Egress Average<br>Bandwidth | Sets the egress average bandwidth.  |
| Egress Burst Size           | Sets the egress burst size.         |
| Egress Peak<br>Bandwidth    | Sets the egress peak bandwidth.     |

 Table 469
 VMware Profiles field descriptions

# **VM Groups Configuration**

### Device Console > Configure > Virtualization > VMready > Groups

Use the **Groups** tab for configuring VM groups.

| Field            | Description                        |
|------------------|------------------------------------|
| Group Number     | Sets the VM group number           |
| Validation Mode  | Sets the VM group validation mode. |
| Vlan             | Sets the VLAN for the group.       |
| Tag State        | Sets the VM group tag state.       |
| Ports            | Sets the VM group ports.           |
| Non Server Ports | Sets VMAP for non-server ports.    |
| Server Paths     | Sets VMAP server paths.            |
| All Ports        | Sets VMAP for all ports.           |
| Virtual Ports    | Sets VMAP for virtual ports.       |

| Table 470 | VM Groups   | s field desc | riptions |
|-----------|-------------|--------------|----------|
|           | vivi Oroup. |              | inpuono  |

# **VM Policy Configuration**

### Device Console > Configure > Virtualization > VMready > VM Policy

Use the VM Policy tab for configuring VM policies.

| Field                         | Description                                              |
|-------------------------------|----------------------------------------------------------|
| MAC                           | Sets the MAC number of the device.                       |
| ACL for Transmit<br>Bandwidth | Sets the access control list for transmission bandwidth. |
| Control Status                | Sets the control status for the policy.                  |
| Committed TX Rate             | Sets the committed transmit rate.                        |
| Maximum TX Burst<br>Size      | Sets the maximum size for transmit bursts.               |
| Committed RX Rate             | Sets the committed receive rate.                         |
| Maximum RX Burst<br>Size      | Sets the maximum size for receive bursts.                |

Table 471 VM Policy field descriptions
# **VM Check Configuration**

#### Device Console > Configure > Virtualization > VMready > VM Check

Use the VM Check tab for configuring the validations.

**Note**: This tab or some of its fields might not be available for the selected switch type. Please disregard field descriptions that do not apply to your switch.

| Field                        | Description                                                                                      |
|------------------------------|--------------------------------------------------------------------------------------------------|
| Basic Mode<br>Validation     | Sets basic checking mode: log, link                                                              |
| Advanced Mode<br>Validation  | Sets advanced checking mode: log, link, acl                                                      |
| Max ACLs for<br>Spoofed MACs | Sets value for the maximum number of ACLs that can be used by MAC Spoofing Check feature.        |
| Trusted Ports                | Add ports to configured trusted port list or remove ports from the configured trusted port list. |

 Table 472
 VM Check field descriptions

# **VM Hello Configuration**

#### Device Console > Configure > Virtualization > VMready > VM Hello

Use the VM Hello tab for configuring Hello advertising.

**Note**: This tab or some of its fields might not be available for the selected switch type. Please disregard field descriptions that do not apply to your switch.

| Field                   | Description                                                                                  |
|-------------------------|----------------------------------------------------------------------------------------------|
| Hello<br>Advertisements | Sets the Hello advertising status.                                                           |
| Ports                   | Add ports to configured Hello port list or remove ports from the configured Hello port list. |
| Hello Address           | Sets the VM Hello IP address.                                                                |
| Hello Periodicity       | Sets the Hello packet send interval.                                                         |

| Table 473 | VM Hello field | descriptions |
|-----------|----------------|--------------|
|           |                | accomptionio |

# **VM Ports Configuration**

#### **Device Console > Configure > Virtualization > VMready >** *Ports*

Use this feature to assign the configured VM Group to non-server (Uplink) and server ports.

The following table describes the fields of the **Ports** configuration tab.

| Field      | Description                                                             |
|------------|-------------------------------------------------------------------------|
| Status     | Color coded graphics showing the status: Green for up and Red for down. |
| Port       | The non-server (Uplink) or server port number.                          |
| Group      | Configured VM Group. Double-click the cell to configure a new value.    |
| Trunk #    | Trunk number to which the port is associated.                           |
| LACP Key # | LACP key number to which the port is associated.                        |

 Table 474
 Virtualization Ports field descriptions

# Virtual Machines Configuration

#### Device Console > Configure > Virtualization > VMready > Virtual Machines

Use this feature to assign the configured VM Group to VMs.

The following table describes the fields of the Virtual Machines configuration tab.

| Field           | Description                                                                                                    |
|-----------------|----------------------------------------------------------------------------------------------------|
| Filter by Group | Lists only entries associated with the selected VM group.                                                                           |
| Virtual MAC     | MAC address of the virtual machine.                                                                                                 |
| Group           | Configured VM Group. Double-click the cell to configure a new value.                                                                |
| IP Address      | IP Address of the Virtual Machine.                                                                                                  |
| VM Name         | Name of the discovered virtual machine. If the VM Management Server Connector is not configured, this field is blank.               |
| Hypervisor      | Name of the Hypervisor on which the VM is running. If the VM<br>Management Server Connector is not configured, this field is blank. |
| VLAN            | VLAN to which the Virtual Machine is associated.                                                                                    |
| Port            | Server Port on which VM is discovered by the switch                                                                                 |

 Table 475
 Virtual Machines field descriptions

### VM Advanced Pre-Provisioning

Device Console > Configure > Virtualization > VMready > Advanced Pre-

Provisioning

Use this feature to Pre-provision the VMs by assigning the VM Group to each selected VM.

**Note:** The VMs listed in the table are retrieved from Virtual Center and not learned by the switch. In addition, the VMs are listed only if the VM Management Server is configured.

The following table describes the fields of the **Advanced Pre-Provisioning** configuration tab.

| Field        | Description                                                                                                    |
|--------------|----------------------------------------------------------------------------------------------------|
| Global Group | The VM group to use when VM group is NOT selected for the selected VM.                                                              |
| Virtual MAC  | MAC address of the virtual machine.                                                                                                 |
| Group        | Configured VM Group. Double-click the cell to configure a new value.                                                                |
| IP Address   | IP Address of the Virtual Machine.                                                                                                  |
| VM Name      | Name of the discovered virtual machine. If the VM Management Server Connector is not configured, this field is blank.               |
| Hypervisor   | Name of the Hypervisor on which the VM is running. If the VM<br>Management Server Connector is not configured, this field is blank. |
| vCenter Name | The VM ware Virtual Center address                                                                                                  |
| VLAN         | VLAN to which the Virtual Machine is associated.                                                                                    |
| Port Group   | Port Group to which the Virtual Machine is associated.                                                                              |

#### **Table 476** Advanced Pre-Provisioning field descriptions

# VM Organizationally Unique Identifier MAC

#### Device Console > Configure > Virtualization > VMready > OUI MAC

Use this feature to treat a locally administered MAC address as a virtual machine.

The following table describes the fields of the **OUI MAC** configuration tab.

| Table 477 | OUI MAC field descriptions |
|-----------|----------------------------|
|-----------|----------------------------|

| Field            | Description                                                                 |
|------------------|-----------------------------------------------------------------------------|
| Local MAC as VMs | Enables or disables treatment of locally-administered MAC addresses as VMs. |

# **VM OUI Configuration**

#### Device Console > Configure > Virtualization > VMready > Misc

Use this feature to treat locally-administered MAC addresses as VMs.

The following table describes the fields of the **Misc** configuration tab.

| Table 478 | OUI Misc field | descriptions |
|-----------|----------------|--------------|
|-----------|----------------|--------------|

| Field     | Description                                                                           |
|-----------|---------------------------------------------------------------------------------------|
| OUI Index | The Organizationally Unique Identifier (OUI) of the locally-administered MAC address. |
| OUI MAC   | The new OUI of the locally-administered MAC address in the format xx:yy:zz.           |
| Vendor    | Vendor name of the locally-administered OUI.                                          |

# **vNIC General Configuration**

#### Device Console > Configure > Virtualization > vNIC > General

Use this tab to enable or disable vNIC configuration on the switch.

#### Table 479 vNIC General field descriptions

| Field                    | Description                                         |
|--------------------------|-----------------------------------------------------|
| Global vNIC On/Off       | Enables or disables the vNIC configuration feature. |
| Uplink Sharing           | Enables or disables vNIC uplink sharing.            |
| Egress Metering<br>State | Enables or disables vNIC egress metering.           |

# **vNIC Port Configuration**

#### Device Console > Configure > Virtualization > vNIC > vN/Cs

Use this to configure vNICs on switch server ports.

#### Table 480 vNICs Port field descriptions

| Field         | Description                                         |
|---------------|-----------------------------------------------------|
| Port          | Server port on which the vNIC is configured         |
| vNIC          | vNIC ID (1-4)                                       |
| State         | Operational state of the vNIC (enabled or disabled) |
| Max Bandwidth | Maximum bandwidth allocated to the vNIC             |

# vNIC Group Configuration

#### Device Console > Configure > Virtualization > vNIC > vNIC Groups

Use this tab to configure vNIC groups on the switch.

**Note**: This tab or some of its fields might not be available for the selected switch. Please disregard this information if it does not apply to your switch.

| Field          | Description                                                                                                    |
|----------------|----------------------------------------------------------------------------------------------------|
| Group Number   | vNIC group ID (1-32).                                                                                                    |
| State          | Operational state of the vNIC group (enabled or disabled).                                                                                            |
| VLAN           | VLAN associated with the vNIC group.                                                                                                    |
| Failover state | Failover state of the vNIC group (enabled or disabled).                                                                                               |
| Key            | Uplink LACP admin key in the vNIC group.                                                                                                    |
| vNICs          | vNICs associated with the vNIC group.                                                                                                    |
| Server Ports   | Server ports associated with the vNIC group.                                                                                                    |
| Uplink Type    | Sets the uplink type (port or trunk). Depending on the selection, SNSC chooses either port or trunk data while configuring vNIC groups on the switch. |
| Port           | The port associated with the vNIC group.<br><b>Note</b> : Applicable only if the Uplink Type is set to Port.                                          |
| Trunk          | The trunk associated with the vNIC group.<br><b>Note</b> : Applicable only if the Uplink Type is set to Trunk.                                        |
| Admin Key      | The admin key associated with the vNIC group.                                                                                                    |

Table 481 vNIC Groups field descriptions

# **EVB General Configuration**

#### Device Console > Configure > Virtualization > EVB > General

Use this tab to configure Edge Virtual Bridging (EVB) VSI DB update and clean operations.

| Table 482 | EVB | General f | ield | descriptions |
|-----------|-----|-----------|------|--------------|
|-----------|-----|-----------|------|--------------|

| Field                   | Description                                                                                                    |
|-------------------------|----------------------------------------------------------------------------------------------------|
| VSI DB Operation        | Sets the VSI DB Operation to None, Update, or Clean.<br>The default setting is None, which indicates no operation.<br>If you select Update and click <b>Submit</b> , the switch will pull VSI Types<br>from the VSI DB Manager.<br>If you select Clean and click <b>Submit</b> , the VSI Types on the switch will<br>be deleted. |
| Clean Associated<br>VSI | Cleans the associated VSI from the switch.                                                                                                    |

# **EVB Profiles Configuration**

#### Device Console > Configure > Virtualization > EVB > Profiles

Use this tab to configure Edge Virtual Bridging (EVB) profiles.

#### Table 483 EVB Profiles field descriptions

| Field            | Description                               |
|------------------|-------------------------------------------|
| Profile Number   | The profile index number.                 |
| Reflective Relay | Enables or disables the reflective relay. |
| VSI Discovery    | Enables or disables VSI discovery.        |

# **VSI DB Host Configuration**

#### **Device Console > Configure > Virtualization > EVB >** *VSI DB Host*

Use this tab to configure the VSI Database Host.

**Note:** This field might not be available for the selected switch. Please disregard this information if it does not apply to your switch.

| Field                  | Description                                                                                                    |
|------------------------|----------------------------------------------------------------------------------------------------|
| Index                  | The index number. The index is always 1.                                                                        |
| VSI DB Host<br>Address | Sets the IP address of VSI DB Manager.                                                                          |
| VSI DB Host Port       | Sets the port on which VSI DB Manager is listening for processing RESTful requests.                             |
| Doc Path               | Sets the resource path.                                                                                         |
| Doc File               | Sets the resource name.                                                                                         |
| Interval               | Sets the VSI DB automatic update interval (5-300 s). Set the interval to 0 (zero) to disable automatic updates. |
| Port                   | The port the switch uses to connect to the VSI DB server, such as MGT, EXTM, or DATA.                           |
| Protocol               | Sets whether the switch uses HTTP or HTTPS to connect to the VSI DB server.                                     |

Table 484 VSI DB Host field descriptions

# **Configuring iSwitch Virtual Data Station**

The following sections describe iSwitch vCenter and Virtual Data Station configuration tasks you can perform:

- "vCenter Configuration" on page 777
- "Virtual Data Station Configuration" on page 778

# vCenter Configuration

#### Device Console > Configure > Virtualization > iSwitch > vCenter

Use this tab to configure iSwitch vCenter parameters.

#### Table 485 vCenter field descriptions

| Field                                    | Description                                                                            |
|------------------------------------------|----------------------------------------------------------------------------------------|
| vCenter IP Address                       | Sets the IP address of the vCenter.                                                    |
| User Name                                | Sets the user name associated with the vCenter.                                        |
| Password                                 | Sets the user password.                                                                |
| Port                                     | Sets the port on which vCenter is listening.                                           |
| Apply/Delete<br>vCenter<br>Configuration | Applies or deletes the vCenter configuration, depending on the radio button selection. |

# Virtual Data Station Configuration

#### **Device Console > Configure > Virtualization > iSwitch >** *Virtual Data Station*

Use this tab to configure iSwitch Virtual Data Station parameters.

#### Table 486 Virtual Data Station field descriptions

| Field                             | Description                                                                        |
|-----------------------------------|------------------------------------------------------------------------------------|
| vDS Name                          | Sets the name for virtual data station (vDS).                                      |
| DataCenter Name                   | Sets the name of the datacenter associated with the vDS.                           |
| Apply/Delete VDS<br>Configuration | Applies or deletes the VDS configuration, depending on the radio button selection. |

# **Configuring Unified Fabric Port (UFP)**

The following sections describe the configuration tasks associated with UFP:

- "UFP General Configuration" on page 780
- "UFP Ports Configuration" on page 781
- "UFP Virtual Ports Configuration" on page 782

# **UFP General Configuration**

#### Device Console > Configure > Virtualization > UFP > General

Use this tab to configure general UFP parameters.

**Note**: This tab might not be available for the selected switch type. Please disregard field descriptions that do not apply to your switch.

#### Table 487 UFP General field descriptions

| Field | Description              |
|-------|--------------------------|
| UFP   | Enables or disables UFP. |

# **UFP Ports Configuration**

#### Device Console > Configure > Virtualization > UFP > Ports

Use the **Ports** tab to configure UFP port parameters.

**Note**: This tab might not be available for the selected switch type. Please disregard field descriptions that do not apply to your switch.

#### Table 488 UFP Port field descriptions

| Field | Description                                   |
|-------|-----------------------------------------------|
| Index | The port number.                              |
| State | Enables or disables UFP on the selected port. |

# **UFP Virtual Ports Configuration**

#### Device Console > Configure > Virtualization > UFP > Virtual Ports

Use the Virtual Ports tab to configure UFP virtual port parameters.

**Note**: This tab might not be available for the selected switch type. Please disregard field descriptions that do not apply to your switch.

| Field                              | Description                                     |
|------------------------------------|-------------------------------------------------|
| Port Index                         | The port number of the vPort.                   |
| vPort Index                        | The virtual port number of the vPort.           |
| State                              | Enables or disables virtual port State.         |
| Network Mode                       | Sets the virtual port network mode.             |
| Network Default<br>VLAN            | Sets the virtual port default VLAN.             |
| Network Default Tag                | Enables or disables the virtual port tag state. |
| QoS Min<br>Guaranteed<br>Bandwidth | Sets the QoS minimum guaranteed bandwidth.      |
| QoS Max Allowed<br>Bandwidth       | Sets the QoS maximum allowed bandwidth.         |
| EVB Profile ID                     | Sets the EVB Profile ID.                        |

 Table 489
 UFP Virtual Port field descriptions

# **Configuring an SDN-VE Gateway**

The following sections describe the configuration tasks associated with configuring an SDN-VE gateway:

- "SDN-VE General Configuration" on page 784
- "SDN-VE Management Console Configuration" on page 785

# **SDN-VE General Configuration**

#### Device Console > Configure > Dove GW > General

Use the General tab to configure stacking parameters.

**Note**: This tab might not be available for the selected switch type. Please disregard field descriptions that do not apply to your switch..

#### Table 490 SDN-VE General descriptions

| Field          | Description                               |
|----------------|-------------------------------------------|
| State          | Enables or disables the gateway.          |
| Reserved Ports | Selects ports to designate as "reserved." |
| ACL State      | Enables or disables access control lists. |

# **SDN-VE Management Console Configuration**

#### Device Console > Configure > Dove GW > DMC

Use the **General** tab to configure stacking parameters.

**Note**: This tab might not be available for the selected switch type. Please disregard field descriptions that do not apply to your switch..

 Table 491
 SDN-VE DMC descriptions

| Field      | Description                                    |
|------------|------------------------------------------------|
| IP Address | Sets the IP address of the management console. |
| Port       | Sets the IP port of the management console.    |

# **Configuring Stacking**

The following sections describe the configuration tasks associated with stacking:

- "Stack/Fabric Configuration" on page 787
- "Stack/Fabric Switch Naming and Pre-Configuration" on page 788
- "Stack/Fabric Switch Binding Settings" on page 789
- "Stack/Fabric Switch Backup Settings" on page 790
- "Next Reboot Switch Settings" on page 791
- "Stack/Fabric Boot Switch Configuration" on page 792

# Stack/Fabric Configuration

#### Device Console > Configure > Stack/Fabric > Setup and Config > General

Use the **General** tab to configure stacking parameters.

**Note**: This tab might not be available for the selected switch type. Please disregard field descriptions that do not apply to your switch.

| Table 492 | Stack/Fabric General field descriptions |
|-----------|-----------------------------------------|
|           |                                         |

| Field      | Description                    |  |  |  |  |  |
|------------|--------------------------------|--|--|--|--|--|
| Stack Name | Sets the stack name.           |  |  |  |  |  |
| Bind Stack | Binds attached switch numbers. |  |  |  |  |  |

# Stack/Fabric Switch Naming and Pre-Configuration

**Device Console > Configure > Stack/Fabric > Setup and Config >** *Switch Naming/ Pre-configuration* 

Use the **Switch Naming/Pre-configuration** tab to assign each stacking switch a name and MAC address.

**Note**: This tab or some of the options displayed might not be available for the selected switch type. Please disregard field descriptions that do not apply to your switch.

| Field                                           | Description                                    |  |
|-------------------------------------------------|------------------------------------------------|--|
| Configured Switch<br>Number                     | The configured switch number.                  |  |
| Switch Description Sets the switch description. |                                                |  |
| Chassis UUID                                    | The UUID of the chassis containing the switch. |  |
| Chassis Bay                                     | The chassis bay number for the switch.         |  |
| MAC Address                                     | The MAC address of the switch.                 |  |

 Table 493
 Stack/Fabric Switch Naming/Pre-configuration descriptions

# Stack/Fabric Switch Binding Settings

#### **Device Console > Configure > Stack/Fabric > Setup and Config >** *Switch Binding*

Use the **Switch Binding** tab to configure stacking switch binding.

**Note**: This tab or some of its fields might not be available for the selected switch type. Please disregard field descriptions that do not apply to your switch.

| Field                                                           | Description                                                                                          |  |  |
|-----------------------------------------------------------------|----------------------------------------------------------------------------------------------------|--|--|
| Attached Switch<br>Number                                       | The number of the attached switch.                                                                   |  |  |
| Switch Mode The stacking mode for the switch; master or backup. |                                                                                                    |  |  |
| Switch Type                                                     | The configured switch number of the attached switch. If the switch is not configured, 0 is returned. |  |  |
| Configured Switch<br>Number                                     | Binds the switch number entry to an attached switch. When read, 0 is returned.                       |  |  |

 Table 494
 Stack/Fabric Switch Binding Settings descriptions

# Stack/Fabric Switch Backup Settings

#### **Device Console > Configure > Stack/Fabric > Setup and Config >** *Backup Switch*

Use the **Backup Switch** tab to set the number of the backup switch.

**Note**: This tab might not be available for the selected switch type. Please disregard field descriptions that do not apply to your switch.

### **Next Reboot Switch Settings**

**Device Console > Configure > Stack/Fabric > Setup and Config >** *Next Reboot Switch Settings* 

Use the Next Reboot Switch Settings tab to configure the saved stacking boot.

**Note**: This tab might not be available for the selected switch type. Please disregard field descriptions that do not apply to your switch.

| Field                     | Description                                                |
|---------------------------|------------------------------------------------------------|
| Attached Switch<br>Number | The attached switch number.                                |
| Switch Description        | The description of the switch.                             |
| Mode                      | The current stacking mode of the switch.                   |
| Trunk Ports               | Sets the current external ports that form the Stack Trunk. |
| Vlan                      | The current stack VLAN number for control communication.   |
| State                     | Sets the switch in stacking or standalone mode.            |
| Domain                    | The domain number of the unit (1-100).                     |

#### Table 495 Stack/Fabric Next Reboot Switch Settings descriptions

# Stack/Fabric Boot Switch Configuration

#### **Device Console > Configure > Stack/Fabric > Reboot >** *Individual Switch Reboot*

Use the Individual Switch Reboot tab to configure the stacking boot switch.

**Note**: This tab might not be available for the selected switch type. Please disregard field descriptions that do not apply to your switch..

| Field                                                     | Description                        |  |  |
|-----------------------------------------------------------|------------------------------------|--|--|
| Configured Switch The configured switch number.<br>Number |                                    |  |  |
| Switch Description                                        | Description of the switch.         |  |  |
| Reboot?                                                   | Sets whether to reboot the switch. |  |  |

| Table 496 | Stack/Fabric | Individual | Switch | Reboot | Settings | descrip | otions |
|-----------|--------------|------------|--------|--------|----------|---------|--------|
|-----------|--------------|------------|--------|--------|----------|---------|--------|

# Using the VMready Across the Datacenter Wizard

The VMready Across the Datacenter Wizard provides a step by step approach to configure VMready features across all supported switches. The features include VM Server configuration, Hypervisor configuration, VM Groups configuration, Virtual Machines configuration, VMAP configuration, Server Ports configuration (this is applicable only for RackSwitches), Port Groups, and vSwitch Configuration. It provides an interface to directly deploy the configuration created across the various VMready switches. Some of the steps are not mandatory and can be skipped during the configuration.

The Wizard steps you through the configuration process. The topics in this chapter cover the following procedures:

- "Configuring VMready Across the Datacenter Wizard" on page 794
- "Step 2: Select VMready Switches" on page 798
- "Step 3: Define the VM Management Server" on page 800
- "Step 4: Select Hypervisors" on page 803
- "Step 5: Configure VM Groups" on page 805
- "Step 6: Configure Virtual Machines" on page 807
- "Step 7: VMAPs" on page 811
- "Step 8: Configure Server Ports" on page 818
- "Step 9: Configure Switch-Specific Settings" on page 821
- "Step 10: Configure Port Groups" on page 824
- "Step 11: Associate Port Group to a vSwitch" on page 827
- "Step 12: Review and Deploy the Configuration" on page 830

# **Configuring VMready Across the Datacenter Wizard**

#### Device List > Virtualization Tools > VMready Across Datacenter

Figure 67 on page 794 shows the layout of the Wizard screen, which is comprised of two panels, a left panel indicating the steps of configuration available in the Wizard and a content panel showing the configurations for the corresponding step. Based on the content panel configuration, the corresponding step is highlighted in the left side panel. You also can navigate to any step by clicking on any step, which doubles as a hyperlink. Note that the hyperlink is activated only after visiting that step.

Note 1: Only admin-level users can perform Wizard configuration and deployment.

**Note 2**: Before you use the VMready Across the Datacenter Wizard for the the TOR G8264CS, G8264-T, and the RackSwitch G8000, G8052, G8124, G8264, and G8316, ensure that the Virtual Machine Groups setting is enabled.

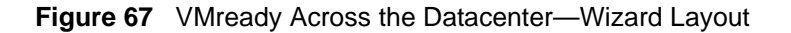

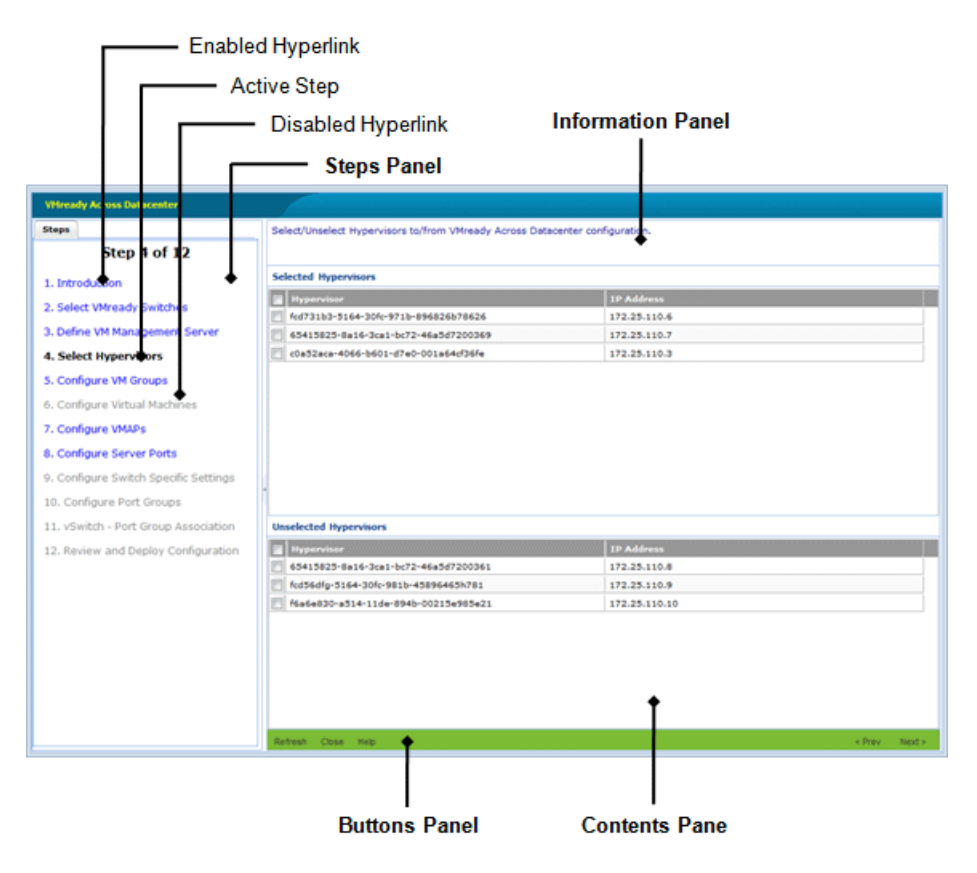

The content panel has three sections, as follows:

- Information panel at the top displays a summary of the configuration for the particular step.
- Content pane in the center allows you to view and edit the configuration. Note: When you modify data in a cell, the cell appears blue until the change is saved.
- Buttons menu at the bottom allows you perform various actions and traverse across the Wizard.

**Note 1**: The steps listed in the left panel are displayed when the VM Management Server is configured. If VM Management Server is not configured, then some steps are not visible.

**Note 2**: If an undeployed configuration exists, upon launch of the Wizard you are presented with a dialog box with options to load an existing configuration or create a new configuration as shown in Figure 68 on page 795.

Figure 68 VMready Across the Datacenter—Launch Dialog

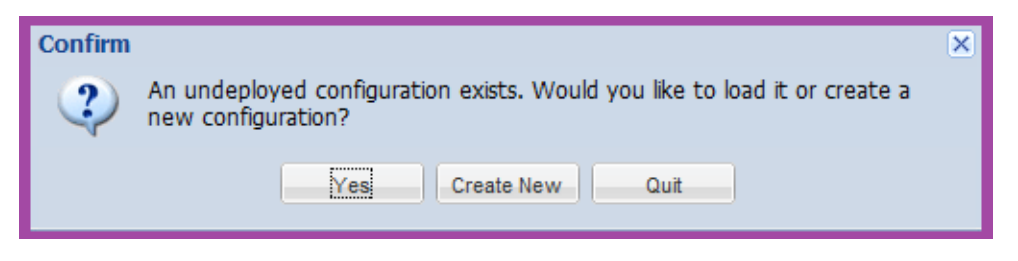

The introduction step of the Wizard does not perform any configuration. However, this step provides an option for the user to synchronize the previous configuration, clear any existing configuration or view the XML configuration in HTML format (see Figure 69 on page 796).

| VMready Across Datacenter             |                                                                                                    |  |  |  |  |  |
|---------------------------------------|----------------------------------------------------------------------------------------------------|--|--|--|--|--|
| Steps                                 | VMready Across the Data Center Configuration                                                                                                    |  |  |  |  |  |
| Step 1 of 9                           |                                                                                                    |  |  |  |  |  |
| 1. Introduction                       | Welcome to the VMready Across the Datacenter Configuration                                                                                                    |  |  |  |  |  |
| 2. Select VMready Switches            | Wizard.                                                                                                    |  |  |  |  |  |
| 3. Define VM Management Server        | The wizard allows one to distribute virtual machine network configuration to multiple                                                                                                    |  |  |  |  |  |
| 4. Configure VM Groups                | Miready switches and Miware nosts (hypervisors) allowing virtual machines to<br>migrate anywhere in the data center while retaining their network policies.                                                                                                    |  |  |  |  |  |
| 5. Configure Virtual Machines         |                                                                                                    |  |  |  |  |  |
| 6. Configure VMAPs                    | For detailed instructions on use of the wizard, click the Help button below                                                                                                    |  |  |  |  |  |
| 7. Configure Server Ports             |                                                                                                    |  |  |  |  |  |
| 8. Configure Switch Specific Settings | Sync Wizard Configuration                                                                                                    |  |  |  |  |  |
| 9. Review and Deploy Configuration    | Sync operation updates the source location (Switch and Hypervisor) of the configured Virtual<br>Machines with the new source location if Virtual Machines are moved from one Hypervisor to<br>another. Sync is necessary only when the Wizard contains a previous configuration and you<br>want to update the VM locations in the configuration with their current locations on the<br>switches and hypervisors. |  |  |  |  |  |
|                                       | Clear Wizard Configuration View Raw Configuration Close Help Stress                                                                                                    |  |  |  |  |  |

#### Figure 69 VMready Across the Datacenter—Wizard Introduction

| Button/Checkbox               | Description                                                                                                    |
|-------------------------------|----------------------------------------------------------------------------------------------------|
| Sync Wizard<br>Configuration  | Synchronizes the VM source addresses in the existing configuration by checking with VM Management Server and the configured VMready switches. |
| Clear Wizard<br>Configuration | Clears the VMready Across the Datacenter Wizard configuration on the SNSC server.                                                             |
| View Raw<br>Configuration     | Opens a window showing the XML configuration, in HTML format (see Figure 71 on page 798).                                                     |
| Close                         | Closes the window. This action also gives an option for the user to keep<br>or discard (delete) the undeployed configuration (XML).           |
| Help                          | Opens the online Help page.                                                                                                    |
| Next                          | Moves to the next step or page in the configuration.                                                                                          |

#### Figure 70 VMready Across the Datacenter—XML Configuration in HTML Format

| vm-do   | omain                |              |           |               |         |                 |                    |                |  |
|---------|----------------------|--------------|-----------|---------------|---------|-----------------|--------------------|----------------|--|
| name    | ne deployment-status |              |           |               |         |                 |                    |                |  |
| default |                      |              | notyet    | t             |         |                 |                    |                |  |
|         |                      |              |           |               |         |                 |                    |                |  |
| switcl  | nes-list             | :            |           |               |         |                 |                    |                |  |
| vmrea   | dy-swite             | hes          |           |               |         |                 |                    |                |  |
| status  |                      | ipaddress    |           | deploy-status |         | is-deleted      | vmap-deploy-status |                |  |
| new     |                      | 192.168.6.81 |           | notyet        |         | no              | notyet             |                |  |
| current |                      | 192.168.6.82 |           | succeeded     |         | no              | succeeded          |                |  |
| current |                      | 192.168.6.83 |           | failed        |         | no              | succeeded          |                |  |
|         |                      |              |           |               |         |                 |                    |                |  |
| vmgro   | oups-lis             | st           |           |               |         |                 |                    |                |  |
| vmgro   | up                   |              |           |               |         |                 |                    |                |  |
| status  | id                   | desc         | VLAN      | tag-state     |         |                 |                    |                |  |
| new     | 1                    | vmg1         | 1         | e             |         |                 |                    |                |  |
| vmgro   | up-swite             | h-conf       |           |               |         |                 |                    |                |  |
|         | switch-c             | onf          |           |               |         |                 |                    |                |  |
|         | status               | ipaddress    | ports     | lacp-adminkey | trunkid | vmap-ports-srvr | vmap-ports-nonsrvr | vmap-ports-all |  |
|         | new                  | 192.168.6.81 | INT1;MGT1 | 17-18         |         |                 |                    |                |  |
|         | current              | 192.168.6.82 | INT2;MGT1 | 17-18         |         |                 |                    |                |  |
|         | current              | 192.168.6.83 | INT3;MGT1 | 17-18         |         |                 |                    |                |  |
|         |                      |              |           |               |         |                 |                    |                |  |
| vmgro   | ир                   |              |           |               |         |                 |                    |                |  |
| status  | id                   | desc         | VLAN      | tag-state     |         |                 |                    |                |  |
| new     | 2                    | vmg2         | 2         | e             | e       |                 |                    |                |  |
| vmgro   | up-swite             | h-conf       |           |               |         |                 |                    |                |  |
|         | switch-c             | onf          |           |               |         |                 |                    |                |  |

# Step 2: Select VMready Switches

This step lists all VMready switches discovered by SNSC (SNSC) and allows you to select the VMready switches in the configuration. For a new configuration, the switches are listed in the Unselected VMready Switches table. You can drag-and-drop the switch(es) to the Selected VMready Switches table. You also can drag-and-drop the switch(es) from the Selected VMready Switches table to the Unselected VMready Switches table. See Figure 71 on page 798.

**Note**: The **Next** button is enabled only when one or more switches are added to the Select VMready Switches table.

| VMready Across Datacenter             |                                                                                                    |              |             |               |  |  |  |
|---------------------------------------|----------------------------------------------------------------------------------------------------|--------------|-------------|---------------|--|--|--|
| Steps                                 | Select/Unselect Whready Switches toffrom VMready Across Datacenter configuration. Note: Drag-and-drop the rows between the tables for selecting/unselecting the switches. Selected Utheady Switcher |              |             |               |  |  |  |
| Step 2 of 9                           |                                                                                                    |              |             |               |  |  |  |
| 1 Tetraduction                        | Beduct Type                                                                                                    | TD Addross   | Susten Name | Health Status |  |  |  |
| 1. Introduction                       | Product Type     BNT 10-port 10Gb Ethernet Switch                                                                                                    | 197 168.6.81 | System Name |               |  |  |  |
| 2. Select VMready Switches            | BNT 10-port 10Gb Ethernet Switch                                                                                                    | 192.168.6.82 |             |               |  |  |  |
| 3. Define VM Management Server        | BNT 10-port 10Gb Ethernet Switch                                                                                                    | 192.168.6.83 |             | Up            |  |  |  |
| 4. Configure VM Groups                | BNT 10-port 10Gb Ethernet Switch                                                                                                    | 192.168.6.84 |             | • Up          |  |  |  |
| 5. Configure Virtual Machines         |                                                                                                    |              |             |               |  |  |  |
| 6. Configure VMAPs                    |                                                                                                    |              |             |               |  |  |  |
| 7. Configure Server Ports             |                                                                                                    |              |             |               |  |  |  |
| 8. Configure Switch Specific Settings |                                                                                                    |              |             |               |  |  |  |
| 9. Review and Deploy Configuration    | Unselected VMready Switches                                                                                                    |              |             |               |  |  |  |
|                                       | Product Type                                                                                                    | IP Address   | System Name | Health Status |  |  |  |
|                                       | BNT RackSwitch G8124                                                                                                    | 192.168.6.90 | ВНМ         | Op            |  |  |  |
|                                       | BNT RackSwitch G8052                                                                                                    | 172.16.2.92  | G8052_      | O Down        |  |  |  |
|                                       | BNT RackSwitch G8264                                                                                                    | 172.16.2.91  | G8264       | • Up          |  |  |  |
|                                       | BNT/Nortel 1/10Gb Uplink Etherne                                                                                                    | 192.168.6.75 |             | • Up          |  |  |  |
|                                       | Refresh Close Help                                                                                                    |              |             | < Prev Next > |  |  |  |

#### Table 497 Selected VMready Switches field descriptions

| Field        | Description                                                         |
|--------------|---------------------------------------------------------------------|
| Product Type | Switch type (for example, IBM 10-port 10Gb Ethernet Switch Module). |
| IP Address   | IP address of the VMready switch.                                   |
| Table 497 | Selected | VMready | / Switches | field | descriptions |
|-----------|----------|---------|------------|-------|--------------|
|-----------|----------|---------|------------|-------|--------------|

| Field         | Description                                                       |
|---------------|-------------------------------------------------------------------|
| System Name   | Configured system name (sysName)                                  |
| Health Status | Health status of the switch (Up, Down, Critical or Non-Critical). |

| Button  | Description                                                                                                    |
|---------|----------------------------------------------------------------------------------------------------|
| Refresh | Refreshes the list of switches in the Unselected VMready Switches table.                                                            |
| Close   | Closes the window. This action also gives an option for the user to keep<br>or discard (delete) the undeployed configuration (XML). |
| Help    | Opens the online Help page.                                                                                                    |
| Next    | Moves to the next step or page in the configuration. Note that the <b>Next</b> button is disabled until you add a VMready switch.   |
| Prev    | Moves to the previous step or page in the configuration.                                                                            |

### Step 3: Define the VM Management Server

This step is required only for a VMware environment, for which the VM Management Server (vCenter) can be configured and Hypervisors can be added in the VMready configuration. This step is optional and clicking **Next** will take you to step 4: Configuring VM Groups.

A VM Management Server (vCenter) can be configured by checking the checkbox and specifying the VM Management Server address, login credentials, protocol and port details. It gives an option to test the values configured by clicking **Test**. See Figure 72 on page 801.

**Note**: The **Test** button is enabled only if the checkbox is selected and required values are entered.

| VMready Across Datacenter             |                                          |                                                                                   |                      |
|---------------------------------------|------------------------------------------|-----------------------------------------------------------------------------------|----------------------|
| Steps                                 | Configure the VM Management Server t     | to access. Note that this is required only if you wish to also configure the virt | ual machine policies |
| Step 3 of 12                          | on vieware hypervisors. If you don't, yo | ou can skip this step.                                                            |                      |
| 1. Introduction                       | - VM Management Server Configuration     |                                                                                   |                      |
| 2. Select VMready Switches            | V Con                                    | figure VM Management Server                                                       |                      |
| 3. Define VM Management Server        | IP Address/Host Name: 172.2              | 25.110.4 Select 💙                                                                 |                      |
| 4. Select Hypervisors                 | Protocol: HTTP:                          | s 💌                                                                               |                      |
| 5. Configure VM Groups                | Port: 443                                |                                                                                   | 165535               |
| 6. Configure Virtual Machines         | User Name: Admir                         | nistrator                                                                         | 1127<br>characters   |
| 7. Configure VMAPs                    | Password:                                |                                                                                   | 165 characters       |
| 8. Configure Server Ports             | SSL Certificate File Path: /opt/         | ibm/snem/certs/172_25_110_4_VMware.crt Browse                                     |                      |
| 9. Configure Switch Specific Settings |                                          |                                                                                   |                      |
| 10. Configure Port Groups             |                                          |                                                                                   |                      |
| 11. vSwitch - Port Group Association  |                                          |                                                                                   |                      |
| 12. Review and Deploy Configuration   |                                          |                                                                                   |                      |
|                                       |                                          |                                                                                   |                      |
|                                       |                                          |                                                                                   |                      |
|                                       |                                          |                                                                                   |                      |
|                                       |                                          |                                                                                   |                      |
|                                       |                                          |                                                                                   |                      |
|                                       |                                          |                                                                                   |                      |
|                                       |                                          |                                                                                   |                      |
|                                       | Test Close Help                          |                                                                                   | < Prev Next >        |

#### Figure 72 VMready Across the Datacenter—Define VM Server

#### Table 498 Define VM Management Server field descriptions

| Field                             | Description                                                                                                    |
|-----------------------------------|----------------------------------------------------------------------------------------------------|
| Configure VM<br>Management Server | Checkbox that enables/disables VM Management Server configuration.<br>By default, it is unchecked (disabled).                                                                                |
| Protocol                          | Protocol to use for communicating with VM Management Server. It is either HTTP or HTTPS.                                                                                                    |
| Port                              | Port on which the VM Management Server is accessible when the above configured protocol is used.                                                                                             |
| IP Address/Host<br>Name           | IP address or host name of the VM Management Server.You can select<br>the VM Management Server address from the drop-down list, which<br>shows the VM Management Servers configured in SNSC. |
| User Name                         | User name to use for accessing the VM Management Server.                                                                                                    |
| Password                          | Password associated with the user name.                                                                                                    |
| SSL Certificate File<br>Path      | Path on the local system containing the SSL certificate to use in case of HTTPS Protocol setting.                                                                                            |

| Button | Description                                                                                                    |
|--------|----------------------------------------------------------------------------------------------------|
| Test   | Tests the configured parameters for validity.                                                                                       |
| Close  | Closes the window. This action also gives an option for the user to keep<br>or discard (delete) the undeployed configuration (XML). |
| Help   | Opens the online Help page.                                                                                                    |
| Next   | Moves to the next step or page in the configuration. Note that the <b>Next</b> button is disabled until you configure this step.    |
| Prev   | Moves to the previous step or page in the configuration.                                                                            |

# **Step 4: Select Hypervisors**

This step is skipped if you did not configure a VM Management Server (vCenter) in step 3.

This page lists all hypervisors that are known to the configured VM Management Server (see "Step 3: Define the VM Management Server" on page 800). For a new configuration, the hypervisors are listed in the Unselected Hypervisors table. You can drag-and-drop the hypervisor(s) to the Selected Hypervisors table to select them. Likewise, you can drag-and-drop the hypervisor(s) from the Selected Hypervisors table to the Unselected Hypervisors. See Figure 73 on page 803.

**Note**: The **Next** button is enabled only when one or more hypervisors are added to the Select Hypervisors table.

| VMready Across Datacenter             |                                     |                              |                               |                               |
|---------------------------------------|-------------------------------------|------------------------------|-------------------------------|-------------------------------|
| Steps                                 | Select/Unselect Hypervisors to/from | VMready Across Datacenter o  | onfiguration.                 |                               |
| Step 4 of 12                          | Note: Drag-and-drop the rows b      | between the tables for selec | ting/unselecting the hypervis | sors.                         |
| 1. Introduction                       | Selected Hypervisors                |                              |                               |                               |
| 2. Select VMready Switches            | Hypervisor                          | Name                         | IP Address                    | Туре                          |
| 3. Define VM Management Server        | c0a52aca-4066-b601-d7e0-001a        | 172.25.110.3                 | 172.25.110.29                 | VMware ESX 4.0.0 build-208167 |
| 4. Select Hypervisors                 |                                     |                              |                               |                               |
| 5. Configure VM Groups                |                                     |                              |                               |                               |
| 6. Configure Virtual Machines         |                                     |                              |                               |                               |
| 7. Configure VMAPs                    |                                     |                              |                               |                               |
| 8. Configure Server Ports             |                                     |                              |                               |                               |
| 9. Configure Switch Specific Settings |                                     |                              |                               |                               |
| 10. Configure Port Groups             | 1                                   |                              |                               |                               |
| 11. vSwitch - Port Group Association  | Hypervisor                          | Name                         | IP Address                    | Туре                          |
| 12. Review and Deploy Configuration   | 65415825-8a16-3ca1-bc72-46a5        | 172.25.110.7                 | 172.25.110.19                 | VMware ESX 4.0.0 build-208167 |
|                                       | fcd731b3-5164-30fc-971b-89682       | 172.25.110.6                 | 172.25.110.15                 | VMware ESX 4.0.0 build-208167 |
|                                       |                                     |                              |                               |                               |
|                                       |                                     |                              |                               |                               |
|                                       |                                     |                              |                               |                               |
|                                       |                                     |                              |                               |                               |
|                                       |                                     |                              |                               |                               |
|                                       |                                     |                              |                               |                               |
|                                       |                                     |                              |                               |                               |
|                                       | Refresh Close Help                  |                              |                               | < Prev Next >                 |

Figure 73 VMready Across the Datacenter—Select Hypervisors

| Field      | Description                                                         |
|------------|---------------------------------------------------------------------|
| Hypervisor | Unique identifier (UUID) of the hypervisor.                         |
| Name       | Name of the hypervisor.                                             |
| IP Address | IP address of the hypervisor.                                       |
| Туре       | Hypervisor type, including the version number and the build number. |

#### Table 499 Selected Hypervisors field descriptions

| Button  | Description                                                                                                    |
|---------|----------------------------------------------------------------------------------------------------|
| Refresh | Refreshes the list of switches in the Unselected Hypervisors table.                                                                 |
| Close   | Closes the window. This action also gives an option for the user to keep<br>or discard (delete) the undeployed configuration (XML). |
| Help    | Opens the online Help page.                                                                                                    |
| Next    | Moves to the next step or page in the configuration. Note that the <b>Next</b> button is disabled until you add a Hypervisor.       |
| Prev    | Moves to the previous step or page in the configuration.                                                                            |

# Step 5: Configure VM Groups

This step lists the VM Groups configured by the Wizard. It also allows you to add new groups, modify any existing groups, and remove previously configured groups. See Figure 74 on page 805.

**Note**: For a new configuration, the VM Groups table is blank and the **Next** button is disabled until a VM Group is added.

| VMready Across Datacenter             |                           |                                    |                            |                                               |
|---------------------------------------|---------------------------|------------------------------------|----------------------------|-----------------------------------------------|
| Steps                                 | Add/Modify/Remove VM G    | Groups to/from VMready Across Data | center configuration. Note | that you can only configure upto 32 VM Groups |
| Step 5 of 12                          | on a Switch.              |                                    |                            |                                               |
| 1. Introduction                       | VM Groups                 |                                    |                            |                                               |
| 2. Select VMready Switches            | VM Group #                | Description                        | VLAN                       | Tag State                                     |
| 3 Define VM Management Server         |                           | vmg - engineering                  | 1                          | enabled                                       |
| 1. Belart Hangeliere                  | 2                         | vmg - finance                      | 2                          | enabled                                       |
| 4. Select Hypervisors                 |                           | ving admin                         | 5                          | disabled                                      |
| 5. Configure VM Groups                |                           |                                    |                            |                                               |
| 6. Configure Virtual Machines         |                           |                                    |                            |                                               |
| 7. Configure VMAPs                    |                           |                                    |                            |                                               |
| 8. Configure Server Ports             |                           |                                    |                            |                                               |
| 9. Configure Switch Specific Settings | 1                         |                                    |                            |                                               |
| 10. Configure Port Groups             |                           |                                    |                            |                                               |
| 11. vSwitch - Port Group Association  |                           |                                    |                            |                                               |
| 12. Review and Deploy Configuration   |                           |                                    |                            |                                               |
|                                       |                           |                                    |                            |                                               |
|                                       |                           |                                    |                            |                                               |
|                                       |                           |                                    |                            |                                               |
|                                       |                           |                                    |                            |                                               |
|                                       |                           |                                    |                            |                                               |
|                                       |                           |                                    |                            |                                               |
|                                       |                           |                                    |                            |                                               |
|                                       |                           |                                    |                            |                                               |
|                                       | Add Mitchly Demonstration | lose Help                          |                            | < Prev Next >                                 |

Figure 74 VMready Across the Datacenter—Configure VM Groups

#### Table 500 Configure VM Groups field descriptions

| Field       | Description                                                                                                    |
|-------------|----------------------------------------------------------------------------------------------------|
| VM Group #  | VM Group number.                                                                                                    |
| Description | Text description given to the VM Group for convenience. This description is local to SNSC and not relayed to the VMready switches. |
| VLAN        | VLAN assigned to the VM Group.                                                                                                    |
| Tag State   | Tag state (enabled or disabled).                                                                                                   |

| Button | Description                                                                                                    |
|--------|----------------------------------------------------------------------------------------------------|
| Add    | Opens a child window to add a VM Group.                                                                                                    |
| Modify | Opens a child window that allows you to modify the selected VM<br>Group.<br><b>Note</b> : This button is enabled only when a row is selected. |
| Remove | Removes the selected VM Group(s).<br>Note: This button is enabled only when one or more rows are selected.                                    |
| Close  | Closes the window. This action also gives an option for the user to keep<br>or discard (delete) the undeployed configuration (XML).           |
| Help   | Opens the online Help page.                                                                                                    |
| Next   | Moves to the next step or page in the configuration. Note that the <b>Next</b> button is disabled until you configure a VM group.             |
| Prev   | Moves to the previous step or page in the configuration.                                                                                      |

# **Step 6: Configure Virtual Machines**

This step lists the Virtual Machines (VMs) assigned to the VM groups created in step 5. For a new configuration the page is empty and you can add a VM or a preprovisioned VM MAC to proceed with the Wizard configuration. You can filter the list based on the VM Group selected as shown in Figure 75 on page 807.

Figure 75 VMready Across the Datacenter—Configure Virtual Machines

| VMready Across Datacenter             |                                                                                                    |                  |               |                       |             |                      |                      |                  |                      |                  |                     |               |
|---------------------------------------|----------------------------------------------------------------------------------------------------|------------------|---------------|-----------------------|-------------|----------------------|----------------------|------------------|----------------------|------------------|---------------------|---------------|
| Steps                                 | Ado                                                                                                    | d/Modify/Remo    | ve Virtual Ma | chines (learned or pr | e-provision | ed) to/from the conf | figured VM C         | Groups. Note     | that the con         | figuration of    | Receive Ban         | dwidth (RX)   |
| Step 6 of 12                          | parameters is supported only for 'BNT Virtual Fabric 10G Switch Module' and 'BNT RackSwitch G8052' devices. |                  |               |                       |             |                      |                      |                  |                      |                  |                     |               |
| 1. Introduction                       | Virl                                                                                                    | tual Machines    |               |                       |             |                      |                      |                  |                      |                  |                     |               |
| 2. Select VMready Switches            |                                                                                                    | VM Group:        | All           | •                     |             |                      |                      |                  |                      |                  |                     |               |
| 3. Define VM Management Server        |                                                                                                    |                  |               |                       |             |                      |                      |                  |                      |                  | 1                   |               |
| 4. Select Hypervisors                 |                                                                                                    |                  |               |                       |             | Source               | Transmit             | Bandwidth        | Receive              | Bandwidth        |                     |               |
| 5. Configure VM Groups                |                                                                                                    | VM Name          | IP Address    | Virtual MAC           | Switch      |                      | Committed<br>TX Rate | TX Burst<br>Size | Committed<br>RX Rate | RX Burst<br>Size | ACL ID<br>For Meter | VM Group<br># |
| 6. Configure Virtual Machines         |                                                                                                    |                  |               | 00:50:56:8f:58:90     |             |                      | 0                    | 0                | 0                    | 0                | 0                   | 1             |
|                                       |                                                                                                    |                  |               | 00:50:56:8f:58:91     |             |                      | 0                    | 0                | 0                    | 0                | 0                   | 1             |
| 7. Configure VMAPs                    |                                                                                                    | VM5              |               | 00:50:56:8f:5f:6b     |             | 172.25.110.6         | 0                    | 0                | 0                    | 0                | 0                   | 1             |
| 8. Configure Server Ports             |                                                                                                    | VM2              |               | 00:50:56:8f:70:67     |             | 172.25.110.3         | 0                    | 0                | 0                    | 0                | 0                   | 1             |
| 9. Configure Switch Specific Settings |                                                                                                    | VM4              |               | 00:50:56:8f:2b:10     |             | 172.25.110.3         | 0                    | 0                | 0                    | 0                | 0                   | 1             |
| 10. Configure Port Groups             |                                                                                                    | VM3              |               | 00:50:56:8f:28:28     |             | 172.25.110.6         | 0                    | 0                | 0                    | 0                | 0                   | 1             |
| to. Compare Port Groups               |                                                                                                    | VM1              |               | 00:50:56:8f:51:30     |             | 172.25.110.7         | 0                    | 0                | 0                    | 0                | 0                   | 1             |
| 11. vSwitch - Port Group Association  |                                                                                                    |                  | 172.25.110.1  | 00:50:56:75:e6:7c     |             | 172.25.110.7 (VM     | 0                    | 0                | 0                    | 0                | 0                   | 1             |
| 12. Review and Deploy Configuration   |                                                                                                    |                  | 172.25.110.2  | 00:50:56:70:29:e7     |             | 172.25.110.3 (VM     | 0                    | 0                | 0                    | 0                | 0                   | 1             |
|                                       |                                                                                                    |                  | 172.25.110.1  | 00:50:56:73:99:30     |             | 172.25.110.6 (VM     | 0                    | 0                | 0                    | 0                | 0                   | 1             |
|                                       |                                                                                                    |                  |               |                       |             |                      |                      |                  |                      |                  |                     |               |
|                                       | Pre                                                                                                    | -provisioned MAC | Add Meet      | fy Remove Close       | Help        |                      |                      |                  |                      |                  |                     | Prev Next >   |

#### Table 501 Configure Virtual Machines field descriptions

| Field       | Description                                                                                                    |
|-------------|----------------------------------------------------------------------------------------------------|
| VM Group    | The VM Group drop-down list displays the configured VM Groups, plus a selection for "All", which shows the VMs configured for all VM Groups.<br><b>Note</b> : This field is not part of the table, but is available above the table. |
| VM Name     | Name of the Virtual Machine assigned to the VM Group.<br><b>Note</b> : If the VM is pre-provisioned, this field is blank.                                                                                                    |
| IP Address  | IP address of the VM.<br><b>Note</b> : If VM is pre-provisioned, this field is blank.                                                                                                    |
| Virtual MAC | The MAC address of the VM.                                                                                                    |

| Field                    | Description                                                                                            |
|--------------------------|----------------------------------------------------------------------------------------------------|
|                          | Source                                                                                                 |
| Switch                   | VMready switch which has discovered this VM.<br><b>Note</b> : This field can be blank.                 |
| Hypervisor               | Hypervisor which has discovered this VM.<br><b>Note</b> : This field can be blank.                     |
|                          | Bandwidth Control Parameters                                                                           |
| Committed TX Rate        | Committed transmission rate.                                                                           |
| Maximum TX Burst<br>Size | Maximum transmission burst size.                                                                       |
| Committed RX Rate        | Committed receive rate.                                                                                |
| Maximum RX Burst<br>Size | Maximum receive burst size.                                                                            |
| ACL ID For Meter         | The ACL identifier.                                                                                    |
| VM Group #               | The VM Group for which this VM is added (useful when the "All" option is selected in VM Group filter). |

 Table 501
 Configure Virtual Machines field descriptions

| Button                 | Description                                                                                                    |
|------------------------|----------------------------------------------------------------------------------------------------|
| Pre-provisioned<br>MAC | Opens a child window to add a pre-provisioned VM MAC.                                                                                                    |
| Add                    | Opens a child window to add a VM.                                                                                                    |
| Modify                 | Opens a child window that allows you to modify the selected VM<br>Bandwidth parameters.<br><b>Note</b> : This button is enabled only when a row is selected. |
| Remove                 | Removes the selected VM(s).<br><b>Note</b> : This button is enabled only when one or more rows are selected.                                                 |
| Close                  | Closes the window. This action also gives an option for the user to keep<br>or discard (delete) the undeployed configuration (XML).                          |
| Help                   | Opens the online Help page.                                                                                                    |
| Next                   | Moves to the next step or page in the configuration. Note that the <b>Next</b> button is disabled until you configure a Virtual Machine.                     |
| Prev                   | Moves to the previous step or page in the configuration.                                                                                                    |

### Step 6.1: Pre-Provisioned VM MAC

You can pre-provision a VM which is not yet discovered by any of the VMready switches configured for this VMready configuration. On the Virtual Machines page, click **Pre-provisioned MAC**. This action launches a child window enabling the user to specify the VM MAC Address and the VM Group to which this pre-provisioned MAC is to be added. See Figure 76 on page 809.

Figure 76 Add Pre-provisioned VM

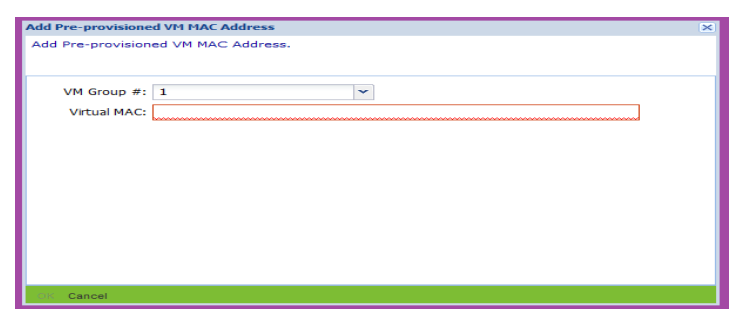

### Step 6.2: Add VMs Learned or Retrieved

Virtual Machines (VMs) can be learned by one or more VMready switches configured for this VMready configuration. VMs also can be retrieved from the VM Management Server (if it is configured). If these VMs are not yet discovered by VMready switches, from the Virtual Machine page you can click **Add**. This action launches a child window listing the VMs that are not yet added. See Figure 77 on page 810.

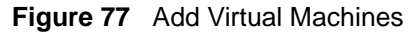

| Add Virtual Machines   |                    |                    |                    |               | × |
|------------------------|--------------------|--------------------|--------------------|---------------|---|
| Add VMs that are learn | ned by each of the | VMready switches a | and Hypervisors co | nfigured.     |   |
| Add Virtual Machines   |                    |                    |                    |               |   |
| VM Group #: 1          |                    | *                  |                    |               |   |
|                        |                    |                    | Sou                | irce          |   |
| VM Name                | IP Address         | Virtual MAC        | Switch             | Hypervisor    |   |
| VMrad-VM3              |                    | 00:50:56:93:46:7   |                    | 172.20.95.200 | - |
| New Virtual Machin     |                    | 00:50:56:80:54:f(  |                    | 172.20.95.200 |   |
| VMrad-VM5              |                    | 00:50:56:93:6a:2   |                    | 172.20.89.15  | Ξ |
| VMrad-VM1              |                    | 00:50:56:93:34:9   |                    | 172.20.95.200 |   |
| DEMO_VA                |                    | 00:50:56:80:72:d   |                    | 172.20.95.200 |   |
|                        | 172.16.3.220       | 00:50:56:43:46:2   | 172.16.200.2, por  |               |   |
|                        | 172.16.3.227       | 00:50:56:7e:ba:f   | 172.16.200.2, por  |               |   |
|                        |                    |                    |                    |               | - |
| Cancel                 |                    |                    |                    |               |   |

# Step 7: VMAPs

This step allows you to create VMAPs across VMready switches specific to the VMready configuration. You can view, configure, and deploy VMAPs across VMready switches contained in the Wizard. See Figure 78 on page 811.

Note: This step is optional. Click Next to go to the Configure Switch Setting page.

Figure 78 VMready Across the Datacenter—VMAP Welcome Screen

| VMAP configuration across VMready switches                                                            |                                                                                                    |
|----------------------------------------------------------------------------------------------------|----------------------------------------------------------------------------------------------------|
|                                                                                                    |                                                                                                    |
| This wizard helps you to configure and deploy VMAPs across the switches that are part of this VMready |                                                                                                    |
| configuration.                                                                                        |                                                                                                    |
|                                                                                                    |                                                                                                    |
|                                                                                                    |                                                                                                    |
|                                                                                                    |                                                                                                    |
|                                                                                                    |                                                                                                    |
|                                                                                                    |                                                                                                    |
|                                                                                                    |                                                                                                    |
|                                                                                                    |                                                                                                    |
|                                                                                                    |                                                                                                    |
|                                                                                                    |                                                                                                    |
|                                                                                                    |                                                                                                    |
|                                                                                                    |                                                                                                    |
|                                                                                                    |                                                                                                    |
|                                                                                                    |                                                                                                    |
|                                                                                                    |                                                                                                    |
|                                                                                                    |                                                                                                    |
|                                                                                                    |                                                                                                    |
| Configure VIIADe - Close - Hole                                                                       | Prov. Next-                                                                                                    |
|                                                                                                    | VMAP configuration across VMready switches             This wizard helps you to configure and deploy VMAPs across the switches that are part of this VMready configuration.             Configuration             Configuration             Configuration |

| Button          | Description                                                                                                    |
|-----------------|----------------------------------------------------------------------------------------------------|
| Configure VMAPs | Opens the window for configuring VMAPs.                                                                                             |
| Close           | Closes the window. This action also gives an option for the user to keep<br>or discard (delete) the undeployed configuration (XML). |
| Help            | Opens the online Help page.                                                                                                    |
| Next            | Moves to the next step or page in the configuration.                                                                                |
| Prev            | Moves to the previous step or page in the configuration.                                                                            |

### Step 7.1: Configure VMAPs

To configure VMAPs, click **Configure VMAP** from the step 6 Welcome page. The VMAP Configuration table lists those VMAPs that are configured. It shows both deployed and Undeployed VMAP configurations on VMready switches. You can add a new VMAP or modify/delete an existing VMAP by clicking the appropriate button. See Figure 79 on page 812.

**Note**: The VMAP configuration table lists only few parameters associated with the VMAP. To view the complete data, click **Details**.

| VMready Across Datacenter             |                                       |            |               |          |               |
|---------------------------------------|---------------------------------------|------------|---------------|----------|---------------|
| Steps                                 | VMAP configuration across VMready swi | tches      |               |          |               |
| Step 7 of 12                          |                                       |            |               |          |               |
| 1. Introduction                       | VMAPs                                 |            |               |          |               |
| 2. Select VMready Switches            | Index                                 | Statistics | Filter Action | Deployed |               |
| 2. Define VM Management Server        | 50                                    | enable     | none          | not yet  |               |
| 5. Denne ver Hanagement Server        | 51                                    | enable     | none          | not yet  | <b>U</b>      |
| 4. Select Hypervisors                 | 52                                    | enable     | none          | not yet  |               |
| 5. Configure VM Groups                |                                       |            |               |          |               |
| 6. Configure Virtual Machines         |                                       |            |               |          |               |
| 7. Configure VMAPs                    |                                       |            |               |          |               |
| 8. Configure Server Ports             |                                       |            |               |          |               |
| 9. Configure Switch Specific Settings |                                       |            |               |          |               |
| 10. Configure Port Groups             |                                       |            |               |          |               |
| 11. vSwitch - Port Group Association  |                                       |            |               |          |               |
| 12. Review and Deploy Configuration   |                                       |            |               |          |               |
|                                       |                                       |            |               |          |               |
|                                       |                                       |            |               |          |               |
|                                       |                                       |            |               |          |               |
|                                       |                                       |            |               |          |               |
|                                       |                                       |            |               |          |               |
|                                       |                                       |            |               |          |               |
|                                       |                                       |            |               |          |               |
|                                       |                                       |            |               |          |               |
|                                       | Add Garding Remove Deploy Close       | Help       |               |          | < Prev Next > |

Figure 79 VMready Across the Datacenter—Configure VMAPs

#### Table 502 Configure VMAPs field descriptions

| Field         | Description                                                                 |
|---------------|-----------------------------------------------------------------------------|
| Index         | VMAP index number. Indices from 50 to 110 are reserved for the VMAP Wizard. |
| Statistics    | Shows whether VMAP statistics is enabled or disabled.                       |
| Filter Action | Filter action setting.                                                      |

| Table 502 | Configure | VMAPs field | descriptions |
|-----------|-----------|-------------|--------------|
|-----------|-----------|-------------|--------------|

| Field    | Description                                                                                   |
|----------|-----------------------------------------------------------------------------------------------|
| Deployed | Shows whether the VMAP is already configured/deployed (yes) on the switches or not (not yet). |
| Details  | By clicking <b>Details</b> , you can view the complete VMAP configuration.                    |

| Button | Description                                                                                                    |
|--------|----------------------------------------------------------------------------------------------------|
| Add    | Opens a child window to add a new VMAP configuration.                                                                                                    |
| Modify | Opens a child window to modify the VMAP configured.<br><b>Note</b> : This button is enabled only when a row is selected.                                                                                              |
| Remove | Removes the selected VMAP(S) configured.<br><b>Note</b> : This button is enabled only when a row is selected.                                                                                                    |
| Deploy | Initiates the VMAP deployment to the VMready switches available in VMready configuration.<br><b>Note</b> : This button is enabled only if a VMAP entry exists. It deploys all the VMAPs that are in undeployed state. |
| Close  | Closes the window. This action also gives an option for the user to keep<br>or discard (delete) the undeployed configuration (XML).                                                                                   |
| Help   | Opens the online Help page.                                                                                                    |
| Next   | Moves to the next step or page in the configuration.                                                                                                    |
| Prev   | Moves to the previous step or page in the configuration.                                                                                                    |

### Step 7.2: Add VMAP Configuration

To create a new VMAP configuration, in the Configure VMAP page, click **Add**. This opens a new dialog with various parameters that can be provided for the VMAP configuration. See Figure 80 on page 814. The fields are placed in different groups for ease of configuration. Enter the parameters in the dialog and click **Ok**.

#### Figure 80 Add New VMAP

| Add New VMAP                 |                            | ×        |
|------------------------------|----------------------------|----------|
| Add a new VMAP to be part of | this VMready configuration |          |
|                              |                            |          |
| e tem                        |                            | A        |
| General Settings             |                            |          |
| Index:                       | 53                         | 50110 =  |
| Statistics:                  | 🔘 disable 💿 enable         |          |
| Filter Action:               | none                       | ~        |
| Priority:                    | none                       | ×        |
| Filtering Packet Format      |                            |          |
| Ethernet Format:             | none                       | ×        |
| Tag Format:                  | disabled                   | •        |
| IP Format:                   | none                       | <b>*</b> |
| 1                            |                            | <b>T</b> |
| OK Cancel                    |                            |          |

Table 503 Add VMAPs field descriptions

| Field           | Description                                                                                                    |
|-----------------|----------------------------------------------------------------------------------------------------|
| Index           | The VMAP index. The value 50 to 110 are reserved for SNSC VMready Wizard.                                                                            |
| Statistics      | Enables or disables the statistics.                                                                                                    |
| Filter Action   | Sets the filter action to none, permit, deny or setprio (set priority).                                                                              |
| Priority        | Sets the priority to none or 0-7. Note that this field is enabled only when you set the Filter Action to setprio. Or else, none is taken by default. |
| Ethernet Format | Sets the Ethernet format to none, Ethernet2, SNAP or LLC.                                                                                            |
| Tag Format      | Sets the tag format (disabled, any, none, or tagged).                                                                                                |
| IP Format       | Sets the IP format (none, ipv4 or ipv6).                                                                                                    |

| Table 303 Add VIVIAPS field description | Table 503 | MAPs field descriptions |
|-----------------------------------------|-----------|-------------------------|
|-----------------------------------------|-----------|-------------------------|

| Field                      | Description                                                                                              |
|----------------------------|----------------------------------------------------------------------------------------------------|
| Source MAC<br>address      | Sets the source MAC address.                                                                             |
| Source MAC Mask            | Sets the source MAC mask.                                                                                |
| Destination MAC<br>Address | Sets the destination MAC address.                                                                        |
| Destination MAC<br>Mask    | Sets the destination MAC mask.                                                                           |
| Ethernet Type              | Sets the Ethernet type to none, arp, ipv4, ipv6, mpls, rarp, any or other.                               |
| Ethernet Value             | Sets the Ethernet value. Note that this field is enabled only when you set the Ethernet type to "other". |
| 802.1p Priority            | Sets 802.1p priority to none or 0-7.                                                                     |
| Source IP Address          | Sets the source IP address.                                                                              |
| Source IP Mask             | Sets the source IP mask.                                                                                 |
| Destination IP<br>Address  | Sets the destination IP address.                                                                         |
| Destination IP Mask        | Sets the destination IP mask.                                                                            |
| Type Of Service            | Sets the Type Of Service.                                                                                |
| Protocol                   | Sets the protocol.                                                                                       |
| Source Port                | Sets the source port.                                                                                    |
| Source Port Mask           | Sets the source port mask.                                                                               |
| Destination Port           | Sets the destination port.                                                                               |
| Destination Port<br>Mask   | Sets the destination port mask.                                                                          |
| Committed Rate             | Sets the committed rate.                                                                                 |
| Maximum Burst Size         | Sets the maximum burst size.                                                                             |
| Port Metering Status       | Enables or disables port metering.                                                                       |
| Meter Action               | Sets the meter action to unconfigured, outdrop or outpass.                                               |
| In Profile Dscp<br>Enable  | Enables or disables in-profile DSCP.                                                                     |
| In Profile Dscp Value      | Sets the in-profile DSCP value.                                                                          |
| Out Profile Dscp<br>Enable | Enables or disables out-of-profile DSCP.                                                                 |
| Out Profile Dscp<br>Value  | Sets the out-of-profile DSCP value.                                                                      |

| Field          | Description                         |
|----------------|-------------------------------------|
| User Priority  | Sets the user priority.             |
| ToS Precedence | Enables or disables TOS precedence. |

 Table 503
 Add VMAPs field descriptions

### Step 7.3: Deploy VMAP Configuration

To deploy VMAPs on all VMready switches, in the VMAP Configuration page, click **Deploy**. This launches the confirmation dialog for deploying the configuration. If you click **Yes**, it initiates configuration of VMAPs on all the VMready switches of that VMready configuration.

**Note 1**: Only those VMAPs that have their "Deployed" status set to not yet are deployed/configured.

**Note 2**: If a VMready switch is newly added, all the VMAPs are configured, regardless of their "Deployed on the Switch" setting.

**Note 3**: The messages associated with this deployment operation are logged in VMAP logs available from Logs > VMready Deployment > VMready Across the DataCenter > VMAP Log.

While the deployment operation is in progress, the wizard displays a progress bar and a log window of the deployment messages. After deployment is completed, a dialog appears that indicates the status of deployment (Ok, Failed, Device down) on each of the VMready switches. See Figure 81 on page 817.

Figure 81 VMAP Deployment Status

| V | MAP Deployment - SI | atus   | × |
|---|---------------------|--------|---|
|   | IP Address          | Status |   |
|   | 172.20.60.3         | ок     |   |
|   | 172.24.60.2         | ок     |   |
|   |                     |        |   |
|   |                     |        |   |
|   |                     |        |   |
|   |                     |        |   |
|   |                     |        |   |
|   |                     |        |   |
|   |                     |        |   |
| Ľ |                     |        |   |
|   |                     | Close  |   |
|   |                     |        |   |

## **Step 8: Configure Server Ports**

**Note**: This is an optional step intended for RackSwitches.

This page lists RackSwitches that are selected for the VMready configuration. It allows you to view and configure the Server Ports for the listed RackSwitches. See Figure 79 on page 812.

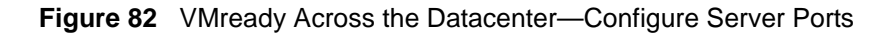

| VMready Across Datacenter             |                                   |                            |               |                                |                         |       |
|---------------------------------------|-----------------------------------|----------------------------|---------------|--------------------------------|-------------------------|-------|
| Steps                                 | Configure Server Ports.           |                            |               |                                |                         |       |
| Step 8 of 12                          |                                   |                            |               |                                |                         |       |
| 1. Introduction                       | Server Ports                      |                            |               | 1                              |                         |       |
| 2. Select VMready Switches            | Product Type BNT RackSwitch G8124 | IP Address<br>192.168.6.90 | Health Status | Server Ports                   | Details<br>View Details |       |
| 3. Define VM Management Server        | BNT RackSwitch G8052              | 172.16.2.92                | Up            | Port1-Port3;Port6-Port7;Port10 | View Details            |       |
| 4. Select Hypervisors                 | BNT RackSwitch G8264              | 172.16.2.91                | O Down        |                                | View Details            |       |
| 5. Configure VM Groups                |                                   |                            |               |                                |                         |       |
| 6. Configure Virtual Machines         |                                   |                            |               |                                |                         |       |
| 7. Configure VMAPs                    |                                   |                            |               |                                |                         |       |
| 8. Configure Server Ports             |                                   |                            |               |                                |                         |       |
| 9. Configure Switch Specific Settings |                                   |                            |               |                                |                         |       |
| 10. Configure Port Groups             |                                   |                            |               |                                |                         |       |
| 11. vSwitch - Port Group Association  |                                   |                            |               |                                |                         |       |
| 12. Review and Deploy Configuration   |                                   |                            |               |                                |                         |       |
|                                       |                                   |                            |               |                                |                         |       |
|                                       |                                   |                            |               |                                |                         |       |
|                                       |                                   |                            |               |                                |                         |       |
|                                       |                                   |                            |               |                                |                         |       |
|                                       |                                   |                            |               |                                |                         |       |
|                                       |                                   |                            |               |                                |                         |       |
|                                       | Configure Close Help              |                            |               |                                | < Prev                  | Nexts |

#### Table 504 Configure Server Ports field descriptions

| Field         | Description                                                                                           |
|---------------|----------------------------------------------------------------------------------------------------|
| Product Type  | Displays the product description.                                                                     |
| IP Address    | IP address of the VMready switch.                                                                     |
| Health Status | Health Status (Up, Non-Critical, Critical, or Down, depending on global health status of the switch). |
| Server Ports  | Displays a list of configured server ports.                                                           |
| Details       | Click <b>View Details</b> to display the list of configured server ports in a pop-<br>up window.      |

| Button    | Description                                                                                                    |
|-----------|----------------------------------------------------------------------------------------------------|
| Configure | Opens a window for configuring server ports for the selected RackSwitch.                                                            |
| Close     | Closes the window. This action also gives an option for the user to keep<br>or discard (delete) the undeployed configuration (XML). |
| Help      | Opens the online Help page.                                                                                                    |
| Next      | Moves to the next step or page in the configuration.                                                                                |
| Prev      | Moves to the previous step or page in the configuration.                                                                            |

### **Step 8.1: Configuring Server Ports**

To configure the server ports for the selected switch, click **Configure**. This action launches a window that allows you to add or remove the server ports. See Figure 83 on page 820.

| ingale control i one milach | Figure 83 | Configure Server | Ports window |
|-----------------------------|-----------|------------------|--------------|
|-----------------------------|-----------|------------------|--------------|

| Configure Server P | orts                             | ×      |
|--------------------|----------------------------------|--------|
| Add/Remove serv    | er ports from the configuration. |        |
| IP Address:        | 192.168.6.90                     |        |
| Product Type:      | BNT RackSwitch G8124             |        |
| Server Ports:      |                                  | Browse |
| OK Cancel          |                                  |        |

**Note**: Click **Browse...** to launch the port selection window, which lists the configured ports and the available ports. By check-boxing the rows, the selected entries can be added or removed.

# Step 9: Configure Switch-Specific Settings

This step provides an option to configure settings such as Ports, LACP **admin key**, Trunk ID, and VMAPs on the VMready switches. See Figure 84 on page 821.

Note: This step is optional. Click Next to skip this step.

Figure 84 VMready Across the Datacenter—Configure Switch-Specific Settings

| VMready Across Datacenter             |                                        |                   |                   |                   |         |              |                        |               |
|---------------------------------------|----------------------------------------|-------------------|-------------------|-------------------|---------|--------------|------------------------|---------------|
| Steps                                 | Configure switch specific settings for | VM Groups that an | e part of this VN | Iready configurat | ion.    |              |                        |               |
| Step 9 of 12                          |                                        |                   |                   |                   |         |              |                        |               |
| 1. Introduction                       | Switch Specific Settings               |                   |                   |                   |         |              |                        |               |
| 2. Select VMready Switches            | VM Group: 1                            | ×                 |                   |                   |         |              |                        |               |
| 3. Define VM Management Server        |                                        |                   | 1                 | 1                 | 1       |              |                        |               |
| 4. Select Hypervisors                 |                                        |                   |                   | LACP              |         |              | VMAP for<br>Non-Server |               |
| 5. Configure VM Groups                | Product Type IP Address                | Health Status     | Ports             | Adminkey          | TrunkID | Server Ports | Ports                  | All Ports     |
| 6. Configure Virtual Machines         | BNT 10-port 10G 192 168 6 82           |                   |                   |                   |         |              |                        |               |
| 7. Configure VMAPs                    | BNT 10-port 10G 192,168,6,83           |                   | INT14-MGT2        | 17-18             |         |              |                        |               |
| 8. Configure Server Ports             | BNT 10-port 10G 192.168.6.84           | Up                |                   |                   |         |              |                        |               |
| 9. Configure Switch Specific Settings | BNT RackSwitch ( 192.168.6.90          | • Up              |                   |                   |         |              |                        |               |
| 10. Configure Port Groups             | BNT RackSwitch ( 172.16.2.92           | Up                |                   |                   |         |              |                        |               |
| 11. vSwitch - Port Group Association  | BNT RackSwitch ( 172.16.2.91           | O Down            |                   |                   |         |              |                        |               |
| 12. Review and Deploy Configuration   | BNT/Nortel 1/10 192.168.6.75           | 😑 Up              |                   |                   |         |              |                        |               |
|                                       |                                        |                   |                   |                   |         |              |                        | I             |
|                                       |                                        |                   |                   |                   |         |              |                        |               |
|                                       |                                        |                   |                   |                   |         |              |                        |               |
|                                       |                                        |                   |                   |                   |         |              |                        |               |
|                                       |                                        |                   |                   |                   |         |              |                        |               |
|                                       |                                        |                   |                   |                   |         |              |                        |               |
|                                       |                                        |                   |                   |                   |         |              |                        |               |
| ļ                                     | Reality Close Help                     |                   |                   |                   |         |              |                        | < Prev Next > |

 Table 505
 Configure Switch-Specific Settings field descriptions

| Field         | Description                                                                                                    |
|---------------|----------------------------------------------------------------------------------------------------|
| VM Group      | VM Group drop-down list that displays the configured VM Groups.<br>Selecting a VM Group shows the switch parameters that are<br>specifically configured for that VM Group.<br><b>Note</b> : This field is not part of the table, but is available above the table. |
| Product Type  | Switch type (for example, HP 1:10Gb Ethernet BL-c Switch).                                                                                                    |
| IP Address    | IP address of the VMready switch.                                                                                                    |
| Health Status | Switch Health Status (Up or Down, depending on whether the switch is reachable or not).                                                                                                    |
| Ports         | The configured ports for that VM Group in a CSV format. An empty list indicates no configuration is present.                                                                                                    |

| Field            | Description                                                                                                    |  |
|------------------|----------------------------------------------------------------------------------------------------|--|
| LACP Adminkey    | The configured LACP <b>admin key</b> for that VM Group in CSV format. An empty list indicates no configuration is present. |  |
| Trunk ID         | The configured Trunk IDs for the VM Group, in CSV format. An empty list indicates no configuration is present.             |  |
|                  | VMAPs for                                                                                                    |  |
| Server Ports     | The configured VMAPs for Server (internal or downlink) ports.                                                              |  |
| Non-Server Ports | The configured VMAPs for Non-Server (external or uplink) ports.                                                            |  |
| All Ports        | The configured VMAPs for Server and Non-Server ports.                                                                      |  |

| Table 505 | Configure Switch-S | pecific Settings fi | ield descriptions |
|-----------|--------------------|---------------------|-------------------|
|           | 0                  |                     |                   |

| Button      | Description                                                                                                    |
|-------------|----------------------------------------------------------------------------------------------------|
| Modify/View | Opens a child window enabling the user to see or edit the switch specific settings.<br>Note: This button is enabled only when a row is selected. |
| Close       | Closes the window. This action also gives an option for the user to keep<br>or discard (delete) the undeployed configuration (XML).              |
| Help        | Opens the online Help page.                                                                                                    |
| Next        | Moves to the next step or page in the configuration.                                                                                             |
| Prev        | Moves to the previous step or page in the configuration.                                                                                         |

### Step 9.1: Modifying Switch-Specific Settings

To configure VMready switch specific settings for a VMready switch, first select VM Group and a VMready switch entry, then click **Modify** on the Switch Specific Settings page (step 7). This action launches a child window that allows you to edit the parameters. See Figure 85 on page 823.

| Figure 85 | Modify | VMready | Switch-S | pecific Setti | ngs |
|-----------|--------|---------|----------|---------------|-----|
|-----------|--------|---------|----------|---------------|-----|

| Modify VMready Swite                                                                       | h Specific Settings                             | × |
|--------------------------------------------------------------------------------------------|-------------------------------------------------|---|
| Modify the settings such as Ports, LACP Adminkey, Trunk ID and VMAPs of the VMready switch |                                                 |   |
|                                                                                            |                                                 |   |
| IP Address:                                                                                | 172.24.60.2                                     |   |
| Product Type: I                                                                            | BNT/Nortel 1/10Gb Uplink Ethernet Switch Module |   |
| VM Group#:                                                                                 | 1                                               |   |
| Ports:                                                                                     | 1 : INT1-1 : INT2;2 : INT1-2 : INT2             |   |
|                                                                                            | Browse                                          |   |
| LACP Adminkey:                                                                             | 17-19                                           |   |
|                                                                                            | Browse                                          |   |
|                                                                                            |                                                 |   |
| TrunkID:                                                                                   | Browse                                          |   |
|                                                                                            |                                                 |   |
| - VMAPs assigned to                                                                        | Ports                                           | 7 |
| Server Ports                                                                               | :                                               |   |
|                                                                                            | Browse                                          |   |
| Non-Server Ports                                                                           |                                                 |   |
|                                                                                            | Browse                                          |   |
|                                                                                            |                                                 |   |
| All Ports                                                                                  | Browse                                          |   |
|                                                                                            | Ditwise                                         |   |
|                                                                                            |                                                 |   |
| OK Cancel                                                                                  |                                                 |   |

# **Step 10: Configure Port Groups**

If VM Management Server is configured, when you click **Next** in the VMready Switch Specific Settings page, the Port Group Configuration screen is displayed. See Figure 86 on page 824.

Note: If VM Management Server is not configured in step 3, the wizard skips this step.

| VMready Across Datacenter             |      |                            |                             |            |                          |         |        |
|---------------------------------------|------|----------------------------|-----------------------------|------------|--------------------------|---------|--------|
| Steps                                 | Con  | figure the Port Group sett | ings for each of the VM Gro | oups.      |                          |         |        |
| Step 10 of 12                         |      |                            |                             |            |                          |         |        |
| 1. Introduction                       | Port | Group Listing              |                             |            |                          |         |        |
| 2. Select VMready Switches            |      |                            |                             | В          | andwidth Shaping Paramet | ters    |        |
| 3. Define VM Management Server        |      | PortGroup                  | VM Group #                  | Average BW | Burst Size               | Peak BW |        |
| 4. Select Hypervisors                 |      | ng - finance               | 2                           | 20480      | 10240                    | 30720   |        |
| 5. Configure VM Groups                |      | ng - admin                 | 3                           | 20480      | 10240                    | 30720   |        |
| 6. Configure Virtual Machines         |      |                            | -                           |            |                          |         |        |
|                                       |      |                            |                             |            |                          |         |        |
| 8. Configure Server Ports             |      |                            |                             |            |                          |         |        |
| 0. Configure Switch Epositic Settings |      |                            |                             |            |                          |         |        |
| 10. Configure Dart Crowns             | 4    |                            |                             |            |                          |         |        |
| 10. Configure Port Groups             |      |                            |                             |            |                          |         |        |
| 11. vSwitch - Port Group Association  |      |                            |                             |            |                          |         |        |
| 12. Review and Deploy Configuration   |      |                            |                             |            |                          |         |        |
|                                       |      |                            |                             |            |                          |         |        |
|                                       |      |                            |                             |            |                          |         |        |
|                                       |      |                            |                             |            |                          |         |        |
|                                       |      |                            |                             |            |                          |         |        |
|                                       |      |                            |                             |            |                          |         |        |
|                                       |      |                            |                             |            |                          |         |        |
|                                       |      |                            |                             |            |                          |         |        |
|                                       | Mad  | le Close Help              |                             |            |                          | < Prev  | Next > |

Figure 86 VMready Across the Datacenter—Configure Port Groups

The Port Group Listing table lists the rows corresponding to each of the configured VM groups along with the associated Port Group. Initially, the Port Group cells are blank.

**Note**: The **Next** button is enabled only if Port groups are associated to each VM group.

| Field      | Description                                |
|------------|--------------------------------------------|
| Port Group | Port Group name.                           |
| VM Group # | VM Group associated with the Port Group.   |
|            | Bandwidth Shaping Parameters               |
| Average BW | Average bandwidth, in Kilobits per second. |
| Burst Size | Maximum burst size, in Kilobytes.          |
| Peak BW    | Peak bandwidth, in Kilobits per second.    |

#### Table 506 Configure Port Groups field descriptions

| Button | Description                                                                                                    |
|--------|----------------------------------------------------------------------------------------------------|
| Close  | Closes the window. This action also gives an option for the user to keep<br>or discard (delete) the undeployed configuration (XML).                 |
| Help   | Opens the online Help page.                                                                                                    |
| Next   | Moves to the next step or page in the configuration. Note that the <b>Next</b> button is disabled until you associate Port groups to each VM group. |
| Prev   | Moves to the previous step or page in the configuration.                                                                                            |

### Step 10.1: Modify Port Group Settings

To configure Port Group settings for a VM Group, click **Modify** on the Port Groups page. This action launches a child window that allows you to edit the parameters. See Figure 87 on page 826.

#### Figure 87 Configure Port Group

| Configure Port Group                                                 |                                                                                                  | × |
|----------------------------------------------------------------------|--------------------------------------------------------------------------------------------------|---|
| Configure the Port Group setting<br>Note that you are only allowed t | gs such as Name, VM Group and Bandwidth Shaping parameters.<br>o change a blank Port Group name. |   |
| PortGroup: p                                                         | g - eng                                                                                          |   |
| VM Group #: 1                                                        |                                                                                                  |   |
| Bandwidth Shaping Parameter                                          | 5                                                                                                | 1 |
| Average BandWidth (kpbs):                                            | 0                                                                                                |   |
| Burst Size (KB):                                                     | 0                                                                                                |   |
| Peak BandWidth (kbps):                                               | 0                                                                                                |   |
|                                                                      |                                                                                                  |   |
| OK Cancel                                                            |                                                                                                  |   |

# Step 11: Associate Port Group to a vSwitch

This step allows you to configure Port Groups (defined in step 9) onto one vSwitch on each hypervisor (defined in step 4).

Note: If VM Management Server is not configured in step 3, the wizard skips this step.

Click **Next** in Port Groups to display the screen showing per Hypervisor based vSwitch association for each Port Group. Initially, the vSwitch column shows none, but you can assign a vSwitch using the drop-down list on double click. See Figure 88 on page 828.

| VMready Across Datacenter                                           |                                                                                                    |                                                                                                    |  |
|---------------------------------------------------------------------|----------------------------------------------------------------------------------------------------|----------------------------------------------------------------------------------------------------|--|
| Steps                                                               | Configure every Port Group defined as part of this VMready conf<br>to change Port Group name only once. | iguration onto one vSwitch in each hypervisor. Note that you are allowed                                                                                                    |  |
| 1. Introduction                                                     | vSwitch - Port Group Association                                                                        |                                                                                                    |  |
| 2. Select VMready Switches<br>3. Define VM Management Server        | Hypervisor: 172.25.110.3,c0a52aca-4066-b601-d7e0-001a64cf.                                              | 36fe                                                                                                    |  |
| <ol> <li>Select Hypervisors</li> <li>Configure VM Groups</li> </ol> | pg - finance<br>pg - admin                                                                              | vSwitch0 v<br>vSwitch0 v                                                                                                    |  |
| 6. Configure Virtual Machines                                       | Hypervisor: 172.25.110.6,fcd731b3-5164-30fc-971b-896826b78                                              | i626                                                                                                    |  |
| 7. Configure VMAPs<br>8. Configure Server Ports                     | pg - finance<br>pg - admin                                                                              | vSwitch0  vSwitch0  vSwitc |  |
| 9. Configure Switch Specific Settings<br>10. Configure Port Groups  | Hypervisor: 172.25.110.7,65415825-8a16-3ca1-bc72-46a5d720                                               | vSwitch0                                                                                                    |  |
| 11. vSwitch - Port Group Association                                | pg - finance<br>pg - admin                                                                              | vSwitch0 v<br>vSwitch0 v                                                                                                    |  |
| 12. Review and Deploy Configuration                                 |                                                                                                    |                                                                                                    |  |
|                                                                     |                                                                                                    |                                                                                                    |  |
|                                                                     |                                                                                                    |                                                                                                    |  |
|                                                                     | Close Help                                                                                              | < Prev Next >                                                                                                    |  |

#### Figure 88 VMready Across the Datacenter—vSwitch - Port Group Association

#### Table 507 vSwitch - Port Group Association field descriptions

| Field      | Description                                                                                                    |
|------------|----------------------------------------------------------------------------------------------------|
| Hypervisor | Hypervisor displayed in the following format:<br>Hypervisor: <name>, <uuid><br/><b>Note</b>: Hypervisor cell spans each entire row. Each Hypervisor row lists<br/>the Port Groups and the vSwitch of the Hypervisor with which it is<br/>associated.</uuid></name> |
| Port Group | Port Group. For each Hypervisor, each Port Group configured is shown in a separate row.                                                                                                    |
| vSwitch    | vSwitch of the Hypervisor with which the Port Group is associated. This field contains a drop-down list, which lists all the vSwitches of that Hypervisor along with an additional 'none' option.                                                                  |

**Note**: Each Hypervisor added to the configuration is shown in a separate row. Below each Hypervisor row are the rows for each configured Port Group and the associated vSwitch. The Hypervisor row contains a button that can be used for hiding or showing the Port Group and vSwitch rows associated with that Hypervisor. The **Next** button is enabled only when every Port Group is associated with a Hypervisor vSwitch.

| Button | Description                                                                                                    |  |  |
|--------|----------------------------------------------------------------------------------------------------|--|--|
| Close  | Closes the window. This action also gives an option for the user to keep or discard (delete) the undeployed configuration (XML).                  |  |  |
| Help   | Opens the online Help page.                                                                                                    |  |  |
| Next   | Moves to the next step or page in the configuration. Note that the <b>Next</b> button is disabled until you associate Port groups with a vSwitch. |  |  |
| Prev   | Moves to the previous step or page in the configuration.                                                                                          |  |  |

# **Step 12: Review and Deploy the Configuration**

This step allows you to review the configuration. The reviewing page is a multi-tabbed pane and some of the tabs are present or absent depending on whether VM Management Server is configured. See Figure 89 on page 830.

| VMready Across Datacenter             |                                                                                                    |             |  |  |  |
|---------------------------------------|----------------------------------------------------------------------------------------------------|-------------|--|--|--|
| Steps                                 | Review the configuration before deploying to the VMready switches and VMware hypervisors. Click each tab to verify the configuration is                                                                |             |  |  |  |
| Step 12 of 12                         | correct. Once the configuration is verified, click the "Deploy" button. Note that the following color convention is used to highlight the<br>changes: Newly added entry, Modified entry, Deleted entry |             |  |  |  |
| 1. Introduction                       | Switches Hypervisors VM Groups VMs Server Ports PortGroups                                                                                                    |             |  |  |  |
| 2. Select VMready Switches            | VMready Switches                                                                                                    |             |  |  |  |
| 3. Define VM Management Server        | Product Type IP Address System Name Health Status                                                                                                    |             |  |  |  |
| 4. Select Hypervisors                 | BNT 10-port 1065 Ethernet Switch 192.168.6.82                                                                                                    |             |  |  |  |
| 5. Configure VM Groups                | BNT 10-port 10Gb Ethernet Switch 192.168.6.83                                                                                                    |             |  |  |  |
| 6. Configure Virtual Machines         | BNT 10-port 10Gb Ethernet Switch 192.168.6.84 Up                                                                                                    |             |  |  |  |
| 7. Configure VMAPs                    | BNT RackSwitch G8124 192.168.6.90 Up                                                                                                    |             |  |  |  |
| 8. Configure Server Ports             | BNT RackSwitch G8264 172.16.2.91 G8264 Opm                                                                                                    |             |  |  |  |
| 9. Configure Switch Specific Settings | BNT/Nortel 1/10Gb Uplink Etherne 192.168.6.75 Rizzo-Bang Up                                                                                                    |             |  |  |  |
| 10. Configure Port Groups             | 4                                                                                                    |             |  |  |  |
| 11. vSwitch - Port Group Association  |                                                                                                    |             |  |  |  |
| 12. Review and Deploy Configuration   |                                                                                                    |             |  |  |  |
|                                       |                                                                                                    |             |  |  |  |
|                                       |                                                                                                    |             |  |  |  |
|                                       |                                                                                                    |             |  |  |  |
|                                       |                                                                                                    |             |  |  |  |
|                                       |                                                                                                    |             |  |  |  |
|                                       |                                                                                                    |             |  |  |  |
|                                       |                                                                                                    |             |  |  |  |
|                                       | Deploy View Raw Configuration Close Help <                                                                                                    | rev pleat a |  |  |  |

Figure 89 VMready Across the Datacenter—Review Configuration

The following table provides a summary of the Review tabs.

#### Table 508 VMready Review tab descriptions

| Tab         | Description                                                                                                    |  |  |
|-------------|----------------------------------------------------------------------------------------------------|--|--|
| Switches    | Lists the configured VMready switches.                                                                                   |  |  |
| Hypervisors | Lists the configured Hypervisors.<br><b>Note</b> : This tab is present only when the VM Management Server is configured. |  |  |
| VM Groups   | Lists the configured VMready switches and the VM Group specific Switch Settings.                                         |  |  |
| VMs         | Lists the configured Virtual Machines.                                                                                   |  |  |

| Tab          | Description                                                                |
|--------------|----------------------------------------------------------------------------|
| Server Ports | Lists the configured Server Ports for the RackSwitches.                    |
| Port Groups  | Lists the configured Port Groups and the vSwitch – Port Group association. |

 Table 508
 VMready Review tab descriptions

### Step 12.1: Deploying the VMready Configuration

Once you have reviewed the configurations, click **Deploy** to display a confirmation dialog. Click **Ok** to initiate the deployment of the VMready configuration to the switches.

When you click **Ok**, the content frame displays a summary of the deployment across the configured VMready switches and Hypervisors (if VM Management Server is configured). See Figure 90 on page 832.

A log window shows the messages logged during deployment. You can view the logs at any time, as explained in "How to View Logs" on page 110.

| VMready Across Datacenter             |                                                                                                    |                                             |                   |  |
|---------------------------------------|----------------------------------------------------------------------------------------------------|---------------------------------------------|-------------------|--|
| Steps Step 12 of 12                   | Review the configuration before deploying to the VMready switches and VMware hypervisors. Click each tab to verify the configuration is correct. Once the configuration is verified, click the "Deploy" button. Note that the following color convention is used to highlight the changes: Newly added entry, Modified entry, Deleted entry |                                             |                   |  |
| 1. Introduction                       | Deployment Summary                                                                                                    |                                             |                   |  |
| 2. Select VMready Switches            | VMready Switches - Deployment Summary                                                                                                    |                                             |                   |  |
| 2. Define VM Management Server        | IP Address                                                                                                    | Product Type                                | Deployment Status |  |
| 5. Denne vir Hanagement Server        | 192.168.6.81                                                                                                    | BNT 10-port 10Gb Ethernet Switch Module     | ок                |  |
| 4. Select Hypervisors                 | 192.168.6.82                                                                                                    | BNT 10-port 10Gb Ethernet Switch Module     | FAILED            |  |
| 5. Configure VM Groups                | 192.168.6.83                                                                                                    | BNT 10-port 10Gb Ethernet Switch Module     | In Progress       |  |
| 6. Configure Virtual Machines         | 192.168.6.84                                                                                                    | BNT 10-port 10Gb Ethernet Switch Module     | Queued            |  |
| o. comgare virtual Maannes            | 192.168.6.90                                                                                                    | BNT RackSwitch G8124                        | Queued            |  |
| 7. Configure VMAPs                    | 172.16.2.92                                                                                                    | BNT RackSwitch G8052                        | Queued            |  |
| 8. Configure Server Ports             | 172.16.2.91                                                                                                    | BNT RackSwitch G8264                        | Queued            |  |
| 9. Configure Switch Specific Settings | 192.168.6.75                                                                                                    | BNT/Nortel 1/10Gb Uplink Ethernet Switch Mo | Queued            |  |
| 10. Configure Port Groups             |                                                                                                    |                                             |                   |  |
| 11. vSwitch - Port Group Association  | Hypervisors - Deployment Summary                                                                                                    |                                             |                   |  |
|                                       | Hypervisor                                                                                                    | IP Address                                  | Deployment Status |  |
| 12. Review and Deploy Configuration   | fcd731b3-5164-30fc-971b-896826b78626                                                                                                    | 172.25.110.6                                | ок                |  |
|                                       | 65415825-8a16-3ca1-bc72-46a5d7200369                                                                                                    | 172.25.110.7                                | In Progress       |  |
|                                       | c0a52aca-4066-b601-d7e0-001a64cf36fe                                                                                                    | 172.25.110.3                                | Queued            |  |
|                                       | Cancel Help                                                                                                    |                                             |                   |  |

Figure 90 VMready Across the Datacenter—Deployment Summary

# **Centralized VSI Database**

Some IBM BLADE Switches, such as the *Virtual Fabric 10Gb Switch Module for IBM BladeCenter*, support the *pull* model for deploying 802.1Qbg configuration. The pull model enables those switches to get (or pull) the network configuration such as Virtual Switch Instance (VSI) type and 802.1Qbg parameters from a centralized repository using RESTfulAPI, whenever the switches detects new VMs added to Hypervisors connected to them.

You can configure SNSC (SNSC) to host centralized VSI database repository, which exposes VSI DB resources through a RESTful API. The following topics describe the centralized VSI database:

- "VSI Database Overview" on page 834
- "How to Configure VSI DB from the VSI DB Console" on page 835
- "How to Administer VSI Database Using RESTful APIs" on page 841

# **VSI Database Overview**

Figure 91 illustrates how SNSC can serve as the centralized VSI database repository.

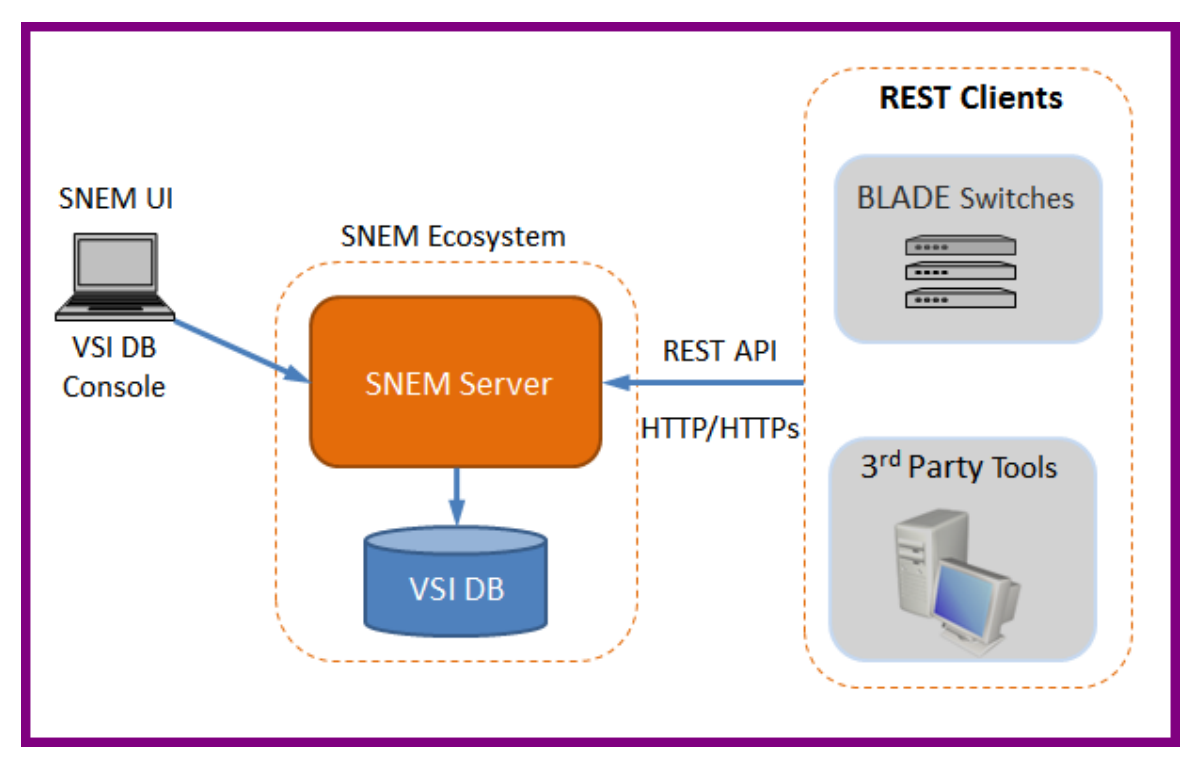

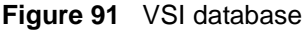

Figure 91 shows the VSI database structure, as follows:

- SNSC Server hosts the VSI database.
- You can configure VSI database by launching VSI DB Console from SNSC UI as an administrative privileged user. The VSI DB Console allows you to create, modify or delete VSI Type and 802.1Qbg specific parameters.
- You can also configure VSI database by utilizing RESTful API through any homegrown or 3rd party REST client (Note that SNSC is not shipped with any REST clients).
- You can configure those IBM BLADE switches supporting REST clients with SNSC address so that they can retrieve VSI Type and 802.1Qbg policies.
# How to Configure VSI DB from the VSI DB Console

From the VSI DB Console, you can configure a VSI database using the following steps:

- 1 Create (configure) ACLs.
- 2 Create VSI Type by including ACLs that were created in step 1.

The following sections describe configuring VSI Type and 802.1Qbg parameters in VSI DB from the VSI DB Console:

- "VSI ACL Configuration" on page 836
- "VSI Type Configuration" on page 839

# **VSI ACL Configuration**

You can insert, modify or delete ACLs, using the following steps (see Figure 92):

- 1 Login to SNSC as an administrator privileged user.
- 2 Launch VSI DB Console by choosing menu Virtualization Tools > VSI DB Console.
- 3 Select ACL tab.

You can add an ACL by clicking Insert.

You can click Modify or Delete on an existing ACL.

| SI DB Co | onsole           |          |               |                       |                 |                         |           |                  |                   |                         |                   |                           |                     |          |                   |                       |                |                        |                  |                          |       |               |
|----------|------------------|----------|---------------|-----------------------|-----------------|-------------------------|-----------|------------------|-------------------|-------------------------|-------------------|---------------------------|---------------------|----------|-------------------|-----------------------|----------------|------------------------|------------------|--------------------------|-------|---------------|
| ACI      | v                | SI Type  |               |                       |                 |                         |           |                  |                   |                         |                   |                           |                     |          |                   |                       |                |                        |                  |                          |       |               |
| ACL      |                  |          |               |                       |                 |                         |           |                  |                   |                         |                   |                           |                     |          |                   |                       |                |                        |                  |                          |       |               |
|          |                  |          |               | Ethernet              |                 |                         |           |                  |                   |                         |                   | IPv4                      |                     |          |                   |                       |                | тср                    | /UDP             |                          |       |               |
| Index    | Filter<br>Action | Priority | Source<br>MAC | Source<br>MAC<br>Mask | Destinat<br>MAC | Destinat<br>MAC<br>Mask | VLAN      | Ethernet<br>Type | Ethernet<br>Value | Source<br>IP<br>Address | Source<br>IP Mask | Destinat<br>IP<br>Address | Destinat<br>IP Mask | Protocol | Protocol<br>Value | Type<br>Of<br>Service | Source<br>Port | Source<br>Port<br>Mask | Destinat<br>Port | Destinat<br>Port<br>Mask | Flags | Flags<br>Mask |
| 1        | setpriori        | 2        | 60:EB:6       | FF:FF:FF              | 60:EB:6         | FF:FF:FF                | 1         | ipv4             | 0x0800            | 192.168                 | 255.255           | 192.168                   | 255.255             | tcp      | 6                 | 1                     | 40000          | 0xffff                 | 40000            | 0xffff                   | 0×0   | 0x3f          |
| 2        | none             |          |               |                       |                 |                         |           | any              |                   |                         |                   |                           |                     | any      |                   |                       |                |                        |                  |                          |       |               |
|          |                  |          |               |                       | A               | CL                      |           |                  |                   |                         |                   |                           |                     |          |                   |                       |                | ×                      |                  |                          |       |               |
|          |                  |          |               |                       |                 | ACL - Ins               | ert Forr  | n                |                   |                         |                   |                           |                     |          |                   |                       |                |                        |                  |                          |       |               |
|          |                  |          |               |                       | ſ               | Gener                   | al Settin | gs               |                   |                         |                   |                           |                     |          |                   |                       |                |                        |                  |                          |       |               |
|          |                  |          |               |                       |                 |                         |           | In               | dex: 3            |                         |                   |                           |                     |          |                   | 14095                 |                |                        |                  |                          |       |               |
|          |                  |          |               |                       |                 |                         |           | Filter Ac        | tion: n           | nne                     |                   |                           | ~                   |          |                   |                       |                |                        |                  |                          |       |               |
|          |                  |          |               |                       |                 |                         |           | Drie             | oribu:            | one                     |                   |                           |                     |          |                   |                       |                | =                      |                  |                          |       |               |
|          |                  |          |               |                       |                 |                         |           | FIE              | oncy.             |                         |                   |                           | •                   |          |                   |                       |                | -                      |                  |                          |       |               |
|          |                  |          |               |                       |                 | Ethern                  | et        |                  |                   |                         |                   |                           |                     |          |                   |                       |                |                        |                  |                          |       |               |
|          |                  |          |               |                       |                 |                         |           | Source I         | MAC:              |                         |                   |                           |                     |          |                   |                       |                |                        |                  |                          |       |               |
|          |                  |          |               |                       |                 |                         | Sour      | e MAC N          | Aask:             |                         |                   |                           |                     |          |                   |                       |                |                        |                  |                          |       |               |
|          |                  |          |               |                       |                 |                         | Dec       | tination         | MAC               |                         |                   |                           |                     |          |                   |                       |                |                        |                  |                          |       |               |
|          |                  |          |               |                       |                 |                         | octiontic |                  | Analu             |                         |                   |                           |                     |          |                   |                       |                |                        |                  |                          |       |               |
|          |                  |          |               |                       |                 | L                       | resunatio | DI MAC I         | ndsk:             |                         |                   |                           |                     |          |                   |                       |                |                        |                  |                          |       |               |
|          |                  |          |               |                       |                 |                         | _         | . v              | LAN:              |                         |                   |                           |                     |          |                   | 14095                 |                |                        |                  |                          |       |               |
|          |                  |          |               |                       |                 |                         | Et        | hernet T         | ype: a            | ny                      |                   |                           | *                   |          |                   |                       |                |                        |                  |                          |       |               |
|          |                  |          |               |                       |                 |                         | Eth       | nernet V         | alue:             |                         |                   |                           |                     |          |                   | 0x0600-               | Dxffff         |                        |                  |                          |       |               |
|          |                  |          |               |                       | l               |                         |           |                  |                   |                         |                   |                           |                     |          |                   |                       |                | -                      |                  |                          |       |               |
|          |                  |          |               |                       | (               | OK Canc                 | el        |                  |                   |                         |                   |                           |                     |          |                   |                       |                |                        |                  |                          |       |               |
| Insert 1 |                  | lete Exp | ort Print     | Help                  | L               |                         |           |                  |                   |                         |                   |                           |                     |          |                   |                       |                |                        |                  |                          |       |               |

Figure 92 VSI DB Console – ACL Configuration

## Table 509 VSI DB – ACL Configuration field descriptions

| Field                   | Description                                                                                                    |
|-------------------------|----------------------------------------------------------------------------------------------------|
| Index                   | The ACL index.                                                                                                    |
| Filter ACtion           | Sets the filter action as follows: none, permit, deny, setprio                                                      |
| Priority                | Sets the priority in the range 0-7. Note that this field is enabled only when you set the Filter Action to setprio. |
| Source MAC              | Sets the source MAC.                                                                                                |
| Source MAC Mask         | Sets the source MAC mask.                                                                                           |
| Destination MAC         | Sets the destination MAC.                                                                                           |
| Destination MAC<br>Mask | Sets the destination MAC mask.                                                                                      |
| VLAN                    | Sets the VLAN number.                                                                                               |
| Ethernet Type           | Sets the Ethernet type as follows: any, arp, ipv4, ipv6, mpls, rarp, user-defined                                   |

| Field                  | Description                                                                                                    |  |  |  |  |
|------------------------|----------------------------------------------------------------------------------------------------|--|--|--|--|
| Ethernet Value         | Sets the Ethernet value in the range 0x0600-0xffff. Note that this field can be used if you set the Ethernet Type to user-defined. |  |  |  |  |
| Source IP Address      | Sets the source IP address.                                                                                                    |  |  |  |  |
| Source IP Mask         | Sets the source IP mask.                                                                                                    |  |  |  |  |
| Destination IP Address | Sets the destination IP address.                                                                                                   |  |  |  |  |
| Destination IP Mask    | Sets the destination IP mask.                                                                                                    |  |  |  |  |
| Protocol               | Sets the protocol type as follows: any, tcp, udp, user-defined                                                                     |  |  |  |  |
| Protocol Value         | Sets the protocol value in the range 1-255. Note that this field can be used if you set the Protocol to user-defined.              |  |  |  |  |
| Type of Service        | Sets the type of service in the range 0-255.                                                                                       |  |  |  |  |
| Source Port            | Sets the source port in the range 1-65535.                                                                                         |  |  |  |  |
| Source Port Mask       | Sets the source port mask in the range 0x0000-0xffff.                                                                              |  |  |  |  |
| Destination Port       | Sets the destination port in the range 1-65535.                                                                                    |  |  |  |  |
| Destination Port Mask  | Sets the destination port mask in the range 0x0000-0xffff.                                                                         |  |  |  |  |
| Flags                  | Sets the TCP flags in the range $0x0-0x3f$ . Note that this is enabled only when you set the Protocol to tcp.                      |  |  |  |  |
| Flags Mask             | Sets the TCP flags mask in the range $0x0-0x3f$ . Note that this is enabled only when you set the Protocol to tcp.                 |  |  |  |  |

## **VSI Type Configuration**

You can insert, modify or delete VSI Types, using the following steps (see Figure 93):

- 1 Login to SNSC as an administrator privileged user.
- 2 Launch VSI DB Console by choosing menu Virtualization Tools > VSI DB Console.
- **3** Select VSI Type tab.

You can add a VSI Type by clicking Insert.

You can click Modify or Delete on an existing VSI Type.

| SI DB Console | 2                   |            |                   |          |        |         |                                 |         |                 |
|---------------|---------------------|------------|-------------------|----------|--------|---------|---------------------------------|---------|-----------------|
| ACL           | VSI Type            |            |                   |          |        |         |                                 |         |                 |
| VSI Type      |                     |            |                   |          |        |         |                                 |         |                 |
|               |                     |            |                   |          |        | Tra     | nsmit Bandwidth                 | Rec     | ceive Bandwidth |
| Index         | Version             | Manager ID | Name              | VLAN(s)  | ACL(s) | TX Rate | TX Burst Size                   | RX Rate | RX Burst Size   |
| 1             | 1                   | 1          |                   | 100      |        | 64      | 64                              | 64      | 64              |
| 2             | 1                   | 1          |                   | 2        | 1      | 64      | 32                              | 64      | 32              |
| 3             | 1                   | 1          | Test VSI 2        | 10,11,40 | 1,2    | 64      | 32                              | 64      | 32              |
|               |                     | VSI Typ    | )e                |          |        |         | ×                               |         |                 |
|               |                     | VSIT       | ype - Insert Form |          |        |         |                                 |         |                 |
|               |                     |            | Index: 4          |          |        |         | 116777215                       |         |                 |
|               |                     |            | Version: 1        |          |        |         | 1255                            |         |                 |
|               |                     |            | Manager ID: 1     |          |        |         | 1 255                           |         |                 |
|               |                     |            | Name              |          |        |         | 1255                            |         |                 |
|               |                     |            | Name.             |          |        |         | 032 characters                  |         |                 |
|               |                     |            | VLAN(s):          |          |        |         | (comma                          |         |                 |
|               |                     |            |                   |          |        |         | separated)                      |         |                 |
|               |                     |            | ACL(s):           |          |        |         |                                 |         |                 |
|               |                     |            |                   |          |        |         | Browse                          |         |                 |
|               |                     |            |                   |          |        |         |                                 |         |                 |
|               |                     |            | TX Rate: 0        |          |        |         | 6410000000<br>(multiples of 64) |         |                 |
|               |                     | т          | X Burst Size: 0   |          |        |         | 324096                          |         |                 |
|               |                     |            | RX Rate: 0        |          |        |         | 6410000000                      |         |                 |
|               |                     |            | W Russt Cizes     |          | ~~~~~~ |         | (multiples of 64)               |         |                 |
|               |                     | ĸ          | A Buist Size: 0   |          |        |         | 324096                          |         |                 |
|               |                     | ок са      | ancel             |          |        |         |                                 |         |                 |
| Insert Modify | Delete Export Print | Help       |                   |          |        |         |                                 |         |                 |

## Figure 93 VSI DB Console – VSI Type Configuration

## Table 510 VSI DB – VSI Type Configuration field descriptions

| Field   | Description                  |
|---------|------------------------------|
| Index   | VSI Type index (1-16777215). |
| Version | VSI Type version (1-255).    |

| Field         | Description                                                                                                    |
|---------------|----------------------------------------------------------------------------------------------------|
| Manager ID    | The manager ID (1-255) to which this VSI Type is associated.                                                                |
| Name          | The VSI Type name (0-32).                                                                                                   |
| VLAN(s)       | The VLANs configured for this VSI Type.                                                                                     |
| ACL(s)        | The ACLs configured for this VSI Type. Click <b>Browse</b> to launch ACL selection window, which lists the configured ACLs. |
| TX Rate       | Committed transmission rate (64-10000000 kbps). It must be a multiple of 64.                                                |
| TX Burst Size | Maximum transmission burst size (32-4096 kilobits).                                                                         |
| RX Rate       | Committed receive rate (64-10000000 kbps). It must be a multiple of 64.                                                     |
| RX Burst Size | Maximum receive burst size (32-4096 kilobits).                                                                              |

# How to Administer VSI Database Using RESTful APIs

SNSC exposes RESTful APIs that can be used by those IBM BLADE switches supporting 802.1Qbg for deploying VSI Type configuration. You can also use these RESTful APIs to configure VSI DB in SNSC.

The following HTTP/HTTPs methods are supported by RESTful APIs:

- GET For retrieving VSI Types
- POST For creating new VSI Types
- PUT For updating an existing VSI Type
- DELETE For deleting an existing VSI Type

This chapter covers the following topics:

- "VSI Types RESTful APIs" on page 842
- "Access Control for RESTful APIs" on page 843
- "XML Schema for VSI Types" on page 844

# VSI Types RESTful APIs

The following table provides the brief description of various RESTful APIs supported by SNSC:

| Resource URI             | HTTP<br>Method | Supported<br>Protocol | Description                                                            |
|--------------------------|----------------|-----------------------|------------------------------------------------------------------------|
| /vsitypes/               | GET            | HTTP, HTTPS           | Returns a list of VSI Types associated with different versions.        |
| /vsitypes/{version}/     | GET            | HTTP, HTTPS           | Returns the list of VSI Types associated with the specified {version}. |
| /vsitypes/{version}/{id} | GET            | HTTP, HTTPS           | Returns the VSI Type created for {version} having the id as {id}.      |
| /vsitypes/{version}/{id} | POST           | HTTPS                 | Creates the VSI Type {id} for the version {version}.                   |
| /vsitypes/{version}/{id} | PUT            | HTTPS                 | Modifies the VSI Type {id} created for the version {version}.          |
| /vsitypes/{version}/{id} | DELETE         | HTTPS                 | Deletes the VSI Type {id} created for the version {version}.           |

| Table 511 | RESTful APIs Supported by SNSC |
|-----------|--------------------------------|
|-----------|--------------------------------|

**Note**: The Resource URIs in the above table are listed in relative path. For example, /vsitypes/

maps to: http://<server>:40080/snsc/rest/vsitypes/ or https:// <server>:40443/snsc/rest/vsitypes/

Where *<server>* is the IP address of the system on which SNSC is installed.

## **Access Control for RESTful APIs**

The RESTful APIs offered by SNSC requires authentication for creation (POST), modification (SET) and deletion (DELETE) methods.

SNSC uses Basic HTTP authentication, which requires the RESTful client to send the authentication information in the Authorization request header.

If you send a POST, PUT and DELETE request without proper authentication credential, SNSC's RESTful service returns back a 401 response code (the challenge). The following snippet shows the challenge response send by SNSC in case of a bad authentication request:

```
HTTP/1.1 401 Authorization Required
Server: HTTPd/1.0
Date: Thu, 14 Jul 2011 12:23:15 GMT
WWW-Authenticate: Basic realm="VSI Types"
```

**Note**: In addition to authentication, POST, SET and DELETE requests for VSI Types resources should be sent over HTTPs. If you use HTTP for sending POST, SET and DELETE operations, SNSC's RESTful service returns the following error: 405 Method Not Allowed

## XML Schema for VSI Types

The following list shows the XML schema associated with RESTfulVSI Type Request and Response:

```
<?xml version="1.0"?>
<xs:schemaxmlns:xs="http://www.w3.org/2001/XMLSchema">
 <xs:element name="vsi-types">
 <xs:complexType>
  <xs:sequence>
   <xs:element ref="vsi-type" minOccurs="0" maxOccurs="unbounded"/>
  </xs:sequence>
  </xs:complexType>
 </xs:element>
 <xs:element name="vsi-type">
 <xs:complexType>
  <xs:sequence>
   <xs:element name="id" type="xs:string" minOccurs="1"</pre>
    maxOccurs="1"/>
   <xs:element name="version" type="xs:string" minOccurs="1" maxOccurs="1"/>
   <xs:element name="managerid" type="xs:string" minOccurs="1" maxOccurs="1"/>
   <xs:element name="name" type="xs:string" minOccurs="1" maxOccurs="1"/>
   <xs:element name="vlanid" type="xs:string" minOccurs="1" maxOccurs="unbounded"/>
   <xs:element ref="bandwidth" minOccurs="1" maxOccurs="1"/>
   <xs:element ref="acl" minOccurs="0" maxOccurs="unbounded"/>
  </xs:sequence>
  </xs:complexType>
  </xs:element>
  <xs:element name="bandwidth">
   <xs:complexType>
    <xs:sequence>
     <xs:element ref="txrate" minOccurs="1" maxOccurs="1"/>
     <xs:element ref="rxrate" minOccurs="1" maxOccurs="1"/>
    </xs:sequence>
   </xs:complexType>
  </xs:element>
  <xs:element name="acl">
   <xs:complexType>
    <xs:sequence>
     <xs:element name="action" type="filterActionType" minOccurs="0"</pre>
        maxOccurs="1"/>
     <xs:element name="prio" type="priorityType" minOccurs="0" maxOccurs="1"/>
     <xs:element ref="ethernet" minOccurs="0" maxOccurs="1"/>
     <xs:element ref="ipv4" minOccurs="0" maxOccurs="1"/>
     <xs:element ref="tcpudp" minOccurs="0" maxOccurs="1"/>
    </xs:sequence>
   </xs:complexType>
  </xs:element>
```

```
<xs:element name="txrate">
 <xs:complexType>
  <xs:sequence>
   <xs:element name="txcommittedrate" type="xs:string" minOccurs="1"</pre>
      maxOccurs="1"/>
   <xs:element name="txburst" type="xs:string" minOccurs="1" maxOccurs="1"/>
  </xs:sequence>
 </xs:complexType>
</xs:element>
<xs:element name="rxrate">
 <xs:complexType>
  <xs:sequence>
   <xs:element name="rxcommittedrate" type="xs:string" minOccurs="1"</pre>
      maxOccurs="1"/>
   <xs:element name="rxburst" type="xs:string" minOccurs="1" maxOccurs="1"/>
  </xs:sequence>
 </xs:complexType>
</xs:element>
<xs:element name="ethernet">
 <xs:complexType>
  <xs:sequence>
   <xs:element name="smac" type="macAddressType" minOccurs="0" maxOccurs="1"/>
   <xs:element name="smacmask" type="macAddressType" minOccurs="0"</pre>
      maxOccurs="1"/>
   <xs:element name="dmac" type="macAddressType" minOccurs="0" maxOccurs="1"/>
   <xs:element name="dmacmask" type="macAddressType" minOccurs="0"</pre>
      maxOccurs="1"/>
   <xs:element name="vlan" type="xs:string" minOccurs="0" maxOccurs="1"/>
   <xs:element name="ethtype" type="xs:string" minOccurs="0" maxOccurs="1"/>
  </xs:sequence>
 </xs:complexType>
</xs:element>
<xs:element name="ipv4">
 <xs:complexType>
  <xs:sequence>
   <xs:element name="sip" type="ipAddressType" minOccurs="0" maxOccurs="1"/>
   <xs:element name="sipmask" type="ipAddressType" minOccurs="0"</pre>
      maxOccurs="1"/>
   <xs:element name="dip" type="ipAddressType" minOccurs="0" maxOccurs="1"/>
   <xs:element name="dipmask" type="ipAddressType" minOccurs="0"</pre>
      maxOccurs="1"/>
   <xs:element name="ipproto" type="xs:string" minOccurs="0" maxOccurs="1"/>
   <xs:element name="tos" type="xs:string" minOccurs="0" maxOccurs="1"/>
  </xs:sequence>
 </xs:complexType>
</xs:element>
<xs:element name="tcpudp">
 <xs:complexType>
  <xs:sequence>
```

```
<xs:element name="sport" type="xs:string" minOccurs="0" maxOccurs="1"/>
     <xs:element name="sportmask" type="xs:string" minOccurs="0" maxOccurs="1"/>
     <xs:element name="dport" type="xs:string" minOccurs="0" maxOccurs="1"/>
     <xs:element name="dportmask" type="xs:string" minOccurs="0" maxOccurs="1"/>
     <xs:element name="flags" type="xs:string" minOccurs="0" maxOccurs="1"/>
     <xs:element name="flagsmask" type="xs:string" minOccurs="0" maxOccurs="1"/>
    </xs:sequence>
   </xs:complexType>
  </xs:element>
  <xs:simpleType name="filterActionType">
   <xs:restriction base="xs:string">
    <xs:pattern value="none|permit|deny|setpriority"/>
  </xs:restriction>
  </xs:simpleType>
  <xs:simpleType name="priorityType">
   <xs:restriction base="xs:string">
    <xs:pattern value="|0|1|2|3|4|5|6|7"/>
   </xs:restriction>
  </xs:simpleType>
  <xs:simpleType name="ipAddressType">
   <xs:restriction base="xs:string">
    <xs:pattern value="(([0-1])?[0-9]([0-9])?|2[0-4][0-9]|25[0-5])\.(([0-1])?[0-</pre>
9]([0-9])?|2[0-4]
[0-9] | 25[0-5] \rangle . (([0-1])?[0-9]([0-9])? | 2[0-4][0-9] | 25[0-5]) \rangle . (([0-1])?[0-9]([0-9])) 
9])? 2[0-4][0-9] 25[0-5])"/>
   </xs:restriction>
  </xs:simpleType>
  <xs:simpleType name="macAddressType">
   <xs:restriction base="xs:string">
    <xs:pattern value="[0-9a-fA-F]{2}(:[0-9a-fA-F]{2}){5}"/>
   </xs:restriction>
  </xs:simpleType>
</xs:schema>
```

## **VSI Types RESTful API Reference - Examples**

The following sections provide usage references for the supported VSI DB RESTful APIs.

- "GET Request to Retrieve VSI Types Configured with a Specific Version" on page 848
- "GET Request to Retrieve an Individual VSI Type" on page 851
- "GET Request to Retrieve All Configured VSI Types" on page 853
- "POST Request to Create a VSI Type" on page 857
- "PUT Request to Modify an Existing VSI Type" on page 859
- "DELETE Request to Delete an Existing VSI Type" on page 860

# GET Request to Retrieve VSI Types Configured with a Specific Version

| Resource URI        | <pre>http://<server>:40080/snsc/rest/vsitypes/{version} (for HTTP) https://<server>:40443/snsc/rest/vsitypes/{version} (for HTTPs)</server></server></pre> |  |  |  |  |  |  |
|---------------------|----------------------------------------------------------------------------------------------------|--|--|--|--|--|--|
| Method              | HTTP GET                                                                                                    |  |  |  |  |  |  |
| Supported Protocols | HTTP and HTTPS                                                                                                    |  |  |  |  |  |  |
| Request Body        | Not applicable                                                                                                    |  |  |  |  |  |  |
| Returns             | <ul> <li>202 OK and XML data (if data is available).</li> <li>404 Not Found (if VSI Types are not available for specified version).</li> </ul>             |  |  |  |  |  |  |

## Example: GET VSI Types configured for version 2 from SNSC running on 192.168.1.1

http://192.168.1.1:40080/snsc/rest/vsitypes/2 (for HTTP) https://192.168.1.1:40443/snsc/rest/vsitypes/2 (for HTTPs)

#### **Response Template:**

```
<?xml version="1.0" encoding="UTF-8"?>
<vsi-types>
<vsi-type>
  <id>10</id>
  <version>2</version>
  <managerid>1</managerid>
  <name>VSI 1</name>
  <vlanid>11</vlanid>
  <vlanid>12</vlanid>
  <vlanid>13</vlanid>
  <vlanid>14</vlanid>
  <bandwidth>
   <txrate>
    <txcommittedrate>64</txcommittedrate>
    <txburst>32</txburst>
   </txrate>
   <rxrate>
    <rxcommittedrate>64</rxcommittedrate>
    <rxburst>32</rxburst>
   </rxrate>
  </bandwidth>
  <acl>
```

```
<action>setpriority</action>
 <prio>1</prio>
 <ethernet>
  <smac>A1:BC:33:44:55:D6</smac>
  <smacmask>ff:ff:ff:ff:ff</smacmask>
  <dmac>A2:DD:33:44:55:E7</dmac>
  <dmacmask>ff:ff:ff:ff:ff</dmacmask>
  <vlan>12</vlan>
  <ethtype>0x0800</ethtype>
 </ethernet>
 <ipv4>
  <sip>192.168.6.1</sip>
  <sipmask>255.255.255.0</sipmask>
  <dip>192.168.6.2</dip>
  <dipmask>255.255.255.0</dipmask>
  <ipproto>6</ipproto>
  <tos>0</tos>
 </ipv4>
 <tcpudp>
  <sport>1</sport>
  <sportmask>0xffff</sportmask>
  <dport>3</dport>
  <dportmask>0xffff</dportmask>
  <flags>0x0</flags>
 <flagsmask>0x1</flagsmask>
 </tcpudp>
 </acl>
</vsi-type>
<vsi-type>
<id>11</id>
<version>2</version>
<managerid>1</managerid>
<name>VSI 1</name>
<vlanid>20</vlanid>
<bandwidth>
<txrate>
 <txcommittedrate>128</txcommittedrate>
 <txburst>32</txburst>
 </txrate>
 <rxrate>
  <rxcommittedrate>128</rxcommittedrate>
```

```
<rxburst>32</rxburst>
  </rxrate>
  </bandwidth>
  <acl>
   <action>setpriority</action>
   <prio>1</prio>
   <ethernet>
    <smac>B1:BC:33:44:55:D6</smac>
    <smacmask>ff:ff:ff:ff:ff</smacmask>
    <dmac>B2:DD:33:44:55:E7</dmac>
    <dmacmask>ff:ff:ff:ff:ff</dmacmask>
    <vlan>22</vlan>
    <ethtype>0x0800</ethtype>
   </ethernet>
   <ipv4>
    <sip>192.168.6.1</sip>
    <sipmask>255.255.255.0</sipmask>
    <dip>192.168.6.2</dip>
    <dipmask>255.255.255.0</dipmask>
    <ipproto>6</ipproto>
    <tos>0</tos>
   </ipv4>
   <tcpudp>
    <sport>1</sport>
   <sportmask>0xffff</sportmask>
    <dport>3</dport>
    <dportmask>0xffff</dportmask>
    <flags>0x0</flags>
   <flagsmask>0x1</flagsmask>
  </tcpudp>
  </acl>
 </vsi-type>
</vsi-types>
```

| Resource URI        | <pre>http://<server>:40080/snsc/rest/vsitypes/{version}/{id} (for HTTP) https://<server>:40443/snsc/rest/vsitypes/{version}/{id} (for HTTPs)</server></server></pre> |
|---------------------|----------------------------------------------------------------------------------------------------|
| Method              | HTTP GET                                                                                                    |
| Supported Protocols | HTTP and HTTPS                                                                                                    |

## GET Request to Retrieve an Individual VSI Type

| Supported Protocols | HTTP and HTTPS                                                                                                    |  |  |
|---------------------|----------------------------------------------------------------------------------------------------|--|--|
| Request Body        | Not applicable                                                                                                    |  |  |
| Returns             | <ul> <li>202 OK and XML data (if data is available).</li> <li>404 Not Found (if VSI Types are not available for specified version).</li> </ul> |  |  |

## Example:

GET an individual VSI Type 2 configured for version 1 from SNSC running on 192.168.1.1

http://192.168.1.1:40080/snsc/rest/vsitypes/1/2 (for HTTP) https://192.168.1.1:40443/snsc/rest/vsitypes/1/2 (for HTTPs)

## **Response Template:**

| xml</th <th>version="1.0" encoding="UTF-8"?&gt;</th> | version="1.0" encoding="UTF-8"?> |  |  |  |
|------------------------------------------------------|----------------------------------|--|--|--|
| <vsi-t< td=""><td>zypes&gt;</td></vsi-t<>            | zypes>                           |  |  |  |
| <vsi-< td=""><td>-type&gt;</td></vsi-<>              | -type>                           |  |  |  |
| <id></id>                                            | >2                               |  |  |  |
| <ver< td=""><td>rsion&gt;1</td></ver<>               | rsion>1                          |  |  |  |
| <mar< td=""><td>nagerid&gt;1</td></mar<>             | nagerid>1                        |  |  |  |
| <nan< td=""><td>ne&gt;VSI 1</td></nan<>              | ne>VSI 1                         |  |  |  |
| <vla< td=""><td>anid&gt;1</td></vla<>                | anid>1                           |  |  |  |
| <vla< td=""><td>anid&gt;2</td></vla<>                | anid>2                           |  |  |  |
| <vla< td=""><td>anid&gt;3</td></vla<>                | anid>3                           |  |  |  |
| <vla< td=""><td>anid&gt;4</td></vla<>                | anid>4                           |  |  |  |
| <bar< td=""><td>ndwidth&gt;</td></bar<>              | ndwidth>                         |  |  |  |
| <txr< td=""><td>rate&gt;</td></txr<>                 | rate>                            |  |  |  |
| <t></t>                                              | <pre>ccommittedrate&gt;64</pre>  |  |  |  |
| <t></t>                                              | <pre></pre>                      |  |  |  |
|                                                      | <pre>srate&gt;</pre>             |  |  |  |
| <rxr< td=""><td>rate&gt;</td></rxr<>                 | rate>                            |  |  |  |
| <r></r>                                              | <pre>committedrate&gt;64</pre>   |  |  |  |
| <r></r>                                              | xburst>32                        |  |  |  |
|                                                      | <pre>srate&gt;</pre>             |  |  |  |
| <td>andwidth&gt;</td>                                | andwidth>                        |  |  |  |
| <acl< td=""><td colspan="4"><acl></acl></td></acl<>  | <acl></acl>                      |  |  |  |

```
<action>setpriority</action>
   <prio>1</prio>
   <ethernet>
    <smac>11:22:33:44:55:66</smac>
   <smacmask>ff:ff:ff:ff:ff</smacmask>
    <dmac>11:22:33:44:55:56</dmac>
    <dmacmask>ff:ff:ff:ff:ff</dmacmask>
   <vlan>2</vlan>
    <ethtype>0x0800</ethtype>
   </ethernet>
   <ipv4>
    <sip>192.168.6.1</sip>
   <sipmask>255.255.255.0</sipmask>
    <dip>192.168.6.2</dip>
    <dipmask>255.255.255.0</dipmask>
    <ipproto>6</ipproto>
   <tos>0</tos>
   </ipv4>
   <tcpudp>
    <sport>1</sport>
   <sportmask>0xffff</sportmask>
    <dport>3</dport>
    <dportmask>0xffff</dportmask>
    <flags>0x0</flags>
   <flagsmask>0x1</flagsmask>
  </tcpudp>
  </acl>
 </vsi-type>
</vsi-types>
```

## GET Request to Retrieve All Configured VSI Types

| Resource URI        | http:// <server>:40080/snsc/rest/vsitypes (for HTTP)<br/>https://<server>:40443/snsc/rest/vsitypes (for HTTPs)</server></server>               |  |  |
|---------------------|----------------------------------------------------------------------------------------------------|--|--|
| Method              | HTTP GET                                                                                                    |  |  |
| Supported Protocols | HTTP and HTTPS                                                                                                    |  |  |
| Request Body        | Not applicable                                                                                                    |  |  |
| Returns             | <ul> <li>202 OK and XML data (if data is available).</li> <li>404 Not Found (if VSI Types are not available for specified version).</li> </ul> |  |  |

## Example:

## GET all configured Types from SNSC running on 192.168.1.1

http://192.168.1.1:40080/snsc/rest/vsitypes (for HTTP) https://192.168.1.1:40443/snsc/rest/vsitypes (for HTTPs)

#### **Response Template:**

| xml version="1.0" encoding="UTF-8"?   |  |  |  |  |
|---------------------------------------|--|--|--|--|
| <vsi-types></vsi-types>               |  |  |  |  |
| <vsi-type></vsi-type>                 |  |  |  |  |
| <id>2</id>                            |  |  |  |  |
| <version>1</version>                  |  |  |  |  |
| <managerid>1</managerid>              |  |  |  |  |
| <name>VSI 1</name>                    |  |  |  |  |
| <vlanid>1</vlanid>                    |  |  |  |  |
| <vlanid>2</vlanid>                    |  |  |  |  |
| <vlanid>3</vlanid>                    |  |  |  |  |
| <vlanid>4</vlanid>                    |  |  |  |  |
| <bandwidth></bandwidth>               |  |  |  |  |
| <txrate></txrate>                     |  |  |  |  |
| <txcommittedrate>64</txcommittedrate> |  |  |  |  |
| <txburst>32</txburst>                 |  |  |  |  |
|                                       |  |  |  |  |
| <rxrate></rxrate>                     |  |  |  |  |
| <rxcommittedrate>64</rxcommittedrate> |  |  |  |  |
| <rxburst>32</rxburst>                 |  |  |  |  |
|                                       |  |  |  |  |
|                                       |  |  |  |  |
| <acl></acl>                           |  |  |  |  |
| <action>setpriority</action>          |  |  |  |  |

```
<prio>1</prio>
 <ethernet>
  <smac>11:22:33:44:55:66</smac>
  <smacmask>ff:ff:ff:ff:ff</smacmask>
  <dmac>11:22:33:44:55:56</dmac>
  <dmacmask>ff:ff:ff:ff:ff</dmacmask>
  <vlan>2</vlan>
  <ethtype>0x0800</ethtype>
 </ethernet>
 <ipv4>
  <sip>192.168.6.1</sip>
  <sipmask>255.255.255.0</sipmask>
  <dip>192.168.6.2</dip>
  <dipmask>255.255.255.0</dipmask>
  <ipproto>6</ipproto>
  <tos>0</tos>
 </ipv4>
 <tcpudp>
  <sport>1</sport>
  <sportmask>0xffff</sportmask>
  <dport>3</dport>
  <dportmask>0xffff</dportmask>
  <flags>0x0</flags>
  <flagsmask>0x1</flagsmask>
</tcpudp>
</acl>
</vsi-type>
<vsi-type>
<id>10</id>
<version>2</version>
<managerid>1</managerid>
<name>VSI 1</name>
<vlanid>11</vlanid>
<vlanid>12</vlanid>
<vlanid>13</vlanid>
<vlanid>14</vlanid>
<bandwidth>
<txrate>
  <txcommittedrate>64</txcommittedrate>
 <txburst>32</txburst>
 </txrate>
```

```
<rxrate>
   <rxcommittedrate>64</rxcommittedrate>
   <rxburst>32</rxburst>
  </rxrate>
 </bandwidth>
 <acl>
  <action>setpriority</action>
  <prio>1</prio>
  <ethernet>
   <smac>A1:BC:33:44:55:D6</smac>
   <smacmask>ff:ff:ff:ff:ff</smacmask>
   <dmac>A2:DD:33:44:55:E7</dmac>
   <dmacmask>ff:ff:ff:ff:ff</dmacmask>
   <vlan>12</vlan>
   <ethtype>0x0800</ethtype>
  </ethernet>
  <ipv4>
   <sip>192.168.6.1</sip>
   <sipmask>255.255.255.0</sipmask>
   <dip>192.168.6.2</dip>
   <dipmask>255.255.255.0</dipmask>
   <ipproto>6</ipproto>
   <tos>0</tos>
  </ipv4>
  <tcpudp>
   <sport>1</sport>
   <sportmask>0xffff</sportmask>
   <dport>3</dport>
   <dportmask>0xffff</dportmask>
   <flags>0x0</flags>
  <flagsmask>0x1</flagsmask>
  </tcpudp>
 </acl>
</vsi-type>
<vsi-type>
 <id>11</id>
 <version>2</version>
 <managerid>1</managerid>
 <name>VSI 1</name>
 <vlanid>20</vlanid>
 <bandwidth>
```

```
<txrate>
   <txcommittedrate>128</txcommittedrate>
   <txburst>32</txburst>
   </txrate>
   <rxrate>
    <rxcommittedrate>128</rxcommittedrate>
   <rxburst>32</rxburst>
   </rxrate>
  </bandwidth>
  <acl>
   <action>setpriority</action>
   <prio>1</prio>
   <ethernet>
    <smac>B1:BC:33:44:55:D6</smac>
    <smacmask>ff:ff:ff:ff:ff</smacmask>
    <dmac>B2:DD:33:44:55:E7</dmac>
    <dmacmask>ff:ff:ff:ff:ff</dmacmask>
    <vlan>22</vlan>
    <ethtype>0x0800</ethtype>
   </ethernet>
   <ipv4>
    <sip>192.168.6.1</sip>
    <sipmask>255.255.255.0</sipmask>
    <dip>192.168.6.2</dip>
    <dipmask>255.255.255.0</dipmask>
    <ipproto>6</ipproto>
    <tos>0</tos>
   </ipv4>
   <tcpudp>
    <sport>1</sport>
   <sportmask>0xffff</sportmask>
    <dport>3</dport>
    <dportmask>0xffff</dportmask>
   <flags>0x0</flags>
    <flagsmask>0x1</flagsmask>
   </tcpudp>
  </acl>
 </vsi-type>
</vsi-types>
```

## POST Request to Create a VSI Type

| Resource URI        | https:// <server>:40443/snsc/rest/vsitypes/{version}/{id}</server>                                                                                                    |  |  |
|---------------------|----------------------------------------------------------------------------------------------------|--|--|
| Method              | HTTP POST                                                                                                    |  |  |
| Supported Protocols | HTTPS                                                                                                    |  |  |
| Request Body        | XML (see the Request Template below)                                                                                                    |  |  |
| Returns             | <ul> <li>201 Created &amp; Location (returns header containing the URL of the newly created VSI Type).</li> <li>401 Unauthorized (if authentication/authorization fails).</li> <li>405 Method Not Supported (if the request is sent over HTTP).</li> <li>415 Unsupported Media Type (if incorrect XML configuration is sent).</li> </ul> |  |  |

## Example: Create (POST) VSI Type 2 for version 1 from SNSC running on 192.168.1.1

https://192.168.1.1:40443/snsc/rest/vsitypes/1/2

## **Request Template:**

| xml version="1.0" encoding="UTF-8"?   |
|---------------------------------------|
| <vsi-types></vsi-types>               |
| <vsi-type></vsi-type>                 |
| <id>2</id>                            |
| <version>1</version>                  |
| <managerid>1</managerid>              |
| <name>VSI 1</name>                    |
| <vlanid>1</vlanid>                    |
| <vlanid>2</vlanid>                    |
| <vlanid>3</vlanid>                    |
| <vlanid>4</vlanid>                    |
| <bandwidth></bandwidth>               |
| <txrate></txrate>                     |
| <txcommittedrate>64</txcommittedrate> |
| <txburst>32</txburst>                 |
|                                       |
| <rxrate></rxrate>                     |
| <rxcommittedrate>64</rxcommittedrate> |
| <rxburst>32</rxburst>                 |
|                                       |
|                                       |
| <acl></acl>                           |

```
<action>setpriority</action>
   <prio>1</prio>
   <ethernet>
    <smac>11:22:33:44:55:66</smac>
   <smacmask>ff:ff:ff:ff:ff</smacmask>
    <dmac>11:22:33:44:55:56</dmac>
    <dmacmask>ff:ff:ff:ff:ff</dmacmask>
   <vlan>2</vlan>
    <ethtype>0x0800</ethtype>
   </ethernet>
   <ipv4>
    <sip>192.168.6.1</sip>
   <sipmask>255.255.255.0</sipmask>
    <dip>192.168.6.2</dip>
    <dipmask>255.255.255.0</dipmask>
    <ipproto>6</ipproto>
   <tos>0</tos>
   </ipv4>
   <tcpudp>
    <sport>1</sport>
   <sportmask>0xffff</sportmask>
    <dport>3</dport>
    <dportmask>0xffff</dportmask>
    <flags>0x0</flags>
   <flagsmask>0x1</flagsmask>
  </tcpudp>
  </acl>
 </vsi-type>
</vsi-types>
```

| Resource URI        | https:// <server>:40443/snsc/rest/vsitypes/{version}/{id}</server>                                                                                                    |  |  |
|---------------------|----------------------------------------------------------------------------------------------------|--|--|
| Method              | HTTP PUT                                                                                                    |  |  |
| Supported Protocols | HTTPS                                                                                                    |  |  |
| Request Body        | XML (see the Request Template below)                                                                                                    |  |  |
| Returns             | <ul> <li>201 Created &amp; Location (returns header containing the URL of the newly creater VSI Type).</li> <li>401 Unauthorized (if authentication/authorization fails).</li> <li>404 Not Found (if specified VSI Type is not configured).</li> <li>405 Method Not Supported (if the request is sent over HTTP).</li> <li>415 Unsupported Media Type (if incorrect XML configuration is sent).</li> </ul> |  |  |

## PUT Request to Modify an Existing VSI Type

## Example:

# Update (PUT) few parameters of VSI Type 2 for version 1 in SNSC running on 192.168.1.1

https://192.168.1.1:40443/snsc/rest/vsitypes/1/2

## **Request Template:**

Note: Only those parameters that need to be modified can be included in XML body.

```
<?xml version="1.0" encoding="UTF-8"?>
<vsi-types>
<vsi-type>
  <id>2</id>
  <version>1</version>
  <managerid>1</managerid>
  <name>VSI NEW NAME 1</name>
  <bandwidth>
  <txrate>
    <txcommittedrate>128</txcommittedrate>
    <txburst>64</txburst>
   </txrate>
   <rxrate>
    <rxcommittedrate>128</rxcommittedrate>
    <rrxburst>64</rxburst>
   </rxrate>
  </bandwidth>
 </vsi-type>
</vsi-types>
```

| Resource URI        | https:// <server>:40443/snsc/rest/vsitypes/{version}/{id}</server>                                                                                                    |  |  |
|---------------------|----------------------------------------------------------------------------------------------------|--|--|
| Method              | HTTP DELETE                                                                                                    |  |  |
| Supported Protocols | HTTPS                                                                                                    |  |  |
| Request Body        | Not applicable                                                                                                    |  |  |
| Returns             | <ul> <li>204 No Content (if successful, with no content in the response object).</li> <li>401 Unauthorized (if authentication/authorization fails).</li> <li>404 Not Found (if specified VSI Type is not configured).</li> <li>405 Method Not Supported (if the request is sent over HTTP).</li> </ul> |  |  |

## DELETE Request to Delete an Existing VSI Type

## Example: Delete VSI Type 2 for version 1 from SNSC running on 192.168.1.1

https://192.168.1.1:40443/snsc/rest/vsitypes/1/2

# **Performing Device-Specific Actions**

SNSC (SNSC) allows you to perform specific actions per switch including synchronizing the configuration, launching telnet and web interfaces and invoking the global apply, save and diff commands.

The topics in this chapter cover the following main switch configuration features:

- "Synchronizing the Configuration Sync Config" on page 862
- "Global Actions" on page 866
- "Launching Device Access Utilities" on page 867

# Synchronizing the Configuration - Sync Config

The Sync Config feature gives you the option to replicate certain configuration such as VLAN and Port settings from one switch to multiple switches at the same time.

## **Restrictions:**

- You can only copy data to and from switches that have a health status of Up.
- You can only use the Sync Config feature if previously-made configuration changes are saved to switch flash.

To launch Sync Config page:

- 1 Select a switch in the device list (see Figure 6 on page 40).
- 2 Choose Device > Sync Config menu.

The Sync Config page (see Figure 94 on page 863) consists of two framed windows: the Destination Devices frame (left) and the Content frame (right).

The Destination Devices frame lists the discovered switches with type matching with the selected target switch for which the Sync Config operation can be performed. By default, the destination devices are deselected. The Content frame shows the subfeatures in the form of tabs and the corresponding details in a panel along with panel specific menu bar at the bottom.

| Destination Devices                                            |                 | Tabs                   |                        |                         |           |
|----------------------------------------------------------------|-----------------|------------------------|------------------------|-------------------------|-----------|
| IBM SNEM - Sync Config<br>Gryphon, 172.16.2.9 BNT RackSwitch G | 8264            |                        |                        |                         |           |
| Destination Devices                                            | VLAN and P      | orts                   |                        |                         |           |
| 😑 🔁 Destination Devices                                        | VLAN            | Name                   | Ports                  | State                   | STG       |
| 5 172.31.1.3, BNT-SW-2                                         | 1               | Default VLAN           | 1-23;25-64             | enabled                 | 1         |
| 2 172.31.1.4, BNT-SW-3                                         | 2               | VM Group 100 (T)       | 2                      | enabled                 | 1         |
| 172.31.1.5, BNI-SW-4                                           | 200             | VLAN 200               |                        | enabled                 | 1         |
|                                                                | 300             | VLAN 300               |                        | enabled                 | 1         |
|                                                                | 400             | VLAN 400               |                        | enabled                 | 1         |
|                                                                | 1000            | VLAN 1000              | 5-6:24                 | enabled                 | 1         |
| 4                                                              | 4095            | Mgmt VLAN              | 65                     | enabled                 | 128       |
|                                                                | Synchronize Ref | fresh Tiew Log Help No | te: Select destination | n devices and click Syn | nchronize |
|                                                                |                 |                        |                        |                         |           |

## Figure 94 Sync Config Page

Panel Menu Bar

This section covers the following Sync Config topics:

• "VLAN and Port Synchronization" on page 864

## **VLAN and Port Synchronization**

You can synchronize the following parameters from the selected source switch to the chosen set of destination switches:

- VLAN tag state
- VLAN table
- Default VLAN
- Management VLAN
- PVID

## **Restrictions:**

- You can only synchronize data to and from switches that have a health status of Up and are of the same type.
- This operation will not be attempted on switches if previously-made configuration changes are not yet saved to switch flash. That is, it will not synchronize the configuration to switches that are in the "save pending" state.
- This feature is not supported on stacked switches.

## Notes:

- If Sync operation fails on a device, SNSC reverts any Sync Config changes done on that device.
- Since Sync Config changes the VLAN and Port information on target switches, there are chances of upsetting the network configuration, if the target switch is in live network. So, care should be taken. Having said so, Sync Config is best suited for those switches having factory default configuration.

You can launch VLAN and Port Synchronization page using the below steps:

- 1 Select the switch that has the VLAN and Port configuration that you want to replicate on other devices.
- 2 Choose menu **Device > Sync Config** and click VLAN and Ports feature.
- 3 From the Select Devices list, select/deselect the switches in the Select Devices list.
- 4 Click Synchronize.
- 5 Click **Yes** to confirm that you want to synchronize the devices, or click **No** to cancel synchronization.
- 6 Click View Log to see the status of the Sync Config process.

The following table describes the fields of the VLAN and Ports synchronization tab.

| Field | Description                                 |  |  |
|-------|---------------------------------------------|--|--|
| VLAN  | The VLAN Id configured on the source switch |  |  |
| Name  | VLAN name                                   |  |  |
| Ports | Ports associated with the VLAN Id           |  |  |
| State | Enabled/Disabled state                      |  |  |
| STG   | Associated Spanning Tree Protocol Group     |  |  |

 Table 512
 Sync Config VLAN and Ports field descriptions

# **Global Actions**

The global actions feature allows you to invoke switch specific global commands. These commands are mainly used for rebooting the switch, applying and saving the changes to the configuration, viewing the diff and reversing the configuration changes.

You can invoke these commands per-switch by using one of the following options:

- Select the switch and choose one of the items in **Device > Actions** menu.
- From the Device Console window, choose one of the items in Actions menu.

The following table lists the actions menus and the corresponding actions initiated on the switch:

| Action        | Description                                                                                                    |  |  |
|---------------|----------------------------------------------------------------------------------------------------|--|--|
| Apply         | Applies any changes that you have made to the switch configuration                                                                       |  |  |
| Save          | Saves the current configuration to the flash memory.                                                                                     |  |  |
| Diff Config   | Opens a window to display any pending configuration changes                                                                              |  |  |
| Diff Flash    | Opens a window to display any pending configuration changes and the affected configuration stored in flash memory on the switch.         |  |  |
| Config Dump   | Opens a window to display a dump of the current switch configuration.                                                                    |  |  |
| Syslog Dump   | Opens a window to display the syslogs available on the switch.                                                                           |  |  |
| Revert        | Reverts the switch to the current active configuration. This command is available if you did not apply the new configuration settings.   |  |  |
| Revert Apply  | Reverts the switch to the current saved configuration. This is available if you applied but did not save the new configuration settings. |  |  |
| Reboot Switch | Reboots the switch by reloads and saving the current RAM memory.                                                                         |  |  |
| Delete        | Deletes the switch entry from SNSC device list.                                                                                          |  |  |
|               | Note: This option is not available in the Device Console window.                                                                         |  |  |

#### Table 513 Actions menus

# Launching Device Access Utilities

You can launch access utilities such as the Web interface using this facility.

This section covers the following launch topics:

• "Launching Web Interface" on page 868

## Launching Web Interface

This feature allows you to launch a web (Browser Based Interface, or BBI) session to the switch. For example, you might use this feature to configure SNMP settings on a switch before you perform the discovery procedure.

- 1 Select a switch.
- 2 Choose menu Device > Launch > Web > HTTP or Device > Launch > Web > HTTPs to launch HTTP or HTTPs based Web UI respectively. SNSC launches a BBI window in a new browser page (see Figure 95 on page 868).

| Figure | 95 | BBI | window |
|--------|----|-----|--------|
|        |    |     |        |

| IBM                                      | Configure          | Statistics          | Dashboard                                                                                     | Networking OS                                                                                                   |                                           |
|------------------------------------------|--------------------|---------------------|-----------------------------------------------------------------------------------------------|----------------------------------------------------------------------------------------------------|-------------------------------------------|
|                                          | Apply Save         | Revert              | Diff Dump                                                                                     | Show Log Help Logout                                                                                            |                                           |
| 7. Oct 22 20:30:55 9.43.                 | 97.61 ALERT stg: S | STG 113, topology   | change detected                                                                               |                                                                                                    |                                           |
| BM Networking OS RackSwitch G8264CS      |                    |                     |                                                                                               | Swite                                                                                                    | h Dashboard                               |
| Owned Forts     Out Bacad Part Mirroring |                    |                     | Switch Name                                                                                   |                                                                                                    |                                           |
|                                          |                    |                     | Switch Logation                                                                               |                                                                                                    |                                           |
| DMON Manu                                |                    |                     | Switch Location                                                                               | IBM Networking Operating System RackSwitch G82640'S (RW build)                                                  |                                           |
|                                          |                    |                     | Switch Lie Time                                                                               | 0 daws 3 hours 3 minutes and 45 assauds                                                                         |                                           |
|                                          |                    |                     | Switch Op Time                                                                                | 10.10.51 Two Ost 22, 2012 (see the seconds)                                                                     |                                           |
|                                          |                    |                     | Last Boot Time                                                                                | 19:10:31 the Oct 22, 2013 (reset from console)                                                                  |                                           |
|                                          |                    |                     | Time and date                                                                                 | 22:11:59 , 10/22/2013                                                                                           |                                           |
| FCOE     Vitualization                   |                    |                     | Timezone Location<br>Daylight Savings Time<br>Status                                          | disabled                                                                                                    |                                           |
| EC/FC0E                                  |                    |                     | MAC Address                                                                                   | 08:17:f4:fb:d6:00                                                                                               |                                           |
|                                          |                    | IP Address          | 0.0.0.0                                                                                       |                                                                                                    |                                           |
|                                          |                    | Hardware Revision   | 0                                                                                             |                                                                                                    |                                           |
|                                          |                    | Switch Serial No    | Y050NB21H085                                                                                  |                                                                                                    |                                           |
|                                          |                    | Hardware Part No    | BAC-00083-00                                                                                  |                                                                                                    |                                           |
|                                          |                    | ESN Value           | MM02585                                                                                       |                                                                                                    |                                           |
|                                          |                    | Manufacturing Date  | 12/05                                                                                         |                                                                                                    |                                           |
|                                          |                    | Software Rev        | 7.7.6.18 (FLASH image1)                                                                       |                                                                                                    |                                           |
|                                          |                    | Flash Configuration | FLASH image1, active configuration.                                                           |                                                                                                    |                                           |
|                                          |                    |                     | Unit Fans Status                                                                              | Fans are in Front-To-Back AirFlow, Warning at 86                                                                | C and Recover at 95 C                     |
|                                          |                    |                     | Unit Temperature                                                                              | Sensor 1: 41.5; Sensor 2: 49.00; Sensor 3: 43.5; Sen                                                            | usor 4: 42.5; Sensor 5: 57; Sensor 6: 66; |
|                                          |                    | Unit Fans Speed     | Fan 1: 8047 RPM (25 PWM); Fan 2: 5487 RPM (2<br>PWM); Fan 6: 5567 RPM (25 PWM); Fan 7: 8206 B | 5 PWM); Fan 3: 8244 RPM (25 PWM); Fan 4: 5630 RPM (25 PWM); Fan 5: 8144 RPM (25 PWM); Fan 8: 5400 RPM (25 PWM); |                                           |
|                                          |                    | Unit Power Supplies | Power Supply 1: On , Power Supply 2: Off                                                      |                                                                                                    |                                           |
|                                          |                    | Banner              | Renne Genetic In Co., Renne Genetic In Coll.                                                  |                                                                                                    |                                           |
|                                          |                    |                     | Login Notice                                                                                  | District                                                                                                    |                                           |
|                                          |                    |                     | Service Required LED                                                                          | Operational Status Normal                                                                                       |                                           |
|                                          |                    |                     | USB mounted & ready                                                                           | NO                                                                                                    |                                           |
|                                          |                    |                     | Submit                                                                                        |                                                                                                    |                                           |

# Maintenance

Use the maintenance facility to backup SNSC's critical data. You can also take a runtime snap shot that would help the developers to debug issues noticed with SNSC (SNSC).

The topics in this chapter cover the following maintenance features:

- "Taking SNSC's Critical Data Backup" on page 870
- "Restoring the Data from the Critical Data Backup" on page 873
- "Taking IBM System Networking Switch Center Support Dump" on page 875

# Taking SNSC's Critical Data Backup

The critical data needed for running SNSC spans across the following areas:

- Configuration Files
- Database

## Configuration Files:

The configuration files can be further classified in to two groups namely, static data and dynamic data.

- Static Data The data, which is not changed by SNSC during the course of operation. It primarily consists of mapping and rules files.
- Dynamic Data The data that changes when SNSC is in operation.

The configuration files reside in conf directory under *<SNSC INSTALLATION>* location.

#### Database:

The database stores the user credentials, device data including monitoring and performance parameters. For SNSC's day-to-day device administration/monitoring operation, the data stored in the DB is very critical.

The database including purged data resides in database directory under *<SNSC INSTALLATION>* location.

In addition to the above mentioned critical data, the log messages play an important role in finding the status of the operation.

When SNSC backs up the critical data, it includes conf, database and logs directories.

The backup operation involves in the following steps:

- "Setting Backup Directory on IBM System Networking Switch Center Server" on page 871
- "Initiating Critical Data Backup" on page 872
# Setting Backup Directory on IBM System Networking Switch Center Server

SNSC stores the back up in the user specified repository/directory residing or mounted on the system where SNSC is installed. You can specify the directory for storing the backup operation using the following steps:

**Note**: This facility is available only to those users logged in as an administrator (if the Root user is disabled), or to those users who know root password (if the Root user is enabled).

- 1 Choose **Maintenance > Data Backup > Set Data Backup Directory** to launch the window for specifying the backup directory.
- 2 Specify the directory where to save.
- 3 If the Root user is enabled, enter the root password in the Root Password field (this field is not visible if the Root user is disabled).
- 4 Click Set.

## **Initiating Critical Data Backup**

Any user can initiate critical data backup provided the backup directory is set. You can initiate critical data backup using the following steps:

- 1 Choose **Maintenance > Data Backup > Take Data Backup** to launch the data backup window. This window shows data backup file path.
- 2 Click OK.

SNSC uses the standard ZIP format to compress the contents in backup file. The backup file is named as follows:

SNSC\_<version>\_<date>\_<time>.zip

#### Where:

<version> is the SNSC version in a.b.c.d format.

<*date*> is the date on the SNSC server system in yyyymmdd format, on which the backup operation was initiated.

*<time>* is the time on the SNSC server system in HHMMSS format, at which the backup operation was initiated.

For example, if the backup operation is initiated in SNSC 5.2.1.0 on 23rd July 2010 at 14:01:43 hours, the backup file is named as: SNSC.2.1.0\_20100723\_140143.zip

**Note**: While data backup is in progress, the database-related operations are queued until the backup operation, which might take from few seconds to couple of minutes depending on the database size, is completed.

# **Restoring the Data from the Critical Data Backup**

You can restore the backed up data on any other SNSC installation, provided you are restoring the data for same version of SNSC:

• "Restoring the Data for IBM System Networking Switch Center Installed on a Linux System" on page 874

# Restoring the Data for IBM System Networking Switch Center Installed on a Linux System

- 1 Log in as root on the Linux system installed with SNSC, where you want to restore the data.
- 2 Stop SNSC services by issuing the following command:

```
# /opt/ibm/snsc/bin/shutdown.sh
```

**3** Change directory to SNSC installation directory by issuing the following command:

#cd /opt/ibm/snsc

4 Remove conf, database, and logs folders by issuing the following command:

#rm -rf conf database logs

**5** Copy the backup file (ref: 3.1.2.2) to the following directory:

/opt/ibm/snsc

6 Extract the backup file contents by issuing the following command:

# j2re/bin/jar xvf <backup file name>

```
For example, if the backup file name is SNSC_5.2.1.0_20100723_140143.zip, then the command should be as follows:
```

# j2re/bin/jar xvf SNSC\_5.2.1.0\_20100723\_140143.zip

7 Start SNSC services by issuing the following command:

# /opt/ibm/snsc/bin/startup.sh

# Taking IBM System Networking Switch Center Support Dump

SNSC support dump helps debugging the problem associated with configuration files and database. You can take the support dump using the following steps:

- 1 Choose Maintenance > Data Backup > SNSC Support Dump to launch the window.
- 2 (Optional) If you wish to include database, check **Include Database**.
- 3 Click **Save**, which brings up the save dialog.
- 4 Select the directory where you want to save the SNSC support dump and click **OK**.

The support dump file is named as follows: SNSC\_SupportDump\_<version>\_<date>\_<time>.zip

#### Where:

<version> is the SNSC version in a.b.c.d format.

<*date*> is the date on the SNSC server system in yyyymmdd format, on which the backup operation was initiated.

<*time*> is the time on the SNSC server system in HHMMSS format, at which the backup operation was initiated.

For example, if the support dump is initiated in SNSC 6.1.0 on 23rd July 2010 at 14:01:43 hours, the support dump file is named as: SNSC\_SupportDump\_5.2.1.0\_20100723\_140143.zip

# **Manager of Managers**

If you plan to deploy multiple instances of SNSC (SNSC), such as when managing thousands of devices, you can configure an additional instance of SNSC to function as a Manager of Managers (MoM).

- "Manager of Managers Overview" on page 878
- "Enabling the Manager of Managers Service" on page 879
- "Logging In to the Manager of Managers" on page 880
- "About Manager of Managers Windows and Panels" on page 881
- "Performing Actions in the Manager of Managers" on page 886

# Manager of Managers Overview

Figure 96 on page 878 illustrates how SNSC can serve as Manager of Managers (MoM),

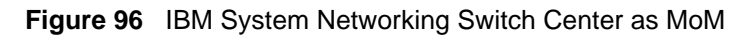

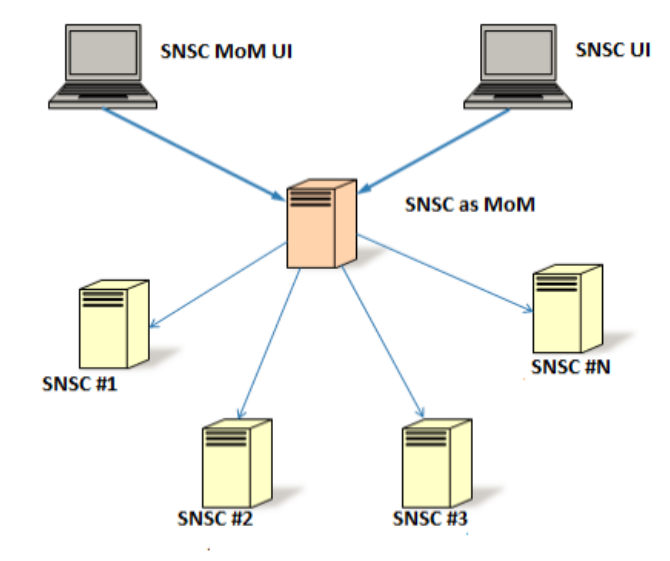

As seen in the overview picture:

- One of the SNSC instances is configured to support MoM functionality.
- The SNSC enabled with MoM collects selected attributes from all the devices discovered in other instances of SNSC (SNSC #1 through SNSC #*N*).
- The SNSC MoM consolidates the collected information, which can be viewed using a separate user interface (SNSC MoM UI).
- The SNSC instance with MoM enabled on it also serves, in parallel, as a regular SNSC. This functionality can be accessed using the regular SNSC UI.

## **Enabling the Manager of Managers Service**

By default, the Manager of Managers (MoM) service is disabled. You can enable this service on any one instance using the following steps:

1 Stop SNSC Service:

On a Linux system, issue the following command:
# /opt/ibm/snsc/bin/shutdown.sh

- 2 Navigate to the following directory: <SNSC INSTALLATION DIR>/conf
- 3 Open the following file in a text editor: server\_conf.properties
- 4 Set enable\_mom\_service to true.
- 5 By default, SNSC MoM collects the data from other configured instances once every five minutes. You can change this value using setting mom\_server\_polling\_interval.
- 6 Start SNSC Service:

On a Linux system, issue the following command:

# /opt/ibm/snsc/bin/startup.sh

# Logging In to the Manager of Managers

You can login to Manager of Managers (MoM) UI using the following steps:

1 Launch a browser and enter the following URL:

If you want to use HTTP, the URL is http://<hostname>:40080/snscmom

If you prefer secure HTTP (HTTPs), the URL is https://<hostname>:40443/ snscmom

2 Use the same credentials that you use for logging in to SNSC to gain access to MoM features.

# **About Manager of Managers Windows and Panels**

The following material describes the various Manager of Managers (MoM) user interface panels.

## **Main Window**

Once you successfully login to the MoM, you will be presented with the Main Window (see Figure 97 on page 882).

The Main Window lists configured instances in the navigation panel on the left side of the window. The main content pane shows the health status summary associated with the configured instances. This health status summary is equivalent to Summary Status window shown in that instance of SNSC (see "The Summary Status Pane" on page 51).

| Figure 97 | MoM Main Window |
|-----------|-----------------|
|-----------|-----------------|

| IBM® System Networking Element           | Manager- MOM              |                        | Hon      | admin<br>ne   Logout | - <b>S</b> AK, |  |
|------------------------------------------|---------------------------|------------------------|----------|----------------------|----------------|--|
| Instances                                | internet 👻 Tools 👻 Help 🗙 |                        |          |                      |                |  |
| Solution     Instance     Local Instance |                           |                        |          |                      |                |  |
| San Francisco - 05                       | Health Status and         | nd Events Device Count |          |                      |                |  |
|                                          | Instance                  | Down                   | Critical | Non-Critical         | Up             |  |
|                                          | San Francisco - US        | 1                      | 0        | 0                    | 4              |  |
|                                          | Local Instance            | 2                      | 1        | 0                    | 4              |  |
|                                          |                           |                        |          |                      |                |  |

**Note:** You can navigate back to the Main Window from the rest of the windows by clicking the **Instances** node in the Instances navigation tree.

## **Instance View Window**

From the Main Window, you can open the Instance View window (see Figure 98 on page 883) using one of the following steps:

- Click on any SNSC instance in the navigation tree (Instances), or
- Click any Instance link in Health Status table view.

| admin<br>IBM⊛ System Networking Element Manager - MOM Home   Logout |                          |                         |             |               |                | <u> </u>                    |  |
|---------------------------------------------------------------------|--------------------------|-------------------------|-------------|---------------|----------------|-----------------------------|--|
| Instances                                                           | Actions 🕶 🛛 Tools 👻 Helj | Andrea + Tools + Help + |             |               |                |                             |  |
| Instances     Local Instance                                        | List Device(s): All      |                         | ~           | Go To:        | Q              |                             |  |
| ENGG                                                                | Local Instance           |                         |             |               |                |                             |  |
| HR NCOMS                                                            | Product Name             | IP Address 🔺            | System Name | Health Status | Save Pending   | Running Software<br>Version |  |
| Non-BNT Devices                                                     | Root (28 devices)        |                         |             |               |                | <u>^</u>                    |  |
|                                                                     | BNT RackSwitch G8000     | 192.168.131.111         |             | 😢 Down        | noSaveNeeded   | 5.2.0.1                     |  |
|                                                                     | BNT RackSwitch G8124     | 192.168.132.111         |             | O Down        | noSaveNeeded   | 5.0.1.0                     |  |
|                                                                     | BNT RackSwitch G8100     | 192.168.130.11          |             | 🗢 Up          | saveSuccessful | 1.0.7.0                     |  |
|                                                                     | BNT RackSwitch G8100     | 192.168.130.31          |             | 🕒 Up          | saveSuccessful | 1.0.7.0                     |  |
|                                                                     | BNT RackSwitch G8000     | <u>192.168.130.91</u>   |             | 🔍 Up          | noSaveNeeded   | 1.1.1.0                     |  |
|                                                                     | BNT RackSwitch G8000     | 192.168.130.111         |             | 🕒 Up          | noSaveNeeded   | 1.1.1.0                     |  |
|                                                                     | BNT RackSwitch G8000     | 192.168.131.11          |             | 😑 Up          | noSaveNeeded   | 5.1.1.0                     |  |
|                                                                     | BNT RackSwitch G8000     | <u>192.168.131.31</u>   |             | 🕒 Up          | noSaveNeeded   | 5.1.1.0                     |  |
|                                                                     | BNT RackSwitch G8000     | <u>192.168.131.91</u>   |             | 😑 Up          | noSaveNeeded   | 5.2.0.1                     |  |
|                                                                     | BNT RackSwitch G8000     | 192.168.131.51          |             | 🕒 Up          | noSaveNeeded   | 6.3.1.0                     |  |
|                                                                     | BNT RackSwitch G8000     | 192.168.131.71          |             | 🔍 Up          | noSaveNeeded   | 6.3.1.0                     |  |
|                                                                     | BNT RackSwitch G8000     | 192.168.131.61          |             | 🕒 Up          | noSaveNeeded   | 6.3.1.0                     |  |
|                                                                     | 0                        | 192.168.131.61          |             | inStack       |                |                             |  |
|                                                                     | $\odot$                  | 192.168.131.61          |             | inStack       |                |                             |  |
|                                                                     |                          | 192.168.131.61          |             | inStack       |                |                             |  |
| Summary Status                                                      | 0                        | 192.168.131.61          |             | inStack       |                |                             |  |
| Health                                                              |                          | 192.168.131.61          |             | 🔵 inStack     |                |                             |  |
| Down O 2                                                            | BNT RackSwitch G8000     | 192.168.131.81          |             | 😑 Up          | noSaveNeeded   | 6.3.1.0                     |  |
| Critical 🥥 0                                                        | 0                        | 192.168.131.81          |             | inStack       |                |                             |  |
| Non-Critical 0                                                      | $\odot$                  | 192.168.131.81          |             | inStack       |                |                             |  |
| Up 🔵 50                                                             |                          | 100.100.101.01          | 1           | ·             | 1              | (*                          |  |

Figure 98 MoM Instance View Window

The instance view window shows the following set of panels:

- Instances tree (upper-left panel) showing the nodes/domains configured in that instance of SNSC.
- Summary Status (lower-left panel) showing the summary information (similar to what is shown in case of SNSC).
- Content pane showing the list of devices discovered in that instance of SNSC, along with the brief summary.

**Note:** Unlike the SNSC window, the device list allows you to select only one device at a time.

## **Summary Panel**

From Instance View window, you can launch the summary panel for any listed device (see Figure 99 on page 884) using one of the following steps:

- Select a device in the content pane and click Actions > Summary, OR
- Click the **IP Address** link in device list table.

| Summary                   |                                                      |
|---------------------------|------------------------------------------------------|
| Name                      | Value                                                |
| Instance                  | Local Instance                                       |
| Domain                    | Center-1/MA/Boston                                   |
| Rack                      | IBM-Rack2                                            |
| Chassis                   | Chassis1                                             |
| IP Address                | 192.168.141.1                                        |
| Health Status             | Down                                                 |
| System Description        | Nortel 10 Gb ESM                                     |
| System Name               |                                                      |
| Location                  |                                                      |
| Contact                   |                                                      |
| System Up Since           | 0 days, 7 hours, 32 minutes and 41 seconds           |
| MAC address               | 09:01:08:14:11:0F                                    |
| Image 1 Software Version  | version 1.0.7.0, downloaded 15:20:00 Mon May 26 2008 |
| Image 2 Software Version  | version 5.0.0.6, downloaded 17:32:10 Mon May 26 2008 |
| Refresh Export Print Help |                                                      |

#### Figure 99 MoM Summary Panel

#### Table 514 MOM Summary field descriptions

| Field              | Description                                                                |
|--------------------|----------------------------------------------------------------------------|
| Instance           | The SNSC instance in which the switch is discovered                        |
| Domain             | The Domain name in which the switch is listed in the navigation tree.      |
| Rack               | The Rack name (in the navigation tree) in which the switch is contained    |
| Chassis            | The Chassis name (in the navigation tree) in which the switch is contained |
| IP Address         | The IP address of the switch.                                              |
| Health Status      | Status showing whether the switch is currently up or down.                 |
| System Description | Displays the product name of the switch.                                   |
| System Name        | The administrative-assigned name for the switch.                           |
| Location           | The physical location of the switch.                                       |

| Field                         | Description                                                                                     |
|-------------------------------|-------------------------------------------------------------------------------------------------|
| Contact                       | The switch contact for support                                                                  |
| Image1 Software Version       | The software version of the image stored in the first image storage area.                       |
| Image2 Software Version       | The software version of the image stored in the second image storage area.                      |
| Boot Version                  | The software version of the switch boot code.                                                   |
| Running Software Version      | The version of the software image that is currently running on the system.                      |
| Hardware Serial Number        | The hardware serial number of the switch.                                                       |
| Image for Next Reset          | The firmware to choose for the next switch reset                                                |
| Config For Next Reset         | The configuration to choose for the next switch reset.                                          |
| Save Pending                  | Gives information whether any applied changes are not yet saved to FLASH memory on the switch.  |
| Apply Pending                 | Displays information whether any changes are not yet applied on the switch.                     |
| Module Bay                    | The module bay in which the switch is installed.                                                |
| Manufacture Date              | Date the device was manufactured.                                                               |
| Panic Dump                    | Displays panic dump status.                                                                     |
| Time and Reason for last boot | Displays information about the last reboot cycle. For example, the reason might be power cycle. |

| Table 514 MOM Summa | ary field descriptions |
|---------------------|------------------------|
|---------------------|------------------------|

# **Performing Actions in the Manager of Managers**

You can perform various actions through the Manager of Managers (MoM), such as Adding an instance, Deleting or Renaming an existing instance, Launching Switch Version Report, or launching SNSC for an instance or a device.

## Adding an Instance of IBM System Networking Switch Center

**Note:** This facility is available only to those users logged in as an administrator (if the Root user is disabled), or to those users who know root password (if the Root user is enabled).

This procedure adds an instance of SNSC to the MoM.

- 1 Click **Tools > Add Instance** to launch the window for adding an instance (see Figure 100 on page 887).
- 2 Enter a unique name for the SNSC instance.
- 3 Enter the IP address of the server on which the SNSC instance is running.
- 4 If the SNSC instance to be added uses a different RMI port, change it accordingly.
- 5 If the Root user is enabled, enter the root password in the Root Password field (this field is not visible if the Root user is disabled).
- 6 (Optional) To verify the IP address and RMI port configuration, click **Test**. When you click the Test button, MoM checks whether the specified instance is accessible.
- 7 Click Add to add the instance.

Figure 100 MoM Add Instance Window

| Add Instance                                    | ×             |
|-------------------------------------------------|---------------|
| SNEM Instance Name:<br>IP Address:<br>RMI Port: | 40999         |
| Test                                            | ld Close Help |

# Renaming an Instance of IBM System Networking Switch Center

**Note:** This facility is available only to those users logged in as an administrator (if the Root user is disabled), or to those users who know root password (if the Root user is enabled).

This procedure renames an existing instance of SNSC.

- 1 Navigate to the MoM Main Window.
- 2 Right-click an instance you want to rename, and select **Rename Instance**.
- 3 Enter a new name.
- 4 If the Root user is enabled, enter the root password in the Root Password field (this field is not visible if the Root user is disabled).
- 5 Click OK.

**Note:** Renaming is not allowed for the default Local Instance.

## **Deleting an Instance of IBM System Networking Switch Center**

**Note:** This facility is available only to those users logged in as an administrator (if the Root user is disabled), or to those users who know root password (if the Root user is enabled).

This procedure deletes an existing instance of SNSC.

- **1** Navigate to the MoM Main Window.
- 2 Right-click an instance you want to delete, and select Delete Instance
- 3 If the Root user is enabled, enter the root password in the Root Password field (this field is not visible if the Root user is disabled).
- 4 Click OK.

Note: Deletion is not allowed for the default Local Instance.

## Launching Switch Version Report

The Switch Version Report (see Figure 101 on page 890) provides a summary of data about all discovered switches across one or more SNSC instances that are added in the MoM.

To launch the Switch Version Report showing the summary of data from all the added instances:

- Right-click Instances node in Instances tree and select Switch Version Report, OR
- Click Instances node in Instances tree and select Tools > Switch Version Report.

| Switch Version Rep | port   |           |          |                |        |                           |             |          |
|--------------------|--------|-----------|----------|----------------|--------|---------------------------|-------------|----------|
| Instance           | Domain | Rack      | Chassis  | IP Address     | Status | System Description        | System Name | Location |
| Local Instance     |        | IBM-Rack1 | Chassis1 | 192.168.140.1  | Down   | Nortel Layer 2-3 GbESM    |             | <b>^</b> |
| Local Instance     |        | IBM-Rack1 | Chassis2 | 192.168.140.2  | Up     | Nortel Layer 2-3 GbESM    |             |          |
| Local Instance     |        | IBM-Rack1 | Chassis3 | 192.168.140.3  | Up     | Nortel 10 Gb Uplink ESM   |             |          |
| Local Instance     |        | IBM-Rack1 | Chassis4 | 192.168.140.4  | Down   | Nortel 10 Gb Uplink ESM   |             |          |
| Local Instance     |        | HP-Rack1  | Chassis1 | 192.168.140.5  | Down   | HP GbE2c/HP GbE2c L2-L3   |             |          |
| Local Instance     |        | HP-Rack1  | Chassis2 | 192.168.140.6  | Up     | HP GbE2c/HP GbE2c L2-L3   |             |          |
| Local Instance     |        | HP-Rack1  | Chassis3 | 192.168.140.7  | Up     | HP ProLiant BL p-Class Gb |             |          |
| Local Instance     |        | HP-Rack1  | Chassis4 | 192.168.140.8  | Up     | HP ProLiant BL p-Class Gb |             |          |
| Local Instance     |        | NEC-Rack1 | Chassis1 | 192.168.140.9  | Down   | NEC 1Gb L2 Switch         |             |          |
| Local Instance     |        | NEC-Rack1 | Chassis2 | 192.168.140.10 | Down   | NEC 1Gb L2 Switch         |             |          |
| Local Instance     |        | NEC-Rack1 | Chassis3 | 192.168.140.11 | Up     | NEC 1Gb L3 Switch         |             |          |
| Local Instance     |        | NEC-Rack1 | Chassis4 | 192.168.140.12 | Down   | NEC 1Gb L3 Switch         |             |          |
| Local Instance     |        |           |          | 192.168.140.13 | Up     | BLADE Network Technologi  |             |          |
| Local Instance     |        |           |          | 192.168.140.14 | Down   | BLADE Network Technologi  |             |          |
| Local Instance     |        |           |          | 192.168.140.15 | Down   | BLADE Network Technologi  |             |          |
| Local Instance     |        |           |          | 192.168.140.16 | Down   | BLADE Network Technologi  |             |          |
| Local Instance     |        | IBM-Rack2 | Chassis1 | 192.168.141.1  | Down   | Nortel 10 Gb ESM          |             |          |
| Local Instance     |        | IBM-Rack2 | Chassis2 | 192.168.141.2  | Down   | Nortel 10 Gb ESM          |             |          |
| Local Instance     |        | IBM-Rack2 | Chassis3 | 192.168.141.3  | Up     | Nortel 1/10Gb Uplink Ethe |             |          |
| Local Instance     |        | IBM-Rack2 | Chassis4 | 192.168.141.4  | Down   | Nortel 1/10Gb Uplink Ethe |             |          |
| Local Instance     |        | HP-Rack2  | Chassis1 | 192.168.141.5  | Down   | HP 1:10 GbE BL-c          |             |          |
| Local Instance     |        | HP-Rack2  | Chassis2 | 192.168.141.6  | Down   | HP 1:10 GbE BL-c          |             | ×        |
| <                  | Ш      |           |          |                |        |                           |             | >        |

#### Figure 101 MoM Switch Version Report

#### Table 515 MOM Switch Version Report field descriptions

| Field    | Description                                                           |
|----------|-----------------------------------------------------------------------|
| Instance | The SNSC instance in which the switch is discovered                   |
| Domain   | The Domain name in which the switch is listed in the navigation tree. |

| Field                         | Description                                                                                     |
|-------------------------------|-------------------------------------------------------------------------------------------------|
| Rack                          | The Rack name (in the navigation tree) in which the switch is contained                         |
| Chassis                       | The Chassis name (in the navigation tree) in which the switch is contained                      |
| IP Address                    | The IP address of the switch.                                                                   |
| Health Status                 | Status showing whether the switch is currently up or down.                                      |
| System Description            | Displays the product name of the switch.                                                        |
| System Name                   | The administrative-assigned name for the switch.                                                |
| Location                      | The physical location of the switch.                                                            |
| Contact                       | The switch contact for support                                                                  |
| Image1 Software Version       | The software version of the image stored in the first image storage area.                       |
| Image2 Software Version       | The software version of the image stored in the second image storage area.                      |
| Boot Version                  | The software version of the switch boot code.                                                   |
| Running Software Version      | The version of the software image that is currently running on the system.                      |
| Hardware Serial Number        | The hardware serial number of the switch.                                                       |
| Image for Next Reset          | The firmware to choose for the next switch reset                                                |
| Config For Next Reset         | The configuration to choose for the next switch reset.                                          |
| Save Pending                  | Gives information whether any applied changes are not yet saved to FLASH memory on the switch.  |
| Apply Pending                 | Displays information whether any changes are not yet applied on the switch.                     |
| Module Bay                    | The module bay in which the switch is installed.                                                |
| Manufacture Date              | Date the device was manufactured.                                                               |
| Panic Dump                    | Displays panic dump status.                                                                     |
| Time and Reason for last boot | Displays information about the last reboot cycle. For example, the reason might be power cycle. |

## Launching IBM System Networking Switch Center

You can launch SNSC for any instance or for any specific device.

To launch SNSC for an instance:

- Right-click an instance in the Instances tree and select SNSC Launch, OR
- Select an instance in the Instances tree and click **Tools > SNSC Launch**.

To launch SNSC for a specific device:

- **1** Navigate to Instance View Window.
- 2 Select the device for which you wish to launch SNSC.
- 3 Click Tools > SNSC Launch.

**Note:** When SNSC is launched, it prompts you to login. If SNSC is launched for a specific device, after successful login, the Summary page associated with the selected device is displayed.

# **Using the Command Line Interface**

SNSC (SNSC) provides a command line interface (CLI), an equivalent to the SNSC UI, which user can invoke on the system where SNSC is installed.

The CLI can be launched a single command or in a CLI shell that allows you to execute multiple commands. Here is an example of how the CLI shell works:

The CLI session is started by issuing the following command: snsccli The command results in the following user/password prompts:

```
Enter user-id:
Enter password:
```

Once the user-id and password combination is validated, the CLI shell comes into existence. For admin user, the prompt will be displayed as snsccli# and for non-admin users, it will be snsccli>

You can execute the supported commands such as 'help', which displays the general help listing the supported commands. You can also type-in <*command>* help, which results in the help display for that command. This is more or less similar to DOS Commands on Windows CMD shell.

| snsccli# <b>he</b> | lp                                                           |  |
|--------------------|--------------------------------------------------------------|--|
| usage:             |                                                              |  |
| device             | Displays the device configuration options for SNSC.          |  |
| firmware           | Provides backup/upgrade options.                             |  |
| options            | Configures the general configurations on SNSC.               |  |
| reports            | Display the individual reports information.                  |  |
| stats              | Display the statistics for the selected option.              |  |
| info               | Display the information table for the selected option.       |  |
| show               | Displays the current configurations on SNSC for the selected |  |
|                    | option.                                                      |  |
| help               | Displays the global help information.                        |  |
| exit               | Exits from SNSCCLI session.                                  |  |
|                    |                                                              |  |
| snsccli# exit      |                                                              |  |

## Launching the CLI Shell

You can launch the CLI shell on the system where SNSC is installed using the following On a Linux installation:

 From any shell terminal, issue the following command: /opt/ibm/snsc/bin/snsccli

**Note:** When the CLI shell is launched, the system prompts you to enter username and password to gain access.

## Using the CLI for Individual Command Execution

The CLI allows you to execute an individual command if you supply all the required information in one statement. When the CLI completes the operation, it sets the exit status to either 0 or other integer value indicating, respectively, the success or the failure of the operation. For example, you can invoke the CLI in the following way:

<Path to CLI> -username <user> -password <password> [command]

The above type of invocation results in executing the CLI command outside the shell and setting the exit status. You can check the exit status using the following steps:

On Windows installation, execute the command in CMD shell:

• echo %ERROR\_LEVEL%

On AIX or Linux installation, execute the following shell command:

echo \$?

## **CLI Command Reference**

This entire section provides the usage references for the supported SNSC CLI commands.

**Restrictions:** If the root user is disabled, all options and firmware commands are accessible only to admin privileged users. In case, if the root user is enabled, the options commands that require the root password for execution are available to all users.

### options general

**Command Syntax and Usage** 

options general

Displays the usage information.

options general -concurrent\_limit [<value>]

Sets the Concurrent Limit with the given value. If the value is not specified, it displays the current setting and prompts you to enter a new value.

SNSC UI Equivalent: Options > General Properties

options general -session\_timeout [<value>]

Sets the Session Timeout with the given value. If the value is not specified, it displays the current Session Timeout setting and prompts you to enter a new value.

**SNSC UI Equivalent:** Options > General Properties

options general -temp\_mode [C | F]

Mode parameters.

Sets the temperature sensor display to show the reading in Celsius (C) or Fahrenheit (F).

SNSC UI Equivalent: Options > General Properties

```
options general -concurrent_limit <value> -
   session_timeout <value>
   -temp_mode [C|F]
   Sets the Concurrent Limit, the Session Timeout, and the Temperature Display
```

SNSC UI Equivalent: Options > General Properties

## options refresh

Command Syntax and Usage

options refresh

Displays the usage information.

options refresh -time\_interval [<value>]

Sets the Refresh Time Interval with the given value. If the value is not specified, it displays the current Refresh Time Interval setting and prompts you to enter a new value.

SNSC UI Equivalent: Options > Refresh Configuration

## options security

**Command Syntax and Usage** 

```
options security
```

Displays the usage information.

```
options security -password [<user>]
```

Sets the password of the given user. If the user is not specified, the system prompts you to enter the user name. While setting the password, the system prompts you to type-in admin password to complete the operation.

SNSC UI Equivalent: Options > Security Configuration

**Command Syntax and Usage** 

```
options security mechanism -type [local|radius|tacacs]
 [-admin_pass | -root_pass <value>]
 [-pri_srv <value>]
 [-pri_srv <value>]
 [-sec_srv <value>]
 [-sec_sec <value>]
 [-port <value>]
 [-port <value>]
 [-timeout <value>]
 [-timeout <value>]
 [-retries <value>]
```

Sets the authentication mechanism (local, TACACS+ or RADIUS). In case of TACACS+ or RADIUS, it also requires you to specify the values for other parameters such as primary/secondary servers, primary/secondary secrets, and so on.

#### Notes:

In case of TACACS+ or RADIUS, if other parameters are not supplied in the command input, the system prompts you to specify the following:

(i) If root user is enabled, then the system prompts for the root password or else, prompts for admin password.

- (ii) Primary and Secondary server addresses
- (iii) Secrets for Primary and Secondary servers
- (iv) Server port
- (v) Authorization Level (only for TACACS+)
- (vi) Timeout to use
- (vii) Number of retries

**SNSC UI Equivalent:** Options > Authentication Configuration

### options purge

Command Syntax and Usage

options purge

Displays the usage information.

options purge -days <value>

Sets the purge type to "days" and sets the number of days with the given value.

**SNSC UI Equivalent:** Options > DB Data Purge Configuration

options purge -events <value>

Sets the purge type to "events" and sets the events count with the given value.

**SNSC UI Equivalent:** Options > DB Data Purge Configuration

## options logfile

Command Syntax and Usage

```
options logfile
```

Displays the usage information.

```
options logfile -max [<value>]
```

Sets the maximum number of backup files to use while logging. If the value is not specified, it displays the current setting and prompts you to enter a new value.

SNSC UI Equivalent: Options > Log File Configuration

```
options logfile -size [<value>]
```

Sets the maximum size in MB for the log file. If the value is not specified, it displays the current setting and prompts you to enter a new value.

SNSC UI Equivalent: Options > Log File Configuration

```
options logfile -max <value> -size <value>
```

Sets the maximum number of backup files and the maximum size in MB for the log file.

SNSC UI Equivalent: Options > Log File Configuration

#### options data\_collection

Command Syntax and Usage

options data\_collection

Displays the usage information.

options data\_collection -health [<value>]

Sets the polling interval for health check service. If the value is not specified, it displays the current setting and prompts you to enter a new value.

**SNSC UI Equivalent:** Options > Data Collection Configuration

```
options data_collection -perf [<value>]
```

Sets the polling interval for performance statistics collection. If the value is not specified, it displays the current setting and prompts you to enter a new value.

SNSC UI Equivalent: Options > Data Collection Configuration

options data\_collection -health <value> -perf <value>

Sets the polling interval for health check service and performance statistics collection.

SNSC UI Equivalent: Options > Data Collection Configuration

## options cli\_conf

#### **Command Syntax and Usage**

```
options cli_conf
```

Displays the usage information.

```
options cli_conf -attempts [<value>]
```

Sets the number of unsuccessful login attempts the CLI session will allow. If the value is not specified, it displays the current setting and prompts for a new value.

```
options cli_conf -idle [<value>]
```

Sets the idle session timeout value in minutes. If the value is not specified, it displays the current setting and prompts you to enter a new value.

Command Syntax and Usage

options cli\_conf -attempts <value> -idle <value>

Sets the number of unsuccessful login attempts and the idle session timeout value in minutes.

## options hpsim

Command Syntax and Usage

#### options hpsim

Displays the usage information.

**Note**: This feature might not be available in your software edition. If so, please disregard this information.

options hpsim -write\_comm [<value>]

Sets the write community to use with the devices discovered/synchronized by/ from HP SIM. If the value is not specified, it displays the current setting and prompts you to enter a new value.

#### **SNSC UI Equivalent:**

Options > HP SIM Connector > Set SNMP Write Community

**Command Syntax and Usage** 

```
options hpsim sync -status {on|off}
 [-ip <value>]
 [-user <value>]
 [-pass <value>]
 [-poll_intr <value>]
 [-test]
```

Turns on or turns off the HP SIM sync feature. If the value (on/off) is not specified, it displays the current setting and prompts you to enter a new value.

When the sync feature is set to "on" and if the other parameters are not specified, the command prompts you to specify HP SIM Server IP address, user name and password to access HP SIM and the polling interval in minutes.

You can also specify the -test option at the end of the command. The -test option directs the system to first validate whether the parameters are correct. The changes are saved only if the parameters are valid, otherwise an error message is displayed.

**SNSC UI Equivalent:** Options > HP SIM Connector > Configuration

## options dial\_home

Command Syntax and Usage

options dial\_home

Displays the usage information.

**Note**: This feature might not be available in your software edition. If so, please disregard this information.

```
options dial_home email_conf
 [-srv_addr <value>]
 [-srv_port <value>]
 [-format {Plain-Text |XML}]
 [-sender_email <value>]
 [-recipient_email <value>]
 [-user <value>]
 [-pass <value>]
 [-conn {No | TLS | SSL}]
 [-test]
```

Configures the email parameters to use for generating email alerts. You can also specify the -test option at the end of the command. The -test option directs the system to first validate whether the parameters are correct. The changes are saved only if the parameters are valid, otherwise an error message is displayed.

#### Note:

If other parameters are not supplied, the system prompts you to specify:

(i) Email Server Address, Port, User and Password details, connection type

(ii) Format to use while sending the alerts

(iii) Sender and Recipient Email Addresses

SNSC UI Equivalent: Options > Dial Home > Email Configuration

**Command Syntax and Usage** 

```
options dial_home trap_conf
```

```
[-dev_type <value>]
[-trap_type <value>]
[-ip <value>]
[-descr <value>]
```

Configures the trap parameters to use for generating email alerts.

#### Note:

If other parameters are not supplied, the system prompts you to specify:

- (i) Device type
- (ii) Trap type
- (iii) IP addresses
- (iv) Trap Description

SNSC UI Equivalent: Options > Dial Home > Traps Configuration

```
options dial_home trap_del
```

```
[-dev_type <value>]
[-trap_type <value>]
[-ip <value>]
```

Deletes the configured Dial Home entry for the specified device type and the trap.

Note:

If other parameters are not supplied, the system prompts you to specify:

- (i) Device type
- (ii) Trap type
- (iii) IP addresses

SNSC UI Equivalent: Options > Dial Home > Traps Configuration

## options vm

| Command | Syntax | and Usage |
|---------|--------|-----------|
|---------|--------|-----------|

options vm

Displays the usage information.

options vm -poll\_int [<value>]

Allows you to configure the VM polling interval.

#### **SNSC UI Equivalent:**

Options > VM Management Server Connector > Configuration

**Command Syntax and Usage** 

```
options vm add -type [http|https]
 [-port <value>]
 [-ip <value>]
 [-user <value>]
 [-pass <value>]
 [-ssl_cert <value>]
 [-test]
```

Allows you to configure the protocol to use by SNSC to communicate with VM Server. You can also specify the -test option at the end of the command. The -test option directs the system to first validate whether the parameters are correct. The changes are saved only if the parameters are valid, otherwise an error message is displayed.

#### Note:

If optional parameters are not specified, the system prompts you to specify:

(i) Protocol to use

(ii) Port

(iii) IP Address of the VM Server

(iv) User name and Password for VM Server

(v) SSL Certificate

#### **SNSC UI Equivalent:**

Options > VM Management Server Connector > Configuration

#### Command Syntax and Usage

```
options vm del -type [http|https]
  [-port <value>]
  [-ip <value>]
  [-user <value>]
```

Allows you to delete the configured entry used by SNSC to communicate with VM Server.

#### Note:

If optional parameters are not specified, the system prompts you to specify:

(i) Protocol to use

(ii) Port

(iii) IP Address of the VM Server

(iv) User name and Password for VM Server

#### **SNSC UI Equivalent:**

Options > VM Management Server Connector > Configuration
## show

Command Syntax and Usage

show

Displays the usage information.

#### show auth\_conf

Displays the current authentication mechanism and its configuration.

**SNSC UI Equivalent:** Options > Authentication Configuration

```
show cli_conf
```

Displays the current CLI configuration.

#### show data\_collection\_conf

Displays the current Data collection settings.

**SNSC UI Equivalent:** Options > Data Collection Configuration

#### show data\_purge\_conf

Displays the current data purging settings.

**SNSC UI Equivalent:** Options > DB Data Purge Configuration

### show dial\_home -email

Displays the email settings for Dial Home.

**Note**: This feature might not be available in your software edition. If so, please disregard this information.

SNSC UI Equivalent: Options > Dial Home > Email Configuration

#### show dial\_home -traps

Displays the traps settings for Dial Home.

**Note**: This feature might not be available in your software edition. If so, please disregard this information.

SNSC UI Equivalent: Options > Dial Home > Traps Configuration

| Command Syn | tax and Usage |
|-------------|---------------|
|-------------|---------------|

#### show general\_conf

Displays the general settings such as concurrent limit and session timeout.

**SNSC UI Equivalent:** Options > General Properties

#### show hpsim\_conf -hpsim\_server

Displays the HP SIM sync configuration.

**Note**: This feature might not be available in your software edition. If so, please disregard this information.

SNSC UI Equivalent: Options > HP SIM Connector > Configuration

### show hpsim\_conf -write\_comm

Displays the write community to use for devices discovered through HP SIM sync.

**Note**: This feature might not be available in your software edition. If so, please disregard this information.

### **SNSC UI Equivalent:**

Options > HP SIM Connector > Set SNMP Write Community

### show license\_info

Displays the license information

SNSC UI Equivalent: Help > About IBM System Networking Switch Center

#### show logfile\_conf

Displays the current log settings

**SNSC UI Equivalent:** Options > Log File Configuration

### show refresh\_conf

Displays the current refresh configuration

SNSC UI Equivalent: Options > Refresh Configuration

### show vm\_conf -ssl\_cert

Displays the SSL certificate file details used in VM Management Server configuration.

### SNSC UI Equivalent:

Options > VM Management Server Connector > Configuration

### show $vm\_conf -vm\_server$

Displays the VM Management Server configuration details.

SNSC UI Equivalent:

Options > VM Management Server Connector > Configuration

## device add

**Command Syntax and Usage** 

device add

Displays the usage information.

```
device add -ip <IP address>
  [-version {v1|v2c|v3}]
  [-rcomm <value>]
  [-wcomm <value>]
  [-user <SNMPv3 username>]
  [-auth_proto {MD5|SHA1|NONE}]
  [-auth_pass <password>]
  [-priv_proto {DES|AES|NONE}]
  [-priv_pass <password>]
  [-root_pass <password>]
```

Discovers the given device, if supported, in SNSC.

**Notes:** If not supplied in the command input, the system prompts you to specify the following:

- (i) The SNMP version to use (v1, v2c or v3)
- (ii) If v1 or v2c is selected, the system prompts for:
  - (a) Read community string
  - (b) Write community string
- (iii) If v3 is specified, the system prompts for:
  - (a) SNMPv3 user name
  - (b) Authentication protocol to use
  - (c) Authentication password (only if Authentication protocol is NOT set to NONE)
  - (d) Privacy protocol to use (only if Authentication protocol is NOT set to NONE)
  - (e) Privacy password (only if Privacy protocol is NOT set to NONE).
- (iv) If root user is enabled, then the system prompts for the root password.

## **SNSC UI Equivalent:**

Right-click any Domain and click Add Device or

Options > Discovery > Discovery Configuration > Insert

```
device add -range <lP address range>
  [-version {v1 | v2c | v3}]
  [-rcomm <value>]
  [-wcomm <value>]
  [-user <SNMPv3 username>]
  [-auth_proto {MD5 | SHA1 | NONE}]
  [-auth_pass <password>]
  [-priv_proto {DES | AES | NONE}]]
  [-priv_pass <password>]
  [-root_pass <password>]
```

Discovers IBM devices in the given IP address range. The IP address range should be specified as *<Start IP Address>-<End Octet>*. For example, the input 192.168.1.1-20 indicates the range from 192.168.1.1 to 192.168.1.20

### Notes:

If not supplied in the command input, the system prompts you to specify the following:

- (i) The SNMP version to use (v1, v2c or v3)
- (ii) If v1 or v2c is selected, the system prompts for:
  - (a) Read community string
  - (b) Write community string
- (iii) If v3 is specified, the system prompts for:
  - (a) SNMPv3 user name
  - (b) Authentication protocol to use
  - (c) Authentication password (only if Authentication protocol is NOT set to NONE)
  - (d) Privacy protocol to use (only if Authentication protocol is NOT set to NONE)
  - (e) Privacy password (only if Privacy protocol is NOT set to NONE).
- (iv) If root user is enabled, then the system prompts for the root password.

SNSC UI Equivalent: Options > Discovery > Discovery Configuration > Insert

## device delete

Command Syntax and Usage

device delete

Displays the usage information.

device delete -ip <IP address> [-root\_pass pass second]

Deletes the given device, if discovered in SNSC.

**Note:** If the root user is enabled and the password parameter is not supplied within the command, then the system prompts for the root password.

#### **SNSC UI Equivalent:**

Device > Actions > Delete

Group Operations > Group Actions > Delete

device delete -range <IP address range> [-root\_pass pass second>]

Deletes the discovered IBM devices that falls in the given IP address range. The IP address range should be specified as <Start IP Address > -<End Octet>. For example, the input 192.168.1.1-20 indicates the range from 192.168.1.1 to 192.168.1.20

**Note:** If the root user is enabled and the password parameter is not supplied within the command, then the system prompts for the root password.

### **SNSC UI Equivalent:**

Although, there is no range based delete in SNSC UI, but this CLI command is more or less similar to selecting multiple devices and deleting them using the following menu:

Group Operations > Group Actions > Delete

# device import

**Command Syntax and Usage** 

```
device import
```

Displays the usage information.

```
device import -file <filename>
  [-version {v1 |v2c |v3}]
  [-rcomm <value>]
  [-wcomm <value>]
  [-user <SNMPv3 username>]
  [-auth_proto {MD5 | SHA1 | NONE}]
  [-auth_pass <password>]
  [-priv_proto {DES | AES | NONE}]]
  [-priv_pass <password>]
  [-timeout <value>]
  [-retries <value>]
  [-retries <value>]
  [-root_pass <password>]
```

Discovers the IP addresses listed in the file provided the given IP address represents a supported device.

**Notes:** If not supplied in the command input, the system prompts you to specify the following:

- (i) The SNMP version to use (v1, v2c or v3)
- (ii) If v1 or v2c is selected, the system prompts for:
  - (a) Read community string
  - (b) Write community string
- (iii) If v3 is specified, the system prompts for:
  - (a) SNMPv3 user name
  - (b) Authentication protocol to use
  - (c) Authentication password (only if Authentication protocol is NOT set to NONE)
  - (d) Privacy protocol to use (only if Authentication protocol is NOT set to NONE)
  - (e) Privacy password (only if Privacy protocol is NOT set to NONE).
- (iv) If root user is enabled, then the system prompts for the root password.

SNSC UI Equivalent: Options > Discovery > Import Device List

## device export

Command Syntax and Usage

device export

Displays the usage information.

device export -file <filename>

Exports the discovered devices information to a file.

SNSC UI Equivalent: Options > Discovery > Export Device List

### reports event

**Command Syntax and Usage** 

```
reports event
```

Displays the usage information.

**Note**: This feature might not be available in your software edition. If so, please disregard this information.

```
reports event -snsc <IP address>
```

Displays the SNSC alerts associated with the given IP address.

```
reports event -snsc all
```

Displays the SNSC alerts associated with all the discovered devices.

```
SNSC UI Equivalent: Reports > SNSC Alerts
```

reports event -snmp <IP address>

Displays the SNMP events received from the given IP address.

```
SNSC UI Equivalent: {Device Console} > Monitor > Summary > View Events
```

reports event -snmp all

Displays the SNMP events received from all the discovered devices.

SNSC UI Equivalent: Reports > Event List

```
reports event -syslog <IP address>
```

Displays the Syslog messages received from the given IP address.

**SNSC UI Equivalent:** {Device Console} > Monitor > Summary > View Syslogs

reports event -syslog all

Displays the Syslog messages received from all the discovered devices.

**SNSC UI Equivalent:** Reports > Syslog List

# reports svr

**Command Syntax and Usage** 

```
reports svr
```

Displays the usage information.

```
reports svr -ip all
```

Displays the switch version report of all the discovered devices

**SNSC UI Equivalent:** Reports > Switch Version Report.

reports svr -ip <IP Address List>

Displays the switch version report of those switches specified in the IP Address List in comma separated value (CSV) format.

**SNSC UI Equivalent:** Group Operations > Switch Version Report.

# reports vmr

| Command Syntax and Usage                                              |
|-----------------------------------------------------------------------|
| reports vmr                                                           |
| Displays the usage information.                                       |
| reports vmr -datacenter                                               |
| Displays the VMs retrieved from the VM Data Center.                   |
| SNSC UI Equivalent: Reports > VM Data Center Report                   |
| reports vmr -group                                                    |
| Displays the VM Groups details associated with Virtual Switch Groups. |
| <b>SNSC UI Equivalent:</b> Reports > VMready VM Report > VM Groups    |
| nononta imp nonta                                                     |

reports vmr -ports

Displays the Port Groups details associated with Virtual Switch Groups.

**SNSC UI Equivalent:** Reports > VMready VM Report > Port Groups

# stats acl

stats acl

Displays the usage information.

```
stats acl -acl_stats [<IP address>]
```

Displays the ACL statistics of the given switch.

Note: If the IP address is not specified, the system will prompt you for it.

**SNSC UI Equivalent:** {Device Console} > Monitor > Access Control List > ACL Statistics

## stats acl -port\_stats [<IP address>]

Displays the ACL Port statistics of the given switch.

**Note:** If the IP address is not specified, the system prompts you to type-in the IP address.

**SNSC UI Equivalent:** {Device Console} > Monitor > Access Control List > ACL Port Statistics

# stats bridge

| Commanu Symax and Usay | je |
|------------------------|----|
|------------------------|----|

stats bridge

Displays the usage information.

```
stats bridge -forwarding [<IP address>]
```

Displays the Bridge Forwarding statistics of the given switch.

Note: If the IP address is not specified, the system will prompt you for it.

**SNSC UI Equivalent:** {Device Console} > Monitor > Bridge > Forwarding Statistics

## stats port

**Command Syntax and Usage** 

```
stats port
```

Displays the usage information.

```
stats port -8021x [<IP address>]
```

Displays the Port 802.1x statistics of the given switch.

Note: If the IP address is not specified, the system will prompt you for it.

SNSC UI Equivalent: {Device Console} > Monitor > Port > 802.1x Statistics

```
stats port -authdiag [<IP address>]
```

Displays the Port Authenticator Diagnostics statistics of the given switch.

Note: If the IP address is not specified, the system will prompt you for it.

**SNSC UI Equivalent:** {Device Console} > Monitor > Port > Authenticator Diagnostics Statistics

```
stats port -bridge [<IP address>]
```

Displays the Port Bridge statistics of the given switch.

Note: If the IP address is not specified, the system will prompt you for it.

SNSC UI Equivalent: {Device Console} > Monitor > Port > Bridge Statistics

```
stats port -ethernet [<IP address>]
```

Displays the Port Ethernet Error statistics of the given switch.

Note: If the IP address is not specified, the system will prompt you for it.

**SNSC UI Equivalent:** {Device Console} > Monitor > Port > Ethernet Error Statistics

```
stats port -interface [<IP address>]
```

Displays the Port Interface statistics of the given switch.

Note: If the IP address is not specified, the system will prompt you for it.

**SNSC UI Equivalent:** {Device Console} > Monitor > Port > Interface Statistics

```
stats port -ip [<IP address>]
```

Displays the Port IP statistics of the given switch.

Note: If the IP address is not specified, the system will prompt you for it.

**SNSC UI Equivalent:** {Device Console} > Monitor > Port > IP Statistics

stats port -lacp [<IP address>]

Displays the Port LACP statistics of the given switch.

Note: If the IP address is not specified, the system will prompt you for it.

**SNSC UI Equivalent:** {Device Console} > Monitor > Port > LACP Statistics

# stats routing

| Command Syntax and Usage                                                                   |
|--------------------------------------------------------------------------------------------|
| stats routing                                                                              |
| Displays the usage information.                                                            |
| <pre>stats routing -arp [<ip address="">]</ip></pre>                                       |
| Displays the ARP statistics of the given switch.                                           |
| Note: If the IP address is not specified, the system will prompt you for it.               |
| <b>SNSC UI Equivalent:</b> {Device Console} > Monitor > Routing > ARP Statistics           |
| stats routing -dns [ <ip address="">]</ip>                                                 |
| Displays the DNS statistics of the given switch.                                           |
| Note: If the IP address is not specified, the system will prompt you for it.               |
| <b>SNSC UI Equivalent:</b> {Device Console} > Monitor > Routing > DNS Statistics           |
| <pre>stats routing -icmp_in [<ip address="">]</ip></pre>                                   |
| Displays the ICMP In statistics of the given switch.                                       |
| Note: If the IP address is not specified, the system will prompt you for it.               |
| SNSC UI Equivalent: {Device Console} > Monitor > Routing > ICMP In Statistics              |
| stats routing -icmp_out [< <i>IP address</i> >]                                            |
| Displays the ICMP Out statistics of the given switch.                                      |
| Note: If the IP address is not specified, the system will prompt you for it.               |
| <b>SNSC UI Equivalent:</b> {Device Console} > Monitor > Routing > ICMP Out Statistics      |
| stats routing -igmp_snoop [ <ip address="">]</ip>                                          |
| Displays the IGMP Snooping statistics of the given switch.                                 |
| Note: If the IP address is not specified, the system will prompt you for it.               |
| <b>SNSC UI Equivalent:</b> {Device Console} > Monitor > Routing > IGMP Snooping Statistics |

```
stats routing -ip [<IP address>]
```

Displays the IP statistics of the given switch.

Note: If the IP address is not specified, the system will prompt you for it.

**SNSC UI Equivalent:** {Device Console} > Monitor > Routing > IP Statistics

stats routing -ip\_intf [<IP address>]

Displays the IP Interface statistics of the given switch.

Note: If the IP address is not specified, the system will prompt you for it.

**SNSC UI Equivalent:** {Device Console} > Monitor > Routing > IP Interface Statistics

stats routing -ospf\_area [<IP address>]

Displays the OSPF Area statistics of the given switch.

Note: If the IP address is not specified, the system will prompt you for it.

**SNSC UI Equivalent:** {Device Console} > Monitor > Routing > OSPF Area Statistics

```
stats routing -ospf_area_intf [<IP address>]
```

Displays the OSPF Area Interface statistics of the given switch.

Note: If the IP address is not specified, the system will prompt you for it.

**SNSC UI Equivalent:** {Device Console} > Monitor > Routing > OSPF Area Interface Statistics

```
stats routing -ospf_area_intf_recv_err [<IP address>]
```

Displays the OSPF Area Interface Receive Error statistics of the given switch.

Note: If the IP address is not specified, the system will prompt you for it.

### **SNSC UI Equivalent:**

{Device Console} > Monitor > Routing > OSPF Area Interface Receive Error Statistics **Command Syntax and Usage** stats routing -ospf\_area\_recv\_err [<IP address>] Displays the OSPF Area Receive Error statistics of the given switch. Note: If the IP address is not specified, the system will prompt you for it. **SNSC UI Equivalent:** {Device Console} > Monitor > Routing > OSPF Area **Receive Error Statistics** stats routing -ospf\_gen [<IP address>] Displays the OSPF general statistics of the given switch. Note: If the IP address is not specified, the system will prompt you for it. **SNSC UI Equivalent:** {Device Console} > Monitor > Routing > OSPF General Statistics stats routing -ospf\_intf\_change [<IP address>] Displays the OSPF Interface Change statistics of the given switch. Note: If the IP address is not specified, the system will prompt you for it. SNSC UI Equivalent: {Device Console} > Monitor > Routing > OSPF Interface **Change Statistics** stats routing -ospf\_intf\_neigh [<IP address>] Displays the OSPF Interface Neighbor statistics of the given switch. Note: If the IP address is not specified, the system will prompt you for it. **SNSC UI Equivalent:** {Device Console} > Monitor > Routing > Interface Neighbor Statistics stats routing -ospf\_intf\_trans [<IP address>] Displays the OSPF Interface Transmission statistics of the given switch. Note: If the IP address is not specified, the system will prompt you for it. **SNSC UI Equivalent:** {Device Console} > Monitor > Routing > OSPF Interface Transmission Statistics

```
stats routing -ospf_neigh [<IP address>]
```

Displays the OSPF Area Neighbor statistics of the given switch.

**Note:** If the IP address is not specified, the system prompts you to type-in the IP address.

**SNSC UI Equivalent:** {Device Console} > Monitor > Routing > OSPF Area Neighbor Statistics

```
stats routing -ripv2 [<IP address>]
```

Displays the RIP v2 statistics of the given switch.

Note: If the IP address is not specified, the system will prompt you for it.

```
SNSC UI Equivalent: {Device Console} > Monitor > Routing > RIP V2 Statistics
```

```
stats routing -route [<IP address>]
```

Displays the Routes statistics of the given switch.

Note: If the IP address is not specified, the system will prompt you for it.

SNSC UI Equivalent: {Device Console} > Monitor > Routing > Route Statistics

```
stats routing -tcp [<IP address>]
```

Displays the TCP statistics of the given switch.

Note: If the IP address is not specified, the system will prompt you for it.

SNSC UI Equivalent: {Device Console} > Monitor > Routing > TCP Statistics

stats routing -udp [<IP address>]

Displays the UDP statistics of the given switch.

Note: If the IP address is not specified, the system will prompt you for it.

SNSC UI Equivalent: {Device Console} > Monitor > Routing > UDP Statistics

# stats switch

| Command Syntax and Usage                                                           |
|------------------------------------------------------------------------------------|
| stats switch                                                                       |
| Displays the usage information.                                                    |
| stats switch -mpcpu [ <ip address="">]</ip>                                        |
| Displays the MP CPU statistics of the given switch.                                |
| Note: If the IP address is not specified, the system will prompt you for it.       |
| <b>SNSC UI Equivalent:</b> {Device Console} > Monitor > Switch > MP CPU Statistics |
| <pre>stats switch -ntp [<ip address="">]</ip></pre>                                |
| Displays the NTP statistics of the given switch.                                   |
| Note: If the IP address is not specified, the system will prompt you for it.       |
| <b>SNSC UI Equivalent:</b> {Device Console} > Monitor > Switch > NTP Statistics    |
| <pre>stats switch -packet [<ip address="">]</ip></pre>                             |
| Displays the Packet statistics of the given switch.                                |
| Note: If the IP address is not specified, the system will prompt you for it.       |
| <b>SNSC UI Equivalent:</b> {Device Console} > Monitor > Switch > Packet Statistics |
| stats switch -snmp [ <ip address="">]</ip>                                         |
| Displays the SNMP statistics of the given switch.                                  |
| Note: If the IP address is not specified, the system will prompt you for it.       |
| <b>SNSC UI Equivalent:</b> {Device Console} > Monitor > Switch > SNMP Statistics   |
| <pre>stats switch -stp [<ip address="">]</ip></pre>                                |
| Displays the STP statistics of the given switch.                                   |
| Note: If the IP address is not specified, the system will prompt you for it.       |
| <b>SNSC UI Equivalent:</b> {Device Console} > Monitor > Switch > STP Statistics    |

stats switch -ufd [<IP address>]

Displays the UFD statistics of the given switch.

Note: If the IP address is not specified, the system will prompt you for it.

SNSC UI Equivalent: {Device Console} > Monitor > Switch > UFD Statistics

# stats virtual\_routing

Command Syntax and Usage

### stats virtual\_routing

Displays the usage information.

stats virtual\_routing -virt\_stats [<IP address>]

Displays the Virtual Routing statistics of the given switch.

Note: If the IP address is not specified, the system will prompt you for it.

**SNSC UI Equivalent:** {Device Console} > Monitor > Virtual Routing > Virtual Routing Statistics

# info 8021

| Command Syntax and Usage                                                                |
|-----------------------------------------------------------------------------------------|
| info 8021                                                                               |
| Displays the usage information.                                                         |
| info 8021 -cosq [< <i>IP address</i> >]                                                 |
| Displays the 802.1x Priority COSq information of the given switch.                      |
| Note: If the IP address is not specified, the system will prompt you for it.            |
| <b>SNSC UI Equivalent:</b> {Device Console} > Monitor > 802.1x/p > 802.1x Priority COSq |
| <pre>info 8021 -gen [<ip address="">]</ip></pre>                                        |
| Displays the 802.1x general information of the given switch.                            |
| Note: If the IP address is not specified, the system will prompt you for it.            |
| <b>SNSC UI Equivalent:</b> {Device Console} > Monitor > 802.1x/p > 802.1x General       |
| <pre>info 8021 -port_priority [<ip address="">]</ip></pre>                              |
| Displays the 802.1x Port Priority information of the given switch.                      |
| Note: If the IP address is not specified, the system will prompt you for it.            |
| <b>SNSC UI Equivalent:</b> {Device Console} > Monitor > 802.1x/p > Port Priority        |

# info bridge

Command Syntax and Usage

### info bridge

Displays the usage information.

```
info bridge -base_port [<IP address>]
```

Displays the Base Port information of the given switch.

Note: If the IP address is not specified, the system will prompt you for it.

**SNSC UI Equivalent:** {Device Console} > Monitor > Bridge > Base Port Information

```
info bridge -cist_bridge [<IP address>]
```

Displays the CIST Bridge information of the given switch.

Note: If the IP address is not specified, the system will prompt you for it.

**SNSC UI Equivalent:** {Device Console} > Monitor > Bridge > CIST Bridge Information

info bridge -cist\_port [<IP address>]

Displays the CIST Port information of the given switch.

Note: If the IP address is not specified, the system will prompt you for it.

**SNSC UI Equivalent:** {Device Console} > Monitor > Bridge > CIST Port Information

info bridge -fdb [<IP address>]

Displays the Forwarding Database information of the given switch.

Note: If the IP address is not specified, the system will prompt you for it.

**SNSC UI Equivalent:** {Device Console} > Monitor > Bridge > Forwarding Database Information

info bridge -stp [<IP address>]

Displays the STP information of the given switch.

Note: If the IP address is not specified, the system will prompt you for it.

SNSC UI Equivalent: {Device Console} > Monitor > Bridge > STP

## info hotlinks

| Command | Syntax an | d Usage |
|---------|-----------|---------|
|---------|-----------|---------|

info hotlinks

Displays the usage information.

info hotlinks -hl\_stats [<IP address>]

Displays the Hotlinks statistics of the given switch.

Note: If the IP address is not specified, the system will prompt you for it.

**SNSC UI Equivalent:** {Device Console} > Monitor > Hotlinks Statistics > Statistics

# info port

**Command Syntax and Usage** 

```
info port
```

Displays the usage information.

```
info port -lacp_aggr [<IP address>]
```

Displays the LACP aggregator information of the given switch.

Note: If the IP address is not specified, the system will prompt you for it.

SNSC UI Equivalent: {Device Console} > Monitor > Port > LACP Aggregator

```
info port -lacp_port_aggr [<IP address>]
```

Displays the LACP port aggregator information of the given switch.

Note: If the IP address is not specified, the system will prompt you for it.

**SNSC UI Equivalent:** {Device Console} > Monitor > Port > LACP Port Aggregator

# info routing

| Command Syntax and Usage                                                              |
|---------------------------------------------------------------------------------------|
| info routing                                                                          |
| Displays the usage information.                                                       |
| <pre>info routing -arp [<ip address="">]</ip></pre>                                   |
| Displays the ARP information of the given switch.                                     |
| Note: If the IP address is not specified, the system will prompt you for it.          |
| <b>SNSC UI Equivalent:</b> {Device Console} > Monitor > Routing > ARP                 |
| info routing -bgp_peers [< <i>IP address</i> >]                                       |
| Displays the BGP peers summary information of the given switch.                       |
| Note: If the IP address is not specified, the system will prompt you for it.          |
| <b>SNSC UI Equivalent:</b> {Device Console} > Monitor > Routing > Peers Summary       |
| <pre>info routing -bgp_route [<ip address="">]</ip></pre>                             |
| Displays the BGP routing table information of the given switch.                       |
| Note: If the IP address is not specified, the system will prompt you for it.          |
| <b>SNSC UI Equivalent:</b> {Device Console} > Monitor > Routing > Routing Table       |
| <pre>info routing -gateway [<ip address="">]</ip></pre>                               |
| Displays the Gateway information of the given switch.                                 |
| Note: If the IP address is not specified, the system will prompt you for it.          |
| <b>SNSC UI Equivalent:</b> {Device Console} > Monitor > Routing > Gateway Information |
| info routing -igmp [ <ip address="">]</ip>                                            |
| Displays the IGMP information of the given switch.                                    |
| Note: If the IP address is not specified, the system will prompt you for it.          |
| SNSC UI Equivalent: {Device Console} > Monitor > Routing > IGMP Information           |

| Command Syntax and Usage                                                                             |          |
|----------------------------------------------------------------------------------------------------|----------|
| info routing -igmp_multicast [ <ip address="">]</ip>                                                 |          |
| Displays the Multicast Router information of the given switch.                                       |          |
| Note: If the IP address is not specified, the system will prompt you for it.                         |          |
| <b>SNSC UI Equivalent:</b> {Device Console} > Monitor > Routing > Multicast F Information            | Router   |
| info routing -interface [< <i>IP address</i> >]                                                      |          |
| Displays the Interface information of the given switch.                                              |          |
| Note: If the IP address is not specified, the system will prompt you for it.                         |          |
| <b>SNSC UI Equivalent:</b> {Device Console} > Monitor > Routing > Interface I mation                 | nfor-    |
| <pre>info routing -ip_addr [<ip address="">]</ip></pre>                                              |          |
| Displays the IP address information of the given switch.                                             |          |
| Note: If the IP address is not specified, the system will prompt you for it.                         |          |
| <b>SNSC UI Equivalent:</b> {Device Console} > Monitor > Routing > IP Address mation                  | s Infor- |
| info routing -ospf_area [< <i>IP address</i> >]                                                      |          |
| Displays the OSPF Area information of the given switch.                                              |          |
| Note: If the IP address is not specified, the system will prompt you for it.                         |          |
| <b>SNSC UI Equivalent:</b> {Device Console} > Monitor > Routing > OSPF Area mation                   | a Infor- |
| <pre>info routing -ospf_ext_lsdb [<ip address="">]</ip></pre>                                        |          |
| Displays the OSPF External Link State information of the given switch.                               |          |
| Note: If the IP address is not specified, the system will prompt you for it.                         |          |
| <b>SNSC UI Equivalent:</b> {Device Console} > Monitor > Routing > OSPF Ext<br>Link State Information | ernal    |

```
info routing -ospf_intf [<IP address>]
```

Displays the OSPF interface information of the given switch.

Note: If the IP address is not specified, the system will prompt you for it.

**SNSC UI Equivalent:** {Device Console} > Monitor > Routing > OSPF Interface Information

```
info routing -ospf_lsdb [<IP address>]
```

Displays the OSPF Link-State DB information of the given switch.

Note: If the IP address is not specified, the system will prompt you for it.

**SNSC UI Equivalent:** {Device Console} > Monitor > Routing > OSPF Link-State DB Information

info routing -ospf\_neigh\_intf [<IP address>]

Displays the OSPF Neighbor interface information of the given switch.

Note: If the IP address is not specified, the system will prompt you for it.

**SNSC UI Equivalent:** {Device Console} > Monitor > Routing > OSPF Neighbor Interface Information

info routing -ospf\_route [<IP address>]

Displays the OSPF route information of the given switch.

Note: If the IP address is not specified, the system will prompt you for it.

**SNSC UI Equivalent:** {Device Console} > Monitor > Routing > OSPF Routes Information

info routing -ospf\_stats2 [<IP address>]

Displays the OSPF Stats2 information of the given switch.

Note: If the IP address is not specified, the system will prompt you for it.

**SNSC UI Equivalent:** {Device Console} > Monitor > Routing > OSPF Stats2 Information

**Command Syntax and Usage** info routing -ospf\_summ\_range [<IP address>] Displays the OSPF Summary Range information of the given switch. Note: If the IP address is not specified, the system will prompt you for it. **SNSC UI Equivalent:** {Device Console} > Monitor > Routing > OSPF Summary **Range Information** info routing -ospf\_virt\_intf [<IP address>] Displays the OSPF Virtual Interface information of the given switch. Note: If the IP address is not specified, the system will prompt you for it. **SNSC UI Equivalent:** {Device Console} > Monitor > Routing > OSPF Virtual Interface Information info routing -rip\_route [<IP address>] Displays the RIP Router information of the given switch. Note: If the IP address is not specified, the system will prompt you for it. SNSC UI Equivalent: {Device Console} > Monitor > Routing > RIP Route Information info routing -routes [<IP address>] Displays the Routes information of the given switch. Note: If the IP address is not specified, the system will prompt you for it. **SNSC UI Equivalent:** {Device Console} > Monitor > Routing > Routes info routing -routes\_std [<IP address>] Displays the Routes standard information of the given switch. Note: If the IP address is not specified, the system will prompt you for it. **SNSC UI Equivalent:** {Device Console} > Monitor > Routing > Routes Standard

| Command Syntax and Usage                                                          |
|-----------------------------------------------------------------------------------|
| <pre>info routing -tcp [<ip address="">]</ip></pre>                               |
| Displays the TCP connections information of the given switch.                     |
| Note: If the IP address is not specified, the system will prompt you for it.      |
| <b>SNSC UI Equivalent:</b> {Device Console} > Monitor > Routing > TCP Connections |
| <pre>info routing -udp [<ip address="">]</ip></pre>                               |
| Displays the UDP information of the given switch.                                 |
| Note: If the IP address is not specified, the system will prompt you for it.      |
| <b>SNSC UI Equivalent:</b> {Device Console} > Monitor > Routing > UDP Information |

# info stack\_general

Command Syntax and Usage

info stack\_general

Displays the stack general usage information.

```
info stack_general -general [<IP address>]
```

Displays the stack general information of the given switch.

Note: If the IP address is not specified, the system will prompt you for it.

**SNSC UI Equivalent:** {Device Console} > Monitor > Stack > General > General Information

```
info stack_general -link [<IP address>]
```

Displays the stack link information of the given switch.

Note: If the IP address is not specified, the system will prompt you for it.

**SNSC UI Equivalent:** {Device Console} > Monitor > Stack > General > Link Information

```
info stack_general -push_status [<IP address>]
```

Displays the stack push status information of the given switch.

Note: If the IP address is not specified, the system will prompt you for it.

**SNSC UI Equivalent:** {Device Console} > Monitor > Stack > General > Push Status Information

```
info stack_general -trunk [<IP address>]
```

Displays the stack trunk information of the given switch.

Note: If the IP address is not specified, the system will prompt you for it.

**SNSC UI Equivalent:** {Device Console} > Monitor > Stack > General > Trunk Information

```
info stack_general -path [<IP address>]
```

Displays the stack path information of the given switch.

Note: If the IP address is not specified, the system will prompt you for it.

**SNSC UI Equivalent:** {Device Console} > Monitor > Stack > General > Path Information

info stack\_general -stack\_port\_number\_mapping [<IP address>]

Displays the stack port number mapping information of the given switch.

Note: If the IP address is not specified, the system will prompt you for it.

**SNSC UI Equivalent:** {Device Console} > Monitor > Stack > General > Stack Port Number Mapping Information

## info stack\_switch

| Command | Syntax | and | Usage |
|---------|--------|-----|-------|
|---------|--------|-----|-------|

info stack\_switch

Displays the stack general usage information.

```
info stack_switch -master [<IP address>]
```

Displays the stack master information of the given switch.

Note: If the IP address is not specified, the system will prompt you for it.

**SNSC UI Equivalent:** {Device Console} > Monitor > Stack > Switch > Master Information

```
info stack_switch -backup [<IP address>]
```

Displays the stack backup information of the given switch.

Note: If the IP address is not specified, the system will prompt you for it.

**SNSC UI Equivalent:** {Device Console} > Monitor > Stack > Switch > Backup Information

info stack\_switch -configured\_switches [<IP address>]

Displays the configured switches information of the given switch.

Note: If the IP address is not specified, the system will prompt you for it.

**SNSC UI Equivalent:** {Device Console} > Monitor > Stack > Switch > Configured Switches Information

```
info stack_switch -attached_switches [<IP address>]
```

Displays the attached switch information of the given switch.

Note: If the IP address is not specified, the system will prompt you for it.

**SNSC UI Equivalent:** {Device Console} > Monitor > Stack > Switch > Attached Switches Information

```
info stack_switch -path [<IP address>]
```

Displays the stack path information of the given switch.

Note: If the IP address is not specified, the system will prompt you for it.

**SNSC UI Equivalent:** {Device Console} > Monitor > Stack > General > Path Information

info stack\_switch -stack\_port\_number\_mapping [<IP address>]

Displays the stack port number mapping information of the given switch.

Note: If the IP address is not specified, the system will prompt you for it.

**SNSC UI Equivalent:** {Device Console} > Monitor > Stack > General > Stack Port Number Mapping Information

# info switch

**Command Syntax and Usage** 

### info switch

Displays the usage information.

```
info switch -trunk [<IP address>]
```

Displays the Trunk Group information of the given switch.

Note: If the IP address is not specified, the system will prompt you for it.

**SNSC UI Equivalent:** {Device Console} > Monitor > Port > Trunk Group Information

#### info switch -ufd [<IP address>]

Displays the UFD information of the given switch.

Note: If the IP address is not specified, the system will prompt you for it.

**SNSC UI Equivalent:** {Device Console} > Monitor > Port > UFD Information

# info virtual\_routing

Command Syntax and Usage

info virtual\_routing

Displays the usage information.

info virtual\_routing -state [<IP address>]

Displays the Virtual Routing State information of the given switch.

Note: If the IP address is not specified, the system will prompt you for it.

**SNSC UI Equivalent:** {Device Console} > Monitor > Port > Virtual Routing State Information

# firmware apply

**Command Syntax and Usage** 

```
firmware apply
```

Displays the usage information.

```
firmware apply -ip <IP address>
```

Issues apply on the given switch.

**SNSC UI Equivalent:** Device > Actions > Apply

firmware apply -domain <name>

Issues apply on all switches contained in that domain. The domain refers to the groups/domains created in SNSC UI.

**SNSC UI Equivalent:** Group Operations > Group Actions > Apply

firmware apply -list <IP addresses list>

Issues apply on all switches in the list of IP Addresses, specified in comma separated value (CSV) format.

**SNSC UI Equivalent:** Group Operations > Group Actions > Apply

# firmware backup

**Command Syntax and Usage** 

firmware backup

Displays the usage information.

```
firmware backup -ip <IP address>
  [-host <FTP/SFTP/TFTP Server address>]
  [-user <FTP username>]
  [-password <FTP password>]
  [-image {image1|image2|boot}
  [-port {data|mgt|ext}]
  [-timeout <value>]
```

Transfers (saves) the specified firmware from the switch to the FTP/SFTP/TFTP server.

The default image backup file stored on FTP/SFTP/TFTP server is <*IPAddress*>\_*ddMMMyyyy\_HHmmss*.img. For example, the image backed up from the switch at IP address 192.168.1.1 on 7th March 2008 at 23:59:01 hours will be named 192.168.1.1\_07Mar2008\_235901.img.

### Notes:

If not supplied in the command input, the system prompts you to specify the following:

(i) The firmware to backup (image1, image2 or boot)

(ii) FTP/SFTP/TFTP host address

(iii) User Name and Password in case of FTP server (user can choose to press Enter without a value to indicate TFTP server).

(iv) Timeout value (if not specified, the default value is used).

(v) Port to use on the switch (this is an optional and is prompted only if the given switch supports it).

SNSC UI Equivalent: Group Operations > Deployment > Image Backup

Command Syntax and Usage

```
firmware backup -domain <name>
```

```
[-host <FTP/SFTP/TFTP Server address>]
[-user <FTP username>]
[-password <FTP password>]
[-image {image1 | image2 | boot}
[-port {data |mgt | ext}]
[-timeout <value>]
```

Transfers (saves) the specified firmware from the switches listed in the domain to the FTP/SFTP/TFTP server. The domain refers to the groups/domains created in SNSC UI.

The default image backup file stored on FTP/SFTP/TFTP server is <*IPAddress>\_ddMMMyyyy\_HHmmss*.img. For example, the image backed up from the switch at IP address 192.168.1.1 on 7th March 2008 at 23:59:01 hours will be named 192.168.1.1\_07Mar2008\_235901.img.

#### Notes:

If not supplied in the command input, the system prompts you to specify the following:

(i) The firmware to backup (image1, image2 or boot)

(ii) FTP/SFTP/TFTP host address

(iii) User Name and Password in case of FTP server (user can choose to press Enter without a value to indicate TFTP server).

(iv) Timeout value (if not specified, the default value is used).

(v) Port to use on the switch (this is an optional and is prompted only if the given switch supports it).

SNSC UI Equivalent: Group Operations > Deployment > Image Backup

```
firmware backup -list <IP addresses as comma separate values>
    [-host <FTP/SFTP/TFTP Server address>]
```

```
[-user <FTP username>]
[-password <FTP password>]
[-image {image1|image2|boot}
```

[-port {data | mgt | ext}]

[-timeout <value>]

Transfers (saves) the specified firmware from the list of switches to the FTP/ SFTP/TFTP server.

The default image backup file stored on FTP/SFTP/TFTP server is <*IPAddress*>\_*ddMMMyyyy\_HHmmss*.img. For example, the image backed up from the switch at IP address 192.168.1.1 on 7th March 2008 at 23:59:01 hours will be named 192.168.1.1\_07Mar2008\_235901.img.

### Notes:

If not supplied in the command input, the system prompts you to specify the following:

(i) The firmware to backup (image1, image2 or boot)

(ii) FTP/SFTP/TFTP host address

(iii) User Name and Password in case of FTP server (user can choose to press Enter without a value to indicate TFTP server).

(iv) Timeout value (if not specified, the default value is used).

(v) Port to use on the switch (this is an optional and is prompted only if the given switch supports it).

SNSC UI Equivalent: Group Operations > Deployment > Image Backup

# firmware conf\_backup

Command Syntax and Usage

firmware conf\_backup

Displays the usage information.

```
firmware conf_backup -ip <IP address>
  [-host <FTP/SFTP/TFTP Server address>]
  [-user <FTP username>]
  [-password <FTP password>]
  [-port {data | mgt | ext}]
  [-timeout <value>]
```

Transfers (saves) the switch configuration from the switch to the FTP/SFTP/ TFTP server.

The configuration file that you backed up is stored on an FTP, TFTP, or SFTP server. The default naming convention of the back-up file is config\_<*IPAddress*>\_*ddMMMyyyy\_HHmmss*.txt. For example, the configuration backed up from the switch at 192.168.1.1 on 7th March 2008 at 23:59:01 hours is stored as config\_192.168.1.1\_07Mar2008\_235901.txt.

### Notes:

If not supplied in the command input, the system prompts you to specify the following:

(i) FTP/SFTP/TFTP host address

(ii) User Name and Password in case of FTP server (user can choose to press Enter without a value to indicate TFTP server).

(iii) Timeout value (if not specified, the default value is used).

(iv) Port to use on the switch (this is an optional and is prompted only if the given switch supports it).

SNSC UI Equivalent: Group Operations > Deployment > Configuration Backup
**Command Syntax and Usage** 

```
firmware conf_backup -domain <name>
  [-host <FTP/SFTP/TFTP Server address>]
  [-user <FTP username>]
  [-password <FTP password>]
  [-port {data | mgt | ext}]
  [-timeout <value>]
```

Transfers (saves) the switch configuration of the switches listed in the domain to the FTP/SFTP/TFTP server. The domain refers to the groups/domains created in SNSC UI.

The configuration file that you backed up is stored on an FTP, TFTP, or SFTP server. The default naming convention of the back-up file is config\_<*IPAddress*>\_*ddMMMyyyy\_HHmmss*.txt. For example, the configuration backed up from the switch at 192.168.1.1 on 7th March 2008 at 23:59:01 hours is stored as config\_192.168.1.1\_07Mar2008\_235901.txt.

#### Notes:

If not supplied in the command input, the system prompts you to specify the following:

(i) FTP/SFTP/TFTP host address

(ii) User Name and Password in case of FTP server (user can choose to press Enter without a value to indicate TFTP server).

(iii) Timeout value (if not specified, the default value is used).

(iv) Port to use on the switch (this is an optional and is prompted only if the given switch supports it).

SNSC UI Equivalent: Group Operations > Deployment > Configuration Backup

**Command Syntax and Usage** 

[-timeout <value>]

```
firmware conf_backup -list <IP addresses as comma separate values>
  [-host <FTP/SFTP/TFTP Server address>]
  [-user <FTP username>]
  [-password <FTP password>]
  [-port {data |mgt | ext}]
```

Transfers (saves) the switch configuration from the list of switches to the FTP/ SFTP/TFTP server.

The configuration file that you backed up is stored on an FTP, TFTP, or SFTP server. The default naming convention of the back-up file is config\_<*IPAddress*>\_*ddMMMyyyy\_HHmmss*.txt. For example, the configuration backed up from the switch at 192.168.1.1 on 7th March 2008 at 23:59:01 hours is stored as config\_192.168.1.1\_07Mar2008\_235901.txt.

#### Notes:

If not supplied in the command input, the system prompts you to specify the following:

(i) FTP/SFTP/TFTP host address

(ii) User Name and Password in case of FTP server (user can choose to press Enter without a value to indicate TFTP server).

(iii) Timeout value (if not specified, the default value is used).

(iv) Port to use on the switch (this is an optional and is prompted only if the given switch supports it).

SNSC UI Equivalent: Group Operations > Deployment > Configuration Backup

# firmware conf\_upload

**Command Syntax and Usage** 

firmware conf\_upload

Displays the usage information.

```
firmware conf_upload -ip <IP address>
  [-host <FTP/SFTP/TFTP Server address>]
  [-file_name <name of the config file to upload>]
  [-user <FTP username>]
  [-password <FTP password>]
  [-port {data |mgt | ext}]
  [-timeout <value>]
```

Uploads the given config file from the specified FTP/SFTP/TFTP server to the given switch.

#### Notes:

If not supplied in the command input, the system prompts you to specify the following:

(i) FTP/SFTP/TFTP host address

(ii) The name of the config file to upload

(iii) User Name and Password in case of FTP server (user can choose to press Enter without a value to indicate TFTP server).

(iv) Timeout value (if not specified, the default value is used).

(v) Port to use on the switch (this is an optional and is prompted only if the given switch supports it).

SNSC UI Equivalent: Group Operations > Deployment > Configuration Upgrade

Command Syntax and Usage

```
firmware conf_upload -domain <name>
```

```
[-host <FTP/SFTP/TFTP Server address>]
[-file_name <name of the config file to upload>]
[-user <FTP username>]
[-password <FTP password>]
[-port {data |mgt | ext}]
[-timeout <value>]
```

Uploads the given config file from the specified FTP/SFTP/TFTP server to the switches listed in the domain. The domain refers to the groups/domains created in SNSC UI.

#### Notes:

If not supplied in the command input, the system prompts you to specify the following:

(i) FTP/SFTP/TFTP host address

(ii) The name of the config file to upload

(iii) User Name and Password in case of FTP server (user can choose to press Enter without a value to indicate TFTP server).

(iv) Timeout value (if not specified, the default value is used).

(v) Port to use on the switch (this is an optional and is prompted only if the given switch supports it).

SNSC UI Equivalent: Group Operations > Deployment > Configuration Upgrade

**Command Syntax and Usage** 

```
firmware conf_upload -list <IP addresses as comma separate values>
```

```
[-host <FTP/SFTP/TFTP Server address>]
[-file_name <name of the config file to upload>]
[-user <FTP username>]
[-password <FTP password>]
[-port {data |mgt | ext}]
[-timeout <value>]
```

Uploads the given config file from the specified FTP/SFTP/TFTP server to the listed switches.

#### Notes:

If not supplied in the command input, the system prompts you to specify the following:

(i) FTP/SFTP/TFTP host address

(ii) The name of the config file to upload

(iii) User Name and Password in case of FTP server (user can choose to press Enter without a value to indicate TFTP server).

(iv) Timeout value (if not specified, the default value is used).

(v) Port to use on the switch (this is an optional and is prompted only if the given switch supports it).

SNSC UI Equivalent: Group Operations > Deployment > Configuration Upgrade

## firmware config\_dump

Command Syntax and Usage

firmware config\_dump

Displays the usage information.

firmware config\_dump -ip <IP address>

Dumps the current configuration of the given switch on to the screen.

SNSC UI Equivalent: Device > Actions > Config Dump

# firmware diff\_config

**Command Syntax and Usage** 

firmware diff\_config

Displays the usage information.

```
firmware diff_config -ip <IP address>
```

Displays the pending configuration information on the given switch.

```
SNSC UI Equivalent: Device > Actions > Diff Config
```

# firmware diff\_flash

**Command Syntax and Usage** 

```
firmware diff_flash
```

Displays the usage information.

```
firmware diff_flash -ip <IP address>
```

Displays the unsaved configuration information on the given switch.

SNSC UI Equivalent: Device > Actions > Diff Flash

# firmware panicdump

**Command Syntax and Usage** 

firmware panic\_dump

Displays the usage information.

```
firmware panic_dump -ip <IP address>
  [-host <FTP/SFTP/TFTP Server address>]
  [-user <FTP username>]
  [-password <FTP password>]
  [-port {data|mgt|ext}]
  [-timeout <value>]
```

Downloads the panic dump, if any, from the given switch and saves it on the specified FTP/SFTP/TFTP server.

The panic dump for the selected switch or switches is stored on the selected FTP, TFTP, or SFTP server. The default filename convention is panicdump\_<*IPAddress*>\_*ddMMMyyyy\_HHmmss*. For example, the panic dump downloaded from the switch at 192.168.1.1 on 7th March 2008 at 23:59:01 hours is stored as panicdump\_192.168.1.1\_07Mar2008\_235901.

#### Notes:

If not supplied in the command input, the system prompts you to specify the following:

(i) FTP/SFTP/TFTP host address

(ii) User Name and Password in case of FTP server (user can choose to press Enter without a value to indicate TFTP server).

(iii) Timeout value (if not specified, the default value is used).

(iv) Port to use on the switch (this is an optional and is prompted only if the given switch supports it).

SNSC UI Equivalent: Group Operations > Deployment > Panic Dump

Command Syntax and Usage

```
firmware panic_dump -domain <name>
  [-host <FTP/SFTP/TFTP Server address>]
  [-user <FTP username>]
  [-password <FTP password>]
  [-port {data|mgt|ext}]
  [-timeout <value>]
```

Downloads the panic dump, if any, from all the switches listed in the domain and saves them on the specified FTP/SFTP/TFTP server. The domain refers to the groups/domains created in SNSC UI.

The panic dump for the selected switch or switches is stored on the selected FTP, TFTP, or SFTP server. The default filename convention is panicdump\_<*IPAddress>\_ddMMMyyyy\_HHmmss*. For example, the panic dump downloaded from the switch at 192.168.1.1 on 7th March 2008 at 23:59:01 hours is stored as panicdump\_192.168.1.1\_07Mar2008\_235901.

#### Notes:

If not supplied in the command input, the system prompts you to specify the following:

(i) FTP/SFTP/TFTP host address

(ii) User Name and Password in case of FTP server (user can choose to press Enter without a value to indicate TFTP server).

(iii) Timeout value (if not specified, the default value is used).

(iv) Port to use on the switch (this is an optional and is prompted only if the given switch supports it).

**SNSC UI Equivalent:** Group Operations > Deployment > Panic Dump

**Command Syntax and Usage** 

```
firmware panic_dump -list <IP addresses as comma separate values>
  [-host <FTP/SFTP/TFTP Server address>]
  [-user <FTP username>]
  [-password <FTP password>]
  [-port {data |mgt | ext}]
  [-timeout <value>]
```

Downloads the panic dump, if any, from given list of switches and saves them on the specified FTP/SFTP/TFTP server.

The panic dump for the selected switch or switches is stored on the selected FTP, TFTP, or SFTP server. The default filename convention is panicdump\_<*IPAddress>\_ddMMMyyyy\_HHmmss*. For example, the panic dump downloaded from the switch at 192.168.1.1 on 7th March 2008 at 23:59:01 hours is stored as panicdump\_192.168.1.1\_07Mar2008\_235901.

#### Notes:

If not supplied in the command input, the system prompts you to specify the following:

(i) FTP/SFTP/TFTP host address

(ii) User Name and Password in case of FTP server (user can choose to press Enter without a value to indicate TFTP server).

(iii) Timeout value (if not specified, the default value is used).

(iv) Port to use on the switch (this is an optional and is prompted only if the given switch supports it).

SNSC UI Equivalent: Group Operations > Deployment > Panic Dump

#### firmware reset

Command Syntax and Usage

firmware reset

Displays the usage information.

firmware reset -ip <IP address> [-timeout <value>]

Resets (reboots) the specified switch.

**Note:** If timeout is not specified, the CLI prompts you to specify the timeout or use the default.

SNSC UI Equivalent: Device > Actions > Reboot Switch

| Eirmware reset -dom | ain <name></name> | [-timeout | <value>]</value> |
|---------------------|-------------------|-----------|------------------|
|---------------------|-------------------|-----------|------------------|

Resets (reboots) all the switches that are listed in the domain. The domain refers to the groups/domains created in SNSC UI.

**Note:** If timeout is not specified, the CLI prompts you to specify the timeout or use the default.

SNSC UI Equivalent: Group Operations > Group Actions > Reboot Switch

```
firmware reset -list <IP addresses as comma separate values> [-
timeout <value>]
```

Resets (reboots) the given list of switches.

**Note:** If timeout is not specified, the CLI prompts you to specify the timeout or use the default.

**SNSC UI Equivalent:** Group Operations > Group Actions > Reboot Switch

#### firmware save

**Command Syntax and Usage** 

firmware save

Displays the usage information.

firmware save -ip <IP address>

Saves the current configuration changes to the Flash memory on the given switch.

SNSC UI Equivalent: Device > Actions > Save

firmware save -domain <name>

Saves the current configuration changes to the Flash memory on all the switches listed in the specified domain. The domain refers to the groups/domains created in SNSC UI.

**SNSC UI Equivalent:** Group Operations > Group Actions > Save

firmware save -list <IP addresses as comma separate values>

Saves the current configuration changes to the Flash memory on the given list of switches.

SNSC UI Equivalent: Group Operations > Group Actions > Save

#### firmware tsdump

**Command Syntax and Usage** 

firmware tsdump

Displays the usage information.

firmware tsdump -ip <IP address>
 [-host <FTP/SFTP/TFTP Server address>]
 [-user <FTP username>]
 [-password <FTP password>]
 [-port {data |mgt | ext}]
 [-timeout <value>]

Generates the tech support dump on the given switch and saves it on the specified FTP/SFTP/TFTP server.

The tech support dump for the selected switch or switches is stored on the selected FTP, TFTP, or SFTP server. The default filename convention is tsdump\_<*IPAddress*>\_*ddMMMyyyy\_HHmmss*. For example, the tech support dump downloaded from the switch at 192.168.1.1 on 7th March 2008 at 23:59:01 hours is stored as tsdump\_192.168.1.1\_07Mar2008\_235901.

#### Notes:

If not supplied in the command input, the system prompts you to specify the following:

(i) FTP/SFTP/TFTP host address

(ii) User Name and Password in case of FTP server (user can choose to press Enter without a value to indicate TFTP server).

(iii) Timeout value (if not specified, the default value is used).

(iv) Port to use on the switch (this is an optional and is prompted only if the given switch supports it).

SNSC UI Equivalent: Group Operations > Deployment > Tech Support Dump

**Command Syntax and Usage** 

```
firmware tsdump -domain <name>
  [-host <FTP/SFTP/TFTP Server address>]
  [-user <FTP username>]
  [-password <FTP password>]
  [-port {data |mgt | ext}]
```

```
[-timeout <value>]
```

Generates the tech support dump on all the switches listed in the domain and saves them on the specified FTP/SFTP/TFTP server. The domain refers to the groups/domains created in SNSC UI.

The tech support dump for the selected switch or switches is stored on the selected FTP, TFTP, or SFTP server. The default filename convention is tsdump\_<*IPAddress*>\_*ddMMMyyyy\_HHmmss*. For example, the tech support dump downloaded from the switch at 192.168.1.1 on 7th March 2008 at 23:59:01 hours is stored as tsdump\_192.168.1.1\_07Mar2008\_235901.

#### Notes:

If not supplied in the command input, the system prompts you to specify the following:

(i) FTP/SFTP/TFTP host address

(ii) User Name and Password in case of FTP server (user can choose to press Enter without a value to indicate TFTP server).

(iii) Timeout value (if not specified, the default value is used).

(iv) Port to use on the switch (this is an optional and is prompted only if the given switch supports it).

SNSC UI Equivalent: Group Operations > Deployment > Tech Support Dump

#### Command Syntax and Usage

```
firmware tsdump -list <IP addresses as comma separate values>
  [-host <FTP/SFTP/TFTP Server address>]
  [-user <FTP username>]
  [-password <FTP password>]
  [-port {data|mgt|ext}]
  [-timeout <value>]
```

Generates the tech support dump on the listed switches and saves them on the specified FTP/SFTP/TFTP server.

The tech support dump for the selected switch or switches is stored on the selected FTP, TFTP, or SFTP server. The default filename convention is tsdump\_<*IPAddress*>\_*ddMMMyyyy\_HHmmss*. For example, the tech support dump downloaded from the switch at 192.168.1.1 on 7th March 2008 at 23:59:01 hours is stored as tsdump\_192.168.1.1\_07Mar2008\_235901.

#### Notes:

If not supplied in the command input, the system prompts you to specify the following:

(i) FTP/SFTP/TFTP host address

(ii) User Name and Password in case of FTP server (user can choose to press Enter without a value to indicate TFTP server).

(iii) Timeout value (if not specified, the default value is used).

(iv) Port to use on the switch (this is an optional and is prompted only if the given switch supports it).

**SNSC UI Equivalent:** Group Operations > Deployment > Tech Support Dump

## firmware upload

**Command Syntax and Usage** 

```
firmware upload
```

Displays the usage information.

```
firmware upload -ip <IP address>
  [-host <FTP/SFTP/TFTP Server address>]
  [-file_name <firmware file to upload>]
  [-user <FTP username>]
  [-password <FTP password>]
  [-port {data |mgt | ext}]
  [-timeout <value>]
```

Uploads the firmware from the specified FTP/SFTP/TFTP server to the given switch.

#### Notes:

If not supplied in the command input, the system prompts you to specify the following:

(i) Switch software image slot to use (image1, image2 or boot)

(ii) FTP/SFTP/TFTP host address

(iii) The firmware file to upload

(iv) User Name and Password in case of FTP server (user can choose to press Enter without a value to indicate TFTP server).

(v) Timeout value (if not specified, the default value is used).

(vi) Port to use on the switch (this is an optional and is prompted only if the given switch supports it).

SNSC UI Equivalent: Group Operations > Deployment > Image Upgrade

#### Command Syntax and Usage

```
firmware upload -domain <name>
```

```
[-host <FTP/SFTP/TFTP Server address>]
[-file_name <firmware file to upload>]
[-user <FTP username>]
[-password <FTP password>]
[-port {data |mgt | ext}]
[-timeout <value>]
```

Uploads the firmware from the specified FTP/SFTP/TFTP server to the switches listed in the domain. The domain refers to the groups/domains created in SNSC UI.

#### Notes:

If not supplied in the command input, the system prompts you to specify the following:

(i) Switch software image slot to use (image1, image2 or boot)

(ii) FTP/SFTP/TFTP host address

(iii) The firmware file to upload

(iv) User Name and Password in case of FTP server (user can choose to press Enter without a value to indicate TFTP server).

(v) Timeout value (if not specified, the default value is used).

(vi) Port to use on the switch (this is an optional and is prompted only if the given switch supports it).

**SNSC UI Equivalent:** Group Operations > Deployment > Image Upgrade

**Command Syntax and Usage** 

```
firmware upload -list <IP addresses as comma separate values>
```

```
[-host <FTP/SFTP/TFTP Server address>]
[-file_name <firmware file to upload>]
[-user <FTP username>]
[-password <FTP password>]
[-port {data |mgt | ext}]
[-timeout <value>]
```

Uploads the firmware from the specified FTP/SFTP/TFTP server to the listed switches.

#### Notes:

If not supplied in the command input, the system prompts you to specify the following:

(i) Switch software image slot to use (image1, image2 or boot)

(ii) FTP/SFTP/TFTP host address

(iii) The firmware file to upload

(iv) User Name and Password in case of FTP server (user can choose to press Enter without a value to indicate TFTP server).

(v) Timeout value (if not specified, the default value is used).

(vi) Port to use on the switch (this is an optional and is prompted only if the given switch supports it).

SNSC UI Equivalent: Group Operations > Deployment > Image Upgrade

# data backup

**Command Syntax and Usage** 

```
maint databackup -path <directory>
```

Backs up SNSC's critical data in the given directory.

SNSC uses the standard ZIP format to compress the contents in backup file. The backup file is named as follows:

SNSC\_<version>\_<date>\_<time>.zip

Where:

<version> is the SNSC version in a.b.c.d format,

<*date*> is the date on the SNSC server system in **yyyymmdd** format, on which the backup operation was initiated

<*time*> is the time on the SNSC server system in **HHMMSS** format, at which the backup operation was initiated.

For example, if the backup operation is initiated in SNSC 5.2.1.0 on 23rd July 2010 at 14:01:43 hrs, the backup file is named as follows: SNSC\_5.2.1.0\_20100723\_140143.zip

SNSC UI Equivalent: Maintenance > Data Backup > Take Data Backup

### support dump

**Command Syntax and Usage** 

maint supportdump [-include\_db] -path <directory>

Saves the SNSC's support dump in the given repository. If - include\_db is specified, the database will also get included in the support dump.

The support dump file is named as follows: SNSC\_SupportDump\_<version>\_<date>\_<time>.zip

Where:

<version> is the SNSC version in a.b.c.d format,

<*date*> is the date on the SNSC server system in **yyyymmdd** format, on which the backup operation was initiated.

<*time*> is the time on the SNSC server system in **HHMMSS** format, at which the backup operation was initiated.

For example, if the support dump is initiated in SNSC 5.2.1.0 on 23rd July 2010 at 14:01:43 hrs, the support dump file is named as follows: SNSC\_SupportDump\_5.2.1.0\_20100723\_140143.zip

SNSC UI Equivalent: Maintenance > Data Backup > SNSC Support Dump

# Appendix A: Externally Launching IBM SNSC

SNSC (SNSC) can be launched from an external application using a specialized URL, which allows you to specify additional parameters such as device IP address and a specific page of SNSC.

The specialized URL is in the following form:

#### HTTP

http://<SNSC system>:40080/snsc/jsp/Launch.jsp?ipaddress=
<address>&sysname=<string>&pageid=<id>

#### HTTPS

https://<SNSC system>:40443/snsc/jsp/Launch.jsp?ipaddress= <address>&sysname=<string>&pageid=<id>

#### where

| ipaddress | The IP address of the switch that is discovered in SNSC, and for which you want to launch the Device Console page.                                                       |
|-----------|----------------------------------------------------------------------------------------------------|
| sysname   | The sysName of the device. This parameter enables SNSC to search for the discovered device matching the sysName, if for example, a search based on the IP address fails. |
| pageid    | Enables you to specify which page SNSC should open when it launches for the specified device.                                                                            |

**Note**: The additional parameters namely ipaddress, sysname, and pageid are optional. If not specified, SNSC opens the Summary Page.

# List of Page IDs

The following table lists the pageid used for various Monitoring and Configuration pages of SNSC:

| Tab Reference                                          | Page ID               |
|--------------------------------------------------------|-----------------------|
| Monitor > Summary > Health Status                      | mon_sum_hs            |
| Monitor > Summary > Information                        | mon_sum_inf           |
| Monitor > Summary > Port Status                        | mon_sum_pstat         |
| Monitor > Summary > Port Summary                       | mon_sum_psum          |
| Monitor > Summary > Events                             | mon_sum_ev            |
| Monitor > Summary > Syslog                             | mon_sum_syslog        |
| Monitor > Switch > Information                         | mon_sw_inf            |
| Monitor > Switch > SNMP Statistics                     | mon_sw_snmp           |
| Monitor > Switch > Packet Statistics                   | mon_sw_pkt            |
| Monitor > Switch > STP Statistics                      | mon_sw_stpstat        |
| Monitor > Switch > MP CPU Statistics                   | mon_sw_mpcpustat      |
| Monitor > Switch > UFD Statistics                      | mon_sw_ufdstat        |
| Monitor > Switch > UFD information                     | mon_sw_ufdinfo        |
| Monitor > Switch > NTP Statistics                      | mon_sw_ntpstat        |
| Monitor > Switch > Trunk Groups                        | mon_sw_trnkgrps       |
| Monitor > Switch > Trunk Group Ports                   | mon_sw_trnkgrpprts    |
| Monitor > Switch > TACACS Authentication Statistics    | mon_sw_tac_auth_stat  |
| Monitor > Ports > Summary                              | mon_prt_sum           |
| Monitor > Ports > Interface Statistics                 | mon_prt_ifstat        |
| Monitor > Ports > 802.1x Statistics                    | mon_prt_8021x         |
| Monitor > Ports > LACP Statistics                      | mon_prt_lacpstat      |
| Monitor > Ports > LACP Aggregator                      | mon_prt_lacpagrtor    |
| Monitor > Ports > LACP Port Aggregator                 | mon_prt_lacpprtagrtor |
| Monitor > Ports > Bridge Statistics                    | mon_prt_brdgstat      |
| Monitor > Ports > Ethernet Error Statistics            | mon_prt_etherrstat    |
| Monitor > Ports > Transceiver Info                     | mon_prt_transinfo     |
| Monitor > Ports > IP Statistics                        | mon_prt_ipstat        |
| Monitor > Ports > Authenticator Diagnostics Statistics | mon_prt_authdiagstat  |

| Monitor > Layer 2 > Bridge > Forwarding Statistics              | mon_brdg_fwdstat       |
|-----------------------------------------------------------------|------------------------|
| Monitor > Layer 2 > Bridge > Forwarding Database<br>Information | mon_brdg_fwddbinfo     |
| Monitor > Layer 2 > Bridge > Base Port Information              | mon_brdg_bprtinfo      |
| Monitor > Layer 2 > Bridge > CIST Bridge Information            | mon_brdg_cistbrdginfo  |
| Monitor > Layer 2 > Bridge > CIST Port Information              | mon_brdg_cistprtinfo   |
| Monitor > Layer 2 > Bridge > STP                                | mon_brdg_stp           |
| Monitor > Layer 2 > LLDP > LLDP Port Info                       | mon_lldp_portinfo      |
| Monitor > Layer 2 > Failover > General                          | mon_failovr_gen        |
| Monitor > Layer 2 > Failover > Trigger Information              | mon_failovr_trgrinfo   |
| Monitor > Layer 2 > Failover > Monitor Port Status              | mon_failovr_monprtstat |
| Monitor > Layer 2 > Failover > Control Port Status              | mon_failovr_ctrlprt    |
| Monitor > Layer 2 > Hot Links > Summary                         | mon_hotlnk_sum         |
| Monitor > Layer 2 > Hot Links > Statistics                      | mon_hotlnk_stat        |
| Monitor > Layer 2 > Hot Links > Info                            | mon_hotlnk_info        |
| Monitor > Layer 2 > 802.1x/p > 802.1x/p General                 | mon_802_gen            |
| Monitor > Layer 2 > 802.1x/p > 802.1x/p Priority COSq           | mon_802_pricosq        |
| Monitor > Layer 2 > 802.1x/p > Port Priority                    | mon_802_pprior         |
| Monitor > Layer 3 > IP > IP Interface Statistics                | mon_ip_ipifstat        |
| Monitor > Layer 3 > IP > Interface Information                  | mon_ip_ifinfo          |
| Monitor > Layer 3 > IP > TCP Statistics                         | mon_ip_tcpstat         |
| Monitor > Layer 3 > IP > TCP Connections                        | mon_ip_tcpcon          |
| Monitor > Layer 3 > IP > UDP Statistics                         | mon_ip_udpstat         |
| Monitor > Layer 3 > IP > UDP Information                        | mon_ip_udpinfo         |
| Monitor > Layer 3 > IP > IP Statistics                          | mon_ip_ipstat          |
| Monitor > Layer 3 > IP > ICMP In Statistics                     | mon_ip_icmpinstat      |
| Monitor > Layer 3 > IP > ICMP Out Statistics                    | mon_ip_icmpoutstat     |
| Monitor > Layer 3 > IP > DNS Statistics                         | mon_ip_dnsstat         |
| Monitor > Layer 3 > IP > Routes                                 | mon_ip_routes          |
| Monitor > Layer 3 > IP > Routes Standard                        | mon_ip_routesstd       |
| Monitor > Layer 3 > IP > Route Statistics                       | mon_ip_routesstat      |
| Monitor > Layer 3 > IP > ARP                                    | mon_ip_arp             |
| Monitor > Layer 3 > IP > ARP Statistics                         | mon_ip_arpstat         |
| Monitor > Layer 3 > IP > Gateway Information                    | mon_ip_gtwinfo         |

| Monitor > Layer 3 > IP > IP Address Information                            | mon_ip_ipaddinfo           |
|----------------------------------------------------------------------------|----------------------------|
| Monitor > Layer 3 > BGP > Peers Summary                                    | mon_bgp_peersum            |
| Monitor > Layer 3 > BGP > Routing Table                                    | mon_bgp_routtable          |
| Monitor > Layer 3 > RIP > RIP V2 Statistics                                | mon_rip_ripstat            |
| Monitor > Layer 3 > RIP > RIP Route Information                            | mon_rip_riproutinfo        |
| Monitor > Layer 3 > OSPF > General OSPF Statistics                         | mon_ospf_genospfstat       |
| Monitor > Layer 3 > OSPF > OSPF Area Statistics                            | mon_ospf_areatstat         |
| Monitor > Layer 3 > OSPF > OSPF Area Neighbor<br>Statistics                | mon_ospf_areaneighstat     |
| Monitor > Layer 3 > OSPF > OSPF Area Interface<br>Statistics               | mon_ospf_areaifstat        |
| Monitor > Layer 3 > OSPF > OSPF Area Receive Error Statistics              | mon_ospf_arearecverrstat   |
| Monitor > Layer 3 > OSPF > OSPF Area Interface<br>Receive Error Statistics | mon_ospf_areaifrecverrstat |
| Monitor > Layer 3 > OSPF > OSPF Interface Change Statistics                | mon_ospf_ifchngstat        |
| Monitor > Layer 3 > OSPF > OSPF Interface<br>Transmission Statistics       | mon_ospf_iftransstat       |
| Monitor > Layer 3 > OSPF > OSPF Interface Neighbor Statistics              | mon_ospf_ifneighstat       |
| Monitor > Layer 3 > OSPF > OSPF Area Information                           | mon_ospf_areainfo          |
| Monitor > Layer 3 > OSPF > OSPF Interface<br>Information                   | mon_ospf_ifinfo            |
| Monitor > Layer 3 > OSPF > OSPF Neighbor Interface<br>Information          | mon_ospf_neighifinfo       |
| Monitor > Layer 3 > OSPF > OSPF Virtual Interface<br>Information           | mon_ospf_virtifinfo        |
| Monitor > Layer 3 > OSPF > OSPF Stats2 Information                         | mon_ospf_stat2finfo        |
| Monitor > Layer 3 > OSPF > OSPF Link-State DB<br>Information               | mon_ospf_lnkdbinfo         |
| Monitor > Layer 3 > OSPF > OSPF External Link-State<br>DB Information      | mon_ospf_extlnkdbinfo      |
| Monitor > Layer 3 > OSPF > OSPF Summary Range<br>Information               | mon_ospf_sumrnginfo        |
| Monitor > Layer 3 > OSPF > OSPF Routes Information                         | mon_ospf_routesinfo        |
| Monitor > Layer 3 > IGMP > IGMP Information                                | mon_igmp_info              |

| Monitor > Layer 3 > IGMP > Multicast Router<br>Information  | mon_igmp_multirouteinfo     |
|-------------------------------------------------------------|-----------------------------|
| Monitor > Layer 3 > IGMP > IGMP Snooping Statistics         | mon_igmp_snoopstat          |
| Monitor > Layer 3 > Virtual Routing > Virtual Routing       | mon_vr_virtrouting          |
| Monitor > Layer 3 > Virtual Routing > Virtual Routing State | mon_vr_virtroutingstate     |
| Monitor > Access Control List > ACL Statistics              | mon_acl_aclstat             |
| Monitor > Access Control List > MAC ACL Statistics          | mon_acl_macaclstat          |
| Monitor > Access Control List > IP ACL Statistics           | mon_acl_ipaclstat           |
| Monitor > FCoE > FIP Snooping Information                   | mon_fcoe_fipsnoopinfo       |
| Monitor > FCoE > FIP Snooping Statistics                    | mon_fcoe_fipsnoopstat       |
| Monitor > Virtualization > VMReady Port Info                | mon_virt_vmreadyportinfo    |
| Monitor > Virtualization > VMReady VM Info                  | mon_virt_vmreadyvminfo      |
| Monitor > EVB > VDP TLV Info                                | mon_evb_vdptlvinfo          |
| Monitor > EVB > VSI Information                             | mon_evb_vsiinfo             |
| Monitor > EVB > ECP Channel Info                            | mon_evb_ecbchannelinfo      |
| Monitor > EVB > EVB Local Info                              | mon_evb_evblocalinfo        |
| Monitor > EVB > EVB Remote Info                             | mon_evb_evbremoteinfo       |
| Monitor > EVB > VM Info                                     | mon_evb_vminfo              |
| Monitor > EVB > VSI DB Info                                 | mon_evb_vsidbinfo           |
| Monitor > EVB > VSI DB ACL Info                             | mon_evb_vsidbaclinfo        |
| Monitor > iSwitch > Port Information                        | mon_iswitch_portinfo        |
| Monitor > iSwitch > Host Uplink Information                 | mon_iswitch_hostuplink_info |
| Configure > Switch > General                                | cfg_sw_gen                  |
| Configure > Switch > Firmware                               | cfg_sw_fw                   |
| Configure > Switch > Syslog Hosts                           | cfg_sw_syshost              |
| Configure > Switch > Trap Settings                          | cfg_sw_trapsettings         |
| Configure > Switch > RADIUS Server                          | cfg_sw_radserv              |
| Configure > Switch > RADIUS General                         | cfg_sw_radgen               |
| Configure > Switch > TACACS Server                          | cfg_sw_tacacserv            |
| Configure > Switch > TACACS - User Map                      | cfg_sw_tacacusrmap          |
| Configure > Switch > TACACS General                         | cfg_sw_tacacsgen            |
| Configure > Switch > TACACS Command Auth                    | cfg_sw_tacacscmdauth        |
| Configure > Switch > NTP Service                            | cfg_sw_ntpservc             |

| Orafiana Oraitak Managaran Matural                                    |                        |
|-----------------------------------------------------------------------|------------------------|
| Configure > Switch > Management Network                               | cfg_sw_mgmtntwrk       |
| Configure > Switch > Port Mirroring                                   | cfg_sw_portmirr        |
| Configure > Switch > System Trap Settings                             | cfg_sw_systrapsettings |
| Configure > Config/Image/Dump Control > Config/<br>Image/Dump Control | cfg_cfgimgdumpctrl     |
| Configure > Access User > Access User                                 | cfg_accessuser         |
| Configure > Layer 2 > General > General                               | cfg_l2_general         |
| Configure > Layer 2 > Trunk > Trunk Hash                              | cfg_l2_trnk_hash       |
| Configure > Layer 2 > Trunk > Trunk Groups                            | cfg_l2_trnk_grps       |
| Configure > Layer 2 > LACP > LACP General                             | cfg_l2_lacp_gen        |
| Configure > Layer 2 > LACP > LACP Ports                               | cfg_l2_lacp_ports      |
| Configure > Layer 2 > 802.1x > General                                | cfg_12_8021x_gen       |
| Configure > Layer 2 > 802.1x > Global                                 | cfg_l2_8021x_global    |
| Configure > Layer 2 > 802.1x > Guest VLAN                             | cfg_l2_8021x_guestvlan |
| Configure > Layer 2 > 802.1x > Ports                                  | cfg_l2_8021x_ports     |
| Configure > Layer 2 > MSTP/RSTP > MSTP                                | cfg_l2_mstprstp_mstp   |
| Configure > Layer 2 > CIST > CIST Bridge                              | cfg_l2_cist_bridge     |
| Configure > Layer 2 > CIST > CIST Port                                | cfg_l2_cist_ports      |
| Configure > Layer 2 > Spanning Tree Protocol > STP<br>Groups          | cfg_l2_stp_grps        |
| Configure > Layer 2 > Spanning Tree Protocol > STP<br>Port            | cfg_l2_stp_ports       |
| Configure > Layer 2 > Spanning Tree Protocol > Spanning Tree          | cfg_l2_stp_tree        |
| Configure > Layer 2 > Forwarding Database > FDB<br>General            | cfg_l2_fdb_gen         |
| Configure > Layer 2 > Forwarding Database > FDB<br>Static             | cfg_l2_fdb_static      |
| Configure > Layer 2 > Forwarding Database > Static<br>Multicast       | cfg_l2_fdb_mcast       |
| Configure > Layer 2 > VLAG > General                                  | cfg_l2_vlag_gen        |
| Configure > Layer 2 > VLAG > Trunk                                    | cfg_l2_vlag_trunk      |
| Configure > Layer 2 > VLAG > LACP                                     | cfg_l2_vlag_lacp       |
| Configure > Layer 2 > VLAG > ISL                                      | cfg_l2_vlag_isl        |
| Configure > Layer 2 > Hot Links > General<br>Configuration            | cfg_l2_hl_gencfg       |

| Configure > Layer 2 > Hot Links > Triggers                        | cfg_l2_hl_triggers                   |
|-------------------------------------------------------------------|--------------------------------------|
| Configure > Layer 2 > Virtual LANs > VLAN<br>Memberships          | cfg_l2_virtlans_vlanmem              |
| Configure > Layer 2 > Virtual LANs > VMAP for Non<br>Server Ports | cfg_l2_virtlans_vmap_nonsrv<br>ports |
| Configure > Layer 2 > Virtual LANs > VMAP for Server<br>Ports     | cfg_l2_virtlans_vmap_srvpor<br>ts    |
| Configure > Layer 2 > Virtual LANs > VMAP for All<br>Ports        | cfg_l2_virtlans_vmapallport<br>s     |
| Configure > Layer 2 > Virtual LANs > Private Vlan                 | cfg_l2_virtlans_privlan              |
| Configure > Layer 2 > Virtual LANs > Protocol Vlan                | cfg_l2_virtlans_protovlan            |
| Configure > Layer 2 > LLDP > General                              | cfg_l2_lldp_gen                      |
| Configure > Layer 2 > LLDP > LLDP Port                            | cfg_l2_lldp_ports                    |
| Configure > Layer 2 > AMP > General                               | cfg_12_amp_gen                       |
| Configure > Layer 2 > AMP > Group                                 | cfg_12_amp_group                     |
| Configure > Layer 3 > IP > Interfaces                             | cfg_l3_if                            |
| Configure > Layer 3 > IP > Forwarding                             | cfg_l3_ip_fwd                        |
| Configure > Layer 3 > IP > Network Filters                        | cfg_l3_ip_nwf                        |
| Configure > Layer 3 > IP > Loopback Interfaces                    | cfg_l3_ip_loopbackif                 |
| Configure > Layer 3 > IP > Static ARP                             | cfg_l3_ip_statarp                    |
| Configure > Layer 3 > Gateways > Gateways                         | cfg_13_gw                            |
| Configure > Layer 3 > ARP > ARP                                   | cfg_13_arp                           |
| Configure > Layer 3 > OSPF > General                              | cfg_13_ospf_gen                      |
| Configure > Layer 3 > OSPF > Areas                                | cfg_13_ospf_area                     |
| Configure > Layer 3 > OSPF > Interfaces                           | cfg_l3_ospf_if                       |
| Configure > Layer 3 > OSPF > Summary Ranges                       | cfg_13_ospf_sumrange                 |
| Configure > Layer 3 > OSPF > Virtual Interfaces                   | cfg_l3_ospf_virtif                   |
| Configure > Layer 3 > OSPF > Host Table                           | cfg_13_ospf_hosttab                  |
| Configure > Layer 3 > OSPF > MD5 Key                              | cfg_13_ospf_md5key                   |
| Configure > Layer 3 > OSPF > Loopback Interface                   | cfg_13_ospf_loopbackif               |
| Configure > Layer 3 > OSPF > Static Routes                        | cfg_13_ospf_staticroute              |
| Configure > Layer 3 > OSPF > Fixed Routes                         | cfg_13_ospf_fixedroute               |
| Configure > Layer 3 > OSPF > RIP                                  | cfg_13_ospf_rip                      |
| Configure > Layer 3 > OSPF > BGP External Route<br>Redistribute   | cfg_13_ospf_bgpext                   |

| Configure > Layer 3 > OSPF > BGP Internal Route<br>Redistribute | cfg_13_ospf_bgpint       |
|-----------------------------------------------------------------|--------------------------|
| Configure > Layer 3 > VRRP > General                            | cfg_13_vrrp_gen          |
| Configure > Layer 3 > VRRP > Virtual Router                     | cfg_13_vrrp_virtrouter   |
| Configure > Layer 3 > VRRP > Virtual Interface                  | cfg_l3_vrrp_virtif       |
| Configure > Layer 3 > VRRP > Virtual Router Group               | cfg_l3_vrrp_virtroutegrp |
| Configure > Layer 3 > DHCP > Snooping                           | cfg_13_dhcp_snooping     |
| Configure > Layer 3 > DHCP > Snooping VLAN                      | cfg_l3_dhcp_snoopingvlan |
| Configure > Layer 3 > Flooding > Flooding                       | cfg_13_flooding          |
| Configure > Ports > Ports                                       | cfg_ports                |
| Configure > Ports > Ports General                               | cfg_ports_gen            |
| Configure > Ports > Threshold Rate                              | cfg_ports_threshold      |
| Configure > Ports > Gigabit Link                                | cfg_ports_gigabitlink    |
| Configure > Ports > UDLD                                        | cfg_ports_udld           |
| Configure > Ports > OAM                                         | cfg_ports_oam            |
| Configure > Ports > ACL/QOS                                     | cfg_ports_aclqos         |
| Configure > Ports > STP                                         | cfg_ports_stp            |
| Configure > Ports > Port Priority                               | cfg_ports_priority       |
| Configure > Ports > DHCP Snooping                               | cfg_ports_dhcpsnooping   |
| Configure > Access Control List > ACL                           | cfg_acl                  |
| Configure > Access Control List > ACL Groups                    | cfg_acl_aclgrps          |
| Configure > Access Control List > VMAP                          | cfg_acl_vmap             |
| Configure > Access Control List > Log                           | cfg_acl_log              |
| Configure > Access Control List > MAC ACL                       | cfg_acl_mac              |
| Configure > Access Control List > IP ACL                        | cfg_acl_ip               |
| Configure > CEE > General                                       | cfg_cee_gen              |
| Configure > CEE > Priority Allocation                           | cfg_cee_prioalloc        |
| Configure > CEE > Bandwidth Allocation                          | cfg_cee_bwalloc          |
| Configure > CEE > PFC                                           | cfg_cee_pfc              |
| Configure > CEE > PFC Status                                    | cfg_cee_pfcstatus        |
| Configure > CEE > Port PFC                                      | cfg_cee_portpfc          |
| Configure > CEE > Port PFC Status                               | cfg_cee_portpfcstatus    |
| Configure > CEE > DCBX                                          | cfg_cee_dcbx             |
| Configure > FCoE > FIP Snooping                                 | cfg_fcoe_fipsnoop        |

| Configure > FCoE > FIP Snooping Port                                 | cfg_fcoe_fipsnoopport              |
|----------------------------------------------------------------------|------------------------------------|
| Configure > Virtualization > VMready > General                       | cfg_virt_vmready_gen               |
| Configure > Virtualization > VMready > VMware<br>vCenter Access      | cfg_virt_vmready_vmvcntracc<br>ess |
| Configure > Virtualization > VMready > Profiles                      | cfg_virt_vmready_profiles          |
| Configure > Virtualization > VMready > Groups                        | cfg_virt_vmready_grps              |
| Configure > Virtualization > VMready > Bandwidth                     | cfg_virt_vmready_bw                |
| Configure > Virtualization > VMready > Ports                         | cfg_virt_vmready_ports             |
| Configure > Virtualization > VMready > Virtual<br>Machines           | cfg_virt_vmready_virtmachin<br>e   |
| Configure > Virtualization > VMready > Advanced Pre-<br>Provisioning | cfg_virt_vmready_advpreprov ision  |
| Configure > vNIC > General                                           | cfg_vnic_gen                       |
| Configure > vNIC > vNICs                                             | cfg_vnic_vnics                     |
| Configure > vNIC > vNICs Groups                                      | cfg_vnic_vnicsgrps                 |
| Configure > EVB > General                                            | cfg_evb_gen                        |
| Configure > EVB > Profiles                                           | cfg_evb_prof                       |
| Configure > EVB > VSI DB Host                                        | cfg_evb_vsidbhost                  |
| Configure > iSwitch > vCenter                                        | cfg_iswitch_vcenter                |
| Configure > iSwitch > Virtual Data Station                           | cfg_iswitch_vds                    |
| Virtualization Tools > VSI DB Console                                | vsi_manager                        |

# Appendix B: Integrating SNSC with IBM Tivoli Network Manager

SNSC (SNSC) can be integrated with IBM Tivoli Network Manager (ITNM) IP Edition 3.9 and above so that it can be launched from Tivoli Integrated Portal (TIP) GUI. SNSC supports Launch-In-Context (LIC) and Single Sign-On (SSO) based launch from Tivoli Network Manager. This section describes various steps involved in configuring both SNSC and Tivoli Network Manager for enabling LIC and SSO of SNSC from Tivoli Network Manager.

# Requirements

- Tivoli Network Manager 3.9 or above installed
- SNSC 6.1
- Tivoli Network Manager has discovered at least one IBM BLADE switch.

# Step 1: Generate Signer Certificate

SNSC needs Tivoli Network Manager Signer Certificate for creating the key store. This key store is required for single sign-on. The following steps describe signer certificate generation:

- 1 Launch Tivoli Network Manager's WebSphere console:
  - a You can directly launch WebSphere Console (Integrated Solutions Console) using the following URL: https://<Tivoli Network Manager IP Address>: 16316/ibm/console/ login.jsp

**b** Alternatively, launch Tivoli Network Manager TIP (https://<Tivoli Network Manager IP Address>:16311/ibm/console) and then select **Settings > WebSphere Administrative Console**.

| Integrated Solutions Console Welcome itnmade | nin                                                                                                    | Help   Logout                                                                                                    |
|----------------------------------------------|----------------------------------------------------------------------------------------------------|----------------------------------------------------------------------------------------------------|
| View: All tasks 🔻                            | Welcome                                                                                                    |                                                                                                    |
| = Welcome                                    | Welcome ? – D                                                                                                    | About this Integrated Solutions Console                                                                                                    |
| ⊞ Security<br>⊞ Troubleshooting              | Integrated Solutions Console provides a common administrative<br>console for multiple products. The table lists the product suites<br>that can be administered through this installation. Select a<br>product suite to view more information. | Integrated Solutions Console, 7.0.0.11<br>Build Number: cf111021.10<br>Build Date: 5/27/10<br>LICENSED MATERIALS PROPERTY OF IBM<br>5724-108, 5724-163, 5724-189, 5525-N02 |
|                                              | Suite Name Version                                                                                                    | , 5/33-W/U (C) Copyrgnt International Business<br>Machines Corp. 1997, 2008                                                                                                |

#### 2 On the left pane, select Security > SSL certificate and key management.

| v: All tasks 👻                                                  | Welcome                                                                                                    |                                                                                                    |                                                                                                    |
|-----------------------------------------------------------------|----------------------------------------------------------------------------------------------------|----------------------------------------------------------------------------------------------------|----------------------------------------------------------------------------------------------------|
| lcome                                                           | Welcome                                                                                                    | ? - 0                                                                                                    | About this Integrated Solutions Console                                                                                                    |
| curity<br>Global security<br>SSL certificate and key management | Integrated Solutions Cons<br>console for multiple produ<br>that can be administered<br>product suite to view more | tole provides a common administrative<br>cts. The table lists the product suites<br>through this installation. Select a<br>a information. | Integrated Solutions Console, 7.0.0.11<br>Build Number: cf111021.10<br>Build Date: 5/27/10<br>LICENSED MATERIALS PROPERTY OF IBM<br>5724-108, 5724-188, 5724-189, 5724-189, 5555-N02 |
|                                                                 | Suite Name                                                                                                    | Version                                                                                                    | , 5733-W70 (C) Copyright International Business<br>Machines Corp. 1997, 2008                                                                                                    |
|                                                                 |                                                                                                    |                                                                                                    |                                                                                                    |
|                                                                 |                                                                                                    |                                                                                                    |                                                                                                    |
|                                                                 |                                                                                                    |                                                                                                    |                                                                                                    |
|                                                                 |                                                                                                    |                                                                                                    |                                                                                                    |
|                                                                 |                                                                                                    |                                                                                                    |                                                                                                    |

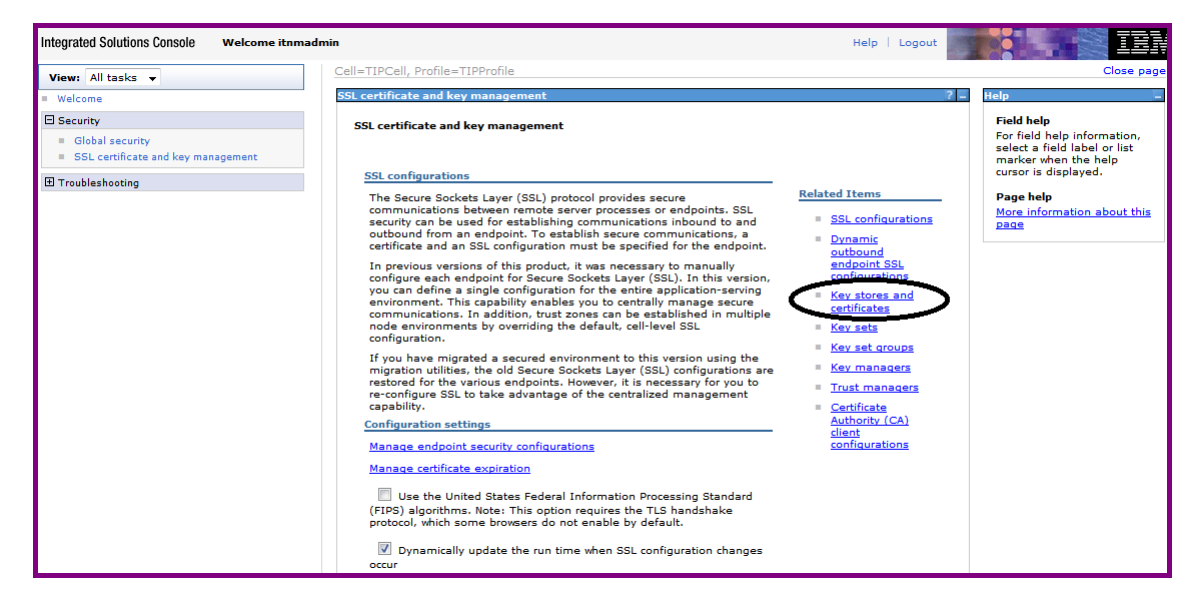

3 Under Releated Items, click Key stores and certificates.

#### 4 Click NodeDefaultTrustStore.

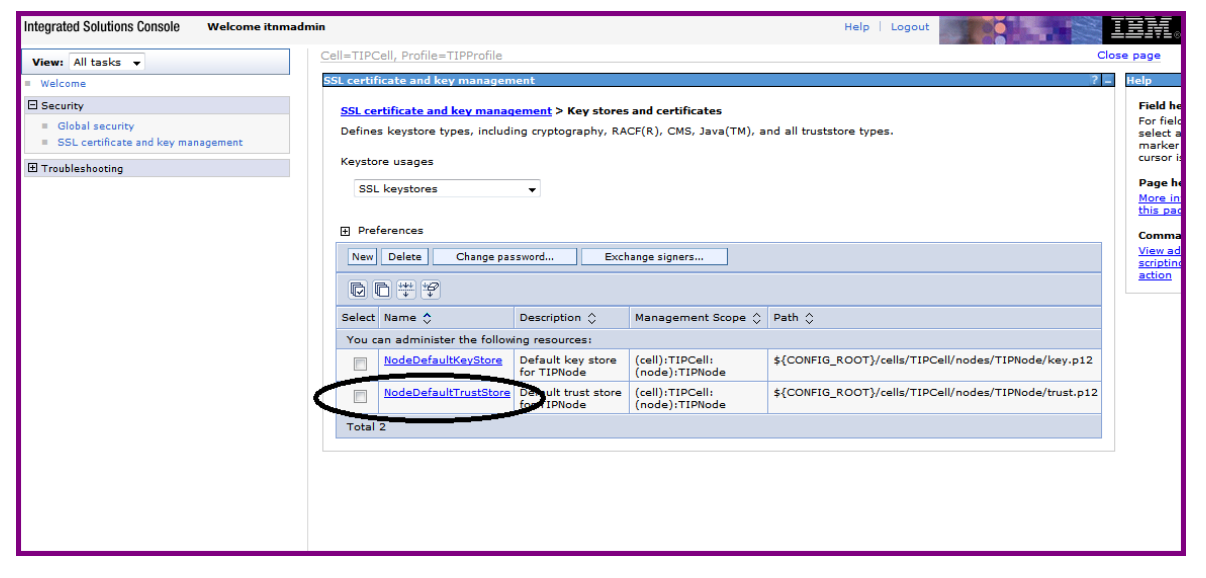

| Integrated Solutions Console Welcome itnmadm                        | in Help   L                                                                                                    | .ogout                                                                                              | IBM.                                                                             |
|---------------------------------------------------------------------|----------------------------------------------------------------------------------------------------|----------------------------------------------------------------------------------------------------|----------------------------------------------------------------------------------|
| View: All tasks 👻                                                   | Cell=TIPCell, Profile=TIPProfile                                                                                                    |                                                                                                    | Close page                                                                       |
| = Welcome                                                           | SSL certificate and key management                                                                                                    | ? -                                                                                                 | Help                                                                             |
| Security     Global security     SSL certificate and key management | SSL certificate and key management > Key stores and certificates > NodeDefaultTrustStore<br>Defines keystore types, including cryptography, RACF(R), CMS, Java(TM), and all truststore types.                                                                                                    |                                                                                                    | Field help<br>For field help inform<br>select a field label<br>marker when the h |
|                                                                     | General Properties Addit                                                                                                    | ional Properties                                                                                    | Page help                                                                        |
|                                                                     | Name       NodeDefaultTrustStore       Description       Default trust store for TIPNode       Management scope       (cell):TIPCell:(node):TIPNode       Path       (\$(CONFIG_ROOT)/cells/TIPCell/nodes/TIPNode/trust.p12       * Password       Type       PKCS12       Read only       Inticling as tabutes | Signer certificates<br>Signer certificates<br>Personal certificate<br>requests<br>Custom properties | More information a<br>this page                                                  |
|                                                                     | Enable cryptographic operations on hardware device                                                                                                    |                                                                                                    |                                                                                  |
|                                                                     | Annly OK Reset Cancel                                                                                                    |                                                                                                    | •                                                                                |

5 Under Additional Properties, click Signer certificates.

#### 6 Select the **default** or **root** certificate box, then click **Extract**.

| Integrated Solutions Console Welcome itnmadmi                                                 | in                                                                                                    |                                                                                   | Help   Logout                                               |                                                   | ien Ien.                                                                                                 |
|-----------------------------------------------------------------------------------------------|----------------------------------------------------------------------------------------------------|-----------------------------------------------------------------------------------|-------------------------------------------------------------|---------------------------------------------------|----------------------------------------------------------------------------------------------------|
| View: All tasks 🔻                                                                             | Cell=TIPCell, Profile=TIPP                                                                                                    | rofile                                                                            |                                                             |                                                   | Close page                                                                                               |
| = Welcome                                                                                     | SSL certificate and key ma                                                                                                    | anagement                                                                         |                                                             | ? -                                               | - Help                                                                                                   |
| Security       Global security       SSL certificate and key management       Troubleshooting | SSL certificate and key management > Key stores and certificates > NodeDefaultTrustStore > Signer certificates         Manages signer certificates in key stores.         Preferences         Add       Delete         Extract       Retrieve from nort |                                                                                   |                                                             | ificates                                          | Field help<br>For field help inforr<br>select a field label<br>marker when the h<br>cursor is displayed. |
|                                                                                               | 60#7                                                                                                    | )                                                                                 |                                                             |                                                   | More information a<br>this page                                                                          |
|                                                                                               | Select Alias 💲                                                                                                    | Issued to 🗘                                                                       | Fingerprint (SHA Digest) 🗘                                  | Expiration 🗘                                      | Command Assistan                                                                                         |
|                                                                                               | You can administer the                                                                                                    | e following reso                                                                  | urces:                                                      |                                                   | view administrative<br>scripting command                                                                 |
|                                                                                               | datapower                                                                                                    | OU=Root CA,<br>O="DataPower<br>Technology,<br>Inc.", C=US                         | A9:BA:A4:B5:BC:26:2F:5D:2A:80:93:CA:BA:F4:31:05:F2:54:14:17 | Valid from<br>Jun 11, 2003<br>to Jun 6,<br>2023.  | action                                                                                                   |
|                                                                                               |                                                                                                    | CN=fc301,<br>OU=Root<br>Certificate,<br>OU=TIPCell,<br>OU=TIPNode,<br>O=IBM, C=US | C7:E4:28:97:8F:3E:85:A6:DD:4C:A9:63:C5:04:74:CD:85:76:A8:EC | Valid from<br>Sep 29,<br>2011 to Sep<br>25, 2026. |                                                                                                    |
|                                                                                               | Total 2                                                                                                    |                                                                                   |                                                             |                                                   |                                                                                                    |
|                                                                                               |                                                                                                    |                                                                                   |                                                             |                                                   |                                                                                                    |
|                                                                                               |                                                                                                    |                                                                                   |                                                             |                                                   |                                                                                                    |
|                                                                                               |                                                                                                    |                                                                                   |                                                             |                                                   |                                                                                                    |
|                                                                                               |                                                                                                    |                                                                                   |                                                             |                                                   |                                                                                                    |
|                                                                                               |                                                                                                    |                                                                                   |                                                             |                                                   |                                                                                                    |

7 In the dialog box, enter a file name for the signer certificate and select the following data type: Base64-encoded ASCII data. Click OK.

| Integrated Solutions Console Welcome itnmade                                                                                                    | min Help   Logout                                                                                                    |                                                                                                    |
|----------------------------------------------------------------------------------------------------|----------------------------------------------------------------------------------------------------|----------------------------------------------------------------------------------------------------|
| Integrated Solutions Console Welcome itemade<br>View: All tasks<br># Welcome<br>Security<br>= Global security<br>= SL Certificate and key management<br>Troubleshooting | min     Help     Logout       Cell=TIPCell, Profile=TIPProfile     SSL certificate and key management     ?       SSL certificate and key management     X     ?       SSL certificate and key management     X     ?       SSL certificates > Extracts a giner certificate     > Signer       Extracts a signer certificate from a personal certificate to a file.     .       General Properties     + File name       Data type     Base64-encoded ASCII data • | Close page<br>Close page<br>Felp<br>For field help information,<br>select a field label or list<br>marker when the help<br>cursor is displayed.<br>Page help<br>Mage help<br>Mage help<br>Mage help |
|                                                                                                    | Apply OK Reset Cancel                                                                                                    |                                                                                                    |

**Note**: The contents are extracted onto the system where Tivoli Network Manager is running, so the file name should be specific to that system, including the path.

# Step 2: Create Key Store

- 1 Login to the system where SNSC is installed.
- 2 Download or copy the Signer certificate file created in "Step 1: Generate Signer Certificate" on page 973 to a directory (for Linux, use /tmp). If SNSC is installed on the same system where Tivoli Network Manager is also installed, then you just have to copy the file.
- 3 Change the directory to <installation directory>/conf/auth. For example: # cd /opt/ibm/snsc/conf/auth
- 4 Create key store using the JRE keytool bundled in SNSC. Use the following command:

<installation directory>/j2re/bin/keytool -import -keystore
ess\_ts.jks -storepass password> -file <signer certificate file> alias <alias>

#### Where:

| <password></password>                    | The password required for protecting the integrity of the keystore.                                                                       |
|------------------------------------------|----------------------------------------------------------------------------------------------------|
| <signer certificate="" file=""></signer> | The file path of the signer certificate file.                                                                                             |
| <alias></alias>                          | An alias for the keystore. This should be unique within the trust store. If it is a new file, you may use any name, for example, default. |

For example, issue the command below to create the keystore with the following parameters:

- signer certificate is /tmp/signer\_cert
- password is pass123
- alias is default

```
# /opt/ibm/snsc/j2re/bin/keytool -import -keystore ess_ts.jks -
storepass pass123 -file /tmp/signer_cert -alias default
```

# Step 3: Configure SNSC for LIC & SSO

- 1 Login as root to Linux system where SNSC is running.
- 2 Stop SNSC: # /opt/ibm/snsc/bin/shutdown.sh
- 3 Update the following file: /opt/ibm/snsc/conf/auth/ ess\_auth.properties Edit the following fields:

| itnm.server.address                | The IP Address of the system where Tivoli Network<br>Manager is installed (example:<br>itnm.server.address=snsc.foo.net).                    |
|------------------------------------|----------------------------------------------------------------------------------------------------|
| itnm.server.port                   | The port number where Tivoli Network Manager can be accessed (example: itnm.server.port=16311).                                              |
| <pre>snsc.keystore.passwo rd</pre> | The password that was used to generate the keystore (example: snsc.keystore.password=pass123).                                               |
| itnm.ess.username                  | The username for accessing the ESS Server. This can<br>be an Tivoli Network Manager login user name<br>(example: itnm.ess.username=tipadmin) |
| itnm.ess.password                  | The password for itnm.ess.username (example: itnm.ess.password=xxxxx).                                                                       |

#### 4 Start SNSC:

# /opt/ibm/snsc/bin/startup.sh

**Note**: Though the passwords are entered in clear text, when SNSC is restarted, the clear text passwords in the ess\_auth.properties file are replaced with encrypted passwords.
# Step 4: Create SNSC User Groups in IBM Tivoli Network Manager

SNSC uses User Groups information for determining the role (admin, oper, user) associated with a user when the user tries to launch SNSC from Tivoli Network Manager TIP.

The following list shows the mapping of SNSC roles with SNSC User Groups in Tivoli Network Manager:

| User Groups in Tivoli Network Manager | SNSC Role |
|---------------------------------------|-----------|
| snscadmin                             | admin     |
| snscoper                              | oper      |
| snscuser                              | user      |

Use the following steps to create SNSC User Groups in Tivoli Network Manager:

- 1 Login to Tivoli Network Manager using an administrative privileged user (for example, itnmadmin).
- 2 Select Users and Groups > Manage Groups to open the WIM Group Management window.

| Tivoli. View: All tasks                                                                                                    | Velcome itnmadmin                                                                                                    | Help Logout IBM. |
|----------------------------------------------------------------------------------------------------|----------------------------------------------------------------------------------------------------|------------------|
| • •                                                                                                    | +                                                                                                    | Select Action 👻  |
| <ul> <li>Welcome</li> <li>My Startup Pages</li> <li>Users and Groups</li> <li>Role Management</li> <li>User Roles</li> <li>Group Roles</li> <li>Manage Groups</li> <li>Settings</li> <li>Administration</li> <li>Availability</li> <li>Discovery</li> <li>Reporting</li> <li>Troubleshooting and Support</li> </ul> | WIM Group Management<br>Search for Groups<br>Search by *Search for *Maximum results<br>Group name * * 100<br>Search<br>Create Delete<br>Page 1 of 1 Total: 0 |                  |
|                                                                                                    | 4                                                                                                    |                  |

| Tivoli. View: All tasks                                                                                                    | Velcome itnmadmin                                                    | Help Logout IBM. |
|----------------------------------------------------------------------------------------------------|----------------------------------------------------------------------|------------------|
| + -                                                                                                    | +                                                                    | Select Action 💌  |
| <ul> <li>Welcome</li> <li>My Startup Pages</li> <li>Users and Groups</li> <li>Role Management</li> <li>User Roles</li> <li>Group Roles</li> <li>Manage Users</li> <li>Manage Groups</li> <li>Settings</li> <li>Administration</li> <li>Availability</li> <li>Discovery</li> <li>Reporting</li> <li>Troubleshooting and Support</li> </ul> | WIM Group Management<br>Create a Group<br>*Group name<br>Description |                  |
|                                                                                                    |                                                                      |                  |

3 Click **Create**... in WIM Group Management panel to open the Group creation dialog.

- 4 Enter the text snscadmin in Group name field and click **Create** to create snscadmin User Group.
- 5 Repeat the above step for the snscoper and snscuser User Groups.
- 6 Select Users and Groups > Manage Groups and click Search to list all the configured User Groups.

| Tivoli. View: All tasks                                                                                                    | Welcome itnmadmin Help Logout                                                                                                    |                                            |                                        |                          | ۴. |
|----------------------------------------------------------------------------------------------------|----------------------------------------------------------------------------------------------------|--------------------------------------------|----------------------------------------|--------------------------|----|
| • •                                                                                                    | +                                                                                                    |                                            |                                        | Select Action 👻          | ]  |
| Welcome     My Startup Pages     Users and Groups     Role Management     User Roles     Group Roles     Manage Users     Manage Groups     Settings     Administration     Availability | WIM Group Managemen<br>Search for Groups<br>Search by *Search for<br>Group name *<br>Search<br>16 groups matched the search criteri | t<br>* Maximum results<br>100<br>a.        |                                        | *  ?                     | m  |
| Discovery                                                                                                    | Create Delete Select an                                                                                                    | action 👻                                   |                                        | 007#                     |    |
| Reporting                                                                                                    | Select Group name                                                                                                    | Description                                | Unique Name                            |                          |    |
| Troubleshooting and Support                                                                                                    | Administrator                                                                                                    | Admin Group                                | cn=Administrator,o=netcoolObjectServer | Repository               |    |
|                                                                                                    | Gateway                                                                                                    | Permissions required for a<br>gateway user | cn=Gateway,o=netcoolObjectServerRepo   | ository                  |    |
|                                                                                                    | ISQL                                                                                                    | Read only ISQL access                      | cn=ISQL,o=netcoolObjectServerReposito  | ry                       |    |
|                                                                                                    | ISQLWrite                                                                                                    | Write ISQL access                          | cn=ISQLWrite,o=netcoolObjectServerRep  | pository                 |    |
|                                                                                                    | Netcool OMNIbus Admin                                                                                                    |                                            | cn=Netcool_OMNIbus_Admin,o=netcoolO    | bjectServerRepository    | ш  |
|                                                                                                    | Netcool OMNIbus User                                                                                                    |                                            | cn=Netcool_OMNIbus_User,o=netcoolObj   | ectServerRepository      |    |
|                                                                                                    | Network Manager Client                                                                                                    |                                            | cn=Network_Manager_Client,o=netcoolO   | bjectServerRepository    |    |
|                                                                                                    | Network Manager IP Admin                                                                                                    | 1                                          | cn=Network_Manager_IP_Admin,o=netco    | olObjectServerRepository |    |
|                                                                                                    | Network Manager User                                                                                                    |                                            | cn=Network_Manager_User,o=netcoolOb    | jectServerRepository     |    |

| Tivoli. View: All tasks                                                                                                    | Welcome itnmadmin                                                                                              | Help Logout IBM. |
|----------------------------------------------------------------------------------------------------|----------------------------------------------------------------------------------------------------|------------------|
| • •                                                                                                    | *                                                                                                    | Select Action 💌  |
| <ul> <li>Welcome</li> <li>My Startup Pages</li> <li>Users and Groups</li> <li>Role Management</li> <li>User Roles</li> <li>Group Roles</li> <li>Manage Users</li> <li>Manage Groups</li> <li>Settings</li> <li>Administration</li> <li>Availability</li> <li>Discovery</li> <li>Reporting</li> <li>Troubleshooting and Support</li> </ul> | WIM Group Management<br>Group Properties<br>General Members Groups<br>* Group name<br>snemadmin<br>Description | ۳  ?<br>         |
|                                                                                                    |                                                                                                    |                  |

7 Select the snscadmin Group name hyperlink for which you want to add users. The Group Properties dialog opens.

8 Select the Members tab to add users.

| Tivoli. View: All tasks                                                                                                    | 💌 Welcome itnmadmin                                                                                                    | Help Logout IBM. |
|----------------------------------------------------------------------------------------------------|----------------------------------------------------------------------------------------------------|------------------|
| • •                                                                                                    | *                                                                                                    | Select Action 👻  |
| <ul> <li>Welcome</li> <li>My Startup Pages</li> <li>Users and Groups</li> <li>Role Management</li> <li>User Roles</li> <li>Group Roles</li> <li>Manage Users</li> <li>Settings</li> <li>Administration</li> <li>Availability</li> <li>Discovery</li> <li>Reporting</li> <li>Troubleshooting and Support</li> </ul> | WIM Group Management         Group Properties         General Members Groups         Group name         snemadmin         The group has 1 members.         Add Users       Add Groups         Remove       Image 1         intmadmin       uid=itnmadmin,o=netcoolObjectServerRepository         Page 1 of 1       Total: 1 |                  |

| Tivoli. View: All tasks                                                                                                    | Welcome itnmadmin                                                                                                    | Help Logout IBM. |
|----------------------------------------------------------------------------------------------------|----------------------------------------------------------------------------------------------------|------------------|
| TVoli. View: Altasts  Welcome Wy Startup Pages Users and Groups Role Management Group Roles Group Roles Manage Groups Manage Groups Search for users that will | Welcome itnmadmin      Wild Group Management     Add Users to a Group      Group name     snemadmin     Search for users that will be members of this group. | Help Logout IBM. |
| <ul> <li>Settings</li> <li>Administration</li> <li>Availability</li> <li>Discovery</li> <li>Reporting</li> <li>Troubleshooting and Support</li> </ul>          | Search by *Search for *Maximum results<br>User ID • • 100<br>Search<br>Close                                                                                 |                  |

9 Click Add Users... to open the Add Users to a Group dialog.

**10** Click **Search** to list all of the configured users.

To list only those users matching the search pattern, type the user name in the **\* Search for** field and click **Search**.

- 11 Select the user you want to add to the SNSC User Group and click Add.
- 12 Repeat steps 7-11 to add other users to other SNSC User Groups.

**Note**: You can add multiple SNSC User Groups for a user. However, SNSC selects the highest User Group privilege while launching the screens (for example, if a user is assigned with snscadmin and snscoper Groups, then SNSC picks snscadmin, the highest privileged User Group, for operations.

# Step 5: Edit IBM Tivoli Network Manager tools and menu configuration files

The following steps describe the configuration changes required for creating the following SNSC launch menus (see Figure 102).

- 1 To launch SNSC's Device Console > Monitor > Summary > Health Status page: Right-click an IBM BLADE switch icon, and choose menu Launch To... > SNSC... > SNSC > Device Console.
- 2 To launch SNSC's Summary page (Main page): Right-click an IBM BLADE switch icon, and choose menu Launch To... > SNSC... > SNSC > Summary Page.

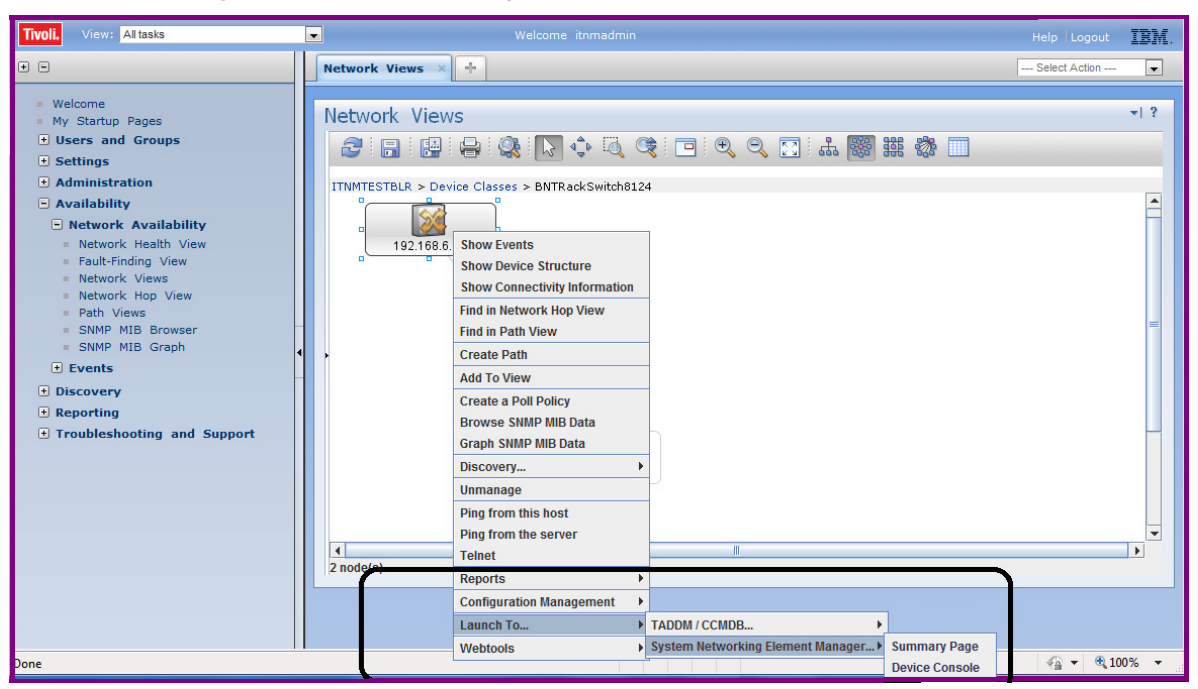

Figure 102 TIP GUI showing SNSC launch menus

#### Step 5.1: IBM Tivoli Network Manager – TNM Properties

Edit Tivoli Network Manager's tnm.properties file to add SNSC host information.

- 1 Login to Tivoli Network Manager system as an Administrator or root.
- 2 Open \$ITNMHOME/profiles/TIPProfile/etc/tnm/tnm.properties.

On Linux system, the path is as follows: /opt/IBM/tivoli/netcool/precision/profiles/TIPProfile/etc/ tnm/tnm.properties

3 Add the following two properties: tnm.snsc.serverName=<Host Name/IP address of SNSC System> tnm.snsc.serverPort=<HTTPs port on which SNSC is listening>

For example, if SNSC is running on 192.168.1.1 on HTTPs port 40443, then the following lines should be added in the tnm.properties file:

```
tnm.snsc.serverName=192.168.1.1
tnm.snsc.serverPort=40443
```

#### Step 5.2: IBM Tivoli Network Manager – Create SNSC Launch-In-Context Tools Files

1 Create Device Specific SNSC Launch Tools File.

**Note**: In this example menu, the rules are configured to launch SNSC's **Device Console > Monitor > Health Status** tab.

Create the tools file, for example ncp\_snsc\_device.xml, under the following directory: \$ITNMHOME/profiles/TIPProfile/etc/tnm/tools

On Linux system, the path is as follows:

/opt/IBM/tivoli/netcool/precision/profiles/TIPProfile/etc/ tnm/tools/ncp\_snsc\_device.xml

**2** Add the following details and save the contents of the file:

```
<ncp_tool id="ncp_snsc_device" label="Device Console" type="url">
<url value="https://{%prop:tnm.snsc.serverName}:{%prop:tnm.snsc.serverPort}/snsc/jsp/Launch.jsp"
target="_blank" method="GET">
<parameter name="ipaddress" valueType="ncim" table="chassis" column="accessIPAddress"
runOnMainNode="true"/>
<parameter name="sysname" valueType="ncim" table="chassis" column="sysName"
runOnMainNode="true"/>
<parameter name="pageid" valueType="text" text="mon_sum_hs"/>
</url>
<context>
<attribute id="sysName" valueType="ncim" table="chassis" column="accessIPAddress">
<notequals value=""/>
</attribute id="sysName" valueType="ncim" table="chassis" column="accessIPAddress">
</attribute id="sysName" valueType="text" text="mon_sum_hs"/>
</url>
</attribute id="sysName" valueType="ncim" table="chassis" column="accessIPAddress">
</attribute id="sysName" valueType="ncim" table="chassis" column="accessIPAddress">
</attribute id="sysName" valueType="ncim" table="chassis" column="accessIPAddress">
</attribute id="sysName" valueType="ncim" table="chassis" column="accessIPAddress">
</attribute id="sysName" valueType="ncim" table="chassis" column="accessIPAddress">
</attribute id="sysName" valueType="ncim" table="chassis" column="accessIPAddress">
</attribute id="sysName" valueType="ncim" table="chassis" column="accessIPAddress">
</attribute id="sysName" valueType="ncim" table="chassis" column="accessIPAddress">
</attribute>
</attribute>
```

```
Refer to "Appendix A: Externally Launching IBM SNSC" on page 963 for details about ipaddress, sysname and pageid parameters.
```

#### Create SNSC Summary Page (Main Page) Launch Tools File

1 Create the tools file, for example ncp\_snsc\_main.xml, under the following directory: \$ITNMHOME/profiles/TIPProfile/etc/tnm/tools

On Linux system, the path is as follows:

```
/opt/IBM/tivoli/netcool/precision/profiles/TIPProfile/etc/tnm/
tools/ncp_snsc_main.xml
```

#### 2 Add the following details and save the contents of the file:

```
<ncp_tool id="ncp_snsc_main" label="Summary Page" type="url">
<url value="https://{%prop:tnm.snsc.serverName}:{%prop:tnm.snsc.serverPort}/snsc/jsp/
Launch.jsp"
target="_blank" method="GET" omitDefaultParameters="true">
</url>
</ncp_tool>
```

#### Step 5.3: IBM Tivoli Network Manager – Create SNSC Launch-In-Context Menu File

Create SNSC specific LIC Menu files by providing references to SNSC Launch Tools File created in "Step 5.2: IBM Tivoli Network Manager – Create SNSC Launch-In-Context Tools Files" on page 985.

1 Create the menu file, for example ncp\_snsc\_lic.xml, under the following directoryu: \$ITNMHOME/profiles/TIPProfile/etc/tnm/menus

On Linux system, the path is:

```
/opt/IBM/tivoli/netcool/precision/profiles/TIPProfile/etc/
tnm/menus/ncp_snsc_lic.xml
```

2 Add the following details and save the contents of the file:

```
<ncp_menu id="ncp_snsc_lic" label="SNSC...">
<definition>
<tool id="ncp_snsc_device"/>
<tool id="ncp_snsc_main"/>
</definition>
</ncp_menu>
```

#### Step 5.4: IBM Tivoli Network Manager – Update Global Launch-In-Context Menu File

Edit Tivoli Network Manager's Global Launch-In-Context file (ncp\_wt\_lic.xml) to add the SNSC launch-in-context menu created in "Step 5.3: IBM Tivoli Network Manager – Create SNSC Launch-In-Context Menu File" on page 986:

1 Open \$ITNMHOME/profiles/TIPProfile/etc/tnm/menus/ ncp\_wt\_lic.xml

On Linux system, the path is:

```
/opt/IBM/tivoli/netcool/precision/profiles/TIPProfile/etc/
tnm/menus/ncp_wt_lic.xml
```

2 Add the following line inside the <definition> tag:

```
<menu id="ncp_snsc_lic"/>
```

After adding the above line, the contents of the file should look somewhat similar to the below listing:

```
<ncp_menu id="ncp_wt_lic" label="Launch To...">
<context>
<attribute id="licURL" valueType="launchInContext">
<exists/>
</attribute>
</context>
<definition>
<menu id="ncp_wt_lic_sdnc"/>
<menu id="ncp_wt_lic_taddm"/>
<menu id="ncp_wt_lic_tpc"/>
<menu id="ncp_snsc_lic"/>
</definition>
</ncp_menu>
```

#### Step 6: Re-login to IBM Tivoli Network Manager TIP GUI

Tivoli Network Manager TIP takes couple of minutes to load the newly created SNSC Launch-In-Context menus.

- 1 [Optional] If you are logged in to TIP GUI, logout.
- 2 Wait approximately two minutes.
- 3 Login to Tivoli Network Manager TIP GUI as a Tivoli Network Manager user belonging to an SNSC User Group (see "Step 4: Create SNSC User Groups in IBM Tivoli Network Manager" on page 979).
- 4 Click Availability > Network Availability > Network Views to open the network view showing the discovered IBM BLADE Switch (see "Requirements" on page 973).
- 5 Right-click the discovered IBM BLADE Switch and select one of the following:
  - Launch To.. > SNSC... > SNSC to launch the Device Console's Monitor > Summary > Health Status page.
  - Launch To..> SNSC... > SNSC Summary Page to launch SNSC Summary page (Main page).

# Appendix C: Integrating SNSC with IBM Systems Director

SNSC (SNSC) can be integrated with IBM Systems Director 6.3 and above so that SNSC can be launched from IBM Systems Director GUI. SNSC supports Launch-In-Context (LIC) and Single Sign-On (SSO) based launch from IBM Systems Director. This section describes various steps involved in configuring IBM Systems Director required for integrating SNSC.

**Note**: Before you start working on different steps, make sure to discover the host, where SNSC is installed, in IBM Systems Director.

#### Step 1: Create External App Launch Template File

The template file provides the information necessary to register an external application. A template file defines one or more external launch points for a single external application. The template file is written using JavaScript Object Notation (JSON) format.

Note: Though the template file lets you to define one or more external launch points, but it is preferable to define only one launch point per template file since IBM Systems Director uses applicationID and browserWindowID for identifying the browser window in which the application is launched. So if you define multiple launch points in a single template file, the newly launched external application replaces the previously launched external application contents in the window.

The following sample template file defines the rules for launching SNSC's **Device Console > Monitor > Summary > Health Status**, **Summary Page** and **Virtualization Tools > VSI DB Console** pages:

- 1 Login as an Administrator (in case of Windows) or as root (in case of Linux/AIX) to the system where IBM Systems Director is installed.
- 2 Create the following template file in any directory. For example, you can create a file named snsc.json

```
{
    "version": "6.2.0.0",
    "type": "URI",
    "applicationID": "IBMSNSC",
    "browserWindowID": "SNSC001",
    "resolveURI": false,
    "uriBase": "https://<IBM System_Networking_Element_Manager Server
Address>:40443/snsc/jsp",
    "binding": {
        "objectType" : "Switch"
    },
    "security": {
        "ssoEnabled" : true,
        "ssoType" : "UserCredential",
        "authRegType": "LocalOS",
        "credPassing": "POST_ENCODED_TEXT",
        "userNameKey": "login-user-name",
        "passwordKey": "login-password"
    },
    "launchpoints" : [
    {
        "launchPointID" : "SNSC01",
        "displayName": [
            { "lang": "default", "text": "IBM SNSC Device Console" }
        ],
        "description": [
            { "lang": "default", "text": "IBM SNSC Device Console launch po
int" }
        ],
        "uriExtension": "/Launch.jsp",
         "uriParameters": {
              "encoding": "base64",
              "pageid": "mon_sum_hs",
              "ipaddress": "{Switch.DeviceName}"
         }
    },
    {
        "launchPointID" : "SNSC02",
        "displayName": [
            { "lang": "default", "text": "IBM SNSC Summary" }
        ],
```

```
"description": [
            { "lang": "default", "text": "IBM SNSC Summary launch point" }
        ],
        "uriExtension": "/Launch.jsp",
         "uriParameters": {
              "encoding": "base64",
         }
    },
    {
        "launchPointID" : "SNSC03",
        "displayName": [
            { "lang": "default", "text": "IBM SNSC VSI Manager" }
        ],
        "description": [
            { "lang": "default", "text": "IBM SNSC VSI Manager launch point
" }
        ],
        "uriExtension": "/Launch.jsp",
         "uriParameters": {
              "encoding": "base64",
              "pageid": "vsi_manager"
         }
   },
 ],
}
```

 Table 516
 Template File field descriptions

| Field   | Туре   | Required | Description                                                                                                    |
|---------|--------|----------|----------------------------------------------------------------------------------------------------|
| version | String | Yes      | Value representing the version of the template schema used to define the launch points. This value coincides with the version of the SDK where the template schema is defined. |
| type    | String | Yes      | Value representing the type of launch points defined. Valid values are: URI                                                                                                    |

| applicationID   | String  | Optional | Application identifier for the grouping of launch points defined in<br>the template file. This unique value is used as a reference for<br>IBM® Systems Director when performing internal operations.<br>The applicationID/launchPointID combination must be unique<br>among all registered launch points. Specifying this value is<br>optional; if it is not specified, a unique applicationID will be<br>generated dynamically. If a specified applicationID already exists,<br>registration will fail and an error will be returned.<br><b>Note</b> : Application ID string cannot contain a blank (white) space<br>character.                                                                                                    |
|-----------------|---------|----------|----------------------------------------------------------------------------------------------------|
| browserWindowID | String  | Optional | An ID to associate the browser window to use for the launch<br>point. Launch points with the same browserWindowID will be<br>launched into the same browser window. If this value is not<br>defined, it will be automatically generated such that all launch<br>points for given application will share the same browser window.<br>In addition, if resolveURI is true, then unless specified, all launch<br>points for a given targeted managed resource will share the same<br>browser window.                                                                                                    |
| resolveURI      | Boolean | Optional | Indicates if the launch point URI value should be resolved before<br>launching. Resolving the URI involves replacing the variable<br>{hostname} with the targeted resource hostname value. This<br>value can only be true if the launch point URI has the variable<br>{hostname} included in it, and the launch point has binding<br>information specified (making it targeted). If this value is false,<br>the launch point URI is launched as is.                                                                                                    |
| uriBase         | String  | Yes      | The base URL to the external Web-based application associated<br>with this launch point. This value cannot include the "?" character.<br>This value can have the following special substring included as<br>part of its value: {hostname}. If the {hostname} substring is<br>included, the launch point must be targeted (by specifying a<br>binding). The uriBase value will be concatenated with the<br>uriExtension to form the final URI value. NOTE: This value is<br>overridden if a fully qualified uriExtension value is defined for a<br>launch point. See uriExtension information for more details.<br><b>Note</b> : If security is enabled, the endpoint represented by the<br>hostname included in the uriBase value must be discovered and<br>managed by IBM Systems Director. |
| binding         | Object  | Yes      | Launch points defined in template can be associated with resources in IBM® Systems Director environment using binding criteria.                                                                                                    |

| objectType   | String  | Yes, if<br>binding is<br>present | Part of the binding specification, this value identifies the<br>objectType value within IBM Systems Director this launch point<br>is bound to. Example: OperatingSystem. This value must be a<br>valid ObjectType as defined by the IBM Systems Director Data<br>Model. By specifying this value, the launch point(s) associated<br>with this objectType binding become targeted. The binding<br>specification can be specified at the application level (in effect for<br>ALL launch points defined) or at the individual launch point<br>level. If this binding value is specified at the launch point level, it<br>overrides the value defined at the application level.                    |
|--------------|---------|----------------------------------|----------------------------------------------------------------------------------------------------|
| security     | Object  | Yes                              | Defines the security credentials for the application launch.                                                                                                    |
| ssoEnabled   | Boolean | Yes, if SSO is enabled           | Indicates whether SSO is enabled for all launch points.                                                                                                    |
| ssoType      | String  | Yes                              | The SSO credential type. Valid values are: UserCredential                                                                                                    |
| authRegType  | String  | Optional                         | <ul> <li>The type of authentication registry to use for authentication. Valid values are as follows:</li> <li>LocalOS - Local OperatingSystem registry</li> <li>LDAP - Lightweight Directory Access Protocol registry</li> <li>DOMAIN - Windows Active Directory (DOMAIN) registry</li> </ul>                                                                                                    |
| credPassing  | String  | Optional                         | <ul> <li>The technique used to pass credentials (username and password).</li> <li>The username is always passed URLencoded using UTF-8 encoding. The password is encoded using base64 encoding whenever POST_ENCODED_TEXT is specified. The password is sent URLencoded using UTF-8 encoding whenever POST_PLAIN_TEXT is specified. Allowed values are as follows:</li> <li>POST_PLAIN_TEXT - Indicates username and password be sent as part of the HTTP request header when launching the external application.</li> <li>POST_ENCODED_TEXT - Indicates username and password (base64 encoded) be sent as part of the HTTP request header when launching the external application.</li> </ul> |
| userNameKey  | String  | Optional                         | The key to associate with the username value when passing<br>information to the launch point application. The username key<br>and value are passed either as part of the query string or as a<br>variable in the HTTP POST message.                                                                                                    |
| passwordKey  | String  | Optional                         | The key to associate with the password value when passing<br>information to the launch point application. The password key<br>and value are passed either as part of the query string or as a<br>variable in the HTTP POST message.                                                                                                    |
| launchpoints | Object  | Yes                              | An array of launch points to the application.                                                                                                    |

| launchPointID | String | Yes      | Unique name/ID for a specific launch point entry. This value is used as a reference for IBM Systems Director when performing internal operations. The applicationID/ launchPointID combination must be unique among all registered launch points. If a specified launchpointID already exists under a given applicationID, registration will fail and an error will be returned. |
|---------------|--------|----------|----------------------------------------------------------------------------------------------------|
| displayName   | String | Yes      | An array of localized text representing the display name for<br>the launch point. The default text value must be specified;<br>all other supported languages are optional.                                                                                                    |
| description   | String | Optional | An array of localized text representing the description for<br>the launch point. The primary intent of this field is to<br>enable an administrator to understand the purpose of the<br>launch point, as the display name may not fully describe<br>the intent of the entry. The default text value must be<br>specified; all other supported languages are optional.             |
| uriExtension  | String | Optional | The string to concatenate to the base URL defined by<br>uriBase to form the fully qualified URI value. This value<br>cannot include the ? (question mark) character. If the value<br>is a fully qualified URL (example: http:// <address>),<br/>then the uriBase value is disregarded and the uriExtension<br/>becomes the fully qualified URI for the launch point.</address>   |
| uriParameters | String | Optional | A list of parameters values to be passed to the launch point<br>application. The parameters themselves are specified in the<br>format "key": "value", where key is the parameter<br>name and value is the parameter value. Parameter values<br>are passed URLEncoded using UTF-8. Options for the<br>parameter value are as follows:                                             |
|               |        |          | <ul> <li>Static: A static parameter value is passed as-is to the launch point application. This parameter has the same value regardless of targeted resource.</li> <li>Dynamic: A dynamic parameter value is resolved at runtime using data from IBM Systems Director. The parameter value is based on the context of the targeted resource.</li> </ul>                          |

| encoding  | String | Yes                                                              | Determines whether the credentials are encoded or not.<br>Possible values are as follows:                                                                                                    |
|-----------|--------|------------------------------------------------------------------|----------------------------------------------------------------------------------------------------|
|           |        |                                                                  | <ul> <li>plain: If 'credPassing' in security object is defined as<br/>POST_PLAIN_TEXT</li> <li>base64: If 'credPassing' in security object is defined as<br/>POST_ENCODED_TEXT</li> <li>Note: The encoding field should be set by the user,<br/>depending on the type of credPassing setting. Make sure<br/>you assign the correct value. For example, if credPassing is<br/>set to POST_PLAIN_TEXT, but encoding is set to base64,<br/>the authentication will fail.</li> </ul> |
| pageid    | String | Yes                                                              | Indicates the page/tab in SNSC's UI to be launched. For<br>various pageid mappings, refer to "Appendix A:<br>Externally Launching IBM SNSC" on page 963.                                                                                                    |
| ipaddress | String | Yes, if<br>device-<br>specific<br>page is the<br>launch<br>point | If the external application launch should be associated with<br>the IP address/device address, this field should be set to<br>{Switch.DeviceName}, which enables IBM Systems<br>Director to pass either the IP address or the sysName<br>assigned to the selected device.                                                                                                    |

#### Step 2: Register External App Launch Template File

The template file created in "Step 1: Create External App Launch Template File" on page 989 should be registered with IBM Systems Director. You can register the template file using IBM Systems Director's smcli command utility.

To register the template file:

- 1 Login as an Administrator (in case of Windows) or as root (in case of Linux/AIX) to the system where IBM Systems Director is installed and the template file was created.
- 2 Register the template file:

smcli importextlps -f <template file path>

Note:You can view the registered launch points by executing the following command: smcli listextlps

**Note**:You can remove (unregister) an external launch point by executing the following command: smcli removeextlps -A <applicationID>

Where <applicationID> is the ID used in the template JSON file.

## Step 3: Configure Single Sign-On Credentials

- 1 Login to IBM Systems Director.
- 2 From the task list in the left pane, select **Navigate Resources**.
- 3 From the Groups table on the Navigate Resources tab, select **All Systems**.
- 4 In the Group > All Systems table, right-click the IBM SNSC server entry.
- 5 Choose menu Security > Configure Single Sign-On Credentials.

| Na | ivigate Re. | ×          |                         |         |             |                      |             |      |              |                  | Seled       | : Action      |
|----|-------------|------------|-------------------------|---------|-------------|----------------------|-------------|------|--------------|------------------|-------------|---------------|
|    |             |            |                         |         |             |                      |             |      |              |                  |             |               |
|    |             |            |                         |         |             |                      |             |      |              |                  |             |               |
| Na | vigate Re   | esources   |                         |         |             |                      |             |      |              |                  |             | ? -           |
|    |             |            |                         |         |             |                      |             |      |              |                  |             |               |
|    | Groups >    | All System | ns (View Members)       |         |             |                      |             |      |              |                  |             |               |
|    | Act         | ions 🔻     | Search the table        | S       | earch       |                      |             |      |              |                  |             |               |
|    | Select      | Name       | \$                      | Туре    | \$          | Access 🗘             | Proble      | ms 🗘 | Compliance 🗘 | IP Addresses 🗘   | OS Type     | ♦ OS Vers     |
|    |             | • 172.20   | 0.12.51                 | Switch  | 1           | 🐻 Partial acces      | 🛯 📒 ок      |      | 🔲 ок         | 172.20.12.51     |             |               |
|    |             | 192.16     | 58.6.74                 | Switch  | 1           | 📒 ок                 | 📒 ок        |      | 📒 ок         | 192.168.6.74     |             |               |
|    |             | 🔋 be059    | e31-dd22-dc11-9e70-     | Serve   | r           | 📒 ок                 | 📒 ок        |      | 📒 ок         | 192.168.6.4      |             |               |
|    |             | FC331      | Related Resources       | •       | ting Syster | 📒 ок                 | 📒 ок        |      | 📒 ок         | 192.168.6.4      | Windows® Se | erve 6.0 buil |
|    |             | Rizzo      | Topology Perspectives   | •       |             | 📒 ок                 | 📒 ок        |      | 📒 ок         | 10.90.90.97, 19: |             |               |
|    |             |            | Create Group            |         |             |                      |             |      |              |                  |             |               |
|    |             |            | Rename                  |         |             |                      |             |      |              |                  |             |               |
|    |             |            | Add to                  | •       |             |                      |             |      |              |                  |             |               |
|    |             |            | Automation              | •       |             |                      |             |      |              |                  |             |               |
|    |             |            | Extended Management     | •       |             |                      |             |      |              |                  |             |               |
|    |             |            | Inventory               | E E     |             |                      |             |      |              |                  |             |               |
|    |             |            | Power On/Off            |         |             |                      |             |      |              |                  |             |               |
|    |             |            | Release Management      | - P     | Carfornia   | Cia al a Cias Os Cas | de e Aliele |      |              |                  |             |               |
|    |             |            | System Configuration    | •       | Configure   | Access               | rentrals    |      |              |                  |             |               |
|    |             |            | System Status and Healt | th 🕨    | Verify Con  | nection              |             |      |              |                  |             |               |
|    | •           |            | Properties              |         |             |                      |             |      |              |                  |             | D             |
|    | M Pa        | ge 1 of 1  | <b>&gt; &gt; 1</b>      | Selecte | d: 1 Total  | : 5 Filtered: 5      |             |      |              |                  |             |               |

6 Right-click the entry that contains the Access Information: http://<IBM SNSC IP>:<Port>/snsc/jsp

| n <mark>figure Sind</mark><br>To perform<br>Interface                          | gle Sign-On C<br>m advanced s<br>user to the re                                     | redentials<br>ystems manageme<br>mote service acces                                        | nt function on the selected sys<br>s point for the system. The sin                                                                  | tem, a single sign-on crei<br>gle sign-on credential is a                                                           | dentials must exist                                                                      | for the Systems Director Web<br>t exist between the web interface                                                                                       |
|--------------------------------------------------------------------------------|-------------------------------------------------------------------------------------|--------------------------------------------------------------------------------------------|----------------------------------------------------------------------------------------------------|----------------------------------------------------------------------------------------------------|------------------------------------------------------------------------------------------|----------------------------------------------------------------------------------------------------|
| user, and<br>the system<br>Select a r<br>to enable<br>own crede<br>still be ec | a user profile<br>m.<br>emote service<br>single sign-or<br>ential mapping<br>lited. | on the target syst<br>access point to vie<br>n capability to the r<br>r. After a mapping l | em. These credential mappings<br>w the single sign-on credential<br>emote system. Administrators<br>nas been created for all web-in | : allow access to the addit<br>mappings that exist for t<br>can continue to create cre<br>terface users, the Create | ional function on th<br>hat access point, th<br>dential mappings,<br>button is disabled, | at remote service access point for<br>en select Create to map credentials<br>and individual users can create their<br>however the mappings displayed ca |
| FC331 (R                                                                       | Configure A                                                                         | e Access Point)                                                                            | tru Actions                                                                                                    | Search the table                                                                                                    | Search                                                                                   |                                                                                                    |
| Calact                                                                         | Name                                                                                |                                                                                            | Account of account of a                                                                                                    | peardi the table                                                                                                    | Deut                                                                                     | •                                                                                                    |
| Select                                                                         |                                                                                     |                                                                                            | http://192.168.6.47:40080/b                                                                                                    | ↓ v .<br>hm/jsp                                                                                                    | Port                                                                                     | 40,080                                                                                                    |
| 0                                                                              |                                                                                     | Create Group                                                                               | http://192.168.6.4/java/cons                                                                                                    | ole                                                                                                    |                                                                                          | 80                                                                                                    |
| 0                                                                              | CONSOLE                                                                             | Remove                                                                                     | http://192.168.6.47/java/con                                                                                                    | sole                                                                                                    |                                                                                          | 80                                                                                                    |
|                                                                                |                                                                                     | Add to                                                                                     |                                                                                                    |                                                                                                    |                                                                                          |                                                                                                    |
|                                                                                |                                                                                     |                                                                                            |                                                                                                    |                                                                                                    |                                                                                          |                                                                                                    |
|                                                                                |                                                                                     |                                                                                            |                                                                                                    |                                                                                                    |                                                                                          |                                                                                                    |
|                                                                                |                                                                                     |                                                                                            |                                                                                                    |                                                                                                    |                                                                                          |                                                                                                    |
|                                                                                |                                                                                     |                                                                                            |                                                                                                    |                                                                                                    |                                                                                          |                                                                                                    |
|                                                                                |                                                                                     |                                                                                            |                                                                                                    |                                                                                                    |                                                                                          |                                                                                                    |
|                                                                                |                                                                                     |                                                                                            |                                                                                                    |                                                                                                    |                                                                                          |                                                                                                    |
|                                                                                |                                                                                     |                                                                                            |                                                                                                    |                                                                                                    |                                                                                          |                                                                                                    |
|                                                                                |                                                                                     |                                                                                            |                                                                                                    |                                                                                                    |                                                                                          |                                                                                                    |
|                                                                                |                                                                                     |                                                                                            |                                                                                                    |                                                                                                    |                                                                                          |                                                                                                    |
|                                                                                |                                                                                     |                                                                                            |                                                                                                    |                                                                                                    |                                                                                          |                                                                                                    |
|                                                                                |                                                                                     |                                                                                            |                                                                                                    |                                                                                                    |                                                                                          |                                                                                                    |
| 4                                                                              |                                                                                     |                                                                                            |                                                                                                    |                                                                                                    |                                                                                          |                                                                                                    |
| M Pa                                                                           | ge 1 of 1 🕨                                                                         | 1 2                                                                                        | Selected: 1 Total: 3 Filtered                                                                                                    | : 3                                                                                                    |                                                                                          |                                                                                                    |

#### 7 Choose menu Credential.

| o Click Clea                                | ite.                                  |                                   |                                                                |                                                            |                      |
|---------------------------------------------|---------------------------------------|-----------------------------------|----------------------------------------------------------------|------------------------------------------------------------|----------------------|
| Navigate Re × Configure S ×                 |                                       |                                   |                                                                | Select                                                     | t Action             |
|                                             |                                       |                                   |                                                                |                                                            |                      |
|                                             |                                       |                                   |                                                                |                                                            |                      |
| Configure Single Sign-On Credentials        |                                       |                                   |                                                                |                                                            | ?                    |
|                                             |                                       |                                   |                                                                |                                                            |                      |
|                                             |                                       |                                   |                                                                |                                                            |                      |
| To perform advanced systems managem         | ant function on the selected syst     | em, a single s                    | ign-on credentials must exist                                  | for the Systems Director W                                 | /eb                  |
| user, and a user profile on the target syst | em. These credential mappings         | allow access t                    | o the additional function on th                                | st exist between the web in<br>hat remote service access p | cerrace<br>point for |
| the system.                                 |                                       |                                   |                                                                |                                                            |                      |
| Select a remote service access point to vi- | ew the single sign-on credential i    | mappings that                     | exist for that access point, th                                | nen select Create to map o                                 | redentials           |
| own credential mapping. After a mapping     | has been created for all web-int      | an continue to<br>erface users, t | ) create credential mappings,<br>he Create button is disabled, | however the mappings dis                                   | played can           |
| still be edited.                            |                                       |                                   |                                                                |                                                            |                      |
| FC331 > CONSOLE (Credential)                |                                       |                                   |                                                                |                                                            |                      |
| Create Edit Delete   Actions                | <ul> <li>Search the table</li> </ul>  | Search                            |                                                                |                                                            |                      |
|                                             | , , , , , , , , , , , , , , , , , , , |                                   | 11                                                             | Town at Displayment                                        |                      |
|                                             | Source Registry                       | V larget                          | User 😯                                                         | l arget Registry                                           |                      |
|                                             |                                       |                                   |                                                                |                                                            |                      |
|                                             |                                       |                                   |                                                                |                                                            |                      |
|                                             |                                       |                                   |                                                                |                                                            |                      |
|                                             |                                       |                                   |                                                                |                                                            |                      |
|                                             |                                       |                                   |                                                                |                                                            |                      |
|                                             |                                       |                                   |                                                                |                                                            |                      |
|                                             |                                       |                                   |                                                                |                                                            |                      |
|                                             |                                       |                                   |                                                                |                                                            |                      |
|                                             |                                       |                                   |                                                                |                                                            |                      |
|                                             |                                       |                                   |                                                                |                                                            |                      |
|                                             |                                       |                                   |                                                                |                                                            | _                    |
|                                             |                                       |                                   |                                                                |                                                            |                      |
|                                             |                                       |                                   |                                                                |                                                            |                      |
|                                             |                                       |                                   |                                                                |                                                            |                      |
|                                             |                                       |                                   |                                                                |                                                            | _                    |
|                                             |                                       |                                   |                                                                |                                                            |                      |
|                                             |                                       |                                   |                                                                |                                                            | Þ                    |
| M Page 1 of 1 🕨 1 🥐                         | Selected: 0 Total: 0 Filtered:        | 0                                 |                                                                |                                                            |                      |

#### 8 Click Create

- 9 Click Next.
- **10** Type the user ID and password with the values of the Login ID and Password fields of the user account configured in SNSC.

| 11 | Click | Next. |
|----|-------|-------|
|----|-------|-------|

| Navigate Re 🗙 Configure S                 | Create and ×                                        |
|-------------------------------------------|-----------------------------------------------------|
|                                           |                                                     |
|                                           |                                                     |
| Create and Edit Single Sign-o             | n Credentials ? .                                   |
|                                           |                                                     |
|                                           |                                                     |
| 🗸 Welcome                                 | Create Single Sign-on Credential                    |
| ➡ Create Single Sign-<br>on Credential    | Enter a valid user ID and password for system FC331 |
| Assign to IBM<br>Systems Director<br>User | Authentication registry type: Local OS 💌            |
| Summary                                   | *User ID:                                           |
|                                           | admin                                               |
|                                           | *Password:                                          |
|                                           | •••••                                               |
|                                           | *Verify password:                                   |
|                                           | •••••                                               |
|                                           |                                                     |
|                                           |                                                     |
|                                           |                                                     |
| < Back Next > Fini                        | sh Cancel                                           |

- **12** Do not modify the default Use current user option.
- 13 Click Next.
- **14** On the Summary page, click **Finish**.

| ate and Edit Single Sign                                  | on Credentials |                                                         |                                                                                                    |      |                                                                                                    |  |
|-----------------------------------------------------------|----------------|---------------------------------------------------------|----------------------------------------------------------------------------------------------------|------|----------------------------------------------------------------------------------------------------|--|
| 🗸 Welcome                                                 | Assign         | to IBM Systems Dire                                     | ector User                                                                                                    |      |                                                                                                    |  |
| <ul> <li>Create Single Sign-<br/>on Credential</li> </ul> | Assign the     | previously created credentials                          | s to a known IBM Systems Director u                                                                                                    | ser. |                                                                                                    |  |
| Summary                                                   | C Choos        | e a different user                                      |                                                                                                    |      |                                                                                                    |  |
| Summary                                                   | C Choos        | e a different user                                      | Registry Type : Name                                                                                                    | \$   | Туре                                                                                                 |  |
| Summary                                                   | C Choose       | et a different user                                     | Registry Type : Name<br>Local OS : FC331                                                                                                    | \$   | Type<br>User ID and Password                                                                         |  |
| Summary                                                   | C Choose       | ct Name<br>admin<br>FC331\Administrator                 | Registry Type : Name<br>Local OS : FC331<br>Local OS : FC331                                                                                                | \$   | Type<br>User ID and Password<br>User ID and Password                                                 |  |
| Summary                                                   | C Choose       | ct Name<br>admin<br>FC331\Administrator<br>oper         | Registry Type : Name<br>Local OS : FC331<br>Local OS : FC331<br>Local OS : FC331                                                                            | \$   | Type<br>User ID and Password<br>User ID and Password<br>User ID and Password                         |  |
| Summary                                                   | C Choose       | ct Name<br>admin<br>FC331\Administrator<br>oper<br>oper | Registry Type : Name           Local OS : FC331           Local OS : FC331           Local OS : FC331           Local OS : FC331           Local OS : FC331 | \$   | Type<br>User ID and Password<br>User ID and Password<br>User ID and Password<br>User ID and Password |  |

# Appendix D: Using Third-Party JDBC/ ODBC Tools for Querying SNSC Database

SNSC component uses IBM Derby database for data storage and IBM Derby is configured to run in Network Server mode, which enables accessing SNSC DB through multiple connections. This section describes the steps that can be used for retrieving the data from SNSC Database using third-party JDBC/ODBC tool such as EasySoft ODBC-JDBC Gateway.

**Note**: The steps given in this section pertains to 3rd party tools installed on Microsoft Windows XP/7 OS.

# Requirements

- Java Runtime Environment (JRE) 1.5 or above installed.
- EasySoft ODBC-JDBC Gateway v 2.3 for Microsoft Windows platform (http:// www.easysoft.com/products/data\_access/odbc\_jdbc\_gateway/index.html) installed.
- ODBC Test Utility (http://media.datadirect.com/download/files/Tools/odbctest.zip) is installed. Note that ODBC Test Utility is packaged as a Windows Zip file. Extract the contents of the zip file to install ODBC Test Utility.
- IBM Derby client JAR file copied to a directory on the system where you have installed EasySoft ODBC-JDBC Gateway. You can find IBM Derby client (derbyclient.jar) under the folowing directory: <SNSC Installation Directory>/derby/lib/

## Task 1: EasySoft ODBC-JDBC Gateway – Configuring JVM

- 1 Click Start > Programs > EasySoft > ODBC-JDBC Gateway > Configure Java Interface to open the Setup Java Interface window.
- 2 Set the JVM Library path.

- **a** Click the elipsis button (...) next to JVM Library path text field to open the Select JVM window.
- **b** By default, Select JVM window lists the known JVM libs (<Java Install Path>\bin\client\jvm.dll). You can also click the **Browse** or **Search** buttons to find other JVM library paths.
- c Select the appropriate JVM library by double-clicking the listed library path.
- **d** (Optional) Click **Test** and **Save if OK** button to test the selected JVM library and save only if the test was successful.
- e Click **OK** to save the changes.

# Task 2: EasySoft ODBC-JDBC Gateway – Configuring Data Source (DSN)

- 1 Select Start > Control Panel > Administrative Tools and click Data Source (ODBC) to open the ODBC Data Source Administrator window.
- 2 Select System DSN tab and click **Add...** to open the Create New Data Source window.
- 3 Select EasySoft ODBC-JDBC Gateway option and click Finish to open the EasySoft ODBC-JDBC Gateway DSN Setup window.
- 4 In EasySoft ODBC-JDBC Gateway DSN Setup window, complete the fields as follows and then click **OK**.
  - a DSN
    - Enter the DSN name for this entry. For example, SNSC DB.
  - b Description (Optional) Enter any descriptive text.
  - **c** Driver Class Specify the IBM Derby network driver class (org.apache.derby.jdbc.ClientDriver)
  - d Class Path Specify the patch where you have copied IBM Derby client JAR file (see "Requirements" on page 1001).

For example, if IBM Derby client JAR (derbyclient.jar) is located under c:\tools\derby\ directory, then type c:\tools\derby\derbyclient.jar

e URL Specify the SNSC DB URL as follows: jdbc:derby://<SNSC Host IP Address>:41527/<SNSC Install
Path>/database/snsc;create=false

For example, if SNSC is installed on RHEL 5.0 system 192.168.1.1, enter:

jdbc:derby://192.168.1.1:41527//opt/ibm/snsc/database/ snsc;create=false

5 Once the Data Source is created and listed, click **OK** to complete.

#### Task 3: ODBC Test Utility – Connecting to Data Source

- 1 Navigate to the directory in which you have extracted ODBC Test Utility contents.
- 2 Double-click OdbcTE32.exe to bring ODBC Test Utility window.
- 3 Select Conn > Full Connect... to bring up Full Connect window.
- 4 In Full Connect window, select the ODBC datasource (for example, SNSC DB) that you created (see "Task 2: EasySoft ODBC-JDBC Gateway Configuring Data Source (DSN)" on page 1002).
- 5 Click OK to establish the connection with the database. A successful connection to Data Source brings up another window (see Figure 103) enabling you to execute database queries.

| Main Window                                                                                  |
|----------------------------------------------------------------------------------------------|
|                                                                                              |
| ODBC Test (ANSI)                                                                             |
| The East Dag Env Carn Desc Statt Ally Results Catalog Instant Tools Window Hep               |
|                                                                                              |
| 99 Output                                                                                    |
| 🔹 henv 1, hdbc 1: @SNEM DB 💦 🗖 🔀                                                             |
| hstmt 1: 0x00931948 💌                                                                        |
|                                                                                              |
| ruil connectiversuit                                                                         |
| Env. Adr. Sol_ATTR_ODBC_VENSION set to Sol_OV_ODBC3 Successfully connected to DSN 'SNEM DB'. |
|                                                                                              |
|                                                                                              |
| Input window for SQL statements and data                                                     |
|                                                                                              |

Figure 103 ODBC Test Utility window

Data Source Connection Window

# Task 4: ODBC Test Utility – Retrieving the Data from the Database and Viewing

After successfully establishing the connection with the Data Source, you can retrieve and view the data using the following steps:

1 In Data Source Connection Window's upper panel (see Figure 103), enter the SQL query associated with the DB table you want to query.

For example, to retrieve and view all the data from the Device table, type select \* from Device.

**Note**: Refer to the following file for complete list of database tables used by SNSC for storing the data: <SNSC Install Path>/database/snscdb.sql

2 In the Main Window (see Figure 103), select **Stmt>SQLExecDirect...** to execute the SQL statement.

3 In the Main Window, choose menu **Results > Get Data All** for listing the retrieved data (see Figure 104).

**Note**: You can also view the data in tabular format. For details, you can refer ODBC Test Utility documents.

| Figure 104 | ODBC Test | Utility | window w | with | retrieved | data |
|------------|-----------|---------|----------|------|-----------|------|
|------------|-----------|---------|----------|------|-----------|------|

| DBC Test (ANSI                                                                                                    | )                                                                                                    |                                                                                                    |                                                                                                    |                                                                                                    |                                                                                                    |                                                                                                    |                                                                                                    |
|----------------------------------------------------------------------------------------------------|----------------------------------------------------------------------------------------------------|----------------------------------------------------------------------------------------------------|----------------------------------------------------------------------------------------------------|----------------------------------------------------------------------------------------------------|----------------------------------------------------------------------------------------------------|----------------------------------------------------------------------------------------------------|----------------------------------------------------------------------------------------------------|
| Edit Diag Env                                                                                                    | Conn Desc Stmt Attr                                                                                                    | Results Catalog Ins                                                                                                    | staller Tools Window                                                                                                    | Help                                                                                                    |                                                                                                    |                                                                                                    |                                                                                                    |
|                                                                                                    |                                                                                                    |                                                                                                    | 🖬 🖬 🖬 hen                                                                                                    | v 1: 0x003C14                                                                                                    | E8 -                                                                                                    |                                                                                                    |                                                                                                    |
| utput                                                                                                    |                                                                                                    |                                                                                                    |                                                                                                    | >                                                                                                    |                                                                                                    |                                                                                                    |                                                                                                    |
| • henv                                                                                                    | 1, hdbc 1: @SNEM DE                                                                                                    |                                                                                                    | _                                                                                                    | _                                                                                                    |                                                                                                    |                                                                                                    |                                                                                                    |
| Sec. Sec.                                                                                                    |                                                                                                    |                                                                                                    | hstmt 1: 0x003C                                                                                                    | 1948 -                                                                                                    |                                                                                                    |                                                                                                    |                                                                                                    |
|                                                                                                    |                                                                                                    |                                                                                                    |                                                                                                    |                                                                                                    |                                                                                                    |                                                                                                    | ~                                                                                                    |
| Get Data<br>"IPADDP<br>-1407621<br>-1407621<br>-1062730<br>-1407245<br>-1407245<br>-1062730<br>-1062730<br>8 rows fe | Alt:<br>ESSINT", "IPADDRE:<br>660, "172,25,101,239",<br>172,25,101,239",<br>172,8,112,25,101,239",<br>172,31,37,31", "1,<br>664, "172,31,37,31", "1,<br>664, "172,31,37,21", "1,<br>654, "172,31,37,27", "1,<br>165, "192,168,6,55", "1,<br>165, "192,168,6,55", "1,<br>165, "192,168,55", "1,<br>165, "192,168,55", "1,<br>165, "192,168,55", "1,<br>165, "192,168,55", "1,<br>165, "192,168,55", "1,<br>165, "192,168,55", "1,<br>165, "192,168,55", "1,<br>165, "192,168,55", "1,<br>165, "192,168,55", "1,<br>165, "192,168,55", "1,<br>165, "192,168,55", "1,<br>165, "192,168,55", "1,<br>165, "192,168,55", "1,<br>165, "150,", "1,<br>165, "150,", "1,<br>165, "150,", "1,<br>165, "165,", "1,<br>165, "150,", "1,<br>165, "150, | SSTR*, "DEVICEID<br>1.36.1.41.20301.1.18<br>1.36.1.41.265431.1.7<br>3.6.1.41.265431.7.6*<br>3.6.1.41.265431.7.6*<br>3.6.1.41.265431.7.7*<br>3.6.1.41.205431.7.7*<br>3.6.1.41.265431.7.4* | *. "DEVICENAME",<br>813", "EN4093-1", "<br>813", "BNT,<br>", "BM Networkin<br>", "BM Networkin<br>", "EM Networkin<br>", "EG384", "Hardwa<br>", "BM Networkin | "DEVICEDESCF<br>IBM Flex System<br>"IBM Flex System<br>/ IIGb Uplink Eth<br>g Operating Syst<br>goreating Syste<br>vorking Operating<br>are: x85 Family 5 i<br>g Operating Syste | RIPTION", "DEVI<br>Fabric EN4033 1<br>m Fabric EN4033<br>em RackSwitch (<br>em RackSwitch (<br>em RackSwitch (<br>g System RackS)<br>Model 15 Steppi<br>em RackSwitch ( | CEUPTIME", "DEV<br>0Gb Scalable Swe<br>10Gb Scalable Swe<br>10Gb Scalable Swe<br>10Gb Scalable Swe<br>10552", 147690000<br>18264 (BW build)", 1<br>18264 (BW build)", 1<br>18124 (BW build)", 1 | CELOCAT<br>ch, 0, ** **<br>itch*, 30595<br>enter*, 5595<br>is558000, **<br>is558000, **<br>is5580000, **<br>is5580 |
|                                                                                                    |                                                                                                    |                                                                                                    |                                                                                                    |                                                                                                    |                                                                                                    |                                                                                                    |                                                                                                    |
|                                                                                                    |                                                                                                    |                                                                                                    |                                                                                                    |                                                                                                    |                                                                                                    |                                                                                                    |                                                                                                    |
|                                                                                                    |                                                                                                    |                                                                                                    |                                                                                                    |                                                                                                    |                                                                                                    |                                                                                                    |                                                                                                    |
|                                                                                                    |                                                                                                    |                                                                                                    |                                                                                                    |                                                                                                    |                                                                                                    |                                                                                                    |                                                                                                    |
|                                                                                                    |                                                                                                    |                                                                                                    |                                                                                                    |                                                                                                    |                                                                                                    |                                                                                                    |                                                                                                    |
|                                                                                                    |                                                                                                    |                                                                                                    |                                                                                                    |                                                                                                    |                                                                                                    |                                                                                                    |                                                                                                    |

Retrieved Data

# Index

## Α

ACL Groups 711 ACL VMAPs 715 ACLs 703, 706 Actions (device-specific) 861 admin, oper and user passwords 14 Administrator 18 Alerts report 146 Apply 866 apply configuration 181 applying configuration changes 467 authentication 86 Auto Discovery 24 auto discovery configuration tasks 24 Auto Discovery Log 28

#### В

backup firmware 168 Bandwidth configuration (VMs) 757 BBI 868 Browser-Based Interface 868

### С

CEE (Converged Enhanced Ethernet) 722 Chart 188 chart statistics 456 CIST Bridge 519 CIST Port 520 Clear Counter 188 Clear Statistics 188 CLI commands 175 collect data 177 concurrent limit setting 163 Config Dump 866 configuration ACL Groups 711 ACLs 703, 706 applying changes 467 Auto Discovery 24 CIST Bridge 519 CIST Port 520 FDB 528 FDB Static 529 firmware 472 general 470 LACP 509 LACP Ports 510 LACP trunk groups 507 Management Network 492 MSTP 517 NTP service 490 Port Mirroring 493 Ports 671 **RADIUS General** 481 **RADIUS Server** 482 **RSTP** 517 saving 467 STP 522 STP Groups 525 STP Port 526 submitting changes 467 synchronizing 862

Syslog Hosts 474 TACACS General 484 TACACS+ Server 485 TACACS+ User Map 487 Trunk groups 506 Trunk hash 504 Virtualization 753 VLAN 494 VLAN Memberships 541 VM Bandwidth 757 VM Groups 756 VM OUI MAC 768, 769 VM Ports 765 VM Pre-Provisioning 767 VM profiles 755 VMAPs 545, 546 VMs 766 VMware vCenter 754 configuring the switch 461 Converged Enhanced Ethernet (CEE) 722 CSV file exporting 36 importing 32

# D

data collection 82, 177 database purge 84 Default Passwords 18 Delete Switch 866 Device Console page 65 Device List importing 33 Device List page 49 Device List pane 52 Device-Specific Actions 861 Diff Config 866 Diff Flash 866 disk space 1 Domains pane 50 download configuration file 169 Downloads window 459

# Ε

Enabling JavaScript 3 Event List report 142 Exclude Address Range 26 Export 188 export statistical data 458

#### F

FCoE (Fiber Channel over Ethernet) 733 FDB 528 FDB Static 529 Fiber Channel over Ethernet (FCoE) 733 Filter Type 25 Firmware configuration 472 firmware download 164 Form pane 464 Forwarding Database 528 FTP configuration 93

# G

General configuration 470 Google Chrome 2 group operations 163

### Η

Help 188 home page 40 HTTP 4 HTTPs 4

#### 

image download 164 information general 108 IP address 3

#### J

JavaScript 3

### L

LACP 509 LACP Ports 510 LACP trunk groups 507 Launching the BBI 868 Levels of Severity 476 Link Layer Discovery Protocol 547 LLDP 547 log archive 110 log viewer 110

#### Μ

maint\_critical\_data\_backup\_dir\_setup 871
maint\_critical\_data\_backup\_init 872
Management Network 492
Manual Discovery 30
menu bar

Device Console page 70
Device List page 54

Microsoft Internet Explorer 2

monitored port 493
Mozilla Firefox 2
MSTP 517
multi-homed system configuration 12

#### Ν

NTP Service 490

#### 0

Operator 18 OUI MAC 768, 769

#### Ρ

panic dump 171 Port 188 Port Bridge monitoring 225 Port configuration 671 Port Ethernet Statistics monitoring 226 Port Group (VMready) 824 Port Mirroring 493 port monitor 493 Port Synchronization 864 Port Trunk Groups 506, 507 Pre-provisioning 767 Print 188 print statistical summary 460 properties general 79

## R

RADIUS general 481 RADIUS Server 482 RAM 1 Read Community 25 Reboot Switch 866 Refresh 188 refresh configuration 81 reports viewing 141 RESTful API 833 Retries 25 Revert 866 Revert Apply 866 RMI Service 4 RSTP 517

# S

Save 866 save configuration 181 saving the configuration 467 scheduled jobs 173 **SDN-VE** monitoring 428 SDN-VE gateway configuring 783 monitoring 428 Selection windows 466 severity levels 476 SNMP access 3 SNMPv1 3 software download 164 Spanning Tree 522 Spanning Tree Groups 525 Spanning Tree Port 526 stacking monitoring 440 static FDB 529 statistical data export 458 Statistical Summary 458 statistics chart 456 STP 522 STP Groups 525 STP Port 526 submitting configuration changes 467 Subnet 26 Subnet Mask 26 subnet mask range 26 Summary Status window 51 switch summary 193 switch version report 149 Sync Config 862 synchronizing the configuration 862

Syslog Dump 866 Syslog Hosts 474 Syslog List report 144 Syslog severity levels 476 System Networking Switch Center home page 40 system requirements 1

#### Т

Tabular pane 465 TACACS general 484 TACACS+ Server 485 TACACS+ User Map 487 tech support dump 172 TFTP configuration 93 Timeout 25 transceiver information report 151 Trunk groups 506 Trunk hash 504

# U

upgrade configuration file 169 upgrade firmware 166 Use SNMPv3 30 User 18 User Map (TACACS+) 487

#### V

vCenter 800 vCenter Access 754 Virtual Machines 807 Virtual Machines configuration 766 Virtual Machines discovered 414 Virtual Switch Instance (VSI) 833 virtualization 753 VLAN 494 VLAN Maps (VMAPs) 812

VLAN Memberships 541 VLAN Synchronization 864 VM 766 VM Bandwidth 757 VM configuration 753 VM Data Center Report 153 VM Groups 756, 805 VM management server 800 VM OUI MAC 768, 769 VM Ports 765 VM pre-provisioning 767 VM profiles 755 VMAP 545, 546, 715 VMAPs (VLAN Maps) 812 VMready VM Reports 155 VMready Wizard 793 VMs (virtual machines) 807 VMs discovered 414 VMware 754 vNIC configuration 770 vNIC groups 772 VSI Database 833

## W

web session 868 Wizard VMready 793 Write Community 25